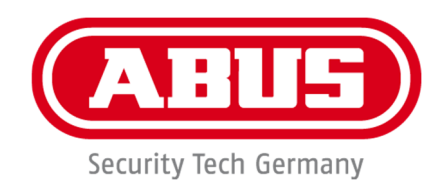

## IPCA34\*\*\* / IPCA54\*\*\* / IPCA64\*\*\*

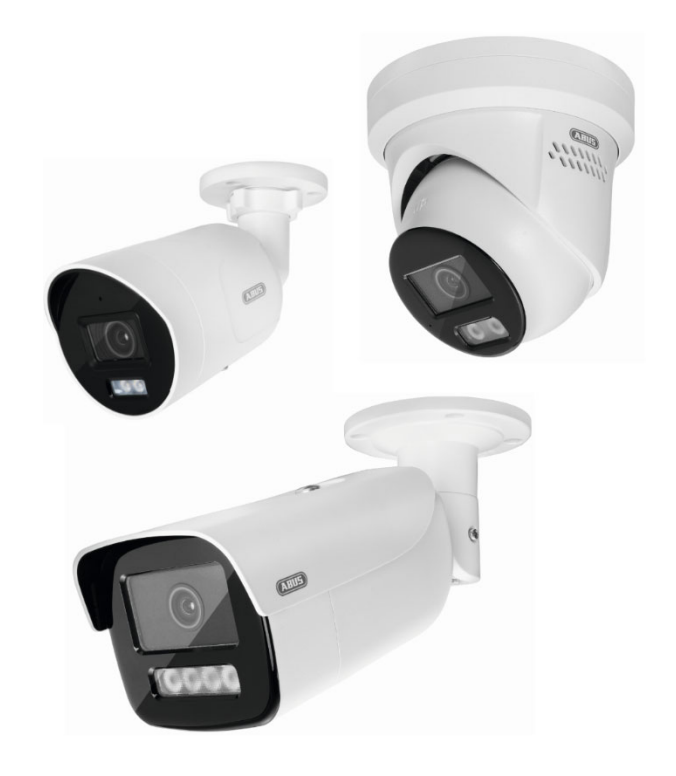

- **•** Bedienungsanleitung Software
- User manual software
- Manuel utilisateur logiciel
- Gebruikershandleiding software
- Brugerhåndbog software
- ① Manuale operativo

# CE

| D  | Diese Bedienungsanleitung enthält wichtige<br>Hinweise zur Inbetriebnahme und<br>Handhabung.<br>Achten Sie hierauf, auch wenn Sie dieses<br>Produkt an Dritte weitergeben.<br>Heben Sie deshalb diese Bedienungsanleitung<br>zum Nachlesen auf!<br>Eine Auflistung der Inhalte finden Sie im<br>Inhaltsverzeichnis mit Angabe der<br>entsprechenden Seitenzahlen auf <b>Seite 8</b> .                                                                                              | æ | Denne manual hører sammen med dette<br>produkt. Den indeholder vigtig information<br>som skal bruges under opsætning og<br>efterfølgende ved service. Dette skal huskes<br>også når produkter gives videre til anden part.<br>Læs derfor denne manual grundigt igennem<br>også for fremtiden.<br>Indholdet kan ses med sideanvisninger kan findes<br>i indekset på side 297.                       |
|----|----------------------------------------------------------------------------------------------------|---|----------------------------------------------------------------------------------------------------|
| B  | These user manual contains important<br>information for installation and operation. This<br>should be also noted<br>when this product is passed on to a third<br>party. Therefore look after these operating<br>instructions for future reference!<br>A list of contents with the corresponding page<br>number can be found in the index on page 79.                                                                                                    |   | Queste istruzioni per l'uso contengono<br>importanti informazioni sulla messa in servizio<br>e la gestione. Prestare attenzione a questo,<br>anche se si cede questo prodotto a terzi.<br>Conservare quindi queste istruzioni per l'uso<br>per consultazioni future!<br>Un elenco dei contenuti è disponibile nell'indice<br>con i numeri di pagina corrispondenti a <b>pagina</b><br><b>369</b> . |
| F  | Ce mode d'emploi appartient à de produit. Il<br>contient des recommandations en ce qui<br>concerne sa mise en service et sa<br>manutention. Veuillez en tenir compte et ceci<br>également lorsque vous remettez le produit à<br>des tiers. Conservez ce mode d'emploi afin de<br>pouvoir vous documenter en temps utile!<br>Vous trouverez le récapitulatif des indications du<br>contenu á la table des matières avec mention de<br>la page correspondante á la <b>page 151</b> . |   |                                                                                                    |
| NL | Deze gebruiksaanwijzing hoort bij dit product.<br>Er staan belagrijke aanwijzingen in betreffende<br>de ingebruikname en gebruik, ook als u dit<br>product doorgeeft aan derden. Bewaar deze<br>hendleiding zorgvuldig, zodat u deze later nog<br>eens kunt nalezen!<br>U vindt een opsomming van de inhoud in de<br>inhoudsopgave met aanduiding van de<br>paginanummers op <b>pagina 224</b> .                                                                                   |   |                                                                                                    |

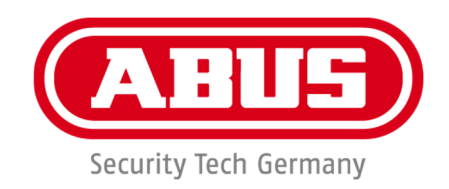

## IPCA34\*\*\* / IPCA54\*\*\* / IPCA64\*\*\*

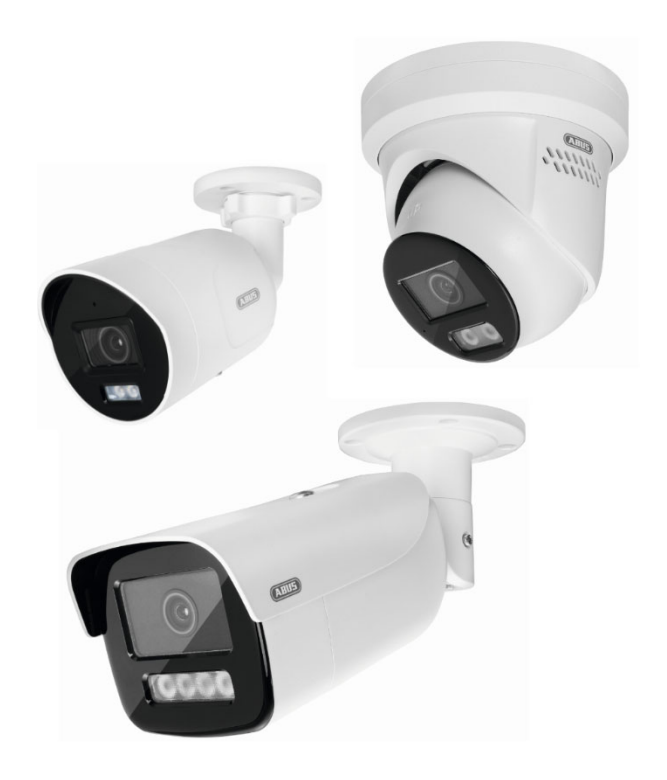

### Bedienungsanleitung

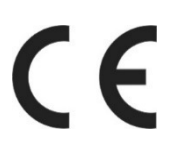

Version 09/2024

Originalbedienungsanleitung in deutscher Sprache. Für künftige Verwendung aufbewahren!

#### Einführung

Sehr geehrte Kundin, sehr geehrter Kunde,

wir bedanken uns für den Kauf dieses Produkts.

Das Gerät erfüllt die Anforderungen der folgenden EU-Richtlinien: EMV Richtlinie 2014/30/EU sowie RoHS Richtlinie 2011/65/EU.

Um diesen Zustand zu erhalten und einen gefahrenlosen Betrieb sicherzustellen, müssen Sie als Anwender diese Bedienungsanleitung beachten!

Lesen Sie sich vor Inbetriebnahme des Produkts die komplette Bedienungsanleitung durch, beachten Sie alle Bedienungs- und Sicherheitshinweise!

#### Alle enthaltenen Firmennamen und Produktbezeichnungen sind Warenzeichen der jeweiligen Inhaber. Alle Rechte vorbehalten.

Bei Fragen wenden Sie sich an ihren Facherrichter oder Fachhandelspartner!

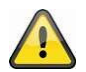

#### Haftungsausschluss

Diese Bedienungsanleitung wurde mit größter Sorgfalt erstellt. Sollten Ihnen dennoch Auslassungen oder Ungenauigkeiten auffallen, so teilen Sie uns diese bitte schriftlich unter der auf der Rückseite des Handbuchs angegebenen Adresse mit.

Die ABUS Security-Center GmbH & Co. KG übernimmt keinerlei Haftung für technische und typographische Fehler und behält sich das Recht vor, jederzeit ohne vorherige Ankündigung Änderungen am Produkt und an den Bedienungsanleitungen vorzunehmen.

ABUS Security-Center ist nicht für direkte und indirekte Folgeschäden haftbar oder verantwortlich, die in Verbindung mit der Ausstattung, der Leistung und dem Einsatz dieses Produkts entstehen. Es wird keinerlei Garantie für den Inhalt dieses Dokuments übernommen.

#### Symbolerklärung

|   | Das Symbol mit dem Blitz im Dreieck wird verwendet, wenn Gefahr für die Gesundheit besteht, z.B. durch elektrischen Schlag.                  |
|---|----------------------------------------------------------------------------------------------------|
|   | Ein im Dreieck befindliches Ausrufezeichen weist auf wichtige Hinweise in dieser<br>Bedienungsanleitung hin, die unbedingt zu beachten sind. |
| í | Dieses Symbol ist zu finden, wenn Ihnen besondere Tipps und Hinweise zur<br>Bedienung gegeben werden sollen.                                 |

#### Wichtige Sicherheitshinweise

| Bei Schäden die durch Nichtbeachten dieser Bedienungsanleitung verursacht werden, erlischt der Garantieanspruch. Für Folgeschäden übernehmen wir keine Haftung!                                                        |
|----------------------------------------------------------------------------------------------------|
| Bei Sach- oder Personenschäden, die durch unsachgemäße Handhabung oder<br>Nichtbeachten der Sicherheitshinweise verursacht werden, übernehmen wir keine<br>Haftung. In solchen Fällen erlischt jeder Garantieanspruch! |

## Sehr geehrte Kundin, sehr geehrter Kunde, die folgenden Sicherheits- und Gefahrenhinweise dienen nicht nur zum Schutz Ihrer Gesundheit, sondern auch zum Schutz des Geräts. Lesen Sie sich bitte die folgenden Punkte aufmerksam durch:

• Es sind keine zu wartenden Teile im Inneren des Produktes. Außerdem erlischt durch das Zerlegen die Zulassung (CE) und die Garantie/Gewährleistung.

- Durch den Fall aus bereits geringer Höhe kann das Produkt beschädigt werden.
- Montieren Sie das Produkt so, dass direkte Sonneneinstrahlung nicht auf den Bildaufnehmer des Gerätes fallen kann. Beachten Sie die Montagehinweise in dem entsprechenden Kapitel dieser Bedienungsanleitung.
- Das Gerät ist für den Einsatz im Innen- und Außenbereich (IP66) konzipiert.

Vermeiden Sie folgende widrige Umgebungsbedingungen bei Betrieb:

- Nässe oder zu hohe Luftfeuchtigkeit
- Extreme Kälte oder Hitze
- Direkte Sonneneinstrahlung
- Staub oder brennbare Gase, Dämpfe oder Lösungsmittel
- starke Vibrationen
- starke Magnetfelder, wie in der Nähe von Maschinen oder Lautsprechern.
- Die Kamera darf nicht auf unbeständigen Flächen installiert werden.

Allgemeine Sicherheitshinweise:

• Lassen Sie das Verpackungsmaterial nicht achtlos liegen! Plastikfolien/-tüten, Styroporteile usw., könnten für Kinder zu einem gefährlichen Spielzeug werden.

• Die Videoüberwachungskamera darf aufgrund verschluckbarer Kleinteile aus Sicherheitsgründen nicht in Kinderhand gegeben werden.

Bitte führen Sie keine Gegenstände durch die Öffnungen in das Geräteinnere

• Verwenden Sie nur die vom Hersteller angegebenen Zusatzgeräte/Zubehörteile. Schließen Sie keine nicht kompatiblen Produkte an.

• Bitte Sicherheitshinweise und Bedienungsanleitungen der übrigen angeschlossenen Geräte beachten.

• Überprüfen Sie vor Inbetriebnahme das Gerät auf Beschädigungen, sollte dies der Fall sein, bitte das Gerät nicht in Betrieb nehmen!

• Halten Sie die Grenzen der in den technischen Daten angegebenen Betriebsspannung ein. Höhere Spannungen können das Gerät zerstören und ihre Sicherheit gefährden (elektrischer Schlag).

#### Sicherheitshinweise

1. Stromversorgung: Achten Sie auf die auf dem Typenschild angegebenen Angaben für die Versorgungsspannung und den Stromverbrauch.

#### 2. Überlastung

Vermeiden Sie die Überlastung von Netzsteckdosen, Verlängerungskabeln und Adaptern, da dies zu einem Brand oder einem Stromschlag führen kann.

#### 3. Reinigung

Reinigen Sie das Gerät nur mit einem feuchten Tuch ohne scharfe Reinigungsmittel. Das Gerät ist dabei vom Netz zu trennen.

#### Warnungen

Vor der ersten Inbetriebnahme sind alle Sicherheits- und Bedienhinweise zu beachten!

1. Beachten Sie die folgenden Hinweise, um Schäden an Netzkabel und Netzstecker zu vermeiden:

• Wenn Sie das Gerät vom Netz trennen, ziehen Sie nicht am Netzkabel, sondern fassen Sie den Stecker an.

• Achten Sie darauf, dass das Netzkabel so weit wie möglich von Heizgeräten entfernt ist, um zu verhindern, dass die Kunststoffummantelung schmilzt.

2. Befolgen Sie diese Anweisungen. Bei Nichtbeachtung kann es zu einem elektrischen Schlag kommen:

- Öffnen Sie niemals das Gehäuse oder das Netzteil.
- Stecken Sie keine metallenen oder feuergefährlichen Gegenstände in das Geräteinnere.

• Um Beschädigungen durch Überspannungen (Beispiel Gewitter) zu vermeiden, verwenden Sie bitte einen Überspannungsschutz.

3. Bitte trennen Sie defekte Geräte sofort vom Stromnetz und informieren Ihren Fachhändler.

| Vergewissern Sie sich bei Installation in einer vorhandenen Videoüberwachungsanlage, dass alle Geräte von Netz- und Niederspannungsstromkreis getrennt sind.                                                                                                    |
|----------------------------------------------------------------------------------------------------|
| Nehmen Sie im Zweifelsfall die Montage, Installation und Verkabelung nicht selbst vor, sondern<br>überlassen Sie dies einem Fachmann. Unsachgemäße und laienhafte Arbeiten am Stromnetz<br>oder an den Hausinstallationen stellen nicht nur Gefahr für Sie selbst dar, sondern auch für<br>andere Personen.<br>Verkabeln Sie die Installationen so, dass Netz- und Niederspannungskreise stets getrennt<br>verlaufen und an keiner Stelle miteinander verbunden sind oder durch einen Defekt verbunden<br>werden können. |

#### Auspacken

Während Sie das Gerät auspacken, handhaben sie dieses mit äußerster Sorgfalt.

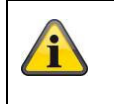

Bei einer eventuellen Beschädigung der Originalverpackung, prüfen Sie zunächst das Gerät. Falls das Gerät Beschädigungen aufweist, senden Sie dieses mit Verpackung zurück und informieren Sie den Lieferdienst.

#### Inhaltsverzeichnis

| 1. | Bestimmungsgemäße Verwendung                                      | 10 |
|----|-------------------------------------------------------------------|----|
| 2. | Symbolerklärung                                                   | 10 |
| 3. | Merkmale und Funktionen                                           | 11 |
| 4. | Gerätebeschreibung                                                | 11 |
| 5. | Beschreibung der Anschlüsse                                       | 11 |
| 6. | Erstinbetriebnahme                                                | 11 |
|    | 6.1 Verwendung des ABUS IP Installers zur Kamerasuche             | 11 |
|    | 6.2 Zugriff auf die Netzwerkkamera über Web-Browser               | 13 |
|    | 6.3. Generelle Hinweise zur Verwendung der Einstellungsseiten     | 13 |
|    | 6.4 Video-Plugin installieren                                     | 13 |
|    | 6.5 Erstpasswortvergabe                                           | 14 |
|    | 6.6 Startseite (Login-Seite)                                      | 15 |
|    | 6.7 Benutzerkonten und Passwörter                                 | 16 |
|    | 6.8 Einbindung der Kamera in ABUS NVR                             | 16 |
|    | 6.9 Einbindung der Kamera in ABUS Link Station App                | 16 |
|    | 6.10 Einbindung der Kamera in ABUS CMS                            | 17 |
|    | 6.11 Hinweise zur Installation bei Verwendung der Objekterkennung | 17 |
| 7. | Benutzerfunktionen                                                | 18 |
|    | 7.1 Menüleiste                                                    |    |
|    | 7.2 Live-Bildanzeige                                              | 19 |
|    | 7.3 Steuerleiste                                                  | 19 |
|    | 7.4 Wiedergabe                                                    | 20 |
|    | 7.5 Bild                                                          | 21 |
| 8. | Konfiguration                                                     | 23 |
|    | 8.1 Lokale Konfiguration                                          | 23 |
|    | 8.2 System                                                        | 25 |
|    | 8.2.1 Systemeinstellungen                                         | 25 |
|    | 8.2.1.1 Basisinformation                                          | 25 |
|    | 8.2.1.2 Zeiteinstellungen                                         | 26 |
|    | 8.2.1.3 DST / Sommerzeit                                          | 27 |
|    | 8.2.1.4 RS-232                                                    | 27 |
|    | 8.2.1.5 VCA-Ressource                                             |    |
|    | 8.2.1.6 Metadateneinstellungen                                    |    |
|    | 8.2.1.7 Über / Lizenzinformationen                                |    |
|    | 8.2.2 Wartung                                                     |    |
|    | 8.2.2.1 Upgrade und Instandhaltung                                |    |

|        | 8.2.2.2 Protokoll                       | 30 |
|--------|-----------------------------------------|----|
|        | 8.2.2.3 Sicherheits-Audit-Protokoll     | 30 |
|        | 8.2.3 Sicherheit                        | 30 |
|        | 8.2.3.1 Authentifizierung               | 30 |
|        | 8.2.3.2 IP-Adressfilter                 | 31 |
|        | 8.2.3.3 MAC-Adressfilter                | 32 |
|        | 8.2.3.4 Sicherheitsdienst               | 32 |
|        | 8.2.3.5 Erweiterte Sicherheit           | 32 |
|        | 8.2.3.6 Zertifikatsverwaltung           | 32 |
|        | 8.2.4 Benutzer verwalten                | 33 |
|        | 8.2.4.1 Online-Benutzer                 | 33 |
|        | 8.2.4.2 Konto-Sicherheitseinstellungen  | 34 |
| 8.3 Ne | etzwerk                                 | 35 |
|        | 8.3.1 TCP/IP                            | 35 |
|        | 8.3.2 DDNS                              | 36 |
|        | 8.3.3 Port                              | 37 |
|        | 8.3.4 NAT                               | 38 |
|        | 8.3.5 Multicast                         | 39 |
|        | 8.3.6 SNMP                              | 39 |
|        | 8.3.7 FTP                               | 40 |
|        | 8.3.8 E-Mail                            | 41 |
|        | 8.3.9 Cloud Zugriff / ABUS Link Station | 42 |
|        | 8.3.10 HTTPS                            | 43 |
|        | 8.3.11 QoS                              | 43 |
|        | 8.3.12 802.1X                           | 44 |
|        | 8.3.13 Integrationsprotokoll            | 44 |
|        | 8.3.14 Netzwerkdienst                   | 44 |
|        | 8.3.15 Alarmserver                      | 44 |
|        | 8.3.16 SRTP                             | 45 |
| 8.4 Vi | deo & Audio                             | 46 |
|        | 8.4.1 Video Stream Einstellungen        | 46 |
|        | 8.4.2 Audio                             | 47 |
|        | 8.4.3 ROI (Region of Interest)          | 47 |
|        | 8.4.4 Stream Information                | 47 |
| 8.5 Bi | ld                                      | 48 |
|        | 8.5.1 Anzeigeeinstellungen              | 48 |
|        | 8.5.2 OSD-Einstellungen                 | 51 |
|        | 8.5.3 Privatzonen-Maskierung            | 52 |

|     | 8.5.4 Bildparameterwechsel                  | 52 |
|-----|---------------------------------------------|----|
| 8.6 | Ereignisse                                  | 53 |
|     | 8.6.1 Bewegungserkennung                    | 53 |
|     | 8.6.2 Sabotageüberwachung / Cover Detection | 55 |
|     | 8.6.3 Alarmeingang (IPCA54572A)             | 56 |
|     | 8.6.4 Alarmausgang (IPCA54572A)             | 58 |
|     | 8.6.5 Ausnahme                              | 59 |
|     | 8.6.6 Blitzlicht-Alarmausgabe (IPCA54572A)  | 59 |
|     | 8.6.7 Akustische Alarmausgabe (IPCA54572A)  | 59 |
|     | 8.6.8 Intrusion Detection                   | 61 |
|     | 8.6.9 Tripwire                              | 63 |
|     | 8.6.10 Bereichseingang Detektion            | 65 |
|     | 8.6.11 Bereichsausgang Detection            | 67 |
| 8.7 | Speicherung                                 | 70 |
|     | 8.7.1 Aufzeichnungszeitplan                 | 70 |
|     | 8.7.2 Erfassen / Einzelbild                 | 71 |
|     | 8.7.3 Speicherverwaltung                    | 72 |
|     | 8.7.4 NAS                                   | 72 |
| 9.  | Wartung und Reinigung                       | 73 |
|     | 9.1 Wartung                                 | 73 |
|     | 9.2 Reinigung                               | 73 |
| 10. | Entsorgung                                  | 73 |
| 11. | Technische Daten                            | 74 |
| 12. | Open Source Lizenzhinweise                  | 74 |

#### 1. Bestimmungsgemäße Verwendung

Diese Kamera dient zur Videoüberwachung im Innen- bzw. Außenbereich (je nach Modell) in Verbindung mit einem Aufzeichnungsgerät oder einem entsprechendem Anzeigegerät (z.B PC).

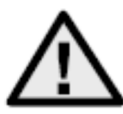

Eine andere Verwendung als oben beschrieben kann zur Beschädigung des Produkts führen, außerdem bestehen weitere Gefahren. Jeder andere Einsatz ist nicht bestimmungsgemäß und führt zum Verlust der Garantie bzw. Gewährleistung; sämtliche Haftung wird ausgeschlossen. Dies gilt auch, wenn Umbauten und/oder Veränderungen am Produkt vorgenommen wurden. Lesen Sie sich die Bedienungsanleitung vollständig und aufmerksam durch, bevor Sie das Produkt in Betrieb nehmen. Die Bedienungsanleitung enthält wichtige Informationen für Montage und Bedienung.

#### 2. Symbolerklärung

| $\land$  | Das Symbol mit dem Blitz im Dreieck wird verwendet, wenn Gefahr für die Gesundheit besteht, z. B. durch elektrischen Schlag.                 |
|----------|----------------------------------------------------------------------------------------------------|
| $\wedge$ | Ein im Dreieck befindliches Ausrufezeichen weist auf wichtige Hinweise in dieser<br>Bedienungsanleitung hin, die unbedingt zu beachten sind. |
| í        | Dieses Symbol ist zu finden, wenn Ihnen besondere Tipps und Hinweise zur Bedienung gegeben werden sollen.                                    |

| Artikel-Nr. | Bauform      | Gehäusefarbe | Auflösung | Objektiv<br>Brennweite | Mikrofon     | Alarmeingang,<br>Alarmausgang |
|-------------|--------------|--------------|-----------|------------------------|--------------|-------------------------------|
| IPCA34512A  | Mini<br>Tube | weiß         | 4 MPx     | 2.8 mm                 | $\checkmark$ | -                             |
| IPCA34512B  | Mini<br>Tube | weiß         | 4 MPx     | 4.0 mm                 | $\checkmark$ | -                             |
| IPCA34612A  | Mini<br>Tube | schwarz      | 4 MPx     | 2.8 mm                 | $\checkmark$ | -                             |
| IPCA54512A  | Dome         | weiß         | 4 MPx     | 2.8 mm                 | $\checkmark$ | -                             |
| IPCA54512B  | Dome         | weiß         | 4 MPx     | 4.0 mm                 | $\checkmark$ | -                             |
| IPCA54612A  | Dome         | schwarz      | 4 MPx     | 2.8 mm                 | $\checkmark$ | -                             |
| IPCA64512A  | Tube         | weiß         | 4 MPx     | 2.8 mm                 | -            | -                             |
| IPCA64512B  | Tube         | weiß         | 4 MPx     | 4.0 mm                 | -            | -                             |
| IPCA64612A  | TUbe         | schwarz      | 4 MPx     | 2.8 mm                 | -            | -                             |
| IPCB54572A  | Dome         | weiß         | 4 MPx     | 2.8 mm                 |              | $\overline{\checkmark}$       |

#### 3. Merkmale und Funktionen

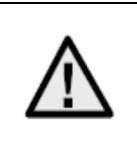

Die effektive IR bzw. Weißlicht Reichweite ist abhängig vom Einsatzort. Licht absorbierende Oberflächen oder keine Licht reflektierende Objekte im Blickfeld reduzieren die IR/Weißlicht Reichweite bzw. bedingen ein zu dunkles Videobild. Ferner können reflektierende Objekte in direkter Kameranähe (Dachrinne, Wand) störende Reflektionen im Bild zur Folge haben.

#### 4. Gerätebeschreibung

Weitere Informationen zu Anschlüssen und dem korrekten Verbau der IP Kamera finden Sie in der Installationsanleitung, verfügbar unter <u>www.abus.com</u>.

#### 5. Beschreibung der Anschlüsse

Weitere Informationen zu Anschlüssen und dem korrekten Verbau der IP Kamera finden Sie in der Installationsanleitung, verfügbar unter <u>www.abus.com</u>.

#### 6. Erstinbetriebnahme

#### 6.1 Verwendung des ABUS IP Installers zur Kamerasuche

Installieren und starten Sie den ABUS IP Installer. Dieser ist über die ABUS Web-Seite <u>www.abus.com</u> beim jeweiligen Produkt verfügbar.

Die IP Kamera sollte nun in der Auswahlliste erscheinen, ggf. noch mit nicht zu dem Zielnetzwerk passender IP Adresse. Die IP-Einstellungen der Kamera können über den IP Installer geändert werden.

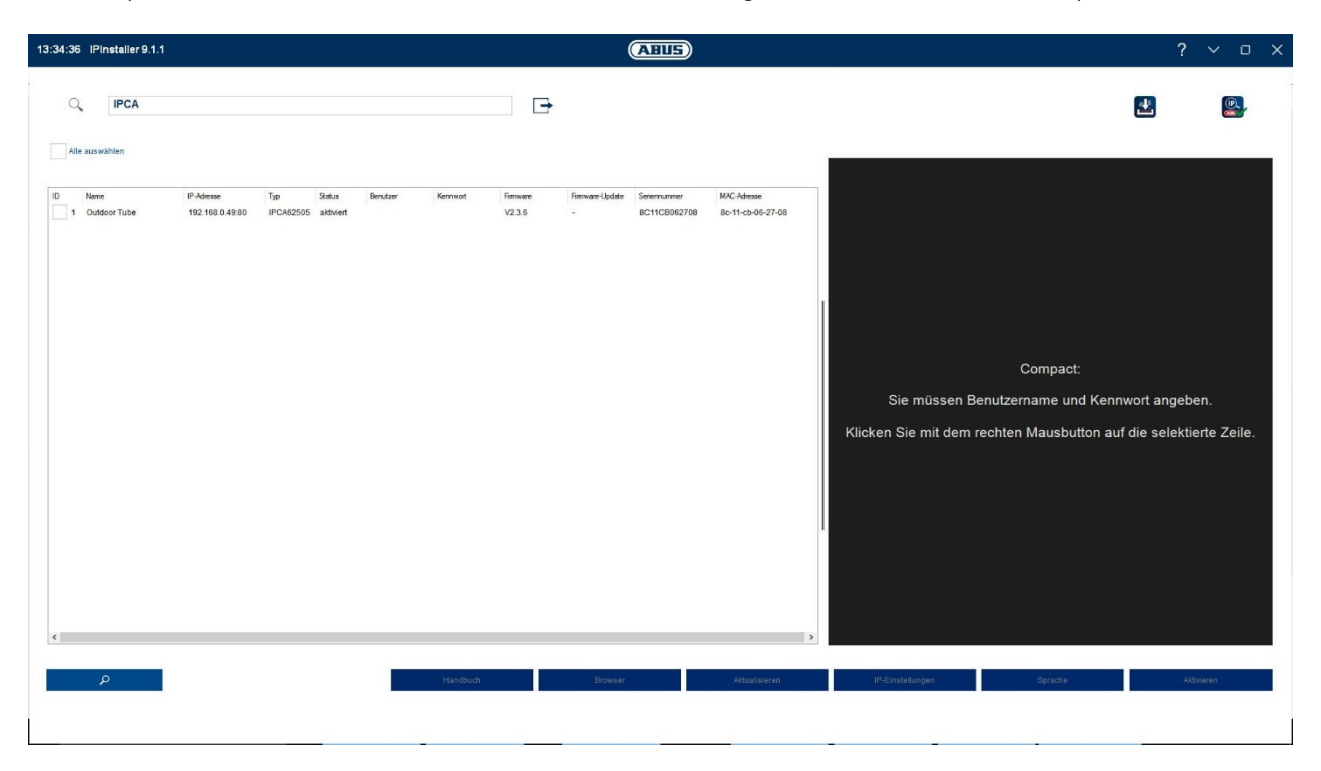

Über die Schaltfläche "Browser" kann eine zuvor gewählte Kamera direkt im Internet-Browser geöffnet werden (es wird der als Standardbrowser unter Windows eingestellte Browser verwendet).

#### 6.2 Zugriff auf die Netzwerkkamera über Web-Browser

Geben Sie die IP Adresse der Kamera in die Adressleiste des Browsers ein (beim Internet-Explorer muss bei geändertem http Port zusätzlich "<u>http://</u>" vor der IP Adresse eingegeben werden.

| ( ) ( ) ( ) ( ) ( ) ( ) ( ) ( ) ( ) ( ) | D - ⊠ 4 | <i>i</i> P_Camera | × |  |
|-----------------------------------------|---------|-------------------|---|--|
|                                         |         |                   |   |  |

6.3. Generelle Hinweise zur Verwendung der Einstellungsseiten

| Funktionselement | Beschreibeung                                                                                                    |
|------------------|----------------------------------------------------------------------------------------------------|
| SPEICHERN        | Vorgenommene Einstellungen auf der Seite speichern.<br>Es ist darauf zu achten, dass Einstellungen nur nach Drücken der<br>Schaltfläche für das Speichern übernommen werden. |
|                  | Funktion aktiviert                                                                                                    |
|                  | Funktion deaktiviert                                                                                                    |
| DD-MM-YYYY 🗸     | Listenauswahl                                                                                                    |
|                  | Eingabefeld                                                                                                    |
|                  | Schieberegler                                                                                                    |

#### 6.4 Video-Plugin installieren

#### Internet Explorer

Für die Videodarstellung im Internet-Explorer wird ein sogenanntes ActiveX Plugin verwendet. Dieses Plugin muss im Browser installiert werden. Eine Entsprechende Abfrage für die installation erscheint direkt nach Eingabe von Benutzername und Passwort.

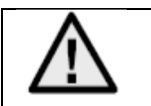

Falls die Installation des ActiveX Plugins im Internet Explorer geblockt wird, so ist es nötig die Sicherheitseinstellungen für die ActiveX Installation/Initialisierung zu reduzieren.

#### Mozilla Firefox / Google Chrome / Microsoft Edge

Für die Videodarstellung in diesen Browsern wird ein weiteres Video-Plugin benötigt. Im oberen rechten Bereich der Live-Ansicht wird dieses Plugin zum Download und zur Installation auf dem PC angeboten.

#### 6.5 Erstpasswortvergabe

Aus IT-Sicherheitsgründen wird gefordert ein sicheres Kennwort mit entsprechender Verwendung von Kleinbuchstaben, Großbuchtstaben, Zahlen und Sonderzeichen zu verwenden.

Ab Werk ist kein Kennwort vergeben, dies muss bei der ersten Verwendung der Kamera vergeben werden. Dies Kann über den ABUS IP-Installer (Schaltfläche "Aktivieren") oder über die Web-Seite geschehen.

Ein sicheres Kennwort muss mindestens folgende Anforderungen erfüllen:

- 8-16 Zeichen
- Gültige Zeichen: Zahlen, Kleinbuchstaben, Großbuchstaben, Sonderzeichen ( !"#\$%&()\*+,-./:;<=>?@[\]^\_{|}~Leerzeichen )
- 2 verschiedene Arten von Zeichen müssen verwendet werden

| Aktivierung  |                                                                                                    |       |
|--------------|----------------------------------------------------------------------------------------------------|-------|
| Benutzername | installer                                                                                                    |       |
| Passwort     | B bis 16 Zeichen sind erlaubt,<br>einschließlich Großbuchstaben,<br>Kleinbuchstaben, Ziffern und<br>Sonderzeichen (!"#\$%&'()*+,-<br>./:;<=>?@[\]^_'(]}~ Leerzeichen).<br>Mindestens zwei der oben<br>aufgeführten Typen sind<br>erforderlich. | Stark |
| Bestätigen   | •••••                                                                                                    | ] 🥏   |

| Nach der Erstpasswortvergabe sollten Sie als Nächstes sofort eine E-Mail Adresse in den Konto-Sicherheitseinstellungen hinterlegen.                                                                                                    |
|----------------------------------------------------------------------------------------------------|
| Über diese E-Mail Adresse können Sie, im Falle dass Sie das Administrator Passwort vergessen haben, einen Rücksetzcode für das Passwort erhalten. Dazu muss die Scan-<br>Funktion für einen QR Code in der Link Station App verwendet werden (man muss dazu keine Link Station Konto besitzen). |
| Weiter Informationen siehe Abschnitt "Konto-Sicherheitseinstellungen" (Abschnitts 8.2.4.2).                                                                                                    |
| ,,,,,,,,,,,,,,,,,,,,,,,,,,,,,,,,,,,,,,                                                                                                    |

#### 6.6 Startseite (Login-Seite)

Nach Eingabe der IP Adresse in die Adresszeile des Browsers und Öffnen der Seite erscheint die Startseite.

| 🗲 🔿 🚥 http:/ | //192.168.0.14/doc/page/login.asp?_162 | 3057020174&page=preview | ✓ C Suchen | ▶ ☆ ☆ ◎   |
|--------------|----------------------------------------|-------------------------|------------|-----------|
| 🚥 Login      | × 📑                                    |                         |            |           |
|              |                                        |                         |            |           |
|              |                                        |                         |            |           |
|              |                                        |                         |            |           |
|              |                                        |                         |            | Deutsch 🗸 |
|              |                                        |                         |            |           |
|              |                                        |                         |            |           |
|              |                                        |                         |            |           |
|              |                                        |                         |            |           |
|              |                                        |                         |            |           |
|              |                                        |                         |            |           |
|              |                                        | ABUS                    |            |           |
|              |                                        |                         |            |           |
|              |                                        |                         |            |           |
|              |                                        | BENUTZERNAME            |            |           |
|              |                                        |                         |            |           |
|              |                                        |                         |            |           |
|              |                                        | Passwort                | 6          |           |
|              |                                        |                         |            |           |
|              |                                        |                         |            |           |
|              |                                        |                         | LOGIN      |           |
|              |                                        |                         |            |           |
|              |                                        |                         |            |           |
|              |                                        |                         |            |           |
|              |                                        |                         |            |           |
|              |                                        |                         |            |           |
|              |                                        |                         |            |           |
|              |                                        |                         |            |           |
|              |                                        |                         |            |           |
|              |                                        |                         |            |           |
|              |                                        |                         |            |           |
|              |                                        |                         |            |           |
|              |                                        |                         |            |           |

#### 6.7 Benutzerkonten und Passwörter

Übersicht der Benutzertypen mit den Bezeichnungen des Benutzernamens, der Standard-Passwörter und der entsprechenden Privilegien:

| Benutzertyp                                                                                 | Benutzername                                                      | Standard-Passwort                                              | Privilegien                                                                                                    |
|---------------------------------------------------------------------------------------------|-------------------------------------------------------------------|----------------------------------------------------------------|----------------------------------------------------------------------------------------------------|
| Administrator<br>(für Zugriff über<br>Web-Browser,<br>Mobil-App oder<br>Aufzeichnungsgerät) | installer<br><veränderbar durch<br="">installer&gt;</veränderbar> | <vergeben und<br="">veränderbar durch<br/>admin&gt;</vergeben> | • Vollzugriff                                                                                                    |
| Betreiber                                                                                   | <vergeben und<br="">veränderbar durch<br/>admin&gt;</vergeben>    | <vergeben und<br="">veränderbar durch<br/>admin&gt;</vergeben> | Individuell aktivierbar:<br>Liveansicht<br>Wiedergabe SD/NAS<br>Einzelbildsuche SD/NAS<br>(PT)Z Steuerung<br>Manuelle Aufzeichnung<br>Neustart<br>2-Wege-Audio<br>Formatieren der SD Karte<br>Parameteränderung in Einstellungen |
| Benutzer<br>(für Zugriff über<br>Web-Browser)                                               | <vergeben und<br="">veränderbar durch<br/>admin&gt;</vergeben>    | <vergeben und<br="">veränderbar durch<br/>admin&gt;</vergeben> | <ul><li>Liveansicht</li><li>Wiedergabe SD/NAS</li><li>Einzelbildsuche SD/NAS</li></ul>                                                                                                    |

#### 6.8 Einbindung der Kamera in ABUS NVR

Folgende Daten sind für die Einbindung der Kamera in ABUS NVR notwendig:

- IP Adresse / Domänenname
- Server Port (Standard 8000)
- Benutzername: installer
- Passwort: <Passwort> (vergeben und veränderbar durch Installer)

#### 6.9 Einbindung der Kamera in ABUS Link Station App

Über P2P Cloud Funtion:

- QR Code oder 9-stelliger Teil der Software-Seriennummer (Beispiel: IPCS6213020210121AAWRF12345678)
- Vergebenes Passwort für die P2P-Cloud Funktion

#### Alternativ:

Folgende Daten sind für die Einbindung der Kamera über die IP Adresse notwendig:

- IP Adresse / Domänenname
- Server Port (Standard 8000)
- Benutzername: installer
- Passwort: **Passwort>** (vergeben und veränderbar durch Installer)

#### 6.10 Einbindung der Kamera in ABUS CMS

Folgende Daten sind für die Einbindung der Kamera in ABUS CMS Software notwendig:

- IP Adresse / Domänenname
- http Port (Standard 80)
- rtsp Port (Standard 554)
- Benutzername: installer
- Passwort: **Passwort>** (vergeben und veränderbar durch Installer)

#### 6.11 Hinweise zur Installation bei Verwendung der Objekterkennung

Die Objekterkennung der Kamera kann Menschen und Fahrzeuge als Objekt erkennen. Andere Störeinflüsse werden dadurch ignoriert.

Hinweis: Die Objekterkennung erkennt die Strukturen von Menschen und Fahrzeugen, sie kann aber nicht die Echtheit einer Person oder eines Fahrzeuges beurteilen. Strukturen, die eine Ähnlichkeit haben können ebenfalls ald Mensch oder Fahrzeug erkannt werden.

Um eine optimale Performance der Objekterkennung zu erreichen sind bestimmte Rahmbedingungen bei der Installation bzw. beim Sichtfeld der Kamera zu beachten.

- 1. Die Installationshöhe der Kamera sollte zwischen 2.5 und 5 Meter gewählt werden. Die Neigung sollte 10 Grad nicht überschreiten.
- Die Objekthöhe im gewählten Bildausschnitt muss zwischen 1/16 und 1/2 der Bildhöhe sein. Sind Objekte im Bild zu groß oder zu klein dargestellt, dann werden diese möglicherweise nicht korrekt erkannt.
- 3. Beachten Sie, daß unterhalb der Kamera ein bestimmter Bereich unüberwacht ist.

| Brennweite | Max. Überwachungsdistanz |
|------------|--------------------------|
| 2.8 mm     | 10 m                     |
| 4 mm       | 15 m                     |
| 6 mm       | 22 m                     |
| 8 mm       | 30 m                     |
| 12 mm      | 40 m                     |

4. Die maximale Überwachungsdistanz in Abhängigkeit von der Brennweite der Kamera ist wie folgt:

- 5. Spiegelnde Oberflächen im Bildausschnitt können die Objekterkennung irritieren.
- 6. Achten Sie darauf, daß keine Äste oder Blätter im Nahbereich der Kamera im Bildausschnitt enthalten sind.
- 7. Domekameras mit Kuppeln sind für die Außenüberwachung mit Objekterkennung weniger gut geeignet, da in ihrer Kuppel Lichtstreuungen oder Lichtreflektionen entstehen können. Dies beeinflusst die Objekterkennung.
- 8. Verwenden Sie keine Objekterkennung in Bereichen mit entsprechend hoher Anzahl oder Frequenz von Objektiven (Menschen, Fahrzeuge). Es entsteht dadurch eine hohe Anzahl von Alarmen.
- Beachten Sie, dass mensch- bzw fahrzeugähnliche Strukturen (z.B. Bilder von Personen) ebenfalls den Alarmdetektor in der Kamera auslösen lassen könnte (z.B. zurückgelassenes Werbebanner mit Personen darauf)

#### 7. Benutzerfunktionen

Öffnen Sie die Startseite der Netzwerkkamera. Die Oberfläche ist in folgende Hauptbereiche unterteilt:

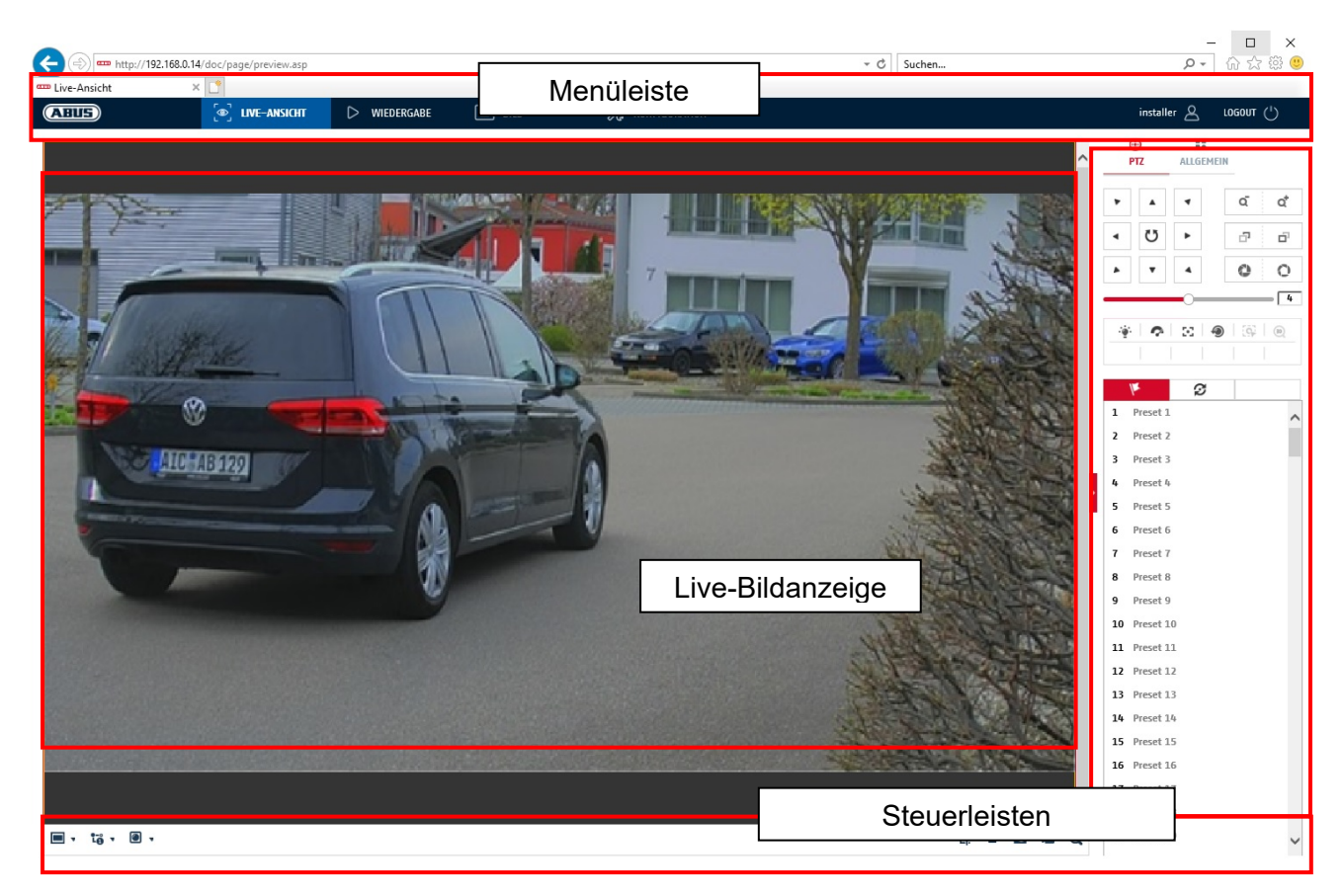

#### 7.1 Menüleiste

Wählen Sie durch Klicken des entsprechenden Registers "Live-Ansicht" "Wiedergabe", "Bild" oder "Konfiguration" aus.

| Schaltfläche  | Beschreibung                                                          |  |  |
|---------------|-----------------------------------------------------------------------|--|--|
| installer 🖉   | Anzeige des aktuell eingeloggten Benutzers                            |  |  |
| logout (')    | Abmelden des Benutzers                                                |  |  |
| Live-Ansicht  | Livebild-Anzeige                                                      |  |  |
| Wiedergabe    | Wiedergaben von Videodaten auf der microSD Karte                      |  |  |
| Bild          | Bildabruf von gespeicherten Einzelbildern (z.B. erfasste Kennzeichen) |  |  |
| Konfiguration | Konfigurationsseiten der IP Kamera                                    |  |  |

#### 7.2 Live-Bildanzeige

Mittels Doppelklicks können Sie in die Vollbildansicht wechseln. Unten links in der Steuerleiste befindet sich eine Schaltfläche zum Anpassen des Anzeigeformates.

| Schaltfläche | Beschreibung                            |
|--------------|-----------------------------------------|
| 4:3          | 4:3 Ansicht aktivieren                  |
| 16:9         | 16:9 Ansicht aktivieren                 |
| ×I           | Originalgröße anzeigen                  |
|              | Ansicht automatisch an Browser anpassen |

#### 7.3 Steuerleiste

| Schaltfläche | Beschreibung                                                                                       |  |  |
|--------------|----------------------------------------------------------------------------------------------------|--|--|
| 10 .         | Videostream-Auswahl                                                                                |  |  |
|              | Video Plugin Auswahl (installiertes ABUS_IPC_Web_Plugin<br>oder Quicktime Video Plugin)            |  |  |
| ⊈ .          | Aktivieren des Mikrofons am PC zur 2-Wege-Audio-<br>Kommunikation                                  |  |  |
| ·Lī.         | Pixelzähler (Funktion zur Ermittlung der minimalen<br>horizontalen Pixelanzahl eines Kennzeichens) |  |  |
|              | Liveanzeige starten / stoppen                                                                      |  |  |
| 0            | Sofortbild (Momentaufnahme) auf PC                                                                 |  |  |
| -6           | Manuelle Aufzeichnung auf PC starten / stoppen                                                     |  |  |
| Đ            | Digitaler Zoom                                                                                     |  |  |
| -            | Aktivieren des Lautsprechers am PC, inkl.<br>Lautstärkeeinstellung                                 |  |  |
| ă ă          | Objektiv Zoom - / Zoom + (falls vorhanden)                                                         |  |  |
| a e          | Objektiv Fokus - / Fokus + (falls vorhanden)                                                       |  |  |

#### 7.4 Wiedergabe

In diesem Menü können aufgezeichnete Aufnahmen von dem entspechend eingebundenen Datenträger bzw. Laufwerk gesucht und auf den PC heruntergeladen werden (z.B. SD-Karte).

| Schaltfläche                                                                                                    | Beschreibung                                                                                                    |  |  |
|----------------------------------------------------------------------------------------------------|----------------------------------------------------------------------------------------------------|--|--|
|                                                                                                    | Wiedergabe stoppen                                                                                                    |  |  |
| *                                                                                                    | Wiedergabegeschwindigkeit reduzieren                                                                                                    |  |  |
| 11                                                                                                    | Pause                                                                                                    |  |  |
| *                                                                                                    | Wiedergabegeschwindigkeit erhöhen                                                                                                    |  |  |
| IÞ                                                                                                    | Wiedergabe bildweise vorwärts                                                                                                    |  |  |
| Ø                                                                                                    | Einzelbild auf PC speichern                                                                                                    |  |  |
| *                                                                                                    | Video-Clip Funktion                                                                                                    |  |  |
| Q                                                                                                    | Digitaler Zoom (auch während der Wiedergabe)                                                                                                    |  |  |
| ◀₀ ▾                                                                                                    | Aktivieren des Lautsprechers am PC, inkl.<br>Lautstärkeeinstellung                                                                                                    |  |  |
| Ł                                                                                                    | Merunterladen von aufgezeichneten Videodateien                • Westerdation                 • Ingr/192:180.28: dor/page download aug/18e /pse=record/badre 2021-10-130.chars1 <b>Download</b> Westerdation                 • Ingr/192:180.28: dor/page download aug/18e /pse=record/badre 2021-10-130.chars1 <b>Download</b> Westerdation                 • Ingr/192:180.28: dor/page download aug/18e /pse=record/badre 2021-10-1313.chars1 <b>Download</b> Westerdation                 • Ingr/192:180.28: dor/page download aug/18e /pse=record/badre 2021-10-1313.chars1 <b>Download</b> Westerdation                 • Ingr/192:180.28: dor/page download aug/18e /pse=record/badre 2021-10-1313.chars1                 • Ingr/192:180.28: dor/page download aug/18e /pse=record/badre 2021-10-1313.chars1                 • Ingr/192:180.28: dor/page download aug/18e /pse=record/badre 2021-10-1313.chars1                 • Ingr/102:180:100:11                 • Ingr/102:180:11                 • Ingr/102:180:11                 • Ingr/102:180:11                 • Ingr/102:180:11                 • Ingr/102:180:11                 • Ingr/102:180:11 |  |  |
| Image     Okt     2021     Image       50     Mo     Di     Mi     Do     Fr     Sa       26     27     28     29     30     1     2       3     4     5     6     7     8     9       10     11     12     13     14     15     16       17     18     19     20     21     22     23       24     5     26     27     28     30       31     1     2     3     4     5     6 | Kalender mit Tagesauswahl. Ein blaues Dreieck zeigt, dass<br>Aufnahmen an diesem Tag vorhanden sind.                                                                                                    |  |  |
| Durchgehend Alarm                                                                                                    | Markierung des Aufnahmetyps (Daueraufnahme,<br>Ereignisaufnahme)                                                                                                    |  |  |

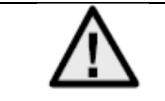

Es ist eventuell nötig, den Browser mit sog. Admin-Rechten zu starten, um Dateien erfolgreich auf dem PC zu speichern.

| ← 🗇 🚥 htt           | p:// <b>192.168.0.24</b> /doc/page/playback.asp |             |       | - d              | Suchen       | - ロ ×<br>タマ 命会感じ                           |
|---------------------|-------------------------------------------------|-------------|-------|------------------|--------------|--------------------------------------------|
| Wiedergabe          |                                                 |             |       | Se vanciculation |              |                                            |
| ABUS                | هي LIVE-ANSILHI                                 | VIEDERGABE  | BILU  | KUNFIGURATION    | -            |                                            |
| Kanalnr <b>.:</b> 1 |                                                 |             |       |                  | S            | atus:                                      |
|                     |                                                 |             |       |                  |              | ≪l ≪l Okt 2021 ▶ №<br>So Mo Di Mi Do Fr Sa |
|                     |                                                 |             |       |                  |              | 26 27 28 29 30 <b>1 2</b>                  |
|                     |                                                 |             |       |                  |              | 3 4 5 6 7 8 9                              |
|                     |                                                 |             |       |                  |              | 17 18 19 20 21 22 23                       |
|                     |                                                 |             |       |                  |              | 24 25 26 27 28 29 30                       |
|                     |                                                 |             |       |                  |              | 31 1 2 3 4 5 6                             |
|                     |                                                 |             |       |                  |              | SUCHEN                                     |
|                     |                                                 |             |       |                  |              |                                            |
|                     |                                                 |             |       |                  |              | >                                          |
|                     |                                                 |             |       |                  |              |                                            |
|                     |                                                 |             |       |                  |              |                                            |
|                     |                                                 |             |       |                  |              |                                            |
|                     |                                                 |             |       |                  |              |                                            |
|                     |                                                 |             |       |                  |              |                                            |
|                     |                                                 |             |       |                  |              |                                            |
|                     |                                                 |             |       |                  |              |                                            |
|                     |                                                 |             |       |                  |              | Windowski sinskiller                       |
|                     |                                                 |             |       |                  |              | wiedergadezeit einstellen                  |
|                     |                                                 | •••         | 1>    |                  | i⊡ ∻ @, •6 • |                                            |
|                     |                                                 |             | 202   | 1-10-13 08:47:06 |              |                                            |
| 03:00               | 04:00 05:00                                     | 05:00 07:00 | 08:00 |                  | 11:00 12:00  |                                            |
|                     |                                                 |             |       |                  | Befe         | hi 📕 Durchgehend 📕 Alarm 📒 Manueli         |

#### 7.5 Bild

In diesem Menü können Einzelbilder von dem entspechend eingebundenen Datenträger bzw. Laufwerk auf den PC heruntergeladen werden (z.B. SD-Karte).

| Dateityp:            | Wählen Sie den Ereignistyp aus, welcher die Speicherung des Einzelbildes veranlasst |
|----------------------|-------------------------------------------------------------------------------------|
|                      |                                                                                     |
| Startzeit / Endzeit: | Datum- und Zeiteingrenzung                                                          |
| Suchen:              | Suche starten                                                                       |
| Download:            | Markieren Sie zunächst die Dateien, welche Sie herunterladen möchten.               |
|                      | Drücken Sie diese Schaltfläche, um das Herunterladen zu starten.                    |

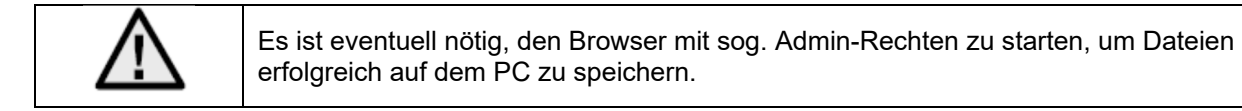

| (=) === http://192.168.0.24 | /doc/page/download.asp |              |      |                 | - C Suchen      | - ロ ×<br>タマ ☆ 磁 🙂               |
|-----------------------------|------------------------|--------------|------|-----------------|-----------------|---------------------------------|
| Bild ×                      |                        |              |      |                 |                 |                                 |
| ABUS                        | စြာ LIVE-ANSICHT       | ▷ WIEDERGABE | BILD | 💥 KONFIGURATION |                 | installer 🖉 LOGOUT (¹)          |
| Download nach Datei         |                        |              |      |                 |                 |                                 |
| Abfragebedingungen          | Dateiliste             |              |      |                 |                 | L Download Stoppen              |
| Dateityp                    | Nr.                    | Dateiname    |      | Zeit            | Dateigröße      | Fortschritt                     |
| Alle Typen 🗸 🗸              | ]                      |              |      |                 |                 |                                 |
| Startzeit                   |                        |              |      |                 |                 |                                 |
| 2021-10-13 00:00:00         |                        |              |      |                 |                 |                                 |
| 2021-10-13 23:59:59         |                        |              |      |                 |                 |                                 |
|                             | 1                      |              |      |                 |                 |                                 |
| SUCHEN                      | J                      |              |      |                 |                 |                                 |
|                             |                        |              |      |                 |                 |                                 |
|                             |                        |              |      |                 |                 |                                 |
|                             |                        |              |      |                 |                 |                                 |
|                             |                        |              |      |                 |                 |                                 |
|                             |                        |              |      |                 |                 |                                 |
|                             |                        |              |      |                 |                 |                                 |
|                             |                        |              |      |                 |                 |                                 |
|                             |                        |              |      |                 |                 |                                 |
|                             |                        |              |      |                 |                 |                                 |
|                             |                        |              |      |                 |                 |                                 |
|                             |                        |              |      |                 |                 |                                 |
|                             |                        |              |      |                 |                 |                                 |
|                             |                        |              |      |                 | Gesamt 0 Elemer | ite << < 0/0 > >> Gehe zu Seite |

#### 8. Konfiguration

#### 8.1 Lokale Konfiguration

Unter dem Menüpunkt "Lokale Konfiguration" können Sie Einstellungen für die Live-Ansicht, Dateipfade der Aufzeichnung und Momentaufnahmen vornehmen.

| (=) (=) http://192.168.0.14/c | loc/page/config.asp                        |                                   | - C Suchen     | - ロ ><br>ター 命公磁        |
|-------------------------------|--------------------------------------------|-----------------------------------|----------------|------------------------|
| Konfiguration ×               | <b>1</b>                                   |                                   |                |                        |
| ABUS                          | 💿 LIVE-ANSICHT 🗅 WIEDERGABE                | 🖬 BILD 🕺 KONFIGURA                | TON            | installer 🖉 LOGOUT (†) |
|                               |                                            |                                   |                |                        |
| LOKAL                         | Live-AnsParameter                          |                                   |                |                        |
| SYSTEM                        | Protokoll (     TCP                        | O UDP O MULTICAST                 | ⊖ HTTP         |                        |
| OTO NETZWERK                  | Wiedergabeleistung O Geringste             | Verzög) Ausgewogen 🔿 Flüssig      | ○ Benutzerdef. |                        |
| 6 ACIENCIA                    | Display Rules Information 💿 Ja             | Nein                              |                |                        |
| UDEO & AUDIO                  | POS-Informationen anzeigen 🔿 Ja            | Nein                              |                |                        |
| BILD                          | Bildformat                                 | <b>ВМР</b>                        |                |                        |
| EREIGNIS                      | Regeldaten beim Erfassen anze              | ⊖ Nein                            |                |                        |
|                               | Einstellungen der Aufzeichnungsdatei       |                                   |                |                        |
|                               | AufzDateigröße O 256M                      | ● 512M     ○ 16                   |                |                        |
| TO STRABENVERKEHR             | Aufzeichnung speichern unter C:\Users\AB   | US PMV Labor\ABUS IP Suche Öffnen |                |                        |
|                               | Runtergeladene Datei speicher C:\Users\AB  | US PMV Labor\ABUS IP Suche Öffnen |                |                        |
|                               | Bild/BeschnEinst.                          |                                   |                |                        |
|                               | Live-Schnappsch. sichern unter C:\Users\AB | US PMV Labor\ABUS IP Suche Öffnen |                |                        |
|                               | Schnappschuss bei Wiedergabe C:\Users\AB   | US PMV Labor\ABUS IP Suche Öffnen |                |                        |
|                               | Clips speichern unter C:\Users\AB          | US PMV Labor\ABUS IP Suche Öffnen |                |                        |
|                               |                                            |                                   |                |                        |
|                               | SPEICHERN                                  |                                   |                |                        |

#### Live-Ansicht Parameter

Hier können Sie den Protokolltyp und die Live-Ansicht-Leistung der Kamera einstellen.

#### Protokoll

| TCP:               | Transmission Control Protokoll: Übertragunsprotokoll mit Absicherung gegenüber<br>Übertragungsfehlern. Bei Fehlübertragung werden Pakete neu gesendet. Bei zu hoher<br>Fehlerhäufigkeit ist dieses Protokoll aber negativ für die Echtzeitübertragung. |
|--------------------|----------------------------------------------------------------------------------------------------|
| UDP:<br>MULTICAST: | Echtzeit Audio- und Video Übertragung ohne Sicherungsmechanismus<br>Verwendung des Multicastprotokolls (die Netzwerkkomponenten müssen Multicast<br>unterstützen). Weitere Multicast Einstellungen befinden sich unter Konfiguration /<br>Netzwerk     |
| HTTP:              | Steuer- und Videodaten werden über den http Port getunnelt.                                                                                                    |

#### Live-Ansicht-Performance

Hier können Sie die Einstellung der Performance für die Live Ansicht vornehmen.

#### Live-Indikator (Rules Information)

Sobald diese Funktion aktiviert ist, dann wird bei verwendeter und ausgelöster Bewegungserkennung ein Rahmen um den ausgelösten Bereich im Livebild angezeigt.

#### Bildformat

Einstellung, in welchem Format das Einzelbild aus der Liveansicht (Schaltfläche Sofortbild) gespeichert werden soll (JPEG, BMP).

#### Aufzeichnung-Dateieinstellungen

Hier können Sie die Dateigröße für Aufzeichnungen, den Aufzeichnungspfad und den Pfad für heruntergeladene Dateien definieren. Um die Änderungen zu übernhemen klicken Sie auf "Speichern".

#### Aufzeichnung-Dateigröße

Sie haben die Auswahl zwischen 256 MB, 512 MB und 1 GB als Dateigröße für die Aufzeichnungen und heruntergeladenen Videos zu wählen.

#### Speichern unter

Sie können hier den Dateipfad festlegen, welcher für manuelle Aufzeichnungen verwendet werden soll. Als Standard-Pfad wird C:\\<Benutzer>\<Computername>\Web\RecordFiles verwendet.

#### Download.Datei speichern als

Hier könnenSie den Dateipfad für heruntergeladene Videos hinterlegen. Standardmäßig ist folgender Pfad hinterlegt: C:\\<Benutzer>\<Computername>\Web\DownloadFiles

#### Bild-Speich.-Einstellungen

Hier können Sie die Pfade für Sofortbilder, Schnappschüsse während der Wiedergabe und zugeschnitte Videos hinterlegen.

#### Live-Schnappschuss sichern unter

Wählen Sie den Dateipfad für Sofortbilder aus der Liveansicht aus. Standardmäßig ist folgender Pfad hinterlegt: C:\\<Benutzer>\<Computername>\Web\CaptureFiles

#### Schnappschuss speichern bei Wiedergabe

Sie können hier den Pfad hinterlgen unter welchem die Sofortaufnahmen aus der Wiedergabe gespeichert werden soll.

Standardmäßig ist folgender Pfad hinterlegt: C:\\<Benutzer>\<Computername>\Web\PlaybackPics

#### Clips sp. Unter

Hier können Sie den Speicherpfad hinterlegen, unter welchem zugeschnittene Videos hinterlegt werden sollen.

Standardmäßig ist folgender Pfad hinterlegt: C:\\<Benutzer>\<Computername>\Web\PlaybackFiles

#### 8.2 System

#### 8.2.1 Systemeinstellungen

#### 8.2.1.1 Basisinformation

| (=) == http://192.168.0.14 | /doc/page/config.asp   |                       |               |                        | - C Suchen | - ロ ×<br>- 命☆隠ಅ        |
|----------------------------|------------------------|-----------------------|---------------|------------------------|------------|------------------------|
| - Konfiguration ×          |                        |                       |               |                        |            |                        |
| ABUS                       | LIVE-ANSICHT           | ▷ WIEDERGABE          | BILD          | 💥 KONFIGURATION        |            | installer 🛆 LOGOUT (') |
| LOKAL                      | BASISINFORMATION       | EINSTELLUNGEN DST     | RS-232 RS-485 | METADATENEINSTELLUNGEN | ÜBER       |                        |
| SYSTEM                     | Gerätename             | IP CAMERA             |               |                        |            |                        |
| SYSTEMEINSTELLUNGEN        | Nr.<br>Modell          | 88<br>IP(\$62130      |               |                        |            |                        |
| WARTUNG                    | Seriennr.              | IPCS6213020210121AA   | WRF45643505   |                        |            |                        |
| SICHERHEIT                 | Firmware Version       | V5.6.11 build 210416  |               |                        |            |                        |
| BENUTZER VERWALTEN         | Codierungsversion      | V7.3 build 200602     |               |                        |            |                        |
| 0-0                        | Web-Version            | V4.0.51.1 build 21040 | 6             |                        |            |                        |
| 0 NETZWERK                 | Plugin-Version         | 3.0.7.3401            |               |                        |            |                        |
| UIDEO & AUDIO              | Anzahl Kanäle          | 1                     |               |                        |            |                        |
| BILD                       | Anzahl HDDs            | 1                     |               |                        |            |                        |
|                            | Anzahl Alarmeingänge   | 2                     |               |                        |            |                        |
| 10 EREIGNIS                | Anzahl Alarmausgänge   | 2                     |               |                        |            |                        |
| SPEICHERUNG                | Firmware-Version Basis | C-R-H3-0              |               |                        |            |                        |
| STRAGENVERKEHR             | SPEICHERN              |                       |               |                        |            |                        |

#### **Basisinfo**

#### Gerätename:

Hier können Sie einen Gerätenamen für die Kamera vergeben. Klicken Sie auf "Speichern" um diesen zur übernehmen.

**Modell:** Anzeige der Modellnummer

Seriennummer: Anzeige der Seriennummer

Firmware-Version: Anzeige der Firmware Version

**Cod.-Version:** Anzeige der Codierungsversion

Anzahl Kanäle: Anzeige der Kanalanzahl

**Anzahl HDDs/SDs:** Anzahl der installierten Speichermedien (SD-Karte, max. 1)

Anzahl Alarmeingänge: Anzeige der Alarmeingang-Anzahl

Anzahl Alarmausgänge: Anzeige der Alarmausgang-Anzahl

#### 8.2.1.2 Zeiteinstellungen

| (C) (I) (I) (I) (I) (I) (I) (I) (I) (I) (I                                          | l/doc/page/config.asp                 |                                     |                        |                         | - C Suchen | - ロ ×<br>の分類の                       |
|-------------------------------------------------------------------------------------|---------------------------------------|-------------------------------------|------------------------|-------------------------|------------|-------------------------------------|
| Konfiguration ×                                                                     |                                       |                                     |                        |                         |            |                                     |
| ABUS                                                                                | Dive-Ansicht                          | D WIEDERGABE                        | 🛋 BILD                 | 💥 KONFIGURATION         |            | installer 🛆 LOGOUT ( <sup>1</sup> ) |
| LOKAL                                                                               | BASISINFORMATION                      | ZEITEINSTELLUNGEN DST               | RS-232 RS-485          | METADATENEINSTELLUNGEN  | ÜBER       |                                     |
| SYSTEM                                                                              | Zeitzone                              | (GMT+01:00) Amsterda                | m, Berlin, Rome, Paris | ~                       |            |                                     |
| SYSTEMEINSTELLUNGEN                                                                 | NTP                                   |                                     |                        |                         |            |                                     |
| WARTUNG<br>SICHERHEIT<br>BENUTZER VERWALTEN<br><sup>0</sup> 전 <sup>0</sup> NETZWERK | NTP Server Adresse NTP Port Intervall | pool.ntp.org<br>123<br>1440<br>Test | Minute(n)              |                         |            |                                     |
|                                                                                     | Manuelle Zeitsyn                      | chonisierung                        |                        |                         |            |                                     |
| BILD                                                                                | ⊖ Manuelle Zeitsyn<br>Gerätezeit      | chonisierung 2021-06-07T11:40:32    |                        |                         |            |                                     |
| THE EREIGNIS                                                                        | Zeiteinstellung                       | 2021-06-07T11:40:30                 | ) 📆 🔤 Synchronis       | ierung mit Computerzeit |            |                                     |
| 🔛 SPEICHERUNG                                                                       | SPEICHERN                             |                                     |                        |                         |            |                                     |
|                                                                                     |                                       |                                     |                        |                         |            |                                     |
|                                                                                     |                                       |                                     |                        |                         |            |                                     |

#### <u>Zeitzone</u>

Auswahl der Zeitzone (GMT)

#### Zeiteinstellungsmethode

#### NTP

Mit Hilfe des Network Time Protokolls (NTP) ist es möglich, die Uhrzeit der Kamera mit einem Zeitserver zu synchronisieren. Aktivieren Sie NTP um die Funktion zu nutzen.

#### Server-Adresse

IP-Serveradresse des NTP Servers.

#### **NTP-Port**

Netzwerk-Portnummer des NTP Dienstes (Standard: Port 123)

#### NTP-Aktualisierungsintervall

1-10080 Min.

#### Man. Zeitsynchron.

#### Gerätezeit

Anzeige der Gerätezeit des Computers

#### Zeiteinstellung

Anzeige der aktuellen Uhrzeit anhand der Zeitzonen-Einstellung. Klicken Sie "Synchr. mit Comp-Zeit" um die Gerätezeit des Computers zu übernehmen.

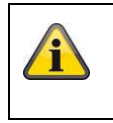

Übernehmen Sie die getroffenen Einstellungen mit "Speichern"

#### 8.2.1.3 DST / Sommerzeit

| The Konfiguration   | < 📑              |            |          |        |   |         |      |        |   |
|---------------------|------------------|------------|----------|--------|---|---------|------|--------|---|
| ABUS                | ■ LIVE-ANSICHT   | ⊳          | WIEDER   | GABE   |   | <b></b> | BILD |        |   |
| LOKAL               | BASISINFORMATION | ZEITEINSTE | LLUNGEN  | DS     | r | RS-2    | 32   | RS-485 |   |
| 💮 SYSTEM            | 🗹 DST aktivieren |            |          |        |   |         |      |        |   |
| SYSTEMEINSTELLUNGEN | Startzeit        | Mär        | . 🗸      | Letzte | ~ | So      | ~    | 02     | ~ |
|                     | Endzeit          | 0kt        | ~        | Letzte | ~ | So      | ~    | 03     | ~ |
| WARTUNG             | DST Versatz      | 601        | 1inute(n | )      |   |         |      |        | ~ |
| SICHERHEIT          |                  |            |          |        |   |         |      |        |   |
| BENUTZER VERWALTEN  | SPEICHER         | N          |          |        |   |         |      |        |   |
| TO NETZWERK         |                  |            |          |        |   |         |      |        |   |

#### Sommerzeit

#### Sommerzeit aktivieren

Wählen Sie "Sommerzeit", um die Systemzeit automatisch an die Sommerzeit anzupassen.

#### Startzeit

Legen Sie den Zeitpunkt für die Umstellung auf Sommerzeit fest.

#### Endzeit

Legen Sie den Zeitpunkt der Umstellung auf die Winterzeit fest.

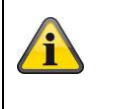

Übernehmen Sie die getroffenen Einstellungen mit "Speichern"

#### 8.2.1.4 RS-232

Die RS-232 Schnittstelle für Servicezwecke.

#### 8.2.1.5 VCA-Ressource

Die IP Kamera kann in 2 verschiedenen Modi betrieben werden. Diese Einstellung hat direkten Einfluss auf bestimmte Features bzw. Menüanzeigen im Browser.

| Smart-Ereignis-Modus (Standard): | In diesem Modus stehen nur 2 Video-Streams zur Verfügung (1. und<br>2. Video-Stream). Für die meinsten Anwendungen ist dies<br>ausreichend.<br>Es stehen im Besonderen VCA Funktionen mit Objekterkennung<br>(Mensch, Fahrzeug) zur Verfügung (z.B. Tripwire oder Intrusion<br>Detection). |
|----------------------------------|----------------------------------------------------------------------------------------------------|
| Überwachungsmodus:               | In diesem Modus stehen 3 Video-Streams zur Verfügung. VCA<br>Funktionen (Video-Content-Analyse) wie Tripwire oder Intrusion<br>Detection stehen nicht zur Auswahl bereit. Alle Ressources des DSP<br>werden auf die Erzeugung der Video-Streams verwendet.                                 |

#### 8.2.1.6 Metadateneinstellungen

Metadaten sind Rohdaten der VCA Ereignisse (Intrusion Detection, Tripwire, Bereich Eingang, Bereich Ausgang).

Smart-Ereignis: Aktivierung der Sammlung von Metedaten für VCA Ereignisse

Regelbild und Zielbild auf Hintergrundbild überlagern: Die Rahmen der Erkennungsregel und des Live erkannten Objektes werden auf das Ereignisbild bei der Speicherung mit eingeblendet. Stream Regel aktvieren: Überlagerungsmöglichkeit der Regelrahmen in Sub-Stream des Video-Streams.

#### 8.2.1.7 Über / Lizenzinformationen

Anzeige von Lizenzinformationen

#### 8.2.2 Wartung

#### 8.2.2.1 Upgrade und Instandhaltung

| (-)     | http://192.168.0.14/d | doc/page/config.asp      |                                              |                                                    |                                 | - ¢                      | Suchen                |
|---------|-----------------------|--------------------------|----------------------------------------------|----------------------------------------------------|---------------------------------|--------------------------|-----------------------|
| C Kor   | figuration ×          |                          |                                              |                                                    |                                 |                          |                       |
| A       | US                    | ⓐ LIVE−ANSICHT           | ▷ WIEDERGABE                                 | 🛋 BILD                                             | ‰ ко                            | NFIGURATION              |                       |
| Ģ       | lokal                 | UPGRADE UND INSTANDHALTU | ING PROTOKOLL                                | SYSTEMWARTUNG                                      | SICHERHEITS-AUDIT-              | PROTOKOLL                |                       |
| Ø       | SYSTEM                | Neustart                 |                                              |                                                    |                                 |                          |                       |
|         | SYSTEMEINSTELLUNGEN   | Neustart                 | Gerät neu starten                            |                                                    |                                 |                          |                       |
|         | WARTUNG               | Standard                 |                                              |                                                    |                                 |                          |                       |
|         | SICHERHEIT            | Wieder<br>Standard       | Bis auf die IP-Paran<br>Alle Parameter auf S | neter alle Parameter auf<br>itandardvorgaben zurüc | f Standardvorgaben<br>:ksetzen. | zurücksetzen.            |                       |
|         | BENUTZER VERWALTEN    | Informationen expor      | tieren                                       |                                                    |                                 |                          |                       |
| °7°     | NETZWERK              | Gerätep                  |                                              |                                                    |                                 |                          |                       |
| Q       | VIDEO & AUDIO         | KonfDatei imp.           |                                              |                                                    |                                 |                          |                       |
| <b></b> | BILD                  | Geräteparameter          |                                              |                                                    | Su                              | Import                   |                       |
| 1       | EREIGNIS              | Status                   |                                              |                                                    |                                 |                          |                       |
|         | SPEICHERUNG           | Update                   |                                              |                                                    |                                 |                          |                       |
| R       | STRAßENVERKEHR        | Firmware V<br>Status     |                                              |                                                    | Su                              | uche Update              |                       |
|         |                       | Hinweis: Der Upgrade-I   | Prozess dauert 1 bis 10                      | ) Minuten. Gerät bitte r                           | nicht ausschalten. Es           | wird anschließend automa | itisch neu gestartet. |

#### <u>Neustart</u>

Klicken Sie "Neustart" um das Gerät neu zu starten.

#### <u>Standard</u>

#### Wiederherst.

Klicken Sie "Wiederherst." um alle Parameter bis auf die IP-Parameter auf Standardvorgaben zurückzusetzen.

#### Standard

Wählen Sie diesen Punkt aus um alle Parameter auf Standardvorgaben zurückzusetzen.

#### Konf.Datei imp.

#### Konfig-Datei

Wählen Sie hier den Dateipfad um eine Konfigurations-Datei zu importieren.

#### Status

Anzeige des Import-Status

#### Konf.-Datei exp.

Klicken Sie Exportieren um eine Konfigurationsdatei zu exportieren.

#### Remote-Upgrade

#### Firmware

Wählen Sie den Pfad aus um die Kamera mit einer neuen Firmware zu aktualisieren.

#### Status

Anzeige des Upgrade-Status.

#### Automatischer Neustart

#### Automatischer Neustart aktivieren / Neustart-Zeit:

Ein automatischer Neustart ist einmal pro Woche möglich. Wählen Sie dazu den Tag und die Uhrzeit aus.

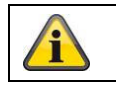

Übernehmen Sie die getroffenen Einstellungen mit "Speichern"

#### 8.2.2.2 Protokoll

In diesem Punkt können Log-Informationen der Kamera angezeigt werden. Damit Log-Informationen gespeichert werden muss eine SD-Karte in der Kamera installiert sein.

#### 8.2.2.3 Sicherheits-Audit-Protokoll

Dieses Protokoll zeigt mehr Details über die Zugriffe von Clients auf die Kamera. Diese Liste kann als Excel Dateil exportiert werden.

Alternativ können die Log-Informationen direkt an eine TCP Server (Log Server) geschickt werden (z.B. mittels der Software "Hercules SETUP utility" von "HW-group.com").

Weiterhin ist es auf dieser Menüseite möglich ein selbstsigniertes Zertifikat zu erstellen oder ein CA Zertifikat hochzu laden.

#### 8.2.3 Sicherheit

#### 8.2.3.1 Authentifizierung

| C () (192.168.0.14/ | /doc/page/config.asp                           |                     |                    |                            | ▼ C Suchen      |
|---------------------|------------------------------------------------|---------------------|--------------------|----------------------------|-----------------|
| 🚥 Konfiguration 🛛 🗙 |                                                |                     |                    |                            |                 |
| ABUS                |                                                | WIEDERGABE          | 🛋 BILD             | 🛞 KONFIGURATION            | 1               |
| C LOKAL             | AUTHENTIFIZIERUNG IP-A                         | DRESSENFILTER SIC   | HERHEITSDIENST ERI | WEITERTE SICHERHEIT ZERTIF | IKATSVERWALTUNG |
| SYSTEM              | RTSP-Authent.                                  | digest              | ~                  |                            |                 |
| SYSTEMEINSTELLUNGEN | RTSP Digest Algorithm<br>WEB-Authentifizierung | MD5<br>digest/basic | ~                  |                            |                 |
| WARTUNG             | WEB Digest Algorithm                           | MD5                 | ~                  |                            |                 |
| SICHERHEIT          |                                                | _                   |                    |                            |                 |
| BENUTZER VERWALTEN  | SPEICHERN                                      |                     |                    |                            |                 |
| одо Netzwerk        |                                                |                     |                    |                            |                 |
| 🕑 VIDEO & AUDIO     |                                                |                     |                    |                            |                 |
| BILD                |                                                |                     |                    |                            |                 |
| EREIGNIS            |                                                |                     |                    |                            |                 |
|                     |                                                |                     |                    |                            |                 |
| STRAßENVERKEHR      |                                                |                     |                    |                            |                 |
|                     |                                                |                     |                    |                            |                 |

In diesem Menüpunkt können Einstellungen zur Sicherheit bzw. Verschlüsselung des Zugriffs auf die Web-Seite der Kamera sowie den Abruf des Videostroms über das RTSP Protokoll vorgenommen werden.

| RTSP-Authentifizierung:       | Es werden die Authentifizierungsmechanismane "digest" und "basic"<br>unterstützt. Die Einstellung "digest" wird empfohlen, falls der Client dies<br>unterstützt.                |
|-------------------------------|----------------------------------------------------------------------------------------------------|
| RTSP Digest Algorithmus:      | MD5 – kryptografische Hashfunktion                                                                                                    |
|                               | SHA256 – In der Sicherheit verbesserte kryptografische Hashfunktion                                                                                                    |
| WEB-Authentifizierung:        | Es werden die Authentifizierungsmechanismane "digest" und "basic"<br>unterstützt. Die Einstellung "digest/basic" bietet eine größere<br>Kompatibilität zu verschiedenen Clients |
| WEB Digest Authentifizierung: | MD5 – kryptografische Hashfunktion<br>SHA256 – In der Sicherheit verbesserte kryptografische Hashfunktion                                                                       |

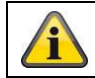

Übernehmen Sie die getroffenen Einstellungen mit "Speichern"

#### 8.2.3.2 IP-Adressfilter

#### **IP-Adressfilter aktivieren**

Setzen des Auswahlhakens aktiviert die Filterfunktion.

#### IP-Adressfiltertyp

Erlaubt: Die weiter unten definierten IP Adressen werden für einen Zugang zur Kamera akzeptiert. Verboten: Die weiter unten definierten IP Adressen werden geblockt. Die Eingabe einer IP erfolg über das Format xxx.xxx.xxx.

| nfiguration ×       |          |                 |                   |                   |                  |                |
|---------------------|----------|-----------------|-------------------|-------------------|------------------|----------------|
|                     | ໌ elin   | e-ansicht       | D WIEDERG         | ABE 💽 BILD        | *                | KONFIGURATION  |
| ) lokal             | AUTHENTI | FIZIERUNG       | IP-ADRESSENFILTER | SICHERHEITSDIENST | ERWEITERTE SICHE | RHEIT ZERTIFIK |
| SYSTEM              | 🗌 IP     | -Adressfilter a | ktivieren         |                   |                  |                |
| SYSTEMEINSTELLUNGEN | IP-Ac    | lressfiltertyp  | Verboten          | ~                 |                  |                |
| WARTUNG             | IP-      | Adressenfilter  | r                 | Hi                | nzufügen ändern  | Löschen        |
| SICHERHEIT          |          | Nr.             |                   | IP                |                  |                |
| BENUTZER VERWALTEN  |          |                 |                   |                   |                  |                |
| NETZWERK            |          |                 |                   |                   |                  |                |
| VIDEO & AUDIO       |          |                 |                   |                   |                  |                |
| BILD                |          |                 |                   |                   |                  |                |
| EREIGNIS            |          |                 |                   |                   |                  |                |
| SPEICHERUNG         |          |                 |                   |                   |                  |                |
| STRAßENVERKEHR      |          |                 |                   |                   |                  |                |
|                     |          |                 |                   |                   |                  |                |
|                     |          |                 |                   |                   |                  |                |
|                     |          |                 |                   |                   |                  |                |

#### 8.2.3.3 MAC-Adressfilter

Die Funktionsweise ist analog zum IP-Adressfilter, aber angewendet auf MAC Adressen.

#### 8.2.3.4 Sicherheitsdienst

| (C) (I) (I) (I) (I) (I) (I) (I) (I) (I) (I | 4/doc/page/config.asp                   |                         |                   |                       | Ŧ                 | C Suchen |
|--------------------------------------------|-----------------------------------------|-------------------------|-------------------|-----------------------|-------------------|----------|
| - Konfiguration ×                          |                                         |                         |                   |                       |                   |          |
| ABUS                                       | ■ LIVE-ANSICHT                          | D WIEDERGABI            | E 📕 BILD          | 💥 Konfi               | IGURATION         |          |
| LOKAL                                      | AUTHENTIFIZIERUNG                       | IP-ADRESSENFILTER       | SICHERHEITSDIENST | ERWEITERTE SICHERHEIT | ZERTIFIKATSVERWAL | TUNG     |
| 😥 SYSTEM                                   | 🗌 SSH aktivieren                        |                         |                   |                       |                   |          |
| SYSTEMEINSTELLUNGEN                        | Sperre f ür illege<br>Ung ültige Anmeld | ale Anmeldung aktiviere | n 7               |                       |                   |          |
| WARTUNG                                    |                                         |                         |                   |                       |                   |          |
| SICHERHEIT                                 | SPEICHER                                | N                       |                   |                       |                   |          |
| BENUTZER VERWALTEN                         |                                         |                         |                   |                       |                   |          |

#### SSH aktivieren

Diese Funktion aktiviert den Telnet Port und das Telnet Protokoll.

#### Sperre für illegale Anmeldung aktivieren

Bei Aktivierung dieser Funktion wird bei Falscheingabe (3x ... 20x) von Benutzername oder Passwort der Kamerazugriff über die Web-Oberfläche gesperrt.

#### 8.2.3.5 Erweiterte Sicherheit

| Steuerungszeitüberschreitung aktivieren: | Erfolgt keine aktive Bedienung der Kamera über die Web-<br>Oberfläche für eine gewisse Zeit (1 – 60 Min., Standard 15 Min.), dann wird der Benutzer abgemeldet. |
|------------------------------------------|----------------------------------------------------------------------------------------------------|
|                                          |                                                                                                    |

#### 8.2.3.6 Zertifikatsverwaltung

In diesem Menü können folgende Zertifikate und Keys in die Kamera hochgeladen werden, um diese anschließend in der gewünschten Netzwerkfunktion zu verwenden (z.B. 802.1X).

- Server- und Client-Zertifikate selbstsigniert

- Server- und Client-Zertifikate (Zertifikat und Key oder PKCS#12 Paket)
- Erstellung eines selbstsignierten Zertifikats
- CA Zertifkat

Weiterhin steht eine Funktion zur Alarmierung des Ablaufs eines Zertifikates zur Verfügung. In diesem Fall kann bis zu 1 – 30 Tage vor Ablauf des Zertifikats alarmiert werden. Als Aktion der Alarmierung kann zwischen E-Mail Versand und Information über die ABUS CMS Software (diese muss dauerhaft mit der Kamera verbunden sein und aktiv sein) gewählt werden.

#### 8.2.4 Benutzer verwalten

| onfiguration ×      | <u>*</u>         |                    |            |                       |  |
|---------------------|------------------|--------------------|------------|-----------------------|--|
| BUS                 | B LIVE-ANSICH    | r ▷ WIEDERGABE     | 🛋 BILD 🕺   | KONFIGURATION         |  |
| LOKAL               | BENUTZER VERWALT | EN ONLINE-BENUTZER |            |                       |  |
| SYSTEM              | Benutzer-Li      | ste                | Hinzufügen | ern Löschen Allgemein |  |
| SYSTEMEINSTELLUNGEN | Nr.              | Benutzername       | Ber        | nutzertyp             |  |
| WARTUNG             | 1                | installer          | Adm        | inistrator            |  |
|                     |                  |                    |            |                       |  |
| SICHERHEIT          |                  |                    |            |                       |  |
| BENUTZER VERWALTEN  |                  |                    |            |                       |  |
| NETZWERK            |                  |                    |            |                       |  |
| VIDEO & AUDIO       |                  |                    |            |                       |  |
| BILD                |                  |                    |            |                       |  |
| ] EREIGNIS          |                  |                    |            |                       |  |
| SPEICHERUNG         |                  |                    |            |                       |  |
| CTDA CENTER FUE     |                  |                    |            |                       |  |

Unter diesem Menüpunkt können Sie Benutzer hinzufügen, bearbeiten oder löschen.

Um einen Benutzer hinzuzufügen bzw. zu bearbeiten, klicken Sie auf "Hinzufügen" bzw. "Ändern".

Es erscheint ein neues Fenster mit den Daten und Berechtigungen.

#### Benutzername

Vergeben Sie hier den Benutzernamen, der für den Zugang zur Kamera eingegeben werden muss

#### Benutzertyp

Wählen Sie hier einen individuellen Benutzertyp für die Benutzerkennung. Sie haben die Auswahl zwischen zwei vordefinierten Stufen: Bediener oder Benutzer.

Als Benutzer haben Sie folgenden Remote-Funktionen zur Verfügung: Wiedergabe, Suche/ Arbeitsstatus abfragen.

Um weitere Funktionen hinzuzufügen, wählen Sie das gewünschte Kontrollkästchen an.

#### Kennwort

Vergeben Sie hier das Passwort, welches der entsprechende Benutzer für den Zugang zur Kamera eingeben muss.

#### Bestätigen

Bestätigen Sie das Passwort durch erneute Eingabe.

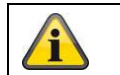

Übernehmen Sie die getroffenen Einstellungen mit "OK". Klicken Sie "Abbrechen" um die Daten zu verwerfen.

#### 8.2.4.1 Online-Benutzer

Anzeige der aktuell eingeloggten Benutzer mit IP Adresse und Zeit der Aktivität.

#### 8.2.4.2 Konto-Sicherheitseinstellungen

Nach der Erstpasswortvergabe sollten Sie als Nächstes sofort eine E-Mail Adresse in den Konto-Sicherheitseinstellungen hinterlegen.

Über diese E-Mail Adresse können Sie, im Falle dass Sie das Administrator Passwort vergessen haben, einen Rücksetzcode für das Passwort erhalten. Dazu muss die Scan-Funktion für einen QR Code in der Link Station App verwendet werden (man muss dazu keine Link Station Konto besitzen).

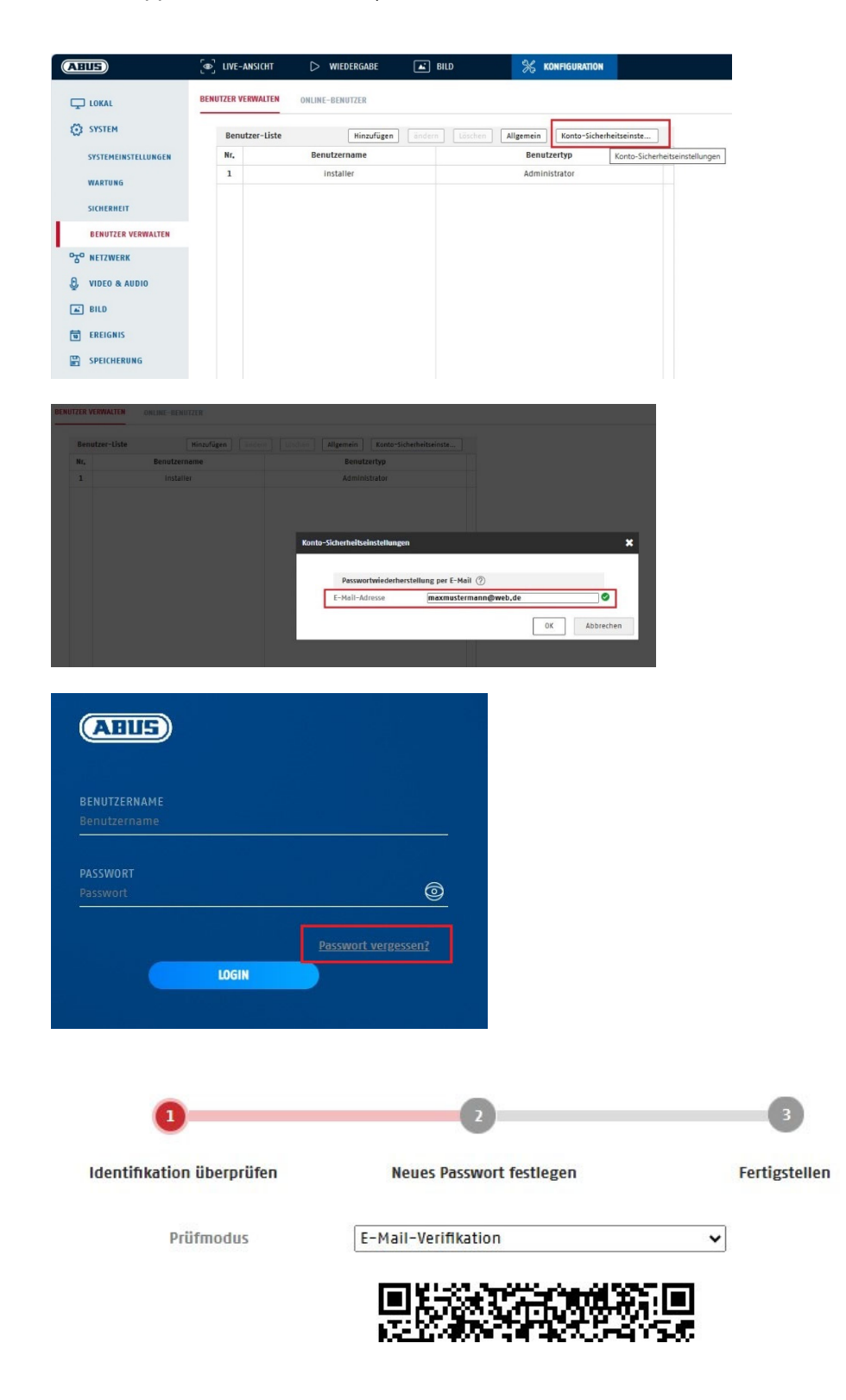

#### 8.3 Netzwerk

#### 8.3.1 TCP/IP

| Image: Configuration     Image: Configuration     Image:                                                                             | ← → m http://192.168.0.14 | /doc/page/config.asp                               |                                         |                   |                 |
|----------------------------------------------------------------------------------------------------|---------------------------|----------------------------------------------------|-----------------------------------------|-------------------|-----------------|
| LOKAL   ICHAL   ICHAL </th <th>ABUS</th> <th>C LIVE-ANSICHT</th> <th>WIEDERGABE</th> <th>BILD</th> <th>% KONFIGURATION</th>                                                                                                    | ABUS                      | C LIVE-ANSICHT                                     | WIEDERGABE                              | BILD              | % KONFIGURATION |
| CRUNDEINSTELLUNGEN   GRUNDEINSTELLUNGEN   ERW. EINST.   ERW. EINST.   IPv4-Adresse   IPv4-Default Gateway   1Pv4-Default Gateway   IPv6-Modus   Route Advertisement v   Route Advertisement anzeigen   IPv6-Subnetzmaske   IPv6-Subnetzmaske   IPv6-Standard Gateway   SPEICHERUNG   Mut   SPEICHERUNG   MU   ISOO   Muticast-Entdeckung aktivieren   DMS-Server   Bevorzugter DMS-Server   192.168.0.1   Alternativer DMS-Server   192.168.0.1   Internativer DMS-Server   192.168.0.1   Internativer DMS-Server | C LOKAL                   | TCP/IP DDNS PORT                                   | NAT MULTICAST                           |                   |                 |
| ENN. EINST. IPv4 Default Gateway 192.168.0.1   IPv6 Modus Route Advertisement  Route Advertisement anzeigen   IPv6 - Adresse IPv6 - Subnetzmaske   IPv6 Standard Gateway ::   SPEICHERUNG MAC - Adresse   XTU 1500   DNS-Server 192.168.0.1   Bevorzugter DNS-Server 192.168.0.1   Alternativer DNS-Server 8.8.8.8   Domainnamen registri Dynamischen Domännamen aktivieren                                                                                                    | OTO NETZWERK              | IPv4Adresse<br>IPv4 Subnet Mask                    | ☑ DHCP<br>192.168.0.14<br>255.255.255.0 | Test              |                 |
| BILD IPv6-Subnetzmaske   IPv6 Standard Gateway ::   IPv6 Standard Gateway ::   MAC-Adresse 2ca5:9c:69:b2:55   MTU 1500   ITU IS00   INS-Server Multicast-Entdeckung aktivieren   DNS-Server   Bevorzugter DNS-Server 192.168.0.1   Alternativer DNS-Server 8.8.8.8   Domainnamen-Einstellungen   Opnamischen Domännamen aktivieren                                                                                                    | ERW. EINST.               | IPv4 Default Gateway<br>IPv6-Modus<br>IPv6-Adresse | 192.168.0.1<br>Route Advertisement      | ✓ Route Advertise | ment anzeigen   |
| SPEICHERUNG       Intervention         MTU       1500         MTU       ISO0         MIU       ISO0         MIU       ISO0         ISO       MIU         ISO0       ISO0         ISO0       ISO0         ISO0       ISO0         ISO0       ISO0         ISO0       ISO0         ISO0       ISO0         ISO0       ISO0         ISO0       ISO0         ISO0       ISO0         ISO0       ISO0         ISO0       ISO0         ISO0                                                                                                    | EREIGNIS                  | IPv6-Subnetzmaske<br>IPv6 Standard Gateway         | **<br>2r*a5*9r*69*b2*5f                 |                   |                 |
| DNS-Server         Bevorzugter DNS-Server         Alternativer DNS-Server         B.8.8         Domainnamen-Einstellungen         Dynamischen Domänennamen aktivieren         Domainnamen registri                                                                                                    | SPEICHERUNG               | мти                                                | 1500<br>☑ Multicast-Entdeckung          | g aktivieren      |                 |
| Bevorzugter DNS-Server       192.168.0.1         Alternativer DNS-Server       8.8.8         Domainnamen-Einstellungen                                                                                                    |                           | DNS-Server                                         |                                         |                   |                 |
| Domainnamen-Einstellungen  Dynamischen Domänennamen aktivieren  Domainnamen registri                                                                                                    |                           | Alternativer DNS-Server                            | 192.168.0.1<br>8.8.8.8                  |                   |                 |
| Domainnamen registri Domainnamen registri                                                                                                    |                           | Domainnamen-Einste                                 | llungen                                 |                   |                 |
|                                                                                                    |                           | Dynamischen Domän                                  | ennamen aktivieren                      |                   |                 |

Um die Kamera über ein Netzwerk bedienen zu können, müssen die TCP/IP-Einstellungen korrekt konfiguriert werden.

#### NIC-Einstell. NIC-Typ

Wählen Sie die Einstellung für ihren Netzwerkadapter. Sie haben die Auswahl zwischen folgenden Werten: 10M Half-dup; 10M Full-dup; 100M Half-dup; 100M Full-dup; 10M/100M/1000M Auto

#### DHCP

Falls ein DHCP-Server verfügbar ist, klicken Sie DHCP an, um automatisch eine IP-Adresse und weitere Netzwereinstellungen zu übernehmen. Die Daten werden automatisch von dem Server übernommen und können nich manuell geändert werden.

Falls kein DHCP-Server verfügbar ist füllen Sie bitte folgende Daten manuell aus.

#### IPv4-Adresse

Einstellung der IP-Adresse für die Kamera

#### IPv4 Subnetzmaske

Manuelle Einstellung der Subnetzmaske für die Kamera

#### IPv4-Standard-Gateway

Einstellung des Standard-Routers für die Kamera.

IPv6 Modus

Manuell: Manuelle Konfiguration der IPv6 Daten

DHCP: Die IPv6 Verbindungsdaten werden vom DHCP Server bereitgestellt. Route Advertisement: Die IPv6 Verbindungsdaten werden vom DHCP Server (Router) in Verbindung mit dem ISP (Internet Service Provider) bereitgestellt.

#### IPv6 Adresse

Anzeige der IPv6 Adresse. Im IPv6 Modus "Manuell" kann die Adresse konfiguriert werden.

#### IPv6 Subnetzmaske

Anzeige der IPv6 Subnetzmaske.

#### **IPv6 Standard Gateway**

Anzeige des IPv6 Standard Gateways (Standard Router)

#### MAC-Adresse

Hier wird die IPv4 Hardware-Adresse der Kamera angezeigt, diese können Sie nich verändern.

#### MTU

Einstellung der Übertragungseinheit, wählen Sie einen Wert 500 – 9676. Standardmäßig ist 1500 voreingestellt.

#### **DNS-Server**

#### Bevorzugter DNS-Server

Für einige Anwendungen sind DNS-Servereinstellungen erforderlich. (z.B. E-Mail-Versand) Geben Sie hier die Adresse des bevorzugten DNS-Servers ein.

#### Altern. DNS-Server

Falls der bevorzugte DNS-Server nicht erreichbar sein sollte, wird dieser alternative DNS-Server verwendet. Bitte hinterlegen Sie hier die Adresse des alternativen Servers.

#### Domainnamen-Einstellungen

In diesem Menüpunkt kann eine dynamischer Domain-Name konfiguriert werden. Über diesen Namen kann die Kamera dann im lokalen Netzwerk angesprochen werden.

#### 8.3.2 DDNS

| em http://192.168.0.14 | /doc/page/config.asp       |                                    |      |    | Ŧ |
|------------------------|----------------------------|------------------------------------|------|----|---|
| Configuration X        |                            |                                    | _    | 24 |   |
| ABUS                   | ္ခြာ္ LIVE–ANSICHT         | WIEDERGABE                         | BILD |    |   |
|                        | TCP/IP DDNS PORT           | NAT MULTICAST                      |      |    |   |
| 🐼 SYSTEM               | DDNS aktivieren            |                                    |      |    |   |
| OTO NETZWERK           | DDNS Typ<br>Server Adresse | ABUS Server<br>api.abus-server.com | ~    |    |   |
| GRUNDEINSTELLUNGEN     | Benutzername               |                                    |      |    |   |
| ERW. EINST.            | Port                       | 0                                  |      |    |   |
| UIDEO & AUDIO          | Passwort<br>Bestätigen     |                                    |      |    |   |
| 🛋 BILD                 |                            |                                    |      |    |   |
| EREIGNIS               | SPEICHERN                  |                                    |      |    |   |
|                        |                            |                                    |      |    |   |
| <b>STRABENVERKEHR</b>  |                            |                                    |      |    |   |
|                        |                            |                                    |      |    |   |

DDNS aktivieren:

Das Setzen des Auswahlhakens aktiviert die DDNS-Funktion.
| DDNS Typ:                  | Wählen Sie einen Serviceanbieter für den DDNS Service aus (Standard: ABUS Server)                                                               |
|----------------------------|----------------------------------------------------------------------------------------------------|
| Server-Adresse:<br>Domäne: | IP Adresse des Dienstanbieters (bei Option ABUS Server bereits ausgefüllt)<br>Registrierter Hostname beim DDNS-Serviceanbieter (wenn vorhanden) |
| Port:                      | Port des Service (wenn vorhanden)                                                                                                    |
| Benutzername:              | Benutzererkennung des Kontos beim DDNS-Serviceanbieter (ABUS Server Benutzer)                                                                   |
| Kennwort:                  | Kennwort des Kontos beim DDNS-Serviceanbieter (ABUS Server Kontopasswort)                                                                       |

#### 8.3.3 Port

| ABILE [IVE-ANSICHT D WIEDERGABE E BILD % KONFIGUR                  |       |
|--------------------------------------------------------------------|-------|
|                                                                    | ATION |
| LOKAL TCP/IP DDNS PORT NAT MULTICAST                               |       |
| SYSTEM HTTP Port 80                                                |       |
| NETZWERK RISP Port 554                                             |       |
| GRUNDEINSTELLUNGEN HTTPS-Port 443                                  |       |
| ERW. EINST. Server Port 8000                                       |       |
| UIDEO & AUDIO Erweiterter SDK-Servic (8443<br>WebSocket Port (7681 |       |
| BILD WebSockets Port 7682                                          |       |
| T EREIGNIS                                                         |       |
| SPEICHERUNG SPEICHERN                                              |       |
| STRABENVERKEHR                                                     |       |

Falls Sie auf die Kamera von extern zugreifen möchten, müssen folgende Ports konfiguriert werden.

## HTTP-Port

Der Standard-Port für die HTTP- Übertragung lautet 80. Alternativ dazu kann dieser Port einen Wert im Bereich von 1024~65535 erhalten. Befinden sich mehrere Kameras im gleichen Subnetz, so sollte jede Kamera einen eigenen, einmalig auftretenden HTTP-Port erhalten.

#### **RTSP-Port**

Der Standard-Port für die RTSP- Übertragung lautet 554. Alternativ dazu kann dieser Port einen Wert im Bereich von 1024~65535 erhalten. Befinden sich mehrere Kameras im gleichen Subnetz, so sollte jede Kamera einen eigenen, einmalig auftretenden RTSP-Port erhalten.

#### **HTTPS-Port**

Der Standard-Port für die HTTPS- Übertragung lautet 443.

#### Server Port

Der Standard-Port für die SDK- Übertragung lautet 8000. Kommunikationsport für interne Daten. Alternativ dazu kann dieser Port einen Wert im Bereich von 1025~65535 erhalten. Befinden sich mehrere IP Kameras im gleichen Subnetz, so sollte jede Kamera einen eigenen, einmalig auftretenden SDK-Port erhalten.

#### **Erweiterter SDK Service Port**

Dieser Port wird für die verschlüsselte Kommunikation als Alternative zum Server Port benötigt.

#### WebSocket Port / WebSocket(s) Port

Diese Ports werde für die Videoanzeige in Browsern wie Google Chrome oder Mozilla Firefox verwendet. Die Installation eines zweiten Web-Plugsins ist dafür nötig.

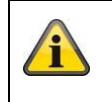

Übernehmen Sie die getroffenen Einstellungen mit "Speichern"

## 8.3.4 NAT

| aus                   | DIVE-ANSICHT       |                    | BE 🛋 BILD          | 🛞 KONFIG      | URATION  |
|-----------------------|--------------------|--------------------|--------------------|---------------|----------|
| ] lokal               | TCP/IP DDNS PC     | DRT <b>NAT</b> MUL | TICAST             |               |          |
| SYSTEM                | ✓ UPnP™ aktiviere  | n                  |                    |               |          |
| <sup>D</sup> NETZWERK | UPnP Name          | IPCS62130 - 20     | A59C69B25F         |               |          |
| GDUNDEINSTELLUNGEN    | Mapping Port Typ   | e Manuell          | ~                  |               |          |
| GRONDEINSTELEUNGEN    | Port Type          | Externer Port      | Externe IP-Adresse | Interner Port | Status   |
| ERW. EINST.           | HTTP               | 80                 | 0.0.0.0            | 80            | Ungültig |
| VIDEO & AUDIO         | HTTPS              | 443                | 0.0.0.0            | 443           | Ungültig |
| ВИЛ                   | RTSP               | 554                | 0.0.0.0            | 554           | Ungültig |
| 0120                  | Server Port        | 8000               | 0.0.0.0            | 8000          | Ungültig |
| EREIGNIS              | Erweiterter SDK    | 8443               | 0.0.0.0            | 8443          | Ungültig |
| SPEICHERUNG           | Websocket          | 7681               | 0.0.0.0            | 7681          | Ungültig |
| STRAGENVERVEND        | Websockets         | 7682               | 0.0.0              | 7682          | Ungültig |
| STRADENVERKEIIN       | SRTP               | 322                | 0.0.0.0            | 322           | Ungültig |
|                       |                    |                    |                    |               |          |
|                       |                    |                    |                    |               |          |
|                       |                    |                    |                    |               |          |
|                       |                    |                    |                    |               |          |
| STRAßENVERKEHR        | Websockets<br>SRTP | 7682               | 0.0.0.0            | 7682<br>322   |          |

UPnP aktivieren:

Name:

Aktivierung bzw. Deaktivierung der UPnP Schnittstelle. Bei Aktivierung ist die Kamera z.B. in der Windows Netzwerkumgebung auffindbar. Definition des Namens für die UPnP Schnittstelle (mit diesem Namen erscheint die Kamera z.B. in der Windows Netzwerkumgebung)

## Mapping Port Type

Wählen Sie hier aus, ob Sie die Portweiterleitung Automatisch oder Manuell vornehmen möchten. Sie haben die Auswahl zwischen "Auto" oder "Manuell".

## Protokollname:

HTTP

Der Standard-Port für die HTTP- Übertragung lautet 80. Alternativ dazu kann dieser Port einen Wert im Bereich von 1025~65535 erhalten. Befinden sich mehrere IP Kameras im gleichen Subnetz, so sollte jede Kamera einen eigenen, einmalig auftretenden HTTP-Port erhalten

## RTSP

Der Standard-Port für die RTSP- Übertragung lautet 554. Alternativ dazu kann dieser Port einen Wert im Bereich von 1025~65535 erhalten. Befinden sich mehrere IP Kameras im gleichen Subnetz, so sollte jede Kamera einen eigenen, einmalig auftretenden RTSP-Port erhalten.

## Server Port (Steuerport)

Der Standard-Port für die SDK- Übertragung lautet 8000. Kommunikationsport für interne Daten. Alternativ dazu kann dieser Port einen Wert im Bereich von 1025~65535 erhalten. Befinden sich mehrere IP Kameras im gleichen Subnetz, so sollte jede Kamera einen eigenen, einmalig auftretenden SDK-Port erhalten.

#### Externer Port

Sie können die Ports nur manuell abändern, wenn der "Mapping Port Type" auf Manuell geändert wurde.

## <u>Status</u>

Zeigt an, ob der eingegebene externe Port gültig bzw. ungültig ist.

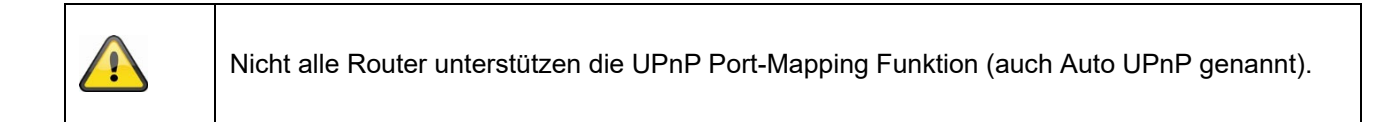

## 8.3.5 Multicast

Ein Multicast Server dient zur Vervielfältigung von Video-Streams für den Zugriff von mehreren Clients, ohne dass die IP Kamera zusätzlich dadurch belastet wird.

| IP Adresse:     | IP Adresse des Multicast-Servers                                                    |
|-----------------|-------------------------------------------------------------------------------------|
| Stream Typ:     | Auswahl des Video-Streams, welcher dem Multicast Server zur Verfügung gestellt wird |
| Videoanschluss: | Video Port                                                                          |
| Audioanschluss: | Audio Port                                                                          |

## 8.3.6 SNMP

## SNMP v1/2

| SNMPv1 aktivieren:<br>SNMPv2 aktivieren:<br>SNMP-Community schreiben:<br>SNMP-Community lesen:<br>Trap-Adresse:<br>Trap-Port: | Aktivierung von SNMPv1<br>Aktivierung von SNMPv2<br>SNMP-Community String für das Schreiben<br>SNMP-Community String für das Lesen<br>IP Adresse de TRAP Servers<br>Port des TRAP Servers |
|----------------------------------------------------------------------------------------------------|----------------------------------------------------------------------------------------------------|
| Trap-Community:                                                                                                    | TRAP-Community String                                                                                                    |
|                                                                                                    |                                                                                                    |

## SNMP v3

| SNMPv3 aktivieren:<br>Benutzername lesen: | Aktivierung von SNMPv3<br>Benutzername vergeben                                                                                                    |
|-------------------------------------------|----------------------------------------------------------------------------------------------------|
| Sicherheitslevel:                         | auth, priv.: Keine Authentifizierung, Keine Verschlüsselung<br>auth, no priv.: Authentifizierung, Keine Verschlüsselung<br>no auth, no priv.: Keine Authentifizierung, Verschlüsselung |
| AuthentAlgoritmus:                        | Authentifizierungsalgoritmus wählen: MD5, SDA                                                                                                    |
| KennwAuthent.:                            | Kennwortvergabe                                                                                                    |
| Private-Key-Algoritmus:                   | Verschlüsselungsalgoritmus wählen: DES, AES                                                                                                    |
| Private-Key-Kennwort:                     | Kennwortvergabe                                                                                                    |
| Benutzername schreiben:                   | Benutzername vergeben                                                                                                    |
| Sicherheitslevel:                         | auth, priv.: Keine Authentifizierung, Keine Verschlüsselung<br>auth, no priv.: Authentifizierung, Keine Verschlüsselung<br>no auth, no priv.: Keine Authentifizierung, Verschlüsselung |
| Auth Algoritmus:                          | Authentifizierungsalgoritmus wählen: MD5, SDA                                                                                                    |
| KennwAuthent.:                            | Kennwortvergabe                                                                                                    |
| Private-Key-Algoritmus:                   | Verschlüsselungsalgoritmus wählen: DES, AES                                                                                                    |

Private-Key-Kennwort:

Kennwortvergabe

## SNMP Sonst. Einstellungen

SNMP-Port: Netzwerkport für den SNMP Dienst

## 8.3.7 FTP

| onfiguration ×     |                                        |                     |                  |                       | 6              |                  |
|--------------------|----------------------------------------|---------------------|------------------|-----------------------|----------------|------------------|
| HUS                | စာ live-ansicht                        | WIEDERGABE          | 🛋 BILD           | 💥 KONFIGURATION       |                |                  |
| LOKAL              | SNMP FTP EMAIL                         | CLOUD ZUGRIFF       | HTTPS QOS 802.1X | INTEGRATIONSPROTOKOLL | NETZWERKDIENST | ALARMSERVER SRTF |
| SYSTEM             | FTP-Protokoll                          | FTP                 | ~                |                       |                |                  |
| GRUNDEINSTELLUNGEN | Server Adresse<br>Port<br>Benutzername | 0.0.0.0             |                  |                       |                |                  |
| ERW. EINST.        | Passwort                               |                     |                  |                       |                |                  |
| VIDEO & AUDIO      | Bestätigen                             | Anonym              |                  |                       |                |                  |
| E BILD             | Verzeichnisstruktur                    | Im Stammverzeichnis | s speicher 🗸     |                       |                |                  |
| EREIGNIS           | Bildarchivierungsinter                 | AUS                 | ✓ Tag(e)         |                       |                |                  |
|                    | Bildname                               | Standard            | ~                |                       |                |                  |
| STRAßENVERKEHR     |                                        | Test                |                  |                       |                |                  |

Um erfasste Videos oder Bilder auf einen FTP Server hochzuladen, müssen folgende Einstellungen vorgenommen werden.

#### Server-Adresse

Hinterlegen Sie hier die IPAdresse des FTP-Servers

#### Port

Geben Sie hier die Port-Nummer des FTP-Servers ein. Der Standard-Port für ftp Server lautet 21.

#### Benutzername

Benutzername des Kontos, das im FTP-Server konfiguriert wurde

#### Kennwort

Passwort des Kontos, das im FTP-Server konfiguriert wurde

#### Bestätigen

Bitte geben sie hier das Passwort erneut ein.

#### Verzeichnisstruktur

Wählen Sie hier den Speicherort für die hochgeladenen Daten aus. Sie haben die Auswahl zwischen "Speichern im Stammverzeichnis."; "Sp. im überg. Verz."; "Sp. im unterg. Verz.".

## Überg. Verz.

Dieser Menüpunkt steht Ihnen nur zur Verfügung, falls unter Verzeichnisstruktur "Sp. im überg. Verz." oder "Sp. im unterg. Verz.".ausgewählt wurde. Sie können hier den Namen für das übergeordnete Verzeichnis auswählen. Die Dateien werden in einem Ordner des FTP-Servers gespeichert. Wählen Sie zwischen "Gerätename ben.", "Gerätenr. ben.", "Geräte-IP-Adr. ben."

#### Unterverzeichnis

Wählen Sie hier den Namen für das Unterverzeichnis aus. Der Ordner wird im übergeordneten Verzeichnis eingerichtet. Sie haben die Auswahl zwischen "Kameraname ben." oder "Kameranr. ben.".

#### Bildarchivierungsinterval

Über diese Funktion wird vermieden, dass zu vielen Bilddateien über die Zeit in einem Ordner sich befinden. Das Dateisystem des Servers kann eine solche große Menge an Dateien gegebenfalls nicht mehr verarbeiten oder anzeigen.

Beispiel: Die Einstellung "2 Tage" speichert Bilder von 2 Tagen in einem Unterordner. Die Ordnerbezeichnung ist jeweils das Start und Enddatum dieses Zeitraumes.

#### Bildname

Der Bildname kann mit einem benutzerdefiniertenTeilnamen am Anfang versehen werden (Präfix).

## Bild hochladen

Markieren Sie "Bild senden" um Bilder auf den FTP-Server hochzuladen.

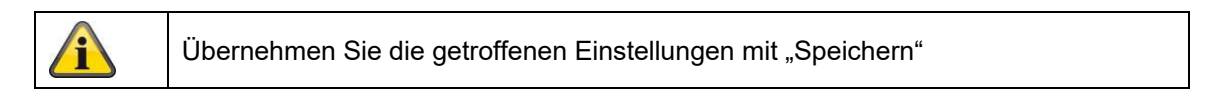

## 8.3.8 E-Mail

| CONFIGURATION          |                    |
|------------------------|--------------------|
| TIONSPROTOKOLL NETZWEI | RKDIENST ALARMSERV |
|                        |                    |
|                        |                    |
|                        |                    |
|                        |                    |
|                        |                    |
|                        |                    |
|                        |                    |
|                        |                    |
| dresse                 | Test               |
|                        | Test               |
|                        | Test               |
|                        | Test               |
|                        |                    |

Sie haben hier die Möglichkeit die Einstellungen für den E-Mail Versand vorzunehmen.

## <u>Absender</u>

#### Absender

Geben Sie hier einen Namen ein, welcher als Absender angezeigt werden soll.

## Absender-Adresse

Tragen Sie hier die E-Mail Adresse des Absenders ein.

#### SMTP-Server

Geben Sie hier die SMTP-Server-IP-Adresse oder den Hostnamen ein. (z.B. smtp.googlemail.com)

#### SMTP-Port

Geben Sie hier den SMTP-Port ein, standardmäßig ist dieser auf 25 konfiguriert.

#### E-Mail-Verschlüsselung

Wählen Sie die vom E-Mail-Server gewünschte Verschlüsselung aus (SSL, TLS, STARTTLS)

#### Interval

Stellen Sie hier die Zeitspannw zwischen dem Versenden von E-Mails mit Bildanhängen ein.

#### Bildanhang

Aktivieren Sie diese Funktion, falls bei einem Alarm Bilder an die E-Mail angehängt werden sollen.

#### Authentifizierung

Falls der verwendete E-Mail-Server eine Authentifizierung verlangt, aktivieren Sie diese Funktion, um sich mittels Authentifizierung am Server anzumelden. Benutzername und Kennwort können nur nach Aktivierung dieser Funktion eingegeben werden.

#### Benutzername

Geben Sie ihren Benutzernamen des E-Mail-Accounts ein. Dies ist der Teil bis zum @-Zeichen.

#### Kennwort

Geben Sie das Kennwort des E-Mail-Kontos ein.

#### Bestätigen

Bestätigen Sie durch erneute Eingabe das Kennwort.

#### Empfänger

#### Empfänger1 / Empfänger2

Geben Sie den Namen des Empfängers ein.

#### Empfänger1-Adresse / Empfänger2-Adresse

Geben Sie hier die E-Mail-Adresse der zu benachtigenden Person ein.

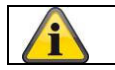

Übernehmen Sie die getroffenen Einstellungen mit "Speichern"

#### 8.3.9 Cloud Zugriff / ABUS Link Station

Die ABUS Link Station Funktion dient zum einfachen Fernzugriff auf das ABUS Gerät per Link Station APP (iOS / Android). Produkte können einfach über QR-Code eingerichtet und freigegeben werden – ohne komplizierte Konfigurationen im Router (keine Portweiterleitungen nötig).

Aktivieren Sie die Funktion und vergeben Sie einen Verifizierungs-Code (6-12 Zeichen, A-Z, a-z, 0-9, min. 2 verschiedene Zeichentypen empfohlen).

Der QR Code kann anschließend in der ABUS Link Station APP abfotografiert werden.

| ABUS               | ■ LIVE-ANSICHT                      | ▷ WIEDERGABE                                                                                                    | BILD       | 💥 KONFIGURATION       |     |
|--------------------|-------------------------------------|----------------------------------------------------------------------------------------------------|------------|-----------------------|-----|
|                    | SNMP FTP EMAIL                      | CLOUD ZUGRIFF HTTPS                                                                                                    | QOS 802.1X | INTEGRATIONSPROTOKOLL | NET |
| SYSTEM             | Cloud Plattform                     | ABUS Link Station                                                                                                    | ~          |                       |     |
| NETZWERK           | ☑ Aktiviert                         |                                                                                                    |            |                       |     |
| GRUNDEINSTELLUNGEN | Server-IP-Adresse<br>Registerstatus | litedev.eu.guardingvision.com<br>Offline                                                                                    | Benutzer   | rdef.                 |     |
| ERW. EINST.        | Verifizierungscode                  | •••••                                                                                                    | 0          |                       |     |
| UIDEO & AUDIO      |                                     | 6 bis 12 Zeichen erlaubt,<br>einschließlich Groß-,<br>Kleinbuchstaben und Ziffern. Ur<br>Geröfericherheit zu                | m          |                       |     |
| 🛋 BILD             |                                     | gewährleisten, wird eine<br>Kombination von mindestens 8                                                                    |            |                       |     |
| EREIGNIS           | 34.3                                | Zeichen aller drei oben<br>genannten Arten empfohlen.<br>Hinweis: Die 6-stellige                                            |            |                       |     |
|                    |                                     | Kombination "ABCDEF" und alle<br>anderen Kombinationen dieser<br>alphabetischen Reihenfolge, die<br>ranzibel Six Große, und | e          |                       |     |
|                    |                                     | Kleinschreibung sind, sind nich<br>erlaubt.                                                                                 | t          |                       |     |
|                    |                                     |                                                                                                    |            |                       |     |

Push Funktion in ABUS Link Station APP

- ABUS Link Station Funktion in IP-Kamera aktivieren 1.
- IP-Kamera über QR Code oder 9-stelligen Seriennummernteil zur ABUS Link Station App hinzufügen 2.
- Push Benachrichtigung in APP aktivieren (Mehr/Funktionseinstellungen/Push-Benachrichtigung) 3.

4 "Alarmbenachrichtigung" in den individuellen Kameraeinstellungen in der Link Station App aktvieren. Gewünschten Detektor in IP-Kamera aktivieren und konfigurieren (Bewegungserkennung, Tripwire

5.

oder Intrusion Detection)

"Ereignisgesteuerte Einzelbildaufnahme" in IP-Kamera unter 6.

Speicherung/Einzelbildaufnahme/Erfassungsparameter aktivieren

7. Regel im Ereignis Manager in IP-Kamera hinzufügen und als Aktion "NVR/CMS Benachrichtigen" auswählen

Push-Ergebnis im Smartphone:

- Push-Info in Statusleiste

- 1 Einzelbild unter "Nachrichten" in Link Station App

- optional: bei gebauter SD Karte und Dauer bzw. Ereignis-Video-Aufzeichnung auch kurze Videosequenz einsehbar

## 8.3.10 HTTPS

HTTPS aktivieren:

Aktiviert die HTTPS Funktion. Dies ermöglicht eine sichere Verbindung mit Verbindungszertifikat. Bitte beachten Sie, dass weitere Schritte für die Konfiguration der HTTPS Funktion notwendig sind.

## 8.3.11 QoS

Video/Audio-DSCP: (Differentiated Service Code Point) (0~63): Priorität für Video/Audio IP Pakete. Je höher der Wert desto höher die Priorität.

Ereignis/Alarm-DSCP: (0~63): Priorität für Ereignis/Alarm IP Pakete. Je höher der Wert desto höher die Priorität.

DSCP-Verwaltung: (0~63): Prioriät für Management IP Pakete. Je höher der Wert desto höher die Priorität.

## 8.3.12 802.1X

| IEEE 802.1x aktvieren: | 802.1X Authentifizierung aktivieren                                           |
|------------------------|-------------------------------------------------------------------------------|
| Protokoll:             | Protokolltyp EAP-MD5 (ausschließlich)                                         |
| EAPOL-Version:         | Extensible Authentification Protocol over LAN, Wahl zwischen Version 1 oder 2 |
| Benutzername:          | Geben Sie den Benutzernamen ein                                               |
| Kennwort:              | Geben Sie das Kennwort ein                                                    |
| Bestätigen:            | Kennwortbestätigung                                                           |

#### 8.3.13 Integrationsprotokoll

In diesem Menü kann das ONVIF Protokoll (Open Network Video Interface) aktiviert und konfiguriert werden. Dazu muss ein eigenständiger Benutzer angelegt werden, der dann das ONVIF Protokoll nutzen kann.

| (C) (I) (I) (I) (I) (I) (I) (I) (I) (I) (I | /doc/page/config. | asp          |                        |          |      |        |                       | - ♂ Suche      | n          |
|--------------------------------------------|-------------------|--------------|------------------------|----------|------|--------|-----------------------|----------------|------------|
| 🚥 Konfiguration 🛛 🗙                        |                   |              |                        |          |      |        |                       |                |            |
| ABUS                                       | စြာ LIVE-ANS      | снт          | ▷ WIEDERGABE           | <b>L</b> | BILD |        | 💥 KONFIGURATION       |                |            |
| LOKAL                                      | SNMP FTP          | EMAIL        | CLOUD ZUGRIFF          | HTTPS    | QOS  | 802.1X | INTEGRATIONSPROTOKOLL | NETZWERKDIENST | ALARMSERVE |
| SYSTEM                                     | 🗌 Open Ne         | twork Vide   | o Interface aktivierer | 1        |      |        |                       |                |            |
| ofo netzwerk                               | Open Netwo        | ork Video Ir | 18.12                  |          |      |        |                       |                |            |
| GRUNDEINSTELLUNGEN                         | Benutzer          | -Liste       |                        |          |      |        | Hinzufügen            | idern Löschen  |            |
| EDW FINCT                                  | Nr.               |              | Benutzername           | •        |      |        | Benutzertyp           |                |            |
| ERW. EINST.                                |                   |              |                        |          |      |        |                       |                |            |
| UIDEO & AUDIO                              |                   |              |                        |          |      |        |                       |                |            |

#### 8.3.14 Netzwerkdienst

Zur Erhöhung der IT Sicherheit können in diesem Menüpunkt bestimmte Dienste deaktviert werden, wenn diese nicht verwendet werden.

## 8.3.15 Alarmserver

In diesem Menü kann die Übertragung eines XML Telegramms an einen http Server konfiguriert werden. Bei Auslösung eines Ereingnisses (z.B. Bewegungserkennung) oder Smart Ereignisses (z.B. Tripwire) wird dieses XML Telegramm dann übermittelt und kann in einer Drittanwendung weiterverarbeitet werden.

## 8.3.16 SRTP

Diese Seite enthält Einstellungen für die SRTP (Secure RTP) Streaming Einstellungen. Festzulegen sind das verwendete Zertifikat sowie die Art der Verschlüsselung (AES128 oder AES256)

Vorgehensweise (Beispiel IP Kamera über SRTP in ABUS CMS):

- 1. Konfiguration eines Zertifkats in der Kamera (selbstsigniertes "default" Zertifkat bereits vorhanden)
- 2. Konfiguration von SRTP mit dem Zertifkat in der Kamera.
- 3. Export des Zertifikats aus der Zertifikatsverwaltung der Kamera auf den PC.
- 4. Kopieren des Zertifikats in den Zertifikatsordner der ABUS CMS Software.
- 5. Hinzufügen der Kamera über Port 8443 (Option TLS aktivieren) zur ABUS CMS Software.

| Gültig ab:                                                          | citate bies                                                                                                    |                                                                                                    |                                                                                                    |                                                                                                    |                                                                                                    |  |
|---------------------------------------------------------------------|----------------------------------------------------------------------------------------------------|----------------------------------------------------------------------------------------------------|----------------------------------------------------------------------------------------------------|----------------------------------------------------------------------------------------------------|----------------------------------------------------------------------------------------------------|--|
|                                                                     | Guing Dis;                                                                                                    | ois; Status                                                                                                    |                                                                                                    | Funktionen                                                                                                    |                                                                                                    |  |
| 2024-08-01 10:05                                                    | 2027-08-01 10                                                                                                    | :05                                                                                                    | Dauer                                                                                                    | HTTPS,We                                                                                                    | bSockets, Erweiterte                                                                                                    |  |
|                                                                     |                                                                                                    |                                                                                                    | ×                                                                                                    | (                                                                                                    |                                                                                                    |  |
| ) IP/Domain (                                                       | ) IP Segment                                                                                                    |                                                                                                    | US Link Sta.                                                                                                    |                                                                                                    |                                                                                                    |  |
| ) Batch Import                                                      |                                                                                                    |                                                                                                    |                                                                                                    |                                                                                                    |                                                                                                    |  |
| )                                                                   |                                                                                                    |                                                                                                    |                                                                                                    |                                                                                                    |                                                                                                    |  |
| Camera_SRTP                                                         |                                                                                                    |                                                                                                    |                                                                                                    |                                                                                                    |                                                                                                    |  |
| 92.168.0.32                                                         |                                                                                                    |                                                                                                    |                                                                                                    |                                                                                                    |                                                                                                    |  |
| (i) Open (                                                          | Certificate Directory                                                                                                    | (                                                                                                    |                                                                                                    |                                                                                                    |                                                                                                    |  |
| 3443                                                                |                                                                                                    |                                                                                                    |                                                                                                    |                                                                                                    |                                                                                                    |  |
| nstaller                                                            |                                                                                                    |                                                                                                    |                                                                                                    |                                                                                                    |                                                                                                    |  |
| •••••                                                               |                                                                                                    |                                                                                                    |                                                                                                    |                                                                                                    |                                                                                                    |  |
| )                                                                   |                                                                                                    |                                                                                                    |                                                                                                    |                                                                                                    |                                                                                                    |  |
|                                                                     |                                                                                                    |                                                                                                    |                                                                                                    |                                                                                                    |                                                                                                    |  |
| Set the device name<br>) name and add all tl<br>connected to the de | e as the group<br>he channels<br>evice to the group                                                                                                    | į                                                                                                    |                                                                                                    |                                                                                                    |                                                                                                    |  |
|                                                                     | IP/Domain       ()         Batch Import       ()         Camera_SRTP       ()         I92.168.0.32       ()         Open C       ()         3443       ()         Set the device name       ()         Set the device name       ()         name and add all the device name       () | <ul> <li>IP/Domain IP Segment</li> <li>Batch Import</li> <li>Camera_SRTP</li> <li>I92.168.0.32</li> <li>Open Certificate Directory</li> <li>Installer</li> <li>Set the device name as the group</li> <li>name and add all the channels</li> <li>connected to the device to the group</li> </ul> | IP/Domain IP Segment AB   Batch Import   I92.168.0.32   Igo Open Certificate Directory   Installer   Set the device name as the group   name and add all the channels   connected to the device to the group. | <ul> <li>IP/Domain IP Segment ABUS Link Sta.</li> <li>Batch Import</li> <li>Gopen Certificate Directory</li> <li>Open Certificate Directory</li> <li>Installer</li> <li>Set the device name as the group</li> <li>name and add all the channels</li> <li>connected to the device to the group.</li> </ul> | IP/Domain IP Segment ABUS Link Sta   IP/Domain IP Segment ABUS Link Sta   Batch Import     Image: Image: Image |  |

# 8.4 Video & Audio

## 8.4.1 Video Stream Einstellungen

| IUS                   | စြာ LIVE–ANSICHT       | ▷ WIEDERGABE         | 🛋 BIL      | .D %              | KONFIGURATION |
|-----------------------|------------------------|----------------------|------------|-------------------|---------------|
| ] LOKAL               | VIDEO BENUTZERDEFINIER | TES VIDEO ROI ST     | REAM INFO  | RMATION STREAM EX | TRAKTION      |
| SYSTEM                | Stream Typ             | Main Stream (Normal) | ~          |                   |               |
| <sup>D</sup> NETZWERK | Videotyp               | Video-Stream         | ~          |                   |               |
|                       | Auflösung              | 1920*1080P           | ~          |                   |               |
| VIDEO & AUDIO         | Bitrate Typ            | Variabel             | ~          |                   |               |
| ] BILD                | Videoqualität          | ++++                 | ~          |                   |               |
| FREIGNIS              | Bildrate               | 25                   | <b>∨</b> f | ps                |               |
|                       | Max. Bitrate           | 4096                 | к          | bps               |               |
| SPEICHERUNG           | Videocodierung         | H.264                | ~          |                   |               |
| STRABENVERKEHR        | DynGOP (H.264+/H.265+) | AUS                  | ~          |                   |               |
|                       | Profil                 | Hauptrofil           | ~          |                   |               |
|                       | I-Frame-Intervall      | 50                   |            |                   |               |
|                       | SVC                    | AUS                  | ~          |                   |               |
|                       | Glätten                |                      | 50 [       | Löschen<->Weich ] |               |
|                       |                        |                      |            |                   |               |
|                       |                        |                      |            |                   |               |

#### Stream-Typ

Wählen Sie den Stream-Typ für die Kamera. Wählen Sie "Main Stream (Normal)" für die Aufzeichnung und Live-Ansicht mit guter Bandbreite. Wählen Sie "Sub-Stream" für für die Live-Ansicht mit begrenzter Bandbreite. Es stehen insgesamt 5 Video Streams zur Verfügung, deren Nutzung aber Client-abhängig ist.

#### Videotyp

Dieser Kameratyp verfügt über keine Audiofunktion. Der Video Typ ist auf "Video-Stream" fixiert.

#### Auflösung

Stellen Sie hier die Äuflösung der Videodaten ein. Je nach Kameramodell haben Sie die Auswahl zwischen 4 MPx, 1280\*720p; 1280\*960; 1920\*1080p.

#### Bitratentyp

Gibt die Bitrate des Videostroms an. Die Videoqualität kann je nach Bewegungsintensität höher oder niedriger ausfallen. Sie haben die Auswahl zwischen einer konstanten und variablen Bitrate.

#### Videoqualität

Dieser Menüpunkt steht Ihnen nur zur Auswahl, wenn Sie eine variable Bitrate gewählt haben. Stellen Sie hier die Videoqualität der Videodaten ein.Die Videoqualität kann je nach Bewegungsintensität höher oder niedriger ausfallen.Sie haben die Auswahl zwischen sechs verschiedenen Videoqualitäten, "Minimum", "Niedriger", "Niedrig", "Mittel", "Höher" oder "Maximum" (dargestellt über "+").

#### Bildrate

Gibt die Bildrate in Bildern pro Sekunde an.

## Max. Bitrate

Die Bitrate des Videostroms wird auf einen bestimmten Wert fest eingestellt, stellen Sie die max. Bitrate zwischen 32 und 16384 Kbps ein. Ein höherer Wert entspricht einer höheren Videoqualiät, beansprucht aber eine größere Bandbreite.

## Videocodierung

Wählen Sie einen Standard für die Videocodierung aus, Sie haben die Auswahl zwischen H.264, H.265 und MJPEG.

## Profil

Wählen Sie hier ein Profil aus. Sie haben die Auswahl zwischen "Basisprofil", "Hauptprofil" und "Hohes Profil".

#### I Frame-Intervall

Stellen Sie hier das I Bildintervall ein, der Wert muss im Bereich 1 – 400 liegen.

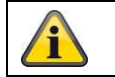

Übernehmen Sie die getroffenen Einstellungen mit "Speichern"

## 8.4.2 Audio

#### Audiocodierung

Wählen Sie hier den Audiocode für die Audioübertragung aus (G.722.1, G.711ulaw, G.711alaw, MP2L2, G.726).

#### Audioeingang

Aktiviert den Audioeingang (nur bei Kameras mit eingebautem Mikrofon und Mikrofoneingang).

#### Eingangslautstärke

Anpassung der Eingangsverstärkung an das Mikrofon.

#### Umgebungsrauschfilter

Aktivieren Sie hier die digitale Rauschunterdrückungsfunktion für die Audioübertragung.

## 8.4.3 ROI (Region of Interest)

Die Funktion Region-of-Interest kann bestimmte Bereiche im Videobild mit höherer Qualität übertragen als den Rest des Videobildes. Dadurch kann entsprechend Übertragungsbandbreite gespart werden. Es steht 1 Bereich für jeden Video-Stream (1, 2) zur Verfügung.

Hinweis: Die Videobitrate des gewünschten Video-Steam kann sehr niedrig eingestellt werden (siehe "Video Stream Einstellungen").

Der markierte Bereich im Bild wird automatisch auf ein bestimmtes Qualitätsniveau gebracht, aber der Rest des Bildes bleibt in niedriger Qualität/Bitrate.

- Feste Region: Es kann ein rechteckiger Rahmen um einen interessanten Bereich gezeichnet werden. Es steht 1 Bereich für jeden Video-Stream (1, 2) zur Verfügung.
- ROI-Pegel: 1: niedrigere Qualität des Bereiches, 6: höchste Qualität des Bereiches

Regionsname: Vergabe eines Namens für den Bereich.

#### 8.4.4 Stream Information

Dual-VCA: Diese Funktion übermitteln die Details der Smart Ereignis Detektoren mit dem Video Stream zum NVR. Im NVR bzw. in der CMS können dann eigenständige Auswertungen basierend auf diesen Daten durchgeführt werden, auch wenn die Aufzeichnung als Daueraufnahme konfiguriert wurde.

# 8.5 Bild

## 8.5.1 Anzeigeeinstellungen

| ~ | Bildanpassung |  |
|---|---------------|--|
|---|---------------|--|

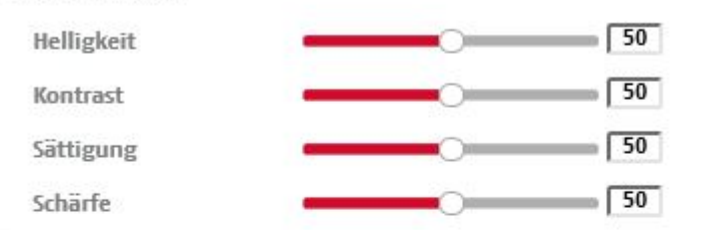

Belichtungseinstellungen

| ~ Fokus                   |  |
|---------------------------|--|
| ∽ Tag/Nacht-Umsch.        |  |
| ∽ Gegenlichteinstellungen |  |
| ∽ Weißabgleich            |  |
| ∽ Bildoptimierung         |  |
| ~ Videoeinstellung        |  |

## <u>Bildanpassung</u>

#### Helligkeit

Einstellung für die Bildhelligkeit. Einstellbar sind Werte zwischen 0 und 100.

#### Kontrast

Einstellung für den Bildkontrast. Einstellbar sind Werte zwischen 0 und 100.

## Sättigung

Einstellung für die Bildsättigung. Einstellbar sind Werte zwischen 0 und 100.

#### Schärfe

Einstellung für die Bildschärfe. Ein höherer Schärfewert kann das Bildrauschen erhöhen. Einstellbar sind Werte zwischen 0 und 100.

## **Belichtungseinstellungen**

#### Iris Modus

Für dieses Kamera ist nur eine manuelle Einstellung der Belichtungsparameter möglich.

#### **Belichtungszeit**

Einstellen der max. Belichtungszeit. Diese Einstellung ist unabhängig vom Iris Modus.

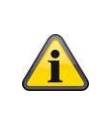

Je höher die Geschwindigkeit der Objekte im Bild ist, desto kürzer muss die Belichtungszeit eingestellt werden. Dabei wird die Bildhelligkeit verringert. Eventuell ist dann eine Zusatzbeleuchtung nötig. Ein gängiger Wert für die Belichtungszeit für sich schnell bewegende Objekte sind 1/250.

## Tag/Nacht-Umschaltung

#### Tag/Nacht-Umsch.

Die Tag/Nacht-Umsch. Bietet die Optionen Auto, Tag und Nacht.

## Auto

Die Kamera schaltet je nach herrschenden Lichtbedingungen Automatisch zwischen Tag- und Nachtmodus um. Die Empfindlichkeit kann zwischen 0-7 eingestellt werden.

## Tag

In diesem Modus gibt die Kamera nur Farbbilder aus.

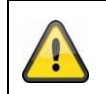

Bitte beachten Sie:

Verwenden Sie diesen Modus nur bei gleichbleibenden Lichtverhältnissen.

## Nacht

In diesem Modus gibt die Kamera nur Schwarz/Weiß-Bilder aus.

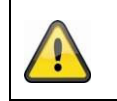

# Bitte beachten Sie:

Verwenden Sie diesen Modus nur bei schwachen Lichtverhältnissen.

## Zeitplan

## Empfindlichkeit

Einstellung für die Umschaltschwelle für die automatische Tag-/Nachtumschaltung (0-7). Ein niedriger Wert bedeutet eine geringere Beleuchtungsstärke für die Umschaltung in den Nachtmodus.

#### Verzögerungszeit ("Filterzeit")

Einstellung einer Verzögerungszeit zwischen Erkennen einer nötigen Umschaltung bis zur Aktion.

## Smart IR ("Intelligentes Zusatzlicht")

Diese Funktion kann die Überblendung des Videobildes reduzieren, falls Licht von nahen Objekten reflektiert wird.

#### Zusatzbeleuchtungsmodus

Je nach Wunsch stehen die Optionen "Smart", "IR Licht" oder "Weißlicht" zur Verfügung. Die integrierte Beleuchtung kann auch komplett deaktiviert werden.

| Smart:                              | Im Nachtmodus wird zunächst das IR Licht als Zusatzbeleutung<br>verwenden. Das Bild ist schwarz/weiß.<br>Mindestens eine Ereignis-Detektor (z.B. Intrusion Detection mit<br>Personenerkennung) muss programmiert sein.<br>Falls der Ereignis-Detektor auslöst, so wird in den Farb (Gecko)<br>Modus umgeschaltet. Das Bild enhält nun Farbinformationen.<br>Ist das Ereignis vorrüber, so schaltet die Kamera nach einer<br>Verzögerungszeit wieder in den lichtempfindlichen IR-Modus um. |
|-------------------------------------|----------------------------------------------------------------------------------------------------|
| Weißlicht (White Supplement Light): | Im Nachtmodus wird das Weißlicht als Zusatzbeleuchtung verwendet.<br>Das Bild enthält Farbinformationen.                                                                                                    |
| IR Licht (IR Supplement Light):     | Im Nachtmodus wird das IR-Licht als Zusatzbeleuchtung verwendet.<br>Das Bild ist schwarz/weiß.                                                                                                    |
| AUS:                                | Die Zusatzbeleutung ist komplett deaktiviert. Die Kamera sendet kein Licht aus.                                                                                                    |

#### Lichthelligkeitssteuerung

Die generelle Intensität der Beleuchtung kann eingestellt werden. Auto: Automatische Steuerung mit Maximalwert. Manuell: Fixe manuele Einstellung

## Gegenlicheinstellungen

## WDR

Mit Hilfe der WDR-Funktion kann die Kamera auch bei ungünstigen Gegenlichtverhältnissen klare Bilder liefern. Falls im Bildbereich sowohl sehr helle als auch sehr dunkle Bereiche bestehen, wird der Helligkeitspegel des gesamten Bildes ausgeglichen um ein deutliches, detailreiches Bild geliefert. Klicken Sie das Kontrollkästchen an um die WDR-Funktion zu aktivieren bzw. deaktivieren. Setzen Sie das Wide Dynamic Level höher um die WDR-Funktion zu verstärken.

| WDR                | Aktivieren |    |
|--------------------|------------|----|
| Wide Dynamic Level |            | 54 |

## HLC

(High Light Compensation) Überstrahlungen am Rand von hellen Lichtquellen werden reduziert (z.B. Autoscheinwerfer). Ein hoher Schwellwert bedeutet hohe Reduktion. Funktion nur bei deaktiviertem WDR.

## <u>Weißabgleich</u>

Wählen Sie hier die Beleuchtungsumgebung aus, in der die Kamera installiert wird. Sie haben folgende Optionen zur Auswahl: "Manuell", "AWB1", "Gesperrt WB", "Leuchtstofflampe", "Glühlampe", "Warmlicht", "Naturlicht".

## Manuell

Sie können den Weißabgleich mit folgenden Werten manuell anpassen.

| Weißabgleich        | MWB |    |
|---------------------|-----|----|
| WB-VerstSchaltung R |     | 26 |
| WB-VerstSchaltung B |     | 26 |

## **Gesperrt WB**

Der Weißabgleich wird einmalig durchgeführt und gespeichert.

#### Andere

Verwenden Sie die weiteren Weißabgleichoptionen zur Anpassung der Funktion an das Umgebungslicht.

## Leuchtstofflampe

Anpassung des Weißabgleichs an eine Beleuchtungsumgebung mit Leuchtstofflampen.

#### **Bildoptimierung**

#### Dig. Rauschunterdr.

Sie haben die Möglichkeit die Rauschunterdrückung zu aktivieren (Normal-Modus) bzw. deaktivieren.

## Rauschunterdr.-Pegel / 2D/3D DNR

Stellen Sie hier den Pegel für die Rauschunterdrückung ein.

#### Graustufen

Diese Funktion begrenzt die Reichweite der Graustufendarstellung. Dies kann bei hellen Bildinhalten von Vorteil sein.

#### <u>Videoeinstellungen</u>

#### Spiegeln

Drei verschiedene Möglichkeiten der Bildspiegelung sind möglich (horionzal, vertikal, hor. + vert.)

#### Drehen (Vertical Display)

Mit dieser Einstellung wird das Bild gedreht, um den vertikalen Blickwinkel zu vergrößern. Das Drehen des Kameramoduls um 90° ist dabei notwendig.

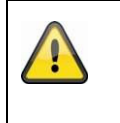

#### Bitte beachten Sie:

Die Funktion Drehen (Vertical Display) steht nicht im "Smart-Ereignis-Modus" zur Verfügung, sondern nur im "Überwachungsmodus".

#### Videostandard

Wählen Sie den Videostandard entsprechend der verfügbaren Netzfrequenz aus.

## 8.5.2 OSD-Einstellungen

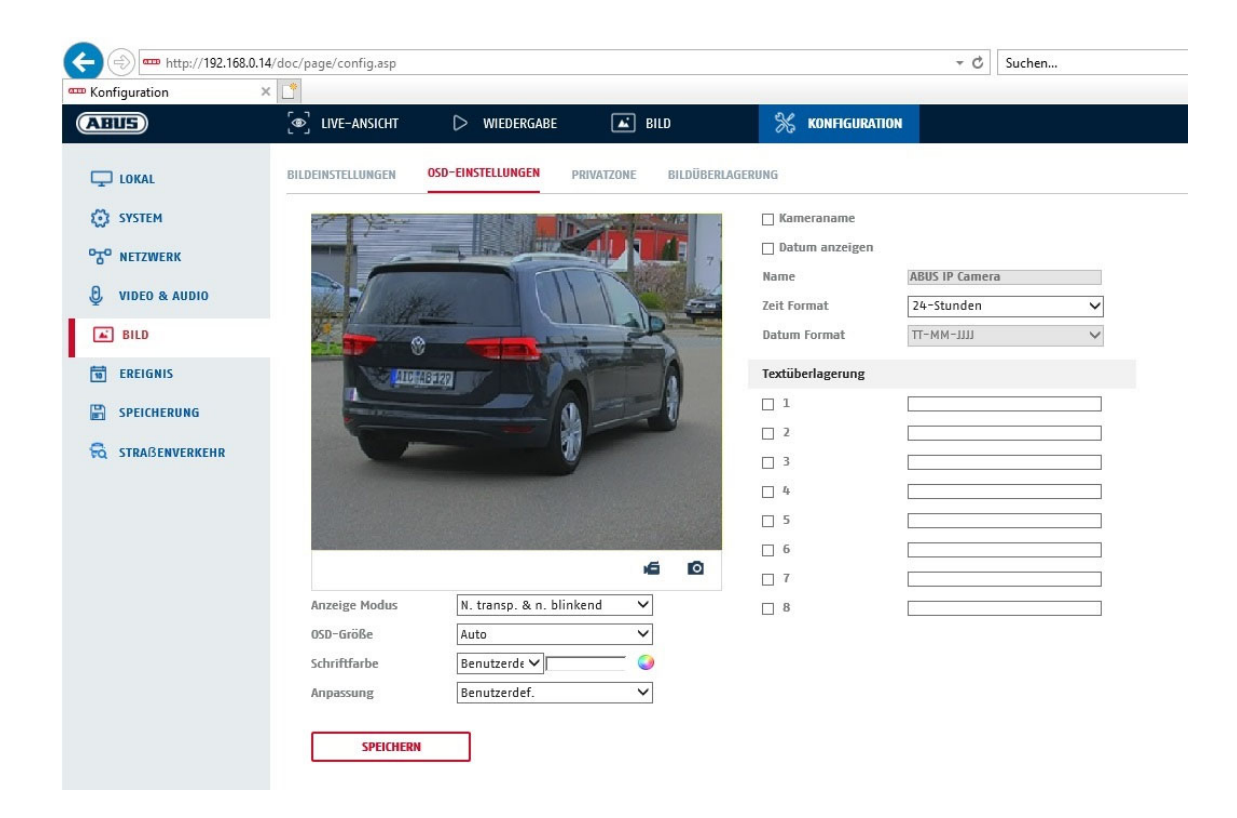

Sie können mit diesem Menüpunkt auswählen welches Datums- und Uhrzeitformat in das Livebild eingeblendet werden sollen.

#### Name anz.

Wählen Sie dieses Kontrollkästchen an, wenn Sie den Kameranamen einblenden möchten.

#### Datum anz.

Wählen Sie dieses Kontrollkästchen an, wenn Sie das Datum in das Kamerbild einblenden möchten.

#### <u>Kameraname</u>

Tragen Sie hier den Kameranamen ein, welcher im Bild eingeblendet werden soll.

#### <u>Zeitformat</u>

Wählen Sie hier, ob Sie die Uhrzeit im 24-Stunden oder 12-Stundne Format angezeigen möchten.

## Datumsformat

Wählen Sie hier das Format für die Datumsanzeige aus. (T= Tag; M= Monat; J= Jahr)

## Anzeigemodus

Hier können Sie die Anzeigeart für die eingeblendeten Elemente auswählen. Sie haben folgende Optionen: "Transparent & bliknend", "Transparent & nicht blinkend", "Nicht transparent & blinkend", "Nicht transparent & nicht blinkend"

## **OSD-Größe**

Hier ist eine Anpassung der Schriftgröße aller Texteinblendungen möglich.

## Schriftfarbe

Es stehen weiß, schwarz und selbstanpassend als Farben für Texteinblendungen zur Verfügung. Ein selbstangepasste Schrift ändert jede Ziffer in ihrer Farbe schwarz oder weiß, je nachdem ob der Hintergrund heller oder dunkler ist.

Anpassung Über diese Funktion können die Platzierung der Textfelder sowie die Text in den Textfeldern eingestellt werden.

#### Ränder links und rechts

Festlegen der Abstände zum linken und Rechten Rand.

## Ränder oben und unten

Festlegen der Abstände nach oben und unten.

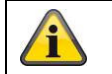

Übernehmen Sie die getroffenen Einstellungen mit "Speichern"

## 8.5.3 Privatzonen-Maskierung

Mit Hilfe von Privatzonen können Sie gewisse Bereiche der Live-Ansicht abdecken, um zu verhindern, dass diese Bereiche weder aufgezeichnet noch im Live-Bild betrachtet werden können. Die können max.4 rechteckige Privatzonen im Videobild einrichten.

Gehen Sie wie folgt vor, um eine Privatzone einzurichten. Aktivieren Sie das Kästchen "Privatzone aktivieren". Um eine Privatzone hinzuzufügen, wählen Sie die Schaltfläche "Fläche" aus. Nun können Sie mit der Maus einen Bereich im Kamerabild markieren. Sie können im Anschluss noch 3 weitere Flächen markieren. Über die Schaltfläche "Alle löschen" können alle eingerichteten Privatzonen gelöscht werden.

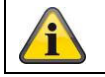

Übernehmen Sie die getroffenen Einstellungen mit "Speichern"

## 8.5.4 Bildparameterwechsel

In den Bildeinstellungen besteht die Möglichkeit für verschiedene Szenen verschiedene Einstellungen vorzunehmen (z.B. andere Helligkeit oder Gegenlichteinstellung).

Diese Szeneneinstellungen können nun über ein Kalendermenü für jeden Monat und für die Stunden für jeden Tag dieses Monats verwendet bzw. eingestellt werden.

Diese Funktion hilft dabei unterschiedliche Beleuchtungsphasen der verschiedenen Monate im Jahr so auszugleichen, dass immer ein optimales Bild erzielt werden kann.

# 8.6 Ereignisse

## 8.6.1 Bewegungserkennung

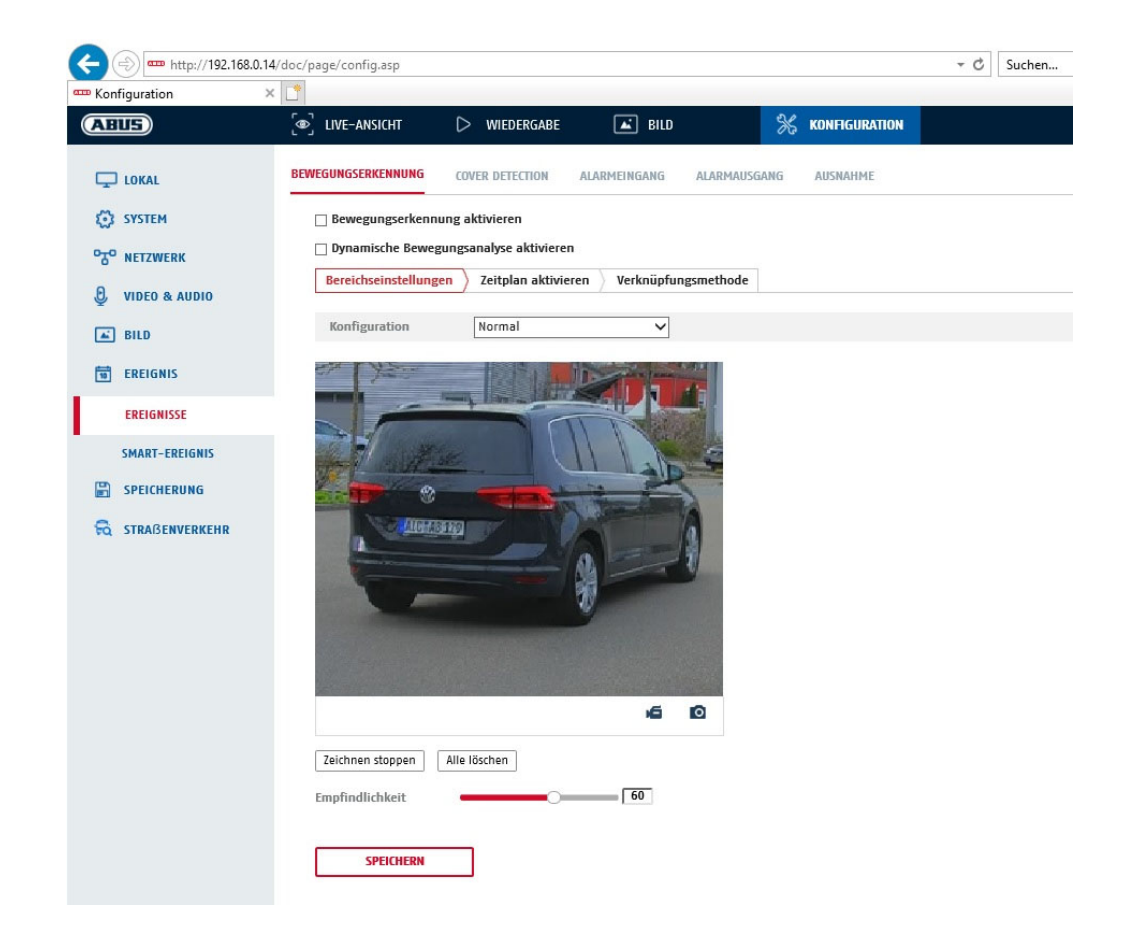

## Bereichseinstellungen

Aktivieren Sie die Bewegungserkennung indem Sie das Kontrollkästchen "Bewegungserkennung aktivieren" anklicken.

Über das Kontrollkästchen "Dynamische Bewegungsanalyse aktivieren" werden Bewegungen grafisch im Vorschaubild sowie im Livebild markiert (dynamische Markierung je nach Bewegung).

#### Modus

Es stehen 2 verschiedene Modi für die Markierung von Bereichen zur Verfügung.

- Normal: Max. 4 Bereiche, jeder Bereich als Polygon mit max. 10 Ecken, Empfindlichkeitseinstellung ist für jeden Bereich gleich
- Experte: Max. 8 Bereiche, jeder Bereich als Rechteck, individuelle Empfindlichkeitseinstellung für jeden Bereich

Um nun einen Bereich auszuwählen, klicken Sie die Schaltfläche "Bereich festlegen". Um die Markierung zu verwerfen klicken Sie auf "alle löschen".

Klicken Sie mit der linken Maustaste zur Definition der Ecken des Polygons, oder ziehen Sie nun die Maus über den gewünschten Bereich. Bei der Zeichnung der Polygone beendet ein Rechtsklick das Zeichnen. Bei Rechtecken klicken Sie auf die Schaltfläche "Zeichnen stoppen".

Stellen Sie die Empfindlichkeit über den Auswahlbalken ein.

#### Detektionsziel

Dieser Menüpunkt ist die Einstellung für die Objekterkennung. Die Objekterkennung erkennt auf neuronaler Basis Personen und Fahrzeuge.

| Detekti | onsziel                                   | ✓ Person                                                                                  | Fahrzeug                                                                                                    |
|---------|-------------------------------------------|-------------------------------------------------------------------------------------------|----------------------------------------------------------------------------------------------------|
|         |                                           |                                                                                           |                                                                                                    |
|         | 1. Die Obj<br>Aufnahr                     | ekterkennung (Mei<br>men kann nur in Ve                                                   | nsch / Fahrzeug) und die anschließende gefilterte Anzeige dieser<br>erbindung mit einem ABUS NVR verwendet werden.                                                                                                 |
| Â       | 2. Am ABU<br>Search"<br>Sonstig<br>können | JS NVR können ük<br><sup>5</sup> Videoaufnahmen<br>e Aufnahmen der I<br>wie gewohnt in de | ber den angeschlossenen Monitor (HDMI/VGA) im Menü "Smart<br>nach Menschen oder Fahrzeugen gefiltert angezeigt werden.<br>Bewegungserkennung über Menschen und Fahrzeuge hinaus<br>er Wiedergabe angezeigt werden. |
|         | 3. Eine Fil<br>Fahrzeu<br>(Ereigni        | terung der gesamt<br>ugen ist ebenfalls i<br>s Wiedergabe).                               | en bewegungsgesteuerten Aufnahmen nach Menschen und<br>n der CMS Software von angeschlossenen ABUS NVR möglich                                                                                                    |

## Empfindlichkeit

Bestimmt die nötige Intensität der Pixeländerung. Je höher der Wert, desto weniger Pixeländerungen sind nötig, um Bewegung auszulösen.

#### Zeitplan

Um einen Zeitplan für die bewegungsgesteuerte Aufnahme zu hinterlegen, klicken Sie auf "Zeitplan aktivieren". Bestimmen Sie hier an welchen Wochentagen und Uhrzeiten die bewegungsgesteuerte Aufzeichnung erfolgen soll.

Die Zeitraumauswahl erfolgt durch Markieren mit der linken Maustaste. Bei Klick auf einen bereits markierten Zeitraum können die Details auch per Tastatur eingestellt werden oder wieder gelöscht werden.

Um die Zeitauswahl auf andere Wochentage zu kopieren, gehen Sie mit dem Mauszeiger hinter den Balken des bereits eingestellten Wochentages und verwenden die Funktion "Kopieren nach …" Funktion.

Bitte übernehmen sie die getroffenen Einstellungen mit "Speichern".

#### Verknüpfungsmethode

Stellen Sie hier ein welche Aktion bei einer Bewegungserkennung erfolgen soll.

#### Normale Verknüpfung

| E-Mail verschicken:                  | Sie erhalten eine E-Mail als Benachrichtigung, aktivieren Sie<br>hierfür das Kontrollkästchen.                                                                                   |
|--------------------------------------|----------------------------------------------------------------------------------------------------|
| Überwachungszentrum benachrichtigen: | Bei ausgelöstem Ereignis kann die ABUS CMS Software informiert werden. Es kann daraufhin z.B. ein Bild-Pop-Up erfolgen.                                                          |
| Hochladen zu FTP/Speicherkarte/NAS:  | Aktivieren Sie dieses Kontrollkästchen um bei Ereignis<br>Einzelbilder auf einen FTP-Server, die SD Karte oder ein<br>angeschlossenes NAS Laufwerk hochzuladen.                  |
| Akustische Warnung:                  | Diese Funktion kann voreingestellte oder benutzerdefinierte<br>Töne oder Tonmedien ausgeben. Dazu ist ein Kameramodell mit<br>Audioausgang oder integriertem Lautsprecher nötig. |

## Alarm Ausgang auslösen

Bei ausgelöstem Ereignis können vorhandene Alarmausgänge an der Kamera aktiviert werden. Das Verhalten des Alarmausgangs kann unter "Ereignisse / Alarmausgang" eingestellt werden.

#### Aufnahme auslösen

Aktivieren, um per Bewegungserkennung auf SD-Karte aufzuzeichnen.

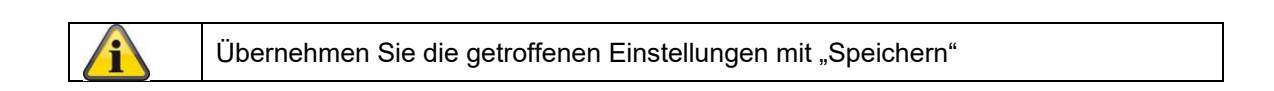

## 8.6.2 Sabotageüberwachung / Cover Detection

| Konfiguration   | × [                 |                        |                   |                  |  |
|-----------------|---------------------|------------------------|-------------------|------------------|--|
| ABUS            | DIVE-ANSICHT        | D WIEDERGABE           | 🛋 BILD            | % KONFIGURATION  |  |
| LOKAL           | BEWEGUNGSERKENNUNG  | COVER DETECTION        | LARMEINGANG ALARI | AUSGANG AUSNAHME |  |
| SYSTEM          | □ Aktiviert         |                        |                   |                  |  |
| OTO NETZWERK    | Bereichseinstellung | en Zeitplan aktivierer | Verknüpfungsmeth  | ode              |  |
| 👌 VIDEO & AUDIO | Cr Yes              | P. L. R                | Non-              |                  |  |
| E BILD          |                     | many in the second     |                   |                  |  |
| EREIGNIS        |                     |                        |                   |                  |  |
| EREIGNISSE      |                     |                        |                   |                  |  |
| SMART-EREIGNIS  | Contrast            | EU V                   | 1                 |                  |  |
|                 | -                   |                        |                   |                  |  |
| STRABENVERKEHR  | -                   |                        | 0                 |                  |  |
|                 | 100000              |                        |                   |                  |  |
|                 |                     |                        |                   |                  |  |
|                 |                     |                        | 6 0               |                  |  |
|                 | Bereich festlegen   | Alle löschen           |                   |                  |  |
|                 | Empfindlichkeit     | 0                      |                   |                  |  |
|                 |                     |                        |                   |                  |  |
|                 | SPEICHERN           |                        |                   |                  |  |

Mit diesem Menüpunkt können Sie die Kamera so konfigurieren, dass ein Sabotagealarm ausgelöst wird, sobald das Objektiv abgedeckt wird (sog. Cover Detection).

## Bereichseinstellungen

Aktivieren Sie den Sabotagealarm indem Sie das Kontrollkästchen "Sabotagealarm aktivieren" anklicken.

Um nun einen Bereich auszuwählen, klicken Sie die Schaltfläche "Fläche". Standardmäßig ist der gesamte Bereich ausgewählt, um die Markierung zu verwerfen klicken Sie auf "alle löschen".

Ziehen Sie nun die Maus über den gewünschten Bereich. Stellen Sie die Empfindlichkeit über den Auswahlbalken ein. Um den Bereich zu übernehmen, klicken Sie auf die Schaltfläche "Zeichnen stoppen".

Rechts: geringe Empfindlichkeit Links: hohe Empfindlichkeit.

## Zeitplan

Um einen Zeitplan zu hinterlegen, klicken Sie auf "Zeitplan aktivieren". Bestimmen Sie hier an welchen Wochentagen und Uhrzeiten die Funktion aktiv sein soll.

Die Zeitraumauswahl erfolgt durch Markieren mit der linken Maustaste. Bei Klick auf einen bereits markierten Zeitraum können die Details auch per Tastatur eingestellt werden oder wieder gelöscht werden.

Um die Zeitauswahl auf andere Wochentage zu kopieren, gehen Sie mit dem Mauszeiger hinter den Balken des bereits eingestellten Wochentages und verwenden die Funktion "Kopieren nach …" Funktion.

Bitte übernehmen sie die getroffenen Einstellungen mit "Speichern".

## Verknüpfungsmethode

Stellen Sie hier ein welche Aktion bei Ereignis erfolgen soll.

#### Normale Verknüpfung

| E-Mail verschicken:                  | Sie erhalten eine<br>Kontrollkästchen. | E-Mail als Benachrichtigung, aktivieren Sie hierfür das                                                                             |
|--------------------------------------|----------------------------------------|----------------------------------------------------------------------------------------------------|
| Überwachungszentrum benachrichtigen: |                                        | Alarmierung des NVRs bzw. der CMS für die weitere<br>Verarbeitung (z.B. Aufnahme auf NVR, oder Vollbildanzeige<br>bei Alarm in CMS) |

#### Alarm Ausgang auslösen

Bei ausgelöstem Ereignis können vorhandene Alarmausgänge an der Kamera aktiviert werden. Das Verhalten des Alarmausgangs kann unter "Ereignisse / Alarmausgang" eingestellt werden.

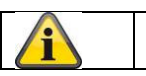

Übernehmen Sie die getroffenen Einstellungen mit "Speichern"

## 8.6.3 Alarmeingang (IPCA54572A)

| 10121 14 21 2   |
|-----------------|
| it kopiert werd |
|                 |
|                 |
|                 |
|                 |
|                 |
|                 |
|                 |
|                 |
|                 |
|                 |
|                 |

Unter diesem Menüpunkt können Sie den Alarmeingang der Kamera konfigurieren

#### Alarmeingang Nr.

Wählen Sie hier den Alarmeingang aus, welchen Sie konfigurieren möchten.

## Alarmname

Hier können Sie einen Namen für den jeweiligen Alarmeingang vergeben. Bitte verwenden Sie nich t die Alarmeingang Nr. und keine Sonderzeichen.

## Alarmtyp

Wählen Sie hier den Alarmtyp aus. Sie haben die Auswahl zwischen "NO" (Normally open) oder "NC" (Normallly closed).

## Zeitplan

Um einen Zeitplan zu hinterlegen, klicken Sie auf "Zeitplan aktivieren". Bestimmen Sie hier an welchen Wochentagen und Uhrzeiten der Alarmeingang aktiv sein soll.

Die Zeitraumauswahl erfolgt durch Markieren mit der linken Maustaste. Bei Klick auf einen bereits markierten Zeitraum können die Details auch per Tastatur eingestellt werden oder wieder gelöscht werden.

Um die Zeitauswahl auf andere Wochentage zu kopieren, gehen Sie mit dem Mauszeiger hinter den Balken des bereits eingestellten Wochentages und verwenden die Funktion "Kopieren nach …" Funktion.

Bitte übernehmen sie die getroffenen Einstellungen mit "Speichern".

## Verknüpfungsmethode

Stellen Sie hier ein welche Aktion bei Ereignis erfolgen soll.

## Normale Verknüpfung

| E-Mail verschicken:                 | Sie erhalten eine<br>Kontrollkästchen. | E-Mail als Benachrichtigung, aktivieren Sie hierfür das                                                                                                    |
|-------------------------------------|----------------------------------------|----------------------------------------------------------------------------------------------------|
| Überwachungszentrum b               | enachrichtigen:                        | Bei ausgelöstem Ereignis kann die ABUS CMS Software<br>informiert werden. Es kann daraufhin z.B. ein Bild-Pop-Up<br>erfolgen.                                                    |
| Hochladen zu FTP/Speicherkarte/NAS: |                                        | Aktivieren Sie dieses Kontrollkästchen um bei Ereignis<br>Einzelbilder auf einen FTP-Server, die SD Karte oder ein<br>angeschlossenes NAS Laufwerk hochzuladen.                  |
| Akustische Warnung:                 |                                        | Diese Funktion kann voreingestellte oder benutzerdefinierte<br>Töne oder Tonmedien ausgeben. Dazu ist ein Kameramodell mit<br>Audioausgang oder integriertem Lautsprecher nötig. |

#### Alarm Ausgang auslösen

Bei ausgelöstem Ereignis können vorhandene Alarmausgänge an der Kamera aktiviert werden. Das Verhalten des Alarmausgangs kann unter "Ereignisse / Alarmausgang" eingestellt werden.

#### Aufnahme auslösen

Aktivieren, um per Bewegungserkennung auf SD-Karte aufzuzeichnen.

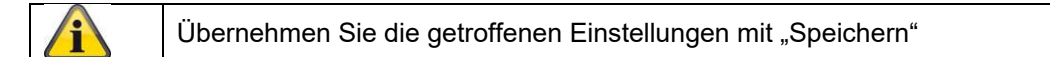

## 8.6.4 Alarmausgang (IPCA54572A)

| BUS               | ခြာ LIVE-A      | NSICHT  | i.             | $\triangleright$ | WIE   | DERGA  | BE |       | <b>*</b>        | BILD   |       |            | ×  | KONFIG | URATIO | I     |          |            |
|-------------------|-----------------|---------|----------------|------------------|-------|--------|----|-------|-----------------|--------|-------|------------|----|--------|--------|-------|----------|------------|
| LOKAL             | BEWEGUNGSE      | RKENN   | UNG            | COVE             | R DET | ECTION | ł  | ALARI | MEIN            | GANG   | AL    | ARMAUSGA   | NG | AUSNAH | IME    |       |          |            |
| SYSTEM            | Alarmau         | sgang   | A->1           | 3                |       |        |    | ~     | IP              | Adress | e     | Lokal      |    |        |        |       |          |            |
| TO NETZWERK       | Verzöge         | ung     | 5Sek.          | 8                |       |        |    | ~     | A               | armna  | me    |            |    |        |        | (Kann | nicht ko | piert werd |
|                   | Alarm St        | atus    | AUS            |                  |       |        |    | ~     | (Kanr           | nicht  | kopie | rt werden) | )  |        |        |       |          |            |
| VIDEO & AUDIO     | Zeitpla         | n aktiv | <i>r</i> ieren |                  |       |        |    |       |                 |        |       |            |    |        |        |       |          |            |
| 🛋 BILD            | × <sup>Li</sup> | ischen  | 亩              | Alle lös         | chen  |        |    |       |                 |        |       |            |    |        |        |       |          |            |
| EREIGNIS          |                 | 0       | 2              | 4                | e     | 5      | 8  | 10    | 6.2             | 12     | 14    | 16         | 18 | 20     | 22     | 24    |          |            |
| EREIGNISSE        | Mon.            | 0       | 2              | 4                | ,     |        | 8  | 10    |                 | 12     | 14    | 16         | 18 | 20     | 22     | 24    |          |            |
| SMART-EREIGNIS    | Die.            | Ě       | -              | 1                |       |        | 0  |       |                 |        | .,    | .0         | 10 | 20     |        |       |          |            |
|                   | Mi.             | 0       | 2              | 4                | e     | 5      | 8  | 10    |                 | 12     | 14    | 16         | 18 | 20     | 22     | 24    |          |            |
|                   |                 | 0       | 2              | 4                | E     | 5      | 8  | 10    | ί. <sub>β</sub> | 12     | 14    | 16         | 18 | 20     | 22     | 24    |          |            |
| Q STRAISENVERKERR | Don.            |         | 0              | 4                |       |        | 0  | 10    |                 | 10     | 14    | 10         | 10 | 20     | 00     | 94    |          |            |
|                   | Fr.             |         |                | 7                |       | 1      | 0  | 10    |                 | 12     | 14    | 10         | 10 | 20     | 22     | 24    |          |            |
|                   | 5-              | 0       | 2              | 4                | E     | 5      | 8  | 10    | Ľ.,             | 12     | 14    | 16         | 18 | 20     | 22     | 24    |          |            |
|                   | Dd.             | 0       | 2              | 4                | E     | 5      | 8  | 10    |                 | 12     | 14    | 16         | 18 | 20     | 22     | 24    |          |            |
|                   | So              |         |                |                  |       |        |    |       |                 |        |       |            |    |        |        |       |          |            |
|                   |                 |         |                |                  |       |        |    |       |                 |        |       |            |    |        |        |       |          |            |

Sie haben hier die Möglichkeit die beiden Alarmausgänge zu konfigurieren.

#### Alarmausgang Nr.

Wählen Sie hier den Alarmausgang aus, welchen Sie konfigurieren möchten.

#### Verzögerung

Bei der Einstellung "Manuell" wird der Alarmausgang nach Ereignis nicht zurückgesetzt. Dieser muss dann manuell über die Schaltfläche "Maueller Alarm" durch 2-maliges Klicken bestätigt und zurückgesetzt werden.

Die reguläre Aktivzeit des Ausganges nach Ereignis beträgt 5 Sekunden. Es kann eine weitere Aktivzeit von bis zu 10 Minuten programiert werden.

#### Alarmname

Hier können Sie einen Namen für den jeweiligen Alarmausgang vergeben. Bitte verwenden Sie nicht die Alarmausgang Nr. und keine Sonderzeichen.

#### Zeitplan

Um einen Zeitplan zu hinterlegen, klicken Sie auf "Zeitplan aktivieren". Bestimmen Sie hier an welchen Wochentagen und Uhrzeiten der Alarmausgang aktiv sein soll.

Die Zeitraumauswahl erfolgt durch Markieren mit der linken Maustaste. Bei Klick auf einen bereits markierten Zeitraum können die Details auch per Tastatur eingestellt werden oder wieder gelöscht werden.

Um die Zeitauswahl auf andere Wochentage zu kopieren, gehen Sie mit dem Mauszeiger hinter den Balken des bereits eingestellten Wochentages und verwenden die Funktion "Kopieren nach …" Funktion.

Bitte übernehmen sie die getroffenen Einstellungen mit "Speichern".

## 8.6.5 Ausnahme

Folgende Ausnahmen können Ereignisse auslösen:

- HDD Voll: Falls die interne SD Karte oder ein eingebundenes NAS Laufwerk voll ist
- HDD Fehler: Fehler der SD-Karte oder des NAS Laufwerkes
- Netzwerk getrennt: Ethernetkabel entfernt
- IP-Adresskonflikt
- Unzulässige Anmeldung: nach einer falschen Anmeldung kann eine Reaktion programmiert werden

Folgende Reaktionen können programmiert werden:

- E-Mail versenden
- Überwachungszentrum (NVR/CMS) benachrichtigen
- Alarmausgang aktivieren

## 8.6.6 Blitzlicht-Alarmausgabe (IPCA54572A)

Die Kamera verfügt über ein eingebautes Blitzlich zur Abschreckung bei Alarm.

## White Light Mode / Blitzlichtmodus

Solit: dauerhaft aktiv (für die konfigurierte Lichtblitzdauer) Flashing: blinkend

## Lichtblitzdauer

Konfiguration der Lichtblitzdauer von 1-60 Sekunden

## Blitzfrequenz

Die Blinkfrequenz bei ausgewählter Option blinkend ist in 3 Stufen einstellbar.

#### Helligkeit

Intensitätssteuerung für das Blitzlicht

#### Zeitplan

Konfiguration der generellen zeitlichen Aktivität

## 8.6.7 Akustische Alarmausgabe (IPCA54572A)

Die Akustische Alarmausgabe kann vordefinierte Klänge oder individuelle kurze Tonmedien abspielen. Diese Funktion kann nur mit einer Kamera mit Audioausgang oder integriertem Lautsprecher verwendet werden.

| ntyp        |        |        | War       | ning |   |    | $\checkmark$ |     |    |    |    |    |    |  |
|-------------|--------|--------|-----------|------|---|----|--------------|-----|----|----|----|----|----|--|
| rning       |        |        | Sire      | n    |   |    | <b>∨</b> [1  | est |    |    |    |    |    |  |
| rmzei       | iten   |        | 5         |      |   |    |              |     |    |    |    |    |    |  |
| nlauts      | tärke  |        | _         |      |   | 0  | 100          |     |    |    |    |    |    |  |
| eitpla      | n akti | vieren | ]         |      |   |    |              |     |    |    |    |    |    |  |
| <b>X</b> Là | ischen | 莭      | Alle lösc | hen  |   |    |              |     |    |    |    |    |    |  |
| lon         | 0      | 2      | 4         | 6    | 8 | 10 | 12           | 14  | 16 | 18 | 20 | 22 | 24 |  |
|             | 0      | 2      | 4         | 6    | 8 | 10 | 12           | 14  | 16 | 18 | 20 | 22 | 24 |  |
| Jie.        | 0      | 2      | 4         | 6    | 8 | 10 | 12           | 14  | 16 | 18 | 20 | 22 | 24 |  |
| 4i.         | 0      | 2      | 4         | 6    | 8 | 10 | 12           | 14  | 16 | 18 | 20 | 22 | 24 |  |
| Jon.        | 0      | 2      | 4         | 6    | 8 | 10 | 12           | 14  | 16 | 18 | 20 | 22 | 24 |  |
| Fr.         | 0      | 2      | 4         | 6    | 8 | 10 | 12           | 14  | 16 | 18 | 20 | 22 | 24 |  |
| a.          | 0      | 2      | 4         | 6    | 8 | 10 | 12           | 14  | 16 | 18 | 20 | 22 | 24 |  |
| 0           |        |        |           |      |   |    |              |     |    |    |    |    |    |  |

| Tontyp:             | Warning (Warnton, Auswahl), Prompt (kurzer akustischer Hinweis), Benutzerdefiniertes Audio (aus Datei) |
|---------------------|----------------------------------------------------------------------------------------------------|
|                     | Eine detailiertere Einstellung der gewählten Option erfolgt im nächsten Menüpunkt.                     |
| Warning:            | Wählen Sie eine akustische Meldung aus der Liste aus (englischsprachige Meldungen)                     |
| Benutzerdef. Audio: | Hinzufügen: Auswahl der Audiodatei (Format: *.wav Datei, max. 512 KByte Dateigröße,                    |
|                     | Abtastrate 8 kHz)                                                                                      |
|                     | Die Umwandlung einer Audiodatei in das entsprechende Format kann Online Konverter                      |
|                     | oder Freeware-Software erfolgen.                                                                       |
| Alarmzeit:          | Dauer der Wiedergabe                                                                                   |
| Tonlautstärke:      | Wiedergabelautstärke                                                                                   |
| Zeitplan:           | Zeitplandefinition (Vorgehensweise gleicht der Einstellung anderer Zeitpläne)                          |

## 8.6.8 Intrusion Detection

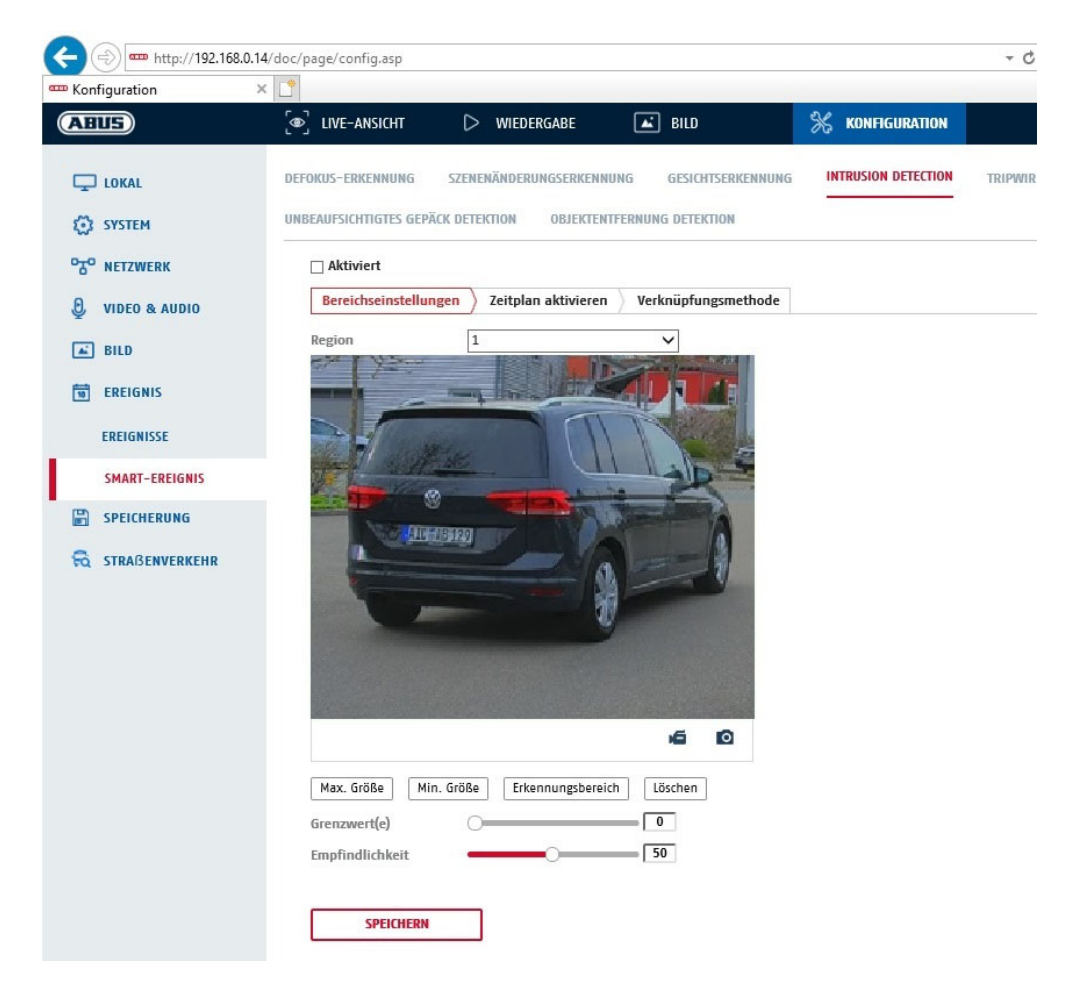

Intrusion Detection aktivieren: Die

Die Funktion Intrusion Detection löst ein Ereignis aus, wenn ein Objekt, länger als die eingestellte Zeit, in dem zu überwachenden Bereich verweilt.

| Vorschauvideo:<br>Max. Größe: | Konfigurieren Sie den zu überwachenden Bereich<br>Über diese Funktion wird die maximale Größe des zu erkennenden Objektes<br>definiert. Dies erfolgt durch Zeichnen eines Rechteckts im Vorschauvideo. Das<br>Rechteck kann dabei an beliebiger Position im Vorschauvideo gezeichnet werden. |
|-------------------------------|----------------------------------------------------------------------------------------------------|
| Min. Größe:                   | Über diese Funktion wir die minimale Größe des zu erkennenden Objektes definiert.                                                                                                    |
|                               | Dies erfolgt durch Zeichnen eines Rechteckts im Vorschauvideo. Das Rechteck kann                                                                                                    |
| Erkennungsbereich:            | Über diese Schaltfläche kann der zu überwachende Bereich im Videobild gezeichnet                                                                                                    |
|                               | Maustaste setzen (max. 4) -> rechte Maustaste drücken, um das Zeichnen zu                                                                                                    |
|                               | beenden                                                                                                    |
| Löschen:                      | Löschen des Bereiches.                                                                                                    |

#### Detektionsziel

Dieser Menüpunkt ist die Einstellung für die Objekterkennung. Die Objekterkennung erkennt auf neuronaler Basis Personen und Fahrzeuge.

Detektionsziel

Person

Fahrzeug

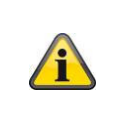

1. Bei Verwendung der Objekterkennung enthalten Videoaufnahmen auf die interne SD Karte ausschließlich Aufnahmen von erkannten Menschen bzw. Fahrzeugen. Sonstige Objekte lösen keine Aufnahme auf die SD Karte auf.

| 2. | Bei Verwendung der Objekterkennung und Aufnahme der Videodaten auf einen ABUS<br>NVR werden zunächst alle eingedrungenen Objekte als Aufnahme gespeichert. Eine<br>Filterung kann im Anschluß über den ABUS NVR (lokales Bedieninterface) oder die CMS<br>Software (LAN/WAN) erfolgen.                      |
|----|----------------------------------------------------------------------------------------------------|
| 3. | Die Objekterkennung (Mensch / Fahrzeug) und die anschließende gefilterte Anzeige dieser Aufnahmen kann nur in Verbindung mit einem ABUS NVR verwendet werden.                                                                                                    |
| 4. | Am ABUS NVR können über den angeschlossenen Monitor (HDMI/VGA) im Menü "Smart<br>Search" Videoaufnahmen nach Menschen oder Fahrzeugen gefiltert angezeigt werden.<br>Sonstige Aufnahmen der Bewegungserkennung über Menschen und Fahrzeuge hinaus<br>können wie gewohnt in der Wiedergabe angezeigt werden. |
| 5. | Eine Filterung der gesamten bewegungsgesteuerten Aufnahmen nach Menschen und Fahrzeugen ist ebenfalls in der CMS Software von angeschlossenen ABUS NVR möglich (Ereignis Wiedergabe).                                                                                                    |

| Region:          | Anzahl der verfügbaren Bereiche: 4                                             |
|------------------|--------------------------------------------------------------------------------|
| Grenzwert:       | Je höher der Wert (0-10 Sekunden), desto länger muss sich ein Objekt im zu     |
|                  | überwachenden Bereich aufhalten, um ein Ereignis auszulösen.                   |
| Empfindlichkeit: | Je höher die Empfindlichkeit, desto kleinere Objekte können detektiert werden. |

#### Zeitplan

Um einen Zeitplan zu hinterlegen, klicken Sie auf "Zeitplan aktivieren". Bestimmen Sie hier an welchen Wochentagen und Uhrzeiten der Alarmausgang aktiv sein soll.

Die Zeitraumauswahl erfolgt durch Markieren mit der linken Maustaste. Bei Klick auf einen bereits markierten Zeitraum können die Details auch per Tastatur eingestellt werden oder wieder gelöscht werden.

Um die Zeitauswahl auf andere Wochentage zu kopieren, gehen Sie mit dem Mauszeiger hinter den Balken des bereits eingestellten Wochentages und verwenden die Funktion "Kopieren nach …" Funktion.

Bitte übernehmen sie die getroffenen Einstellungen mit "Speichern".

## Verknüpfungsmethode

Stellen Sie hier ein welche Aktion bei Ereignis erfolgen soll.

#### Normale Verknüpfung

| E-Mail verschicken:    | Sie erhalten eine<br>Kontrollkästchen. | E-Mail als Benachrichtigung, aktivieren Sie hierfür das                                                                                                    |
|------------------------|----------------------------------------|----------------------------------------------------------------------------------------------------|
| Überwachungszentrum b  | enachrichtigen:                        | Bei ausgelöstem Ereignis kann die ABUS CMS Software<br>informiert werden. Es kann daraufhin z.B. ein Bild-Pop-Up<br>erfolgen.                                                    |
| Hochladen zu FTP/Speic | herkarte/NAS:                          | Aktivieren Sie dieses Kontrollkästchen um bei Ereignis<br>Einzelbilder auf einen FTP-Server, die SD Karte oder ein<br>angeschlossenes NAS Laufwerk hochzuladen.                  |
| Akustische Warnung:    |                                        | Diese Funktion kann voreingestellte oder benutzerdefinierte<br>Töne oder Tonmedien ausgeben. Dazu ist ein Kameramodell mit<br>Audioausgang oder integriertem Lautsprecher nötig. |

#### Alarm Ausgang auslösen

Bei ausgelöstem Ereignis können vorhandene Alarmausgänge an der Kamera aktiviert werden. Das Verhalten des Alarmausgangs kann unter "Ereignisse / Alarmausgang" eingestellt werden.

## Aufnahme auslösen

Aktivieren, um per Bewegungserkennung auf SD-Karte aufzuzeichnen.

## 8.6.9 Tripwire

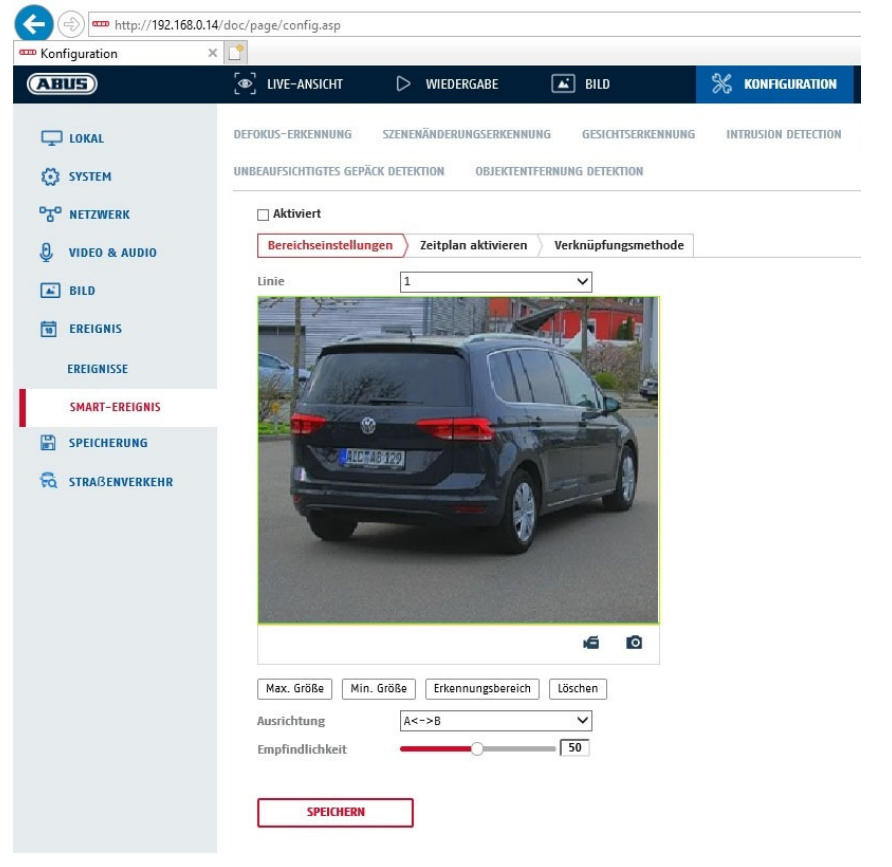

| Tripwire aktivieren: | Die Funktion Tripwire erkennt im Videobild, ob sich ein Objekt über eine virtuelle Linie in eine bestimmte oder beide Richtungen bewegt. Daraufhin kann ein Ereignis ausgelöst werden.                                                        |
|----------------------|----------------------------------------------------------------------------------------------------|
| Vorschauvideo:       | Konfigurieren Sie hier die virtuelle Linie.                                                                                                    |
| Max. Größe:          | Über diese Funktion wird die maximale Größe des zu erkennenden<br>Objektes definiert. Dies erfolgt durch Zeichnen eines Rechteckts im<br>Vorschauvideo. Das Rechteck kann dabei an beliebiger Position im<br>Vorschauvideo gezeichnet werden. |
| Min. Größe:          | Über diese Funktion wir die minimale Größe des zu erkennenden<br>Objektes definiert. Dies erfolgt durch Zeichnen eines Rechteckts im<br>Vorschauvideo. Das Rechteck kann dabei an beliebiger Position im<br>Vorschauvideo gezeichnet werden.  |
| Zeichnen:            | Nach Drücken der Schaltfläche erscheint eine virtuelle Linie im<br>Vorschauvideo. Diese kann nun angeklickt, und über die roten Eckpunkte<br>mit der Maus verschoben werden. "A" und "B" geben die Richtungen an.                             |
| Linie:               | Anzahl der verfügbaren virtuellen Linien: 4                                                                                                    |
| Löschen:             | Löschen der virtuellen Linie                                                                                                    |

#### Detektionsziel

Dieser Menüpunkt ist die Einstellung für die Objekterkennung. Die Objekterkennung erkennt auf neuronaler Basis Personen und Fahrzeuge.

| Detekti | onsziel            | Person                                                                        | Fahrzeug                                                                                                    |
|---------|--------------------|-------------------------------------------------------------------------------|----------------------------------------------------------------------------------------------------|
|         |                    |                                                                               |                                                                                                    |
|         | 1. Be              | ei Verwendung der Objek                                                       | kterkennung enthalten Videoaufnahmen auf die interne SD Karte                                                  |
|         | au                 | sschließlich Aufnahmen                                                        | von erkannten Menschen bzw. Fahrzeugen. Sonstige Objekte                                                       |
|         | lös                | sen keine Aufnahme auf d                                                      | die SD Karte auf.                                                                                              |
|         | 2. Be              | ei Verwendung der Objek                                                       | kterkennung und Aufnahme der Videodaten auf einen ABUS                                                         |
|         | N\                 | /R werden zunächst alle                                                       | e eingedrungenen Objekte als Aufnahme gespeichert. Eine                                                        |
|         | Fil                | terung kann im Anschluß                                                       | ß über den ABUS NVR (lokales Bedieninterface) oder die CMS                                                     |
|         | Sc                 | oftware (LAN/WAN) erfolg                                                      | Igen.                                                                                                    |
| í       | 3. Die             | e Objekterkennung (Men                                                        | nsch / Fahrzeug) und die anschließende gefilterte Anzeige                                                      |
|         | die                | eser Aufnahmen kann nu                                                        | ur in Verbindung mit einem ABUS NVR verwendet werden.                                                          |
|         | 4. Ar              | n ABUS NVR können übe                                                         | ber den angeschlossenen Monitor (HDMI/VGA) im Menü "Smart                                                      |
|         | Se                 | earch" Videoaufnahmen r                                                       | nach Menschen oder Fahrzeugen gefiltert angezeigt werden.                                                      |
|         | Sc                 | onstige Aufnahmen der B                                                       | Bewegungserkennung über Menschen und Fahrzeuge hinaus                                                          |
|         | kö                 | nnen wie gewohnt in der                                                       | r Wiedergabe angezeigt werden.                                                                                 |
|         | 5. Eii<br>Fa<br>(E | ne Filterung der gesamte<br>hrzeugen ist ebenfalls in<br>reignis Wiedergabe). | en bewegungsgesteuerten Aufnahmen nach Menschen und<br>n der CMS Software von angeschlossenen ABUS NVR möglich |
|         |                    |                                                                               |                                                                                                    |

| Richtung:        | Definition der Richtung(en), bei denen ein Objekt kreuzt und ein Ereignis auslöst. |
|------------------|------------------------------------------------------------------------------------|
| Empfindlichkeit: | Je höher der Wert desto früher wird ein kreuzendes Objekt erkannt.                 |

## Zeitplan

Um einen Zeitplan zu hinterlegen, klicken Sie auf "Zeitplan aktivieren". Bestimmen Sie hier an welchen Wochentagen und Uhrzeiten der Alarmausgang aktiv sein soll.

Die Zeitraumauswahl erfolgt durch Markieren mit der linken Maustaste. Bei Klick auf einen bereits markierten Zeitraum können die Details auch per Tastatur eingestellt werden oder wieder gelöscht werden.

Um die Zeitauswahl auf andere Wochentage zu kopieren, gehen Sie mit dem Mauszeiger hinter den Balken des bereits eingestellten Wochentages und verwenden die Funktion "Kopieren nach …" Funktion.

Bitte übernehmen sie die getroffenen Einstellungen mit "Speichern".

#### Verknüpfungsmethode

Stellen Sie hier ein welche Aktion bei Ereignis erfolgen soll. **Normale Verknüpfung** 

| E-Mail verschicken:    | Sie erhalten eine E | E-Mail als Benachrichtigung, aktivieren Sie hierfür das                                                                                                    |
|------------------------|---------------------|----------------------------------------------------------------------------------------------------|
|                        | Kontrollkastchen.   |                                                                                                    |
| Überwachungszentrum b  | enachrichtigen:     | Bei ausgelöstem Ereignis kann die ABUS CMS Software<br>informiert werden. Es kann daraufhin z.B. ein Bild-Pop-Up<br>erfolgen.                                   |
| Hochladen zu FTP/Speic | herkarte/NAS:       | Aktivieren Sie dieses Kontrollkästchen um bei Ereignis<br>Einzelbilder auf einen FTP-Server, die SD Karte oder ein<br>angeschlossenes NAS Laufwerk hochzuladen. |

Akustische Warnung:

Diese Funktion kann voreingestellte oder benutzerdefinierte Töne oder Tonmedien ausgeben. Dazu ist ein Kameramodell mit Audioausgang oder integriertem Lautsprecher nötig.

#### Alarm Ausgang auslösen

Bei ausgelöstem Ereignis können vorhandene Alarmausgänge an der Kamera aktiviert werden. Das Verhalten des Alarmausgangs kann unter "Ereignisse / Alarmausgang" eingestellt werden.

#### Aufnahme auslösen

Aktivieren, um per Bewegungserkennung auf SD-Karte aufzuzeichnen.

## 8.6.10 Bereichseingang Detektion

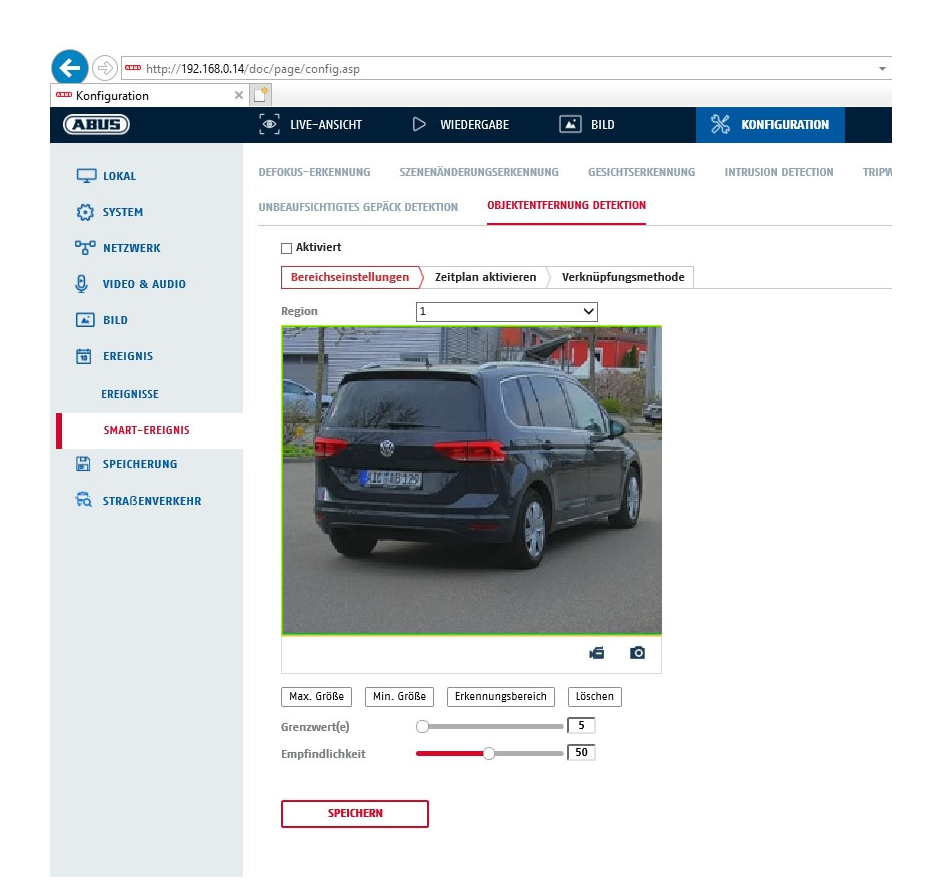

Die Funktion erkennt den Eintritt eines Objektes in einen markierten Bereich und löst sofort ein Ereignis aus.

| Vorschauvideo:<br>Max. Größe: | Konfigurieren Sie den zu überwachenden Bereich<br>Über diese Funktion wird die maximale Größe des zu erkennenden Objektes<br>definiert. Dies erfolgt durch Zeichnen eines Rechteckts im Vorschauvideo. Das<br>Rechteck kann dabei an beliebiger Position im Vorschauvideo gezeichnet werden. |
|-------------------------------|----------------------------------------------------------------------------------------------------|
| Min. Größe:                   | Über diese Funktion wir die minimale Größe des zu erkennenden Objektes definiert.<br>Dies erfolgt durch Zeichnen eines Rechteckts im Vorschauvideo. Das Rechteck kann<br>dabei en beliebiger Besitien im Verschauvideo gezeichnet werden                                                     |
| Erkennungsbereich:            | Über diese Schaltfläche kann der zu überwachende Bereich im Videobild gezeichnet<br>werden (viereckige Fläche). Vorgang: Schaltfläche drücken -> Eckpunkte mit linker<br>Maustaste setzen (max. 4) -> rechte Maustaste drücken, um das Zeichnen zu<br>beenden                                |
| Löschen:                      | Löschen des Bereiches.                                                                                                    |

## Detektionsziel

Dieser Menüpunkt ist die Einstellung für die Objekterkennung. Die Objekterkennung erkennt auf neuronaler Basis Personen und Fahrzeuge.

| Detekti | nsziel 🗹 Person 🗌 Fahrzeug                                                                                                    |   |
|---------|----------------------------------------------------------------------------------------------------|---|
|         |                                                                                                    |   |
|         | <ol> <li>Bei Verwendung der Objekterkennung enthalten Videoaufnahmen auf die interne SD Karte<br/>ausschlie ßlich Aufnahmen von erkannten Menschen bzw. Fahrzeugen. Sonstige Objekte<br/>lösen keine Aufnahme auf die SD Karte auf.</li> </ol>                                                                 | Ð |
|         | <ol> <li>Bei Verwendung der Objekterkennung und Aufnahme der Videodaten auf einen ABUS<br/>NVR werden zunächst alle eingedrungenen Objekte als Aufnahme gespeichert. Eine<br/>Filterung kann im Anschluß über den ABUS NVR (lokales Bedieninterface) oder die CMS<br/>Software (LAN/WAN) erfolgen.</li> </ol>  |   |
| í       | <ol> <li>Die Objekterkennung (Mensch / Fahrzeug) und die anschließende gefilterte Anzeige<br/>dieser Aufnahmen kann nur in Verbindung mit einem ABUS NVR verwendet werden.</li> </ol>                                                                                                    |   |
|         | 4. Am ABUS NVR können über den angeschlossenen Monitor (HDMI/VGA) im Menü "Smart<br>Search" Videoaufnahmen nach Menschen oder Fahrzeugen gefiltert angezeigt werden.<br>Sonstige Aufnahmen der Bewegungserkennung über Menschen und Fahrzeuge hinaus<br>können wie gewohnt in der Wiedergabe angezeigt werden. |   |
|         | <ol> <li>Eine Filterung der gesamten bewegungsgesteuerten Aufnahmen nach Menschen und<br/>Fahrzeugen ist ebenfalls in der CMS Software von angeschlossenen ABUS NVR möglich<br/>(Ereignis Wiedergabe).</li> </ol>                                                                                              |   |

| Region:          | Anzahl der verfügbaren Bereiche: 4                                             |
|------------------|--------------------------------------------------------------------------------|
| Empfindlichkeit: | Je höher die Empfindlichkeit, desto kleinere Objekte können detektiert werden. |

## Zeitplan

Um einen Zeitplan zu hinterlegen, klicken Sie auf "Zeitplan aktivieren". Bestimmen Sie hier an welchen Wochentagen und Uhrzeiten der Alarmausgang aktiv sein soll.

Die Zeitraumauswahl erfolgt durch Markieren mit der linken Maustaste. Bei Klick auf einen bereits markierten Zeitraum können die Details auch per Tastatur eingestellt werden oder wieder gelöscht werden.

Um die Zeitauswahl auf andere Wochentage zu kopieren, gehen Sie mit dem Mauszeiger hinter den Balken des bereits eingestellten Wochentages und verwenden die Funktion "Kopieren nach …" Funktion.

Bitte übernehmen sie die getroffenen Einstellungen mit "Speichern".

#### Verknüpfungsmethode

Stellen Sie hier ein welche Aktion bei Ereignis erfolgen soll.

## Normale Verknüpfung

| E-Mail verschicken:   | Sie erhalten eine E | E-Mail als Benachrichtigung, aktivieren Sie hierfür das                                                                                                    |
|-----------------------|---------------------|----------------------------------------------------------------------------------------------------|
|                       | Kontrollkastchen.   |                                                                                                    |
| Überwachungszentrum   | benachrichtigen:    | Bei ausgelöstem Ereignis kann die ABUS CMS Software informiert werden. Es kann daraufhin z.B. ein Bild-Pop-Up erfolgen.                                         |
| Hochladen zu FTP/Spei | cherkarte/NAS:      | Aktivieren Sie dieses Kontrollkästchen um bei Ereignis<br>Einzelbilder auf einen FTP-Server, die SD Karte oder ein<br>angeschlossenes NAS Laufwerk hochzuladen. |

Akustische Warnung:

Diese Funktion kann voreingestellte oder benutzerdefinierte Töne oder Tonmedien ausgeben. Dazu ist ein Kameramodell mit Audioausgang oder integriertem Lautsprecher nötig.

## Alarm Ausgang auslösen

Bei ausgelöstem Ereignis können vorhandene Alarmausgänge an der Kamera aktiviert werden. Das Verhalten des Alarmausgangs kann unter "Ereignisse / Alarmausgang" eingestellt werden.

#### Aufnahme auslösen

Aktivieren, um per Bewegungserkennung auf SD-Karte aufzuzeichnen.

#### ÷ http://192.168.0.14/doc/page/config.asp Konfiguration × ABUS DIVE-ANSICHT ▷ WIEDERGABE 🛋 BILD % KONFIGURATION SZENENÄNDERUNGSERKENNUNG GESICHTSERKENNUNG INTRUSION DETECTION DEFOKUS-ERKENNUNG UNBEAUFSICHTIGTES GEPÄCK DETEKTION OBJEKTENTFERNUNG DETEKTION SYSTEM TO NETZWERK Aktiviert Bereichseinstellungen Zeitplan aktivieren Verknüpfungsmethode J VIDEO & AUDIO Region 1 🛋 BILD EREIGNIS EREIGNISSE SMART-EREIGNIS SPEICHERUNG 6 0 Max. Größe Min. Größe Erkennungsbereich Löschen Empfindlichkeit 50 SPEICHERN

## 8.6.11 Bereichsausgang Detection

Die Funktion erkennt das Verlassen eines Objektes in einen markierten Bereich und löst sofort ein Ereignis aus.

| Vorschauvideo:<br>Max. Größe: | Konfigurieren Sie den zu überwachenden Bereich<br>Über diese Funktion wird die maximale Größe des zu erkennenden Objektes<br>definiert. Dies erfolgt durch Zeichnen eines Rechteckts im Vorschauvideo. Das<br>Rechteck kann dabei an beliebiger Position im Vorschauvideo gezeichnet werden. |
|-------------------------------|----------------------------------------------------------------------------------------------------|
| Min. Größe:                   | Über diese Funktion wir die minimale Größe des zu erkennenden Objektes definiert.<br>Dies erfolgt durch Zeichnen eines Rechteckts im Vorschauvideo. Das Rechteck kann<br>dabei an beliebiger Position im Vorschauvideo gezeichnet werden                                                     |
| Erkennungsbereich:            | Über diese Schaltfläche kann der zu überwachende Bereich im Videobild gezeichnet werden (viereckige Fläche). Vorgang: Schaltfläche drücken -> Eckpunkte mit linker Maustaste setzen (max. 4) -> rechte Maustaste drücken, um das Zeichnen zu beenden                                         |
| Löschen:                      | Löschen des Bereiches.                                                                                                    |

Region:

## Detektionsziel

Dieser Menüpunkt ist die Einstellung für die Objekterkennung. Die Objekterkennung erkennt auf neuronaler Basis Personen und Fahrzeuge.

| Detekti | onsziel 🖌 Person 🗌 Fahrzeug                                                                                                    |
|---------|----------------------------------------------------------------------------------------------------|
|         |                                                                                                    |
|         | <ol> <li>Bei Verwendung der Objekterkennung enthalten Videoaufnahmen auf die<br/>interne SD Karte ausschließlich Aufnahmen von erkannten Menschen bzw.<br/>Fahrzeugen. Sonstige Objekte lösen keine Aufnahme auf die SD Karte<br/>auf.</li> </ol>                                                              |
|         | <ol> <li>Bei Verwendung der Objekterkennung und Aufnahme der Videodaten auf einen ABUS<br/>NVR werden zunächst alle eingedrungenen Objekte als Aufnahme gespeichert. Eine<br/>Filterung kann im Anschluß über den ABUS NVR (lokales Bedieninterface) oder die CMS<br/>Software (LAN/WAN) erfolgen.</li> </ol>  |
| î       | <ol> <li>Die Objekterkennung (Mensch / Fahrzeug) und die anschließende gefilterte Anzeige<br/>dieser Aufnahmen kann nur in Verbindung mit einem ABUS NVR verwendet werden.</li> </ol>                                                                                                    |
|         | 4. Am ABUS NVR können über den angeschlossenen Monitor (HDMI/VGA) im Menü "Smart<br>Search" Videoaufnahmen nach Menschen oder Fahrzeugen gefiltert angezeigt werden.<br>Sonstige Aufnahmen der Bewegungserkennung über Menschen und Fahrzeuge hinaus<br>können wie gewohnt in der Wiedergabe angezeigt werden. |
|         | <ol> <li>Eine Filterung der gesamten bewegungsgesteuerten Aufnahmen nach Menschen und<br/>Fahrzeugen ist ebenfalls in der CMS Software von angeschlossenen ABUS NVR möglich<br/>(Ereignis Wiedergabe).</li> </ol>                                                                                              |

Empfindlichkeit: Je höher die Empfindlichkeit, desto kleinere Objekte können detektiert werden.

## Zeitplan

Um einen Zeitplan zu hinterlegen, klicken Sie auf "Zeitplan aktivieren". Bestimmen Sie hier an welchen Wochentagen und Uhrzeiten der Alarmausgang aktiv sein soll.

Die Zeitraumauswahl erfolgt durch Markieren mit der linken Maustaste. Bei Klick auf einen bereits markierten Zeitraum können die Details auch per Tastatur eingestellt werden oder wieder gelöscht werden.

Um die Zeitauswahl auf andere Wochentage zu kopieren, gehen Sie mit dem Mauszeiger hinter den Balken des bereits eingestellten Wochentages und verwenden die Funktion "Kopieren nach …" Funktion.

Bitte übernehmen sie die getroffenen Einstellungen mit "Speichern".

## Verknüpfungsmethode

Stellen Sie hier ein welche Aktion bei Ereignis erfolgen soll.

## Normale Verknüpfung

| E-Mail verschicken:    | Sie erhalten eine E<br>Kontrollkästchen. | E-Mail als Benachrichtigung, aktivieren Sie hierfür das                                                                                                    |
|------------------------|------------------------------------------|----------------------------------------------------------------------------------------------------|
| Überwachungszentrum b  | enachrichtigen:                          | Bei ausgelöstem Ereignis kann die ABUS CMS Software<br>informiert werden. Es kann daraufhin z.B. ein Bild-Pop-Up<br>erfolgen.                                                    |
| Hochladen zu FTP/Speic | herkarte/NAS:                            | Aktivieren Sie dieses Kontrollkästchen um bei Ereignis<br>Einzelbilder auf einen FTP-Server, die SD Karte oder ein<br>angeschlossenes NAS Laufwerk hochzuladen.                  |
| Akustische Warnung:    |                                          | Diese Funktion kann voreingestellte oder benutzerdefinierte<br>Töne oder Tonmedien ausgeben. Dazu ist ein Kameramodell mit<br>Audioausgang oder integriertem Lautsprecher nötig. |

## Alarm Ausgang auslösen

Bei ausgelöstem Ereignis können vorhandene Alarmausgänge an der Kamera aktiviert werden. Das Verhalten des Alarmausgangs kann unter "Ereignisse / Alarmausgang" eingestellt werden.

#### Aufnahme auslösen

Aktivieren, um per Bewegungserkennung auf SD-Karte aufzuzeichnen.

# 8.7 Speicherung

# 8.7.1 Aufzeichnungszeitplan

|                       | ⓐ LIVE−A | NSICH  | T    | C | > v | VIEDERG | ABE |        | <b>_</b> | ) BILD | l  |    | *  | KONFIG | JRATION |         |                                   |
|-----------------------|----------|--------|------|---|-----|---------|-----|--------|----------|--------|----|----|----|--------|---------|---------|-----------------------------------|
| ) lokal               | ZEITPLAN | ERFA   | SSEN |   |     |         |     |        |          |        |    |    |    |        |         |         |                                   |
| SYSTEM                | 🗆 Akt    | iviert |      |   |     |         |     |        |          |        |    |    |    |        |         |         |                                   |
| NETZWERK              | Durch    | gehei  | nd   | ~ | ×   | Löschen | ī   | T Alle | lösche   | n      |    |    |    |        | Weiter  | führend |                                   |
| VIDEO & AUDIO         | Mon      | 0      | 2    |   | 4   | 6       | 8   | 1      | 0        | 12     | 14 | 16 | 18 | 20     | 22      | 24      | Durchgehend<br>Bewegung           |
| BILD                  | Die.     | 0      | 2    | 4 | 4   | 6       | 8   | 1      | 0        | 12     | 14 | 16 | 18 | 20     | 22      | 24      | Alarm                             |
| SPEICHERUNG           | Mī.      | 0      | 2    | 6 | 1   | 6       | 8   | 1      | 0        | 12     | 14 | 16 | 18 | 20     | 22      | 24      | Bewegung   Alarm Bewegung & Alarm |
| ZEITPLANEINSTELLUNGEN | Don.     | 0      | 2    | 4 | •   | 6       | 8   | 1      | 0        | 12     | 14 | 16 | 18 | 20     | 22      | 24      | Ereignis                          |
| SPEICHERVERWALTUNG    | Fr.      | 0      | 2    | 4 | ŧ   | 6       | 8   | 1      | 0        | 12     | 14 | 16 | 18 | 20     | 22      | 24      |                                   |
| STRAßENVERKEHR        | Sa.      | 0      | 2    | 4 | 4   | 6       | 8   | 1      | 0        | 12     | 14 | 16 | 18 | 20     | 22      | 24      |                                   |
|                       | So       | 0      | 2    |   | 4   | 6       | 8   | 1      | 0        | 12     | 14 | 16 | 18 | 20     | 22      | 24      |                                   |
|                       |          |        |      |   |     |         |     |        |          |        |    |    |    |        |         |         |                                   |

Sie können hier die Konfiguration für zeit- und ereignisgesteuerte Aufzeichnungen vornehmen um diese auf der SD-Karte zu speichern.

#### Nachaufzeichnung

Stellen Sie hier die Dauer für die Aufzeichnung der Bilddaten nach einem Ereignis ein.

#### Überschreiben

Stellen Sie hier ein, ob die Aufzeichnungen automatisch überschrieben werden sollen, wenn der Speicherplatz voll ist.

Abgelaufene Zeit: Mit dieser Funktion ist die Begrenzung der Speicherdauer auf die SD Karte möglich.

#### Zeitplan

Um einen Zeitplan zu hinterlegen, klicken Sie auf "Zeitplan aktivieren". Bestimmen Sie hier an welchen Wochentagen und Uhrzeiten der Alarmausgang aktiv sein soll.

Die Zeitraumauswahl erfolgt durch Markieren mit der linken Maustaste. Bei Klick auf einen bereits markierten Zeitraum können die Details auch per Tastatur eingestellt werden oder wieder gelöscht werden.

Um die Zeitauswahl auf andere Wochentage zu kopieren, gehen Sie mit dem Mauszeiger hinter den Balken des bereits eingestellten Wochentages und verwenden die Funktion "Kopieren nach …" Funktion.

Bitte übernehmen sie die getroffenen Einstellungen mit "Speichern".

Wählen Sie unter Aufzeichnungstyp den Aufnahmemodus für die gewünschte Zeitspanne. Sie haben die

Auswahl zwischen vollgenden Aufzeichnungstypen:Normal:DaueraufzeichnungBewegung:Bewegungsgestuerte AufzeichnungAlarmeingang (wenn vorhanden)

| Bew.   Alarm: | Bewegungsgesteuerte oder Alarmeingang gesteurerte Aufzeichnung. Kamera zeichnet entweder bei Bewegungserkennung oder bei Auslösen des Alarmeinganges aus. |
|---------------|----------------------------------------------------------------------------------------------------|
| Bew. & Alarm: | Bewegungsgesteuerte und Alarmeinganggesteurerte Aufzeichnung. Kamera zeichnet nur                                                                         |
|               | auf wenn Bewegung und der Alarmeingang gleichzeitig ausgelöst werden.                                                                                     |
| Ereignis:     | Aufzeichnung aller Smart-Ereignisse (z.B. Tripwire)                                                                                                    |
|               |                                                                                                    |

Â

Bitte beachten Sie, dass der Alarmeingang nur in einigen Modellen vorhanden ist.

Um die Änderungen zu übernehmen wählen Sie "OK", um diese zu verwerfen klicken Sie auf "Abbrechen".

## 8.7.2 Erfassen / Einzelbild

| Liveansicht                                 | Wi | edergabe              | Konfiguration       |            | Protokoll    |                | 💄 admin   🖙 Abmelde |
|---------------------------------------------|----|-----------------------|---------------------|------------|--------------|----------------|---------------------|
| Lokale Konfiguration O Lokale Konfiguration | •  | Aufzeichnungszeitplan | Speicherverwaltur   | g NAS      | Schnappschus | S              |                     |
| Basiskonfiguration                          | ^  | Zeitablauf            |                     |            |              |                |                     |
| Weiterf. Konfiguration                      | ~  | Timing-Schnap         | opschuss aktivieren |            |              |                |                     |
| © System                                    |    | Format                | JPEG                |            | $\checkmark$ |                |                     |
| Netzwerk                                    |    | Auflösung             | 1280*128            | 1          | $\sim$       |                |                     |
| Video/Audio                                 |    | Qualität              | Hoch                |            | $\sim$       |                |                     |
| Bild                                        |    | Intervall             | 0                   |            | M            | 1illisekunde 🗸 |                     |
| Sicherheit                                  |    |                       |                     |            |              | 1              |                     |
| Ereignisse                                  |    | Ereignisgesteuer      | t                   |            |              |                |                     |
| Speicherung                                 |    | Ereignisgester        | erten Schnappschus  | aktivieren |              |                |                     |
|                                             |    | Format                | JPEG                |            | $\sim$       |                |                     |
|                                             |    | Auflösung             | 1280*128            | 1          | $\sim$       |                |                     |
|                                             |    | Qualität              | Hoch                |            | $\sim$       |                |                     |
|                                             |    | Intervall             | 0                   |            | M            | 1illisekunde 🗸 |                     |
|                                             |    | Erfassungsnumme       | er 4                |            |              |                |                     |

Sie können hier die Konfiguration für zeit- und ereignisgesteuerte Schnappschüsse vornehmen um diese auf einem FTP-Server hochzuladen.

## Zeitablauf

#### Timing-Schnappschuss aktivieren

Aktivieren Sie diese Funktion, um in bestimmten Zeitintervallen Bilder abzuspeichern.

#### Format

Das Format für die Bilder ist auf JPEG vorkonfiguriert.

#### Auflösung

Stellen Sie hier die Auflösung des Bildes ein.

#### Qualität

Wählen Sie die Qualität für die gespeicherten Bilder ein.

#### Intervall

Stellen Sie hier die Zeitspanne zwischen zwei gespeicherten Bildern aus.

## **Ereignisgesteuert**

## Ereignisgesteuerten Schnappschuss aktivieren

Aktivieren Sie diese Funktion um ereignisgesteuerte Bilder abzuspeichern.

## Format

Das Format für die Bilder ist auf JPEG vorkonfiguriert.

#### Auflösung

Stellen Sie hier die Auflösung des Bildes ein.

## Qualität

Wählen Sie die Qualität für die gespeicherten Bilder aus.

#### Intervall

Stellen Sie hier die Zeitspanne zwischen zwei gespeicherten Bildern ein.

## 8.7.3 Speicherverwaltung

| j                     |         |              |              |                |         |                 |       |              |               |             |
|-----------------------|---------|--------------|--------------|----------------|---------|-----------------|-------|--------------|---------------|-------------|
| BUS                   | ຼ໌ 🕘 ເເ | /e-ansicht   |              | WIEDERGABE     | <b></b> | ILD             | 💥 KON | FIGURATION   |               |             |
| 🖵 LOKAL               | HDD-VER | WALTUNG      | NETZLAUFW    | <b>TERK</b>    |         |                 |       |              |               |             |
| SYSTEM                | н       | DD-Verwalt   | ung          |                |         |                 |       | Verschlüssel | Parität       | Format      |
| NETZWERK              |         | HDD-Nr.      | Kapazität    | Verf. Speicher | Status  | Verschlüsselu   | Тур   | Formatierung | Eigenschaften | Fortschritt |
| , VIDEO & AUDIO       |         | 1            | 3.71GB       | 2.00GB         | Dauer   | Unverschlüsselt | Lokal | EXT4         | Lesen/Schrei  |             |
| -<br>                 |         |              |              |                |         |                 |       |              |               |             |
|                       |         |              |              |                |         |                 |       |              |               |             |
| EREIGNIS              |         |              |              |                |         |                 |       |              |               |             |
|                       |         |              |              |                |         |                 |       |              |               |             |
| ZEITPLANEINSTELLUNGEN |         |              |              |                |         |                 |       |              |               |             |
| SPEICHERVERWALTUNG    |         |              |              |                |         |                 |       |              |               |             |
| STRABENVERKEHR        |         |              |              |                |         |                 |       |              |               |             |
|                       |         |              |              |                |         |                 |       |              |               |             |
|                       | Q       | uote         |              |                |         |                 |       |              |               |             |
|                       | м       | ax. Speiche  | er Kapazît 🚺 | .50GB          |         |                 |       |              |               |             |
|                       | Fi      | reie Größe f | ür Bild 0    | .25GB          |         |                 |       |              |               |             |
|                       | М       | ax. Speiche  | er Kapazit 2 | .25GB          |         |                 |       |              |               |             |
|                       | Fi      | reie Größe f | ür Aufnah 1  | .75GB          |         |                 |       |              |               |             |
|                       | P       | rozentsatz v | von Bild 2   | 5              |         | %               |       |              |               |             |
|                       | P       | rozentsatz v | on Aufna 7   | 5              |         | %               |       |              |               |             |

Hier haben Sie die möglichkeit die eingesetze microSD-Karte zu formatieren und die Eigenschaften anzuzeigen. Weiterhin können die Daten auf dem Speichermedium verschlüsselt werden. Eine prozentuale Verteilung des Speicherplatzes von Videodaten und Einzelbildern kann ebenfalls vorgenommen werden.

Stellen Sie zuerst alle gewünschten Option und Parameter ein und formatieren Sie das Speichermedium anschließend.

## 8.7.4 NAS

In diesem Menü ist die Einrichtung von NAS Speicherorten möglich, diese sind dann in der Kamera als Laufwerk (HDD) zur Speicherung verfügbar.

Server-Adresse IP Adresse des NAS Laufwerks
Dateipfad: Pfad am NAS Laufwerk

## 9. Wartung und Reinigung

#### 9.1 Wartung

Überprüfen Sie regelmäßig die technische Sicherheit des Produkts, z.B. Beschädigung des Gehäuses.

Wenn anzunehmen ist, dass ein gefahrloser Betrieb nicht mehr möglich ist, so ist das Produkt außer Betrieb zu setzen und gegen unbeabsichtigten Betrieb zu sichern.

Es ist anzunehmen, dass ein gefahrloser Betrieb nicht mehr möglich ist, wenn

- das Gerät sichtbare Beschädigungen aufweist,
- das Gerät nicht mehr funktioniert

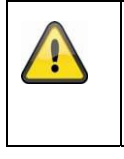

#### Bitte beachten Sie:

Das Produkt ist für Sie wartungsfrei. Es sind keinerlei für Sie überprüfende oder zu wartende Bestandteile im Inneren des Produkts, öffnen Sie es niemals.

#### 9.2 Reinigung

Reinigen Sie das Produkt mit einem sauberen trockenen Tuch. Bei stärkeren Verschmutzungen kann das Tuch leicht mit lauwarmem Wasser angefeuchtet werden.

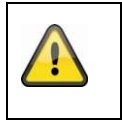

Achten Sie darauf, dass keine Flüssigkeiten in das Gerät gelangen. Verwenden Sie keine chemischen Reiniger, dadurch könnte die Oberfläche des Gehäuses und des Bildschirms angegriffen werden (Verfärbungen).

## 10. Entsorgung

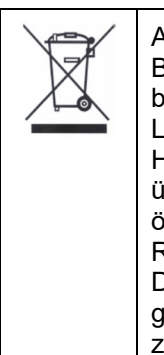

Achtung: Die EU-Richtlinie 2002/96/EG regelt die ordnungsgemäße Rücknahme, Behandlung und Verwertung von gebrauchten Elektronikgeräten. Dieses Symbol bedeutet, dass im Interesse des Umweltschutzes das Gerät am Ende seiner Lebensdauer entsprechend den geltenden gesetzlichen Vorschriften und getrennt vom Hausmüll bzw. Gewerbemüll entsorgt werden muss. Die Entsorgung des Altgeräts kann über entsprechende offizielle Rücknahmestellen in Ihrem Land erfolgen. Befolgen Sie die örtlichen Vorschriften bei der Entsorgung der Materialien. Weitere Einzelheiten über die Rücknahme (auch für Nicht-EU Länder) erhalten Sie von Ihrer örtlichen Verwaltung. Durch das separate Sammeln und Recycling werden die natürlichen Ressourcen geschont und es ist sichergestellt, dass beim Recycling des Produkts alle Bestimmungen zum Schutz von Gesundheit und Umwelt beachtet werden.

## 11. Technische Daten

Die technischen Daten der einzelnen Kameras sind unter <u>www.abus.com</u> über die Produktsuche verfügbar.

## 12. Open Source Lizenzhinweise

Wir weisen auch an dieser Stelle darauf hin, dass die Netzwerküberwachungskamera u.a. Open Source Software enthalten. Lesen Sie hierzu die dem Produkt beigefügten Open Source Lizenzinformationen.

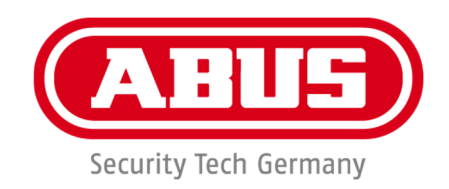

# IPCA34\*\*\* / IPCA54\*\*\* / IPCA64\*\*\*

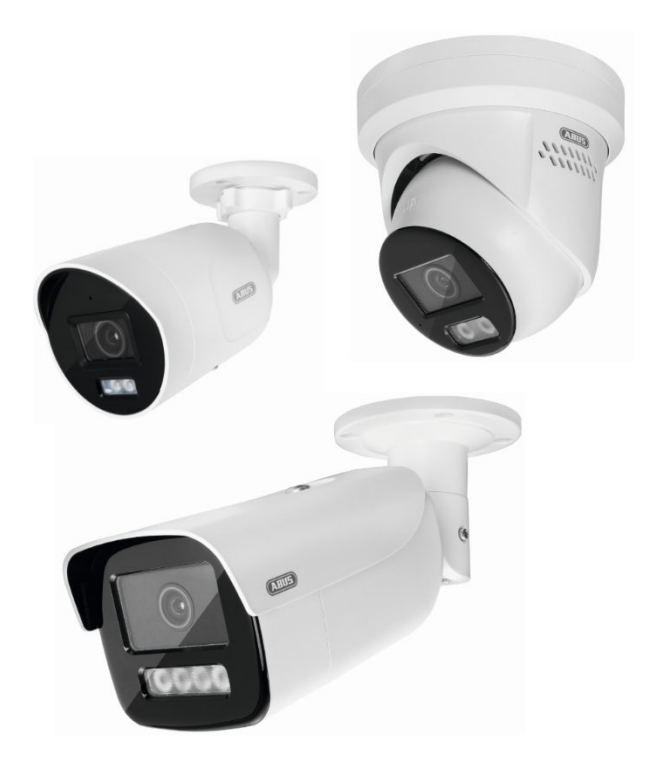

# **Operating instructions**

CE

Version 09/2024

English translation of the original operating instructions in German. Retain for future reference.

## Introduction

Dear customer,

Thank you for purchasing this product.

The device complies with the requirements of the following EU directives: EMC Directive 2014/30/EU and the RoHS Directive 2011/65/EU.

To ensure this remains the case and to guarantee safe operation, it is your obligation to observe these operating instructions!

Please read the entire user guide carefully before commissioning the product and pay attention to all operating instructions and safety information.

All company names and product descriptions are trademarks of the corresponding owner. All rights reserved.

If you have any questions, please contact your specialist installation contractor or specialist dealer!

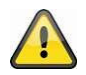

#### Disclaimer

This user guide has been produced with the greatest of care. Should you discover any omissions or inaccuracies however, please inform us in writing at the address provided on the back of the manual. ABUS Security-Center GmbH & Co. KG does not accept any liability for technical and typographical errors, and reserves the right to make changes to the product and user guides at any time and without prior warning. ABUS Security-Center GmbH is not liable or responsible for direct or indirect damage resulting from the equipment, performance and use of this product. No guarantee is made for the contents of this document.

## Explanation of symbols

| A | The triangular high voltage symbol is used to warn of the risk of injury or health hazards (e.g. caused by electric shock). |
|---|----------------------------------------------------------------------------------------------------|
|   | The triangular warning symbol indicates important notes in this user guide which must be observed.                          |
| í | This symbol indicates special tips and notes on the operation of the unit.                                                  |

## Important safety information

| All guarantee claims are invalid in the event of damage caused by non-compliance with this user guide. We cannot be held liable for resulting damage.                             |
|----------------------------------------------------------------------------------------------------|
| We cannot be held liable for material or personal damage caused by improper operation or non-compliance with the safety information. All guarantee claims are void in such cases. |

## The following safety information and hazard notes are not only intended to protect your health, but also to protect the device from damage. Please read the following points carefully:

• There are no components inside the product that require servicing. Dismantling the product invalidates the CE certification and the guarantee/warranty.

• The product may be damaged if it is dropped, even from a low height.

• Install the device so that the image sensor is not subjected to direct sunlight. Pay attention to the installation instructions in the corresponding section of this user manual.

The device is designed for indoor and outdoor use (IP66).

Avoid the following adverse conditions during operation:

- Moisture or excess humidity
- Extreme heat or cold
- Direct sunlight
- Dust or flammable gases, vapours or solvents
- Strong vibrations
- Strong magnetic fields (e.g. next to machines or loudspeakers)
- The camera must not be installed on unstable surfaces.

General safety information:

• Do not leave packaging material lying around. Plastic bags, sheeting, polystyrene packaging, etc. can pose a danger to children if played with.

• The video surveillance camera contains small parts which could be swallowed and must be kept out of the reach of children for safety reasons.

Do not insert any objects into the device through the openings.

• Only use replacement devices and accessories that are approved by the manufacturer. Do not connect any non-compatible products.

• Please pay attention to the safety information and user manuals for the other connected devices.

• Check the device for damage before putting it into operation. Do not put the device into operation if you identify any damage.

• Adhere to the normal voltage limits specified in the technical data. Higher voltages could destroy the device and pose a health risk (electric shock).

#### Safety information

1. Power supply: Note the information provided on the type plate for supply voltage and power consumption.

#### 2. Overloading

Avoid overloading electrical sockets, extension cables and adapters, as this can result in fire or electric shock.

#### 3. Cleaning

Only use a damp cloth to clean the device. Do not use corrosive cleaning materials. Disconnect the device from the power supply before cleaning.

#### Warnings

Observe all safety and operating instructions before putting the device into operation for the first time.

- 1. Observe the following information to avoid damage to the power cable and plug:
- Do not pull the cable when disconnecting the device from the power always take hold of the plug.

• Ensure that the power cable is positioned as far away as possible from any heating equipment, as this could otherwise melt the plastic coating.

- 2. Follow these instructions. Non-compliance with these instructions could lead to electric shock:
- Never open the housing or power supply unit.
- Do not insert any metallic or flammable objects into the device.
- Use surge protection to prevent damage caused by overvoltage (e.g. in electrical storms).
- 3. Disconnect defective devices from the power immediately and contact your specialist dealer.

| When installing the device in an existing video surveillance system, ensure that all devices have been disconnected from the mains power circuit and low-voltage circuit.                                                                                                    |
|----------------------------------------------------------------------------------------------------|
| If in doubt, have a specialist technician carry out assembly, installation and connection of the device. Improper or unprofessional work on the mains network or domestic installations puts both you and others at risk.<br>Connect the installations so that the mains power circuit and low-voltage circuit always run separately from each other. They should not be connected at any point or become connected as a result of a malfunction. |

#### Unpacking the device

Handle the device with extreme care when unpacking it.

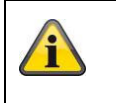

If the original packaging has been damaged, inspect the device. If the device shows signs of damage, return it in the original packaging and inform the delivery service.

## Contents

| 1. | Intended use                                            | 82  |
|----|---------------------------------------------------------|-----|
| 2. | Explanation of symbols                                  | 82  |
| 3. | Features and functions                                  | 83  |
| 4. | Device description                                      | 83  |
| 5. | Description of the connections                          | 83  |
| 6. | Initial start-up                                        | 84  |
|    | 6.1 Using the ABUS IP Installer for camera search       | 84  |
|    | 6.2 Accessing the network camera via a web browser      | 85  |
|    | 6.3. General instructions for using the settings pages  | 85  |
|    | 6.4 Installing video plugin                             | 85  |
|    | 6.5 Initial password assignment                         | 86  |
|    | 6.6 Home page (login page)                              | 87  |
|    | 6.7 User accounts and passwords                         | 88  |
|    | 6.8 Connecting the camera to ABUS NVR                   | 88  |
|    | 6.9 Connecting the camera to ABUS Link Station app      | 88  |
|    | 6.10 Connecting the camera to ABUS CMS                  | 89  |
|    | 6.11 Notes for installation when using object detection | 89  |
| 7. | User functions                                          | 90  |
|    | 7.1 Menu bar                                            | 90  |
|    | 7.2 Live image display                                  | 91  |
|    | 7.3 Control bar                                         | 91  |
|    | 7.4 Playback                                            | 92  |
|    | 7.5 Image                                               | 93  |
| 8. | Configuration                                           | 95  |
|    | 8.1 Local configuration                                 | 95  |
|    | 8.2 System                                              | 97  |
|    | 8.2.1 System settings                                   | 97  |
|    | 8.2.1.1 Basic information                               | 97  |
|    | 8.2.1.2 Time settings                                   | 98  |
|    | 8.2.1.3 DST / Summer Time                               | 99  |
|    | 8.2.1.4 RS-232                                          | 99  |
|    | 8.2.1.5 VCA Resource                                    | 100 |
|    | 8.2.1.6 Meta Data Settings                              | 100 |
|    | 8.2.1.7 About / Licence information                     | 100 |
|    | 8.2.2 Maintenance                                       | 101 |
|    | 8.2.2.1 Upgrade and maintenance                         | 101 |

|        | 8.2.2.2 Protocol                       | 102 |
|--------|----------------------------------------|-----|
|        | 8.2.2.3 Security Audit Protocol        | 102 |
|        | 8.2.3 Security                         | 102 |
|        | 8.2.3.1 Authentication                 | 102 |
|        | 8.2.3.2 IP address filter              | 103 |
|        | 8.2.3.3 MAC address filter             | 103 |
|        | 8.2.3.4 Security service               | 104 |
|        | 8.2.3.5 Enhanced security              | 104 |
|        | 8.2.3.6 Certificate Management         | 104 |
|        | 8.2.4 Managing users                   | 105 |
|        | 8.2.4.1 Online users                   | 105 |
|        | 8.2.4.2 Account security settings      | 106 |
| 8.3 Ne | etwork                                 | 107 |
|        | 8.3.1 TCP/IP                           | 107 |
|        | 8.3.2 DDNS                             | 108 |
|        | 8.3.3 Port                             | 109 |
|        | 8.3.4 NAT                              | 110 |
|        | 8.3.5 Multicast                        | 111 |
|        | 8.3.6 SNMP                             | 111 |
|        | 8.3.7 FTP                              | 112 |
|        | 8.3.8 Email                            | 113 |
|        | 8.3.9 Cloud access / ABUS Link Station | 114 |
|        | 8.3.10 HTTPS                           | 115 |
|        | 8.3.11 QoS                             | 115 |
|        | 8.3.12 802.1X                          | 116 |
|        | 8.3.13 Integration protocol            | 116 |
|        | 8.3.14 Network service                 | 116 |
|        | 8.3.15 Alarm server                    | 116 |
|        | 8.3.16 SRTP                            | 117 |
| 8.4 Vi | deo & Audio                            | 118 |
|        | 8.4.1 Video stream settings            | 118 |
|        | 8.4.2 Audio                            | 119 |
|        | 8.4.3 ROI (Region of Interest)         | 119 |
|        | 8.4.4 Stream information               | 119 |
| 8.5 Im | age                                    | 120 |
|        | 8.5.1 Display settings                 | 120 |
|        | 8.5.2 OSD settings                     | 124 |
|        | 8.5.3 Privacy mask                     | 125 |

|     | 8.5.4 Image parameter change                   |  |
|-----|------------------------------------------------|--|
| 8.6 | Events                                         |  |
|     | 8.6.1 Motion detection                         |  |
|     | 8.6.2 Cover Detection                          |  |
|     | 8.6.3 Alarm input (IPCA54572A)                 |  |
|     | 8.6.4 Alarm output (IPCA54572A)                |  |
|     | 8.6.5 Exceptions                               |  |
|     | 8.6.6 Flashing Alarm Light Output (IPCA54572A) |  |
|     | 8.6.7 Audible alarm output (IPCA54572A)        |  |
|     | 8.6.8 Intrusion detection                      |  |
|     | 8.6.9 Tripwire                                 |  |
|     | 8.6.10 Area input detection                    |  |
|     | 8.6.11 Area output detection                   |  |
| 8.7 | Storage                                        |  |
|     | 8.7.1 Record schedule                          |  |
|     | 8.7.2 Capture / Single frame                   |  |
|     | 8.7.3 Storage Management                       |  |
|     | 8.7.4 NAS                                      |  |
| 9.  | Maintenance and cleaning                       |  |
|     | 9.1 Maintenance                                |  |
|     | 9.2 Cleaning                                   |  |
| 10. | Disposal                                       |  |
| 11. | Technical data                                 |  |
| 12. | Open Source Licence information                |  |

## 1. Intended use

This camera is used for indoor and outdoor video surveillance (depending on the model) in conjunction with a recording device or appropriate display unit (e.g. PC).

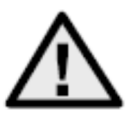

Use of this product for any other purpose than that described above may lead to damage to the product and other hazards. All other uses are not as intended and will result in the invalidation of the product guarantee and warranty. No liability can be accepted as a result. This also applies to any alterations or modifications made to the product. Read the operating instructions fully and carefully before using the product. The operating instructions contain important information on installation and operation.

## 2. Explanation of symbols

| $\land$  | The triangular high voltage symbol is used to warn of the risk of injury or health hazards, e.g. caused by electric shock. |
|----------|----------------------------------------------------------------------------------------------------|
| $\wedge$ | The triangular warning symbol indicates important notes in this user guide which must be observed.                         |
| í        | This symbol indicates special tips and notes on the operation of the unit.                                                 |

## 3. Features and functions

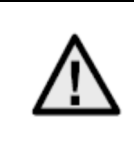

The effective IR range will depend on the installation location. If there are surfaces that absorb light or no objects that reflect IR light in the field of view, the IR range will be reduced and/or the video image will be too dark. Furthermore, reflective objects in the immediate vicinity of the camera (e.g. roof gutter or wall) may also result in the reflection of IR light, which can disrupt the image.

| Item<br>number. | Housing      | Housing<br>color | Resolution | Lens   | Mic          | Alarm input /<br>output |
|-----------------|--------------|------------------|------------|--------|--------------|-------------------------|
| IPCA34512A      | Mini<br>Tube | weiß             | 4 MPx      | 2.8 mm | $\checkmark$ | -                       |
| IPCA34512B      | Mini<br>Tube | weiß             | 4 MPx      | 4.0 mm | $\checkmark$ | -                       |
| IPCA34612A      | Mini<br>Tube | schwarz          | 4 MPx      | 2.8 mm | $\checkmark$ | -                       |
| IPCA54512A      | Dome         | weiß             | 4 MPx      | 2.8 mm | $\checkmark$ | -                       |
| IPCA54512B      | Dome         | weiß             | 4 MPx      | 4.0 mm | $\checkmark$ | -                       |
| IPCA54612A      | Dome         | schwarz          | 4 MPx      | 2.8 mm | $\checkmark$ | -                       |
| IPCA64512A      | Tube         | weiß             | 4 MPx      | 2.8 mm | -            | -                       |
| IPCA64512B      | Tube         | weiß             | 4 MPx      | 4.0 mm | -            | -                       |
| IPCA64612A      | TUbe         | schwarz          | 4 MPx      | 2.8 mm | -            | -                       |
| IPCB54572A      | Dome         | weiß             | 4 MPx      | 2.8 mm | $\checkmark$ | $\checkmark$            |

## 4. Device description

For more information on connections and the correct installation of the IP camera, please refer to the installation instructions at <u>www.abus.com</u>.

## 5. Description of the connections

For more information on connections and the correct installation of the IP camera, please refer to the installation instructions at <u>www.abus.com</u>.

## 6. Initial start-up

#### 6.1 Using the ABUS IP Installer for camera search

Install and start the ABUS IP Installer. This is available for each respective product from the ABUS website <u>www.abus.com</u>.

The IP camera should now appear in the selection list without the relevant IP address for the target network, where appropriate. The IP settings for the camera can be changed using the IP installer.

Using the "Browser" button, a previously selected camera can be opened directly in the internet browser (the default browser for Windows will be used).

| 13:34:36 IPInstaller 9.1.1                                                                     | ARUS                                                                                                    | ? ~ ¤ ×                                                                            |
|------------------------------------------------------------------------------------------------|----------------------------------------------------------------------------------------------------|------------------------------------------------------------------------------------|
|                                                                                                |                                                                                                    | <b>2</b>                                                                           |
| Name     IP-Admon       0     Name       1     Duddoor Tube       12     160       160     192 | Firman Perman Udda Sintername MACAdeme<br>V2.3.6 - BC11CB862700 Bc11+c>06-27-08<br>Sie müssen Benutze<br>Klicken Sie mit dem rechte | Compact:<br>rname und Kennwort angeben.<br>1 Mausbutton auf die selektierte Zeile. |
| ¢                                                                                              | 2                                                                                                    |                                                                                    |
| P Handburn                                                                                     | Bowser Athatisieren (P-Einstelburgen                                                                                                | Sprache Atlivieren                                                                 |

#### 6.2 Accessing the network camera via a web browser

Enter the camera's IP address into the browser's address bar (if a different HTTP port is used in Internet Explorer you must also enter "http://" before the IP address.)

| (C) (I) (I) (I) (I) (I) (I) (I) (I) (I) (I | 0 ≠ ⊠ ¢ | <i> </i> IP_Camera | × |  |
|--------------------------------------------|---------|--------------------|---|--|
|                                            |         |                    |   |  |

#### 6.3. General instructions for using the settings pages

| Functional element | Description                                                                                                    |
|--------------------|----------------------------------------------------------------------------------------------------|
| SPEICHERN          | Save settings that have been made on the page.<br>Please note that the new settings will only apply after the save<br>button has been pressed. |
|                    | Function activated                                                                                                    |
|                    | Function deactivated                                                                                                    |
| DD-MM-YYYY         | List selection                                                                                                    |
|                    | Input field                                                                                                    |
|                    | Slide control                                                                                                    |

#### 6.4 Installing video plugin

#### Internet Explorer

A plugin called ActiveX is used for displaying videos in Internet Explorer. This plugin must be installed in the browser. You will be asked to confirm the installation directly after entering your user name and password.

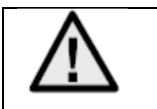

If the ActiveX Plugin installation is blocked by Internet Explorer, you will need to reduce your security settings to install/initialise ActiveX.

#### Mozilla Firefox/Google Chrome/Microsoft Edge

A further video plugin is required for displaying videos in these browsers. In the area to the upper right of the live view, this plugin is offered for download and installation on the PC.

#### 6.5 Initial password assignment

For IT security reasons, use of a secure password with the appropriate usage of lower-case letters, capital letters, numbers and special characters is recommended.

Passwords are not factory set and must be assigned when the camera is used for the first time. This can be done via the ABUS IP installer ('Enable' button), or via the website.

A secure password must meet the following minimum requirements:

- 8–16 characters
- Valid characters: Numbers, lower-case letters, capital letters, special characters ( !"#\$%&()\*+,- ./:;<=>?@[\]^\_{|}~space )
- You must use at least two different types of character

| Aktivierung  |                                                                                                    |       |
|--------------|----------------------------------------------------------------------------------------------------|-------|
|              |                                                                                                    |       |
| Benutzername | installer                                                                                                    |       |
| Passwort     | 8 bis 16 Zeichen sind erlaubt,<br>einschließlich Großbuchstaben,<br>Kleinbuchstaben, Ziffern und<br>Sonderzeichen (!"#\$%&'()*+,-<br>./:;<=>?@[\]^_[]>~ Leerzeichen).<br>Mindestens zwei der oben<br>aufgeführten Typen sind<br>erforderlich. | Stark |
| Bestätigen   | •••••                                                                                                    | ] 🥏   |

| After setting the initial password, you should immediately add an email address to your account security settings.                                                                                                    |
|----------------------------------------------------------------------------------------------------|
| You can use this email address to receive a password reset code if you forget your administrator password. To do this, you must use the QR code scan function in the Link Station app (you do not need to have a Link Station account). |
| For more information, see the "Account security settings" section (section 8.2.4.2).                                                                                                    |

## 6.6 Home page (login page)

After entering the IP address in the browser's address bar and opening up the page, the home page will appear.

| Login | × |          |       |           |
|-------|---|----------|-------|-----------|
|       |   |          |       |           |
|       |   |          |       |           |
|       |   |          |       |           |
|       |   |          |       |           |
|       |   |          |       | Deutsch V |
|       |   |          |       |           |
|       |   |          |       |           |
|       |   |          |       |           |
|       |   |          |       |           |
|       |   |          |       |           |
|       |   |          |       |           |
|       |   |          |       |           |
|       |   | ABUS     |       |           |
|       |   |          |       |           |
|       |   |          |       |           |
|       |   |          |       |           |
|       |   |          |       |           |
|       |   |          |       |           |
|       |   |          | ~     |           |
|       |   | Passwort | 0     |           |
|       |   |          |       |           |
|       |   |          | LOGIN |           |
|       |   |          | LUMIN |           |
|       |   |          |       |           |
|       |   |          |       |           |
|       |   |          |       |           |
|       |   |          |       |           |
|       |   |          |       |           |
|       |   |          |       |           |
|       |   |          |       |           |
|       |   |          |       |           |
|       |   |          |       |           |
|       |   |          |       |           |
|       |   |          |       |           |
|       |   |          |       |           |
|       |   |          |       |           |

#### 6.7 User accounts and passwords

Overview of the types of user with the user name descriptions, the default passwords and the corresponding privileges:

| User type                                                                           | User name                                                        | Default password                                        | Privileges                                                                                                    |
|-------------------------------------------------------------------------------------|------------------------------------------------------------------|---------------------------------------------------------|----------------------------------------------------------------------------------------------------|
| Administrator<br>(for access via web<br>browser, mobile app<br>or recording device) | installer<br><can be="" by<br="" modified="">installer&gt;</can> | <assigned and<br="">modified by admin&gt;</assigned>    | Full access                                                                                                    |
| Operator                                                                            | <assigned and<br="">modified by admin&gt;</assigned>             | <assigned and<br="">modified by admin&gt;</assigned>    | Can be activated individually:<br>Live view<br>Playback SD/NAS<br>Single frame search SD/NAS<br>(PT)Z Control<br>Manual recording<br>Restart<br>Two-way Audio<br>Formatting the SD card<br>Changing parameters in settings |
| User<br>(for access via web<br>browser)                                             | <assigned admin="" and="" by="" modified=""></assigned>          | <assigned admin="" and="" by="" modified=""></assigned> | <ul> <li>Live view</li> <li>Playback SD/NAS</li> <li>Single frame search SD/NAS</li> </ul>                                                                                                    |

#### 6.8 Connecting the camera to ABUS NVR

The following information is required to connect the camera to ABUS NVR:

- IP address/domain name
- Server Port (Standard 8000)
- User name: installer
- Password: **Password**> (assigned and modified by installer)

#### 6.9 Connecting the camera to ABUS Link Station app

About P2P Cloud function:

- QR code or 9-digit part of the software serial number
- (example: IPCS6213020210121AAWRF12345678)
- Assigned password for the P2P Cloud function

#### Alternative:

The following information is required to connect the camera via the IP address:

- IP address/domain name
- Server Port (Standard 8000)
- User name: installer
- Password: **Password**> (assigned and modified by installer)

### 6.10 Connecting the camera to ABUS CMS

The following information is required to connect the camera to ABUS CMS software:

- IP address/domain name
- http port (default 80)
- rtsp port (default 554)
- User name: installer
- Password: <**Password>** (assigned and modified by installer)

#### 6.11 Notes for installation when using object detection

The camera's object detection can detect people and vehicles as objects. Other disturbances are thus ignored.

For the object detection to perform optimally, certain frame conditions must be observed during installation or with the camera's field of view.

- 1. The installation height of the camera should be selected between 2.5 and 5 metres. The inclination should not exceed 10 degrees.
- 2. The object height in the selected image section must be between 1/16 and 1/2 of the image height. If objects in the image are shown too large or too small, they may not be detected correctly.
- 3. Note that below the camera a certain area is not under surveillance.
- 4. The maximum surveillance distance depending on the focal length of the camera is as follows:

| Focal length | Max. surveillance distance |
|--------------|----------------------------|
| 2.8 mm       | 10 m                       |
| 4 mm         | 15 m                       |
| 6 mm         | 22 m                       |
| 8 mm         | 30 m                       |
| 12 mm        | 40 m                       |

- 5. Reflective surfaces in the image section can confuse object detection.
- 6. Make sure that there are no branches or leaves in close proximity to the camera in the image section.
- 7. Dome cameras are less suitable for outdoor surveillance with object detection, as light scatter or light reflection can occur in the dome. This affects the object detection.
- 8. Do not use object detection in areas with a correspondingly high number or frequency of lenses (people, vehicles). This results in a high number of alarms.
- 9. Please note that human or vehicle-like structures (e.g. images of people) could also trigger the alarm detector in the camera (e.g. an abandoned advertising banner with people on it).

## 7. User functions

Open the network camera home page. The interface is divided into the following main areas:

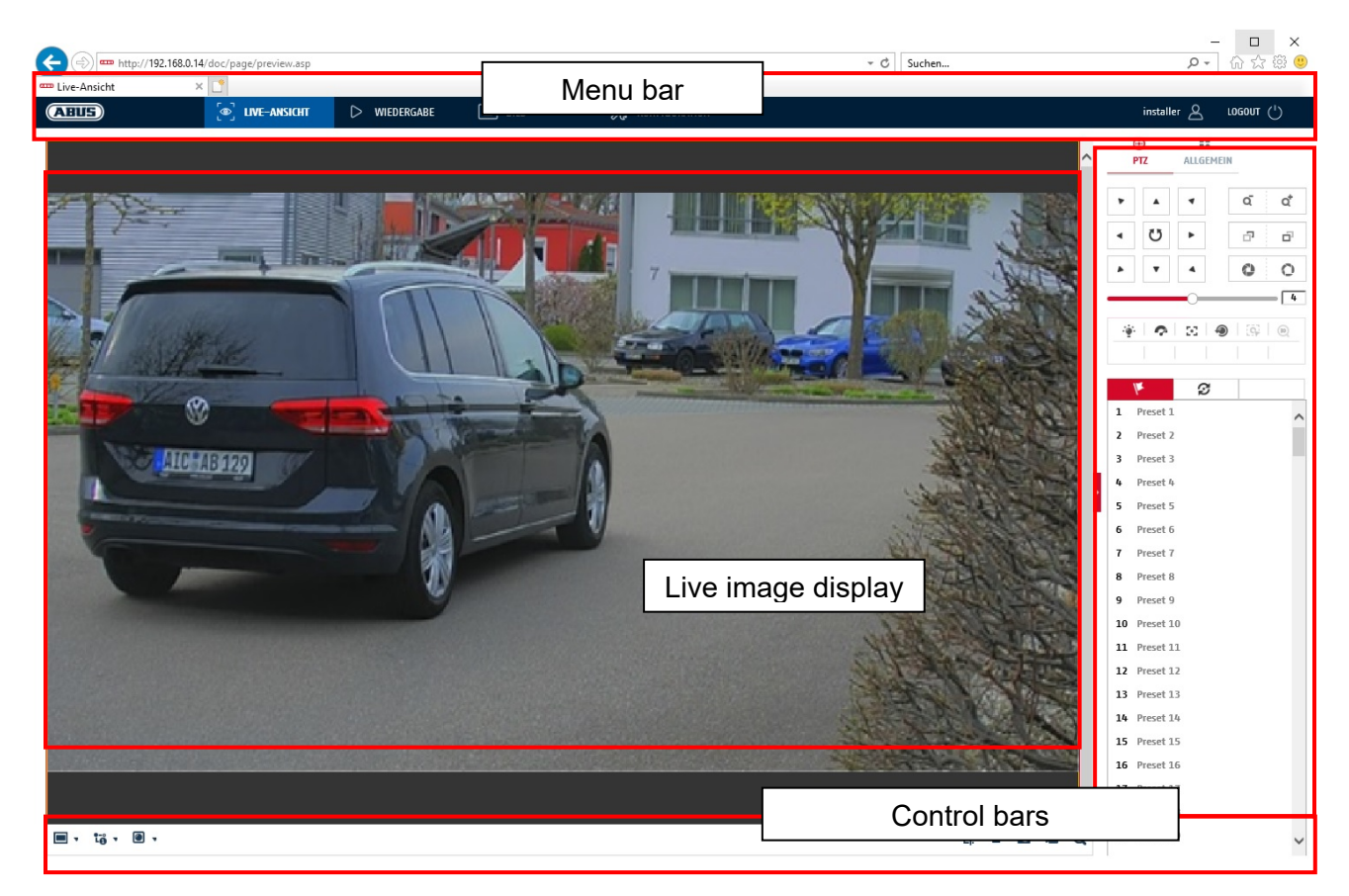

#### 7.1 Menu bar

Make a selection by clicking on the appropriate tab: "Live View", "Playback", "Image" or "Configuration".

| Button        | Description                                                               |
|---------------|---------------------------------------------------------------------------|
| installer 🖉   | Display of the currently logged in user                                   |
| LOGOUT (')    | User logout                                                               |
| Live view     | Live image display                                                        |
| Playback      | Playback of video data on the microSD card                                |
| Image         | Image retrieval of stored individual images (e.g. captured number plates) |
| Configuration | Configuration pages of the IP camera                                      |

#### 7.2 Live image display

You can switch to the full-screen view by double-clicking. At the bottom left of the control bar is a button for adjusting the display format.

| Button | Description                          |
|--------|--------------------------------------|
| (4:3)  | Activate 4:3 view                    |
| 15:9   | Activate 16:9 view                   |
| ×      | Display original size                |
|        | Automatically adjust view to browser |

#### 7.3 Control bar

| Button       | Description                                                                                     |
|--------------|-------------------------------------------------------------------------------------------------|
| 10 ·         | Video stream selection                                                                          |
| •            | Video plugin selection (installed ABUS_IPC_Web_Plugin or<br>Quicktime Video Plugin)             |
| ⊈ .          | Activating the microphone on the PC for two-way audio<br>communication                          |
| ۲ <b>ユ</b> . | Pixel counter (function to determine the minimum horizontal number of pixels of a number plate) |
|              | Start / stop live display                                                                       |
| 0            | Instant image (snapshot) on PC                                                                  |
| 6            | Start / stop manual recording on PC                                                             |
| Q            | Digital zoom                                                                                    |
| •            | Activating the loudspeaker on the PC, incl. volume setting                                      |
| ăď           | Lens: Zoom - / Zoom + (if available)                                                            |
| a a          | Lens: Focus - / Focus + (if available)                                                          |

### 7.4 Playback

In this menu, recordings can be searched for on the corresponding data storage device or drive and downloaded to the PC (e.g. SD card).

| Button                                                                                                    | Description                                                                                                    |  |  |
|----------------------------------------------------------------------------------------------------|----------------------------------------------------------------------------------------------------|--|--|
| •                                                                                                    | Stop playback                                                                                                    |  |  |
| *                                                                                                    | Slow Forward                                                                                                    |  |  |
| 11                                                                                                    | Pause                                                                                                    |  |  |
| *                                                                                                    | Fast Forward                                                                                                    |  |  |
| IÞ                                                                                                    | Frame forwards                                                                                                    |  |  |
| O                                                                                                    | Save single frame to PC                                                                                                    |  |  |
| *                                                                                                    | Video clip function                                                                                                    |  |  |
| Q                                                                                                    | Digital zoom (also during playback)                                                                                                    |  |  |
| •• •                                                                                                    | Activating the loudspeaker on the PC, incl. volume setting                                                                                                    |  |  |
| Ł                                                                                                    | Downloading recorded video files                • Map:/182.168.22.4/doc/pape/download asp?lin?/per-record/dates-2021-10-1326.doc/              ×                 • Imp:/182.168.22.4/doc/pape/download asp?lin?/per-record/dates-2021-10-1326.doc/              ×                 • Map:/182.168.22.4/doc/pape/download asp?lin?/per-record/dates-2021-10-1326.doc/ <u>outprime</u> <u>outprime</u> <u>outprim</u> <u>outprime</u> <u>outprim</u> |  |  |
| Image: Here is a state in the image is a state in the image in the image is a state in the image is a state in the image is a state in the image is a state in the image is a state in the image is a state in the image is a state in the image in the imag | Calendar with day selection. A blue triangle indicates that recordings exist for a particular day.                                                                                                    |  |  |
| Durchgehend<br>Alarm                                                                                                    | Marking of the recording type (continuous recording, event recording)                                                                                                    |  |  |

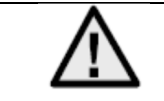

It may be necessary to start the browser with so-called admin rights in order to successfully save files on the PC.

| < )          | 168.0.24/doc/page/playback.asp |              |                         | - 0                    | Suchen        | × ロ –<br>© © ث ث ش <del>،</del> ۹                                                                                                    |
|--------------|--------------------------------|--------------|-------------------------|------------------------|---------------|----------------------------------------------------------------------------------------------------|
| 🚥 Wiedergabe | × 📑                            |              |                         |                        |               |                                                                                                    |
| ABUS         | စြာ LIVE-ANSICHT               | ▷ WIEDERGABE | 🛋 BILD                  | 💥 KONFIGURATION        |               | installer 🛆 LOGOUT (')                                                                                                    |
| Kanalnr.: 1  |                                |              |                         |                        | Status:       |                                                                                                    |
|              |                                |              |                         |                        |               | 4     Okt     2021     Image: height black       So     Mo     Di     Mi     Do     Fr     Sa       26     27     28     29     30     1     2       3     4     5     6     7     8     9       10     11     12     13     14     15     16       17     18     19     20     21     22     23       24     25     26     27     28     29     30       31     1     2     3     4     5     6 |
|              |                                |              |                         |                        |               | Wiedergabezeit einstellen                                                                                                    |
|              |                                | • • • •      | IÞ                      |                        | © % ©, ∎, - ± | ▶ 00:00:00                                                                                                    |
| 03:00 04     | 1:00 05:00                     | 06:00 07:00  | 08:00 <b>2021-10-13</b> | 08:47:06<br>9:00 10:00 | 11:00 12:00 1 | 3:00 14:00<br>Urrchgehend Alarm Manuell                                                                                                    |

### 7.5 Image

In this menu, single frames can be downloaded from the corresponding data storage device or drive and downloaded to the PC (e.g. SD card).

| File type:                        | Select the event type that caused the single frame to be saved and that you want to search for |
|-----------------------------------|------------------------------------------------------------------------------------------------|
| Start time / End time:<br>Search: | Date and time constraints<br>Start search                                                      |
| Download:                         | First select the files you want to download.<br>Press this button to start the download.       |

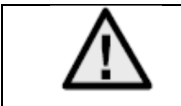

It may be necessary to start the browser with so-called admin rights in order to successfully save files on the PC.

| (=) === http://192.168.0.24 | /doc/page/download.asp |              |      |                 | - C Suchen      | - ロ ×<br>タマ ☆ 磁 🙂              |
|-----------------------------|------------------------|--------------|------|-----------------|-----------------|--------------------------------|
| Bild ×                      |                        |              |      |                 |                 |                                |
| ABUS                        | စြာ LIVE-ANSICHT       | ▷ WIEDERGABE | BILD | 💥 KONFIGURATION |                 | installer 🖉 LOGOUT (¹)         |
| Download nach Datei         |                        |              |      |                 |                 |                                |
| Abfragebedingungen          | Dateiliste             |              |      |                 |                 | L Download Stoppen             |
| Dateityp                    | Nr.                    | Dateiname    |      | Zeit            | Dateigröße      | Fortschritt                    |
| Alle Typen 🗸 🗸              | ]                      |              |      |                 |                 |                                |
| Startzeit                   |                        |              |      |                 |                 |                                |
| 2021-10-13 00:00:00         |                        |              |      |                 |                 |                                |
| 2021-10-13 23:59:59         |                        |              |      |                 |                 |                                |
|                             | 1                      |              |      |                 |                 |                                |
| SUCHEN                      | J                      |              |      |                 |                 |                                |
|                             |                        |              |      |                 |                 |                                |
|                             |                        |              |      |                 |                 |                                |
|                             |                        |              |      |                 |                 |                                |
|                             |                        |              |      |                 |                 |                                |
|                             |                        |              |      |                 |                 |                                |
|                             |                        |              |      |                 |                 |                                |
|                             |                        |              |      |                 |                 |                                |
|                             |                        |              |      |                 |                 |                                |
|                             |                        |              |      |                 |                 |                                |
|                             |                        |              |      |                 |                 |                                |
|                             |                        |              |      |                 |                 |                                |
|                             |                        |              |      |                 |                 |                                |
|                             |                        |              |      |                 | Gesamt 0 Elemer | te << < 0/0 > >> Gehe zu Seite |

## 8. Configuration

#### 8.1 Local configuration

Under the "Local configuration" menu item, you can select settings for the live view, file paths of the recordings and snapshots.

|                       | Vdoc/page/config.asp - C Suchen                                                                                                    | × ロ ー<br>の分 袋 <sup>(1)</sup> |
|-----------------------|----------------------------------------------------------------------------------------------------|------------------------------|
| - Konfiguration ×     |                                                                                                    |                              |
| ABUS                  | 💽 LIVE-ANSICHT ▷ WIEDERGABE 🛋 BILD 💥 KONFIGURATION                                                                                                    | installer 🖉 LOGOUT (')       |
| 🖵 LOKAL               | Live-AnsParameter                                                                                                    |                              |
| SYSTEM                | Protokoll                                                                                                    |                              |
| OTO NETZWERK          | Wiedergabeleistung     Geringste Verzög     Ausgewogen     Flüssig     Benutzerdef.       Display Rules Information     Image: Jacobia     Nein                                                                                  |                              |
| UIDEO & AUDIO         | POS-Informationen anzeigen 🔿 Ja 💿 Nein                                                                                                    |                              |
| 🛋 BILD                | Bildformat                                                                                                    |                              |
| EREIGNIS              | Regeldaten beim Erfassen anze) Ja 🔿 Nein                                                                                                    |                              |
|                       | Einstellungen der Aufzeichnungsdatei                                                                                                    |                              |
| <b>STRABENVERKEHR</b> | AufzDateigröße     256M     © 512M     16       Aufzeichnung speichern unter     C:UserstABUS PMV Labor/ABUS IP     Suche     Offnen       Runtergeladene Datei speicher     C:UserstABUS PMV Labor/ABUS IP     Suche     Offnen |                              |
|                       | Bild/Beschn,-Einst.                                                                                                    |                              |
|                       | Live-Schnappsch. sichern unter C:\Users\ABUS PMV Labor\ABUS IP Suche Öffnen                                                                                                    |                              |
|                       | Schnappschuss bei Wiedergabe (C:USersIABUS PMV LaborIABUS IP) Suche Offnen                                                                                                    |                              |
|                       | Clips speichern unter C:USersABUS PMV Labor/ABUS IP Suche Offnen                                                                                                    |                              |
|                       | SPEICHERN                                                                                                    |                              |

#### Live view parameters

Here you can set the protocol type and the live view performance of the camera.

#### Protocol

| TCP:       | Transmission Control Protocol: Transmission protocol with safeguarding against transmission errors. If there is a transmission error, packages are resent. However, if the error frequency is too high, this protocol is negative for real-time transmission. |
|------------|----------------------------------------------------------------------------------------------------|
| UDP:       | Real-time audio and video transmission without security mechanism                                                                                                    |
| MULTICAST: | Use of the multicast protocol (the network components must support multicast). Additional multicast settings can be found under Configuration/Network.                                                                                                    |
| HTTP:      | Control and video data are tunnelled via the HTTP port.                                                                                                    |

#### Live view performance

You can set the performance level for the live view here.

#### Live Indicator (Rules Information)

As soon as this function has been enabled, a frame will be displayed around the triggered area in the live image for used and triggered motion detection.

#### Image format

Setting of the format in which the single frame from the live view (Instant image button) should be saved (JPEG, BMP).

#### Record file settings

You can define the file size for recordings, the recording path and the path for downloaded files here. To apply the changes, click "Save".

#### **Recording file size**

You can choose between 256 MB, 512 MB and 1 GB as the file size for recordings and downloaded videos.

#### Save recordings to

You can determine the file path that is to be used for manual recordings here. The default path used is C:\\<User>\<Computer name>\Web\RecordFiles.

#### Save downloaded files to

You can store the file path for downloaded videos here. The following path is set by default: C:\\<User>\<Computer\_Name>\Web\DownloadFiles

#### Image save settings

Here you can store the path for snapshots taken during playback as well as for video clips.

#### Save snapshots in live view to

Select the file path for instant images from the live view. The following path is set by default: C:\\<User>\<Computer\_Name>\Web\CaptureFiles

#### Save snapshots during playback to

You can store the path here for saving snapshots taken during playback. The following path is set by default: C:\\<User>\<Computer\_Name>\Web\PlaybackPics

#### Save clips to

You can specify the save path for storing edited video clips here. The following path is set by default: C:\\<User>\<Computer Name>\Web\PlaybackFiles

#### 8.2 System

### 8.2.1 System settings

#### 8.2.1.1 Basic information

| (=) m http://192.168.0.14 | 4/doc/page/config.asp  |                       |               |                        | - ¢  | Suchen | - م         | - □ ×<br>  ☆ ☆ ֎ ಅ |
|---------------------------|------------------------|-----------------------|---------------|------------------------|------|--------|-------------|--------------------|
| 🚥 Konfiguration 🛛 🚿       | : 📑                    |                       |               |                        |      |        |             |                    |
| ABUS                      | DIVE-ANSICHT           | ▷ WIEDERGABE          | 🛋 BILD        | 💥 KONFIGURATION        |      |        | installer 🖉 | logout (')         |
| LOKAL                     | BASISINFORMATION       | EINSTELLUNGEN DST     | RS-232 RS-485 | METADATENEINSTELLUNGEN | ÜBER |        |             |                    |
| SYSTEM                    | Gerätename             | IP CAMERA             |               |                        |      |        |             |                    |
| SYSTEMEINSTELLUNGEN       | Nr.                    | 88                    |               |                        |      |        |             |                    |
| WARTUNG                   | Seriennr.              | IPC562130             | WRF45643505   |                        |      |        |             |                    |
| SICHERHEIT                | Firmware Version       | V5.6.11 build 210416  |               |                        |      |        |             |                    |
| DENIITZED VEDWALTEN       | Codierungsversion      | V7.3 build 200602     |               |                        |      |        |             |                    |
| BENGIZER VERMALIER        | Web-Version            | V4.0.51.1 build 21040 | 6             |                        |      |        |             |                    |
| NETZWERK                  | Plugin-Version         | 3.0.7.3401            |               |                        |      |        |             |                    |
| 🕘 VIDEO & AUDIO           | Anzahl Kanäle          | 1                     |               |                        |      |        |             |                    |
| BILD                      | Anzahl HDDs            | 1                     |               |                        |      |        |             |                    |
| -                         | Anzahl Alarmeingänge   | 2                     |               |                        |      |        |             |                    |
| THE EREIGNIS              | Anzahl Alarmausgänge   | 2                     |               |                        |      |        |             |                    |
|                           | Firmware-Version Basis | C-R-H3-0              |               |                        |      |        |             |                    |
|                           |                        |                       |               |                        |      |        |             |                    |
|                           | SPEICHERN              |                       |               |                        |      |        |             |                    |

#### **Basic information**

#### Device name:

You can specify a device name for the camera here. Click on "Save" to apply the change.

**Model:** Model number display

Serial No.: Serial No. display

**Firmware version:** Firmware version display

Encoding version: Encoding version display

Number of Channels: Display of the number of channels

Number of HDDs/SDs: Number of installed storage media (SD card, max. one)

**Number of Alarm Input:** Display of the number of alarm inputs

## Number of Alarm Output:

Display of the number of alarm outputs

#### 8.2.1.2 Time settings

|                       | l/doc/page/config.asp             |                      |                        |                         | - C Suchen | × □ −<br>9 ಔ ☆ ₪ → ۹                |
|-----------------------|-----------------------------------|----------------------|------------------------|-------------------------|------------|-------------------------------------|
| Konfiguration ×       | : 📑                               |                      |                        |                         |            |                                     |
| ABUS                  | (●) LIVE-ANSICHT                  | D WIEDERGABE         | 🛋 BILD                 | 🛞 KONFIGURATION         |            | installer 🛆 LOGOUT ( <sup>1</sup> ) |
| LOKAL                 | BASISINFORMATION 2                | EITEINSTELLUNGEN DST | RS-232 RS-485          | METADATENEINSTELLUNGEN  | ÜBER       |                                     |
| SYSTEM                | Zeitzone                          | (GMT+01:00) Amsterda | m, Berlin, Rome, Paris | ~                       |            |                                     |
| SYSTEMEINSTELLUNGEN   | NTP                               |                      |                        |                         |            |                                     |
| WARTUNG<br>SICHERHEIT | NTP     Server Adresse            | pool.ntp.org         |                        |                         |            |                                     |
| BENUTZER VERWALTEN    | Intervall                         | 1440                 | Minute(n)              |                         |            |                                     |
| OTO NETZWERK          |                                   | Test                 |                        |                         |            |                                     |
| O VIDEO & AUDIO       | Manuelle Zeitsynd                 | honisierung          |                        |                         |            |                                     |
| BILD                  | O Manuelle Zeitsyne<br>Gerätezeit | honisierung          | 1                      |                         |            |                                     |
| EREIGNIS              | Zeiteinstellung                   | 2021-06-07T11:40:30  | ) 🛗 🔤 Synchronis       | ierung mit Computerzeit |            |                                     |
| SPEICHERUNG           | SPEICHERN                         |                      |                        |                         |            |                                     |
|                       |                                   |                      |                        |                         |            |                                     |
|                       |                                   |                      |                        |                         |            |                                     |
|                       |                                   |                      |                        |                         |            |                                     |
|                       |                                   |                      |                        |                         |            |                                     |
|                       |                                   |                      |                        |                         |            |                                     |
|                       |                                   |                      |                        |                         |            |                                     |
|                       |                                   |                      |                        |                         |            |                                     |
|                       |                                   |                      |                        |                         |            |                                     |

<u>Time zone</u> Time zone selection (GMT).

#### Time setting methods

#### NTP

Using the Network Time Protocol (NTP), it is possible to synchronise the time of the camera with a time server. Activate NTP to use the function.

#### Server Address

IP server address of the NTP server.

#### **NTP Port**

Network port number of the NTP service (default: port 123)

#### NTP update interval

1–10080 min.

#### Manual Time Sync.

#### **Device time**

Computer device time display.

#### Set time

Display of the current time using the time zone setting. Click on "Sync. with computer time" to adopt the computer's device time.

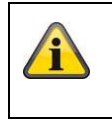

Apply the settings by clicking "Save".

## 8.2.1.3 DST / Summer Time

| Konfiguration       | < 📑              |             |          |        |   |         |      |       |   |
|---------------------|------------------|-------------|----------|--------|---|---------|------|-------|---|
| ABUS                | ⓐ LIVE-ANSICHT   | ⊳           | WIEDER   | GABE   |   | <b></b> | BILD |       |   |
|                     | BASISINFORMATION | ZEITEINSTEI | LUNGEN   | DS     | Т | RS-23   | 32   | RS-48 | 5 |
| SYSTEM              | ☑ DST aktivieren |             |          |        |   |         |      |       |   |
| SYSTEMEINSTELLUNGEN | Startzeit        | Mär         | · •      | Letzte | ~ | So      | ~    | 02    | ~ |
|                     | Endzeit          | 0kt.        | ~        | Letzte | ~ | So      | ~    | 03    | ~ |
| WARTUNG             | DST Versatz      | 60N         | linute(n | )      |   |         |      |       | ~ |
| SICHERHEIT          |                  |             |          |        |   |         |      |       |   |
| BENUTZER VERWALTEN  | SPEICHER         | 2N          |          |        |   |         |      |       |   |
| OTO NETZWERK        |                  |             |          |        |   |         |      |       |   |

#### Summer Time

### Enable DST

Activate the "Enable DST" checkbox to adjust the system time automatically to daylight saving time.

#### Start time

Specify the time for switching to daylight saving time.

#### End time

Specify the time for switching to standard time.

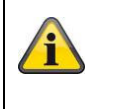

Apply the settings by clicking "Save".

#### 8.2.1.4 RS-232

The RS-232 interface for service purposes.

#### 8.2.1.5 VCA Resource

The IP camera can be operated in 2 different modes. This setting has a direct influence on certain features or menu displays in the browser.

| Smart Event Mode (Default): | In this mode, only 2 video streams are available (1st and 2nd video<br>stream). This is sufficient for most applications.<br>In particular, VCA functions with object detection (human, vehicle) are<br>available (e.g. tripwire or intrusion detection). |
|-----------------------------|----------------------------------------------------------------------------------------------------|
| Surveillance mode:          | In this mode, 3 video streams are available. VCA functions (Video Content Analysis) such as Tripwire or Intrusion Detection are not available for selection. All DSP resources are used to generate the video streams.                                    |

#### 8.2.1.6 Meta Data Settings

Metadata is raw data from VCA events (intrusion detection, tripwire, area entry, area exit).

#### Smart event: Activation of the collection of metadata for VCA events

| Overlay rule image and ta | arget image on background image:         | The frames of the detection rule and the live detected object are displayed on the event |
|---------------------------|------------------------------------------|------------------------------------------------------------------------------------------|
|                           |                                          | image when saved.                                                                        |
| Activate stream rule:     | Possibility of overlaying the rule frame | es in the sub-stream of the video stream.                                                |

#### 8.2.1.7 About / Licence information

Display of license information

#### 8.2.2 Maintenance

#### 8.2.2.1 Upgrade and maintenance

| (-)   | http://192.168.0.14/c | doc/page/config.asp      |                                              |                                                        |                                      | - C                 | Suchen             |
|-------|-----------------------|--------------------------|----------------------------------------------|--------------------------------------------------------|--------------------------------------|---------------------|--------------------|
| C Kon | figuration ×          |                          |                                              |                                                        |                                      |                     |                    |
| AE    | us                    |                          | ▷ WIEDERGABE                                 | 🛋 BILD                                                 | 💥 KONFIGURA                          | TION                |                    |
| Ģ     | LOKAL                 | UPGRADE UND INSTANDHALTU | JNG PROTOKOLL                                | SYSTEMWARTUNG S                                        | ICHERHEITS-AUDIT-PROTOKO             | ILL                 |                    |
| Ø     | SYSTEM                | Neustart                 |                                              |                                                        |                                      |                     |                    |
|       | SYSTEMEINSTELLUNGEN   | Neustart                 | Gerät neu starten                            |                                                        |                                      |                     |                    |
|       | WARTUNG               | Standard                 |                                              |                                                        |                                      |                     |                    |
|       | SICHERHEIT            | Wieder<br>Standard       | Bis auf die IP-Paran<br>Alle Parameter auf S | neter alle Parameter auf S<br>Standardvorgaben zurücke | itandardvorgaben zurückse<br>setzen. | tzen.               |                    |
|       | BENUTZER VERWALTEN    | Informationen expor      | tieren                                       |                                                        |                                      |                     |                    |
| °7°   | NETZWERK              | Gerätep                  |                                              |                                                        |                                      |                     |                    |
| Q     | VIDEO & AUDIO         | KonfDatei imp.           |                                              |                                                        |                                      |                     |                    |
| -     | BILD                  | Geräteparameter          |                                              |                                                        | Suche                                | Import              |                    |
| 10    | EREIGNIS              | Status                   |                                              |                                                        |                                      |                     |                    |
|       | SPEICHERUNG           | Update                   |                                              |                                                        |                                      |                     |                    |
| R     | STRAßENVERKEHR        | Firmware V<br>Status     |                                              |                                                        | Suche                                | Update              |                    |
|       |                       | Hinweis: Der Upgrade-    | Prozess dauert 1 bis 10                      | 0 Minuten. Gerät bitte ni                              | cht ausschalten. Es wird an          | schließend automati | sch neu gestartet. |

#### <u>Restart</u>

Click "Reboot" to reboot the device.

#### Standard

#### Restore

Click on "Restore" to reset all the parameters, except the IP parameters and user information, to the default settings.

#### Standard

Select this item to restore all parameters to default settings.

#### Import Config. File

#### **Config File**

Select a file path to import a configuration file here.

#### Status

Display of the import status.

#### Export Config. File

Click "Export" to export a configuration file.

#### Remote Upgrade

#### Firmware

Select the path to upgrade the camera with new firmware.

#### Status

Display of the upgrade status.

#### Automatic restart

#### Activate automatic restart / restart time:

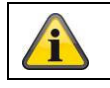

Apply the settings by clicking "Save".

#### 8.2.2.2 Protocol

The camera's log information can be displayed here. An SD card must be installed in the camera in order to save log information.

#### 8.2.2.3 Security Audit Protocol

This protocol shows more details about the accesses of clients to the camera. This list can be exported as an Excel file.

Alternatively, the log information can be sent directly to a TCP server (log server) (e.g. using the software "Hercules SETUP utility" from "HW-group.com").

Furthermore, it is possible to create a self-signed certificate or upload a CA certificate on this menu page.

#### 8.2.3 Security

#### 8.2.3.1 Authentication

| 🗲 🕣 🚥 http://192.168.0.14 | 4/doc/page/config.asp                         |                   |                    |                                | ✓ ♂ Suchen. |
|---------------------------|-----------------------------------------------|-------------------|--------------------|--------------------------------|-------------|
| 🚥 Konfiguration 🔷 🚿       | < 📑                                           |                   |                    |                                |             |
| ABUS                      | စြာ LIVE-ANSICHT                              | WIEDERGABE        | 🛋 BILD             | 💥 KONFIGURATION                |             |
| LOKAL                     | AUTHENTIFIZIERUNG IP-A                        | DRESSENFILTER SIG | HERHEITSDIENST ERV | VEITERTE SICHERHEIT ZERTIFIKAT | SVERWALTUNG |
| O SYSTEM                  | RTSP-Authent.                                 | digest            | ~                  |                                |             |
| SYSTEMEINSTELLUNGEN       | RTSP Digest Algorithm                         | MD5               | ~                  |                                |             |
| WARTUNG                   | WEB-Authentifizierung<br>WEB Digest Algorithm | MD5               | ~                  |                                |             |
| SICHERHEIT                |                                               |                   |                    |                                |             |
| BENUTZER VERWALTEN        | SPEICHERN                                     |                   |                    |                                |             |
| OTO NETZWERK              |                                               |                   |                    |                                |             |
| Q VIDEO & AUDIO           |                                               |                   |                    |                                |             |
| BILD                      |                                               |                   |                    |                                |             |
| THE BEREIGNIS             |                                               |                   |                    |                                |             |
|                           |                                               |                   |                    |                                |             |
| STRABENVERKEHR            |                                               |                   |                    |                                |             |
|                           |                                               |                   |                    |                                |             |

In this menu item, settings for security or encryption of access to the website for the camera as well as the retrieval of the video stream via the RTSP protocol can be made.

| RTSP authentication:   | The authentication mechanisms "digest" and "basic" are supported. The |
|------------------------|-----------------------------------------------------------------------|
|                        | "digest" setting is recommended if the client supports it.            |
| RTSP Digest algorithm: | MD5 – cryptographic hash function                                     |
|                        | SHA256 – security-enhanced cryptographic hash function                |
|                        |                                                                       |

WEB authentication:

WEB Digest authentication:

The authentication mechanisms "digest" and "basic" are supported. The "digest/basic" setting offers greater compatibility with different clients. MD5 – cryptographic hash function SHA256 – security-enhanced cryptographic hash function

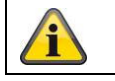

Apply the settings by clicking "Save".

#### 8.2.3.2 IP address filter

#### Enable IP address filter

Ticking the selection box enables the filter function.

#### **IP Address Filter Type**

Allowed: The IP addresses detailed further below can be used to access the camera. Forbidden: The IP addresses detailed further below are blocked. An IP is entered in the format xxx.xxx.xxx.xxx.

| BUS                 | စြာ LIVE-ANSICHT     | D WIEDERGABE           | 🛋 BILD              | 🛞 KONFIGURATION            |
|---------------------|----------------------|------------------------|---------------------|----------------------------|
|                     | AUTHENTIFIZIERUNG    | IP-ADRESSENFILTER SICH | HERHEITSDIENST ERWI | EITERTE SICHERHEIT ZERTIFI |
| SYSTEM              | 🗌 IP-Adressfilter al | tivieren               |                     |                            |
| SYSTEMEINSTELLUNGEN | IP-Adressfiltertyp   | Verboten               | ~                   |                            |
| WARTUNG             | IP-Adressenfilter    |                        | Hinzufügen          | ändern Löschen             |
| SICHERHEIT          | 🗆 Nr.                |                        | IP                  |                            |
| RENIITZER VERWALTEN |                      |                        |                     |                            |
| O NETZWERK          |                      |                        |                     |                            |
|                     |                      |                        |                     |                            |
|                     |                      |                        |                     |                            |
|                     |                      |                        |                     |                            |
| ] EREIGNIS          |                      |                        |                     |                            |
| SPEICHERUNG         |                      |                        |                     |                            |
| STRAßENVERKEHR      |                      |                        |                     |                            |
|                     |                      |                        |                     |                            |
|                     |                      |                        |                     |                            |

#### 8.2.3.3 MAC address filter

The functionality is analogous to the IP address filter, but applied to MAC addresses.

#### 8.2.3.4 Security service

| ++++++++++++++++++++++++++++++++++++++ | 4/doc/page/config.asp                                                                       | - 🖒 Suchen |
|----------------------------------------|---------------------------------------------------------------------------------------------|------------|
| » Konfiguration                        | ✓ □                                                                                         |            |
|                                        | AUTHENTIFIZIERUNG IP-ADRESSENFILTER SICHERHEITSDIENST ERWEITERTE SICHERHEIT ZERTIFIKATSVERW | ALTUNG     |
| SYSTEM                                 | ☐ SSH aktivieren                                                                            |            |
| SYSTEMEINSTELLUNGEN                    | Sperre für illegale Anmeldung aktivieren     Ungültige Anmeldever                           |            |
| WARTUNG                                |                                                                                             |            |
| SICHERHEIT                             | SPEICHERN                                                                                   |            |
| BENUTZER VERWALTEN                     |                                                                                             |            |

#### Enable SSH

This function enables the Telnet port and the Telnet protocol.

#### Enable illegal login lock

If this function is activated, camera access via the web interface is blocked if the user name or password are entered incorrectly (3 times... 20 times).

#### 8.2.3.5 Enhanced security

Activate control timeout:

If there is no active operation of the camera via the web interface for a certain time (1 - 60 min., default 15 min.), the user is logged out.

#### 8.2.3.6 Certificate Management

In this menu, the following certificates and keys can be uploaded to the camera in order to then use them in the desired network function (e.g. 802.1X).

- Self-signed server and client certificates
- Server and client certificates (certificate and key or PKCS#12 package)
- Creation of a self-signed certificate
- CA certificate

There is also a function available for alerting when a certificate expires. In this case, an alert can be sent up to 1 - 30 days before the certificate expires. The alert action can be selected between sending an email and information via the ABUS CMS software (this must be permanently connected to the camera and active).

#### 8.2.4 Managing users

| figuration ×        |                  |                    |          |                           |      |
|---------------------|------------------|--------------------|----------|---------------------------|------|
| US                  | ■ LIVE-ANSICH    | T 🕞 WIEDERGABE     | 🛋 BILD   | 💥 KONFIGURATION           |      |
| LOKAL               | BENUTZER VERWALT | EN ONLINE-BENUTZER |          |                           |      |
| SYSTEM              | Benutzer-Li      | ste                | Hinzufüş | gen ändern Löschen Allgen | nein |
| SYSTEMEINSTELLUNGEN | Nr.              | Benutzername       |          | Benutzertyp               |      |
| WARTUNG             | 1                | installer          |          | Administrator             |      |
|                     |                  |                    |          |                           |      |
| SICHERHEIT          |                  |                    |          |                           |      |
| BENUTZER VERWALTEN  |                  |                    |          |                           |      |
| NETZWERK            |                  |                    |          |                           |      |
|                     |                  |                    |          |                           |      |
|                     |                  |                    |          |                           |      |
| BILD                |                  |                    |          |                           |      |
| EREIGNIS            |                  |                    |          |                           |      |
| SPEICHERUNG         |                  |                    |          |                           |      |
|                     |                  |                    |          |                           |      |

With this menu item, you can add, edit or delete users.

To add or modify a user, click "Add" or "Modify".

A new window with the data and authorisations appears.

#### User name

Here you assign the user name that needs to be entered for access to the camera.

#### User type

Select an individual user type for the user ID. You can choose between two predefined levels: "Operator" or "User".

As a user, the following remote functions are available to you: playback, browse/query operating status.

To add further functions, select the corresponding checkbox.

#### Password

Here you assign the password that the corresponding user must enter to access the camera.

#### Confirm

Confirm the password by entering it again.

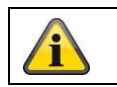

Apply the settings by clicking "OK". Click "Cancel" to discard the data.

#### 8.2.4.1 Online users

Display of the currently logged on users with IP address and time of activity.

#### 8.2.4.2 Account security settings

After setting the initial password, you should immediately add an email address to your account security settings.

You can use this email address to receive a password reset code if you forget your administrator password. To do this, you must use the QR code scan function in the Link Station app (you do not need to have a Link Station account).

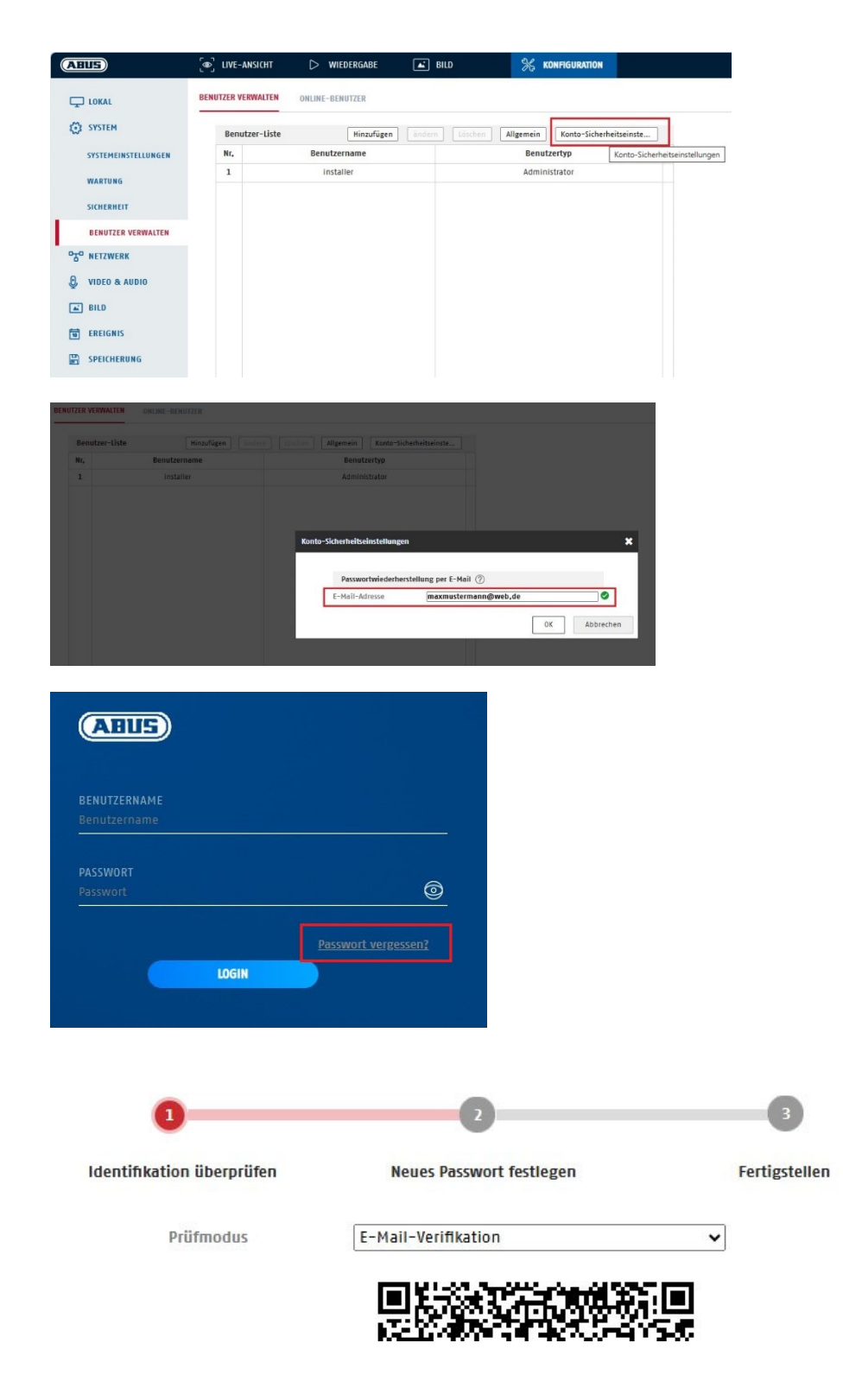

## 8.3 Network

#### 8.3.1 TCP/IP

| 🔶 🕣 🚥 http://192.168.0.14/ | doc/page/config.asp                 |                               |                    |                 |  |  |
|----------------------------|-------------------------------------|-------------------------------|--------------------|-----------------|--|--|
| 🚥 Konfiguration 🛛 🗙 🛛      |                                     |                               |                    |                 |  |  |
| ABUS                       | စြါ LIVE-ANSICHT                    | WIEDERGABE                    | 🛋 BILD             | 🖮 KONFIGURATION |  |  |
|                            | TCP/IP DDNS PORT                    | NAT MULTICAST                 |                    |                 |  |  |
|                            | NIC Typ                             | 10M/100M/1000M Auto           | ~                  |                 |  |  |
| NETZWERK                   |                                     | DHCP                          |                    |                 |  |  |
| GRUNDEINSTELLUNGEN         | IPv4-Adresse<br>IPv4 Subnet Mask    | 192.168.0.14<br>255.255.255.0 | Test               |                 |  |  |
| ERW. EINST.                | IPv4 Default Gateway                | 192.168.0.1                   |                    |                 |  |  |
| UIDEO & AUDIO              | IPv6-Modus                          | Route Advertisement           | ✓ Route Advertiser | ment anzeigen   |  |  |
| BILD                       | IPv6-Adresse<br>IPv6-Subnetzmaske   |                               |                    |                 |  |  |
| T EREIGNIS                 | IPv6 Standard Gateway               | ::                            |                    |                 |  |  |
|                            | MAC-Adresse                         | 2c:a5:9c:69:b2:5f             |                    |                 |  |  |
|                            | МТИ                                 | 1500                          |                    |                 |  |  |
| YQ SHOULAREIN              |                                     | ✓ Multicast-Entdeckung        | aktivieren         |                 |  |  |
|                            | DNS-Server                          |                               |                    |                 |  |  |
|                            | Bevorzugter DNS-Server              | 192.168.0.1                   |                    |                 |  |  |
|                            | Alternativer DNS-Server             | 8.8.8                         |                    |                 |  |  |
|                            | Domainnamen-Einste                  | llungen                       |                    |                 |  |  |
|                            | Dynamischen Domänennamen aktivieren |                               |                    |                 |  |  |
|                            | Domainnamen registri                |                               |                    |                 |  |  |
|                            |                                     | _                             |                    |                 |  |  |
|                            | SPEICHERN                           |                               |                    |                 |  |  |

To be able to operate the camera via a network, the TCP/IP settings must be configured correctly.

#### NIC settings

NIC Type

Select the setting for your network adapter. You can choose from the following values: 10M Half-dup; 10M Full-dup; 100M Half-dup; 100M Full-dup; 10M/100M/1000M Auto.

#### DHCP

If a DHCP server is available, click DHCP to apply an IP address and other network settings automatically. The data is transferred automatically from the server and cannot be changed manually.

If no DHCP server is available, please enter the following data manually.

#### IPv4 address

Setting of the IP address for the camera

#### **IPv4 Subnet Mask**

Manual setting of the subnet mask for the camera

#### **IPv4 Default Gateway**

Setting the default router for the camera.

#### IPv6 Mode

Manual: Manual configuration of IPv6 data. DHCP: The IPv6 connection data is provided by the DHCP server. Route Advertisement: The IPv6 connection data is provided by the DHCP server (router) in connection with the ISP (Internet Service Provider).

#### IPv6 Address

Display of the IPv6 address. The address can be configured in the IPv6 "manual" mode.

## IPv6 Subnet mask

Display of the IPv6 subnet mask.

#### IPv6 Standard gateway

Display of the IPv6 default gateway (default router).

#### MAC address

The IPv4 hardware address of the camera is displayed here. This cannot be changed.

#### MTU

Setting of the transmission unit. Select a value between 500 and 9676. 1500 is set by default.

#### **DNS Server**

#### **Preferred DNS server**

DNS server settings are required for some applications (for example, sending emails). Enter the address of the preferred DNS server here.

#### Alternative DNS Server

If the preferred DNS server cannot be reached, this alternative DNS server is used. Please store the address of the alternative DNS server here.

#### Domain name settings

A dynamic domain name can be configured in this menu item. The camera can then be addressed in the local network using this name.

#### 8.3.2 DDNS

| ← → http://192.168.0.14                                                                                                    | 4/doc/page/config.asp                                                                                                    |                                                   |                                 |                                        | -       |
|----------------------------------------------------------------------------------------------------|----------------------------------------------------------------------------------------------------|---------------------------------------------------|---------------------------------|----------------------------------------|---------|
| ABUS                                                                                                    | @ LIVE-ANSICHT                                                                                                    | D WIEDERGABE                                      | 🛋 BILD                          | % KONFIGURATION                        |         |
| <ul> <li>LOKAL</li> <li>SYSTEM</li> <li>RTZWERK</li> <li>RUNDEINSTELLUNGEN</li> <li>ERW. EINST.</li> <li>VIDEO &amp; AUDIO</li> <li>BILD</li> <li>EREIGNIS</li> <li>SPEICHERUNG</li> <li>STRAGENVERKEHR</li> </ul> | TCP/IP     DDNS     POR       DDNS aktivieren     DDNS Typ       Server Adresse     Benutzername       Port     Passwort       Bestätigen | T NAT MULTICAST ABUS Server api.abus-server.com 0 |                                 |                                        |         |
| Activate DDNS:<br>DDNS type:                                                                                                    | ticking th<br>Select a                                                                                                    | e checkbox act<br>service provide                 | tivates the DD<br>r for the DDN | NS function.<br>S service (default: Al | 3US ser |
| Server Address:                                                                                                    | IP addres                                                                                                    | ss of the servic                                  | e provider (alr                 | ready filled in for the                | ABUS se |
Domain:registered host name with the DDNS service provider (if available)Port:port for the service (if available)User name:User account identification with the DDNS service provider (ABUS server user)Password:Account password with the DDNS service provider (ABUS server account<br/>password)

# 8.3.3 Port

| Konfiguration >    | ( 📑                               |               |        |                 |  |
|--------------------|-----------------------------------|---------------|--------|-----------------|--|
| ABUS               | ■ LIVE-ANSICHT                    | ▷ WIEDERGABE  | 🛋 BILD | 💥 KONFIGURATION |  |
|                    | TCP/IP DDNS PORT                  | NAT MULTICAST |        |                 |  |
| SYSTEM             | HTTP Port                         | 80            |        |                 |  |
| TO NETZWERK        | RTSP Port                         | 554           |        |                 |  |
| GRUNDEINSTELLUNGEN | SRTP-Port<br>HTTPS-Port           | 322<br>443    |        |                 |  |
| ERW. EINST.        | Server Port                       | 8000          |        |                 |  |
| UIDEO & AUDIO      | Erweiterter SDK-Servic.           | 8443          |        |                 |  |
| BILD               | WebSocket Port<br>WebSockets Port | 7681<br>7682  |        |                 |  |
| EREIGNIS           |                                   |               |        |                 |  |
|                    | SPEICHERN                         |               |        |                 |  |
| STRABENVERKEHR     |                                   |               |        |                 |  |

If you wish to enable external access to the camera, the following ports must be configured.

## **HTTP Port**

The default port for HTTP transmission is 80. As an alternative, this port can be assigned a value in the range 1024~65535. If several cameras are located on the same subnetwork, each camera should have its own unique HTTP port.

### RTSP port

The default port for RTSP transmission is 554. As an alternative, this port can be assigned a value in the range 1024~65535. If several cameras are located on the same subnetwork, each camera should have its own unique RTSP port.

### **HTTPS Port**

The standard port for HTTPS transmission is 443.

#### Server port

The standard port for SDK transmission is 8000. Communication port for internal data. As an alternative, this port can be assigned a value in the range 1025 ~ 65535. If several IP cameras are located in the same subnetwork, each camera should have its own unique server port.

## Advanced SDK Service Port

This port is required for encrypted communication as an alternative to the server port.

### WebSocket Port / WebSocket(s) Port

These ports are used for video display in browsers such as Google Chrome or Mozilla Firefox. The installation of a second web plugin is required for this.

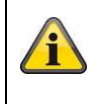

Apply the settings by clicking "Save".

# 8.3.4 NAT

| BUS                | DIVE-ANSICHT      | D WIEDERGAE    | E 🛋 BILD           | 💥 KONFIG      | URATION  |
|--------------------|-------------------|----------------|--------------------|---------------|----------|
|                    | TCP/IP DDNS PC    | DRT NAT MUL    | TICAST             |               |          |
| SYSTEM             | ✓ UPnP™ aktiviere | n              |                    |               |          |
| NETZWERK           | UPnP Name         | IPCS62130 - 20 | A59C69B25F         |               |          |
| GRUNDEINSTELLUNGEN | Mapping Port Typ  | e Manuell      | ~                  |               |          |
| GRONDEINSTELEONGEN | Port Type         | Externer Port  | Externe IP-Adresse | Interner Port | Status   |
| ERW. EINST.        | HTTP              | 80             | 0.0.0.0            | 80            | Ungültig |
| VIDEO & AUDIO      | HTTPS             | 443            | 0.0.0.0            | 443           | Ungültig |
| BILD               | RTSP              | 554            | 0.0.0.0            | 554           | Ungültig |
|                    | Server Port       | 8000           | 0.0.0.0            | 8000          | Ungültig |
| B EREIGNIS         | Erweiterter SDK   | 8443           | 0.0.0.0            | 8443          | Ungültig |
|                    | Websocket         | 7681           | 0.0.0.0            | 7681          | Ungültig |
| CTDA (CONVEDUENCE) | Websockets        | 7682           | 0.0.0.0            | 7682          | Ungültig |
| C STRAISENVERKERR  | SRTP              | 322            | 0.0.0.0            | 322           | Ungültig |
|                    |                   |                |                    |               |          |

Enable UPnP:

Activation or deactivation of the UPnP interface. Upon activation, the camera, for example, will appear in the Windows network environment. Definition of the name for the UPnP interface (this name will be assigned to the camera, for example, in the Windows network environment.)

# Port Mapping Mode

Select here whether you wish to conduct port mapping automatically or manually. You can choose between "Auto" or "Manual".

# Protocol Name:

### HTTP

Name:

The default port for HTTP transmission is 80. As an alternative, this port can be assigned a value in the range 1025 ~ 65535. If several IP cameras are located on the same subnetwork, each camera should have its own unique HTTP port.

# RTSP

The default port for RTSP transmission is 554. As an alternative, this port can be assigned a value in the range 1025 ~ 65535. If several IP cameras are located on the same subnetwork, each camera should have its own unique RTSP port.

# Server port (control port)

The standard port for SDK transmission is 8000. Communication port for internal data. As an alternative, this port can be assigned a value in the range 1025 ~ 65535. If several IP cameras are located in the same subnetwork, each camera should have its own unique server port.

### External Port

You can only change ports manually here if the "Port Mapping Mode" was set to manual.

### <u>Status</u>

Displays whether the external port entered is valid or not valid.

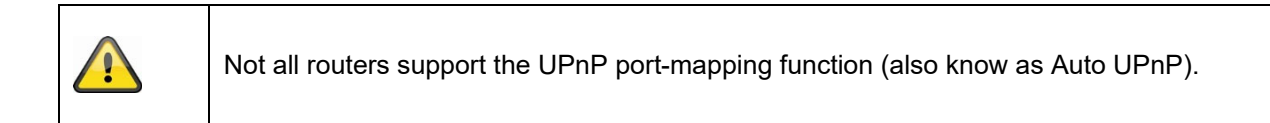

### 8.3.5 Multicast

A multicast server is used to duplicate video streams for access by several clients without placing an additional load on the IP camera.

| IP address:       | IP address of the multicast server                                         |
|-------------------|----------------------------------------------------------------------------|
| Stream type:      | Selection of the video stream to be made available to the multicast server |
| Video connection: | Video port                                                                 |
| Audio connection: | Audio port                                                                 |

### 8.3.6 SNMP

### SNMP v1/2

| Enable SNMPv1:        | Enabling of SNMPv1                |
|-----------------------|-----------------------------------|
| Activate SNMPv2:      | Activation of SNMPv2              |
| Write SNMP Community: | SNMP Community string for writing |
| Read SNMP Community:  | SNMP Community string for reading |
| Trap Address:         | IP address of the TRAP server     |
| Trap Port:            | Port of the TRAP server           |
| Trap Address:         | P address of the TRAP server      |
| Trap Port:            | Port of the TRAP server           |
| Trap Community:       | TRAP Community string             |

# SNMP v3

Activate SNMPv3: Activation of SNMPv3 Read user name: Allocate user name Security level: auth, priv: No authentication, no encryption auth, no priv.: Authentication, no encryption no auth, no priv .: No authentication, encryption Select authentication algorithm: MD5, SDA Authent. algorithm: Authentication Password: Password assignment Private-key Algorithm: Select encryption algorithm: DES, AES Private-key password: Password assignment Write user name: Allocate user name Security level: auth, priv: No authentication, no encryption auth, no priv.: Authentication, no encryption no auth, no priv .: No authentication, encryption Auth. algorithm: Select authentication algorithm: MD5, SDA Authentication Password: Password assignment Select encryption algorithm: DES, AES Private-key Algorithm:

Private-key password:

Password assignment

# SNMP Other Settings

SNMP Port:

Network port for the SNMP service

# 8.3.7 FTP

| BUS                     | @ LIVE-ANSICHT         |                           |            |                       |                |                  |
|-------------------------|------------------------|---------------------------|------------|-----------------------|----------------|------------------|
|                         |                        | WIEDERGABE (              | BILD       | % KONFIGURATION       |                |                  |
|                         | SNMP FTP EMAIL         | CLOUD ZUGRIFF HTTPS       | QOS 802.1X | INTEGRATIONSPROTOKOLL | NETZWERKDIENST | ALARMSERVER SRTF |
| SYSTEM                  | FTP-Protokoll          | FTP                       | ~          |                       |                |                  |
| 5 <sup>0</sup> NETZWERK | Server Adresse<br>Port | 0.0.0.0                   |            |                       |                |                  |
| GRUNDEINSTELLUNGEN      | Benutzername           |                           |            |                       |                |                  |
| ERW. EINST.             | Passwort               |                           |            |                       |                |                  |
| , VIDEO & AUDIO         | Bestätigen             | Anonym                    |            |                       |                |                  |
| BILD                    | Verzeichnisstruktur    | Im Stammverzeichnis speie | hei 🗸      |                       |                |                  |
| EREIGNIS                | Bildarchivierungsinter | AUS                       | ✓ Tag(e)   |                       |                |                  |
| SPEICHERUNG             | Bildname               | Standard Bild hochladen   | ~          |                       |                |                  |
| STRAßENVERKEHR          |                        | Test                      |            |                       |                |                  |

To upload recorded videos or images onto an FTP server, the following settings must be selected.

# Server Address

Enter the IP address of the FTP server here.

## Port

Enter the port number of the FTP server here. The standard port for FTP servers is 21.

### User name

User name of the account that was configured in the FTP server.

### Password

Password of the account that was configured in the FTP server.

### Confirm

Re-enter the password here.

### **Directory Structure**

Select the save location for the uploaded data here. You can choose between "Save in the root directory."; "Save in the parent directory"; "Save in the child directory".

# Parent Directory

This menu item is only available if "Save in the parent directory" or "Save in the child directory" was selected under Directory Structure. You can select the name for the parent directory here. The files are saved in a folder on the FTP server.

Choose between "Use Device Name", "Use Device Number" and "Use Device IP address".

# Child Directory

Select the name for the child directory here. The folder is created in the parent directory. You can choose between "Use Camera Name" or "Use Camera Number".

# Picture filing interval

This function prevents too many image files from being stored in one folder over time. The server's file system may no longer be able to process or display such a large amount of files.

Example: The setting "2 days" saves images from 2 days in a subfolder. The folder designation in each case is the start and end date of this period.

### Image name

The image name can be assigned a user-defined part name at the beginning (prefix).

### Upload image

Select "Upload image" to upload images to the FTP server.

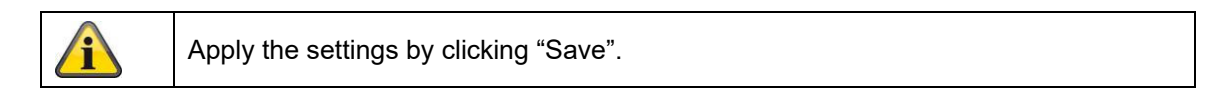

# 8.3.8 Email

| Konfiguration      | ×                   |                    |               |                         |                |          |
|--------------------|---------------------|--------------------|---------------|-------------------------|----------------|----------|
| ABUS               | ⓐ LIVE−ANSICHT      | D WIEDERGABE       | 🛋 BILD        | 💥 KONFIGURATION         |                |          |
| 🖵 lokal            | SNMP FTP EMAI       | L CLOUD ZUGRIFF HT | TPS QOS 802.1 | X INTEGRATIONSPROTOKOLL | NETZWERKDIENST | ALARMSER |
| SYSTEM             | Absender            |                    |               |                         |                |          |
| ogo Netzwerk       | Absender Adresse    |                    |               |                         |                |          |
| GRUNDEINSTELLUNGEN | SMTP Port           | 25                 |               |                         |                |          |
| ERW. EINST.        | E-Mail-Verschlüssel | ung Keine          | $\sim$        |                         |                |          |
| UIDEO & AUDIO      | 🗌 Bildanhang        |                    |               |                         |                |          |
| BILD               | Intervall           | 2<br>g             | ✓ Sek.        |                         |                |          |
| EREIGNIS           | Benutzername        |                    |               |                         |                |          |
|                    | Passwort            |                    |               |                         |                |          |
| STRABENVERKEHR     | Bestätigen          |                    |               |                         |                |          |
|                    | Empfänger           |                    |               |                         |                |          |
|                    | Nr.                 | Empfänger          |               | Empfänger Adresse       | Test           |          |
|                    | 1                   |                    |               |                         | Test           |          |
|                    | 2                   |                    |               |                         | Test           |          |
|                    | 3                   |                    |               |                         | Test           |          |
|                    |                     |                    |               |                         |                |          |

You can apply the settings for sending emails here.

# Sender

# Sender

Enter a name here to be displayed as the sender.

### Sender's Address

Enter the email address of the sender here.

# SMTP server

Enter the IP address or host name of the SMTP server here. (For example: smtp.googlemail.com)

# SMTP port

Enter the SMTP port here. This is configured as 25 by default.

# Email encryption

Select the encryption required by the email server (SSL, TLS, STARTTLS)

### Interval

Set the interval between sending emails with image attachments here.

# Attached Image

Enable this function if images are to be attached to the email in the event of an alarm.

### Authentication

If the email server in use requires authentication, enable this function to be able to log onto the server with authentication. User names and passwords can only be entered once this function has been enabled.

#### User name

Enter the user name of the email account here. This is the part before the @ symbol.

### Password

Enter the password of the email account here.

#### Confirm

Confirm the password by entering it again.

### <u>Receiver</u>

### Receiver1 / Receiver2

Enter the name of the receiver here.

### Receiver1's Address / Receiver2's Address

Enter the email address of the person to be informed here.

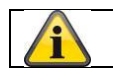

Apply the settings by clicking "Save".

# 8.3.9 Cloud access / ABUS Link Station

The ABUS Link Station function is used to make it easier to access your ABUS device remotely via the Link Station app (iOS / Android). Products can be easily set up and released via QR code - with no complex configurations in the router (no port forwarding necessary).

Activate the function and assign a verification code (6-12 characters, A-Z, a-z, 0-9, min. 2 different character types recommended).

The QR code can then be photographed in the ABUS Link Station app.

| ABUS               | ■ LIVE-ANSICHT                      | ▷ WIEDERGABE                                                                                                | BILD       | 💥 KONFIGURATION       |     |
|--------------------|-------------------------------------|----------------------------------------------------------------------------------------------------|------------|-----------------------|-----|
|                    | SNMP FTP EMAIL                      | CLOUD ZUGRIFF HTTPS                                                                                         | QOS 802.1X | INTEGRATIONSPROTOKOLL | NET |
| SYSTEM             | Cloud Plattform                     | ABUS Link Station                                                                                           | •          |                       |     |
| OTO NETZWERK       | ☑ Aktiviert                         |                                                                                                    |            |                       |     |
| GRUNDEINSTELLUNGEN | Server-IP-Adresse<br>Registerstatus | litedev.eu.guardingvision.com                                                                               | Benutzer   | def.                  |     |
| ERW. EINST.        | Verifizierungscode                  | •••••                                                                                                    | 0          |                       |     |
| UIDEO & AUDIO      |                                     | 6 bis 12 Zeichen erlaubt,<br>einschließlich Groß-,<br>Kleinbuchstaben und Ziffern. Un<br>Gerötzicherheit zu | n          |                       |     |
| 🛋 BILD             |                                     | gewährleisten, wird eine<br>Kombination von mindestens 8                                                    |            |                       |     |
| EREIGNIS           | 38.30                               | Zeichen aller drei oben<br>genannten Arten empfohlen.<br>Hinweis: Die 6-stellige                            |            |                       |     |
|                    |                                     | Kombination "ABCDEF" und alle<br>anderen Kombinationen dieser<br>alphabetischen Reihenfolge, die            |            |                       |     |
| STRABENVERKEHR     |                                     | Kleinschreibung sind, sind nicht<br>erlaubt.                                                                |            |                       |     |
|                    |                                     |                                                                                                    |            |                       |     |

Push function in ABUS Link Station app

- 1. Activate ABUS Link Station function in IP camera
- 2. Add IP camera to ABUS Link Station app via QR code or 9-digit serial number part
- 3. Activate Push notification in app (More/Function settings/Push notification)
- 4. Activate "Alarm notification" in the individual camera settings in the Link Station app.

5. Activate and configure the desired detector in the IP camera (Motion detection, Tripwire or Intrusion detection)

6. Activate "Event-controlled single frame recording" in IP camera under Storage/Single frame recording/Capture parameters

7. Add rule in Event Manager in IP Camera and select "Notify NVR/CMS" as action

Push result in the smartphone:

- Push info in status bar

- 1 single frame under "News" in Link Station app

- optional: with SD card installed and duration or event video recording, short video sequence can also be viewed

# 8.3.10 HTTPS

Activate HTTPS:

enables the HTTPS function. This enables a secure connection with connection certificate. Please note that further steps are necessary for configuring the HTTPS function.

# 8.3.11 QoS

Video/Audio DSCP:(Differentiated Service Code Point) (0~63): Priority for video/audio IP packages. The<br/>higher the value, the higher the priority.Event/Alarm DSCP:(0~63): Priority for event/alarm IP packages. The higher the value, the higher the<br/>priority.Management DSCP:(0, 63, ): Priority for event/alarm IP packages. The higher the value, the higher the<br/>priority.

Management DSCP: (0~63): Priority for management IP packages. The higher the value, the higher the priority.

# 8.3.12 802.1X

| Enable IEEE 802.1X: | Enable 802.1X authentication                                               |
|---------------------|----------------------------------------------------------------------------|
| Protocol:           | Protocol type EAP-MD5 (only)                                               |
| EAPOL version:      | Extensible Authentication Protocol over LAN, choice between version 1 or 2 |
| User name:          | Enter the user name                                                        |
| Password:           | Enter the password                                                         |
| Confirm:            | Password confirmation                                                      |

# 8.3.13 Integration protocol

In this menu, the ONVIF protocol (Open Network Video Interface) can be activated and configured. For this purpose, an independent user must be created who can then use the ONVIF protocol.

| (=) (=) http://192.168.0.14 | /doc/page/config.asp |                               |           |        |                       | → 🖒 Sucher     | n          |
|-----------------------------|----------------------|-------------------------------|-----------|--------|-----------------------|----------------|------------|
| 🚥 Konfiguration 🛛 🗙         |                      |                               |           |        |                       |                |            |
| ABUS                        | ■ LIVE-ANSICHT       | ▷ WIEDERGABE                  | 🛋 BILD    |        | 💥 KONFIGURATION       |                |            |
| LOKAL                       | SNMP FTP E           | EMAIL CLOUD ZUGRIFF           | HTTPS QOS | 802.1X | INTEGRATIONSPROTOKOLL | NETZWERKDIENST | ALARMSERVE |
| SYSTEM                      | Open Networ          | rk Video Interface aktivieren | i.        |        |                       |                |            |
| одо NETZWERK                | Open Network Vi      | ideo In 18.12                 |           |        |                       |                |            |
| GRUNDEINSTELLUNGEN          | Benutzer-List        | te                            |           |        | Hinzufügen            | Löschen        |            |
|                             | Nr.                  | Benutzername                  |           |        | Benutzertyp           |                |            |
| ERW. EINST.                 |                      |                               |           |        |                       |                |            |
| D VIDEO & AUDIO             |                      |                               |           |        |                       |                |            |

### 8.3.14 Network service

To increase IT security, certain services can be deactivated in this menu item if they are not being used.

# 8.3.15 Alarm server

In this menu, the transmission of an XML telegram to an HTTP server can be configured. When an event (e.g. motion detection) or smart event (e.g. tripwire) is triggered, this XML telegram is then transmitted and can be further processed in a third-party application.

# 8.3.16 SRTP

This page contains settings for the SRTP (Secure RTP) streaming settings. The certificate used and the type of encryption (AES128 or AES256) must be specified.

Procedure (example IP camera via SRTP in ABUS CMS):

- 1. Configure a certificate in the camera (self-signed "default" certificate already exists)
- 2. Configure SRTP with the certificate in the camera.
- 3. Export the certificate from the camera's certificate management to the PC.
- 4. Copy the certificate to the certificate folder of the ABUS CMS software.
- 5. Add the camera to the ABUS CMS software via port 8443 (enable TLS option).

|                | Selbstsignier                                                       | Zertifikatsan                                        | Import | Export      | Löschen  | Zertifikatseig     |
|----------------|---------------------------------------------------------------------|------------------------------------------------------|--------|-------------|----------|--------------------|
| rtifikats-ID   | Gültig ab:                                                          | Gültig bis:                                          |        | Status      |          | Funktionen         |
| default        | 2024-08-01 10:05                                                    | 2027-08-01 10:0                                      | 15     | Dauer       | HTTPS,We | bSockets,Erweitert |
|                |                                                                     |                                                      |        | ×           |          |                    |
| dding Mode: 🧕  | ) IP/Domain (                                                       | ) IP Segment                                         |        | JS Link Sta |          |                    |
| C              | ) Batch Import                                                      |                                                      |        |             |          |                    |
| Offline Device | ]                                                                   |                                                      |        |             |          |                    |
| * Name         | Camera_SRTP                                                         |                                                      |        |             |          |                    |
| * Address      | 192.168.0.32                                                        |                                                      |        |             |          |                    |
| TLS 🗸          | (i) Open C                                                          | ertificate Directory                                 | 1      |             |          |                    |
| SDK Service    | 8443                                                                |                                                      |        |             |          |                    |
| * User Name 🚺  | nstaller                                                            |                                                      |        |             |          |                    |
| * Password     |                                                                     |                                                      |        |             |          |                    |
| hronize Time   | ]                                                                   |                                                      |        |             |          |                    |
| ort to Group 🗧 | 1                                                                   |                                                      |        |             |          |                    |
| G              | Set the device name<br>) name and add all th<br>connected to the de | e as the group<br>he channels<br>evice to the group. |        |             |          |                    |

# 8.4 Video & Audio

# 8.4.1 Video stream settings

| BUS            | စြာ LIVE-ANSICHT    | ▷ WIEDERGABE         | 🛋 BILD           | 💥 KONFIGURATION   |
|----------------|---------------------|----------------------|------------------|-------------------|
|                | VIDEO BENUTZERDEFIN | IERTES VIDEO ROI STI | REAM INFORMATION | STREAM EXTRAKTION |
| SYSTEM         | Stream Typ          | Main Stream (Normal) | ~                |                   |
| O NETZWERK     | Videotyp            | Video-Stream         | ~                |                   |
|                | Auflösung           | 1920*1080P           | ~                |                   |
| VIDEO & AUDIO  | Bitrate Typ         | Variabel             | ~                |                   |
| BILD           | Videoqualität       | ++++                 | $\sim$           |                   |
| EREIGNIS       | Bildrate            | 25                   | ✓ fps            |                   |
| -              | Max. Bitrate        | 4096                 | Kbps             |                   |
| SPEICHERUNG    | Videocodierung      | H.264                | ~                |                   |
| STRAßENVERKEHR | DynGOP (H.264+/H.26 | 5+) AUS              | ~                |                   |
|                | Profil              | Hauptrofil           | ~                |                   |
|                | I-Frame-Intervall   | 50                   |                  |                   |
|                | SVC                 | AUS                  | ~                |                   |
|                | Glätten             | 0                    | 50 [ Löschen<->  | Weich ]           |
|                |                     |                      |                  |                   |
|                |                     |                      |                  |                   |

# Stream Type

Select the stream type for the camera. Select "Main Stream (Normal)" for recording and live view with good bandwidth. Select "Sub Stream" for live view with restricted bandwidth. A total of 5 video streams are available, but their use depends on the client.

### Video Type

This type of camera does not have an audio function. The video type is fixed to "video stream".

### Resolution

Set the resolution of the video data here. Depending on the camera model you can choose between 4MPx, 1280\*720p; 1280\*960; 1920\*1080p.

## Bitrate Type

Specifies the bitrate of the video stream. The video quality can differ depending on the intensity of movement. You have the choice between a constant bitrate and a variable bitrate.

### Video Quality

This menu item is only available if you have selected a variable bitrate. Set the video quality for video data here. The video quality can differ depending on the intensity of movement. You can select from six different video qualities: "Lowest", "Lower", "Low", "Medium", "Higher" or "Highest" (represented by "+").

### Frame rate

Specifies the frame rate in frames per second.

# Max. Bitrate

The bitrate of the video stream is set to a certain value. Set a max. bitrate of between 32 and 16384 Kbps. A higher value means better video quality; however, this requires more bandwidth.

## Video Encoding

Select a standard for video encoding. You can choose between H.264, H.265 and MJPEG.

## Profile

Select a profile here. You can choose between 'Basic Profile', 'Main Profile' and 'High Profile'.

## I frame interval

Set the I frame interval here. The value must lie between 1 and 400.

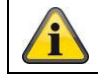

Apply the settings by clicking "Save".

# 8.4.2 Audio

# Audio Encoding

select the audio encoding for audio transmission here (G.722.1, G.711ulaw, G.711alaw, MP2L2, G.726).

### Audio input

enables the audio input (only for cameras with built-in microphone and microphone input).

### Input volume

adjustment of the input amplification for the microphone.

### Environmental noise filter

enable the digital noise reduction function for audio transmission here.

# 8.4.3 ROI (Region of Interest)

The Region-of-Interest function can transmit certain areas in the video image with higher quality than the rest of the video image. This accordingly makes it possible save transmission bandwidth. There is 1 area available for each video stream (1, 2).

Note: The video bit rate of the desired video stream can be set very low (see "Video stream settings"). The selected area in the image is automatically increased to a certain quality level, but the rest of the image remains at low quality/bit rate.

- Fixed region: A rectangular frame can be drawn around an area of interest. There is 1 area available for each video stream (1, 2).
- ROI level: 1: lower quality of the area, 6: highest quality of the area

Region Name: Assigning a name to the area.

## 8.4.4 Stream information

Dual VCA: This function transmits the details of the smart event detectors with the video stream to the NVR. Independent evaluations based on this data can then be carried out in the NVR or CMS, even if the recording was configured as a continuous recording.

# 8.5 Image

# 8.5.1 Display settings

Bildanpassung

| Helligkeit | 0 | 50 |
|------------|---|----|
| Kontrast   |   | 50 |
| Sättigung  |   | 50 |
| Schärfe    |   | 50 |

Belichtungseinstellungen

| ~ Fokus                   |  |
|---------------------------|--|
| ∽Tag/Nacht-Umsch.         |  |
| ∽ Gegenlichteinstellungen |  |
| ∽ Weißabgleich            |  |
| ∽ Bildoptimierung         |  |
| ∽ Videoeinstellung        |  |

# Image Adjustment

### Brightness

Image brightness settings. A value between 0 and 100 can be set.

### Contrast

Image contrast settings. A value between 0 and 100 can be set.

## Saturation

Image saturation settings. A value between 0 and 100 can be set.

### Sharpness

Image sharpness settings. A higher sharpness value can increase image noise. A value between 0 and 100 can be set.

# Exposure Settings

**Iris Mode** Exposure parameters can only be set manually for this camera.

# Exposure time

Setting the maximum exposure time. This setting is dependent on iris mode.

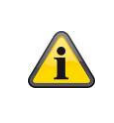

The higher the speed of the objects in the image, the shorter the exposure time must be set. This reduces the brightness of the image. Additional lighting may then be necessary. A common value for the exposure time for fast-moving objects is 1/250.

# <u>Focus</u>

The camera focuses automatically after restarting or after operating the zoom function.

However, the focus can also be adjusted manually afterwards, this is done directly on the live view page. This manually set focal point is then set again even after the camera is restarted, because the camera has saved this point.

# Day and night switching

# **Day/Night Switch**

Day/Night Switch provides options for "Auto", "Day" and "Night".

# Auto

Depending on the light conditions, the camera switches between day and night mode automatically. The sensitivity can be set between 0 and 7.

# Day

In this mode, the camera only outputs colour pictures.

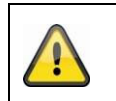

# Please note:

Only use this mode if the light conditions remain constant.

# Night

In this mode, the camera only outputs black/white pictures.

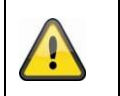

Please note:

Only use this mode if the light conditions are poor.

# Schedule

# Sensitivity

Setting for the switching threshold for automatic day/night switching (0–7). A lower value means that there is a lower lighting level for switching to night mode.

# Delay time ("filter time")

Setting a delay time between recognising that a switching is required and carrying out the process.

# Smart IR ("Intelligent additional light")

This function can reduce the cross-fade of the video image, in the event that light is reflected from nearby objects.

# Additional lighting mode

Depending on your needs, you can choose between "Smart", "IR light" or "white light". The integrated lighting can also be deactivated completely.

| Smart:                                | In night mode, the IR light is initially used as additional lighting. The image is black and white.<br>At least one event detector (e.g. intrusion detection with person detection) must be programmed.<br>If the event detector is triggered, the camera switches to color (Gecko) mode. The image now contains color information.<br>If the event is over, the camera switches back to the light-sensitive IR mode after a delay. |
|---------------------------------------|----------------------------------------------------------------------------------------------------|
| White light (White Supplement Light): | In night mode, the white light is used as additional lighting. The image contains color information.                                                                                                    |
| IR light (IR Supplement Light):       | In night mode, the IR light is used as additional lighting. The image is black and white.                                                                                                    |
| OFF:                                  | The additional lighting is completely deactivated. The camera does not emit any light.                                                                                                    |

## Light brightness control

The general intensity of the lighting can be set.Auto:Automatic control with maximum value.Manual:Fixed manual setting

# **Backlight Settings**

### WDR

With the aid of the WDR function, the camera can return clear pictures even in disadvantageous backlight conditions. If there are both very bright and very dark areas in the picture area, the brightness level of the overall picture is balanced to provide a clear, detailed image. Click on the checkbox to enable or disable the WDR function.

Set the Wide Dynamic Level higher to enhance the WDR function.

| WDR                | Aktivieren | -  |
|--------------------|------------|----|
| Wide Dynamic Level |            | 54 |

### HLC

(High Light Compensation) Overexposure at the edge of bright light sources is reduced (e.g. car headlights). A higher threshold means high reduction. Function only with deactivated WDR.

### White balance

Here you select the lighting conditions in which the camera is installed. You can choose from the following options: "Manual", "AWB1", "WB Locked", "Fluorescent Lamp", "Incandescent Lamp", "Warm Light", "Natural Light".

#### Manual

You can adjust the white balance with the following values manually.

| Weißabgleich        | MWB |    |
|---------------------|-----|----|
| WB-VerstSchaltung R | 0   | 26 |
| WB-VerstSchaltung B | 0   | 26 |

# Locked WB

The white balance is performed once and saved.

### Other

Use additional white balance options to adjust the function to the light levels.

### Fluorescent Lamp

Adjusts the white balance to fluorescent lamp lighting conditions.

### Image enhancement

### **Digital Noise Reduction**

You can enable (Normal Mode) or disable the noise reduction.

## Noise Reduction Level / 2D/3D DNR

Set the level for noise reduction here.

#### **Grey Scale**

This function limits the range of the grey scale representation. This can be beneficial in the case of very light image content.

## Video Settings

#### Mirroring

Three different options for image mirroring are possible (horizontal, vertical, hor. + vert.)

### Rotate (Vertical display)

This setting rotates the image to increase the vertical angle of view. It is necessary to rotate the camera module by 90° when doing this.

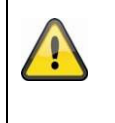

## Please note:

Rotate (Vertical Display) function is not available in "Smart Event Mode", only in "Surveillance Mode".

# Video Standard

Select the video standard corresponding to the available power frequency.

# 8.5.2 OSD settings

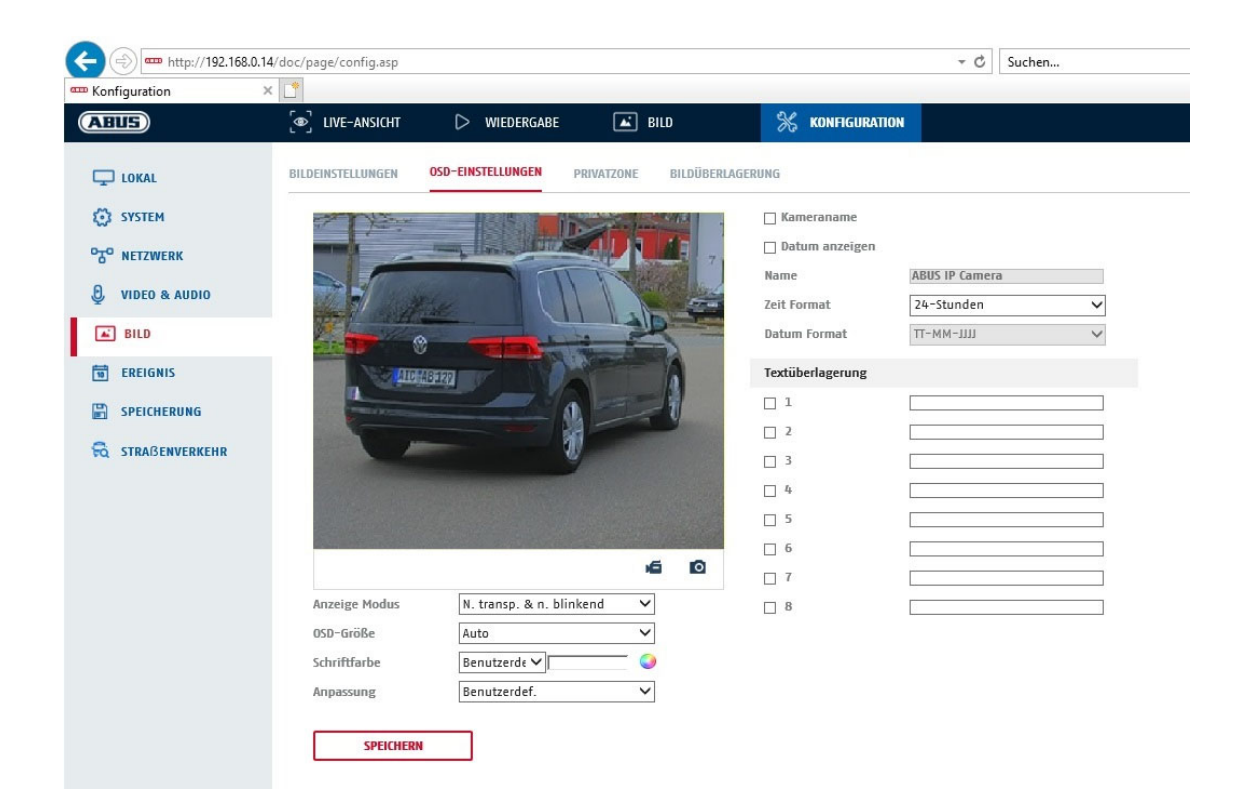

You can use this menu item to select which date and time format are displayed in the live picture.

#### **Display Name**

Activate this checkbox if you wish to display the camera name.

#### **Display Date**

Activate this checkbox if you wish to display the date in the camera image.

#### Camera Name

Enter the camera name that is to be displayed in the image here.

#### Time Format

Choose here whether you would like to display the time in 24-hour or 12-hour format.

#### Date format

Select the format for the date display here. (D = day; M = month, Y = year)

#### **Display Mode**

Here you can select the display mode for the elements displayed. You have the following options: "Transparent & Flashing", "Transparent & Not Flashing", "Not Transparent & Flashing", "Not Transparent & Not Flashing".

#### OSD Size

Here it is possible to adjust the font size of all text overlays.

### Font Colour

White, black and self-adapting are available as colours for text overlays. A self-adapting font changes the colour of each digit to either black or white, depending on whether the background is lighter or darker.

#### **Adaptation**

This function can be used to set the placement of the text fields as well as the text in the text fields.

# Borders left and right

Setting the distances to the left and right edge.

# Borders top and bottom

Setting the distances to the top and bottom.

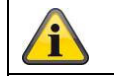

Apply the settings by clicking "Save".

# 8.5.3 Privacy mask

You can use privacy masks to hide certain areas in the live view to prevent these areas from being recorded and viewed in the live view. A maximum of 4 rectangular privacy masks can be set up in the video image.

Follow the steps below to set up a privacy mask. Select the checkbox

"Enable Privacy Mask". To add a privacy mask, click "Draw Area". You can now select an area on the camera image using your mouse. You can then select three additional areas. By clicking on "Clear All", you can delete all configured privacy masks.

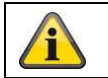

Apply the settings by clicking "Save".

# 8.5.4 Image parameter change

In the image settings, it is possible to make different settings for different scenes (e.g. different brightness or backlight setting).

These scene settings can now be used or set via a calendar menu for each month and for the hours for each day of that month.

This function helps to compensate for different lighting phases in the different months of the year so that an optimal image can always be achieved.

# 8.6 Events

# 8.6.1 Motion detection

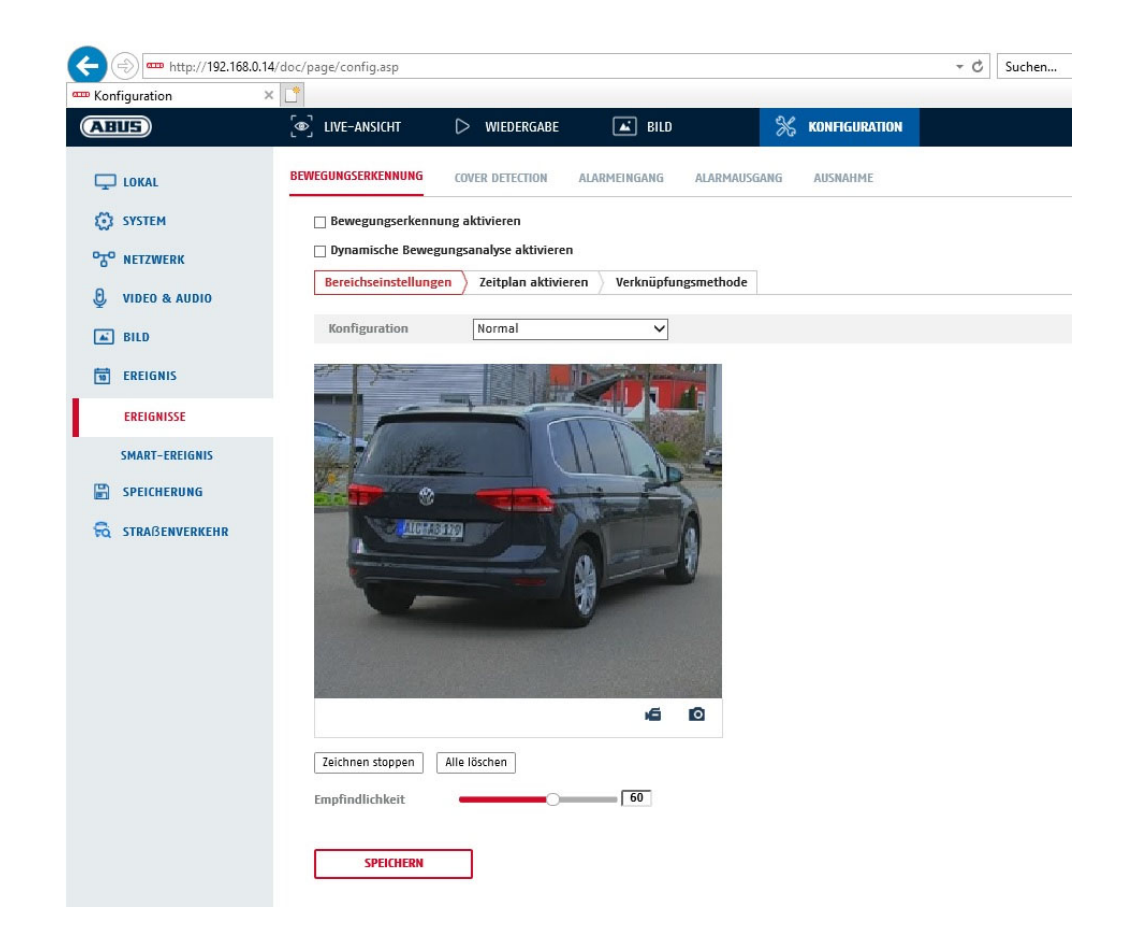

# Area settings

Activate motion detection by clicking the "Enable Motion Detection" checkbox.

Clicking "Enable Dynamic Analysis for Motion" means that movements are recorded in the preview image and the live view (dynamic recording according to motion).

### Mode

There are 2 different modes available for marking areas.

- Normal: Max. 4 areas, each area as a polygon with max. 10 corners, sensitivity setting is the same for each area
- Expert: Max. 8 areas, each area as a rectangle, individual sensitivity setting for each area

To select an area, click the "Set area" button. To discard the selection, click on "clear all".

Click with the left mouse button to define the corners of the polygon, or drag the mouse pointer over the desired area. When drawing the polygons, a right click ends the drawing. For rectangles, click on the "Stop drawing" button.

Set the sensitivity using the regulation control bar.

### Detection target

This menu item is the setting for object detection. Object detection detects people and vehicles on a neural basis.

| Detection | Target                              | Human                                                             | Vehicle                                                                                                    |
|-----------|-------------------------------------|-------------------------------------------------------------------|----------------------------------------------------------------------------------------------------|
|           |                                     |                                                                   |                                                                                                    |
|           | 1. Object d<br>can only             | etection (human / ve<br>be used in conjunct                       | ehicle) and the subsequent filtered display of these recordings tion with an ABUS NVR.                                                                                     |
| Â         | 2. On the A<br>connecte<br>recordin | ABUS NVR, video rec<br>ed monitor (HDMI/V0<br>gs beyond people ar | cordings can be displayed filtered by people or vehicles via the GA) in the "Smart Search" menu. Other motion detection nd vehicles can be displayed in playback as usual. |
|           | 3. Filtering possible               | of the entire motion-<br>in the CMS software                      | -controlled recordings according to people and vehicles is also e of connected ABUS NVRs (event playback).                                                                 |

# Sensitivity

Determines the required intensity of the pixel change. The higher the value, the fewer pixel changes are required to trigger motion.

### Schedule

To save a schedule for motion-controlled recording, click on "Activate schedule". Specify here on which days of the week and at which times the motion-controlled recording should take place.

The period selection is made by holding down the left mouse button. By clicking on an already marked period, the details can also be set via keypad or deleted again.

To copy the time selection to other weekdays, move the mouse pointer behind the bar of the weekday already set and use the "Copy to ..." function.

Apply the settings made by clicking "Save".

# Linkage method

Here you can set the action to be performed following motion detection.

### Normal Linkage

| Send email:                       | You receive an email as notification; check the checkbox to activate this.                                                                         |
|-----------------------------------|----------------------------------------------------------------------------------------------------|
| Notify the surveillance centre:   | If an event is triggered, the ABUS CMS software can be informed. You may then get a picture pop-up, for example.                                   |
| Uploading to FTP/Memory card/NAS: | Check this check box to upload single frames to an FTP server,<br>the SD card or a connected NAS drive during an event.                            |
| Audible warning:                  | This function can output preset or custom tones or sound media.<br>This requires a camera model with audio output or an integrated<br>loudspeaker. |

# Trigger alarm output

When an event is triggered, existing alarm outputs on the camera can be activated. The behaviour of the alarm output can be set under "Events / Alarm output".

### Trigger recording

Enable this in order to record motion detections onto an SD card.

í

Apply the settings by clicking "Save".

# 8.6.2 Cover Detection

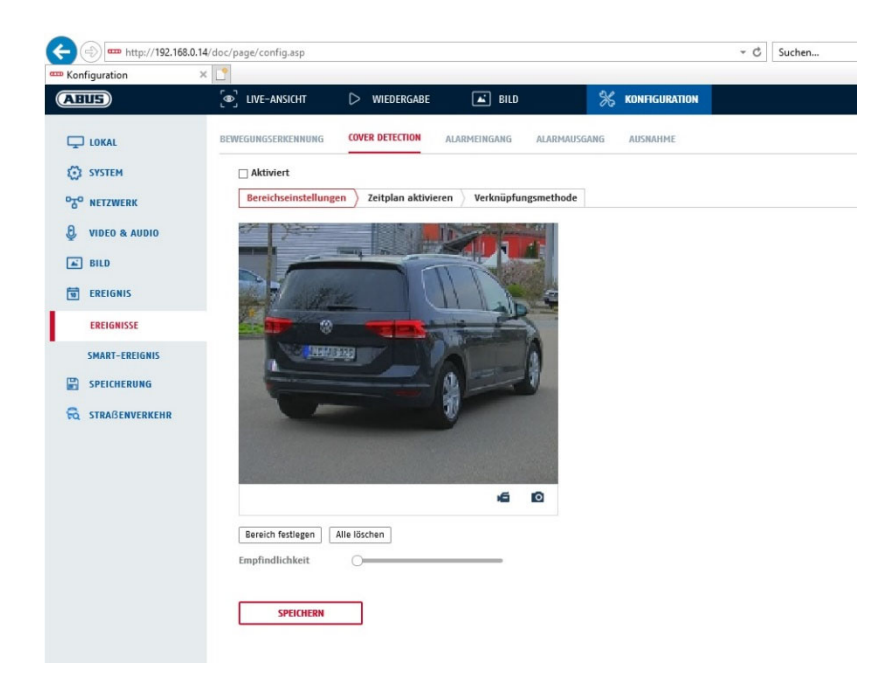

With this menu item you can configure the camera so that video tampering is triggered as soon as the lens is covered (so-called cover detection).

### Area settings

Activate video tampering alarm by clicking the "Activate video tampering" checkbox.

To select an area, click on the "Draw Area" button. The entire area is selected by default. To discard this selection, click on "Clear All".

Drag the mouse pointer over the desired area. Set the sensitivity using the regulation control bar. To apply the setting for the area, click on "Stop Drawing".

Right: low sensitivity level. Left: high sensitivity level.

#### Schedule

To save a schedule, click on "Activate schedule". Specify here on which days of the week and at which times the function should be active.

The period selection is made by holding down the left mouse button. By clicking on an already marked period, the details can also be set via keypad or deleted again.

To copy the time selection to other weekdays, move the mouse pointer behind the bar of the weekday already set and use the "Copy to ..." function.

Apply the settings made by clicking "Save".

# Linkage method

Here you can set the action to be performed when an event occurs.

### Normal Linkage

Send email: You receive an email as notification; check the checkbox to activate this.

Notify the surveillance centre:

Alarm triggering of the NVR/CMS for further processing (e.g. recording on NVR, or full-screen display when alarm is triggered in CMS)

#### Trigger alarm output

When an event is triggered, existing alarm outputs on the camera can be activated. The behaviour of the alarm output can be set under "Events / Alarm output".

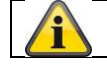

Apply the settings by clicking "Save".

# 8.6.3 Alarm input (IPCA54572A)

| ABUS            | e) Live-Ans | icht    |       | D V     | VIEDERG   | ABE          | (     | 🛋 BILD    |    |         | *   | KONFIGI | JRATION |                           |
|-----------------|-------------|---------|-------|---------|-----------|--------------|-------|-----------|----|---------|-----|---------|---------|---------------------------|
| LOKAL           | BEWEGUNGSER | ENNUNG  |       | COVER   | DETECTION | DN           | ALARM | EINGANG   | AL | ARMAUSG | ANG | AUSNAH  | ME      |                           |
| SYSTEM          | Alarmeing   | ang A   | <-1   |         |           |              | ~     | IP Adress | e  | Lokal   |     |         |         |                           |
| NETZWERK        | Alarmtyp    | Ν       | .0    |         |           |              | ~     | Alarmnar  | ne |         |     |         |         | (Kann nicht kopiert werde |
| Q VIDEO & AUDIO | ✓ Alarmei   | ngangsb | ehand | llung   | aktivier  | en<br>smetho | de    |           |    |         |     |         |         |                           |
| BILD            | × Lösc      | hen     | T All | e lösch | ien       |              |       |           |    |         |     |         |         |                           |
| EREIGNIS        | 0           | 2       |       | 4       | 6         | 8            | 10    | 12        | 14 | 16      | 18  | 20      | 22      | 24                        |
| EREIGNISSE      | Mon.        | 2       |       | 4       | 6         | 8            | 10    | 12        | 14 | 16      | 18  | 20      | 22      | 24                        |
| SMART-EREIGNIS  | Die.        |         |       |         |           |              |       |           |    |         |     |         |         |                           |
|                 | Mi.         | 2       |       | 4       | 6         | 8            | 10    | 12        | 14 | 16      | 18  | 20      | 22      | 24                        |
| STRABENVERKEHR  | Don.        | 2       |       | 4       | 6         | 8            | 10    | 12        | 14 | 16      | 18  | 20      | 22      | 24                        |
|                 | O<br>Fr.    | 2       |       | 4       | 6         | 8            | 10    | 12        | 14 | 16      | 18  | 20      | 22      | 24                        |
|                 | o<br>Sa.    | 2       |       | 4       | 6         | 8            | 10    | 12        | 14 | 16      | 18  | 20      | 22      | 24                        |
|                 | 50          | 2       |       | 4       | 6         | 8            | 10    | 12        | 14 | 16      | 18  | 20      | 22      | 24                        |
|                 | 50          |         |       |         |           |              |       |           |    |         |     |         |         |                           |

You can configure the camera's alarm input under this menu item

## Alarm Input No.

Here you can select the alarm input that you wish to configure.

#### Alarm name

You can specify a device name for the alarm input here. Please do not use the alarm input number or any special characters.

### Alarm Type

Select the alarm type here. You can choose between "NO" (normally open) or "NC" (normally closed).

# Schedule

To save a schedule, click on "Activate schedule". Specify here on which days of the week and at which times the alarm input should be active.

The period selection is made by holding down the left mouse button. By clicking on an already marked period, the details can also be set via keypad or deleted again.

To copy the time selection to other weekdays, move the mouse pointer behind the bar of the weekday already set and use the "Copy to ..." function.

Apply the settings made by clicking "Save".

### Linkage method

Here you can set the action to be performed when an event occurs.

# Normal Linkage

| Send email:                | You receive an email as notification; check the checkbox to activate this. |                                                                                                    |  |  |  |  |  |
|----------------------------|----------------------------------------------------------------------------|----------------------------------------------------------------------------------------------------|--|--|--|--|--|
| Notify the surveillance ce | ntre:                                                                      | If an event is triggered, the ABUS CMS software can be informed. You may then get a picture pop-up, for example.                                   |  |  |  |  |  |
| Uploading to FTP/Memor     | y card/NAS:                                                                | Check this check box to upload single frames to an FTP server,<br>the SD card or a connected NAS drive during an event.                            |  |  |  |  |  |
| Audible warning:           |                                                                            | This function can output preset or custom tones or sound media.<br>This requires a camera model with audio output or an integrated<br>loudspeaker. |  |  |  |  |  |

## Trigger alarm output

When an event is triggered, existing alarm outputs on the camera can be activated. The behaviour of the alarm output can be set under "Events / Alarm output".

## Trigger recording

Enable this in order to record motion detections onto an SD card.

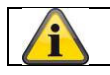

Apply the settings by clicking "Save".

# 8.6.4 Alarm output (IPCA54572A)

| ABUS           | ے<br>ایں ایک (ھ | NSICHT   | le.    | ⊳         | WIEDER    | GABE |      | 🛋 BILD     |        |            | *  | KONFIGI | IRATION |                              |  |  |
|----------------|-----------------|----------|--------|-----------|-----------|------|------|------------|--------|------------|----|---------|---------|------------------------------|--|--|
| LOKAL          | BEWEGUNGSI      | RKENN    | UNG    | COVER     | R DETECTI | ON A | LARM | MEINGANG   | AL     | ARMAUSGA   | NG | AUSNAH  | ME      |                              |  |  |
| SYSTEM         | Alarmau         | sgang    | A->1   | 2         |           |      | ~    | IP Adres   | se     | Lokal      |    |         |         |                              |  |  |
| TO NETZWERK    | Verzöge         | rung     | 5Sek.  | 8         |           |      | ~    | Alarmna    | me     |            |    |         |         | ](Kann nicht kopiert werden) |  |  |
|                | Alarm St        | atus     | AUS    |           |           |      | ~(   | Kann nicht | kopier | rt werden) |    |         |         |                              |  |  |
| VIDEO & AUDIO  | Zeitpla         | an aktiv | rieren |           |           |      |      |            |        |            |    |         |         |                              |  |  |
| BILD           | ×               | öschen   | 亩      | Alle lösc | hen       |      |      |            |        |            |    |         |         |                              |  |  |
| EREIGNIS       |                 | 0        | 2      | 4         | 6         | 8    | 10   | 12         | 14     | 16         | 18 | 20      | 22      | 24                           |  |  |
| EREIGNISSE     | Mon.            | 0        | 2      | 4         | 6         | 8    | 10   | 12         | 14     | 16         | 18 | 20      | 22      | 24                           |  |  |
| SMART-EREIGNIS | Die.            |          |        |           |           |      |      |            |        |            |    |         |         |                              |  |  |
|                | Mi.             | 0        | 2      | 4         | 6         | 8    | 10   | 12         | 14     | 16         | 18 | 20      | 22      | 24                           |  |  |
| STRAßENVERKEHR | Don.            | 0        | 2      | 4         | 6         | 8    | 10   | 12         | 14     | 16         | 18 | 20      | 22      | 24                           |  |  |
|                | Fr              | 0        | 2      | 4         | 6         | 8    | 10   | 12         | 14     | 16         | 18 | 20      | 22      | 24                           |  |  |
|                |                 | 0        | 2      | 4         | 6         | 8    | 10   | 12         | 14     | 16         | 18 | 20      | 22      | 24                           |  |  |
|                | Sa.             | 0        | 2      | 4         | e.        |      | 10   | 10         | 14     | 16         | 19 | 20      | 00      | 24                           |  |  |
|                | So              |          | 1      | 1         | Ĩ         |      | 10   | 12         |        | 10         | 10 | 20      |         |                              |  |  |
|                |                 |          |        |           |           |      |      |            |        |            |    |         |         |                              |  |  |

You can configure the two alarm outputs here.

# Alarm Output No.

Here, select the alarm output that you wish to configure.

#### Delay

With the "Manual" setting, the alarm output is not reset after an event. This must then be confirmed and reset manually via the "Manual alarm" button by clicking it twice.

The regular active time of the output after the event is 5 seconds. A further active time of up to 10 minutes can be programmed.

#### Alarm name

You can specify a name for the relevant alarm output here. Please do not use the alarm output no. or any special characters.

#### Schedule

To save a schedule, click on "Activate schedule". Specify here on which days of the week and at which times the alarm output should be active.

The period selection is made by holding down the left mouse button. By clicking on an already marked period, the details can also be set via keypad or deleted again.

To copy the time selection to other weekdays, move the mouse pointer behind the bar of the weekday already set and use the "Copy to ..." function.

Apply the settings made by clicking "Save".

# 8.6.5 Exceptions

Events can trigger the following exceptions:

- HDD full: If the internal SD card or a linked NAS drive is full
- HDD error: SD card or NAS drive error
- Network disconnected: Ethernet cable removed
- IP address conflict
- Illegal login: a reaction can be programmed to follow an incorrect login

The following reactions can be programmed:

- Send email:
- Notify surveillance centre (NVR/CMS)
- Activate alarm output

# 8.6.6 Flashing Alarm Light Output (IPCA54572A)

The camera has a built-in flash for alarm deterrence.

# White Light Mode / Flash mode

Solit: permanently active (for the configured light flash duration) Flashing: blinking

flash duration Configuration of the light flash duration from 1-60 seconds

### flash rate

The flashing frequency when the flashing option is selected can be set in 3 stages.

## brightness

Intensity control for the flashlight

# Time schedule

Configuration of the general temporal activity

# 8.6.7 Audible alarm output (IPCA54572A)

The acoustic alarm output can play predefined sounds or individual short sound media. This function can only be used with a camera with audio output or integrated loudspeaker.

| ntyp                  |         |        | War        | ning |      |    | $\sim$ |     |    |    |    |    |    |
|-----------------------|---------|--------|------------|------|------|----|--------|-----|----|----|----|----|----|
| arning                |         |        | Sirer      | n    |      |    | ✓ T    | est |    |    |    |    |    |
| armzei                | iten    |        | 5          |      |      |    |        |     |    |    |    |    |    |
| nlauts                | tärke   |        | _          |      |      | (  | 100    |     |    |    |    |    |    |
| Zeitpla               | ın akti | vieren | 1          |      |      |    |        |     |    |    |    |    |    |
| ×Li                   | ischen  | Ť      | Alle lösci | hen  |      |    |        |     |    |    |    |    |    |
| Мол                   | 0       | 2      | 4          | 6    | 8    | 10 | 12     | 14  | 16 | 18 | 20 | 22 | 24 |
|                       | 0       | 2      | 4          | 6    | 8    | 10 | 12     | 14  | 16 | 18 | 20 | 22 | 24 |
| Die.                  |         |        |            |      |      |    |        |     |    |    |    |    |    |
| мі                    | 0       | 2      | 4          | 6    | 8    | 10 | 12     | 14  | 16 | 18 | 20 | 22 | 24 |
|                       | 0       | 2      | 4          | 6    | 8    | 10 | 12     | 14  | 16 | 18 | 20 | 22 | 24 |
| Don.                  |         |        |            |      | 1 1. |    |        |     |    |    |    |    |    |
| <b>F</b> <sub>2</sub> | 0       | 2      | 4          | 6    | 8    | 10 | 12     | 14  | 16 | 18 | 20 | 22 | 24 |
| rı.                   | 0       | 2      | 4          | 6    | 8    | 10 | 12     | 14  | 16 | 18 | 20 | 22 | 24 |
| Sa.                   |         | -      | i i        | , T  | 1 T. |    |        |     |    |    |    |    |    |
|                       | 0       | 2      | 4          | 6    | 8    | 10 | 12     | 14  | 16 | 18 | 20 | 22 | 24 |
| So                    |         |        |            |      |      |    |        |     |    |    |    |    |    |

| Sound type:      | Warning (warning tone, selection), Prompt (short acoustic indication), User-defined audio (from file)              |
|------------------|----------------------------------------------------------------------------------------------------|
|                  | A more detailed setting of the selected option is made in the next menu item.                                      |
| Warning:         | Select an acoustic message from the list (English-language messages)                                               |
| User-def. audio: | Add: Selecting the audio file (Format: *.wav file, max. 512 KByte file size, sampling rate 8 kHz)                  |
|                  | Converting an audio file into the corresponding format can be done using an online converter or freeware software. |
| Alarm time:      | Playback duration                                                                                                  |
| Sound volume:    | Playback volume                                                                                                    |
| Schedule:        | Schedule definition (procedure is the same as setting other schedules)                                             |

# 8.6.8 Intrusion detection

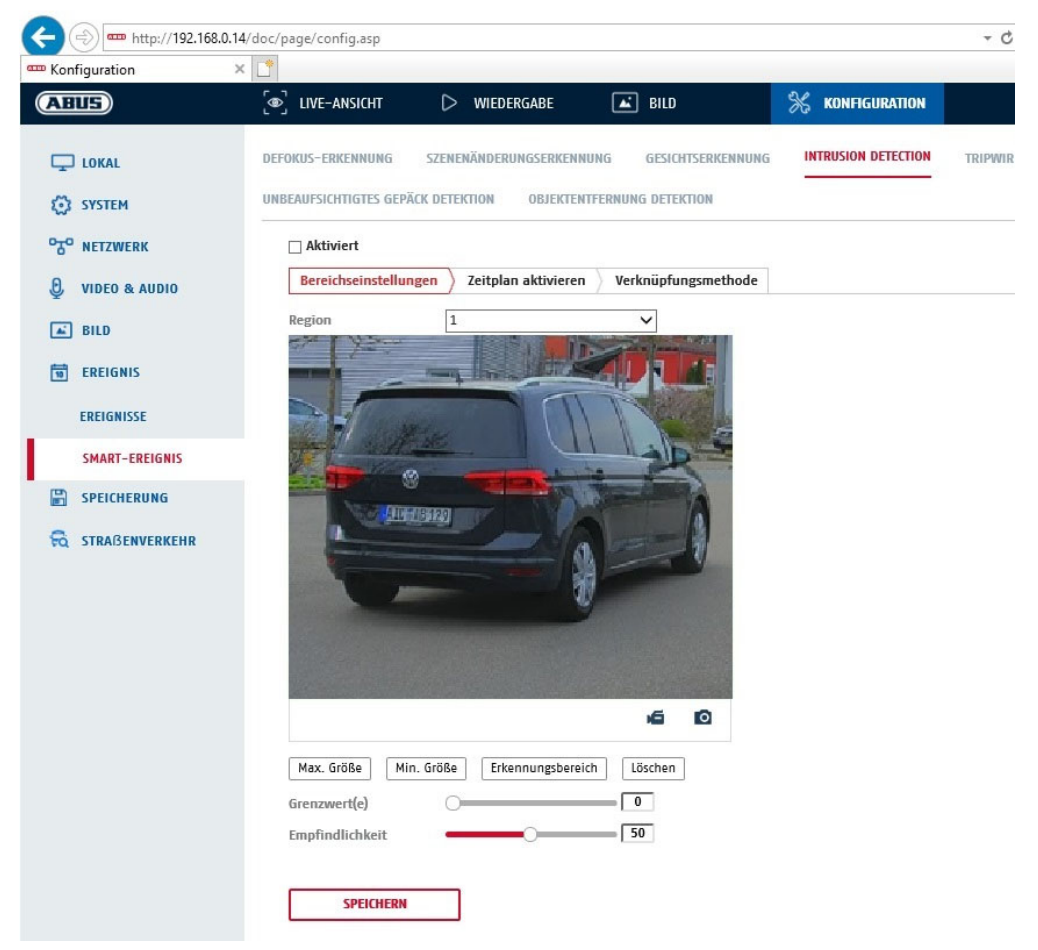

| Enable intrusion detecti | ion: The intrusion detection function triggers an event if an object stays in the area to be monitored for longer than the set time.                                                                             |
|--------------------------|----------------------------------------------------------------------------------------------------|
| Preview video:           | configure the area to be monitored                                                                                                    |
| Max. size:               | This function determines the maximum size of the object to be detected. This is done<br>by drawing a rectangle in the preview video. The rectangle can be drawn anywhere in<br>the preview video.                |
| Min. size:               | This function determines the minimum size of the object to be detected. This is done<br>by drawing a rectangle in the preview video. The rectangle can be drawn anywhere in<br>the preview video.                |
| Detection area:          | The area to be monitored can be drawn in the video image (quadrilateral area).<br>Operation: Press button -> set corner points using left mouse button (max. 4) -> press<br>right mouse button to finish drawing |
| Delete:                  | delete the area.                                                                                                    |

# Detection target

This menu item is the setting for object detection. Object detection detects people and vehicles on a neural basis.

| Detection | Target                           | ✓ Human                                             | Vehicle                                                      |                                                                      |
|-----------|----------------------------------|-----------------------------------------------------|--------------------------------------------------------------|----------------------------------------------------------------------|
| ì         | 1. When u<br>recordir<br>SD carc | sing object detectior<br>ngs of detected peop<br>I. | ı, video recordings on the i<br>le or vehicles. Other object | nternal SD card only contain<br>ts do not resolve a recording on the |

| <ol> <li>When using object detection and recording the video data to an ABUS NVR, all intruding<br/>objects are first saved as a recording. Filtering can be done subsequently via the ABUS<br/>NVR (local operator interface) or the CMS software (LAN/WAN).</li> </ol> |
|----------------------------------------------------------------------------------------------------|
| <ol><li>Object detection (human / vehicle) and the subsequent filtered display of these recordings<br/>can only be used in conjunction with an ABUS NVR.</li></ol>                                                                                                    |
| 4. On the ABUS NVR, video recordings can be displayed filtered by people or vehicles via<br>the connected monitor (HDMI/VGA) in the "Smart Search" menu. Other motion detection<br>recordings beyond people and vehicles can be displayed in playback as usual.          |
| <ol><li>Filtering of the entire motion-controlled recordings according to people and vehicles is also<br/>possible in the CMS software of connected ABUS NVRs (event playback).</li></ol>                                                                                |

| Region:      | Number of available areas: 4                                                         |
|--------------|--------------------------------------------------------------------------------------|
| Threshold:   | The higher the value (0-10 seconds), the longer an object has to stay in the area to |
|              | be monitored in order to trigger an event.                                           |
| Sensitivity: | higher sensitivity allows smaller objects to be detected.                            |

# Schedule

To save a schedule, click on "Activate schedule". Specify here on which days of the week and at which times the alarm output should be active.

The period selection is made by holding down the left mouse button. By clicking on an already marked period, the details can also be set via keypad or deleted again.

To copy the time selection to other weekdays, move the mouse pointer behind the bar of the weekday already set and use the "Copy to ..." function.

Apply the settings made by clicking "Save".

### Linkage method

Here you can set the action to be performed when an event occurs.

### Normal Linkage

Send email: You receive an email as notification; check the checkbox to activate this.

| Notify the surveillance centre:   | If an event is triggered, the ABUS CMS software can be informed. You may then get a picture pop-up, for example.                                   |
|-----------------------------------|----------------------------------------------------------------------------------------------------|
| Uploading to FTP/Memory card/NAS: | Check this check box to upload single frames to an FTP server, the SD card or a connected NAS drive during an event.                               |
| Audible warning:                  | This function can output preset or custom tones or sound media.<br>This requires a camera model with audio output or an integrated<br>loudspeaker. |

# Trigger alarm output

When an event is triggered, existing alarm outputs on the camera can be activated. The behaviour of the alarm output can be set under "Events / Alarm output".

# Trigger recording

Enable this in order to record motion detections onto an SD card.

# 8.6.9 Tripwire

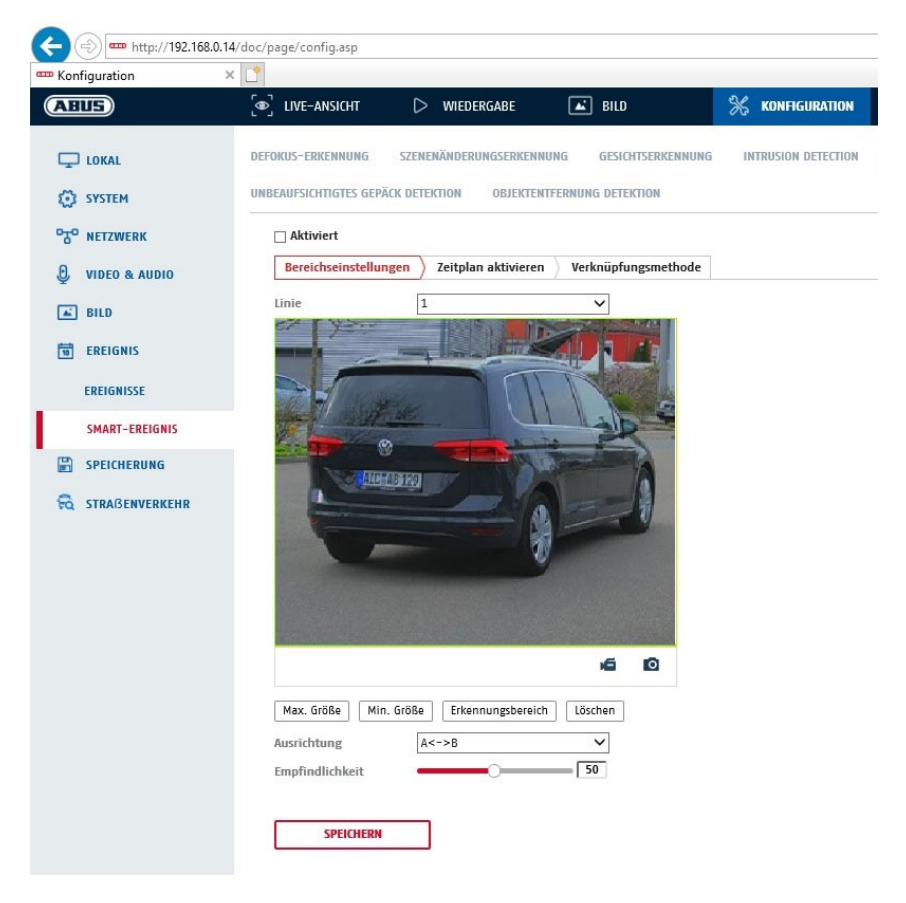

| Enable tripwire: | The tripwire function detects whether an object crosses a virtual line in the video image in a certain direction or both directions. Then, an event can be triggered.                                                |  |
|------------------|----------------------------------------------------------------------------------------------------|--|
| Preview video:   | configure the virtual line here.                                                                                                    |  |
| Max. size:       | This function determines the maximum size of the object to be detected.<br>This is done by drawing a rectangle in the preview video. The rectangle<br>can be drawn anywhere in the preview video.                    |  |
| Min. size:       | This function determines the minimum size of the object to be detected.<br>This is done by drawing a rectangle in the preview video. The rectangle<br>can be drawn anywhere in the preview video.                    |  |
| Drawing:         | a virtual line appears in the preview video after the button is pressed. It is<br>then possible to click on this line and move it using the mouse and the red<br>corner points. "A" and "B" indicate the directions. |  |
| Line:            | number of available virtual lines: 4                                                                                                    |  |
| Delete:          | delete the virtual line                                                                                                    |  |

# **Detection target**

This menu item is the setting for object detection. Object detection detects people and vehicles on a neural basis.

| Detection Target | 🖌 Human | Vehicle |
|------------------|---------|---------|
|------------------|---------|---------|

|   | <ol> <li>When using object detection, video recordings on the internal SD card only contain<br/>recordings of detected people or vehicles. Other objects do not resolve a recording on the<br/>SD card.</li> </ol>                                                       |
|---|----------------------------------------------------------------------------------------------------|
|   | <ol> <li>When using object detection and recording the video data to an ABUS NVR, all intruding<br/>objects are first saved as a recording. Filtering can be done subsequently via the ABUS<br/>NVR (local operator interface) or the CMS software (LAN/WAN).</li> </ol> |
| ì | <ol> <li>Object detection (human / vehicle) and the subsequent filtered display of these recordings<br/>can only be used in conjunction with an ABUS NVR.</li> </ol>                                                                                                    |
|   | 4. On the ABUS NVR, video recordings can be displayed filtered by people or vehicles via<br>the connected monitor (HDMI/VGA) in the "Smart Search" menu. Other motion detection<br>recordings beyond people and vehicles can be displayed in playback as usual.          |
|   | <ol> <li>Filtering of the entire motion-controlled recordings according to people and vehicles is also<br/>possible in the CMS software of connected ABUS NVRs (event playback).</li> </ol>                                                                              |

| Direction: | definition of the direction(s) in which an object crosses and triggers an event. |
|------------|----------------------------------------------------------------------------------|
|------------|----------------------------------------------------------------------------------|

Sensitivity: The higher the value, the earlier a crossing object is detected.

# Schedule

To save a schedule, click on "Activate schedule". Specify here on which days of the week and at which times the alarm output should be active.

The period selection is made by holding down the left mouse button. By clicking on an already marked period, the details can also be set via keypad or deleted again.

To copy the time selection to other weekdays, move the mouse pointer behind the bar of the weekday already set and use the "Copy to ..." function.

Apply the settings made by clicking "Save".

## Linkage method

Here you can set the action to be performed when an event occurs. **Normal Linkage** 

| Send email:                       | You receive an email as notification; check the checkbox to activate this. |                                                                 |  |
|-----------------------------------|----------------------------------------------------------------------------|-----------------------------------------------------------------|--|
| Notify the surveillance centre:   |                                                                            | If an event is triggered, the ABUS CMS software can be          |  |
|                                   |                                                                            | informed. You may then get a picture pop-up, for example.       |  |
| Uploading to FTP/Memory card/NAS: |                                                                            | Check this check box to upload single frames to an FTP server,  |  |
|                                   |                                                                            | the SD card or a connected NAS drive during an event.           |  |
| Audible warning:                  |                                                                            | This function can output preset or custom tones or sound media. |  |
|                                   |                                                                            | This requires a camera model with audio output or an integrated |  |
|                                   |                                                                            | loudspeaker.                                                    |  |

# Trigger alarm output

When an event is triggered, existing alarm outputs on the camera can be activated. The behaviour of the alarm output can be set under "Events / Alarm output".

# Trigger recording

Enable this in order to record motion detections onto an SD card.

# 8.6.10 Area input detection

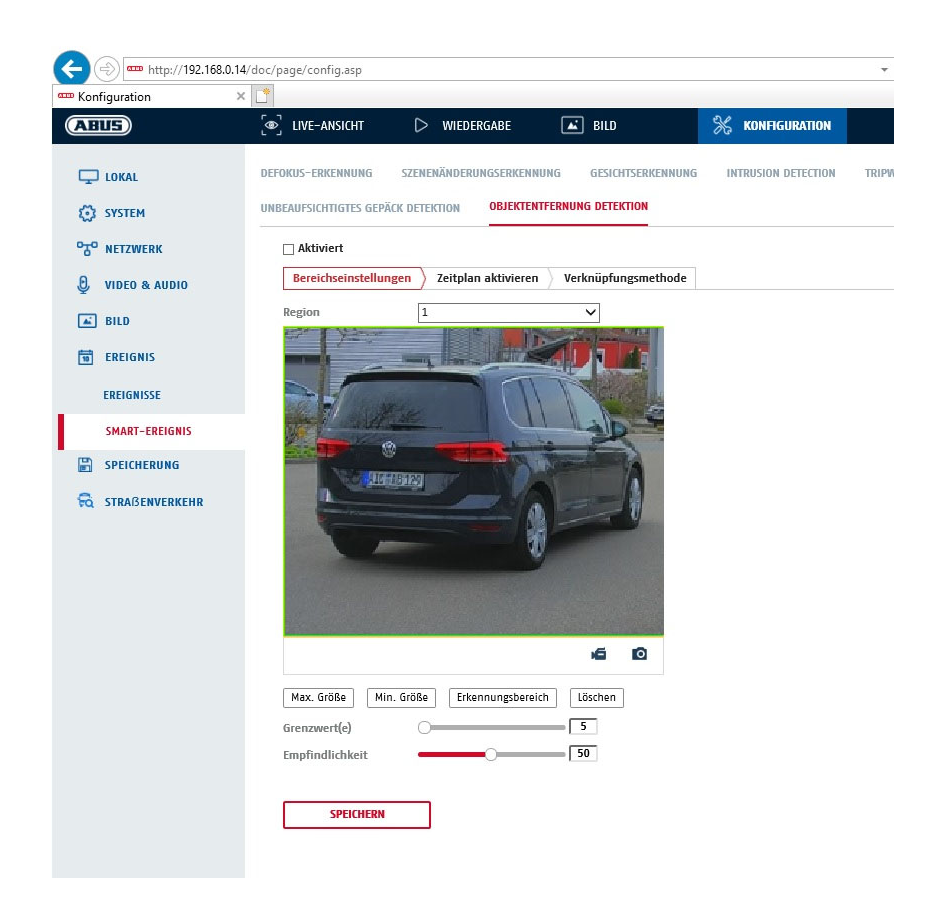

This function detects the entry of an object into a marked area and immediately triggers an event.

| Preview video:<br>Max. size: | configure the area to be monitored<br>This function determines the maximum size of the object to be detected. This is done<br>by drawing a rectangle in the preview video. The rectangle can be drawn anywhere in<br>the preview video. |
|------------------------------|----------------------------------------------------------------------------------------------------|
| Min. size:                   | This function determines the minimum size of the object to be detected. This is done<br>by drawing a rectangle in the preview video. The rectangle can be drawn anywhere in<br>the preview video.                                       |
| Detection area:              | The area to be monitored can be drawn in the video image (quadrilateral area).<br>Operation: Press button -> set corner points using left mouse button (max. 4) -> press<br>right mouse button to finish drawing                        |
| Delete:                      | delete the area.                                                                                                    |

### **Detection target**

This menu item is the setting for object detection. Object detection detects people and vehicles on a neural basis.

| Detection Target | 🗸 Human | Vehicle |
|------------------|---------|---------|
|------------------|---------|---------|

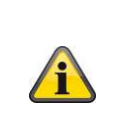

- 1. When using object detection, video recordings on the internal SD card only contain recordings of detected people or vehicles. Other objects do not resolve a recording on the SD card.
- 2. When using object detection and recording the video data to an ABUS NVR, all intruding objects are first saved as a recording. Filtering can be done subsequently via the ABUS

| NVR (local operator interface) or the CMS software (LAN/WAN).                                                                                                    |
|----------------------------------------------------------------------------------------------------|
| <ol><li>Object detection (human / vehicle) and the subsequent filtered display of these recordings<br/>can only be used in conjunction with an ABUS NVR.</li></ol>                                                                                              |
| 4. On the ABUS NVR, video recordings can be displayed filtered by people or vehicles via<br>the connected monitor (HDMI/VGA) in the "Smart Search" menu. Other motion detection<br>recordings beyond people and vehicles can be displayed in playback as usual. |
| <ol><li>Filtering of the entire motion-controlled recordings according to people and vehicles is also<br/>possible in the CMS software of connected ABUS NVRs (event playback).</li></ol>                                                                       |

| Region:      | Number of available areas: 4                              |
|--------------|-----------------------------------------------------------|
| Sensitivity: | higher sensitivity allows smaller objects to be detected. |

# Schedule

To save a schedule, click on "Activate schedule". Specify here on which days of the week and at which times the alarm output should be active.

The period selection is made by holding down the left mouse button. By clicking on an already marked period, the details can also be set via keypad or deleted again.

To copy the time selection to other weekdays, move the mouse pointer behind the bar of the weekday already set and use the "Copy to ..." function.

Apply the settings made by clicking "Save".

### Linkage method

Here you can set the action to be performed when an event occurs.

# Normal Linkage

| Send email:           | You receive an   | email as notification; check the checkbox to activate this.     |
|-----------------------|------------------|-----------------------------------------------------------------|
| Notify the surveillan | ce centre:       | If an event is triggered, the ABUS CMS software can be          |
| -                     |                  | informed. You may then get a picture pop-up, for example.       |
| Uploading to FTP/M    | lemory card/NAS: | Check this check box to upload single frames to an FTP server,  |
|                       |                  | the SD card or a connected NAS drive during an event.           |
| Audible warning:      |                  | This function can output preset or custom tones or sound media. |
| -                     |                  | This requires a camera model with audio output or an integrated |
|                       |                  | loudspeaker.                                                    |

### Trigger alarm output

When an event is triggered, existing alarm outputs on the camera can be activated. The behaviour of the alarm output can be set under "Events / Alarm output".

#### Trigger recording

Enable this in order to record motion detections onto an SD card.

# 8.6.11 Area output detection

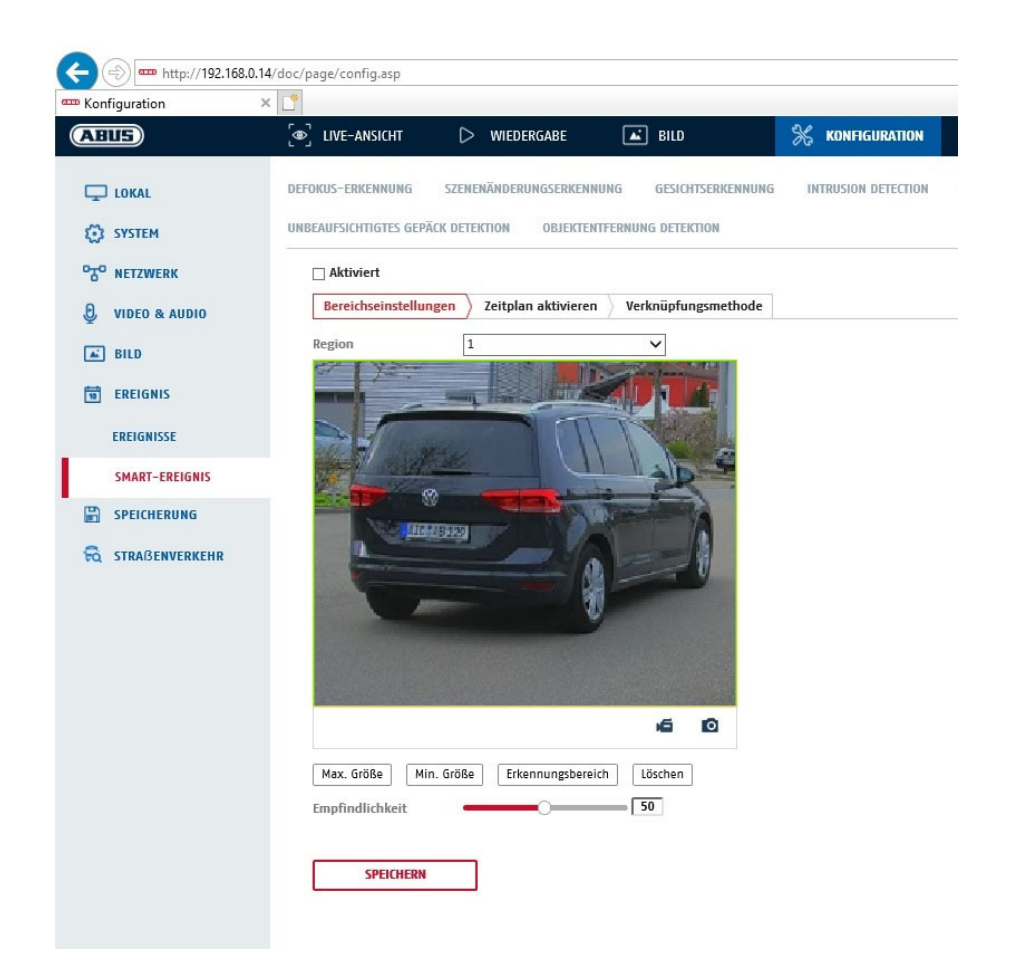

This function detects the exit of an object into a marked area and immediately triggers an event.

| Preview video:<br>Max. size: | configure the area to be monitored<br>This function determines the maximum size of the object to be detected. This is done<br>by drawing a rectangle in the preview video. The rectangle can be drawn anywhere in<br>the preview video. |
|------------------------------|----------------------------------------------------------------------------------------------------|
| Min. size:                   | This function determines the minimum size of the object to be detected. This is done<br>by drawing a rectangle in the preview video. The rectangle can be drawn anywhere in<br>the preview video.                                       |
| Detection area:              | The area to be monitored can be drawn in the video image (quadrilateral area).<br>Operation: Press button -> set corner points using left mouse button (max. 4) -> press<br>right mouse button to finish drawing                        |
| Delete:                      | delete the area.                                                                                                    |
| Region:                      | Number of available areas: 4                                                                                                    |

# **Detection target**

This menu item is the setting for object detection. Object detection detects people and vehicles on a neural basis.

| Detection | Target | $\checkmark$ | Human                                                          | ✓                       | Vehicle                                                                                                    |
|-----------|--------|--------------|----------------------------------------------------------------|-------------------------|----------------------------------------------------------------------------------------------------|
| í         |        | 1.           | When using object of contain recordings of resolve a recording | deteo<br>of de<br>on th | ction, video recordings on the internal SD card only<br>tected people or vehicles. Other objects do not<br>ne SD card. |

| <ol> <li>When using object detection and recording the video data to an ABUS NVR, all intruding<br/>objects are first saved as a recording. Filtering can be done subsequently via the ABUS<br/>NVR (local operator interface) or the CMS software (LAN/WAN).</li> </ol> |
|----------------------------------------------------------------------------------------------------|
| <ol><li>Object detection (human / vehicle) and the subsequent filtered display of these recordings<br/>can only be used in conjunction with an ABUS NVR.</li></ol>                                                                                                    |
| 4. On the ABUS NVR, video recordings can be displayed filtered by people or vehicles via<br>the connected monitor (HDMI/VGA) in the "Smart Search" menu. Other motion detection<br>recordings beyond people and vehicles can be displayed in playback as usual.          |
| 5. Filtering of the entire motion-controlled recordings according to people and vehicles is also possible in the CMS software of connected ABUS NVRs (event playback).                                                                                                   |

Sensitivity: higher sensitivity allows smaller objects to be detected.

# Schedule

To save a schedule, click on "Activate schedule". Specify here on which days of the week and at which times the alarm output should be active.

The period selection is made by holding down the left mouse button. By clicking on an already marked period, the details can also be set via keypad or deleted again.

To copy the time selection to other weekdays, move the mouse pointer behind the bar of the weekday already set and use the "Copy to ..." function.

Apply the settings made by clicking "Save".

# Linkage method

Here you can set the action to be performed when an event occurs.

### Normal Linkage

| Send email:            | You receive an | email as notification; check the checkbox to activate this.     |
|------------------------|----------------|-----------------------------------------------------------------|
| Notify the surveillanc | e centre:      | If an event is triggered, the ABUS CMS software can be          |
| -                      |                | informed. You may then get a picture pop-up, for example.       |
| Uploading to FTP/Me    | mory card/NAS: | Check this check box to upload single frames to an FTP server,  |
|                        | -              | the SD card or a connected NAS drive during an event.           |
| Audible warning:       |                | This function can output preset or custom tones or sound media. |
| -                      |                | This requires a camera model with audio output or an integrated |
|                        |                | loudspeaker.                                                    |

### Trigger alarm output

When an event is triggered, existing alarm outputs on the camera can be activated. The behaviour of the alarm output can be set under "Events / Alarm output".

# Trigger recording

Enable this in order to record motion detections onto an SD card.

# 8.7 Storage

# 8.7.1 Record schedule

| US                    | 〔●〕 LIVE-A | NSICH   | т    |     | WI   | DERG  | ABE | ۵        | 🛋 BILI | )  |    | ×  | KONFIGL | RATION  |        |                  |
|-----------------------|------------|---------|------|-----|------|-------|-----|----------|--------|----|----|----|---------|---------|--------|------------------|
| LOKAL                 | ZEITPLAN   | ERFA    | SSEN |     |      |       |     |          |        |    |    |    |         |         |        |                  |
| SYSTEM                | 🗆 Akt      | tiviert |      |     |      |       |     |          |        |    |    |    |         |         |        |                  |
| NETZWERK              | Durch      | gehei   | nd   | ~   | × Lö | schen | 面   | Alle lös | chen   |    |    |    |         | Weiterf | ührend |                  |
| VIDEO & AUDIO         | Mar        | 0       | 2    | 4   |      | 6     | 8   | 10       | 12     | 14 | 16 | 18 | 20      | 22      | 24     | Durchgehend      |
| BILD                  | Mon.       | 0       | 2    | 4   |      | 6     | 8   | 10       | 12     | 14 | 16 | 18 | 20      | 22      | 24     | Alarm            |
| EREIGNIS              | Die.       | 0       | 2    | 4   |      | 6     | 8   | 10       | 12     | 14 | 16 | 18 | 20      | 22      | 24     | Bewegung   Alarm |
| SPEICHERUNG           | Mi.        |         | T    |     |      |       |     |          |        |    |    |    | 1 1     |         |        | Bewegung & Alarm |
| ZEITPLANEINSTELLUNGEN | Don.       | 0       | 2    | 4   |      | 6     | 8   | 10       | 12     | 14 | 16 | 18 | 20      | 22      | 24     | Ereignis         |
| SPEICHERVERWALTUNG    | Fr.        | 0       | 2    | 4   |      | 6     | 8   | 10       | 12     | 14 | 16 | 18 | 20      | 22      | 24     |                  |
| STRAßENVERKEHR        | Sa.        | 0       | 2    | 4   |      | 6     | 8   | 10       | 12     | 14 | 16 | 18 | 20      | 22      | 24     |                  |
|                       | So         | 0       | 2    | . 4 |      | 6     | 8   | 10       | 12     | 14 | 16 | 18 | 20      | 22      | 24     |                  |
|                       |            |         |      |     |      |       |     |          |        |    |    |    |         |         |        |                  |

Here, you can set the configuration for time and event-triggered recordings in order to be able to save them to an SD card.

#### Post-record

Set the duration for recording of the image data after a basic event here.

#### Overwrite

Here, you can set whether the recordings should be automatically overwritten if the storage capacity is full.

Elapsed time: With this function it is possible to limit how long data is stored for on the SD card.

### Schedule

To save a schedule, click on "Activate schedule". Specify here on which days of the week and at which times the alarm output should be active.

The period selection is made by holding down the left mouse button. By clicking on an already marked period, the details can also be set via keypad or deleted again.

To copy the time selection to other weekdays, move the mouse pointer behind the bar of the weekday already set and use the "Copy to ..." function.

Apply the settings made by clicking "Save".

Under Record Type, select the recording mode for the desired schedule. You can

choose between the following recording types:Normal:Continuous recordingMotion:motion-triggered recording.Alarm:Alarm input (if available)

Motion detection | Alarm: recording triggered by motion or by alarm input. Camera begins recording either following motion detection or an alarm input.

Motion detection & Alarm: recording triggered by motion and by alarm input. Camera only starts recording if motion and alarm input are triggered simultaneously.

Event:

Recording of all smart events (e.g. Tripwire)

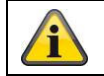

Please note that the alarm input is only available in certain models.

To apply the changes, click "OK" and to discard them click "Cancel".

# 8.7.2 Capture / Single frame

| Liveansicht                                 | Wi | edergabe          | Konf         | iguration     |           | Protokoll    |                | 💄 admin   🛶 Abmelde |
|---------------------------------------------|----|-------------------|--------------|---------------|-----------|--------------|----------------|---------------------|
| Lokale Konfiguration O Lokale Konfiguration | •  | Aufzeichnungszeit | plan Speid   | herverwaltung | NAS       | Schnappschus | 55             |                     |
| Basiskonfiguration                          | ^  | Zeitablauf        |              |               |           |              |                |                     |
| Weiterf. Konfiguration                      | ~  | Timing-Scl        | nappschuss   | aktivieren    |           |              |                |                     |
| © System                                    |    | Format            |              | JPEG          |           | $\checkmark$ |                |                     |
| Netzwerk                                    |    | Auflösung         |              | 1280*1280     |           | ~            |                |                     |
| Video/Audio                                 |    | Qualität          |              | Hoch          |           | ~            |                |                     |
| Bild                                        |    | Intervall         |              | 0             |           | ٨            | Millisekunde 🗸 |                     |
| Sicherheit                                  |    |                   |              |               |           |              |                |                     |
| Ereignisse                                  |    | Ereignisgeste     | euert        |               |           |              |                |                     |
| Speicherung                                 |    | Ereignisge        | steuerten So | hnappschuss a | ktivieren |              |                |                     |
|                                             |    | Format            |              | JPEG          |           | $\sim$       |                |                     |
|                                             |    | Auflösung         |              | 1280*1280     |           | $\sim$       |                |                     |
|                                             |    | Qualität          |              | Hoch          |           | $\sim$       |                |                     |
|                                             |    | Intervall         |              | 0             |           | ٨            | Millisekunde 🗸 |                     |
|                                             |    | Erfassungsnu      | nmer         | 4             |           |              |                |                     |

You can configure time and event-triggered snapshots here to upload them to an FTP server.

# Timing

# Enable Timing Snapshot

Enable this function to save images at certain intervals.

### Format

The format for the pictures is preconfigured as JPEG.

### Resolution

Set the resolution of the picture here.

### Quality

Select the quality for the saved pictures here.

### Interval

Set the interval to occur between the saving of two pictures here.

# **Event-Triggered**

# **Enable Event-Triggered Snapshot**

Enable this function to save event-triggered pictures.

# Format

The format for the pictures is preconfigured as JPEG.

## Resolution

Set the resolution of the picture here.

# Quality

Select the quality for the saved pictures here.

# Interval

Set the interval to occur between the saving of two pictures here.

# 8.7.3 Storage Management

| Konfiguration   | ×      |              |              |                |        |                 |       |              |               |             |
|-----------------|--------|--------------|--------------|----------------|--------|-----------------|-------|--------------|---------------|-------------|
| ABUS            | ම      | LIVE-ANSICHT | ⊳            | WIEDERGABE     | 🛋 B    | ILD             | % кон | FIGURATION   |               |             |
| LOKAL           | HDD-   | VERWALTUNG   | NETZLAUFV    | /ERK           |        |                 |       |              |               |             |
| SYSTEM          |        | HDD-Verwalt  | tung         |                |        |                 |       | Verschlüssel | Parität       | Format      |
| OTO NETZWERK    | 1      | HDD-Nr.      | Kapazität    | Verf. Speicher | Status | Verschlüsselu   | Тур   | Formatierung | Eigenschaften | Fortschritt |
| O, VIDEO & AUDI |        | 1            | 3.71GB       | 2.00GB         | Dauer  | Unverschlüsselt | Lokal | EXT4         | Lesen/Schrei  |             |
| E BUD           |        |              |              |                |        |                 |       |              |               |             |
|                 |        |              |              |                |        |                 |       |              |               |             |
| EREIGNIS        |        |              |              |                |        |                 |       |              |               |             |
| SPEICHERUNG     |        |              |              |                |        |                 |       |              |               |             |
| ZEITPLANEINST   | LUNGEN |              |              |                |        |                 |       |              |               |             |
| SPEICHERVERW    | LTUNG  |              |              |                |        |                 |       |              |               |             |
|                 | HR     |              |              |                |        |                 |       |              |               |             |
|                 |        | Quote        | v Kapazit 🔟  | SUCR           |        |                 |       |              |               |             |
|                 |        | Freie Größe  | für Bild 0   | .25GB          |        |                 |       |              |               |             |
|                 |        | Max. Speich  | er Kapazit 2 | .25GB          |        |                 |       |              |               |             |
|                 |        | Freie Größe  | für Aufnah 1 | .75GB          |        |                 |       |              |               |             |
|                 |        | Prozentsatz  | von Bild 2   | 5              |        | %               |       |              |               |             |
|                 |        | Prozentsatz  | von Aufna 7  | 5              |        | %               |       |              |               |             |

Here you can format the inserted microSD card and display its properties. Furthermore, the data on the storage medium can be encrypted. A percentage distribution of the storage space of video data and single frames can also be made.

First set all the desired options and parameters and then format the storage medium.

# 8.7.4 NAS

This menu can be used to set the NAS storage locations; these are then available in the camera as a drive (HDD) for storage.

Server AddressIP address of the NAS driveFile Path:path on the NAS drive
# 9. Maintenance and cleaning

# 9.1 Maintenance

Regularly check the technical safety of the product, e.g. check the housing for damage.

If it appears to no longer be possible to operate the product safely, stop using it and secure it to prevent unintentional use.

It is likely that safe operation is no longer possible in the event that:

- the device shows signs of visible damage
- the device no longer works correctly

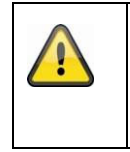

# Please note:

You do not need to perform any maintenance on the product. There are no components to service and nothing inside the product to check. Never open it.

# 9.2 Cleaning

Clean the product with a clean, dry cloth. The cloth can be dampened with lukewarm water to remove stubborn dirt.

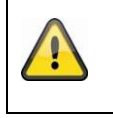

Do not allow any liquids to enter the device. Do not use any chemical cleaning products as they could damage the surface of the housing and screen (discolouration).

# 10. Disposal

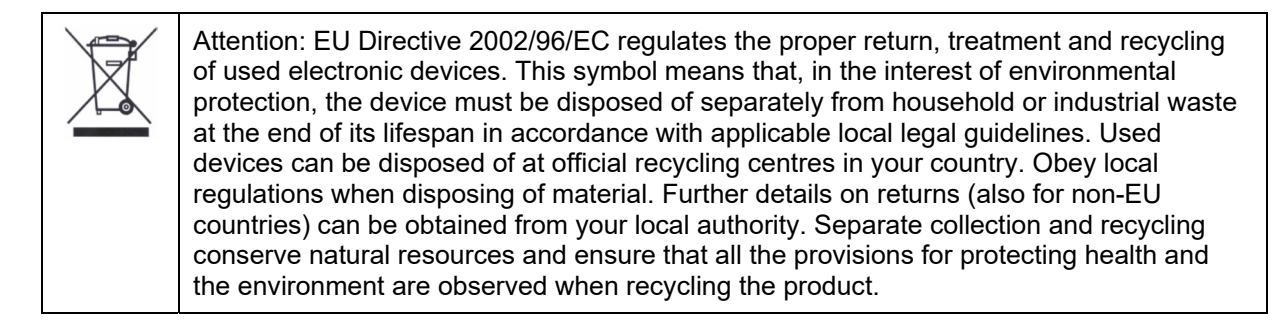

# 11. Technical data

More technical information on each individual camera is available via the product search at www.abus.com.

# 12. Open Source Licence information

We also wish to inform you at this point that the network surveillance camera, among others, includes open source software. Please read the open source licence information enclosed with the product.

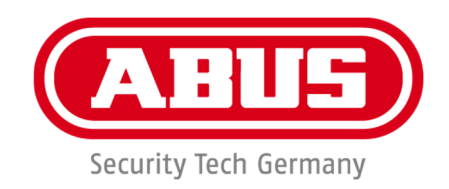

# IPCA34\*\*\* / IPCA54\*\*\* / IPCA64\*\*\*

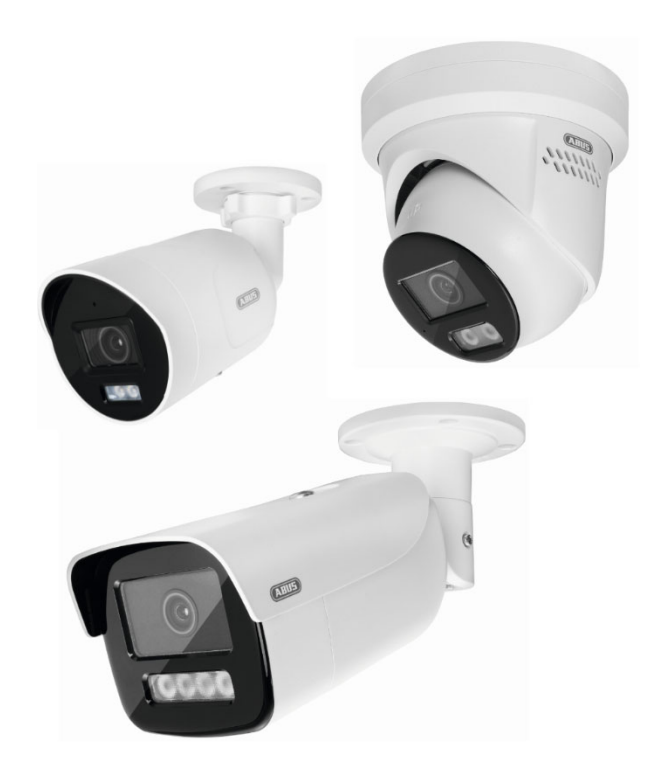

# Mode d'emploi

CE

Version 09/2024

Mode d'emploi original en allemand. A conserver pour une utilisation future !

# Introduction

Chère cliente, cher client,

nous vous remercions d'avoir acheté ce produit.

L'appareil est conforme aux exigences des directives européennes suivantes : directive CEM 2014/30/UE et directive RoHS 2011/65/UE.

Pour maintenir cet état et garantir un fonctionnement sans danger, vous devez, en tant qu'utilisateur, respecter ce mode d'emploi !

Lisez le mode d'emploi complet avant de mettre le produit en service, respectez toutes les consignes d'utilisation et de sécurité !

Tous les noms de sociétés et de produits contenus dans ce site sont des marques déposées de leurs propriétaires respectifs. Tous droits réservés.

Si vous avez des questions, adressez-vous à votre installateur ou à votre partenaire commercial !

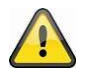

#### Clause de non-responsabilité

Ce manuel a été rédigé avec le plus grand soin. Si vous constatez toutefois des omissions ou des inexactitudes, veuillez nous en faire part par écrit à l'adresse indiquée au dos du manuel. ABUS Security-Center GmbH & Co. KG décline toute responsabilité pour les erreurs techniques et typographiques et se réserve le droit de modifier le produit et les modes d'emploi à tout moment et sans préavis.

ABUS Security-Center n'est pas responsable des dommages consécutifs directs ou indirects liés à l'équipement, aux performances et à l'utilisation de ce produit. Aucune garantie n'est donnée quant au contenu de ce document.

# **Explication des symboles**

|   | Le symbole de l'éclair dans un triangle est utilisé lorsqu'il y a danger pour la santé, par exemple par une décharge électrique.                        |
|---|----------------------------------------------------------------------------------------------------|
|   | Un point d'exclamation à l'intérieur du triangle signale des informations importantes dans ce mode d'emploi qui doivent être impérativement respectées. |
| í | Vous trouverez ce symbole lorsque des conseils et des indications d'utilisation particuliers doivent vous être donnés.                                  |

# Consignes de sécurité importantes

| En cas de dommages causés par le non-respect de ce mode d'emploi, le droit à la garantie est annulé. Nous déclinons toute responsabilité en cas de dommages consécutifs !                                                       |
|----------------------------------------------------------------------------------------------------|
| Nous déclinons toute responsabilité en cas de dommages matériels ou corporels<br>causés par une manipulation incorrecte ou le non-respect des consignes de sécurité.<br>Dans de tels cas, tout droit à la garantie est annulé ! |

# Chère cliente, cher client, Les consignes de sécurité et de danger suivantes ne servent pas seulement à protéger votre santé, mais aussi à protéger l'appareil. Veuillez les lire attentivement :

- Il n'y a pas de pièces à entretenir à l'intérieur du produit. De plus, le démontage annule l'homologation (CE) et la garantie/garantie.
- Une chute, même de faible hauteur, peut endommager le produit.

• Montez le produit de manière à ce que les rayons directs du soleil ne puissent pas atteindre le capteur d'images de l'appareil. Respectez les consignes de montage figurant dans le chapitre correspondant de ce mode d'emploi.

• L'appareil est conçu pour une utilisation à l'intérieur et à l'extérieur (IP66).

Évitez les conditions ambiantes défavorables suivantes lors du fonctionnement :

- humidité ou taux d'humidité trop élevé
- Froid ou chaleur extrêmes
- Exposition directe au soleil
- la poussière ou les gaz, vapeurs ou solvants inflammables
- fortes vibrations
- les champs magnétiques puissants, comme à proximité de machines ou de haut-parleurs
- La caméra ne doit pas être installée sur des surfaces instables.

Consignes générales de sécurité :

• Ne laissez pas le matériel d'emballage traîner négligemment ! Les films/sacs en plastique, les morceaux de polystyrène, etc., pourraient devenir des jouets dangereux pour les enfants.

• Pour des raisons de sécurité, la caméra de vidéosurveillance ne doit pas être mise entre les mains d'enfants en raison des petites pièces qui peuvent être avalées.

• N'introduisez pas d'objets à l'intérieur de l'appareil par les ouvertures.

• N'utilisez que les appareils/accessoires supplémentaires spécifiés par le fabricant. Ne connectez pas de produits non compatibles.

• Veuillez respecter les consignes de sécurité et les modes d'emploi des autres appareils raccordés.

• Avant la mise en service, vérifiez que l'appareil n'est pas endommagé. Si c'est le cas, ne mettez pas l'appareil en service !

• Respectez les limites de la tension de service indiquée dans les caractéristiques techniques. Des tensions plus élevées peuvent détruire l'appareil et mettre en danger votre sécurité (électrocution).

# Consignes de sécurité

1. Alimentation électrique : Veillez à respecter les indications relatives à la tension d'alimentation et à la consommation électrique figurant sur la plaque signalétique.

# 2. Surcharge

Évitez de surcharger les prises secteur, les rallonges et les adaptateurs, car cela peut provoquer un incendie ou un choc électrique.

# 3. Nettoyage

Nettoyez l'appareil uniquement avec un chiffon humide sans utiliser de produits de nettoyage agressifs. L'appareil doit alors être déconnecté du réseau.

# Avertissements

Avant la première mise en service, toutes les consignes de sécurité et d'utilisation doivent être respectées !

1. Respectez les consignes suivantes afin d'éviter d'endommager le câble et la fiche d'alimentation :

• Lorsque vous débranchez l'appareil du secteur, ne tirez pas sur le câble d'alimentation, mais saisissez la fiche.

• Veillez à ce que le cordon d'alimentation soit le plus éloigné possible des appareils de chauffage afin d'éviter que la gaine en plastique ne fonde.

2. Suivez ces instructions. Le non-respect de ces instructions peut entraîner un risque de choc électrique :

- N'ouvrez jamais le boîtier ou le bloc d'alimentation.
- N'insérez pas d'objets métalliques ou inflammables à l'intérieur de l'appareil.

• Afin d'éviter tout dommage dû à une surtension (exemple : orage), veuillez utiliser une protection contre les surtensions.

3. Veuillez débrancher immédiatement les appareils défectueux et informer votre revendeur.

| En cas d'installation dans un système de vidéosurveillance existant, assurez-vous que tous les appareils sont déconnectés du réseau et du circuit électrique basse tension.                                                                                                    |
|----------------------------------------------------------------------------------------------------|
| En cas de doute, ne procédez pas vous-même au montage, à l'installation et au câblage, mais<br>confiez ces tâches à un spécialiste. Des travaux non conformes et effectués par des amateurs<br>sur le réseau électrique ou sur les installations domestiques représentent un danger non<br>seulement pour vous, mais aussi pour d'autres personnes.<br>Câblez les installations de manière à ce que les circuits de réseau et de basse tension soient<br>toujours séparés et ne soient reliés en aucun point ou ne puissent être reliés en raison d'un<br>défaut. |

# Déballage

Pendant que vous déballez l'appareil, manipulez-le avec le plus grand soin.

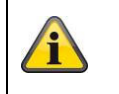

Si l'emballage d'origine est éventuellement endommagé, vérifiez d'abord l'appareil. Si l'appareil est endommagé, retournez-le avec son emballage et informez le service de livraison.

# Table des matières

| 1. | Utilisation conforme à la destination                                           | 154 |
|----|---------------------------------------------------------------------------------|-----|
| 2. | Explication des symboles                                                        | 154 |
| 3. | Caractéristiques et fonctions                                                   | 155 |
| 4. | Description de l'appareil                                                       | 155 |
| 5. | Description des connexions                                                      | 155 |
| 6. | Première mise en service                                                        | 155 |
|    | 6.1 Utilisation de l'ABUS IP Installer pour la recherche de caméras             | 155 |
|    | 6.2 Accès à la caméra réseau via un navigateur Web                              | 157 |
|    | 6.3 Remarques générales sur l'utilisation des pages de paramètres               | 157 |
|    | 6.4 Installer le plug-in vidéo                                                  | 157 |
|    | 6.5 Attribution du premier mot de passe                                         | 158 |
|    | 6.6 Page d'accueil (page de connexion)                                          | 159 |
|    | 6.7 Comptes d'utilisateurs et mots de passe                                     | 160 |
|    | 6.8 Intégration de la caméra dans le NVR ABUS                                   | 160 |
|    | 6.9 Intégration de la caméra dans l'application ABUS Link Station               | 160 |
|    | 6.10 Intégration de la caméra dans ABUS CMS                                     | 161 |
|    | 6.11 Remarques sur l'installation en cas d'utilisation de la détection d'objets | 161 |
| 7. | Fonctions utilisateur                                                           | 162 |
|    | 7.1 Barre de menu                                                               | 162 |
|    | 7.2 Affichage des images en direct                                              | 163 |
|    | 7.3 Barre de contrôle                                                           | 163 |
|    | 7.4 Lecture                                                                     | 164 |
|    | 7.5 Image                                                                       | 165 |
| 8. | Configuration                                                                   | 167 |
|    | 8.1 Configuration locale                                                        | 167 |
|    | 8.2 Système                                                                     | 169 |
|    | 8.2.1 Réglages du système                                                       | 169 |
|    | 8.2.1.1 Informations de base                                                    | 169 |
|    | 8.2.1.2 Réglages de l'heure                                                     | 170 |
|    | 8.2.1.3 DST / Heure d'été                                                       | 171 |
|    | 8.2.1.4 RS-232                                                                  | 171 |
|    | 8.2.1.5 Ressource VCA                                                           | 172 |
|    | 8.2.1.6 Paramètres des métadonnées                                              | 172 |
|    | 8.2.1.7 A propos de / Informations sur la licence                               | 172 |
|    | 8.2.2 Maintenance                                                               | 173 |
|    | 8.2.2.1 Mise à niveau et maintenance                                            | 173 |

| 8.2.2.2 Protocole                        | 174 |
|------------------------------------------|-----|
| 8.2.2.3 Protocole d'audit de sécurité    | 174 |
| 8.2.3 Sécurité                           | 174 |
| 8.2.3.1 Authentification                 | 174 |
| 8.2.3.2 Filtre d'adresse IP              | 175 |
| 8.2.3.3 Filtre d'adresse MAC             | 176 |
| 8.2.3.4 Service de sécurité              | 176 |
| 8.2.3.5 Sécurité avancée                 | 176 |
| 8.2.3.6 Gestion des certificats          | 176 |
| 8.2.4 Gérer les utilisateurs             | 177 |
| 8.2.4.1 Utilisateurs en ligne            | 177 |
| 8.2.4.2 Paramètres de sécurité du compte | 178 |
| 8.3 Réseau                               | 179 |
| 8.3.1 TCP/IP                             | 179 |
| 8.3.2 DDNS                               |     |
| 8.3.3 Port                               |     |
| 8.3.4 NAT                                |     |
| 8.3.5 Multicast                          |     |
| 8.3.6 SNMP                               |     |
| 8.3.7 FTP                                |     |
| 8.3.8 Courrier électronique              |     |
| 8.3.9 Accès au Cloud / ABUS Link Station |     |
| 8.3.10 HTTPS                             |     |
| 8.3.11 QoS                               |     |
| 8.3.12 802.1X                            |     |
| 8.3.13 Protocole d'intégration           |     |
| 8.3.14 Service réseau                    |     |
| 8.3.15 Serveur d'alarme                  |     |
| 8.3.16 SRTP                              |     |
| 8.4 Vidéo et audio                       | 190 |
| 8.4.1 Paramètres du flux vidéo           | 190 |
| 8.4.2 Audio                              | 191 |
| 8.4.3 ROI (région d'intérêt)             | 191 |
| 8.4.4 Informations sur le flux           | 191 |
| 8.5 Image                                | 192 |
| 8.5.1 Paramètres d'affichage             | 192 |
| 8.5.2 Paramètres OSD                     | 195 |
| 8.5.3 Masquage de zones privées          | 196 |

|     | 8.5.4 Changement des paramètres de l'image         |     |
|-----|----------------------------------------------------|-----|
| 8.6 | Événements                                         |     |
|     | 8.6.1 Détection de mouvement                       |     |
|     | 8.6.2 Surveillance des sabotages / Cover Detection |     |
|     | 8.6.3 Entrée d'alarme (IPCA54572A)                 |     |
|     | 8.6.4 Sortie d'alarme (IPCA54572A)                 |     |
|     | 8.6.5 Exception                                    |     |
|     | 8.6.6 Sortie d'alarme à flash (IPCA54572A)         |     |
|     | 8.6.7 Sortie d'alarme sonore (IPCA54572A)          |     |
|     | 8.6.8 Détection d'intrusion                        |     |
|     | 8.6.9 Tripwire                                     |     |
|     | 8.6.10 Entrée de plage Détection                   |     |
|     | 8.6.11 Détection de sortie de plage                |     |
| 8.7 | Stockage                                           |     |
|     | 8.7.1 Planification des enregistrements            |     |
|     | 8.7.2 Saisir / Image unique                        |     |
|     | 8.7.3 Gestion de la mémoire                        |     |
|     | 8.7.4 NAS                                          |     |
| 9.  | Entretien et nettoyage                             | 218 |
|     | 9.1 Maintenance                                    |     |
|     | 9.2 Nettoyage                                      |     |
| 10. | Élimination des déchets                            | 218 |
| 11. | Données techniques                                 | 219 |
| 12. | Mentions de licence open source                    |     |

# 1. Utilisation conforme à la destination

Cette caméra sert à la surveillance vidéo à l'intérieur ou à l'extérieur (selon le modèle) en combinaison avec un appareil d'enregistrement ou un appareil d'affichage correspondant (p. ex. PC).

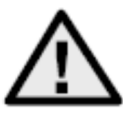

Toute autre utilisation que celle décrite ci-dessus peut endommager le produit et entraîner d'autres risques. Toute autre utilisation n'est pas conforme à l'usage prévu et entraîne la perte de la garantie ; toute responsabilité est exclue. Ceci est également valable si des transformations et/ou des modifications ont été effectuées sur le produit. Lisez attentivement et intégralement le mode d'emploi, avant de mettre le produit en service. Le mode d'emploi contient des informations importantes pour le montage et l'utilisation.

# 2. Explication des symboles

|          | Le symbole de l'éclair dans un triangle est utilisé lorsqu'il y a danger pour la santé, par exemple par une décharge électrique.                        |
|----------|----------------------------------------------------------------------------------------------------|
| $\wedge$ | Un point d'exclamation à l'intérieur du triangle signale des informations importantes dans ce mode d'emploi qui doivent être impérativement respectées. |
| í        | Vous trouverez ce symbole lorsque des conseils et des indications d'utilisation particuliers doivent vous être donnés.                                  |

| N° d'article | Forme de construction | Couleur du<br>boîtier | Résolution | Objectif<br>Distance<br>focale | Micro        | Entrée<br>d'alarme,<br>sortie d'alarme |
|--------------|-----------------------|-----------------------|------------|--------------------------------|--------------|----------------------------------------|
| IPCA34512A   | Mini tube             | blanc                 | 4 MPx      | 2,8 mm                         | $\checkmark$ | -                                      |
| IPCA34512B   | Mini tube             | blanc                 | 4 MPx      | 4.0 mm                         | $\checkmark$ | -                                      |
| IPCA34612A   | Mini tube             | noir                  | 4 MPx      | 2.8 mm                         | $\checkmark$ | -                                      |
| IPCA54512A   | Dôme                  | blanc                 | 4 MPx      | 2.8 mm                         | $\checkmark$ | -                                      |
| IPCA54512B   | Dôme                  | blanc                 | 4 MPx      | 4.0 mm                         | $\checkmark$ | -                                      |
| IPCA54612A   | Dôme                  | noir                  | 4 MPx      | 2.8 mm                         | $\checkmark$ | -                                      |
| IPCA64512A   | Tube                  | blanc                 | 4 MPx      | 2.8 mm                         | -            | -                                      |
| IPCA64512B   | Tube                  | blanc                 | 4 MPx      | 4.0 mm                         | -            | -                                      |
| IPCA64612A   | TUbe                  | noir                  | 4 MPx      | 2.8 mm                         | -            | -                                      |
| IPCB54572A   | Dôme                  | blanc                 | 4 MPx      | 2.8 mm                         | $\checkmark$ |                                        |

# 3. Caractéristiques et fonctions

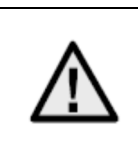

La portée effective de la lumière blanche ou infrarouge dépend du lieu d'utilisation. Les surfaces absorbant la lumière ou les objets ne réfléchissant pas la lumière dans le champ de vision réduisent la portée IR/lumière blanche ou entraînent une image vidéo trop sombre. En outre, des objets réfléchissants à proximité directe de la caméra (gouttière, mur) peuvent entraîner des réflexions gênantes sur l'image.

# 4. Description de l'appareil

Pour plus d'informations sur les connexions et l'installation correcte de la caméra IP, consultez le guide d'installation disponible sur <u>www.abus.com</u>.

# 5. Description des connexions

Pour plus d'informations sur les connexions et l'installation correcte de la caméra IP, consultez le guide d'installation disponible sur <u>www.abus.com</u>.

# 6. Première mise en service

# 6.1 Utilisation de l'ABUS IP Installer pour la recherche de caméras

Installez et démarrez l'ABUS IP Installer. Celui-ci est disponible sur le site Web d'ABUS www.abus<u>.com</u> pour le produit concerné.

La caméra IP devrait maintenant apparaître dans la liste de sélection, éventuellement avec une adresse IP qui ne correspond pas encore au réseau cible. Les paramètres IP de la caméra peuvent être modifiés via l'installateur IP.

Le bouton "Navigateur" permet d'ouvrir une caméra préalablement sélectionnée directement dans le navigateur Internet (le navigateur configuré comme navigateur par défaut sous Windows est utilisé).

| 13:34:36 IPInstaller 9.1.1                                                                                                    | ABUS                                                                                                    | ? ~ ¤ ×                                       |
|----------------------------------------------------------------------------------------------------|----------------------------------------------------------------------------------------------------|-----------------------------------------------|
| IPCA                                                                                                    |                                                                                                    | 2                                             |
| IO     Nome     IP-Adesse     Tap     Status     Berular     Kernwort       I     Ouddoor Tube     192.168.0.498.0     IPCAd2505     attivent | Newser Updat       Smernummer       MC. Advaset         V23.6       -       8C11CB902700       8c11cb9052740         Compact:       Sie müssen Benutzername und Ke         Klicken Sie mit dem rechten Mausbutton at | nnwort angeben.<br>auf die selektierte Zeile. |
| ¢ Handbuch                                                                                                    | Draxer Abailairen IP-Eisbilungen Optiche                                                                                                    | Aktivieren                                    |

# 6.2 Accès à la caméra réseau via un navigateur web

Saisissez l'adresse IP de la caméra dans la barre d'adresse du navigateur (pour Internet Explorer, si le port http a été modifié, il faut également saisir "http://" avant l'adresse IP.

| ( ) ( ) ( ) ( ) ( ) ( ) ( ) ( ) ( ) ( ) | Q - ⊠ ¢ | <i>e</i> IP_Camera | × |
|-----------------------------------------|---------|--------------------|---|
|                                         |         |                    |   |

6.3 Remarques générales sur l'utilisation des pages de paramètres

| Élément fonctionnel | Description                                                                                                    |
|---------------------|----------------------------------------------------------------------------------------------------|
| SPEICHERN           | Enregistrer les réglages effectués sur la page.<br>Il faut veiller à ce que les réglages ne soient pris en compte |
|                     | qu'après avoir appuyé sur le bouton d'enregistrement.                                                             |
|                     | Fonction activée                                                                                                  |
|                     | Fonction désactivée                                                                                               |
| DD-MM-YYYY 🗸        | Sélection de la liste                                                                                             |
|                     | Champ de saisie                                                                                                   |
|                     | Curseur                                                                                                    |

# 6.4 Installer le plugin vidéo

#### Internet Explorer

Un plugin ActiveX est utilisé pour la représentation vidéo dans Internet Explorer. Ce plugin doit être installé dans le navigateur. Une demande d'installation apparaît directement après l'entrée du nom d'utilisateur et du mot de passe.

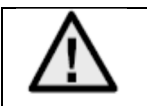

Si l'installation du plugin ActiveX est bloquée dans Internet Explorer, il est nécessaire de réduire les paramètres de sécurité pour l'installation/initialisation d'ActiveX.

## Mozilla Firefox / Google Chrome / Microsoft Edge

Pour la représentation vidéo dans ces navigateurs, un autre plug-in vidéo est nécessaire. Dans la partie supérieure droite de l'affichage en direct, ce plugin est proposé au téléchargement et à l'installation sur le PC.

# 6.5 Attribution du premier mot de passe

Pour des raisons de sécurité informatique, il est demandé d'utiliser un mot de passe sûr avec une utilisation appropriée de lettres minuscules, de lettres majuscules, de chiffres et de caractères spéciaux.

Aucun mot de passe n'est attribué en usine, il doit être attribué lors de la première utilisation de la caméra. Cela peut se faire via l'installateur IP ABUS (bouton "Activer") ou via la page Web.

Un mot de passe sécurisé doit au moins répondre aux exigences suivantes :

- 8-16 caractères
- Caractères valides : chiffres, minuscules, majuscules, caractères spéciaux ( !"#\$%&()\*+,-./:;<=>?@[\]^\_{|}~espace )
- 2 types de caractères différents doivent être utilisés

| Aktivierung  |                                                                                                    |       |
|--------------|----------------------------------------------------------------------------------------------------|-------|
| Benutzername | installer                                                                                                    |       |
| Passwort     | B bis 16 Zeichen sind erlaubt,<br>einschließlich Großbuchstaben,<br>Kleinbuchstaben, Ziffern und<br>Sonderzeichen (!"#\$%&'()*+,-<br>./:;<=>?@[\]^_{[}~ Leerzeichen).<br>Mindestens zwei der oben<br>aufgeführten Typen sind<br>erforderlich. | Stark |
| Bestätigen   | •••••                                                                                                    | ок    |

| Après l'attribution du premier mot de passe, vous devez ensuite immédiatement enregistrer une adresse électronique dans les paramètres de sécurité du compte.                                                                                                    |
|----------------------------------------------------------------------------------------------------|
| Cette adresse e-mail vous permet de recevoir un code de réinitialisation du mot de passe<br>administrateur en cas d'oubli. Pour cela, il faut utiliser la fonction de scan d'un code QR dans<br>l'application Link Station (il n'est pas nécessaire d'avoir un compte Link Station). |
| Pour plus d'informations, voir la section "Paramètres de sécurité du compte" (paragraphe 8.2.4.2).                                                                                                    |

# 6.6 Page d'accueil (page de connexion)

Après avoir saisi l'adresse IP dans la ligne d'adresse du navigateur et ouvert la page, la page d'accueil apparaît.

| - incepart | //192.108.0.14/doc/page/login.asp?_162 | 305702017482page=preview | ▼ O Suchen | <b>२</b> • जि २४ ध |
|------------|----------------------------------------|--------------------------|------------|--------------------|
| gin        | × 📑                                    |                          |            |                    |
|            |                                        |                          |            |                    |
|            |                                        |                          |            |                    |
|            |                                        |                          |            |                    |
|            |                                        |                          |            | Dautrch            |
|            |                                        |                          |            | Deusen             |
|            |                                        |                          |            |                    |
|            |                                        |                          |            |                    |
|            |                                        |                          |            |                    |
|            |                                        |                          |            |                    |
|            |                                        |                          |            |                    |
|            |                                        |                          |            |                    |
|            |                                        |                          |            |                    |
|            |                                        | Ands                     |            |                    |
|            |                                        |                          |            |                    |
|            |                                        |                          |            |                    |
|            |                                        |                          |            |                    |
|            |                                        |                          |            |                    |
|            |                                        |                          |            |                    |
|            |                                        | PASSWORT                 |            |                    |
|            |                                        | Passwort                 | Ō          |                    |
|            |                                        |                          | <u></u> _  |                    |
|            |                                        |                          |            |                    |
|            |                                        |                          | LOGIN      |                    |
|            |                                        |                          |            |                    |
|            |                                        |                          |            |                    |
|            |                                        |                          |            |                    |
|            |                                        |                          |            |                    |
|            |                                        |                          |            |                    |
|            |                                        |                          |            |                    |
|            |                                        |                          |            |                    |
|            |                                        |                          |            |                    |
|            |                                        |                          |            |                    |
|            |                                        |                          |            |                    |
|            |                                        |                          |            |                    |
|            |                                        |                          |            |                    |
|            |                                        |                          |            |                    |
|            |                                        |                          |            |                    |
|            |                                        |                          |            |                    |

# 6.7 Comptes d'utilisateurs et mots de passe

Aperçu des types d'utilisateurs avec les désignations du nom d'utilisateur, des mots de passe standard et des privilèges correspondants :

| Type d'utilisateur                                                                                                    | Nom d'utilisateur                                             | Mot de passe par<br>défaut                                | Privilèges                                                                                                    |  |  |
|----------------------------------------------------------------------------------------------------|---------------------------------------------------------------|-----------------------------------------------------------|----------------------------------------------------------------------------------------------------|--|--|
| Administrateur<br>(pour l'accès via un<br>navigateur web, une<br>application mobile<br>ou un appareil<br>d'enregistrement) | installer<br><modifiable par<br="">installer&gt;</modifiable> | <attribué et="" modifiable<br="">par admin&gt;</attribué> | Accès complet                                                                                                    |  |  |
| Opérateur                                                                                                    | <attribué et="" modifiable<br="">par admin&gt;</attribué>     | <attribué et="" modifiable<br="">par admin&gt;</attribué> | Activable individuellement :<br>Vue en direct<br>Lecture SD/NAS<br>Recherche d'image unique SD/NAS<br>(PT)Z Contrôle<br>Enregistrement manuel<br>Redémarrage<br>audio à 2 voies<br>Formater la carte SD<br>Modification des paramètres dans les<br>réglages |  |  |
| Utilisateur<br>(pour l'accès via un<br>navigateur web)                                                                     | <attribué et="" modifiable<br="">par admin&gt;</attribué>     | <attribué et="" modifiable<br="">par admin&gt;</attribué> | <ul> <li>Vue en direct</li> <li>Lecture SD/NAS</li> <li>Recherche d'image unique SD/NAS</li> </ul>                                                                                                    |  |  |

# 6.8 Intégration de la caméra dans le NVR ABUS

Les données suivantes sont nécessaires pour l'intégration de la caméra dans le NVR ABUS :

- Adresse IP / nom de domaine
- Port du serveur (8000 par défaut)
- Nom d'utilisateur : installer
- Mot de passe : *<mot de passe>* (attribué et modifiable par l'installateur)

# 6.9 Intégration de la caméra dans ABUS Link Station App

À propos de P2P Cloud Funtion :

- Code QR ou partie à 9 chiffres du numéro de série du logiciel ( exemple : IPCS6213020210121AAWRF12345678 )
- Mot de passe attribué pour la fonction P2P Cloud

# Alternative :

Les données suivantes sont nécessaires pour l'intégration de la caméra via l'adresse IP :

- Adresse IP / nom de domaine
- Port du serveur (8000 par défaut)
- Nom d'utilisateur : installer
- Mot de passe : **< mot de passe>** (attribué et modifiable par l'installateur)

# 6.10 Intégration de la caméra dans le CMS ABUS

Les données suivantes sont nécessaires pour l'intégration de la caméra dans le logiciel ABUS CMS :

- Adresse IP / nom de domaine
- Port http (80 par défaut)
- rtsp Port (standard 554)
- Nom d'utilisateur : installer
- Mot de passe : <mot de passe> (attribué et modifiable par l'installateur)

## 6.11 Remarques sur l'installation en cas d'utilisation de la reconnaissance d'objets

La détection d'objet de la caméra peut reconnaître les personnes et les véhicules en tant qu'objet. Les autres influences perturbatrices sont ainsi ignorées.

Remarque : la reconnaissance d'objets reconnaît les structures des personnes et des véhicules, mais elle ne peut pas juger de l'authenticité d'une personne ou d'un véhicule. Les structures qui présentent une similitude peuvent également être reconnues comme des personnes ou des véhicules.

Pour obtenir une performance optimale de la détection d'objets, il faut tenir compte de certaines conditions d'encadrement lors de l'installation ou du champ de vision de la caméra.

- 1. La hauteur d'installation de la caméra doit être choisie entre 2,5 et 5 mètres. L'inclinaison ne devrait pas dépasser 10 degrés.
- La hauteur de l'objet dans la partie de l'image sélectionnée doit être comprise entre 1/16 et 1/2 de la hauteur de l'image. Si des objets sont représentés trop grands ou trop petits dans l'image, il se peut qu'ils ne soient pas reconnus correctement.
- 3. Notez qu'en dessous de la caméra, une certaine zone n'est pas surveillée.
- 4. La distance de surveillance maximale en fonction de la distance focale de la caméra est la suivante :

| Distance | Distance max. Distance de |  |  |
|----------|---------------------------|--|--|
| focale   | surveillance              |  |  |
| 2.8 mm   | 10 m                      |  |  |
| 4 mm     | 15 m                      |  |  |
| 6 mm     | 22 m                      |  |  |
| 8 mm     | 30 m                      |  |  |
| 12 mm    | 40 m                      |  |  |

- 5. Les surfaces réfléchissantes dans le cadre de l'image peuvent perturber la reconnaissance des objets.
- 6. Veillez à ce qu'aucune branche ou feuille à proximité de la caméra ne soit incluse dans le champ de vision.
- Les caméras dôme avec dômes sont moins bien adaptées à la surveillance extérieure avec détection d'objets, car leur dôme peut diffuser ou refléter la lumière. Cela a une influence sur la détection d'objets.
- 8. N'utilisez pas la détection d'objets dans des zones où le nombre ou la fréquence des objectifs est élevé (personnes, véhicules). Il en résulte un nombre élevé d'alarmes.
- Notez que des structures ressemblant à des personnes ou à des véhicules (par exemple des images de personnes) peuvent également déclencher le détecteur d'alarme de la caméra (par exemple une bannière publicitaire abandonnée avec des personnes dessus).

# 7. Fonctions utilisateur

Ouvrez la page d'accueil de la caméra réseau. L'interface est divisée en plusieurs parties principales :

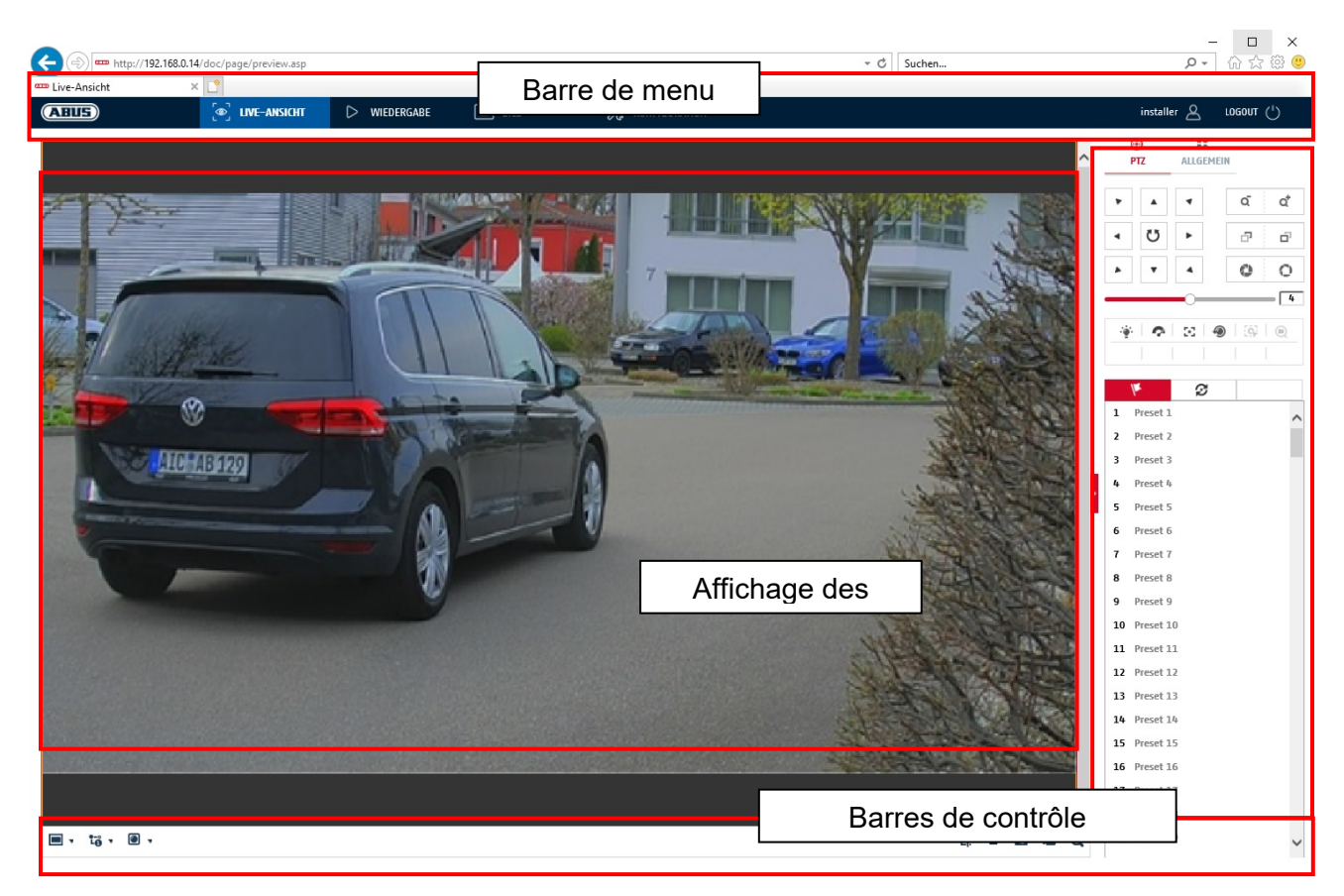

# 7.1 Barre de menu

Sélectionnez "Lecture", "Image" ou "Configuration" en cliquant sur l'onglet "Affichage en direct" correspondant.

| Bouton        | Description                                                                                  |  |
|---------------|----------------------------------------------------------------------------------------------|--|
| installer 🖉   | Affichage de l'utilisateur actuellement connecté                                             |  |
| logout (')    | Déconnexion de l'utilisateur                                                                 |  |
| Vue en direct | Affichage des images en direct                                                               |  |
| Lecture       | Lecture de données vidéo sur la carte microSD                                                |  |
| Image         | Récupération d'images individuelles enregistrées (par ex. plaques d'immatriculation saisies) |  |
| Configuration | Pages de configuration de la caméra IP                                                       |  |

# 7.2 Affichage d'images en direct

Un double-clic permet de passer en mode plein écran. En bas à gauche de la barre de contrôle se trouve un bouton permettant d'adapter le format d'affichage.

| Bouton | Description                                       |  |
|--------|---------------------------------------------------|--|
| 413    | Activer la vue 4:3                                |  |
| 16:9   | Activer l'affichage 16:9                          |  |
| ×I     | Afficher la taille originale                      |  |
|        | Adapter automatiquement l'affichage au navigateur |  |

# 7.3 Barre de contrôle

| Bouton      | Description                                                                                                    |  |  |
|-------------|----------------------------------------------------------------------------------------------------|--|--|
| 10 .        | Sélection du flux vidéo                                                                                                 |  |  |
| •           | Sélection du plugin vidéo (plugin ABUS_IPC_Web_installé<br>ou plugin vidéo Quicktime)                                   |  |  |
|             | Activation du microphone sur le PC pour une communication audio bidirectionnelle                                        |  |  |
| <b>'</b> Ц. | Compteur de pixels (fonction permettant de déterminer le<br>nombre minimal de pixels horizontaux d'un signe distinctif) |  |  |
|             | Démarrer / arrêter l'affichage en direct                                                                                |  |  |
| 0           | Image instantanée (instantané) sur PC                                                                                   |  |  |
| -6          | Démarrer / arrêter l'enregistrement manuel sur PC                                                                       |  |  |
| Ø           | Zoom numérique                                                                                                    |  |  |
| •           | Activation du haut-parleur sur le PC, y compris réglage du volume                                                       |  |  |
| ă ă         | Objectif Zoom - / Zoom + (si disponible)                                                                                |  |  |
| a a         | Objectif Focus - / Focus + (si disponible)                                                                              |  |  |

# 7.4 Lecture

Dans ce menu, il est possible de rechercher des enregistrements à partir du support de données ou du lecteur intégré correspondant et de les télécharger sur le PC (par ex. carte SD).

| Bouton                                                                                                    | Description                                                                                                    |  |  |
|----------------------------------------------------------------------------------------------------|----------------------------------------------------------------------------------------------------|--|--|
| •                                                                                                    | Arrêter la lecture                                                                                                    |  |  |
| *                                                                                                    | Réduire la vitesse de lecture                                                                                                    |  |  |
| н                                                                                                    | Pause                                                                                                    |  |  |
| *                                                                                                    | Augmenter la vitesse de lecture                                                                                                    |  |  |
| IÞ                                                                                                    | Lecture image par image en avant                                                                                                    |  |  |
| O                                                                                                    | Enregistrer une image individuelle sur le PC                                                                                                    |  |  |
| *                                                                                                    | Fonction clip vidéo                                                                                                    |  |  |
| Q                                                                                                    | Zoom numérique (même pendant la lecture)                                                                                                    |  |  |
| ◀₀ ▾                                                                                                    | Activation du haut-parleur sur le PC, y compris réglage du volume                                                                                                    |  |  |
| Ł                                                                                                    | Téléchargement de fichiers vidéo enregistrés         © Domisei Wesstendiaire       ×         © Domisei Vésstendiaire       ×         © Domisei Vésstendiaire       ×         Deutoire ach Betei       •         Deutoire ach Betei       •       Eateiname       Startzeit       Eateiname       Fortschrift       Fortschrift         Batelipp       •       42       choil 000000007600213       2021-10-13 130       0221-10-13 130       221-10-13 130       221-10-13 130       221-10-13 130       221-10-13 130       221-10-13 130       221-10-13 130       221-10-13 130       221-10-13 130       221-10-13 130       221-10-13 130       221-10-13 130       221-10-13 130       221-10-13 130       221-10-13 130       221-10-13 130       221-10-13 130       221-10-13 130       221-10-13 130       221-10-13 130       221-10-13 130       221-10-13 130       221-10-13 130       221-10-13 130       221-10-13 130       221-10-13 130       221-10-13 130       221-10-13 130       221-10-13 130       221-10-13 130       221-10-13 130       221-10-13 130       221-10-13 130       221-10-13 130       221-10-13 130       221-10-13 130       221-10-13 130       221-10-13 130       221-10-13 130       221-10-13 130       221-10-13 130       221-10-13 130       221-10-13 130       221-10-13 130       221-10-13 130 |  |  |
| Image: 4     Okt     2021     ▶       So     Mo     Di     Mi     Do     Fr     Sa       26     27     28     29     30     1     2       3     4     5     6     7     8     9       10     11     12     13     14     15     16       17     18     19     20     21     22     23       24     25     26     27     28     29     30       31     1     2     3     4     5     6 | Calendrier avec sélection du jour. Un triangle bleu indique que des prises de vue sont disponibles ce jour-là.                                                                                                    |  |  |
| Durchgehend<br>Alarm                                                                                                    | Marquage du type d'enregistrement (enregistrement continu,<br>enregistrement d'événement)                                                                                                    |  |  |

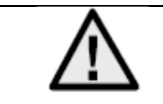

Il peut être nécessaire de démarrer le navigateur avec des droits dits d'administrateur pour pouvoir enregistrer avec succès des fichiers sur le PC.

|             | .168.0.24/doc/page/playback.asp |                |                     | ÷ Č                     | Suchen        | × ロ –<br>● 総公 総 <sup>(9)</sup>                                                                                                    |
|-------------|---------------------------------|----------------|---------------------|-------------------------|---------------|----------------------------------------------------------------------------------------------------|
| Wiedergabe  | × 📑                             | WIEDEDGARE     | AT BUD              |                         |               | installer 0 106010 (1)                                                                                                    |
| Kapalor : 1 |                                 | C WIEDERGADE   |                     | AB KONTIGORATION        | Status        |                                                                                                    |
|             |                                 |                |                     |                         |               | Image: Normal system       Obs       Obs <thobs< th=""> <thobs< th=""> <thobs< t<="" td=""></thobs<></thobs<></thobs<> |
|             |                                 |                |                     |                         |               | Wiedergabezeit einstellen                                                                                                    |
|             |                                 | <b>•</b> • • • | IÞ                  |                         | 🖻 🍾 🔍 🝬 🛨     | ▶ 00:00:00                                                                                                    |
| 03:00 0     | 4:00 05:00                      | 06:00 07:00    | 2021-10-13<br>08:00 | 08:47:06<br>09:00 10:00 | 11:00 12:00 1 | 3;00 14;00<br>urchgehend Alarm Manuell                                                                                                    |

# 7.5 Image

Dans ce menu, des images individuelles peuvent être téléchargées sur le PC à partir du support de données ou du lecteur intégré correspondant (par ex. carte SD).

| Type de fichier :               | Sélectionnez le type d'événement qui a déclenché l'enregistrement de l'image individuelle et que vous souhaitez rechercher.                         |
|---------------------------------|----------------------------------------------------------------------------------------------------|
| Heure de début / Heu            | re de fin: Limitation de la date et de l'heure                                                                                                    |
| Rechercher:<br>Téléchargement : | Lancer la recherche<br>sélectionnez d'abord les fichiers que vous souhaitez télécharger.<br>Appuyez sur ce bouton pour commencer le téléchargement. |

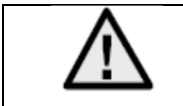

Il peut être nécessaire de démarrer le navigateur avec des droits dits d'administrateur pour pouvoir enregistrer avec succès des fichiers sur le PC.

| + ) + http://192.168.0.24/ | doc/page/download.asp |              |      |                 | - C Suchen | - ロ ×<br>ゆ☆®の                        |
|----------------------------|-----------------------|--------------|------|-----------------|------------|--------------------------------------|
| ABUS                       | ြာ LIVE-ANSICHT       | D WIEDERGABE | BILD | 💥 KONFIGURATION |            | installer 🖉 LOGOUT ( <sup>1</sup> )  |
| Download nach Datei        |                       |              |      |                 |            |                                      |
| Abfragebedingungen         | Dateiliste            |              |      |                 |            | 🛃 Download 🗄 Download stoppen        |
| Dateityp                   | 🗆 Nr.                 | Dateiname    |      | Zeit            | Dateigröße | Fortschritt                          |
| Alle Typen 🗸 🗸             | ]                     |              |      |                 |            |                                      |
| Startzeit                  |                       |              |      |                 |            |                                      |
| 2021-10-13 00:00:00        |                       |              |      |                 |            |                                      |
| Endzeit                    |                       |              |      |                 |            |                                      |
| 2021-10-13 23:59:59        |                       |              |      |                 |            |                                      |
| SUCHEN                     | ו ו                   |              |      |                 |            |                                      |
| L                          | 1                     |              |      |                 |            |                                      |
|                            |                       |              |      |                 |            |                                      |
|                            |                       |              |      |                 |            |                                      |
|                            |                       |              |      |                 |            |                                      |
|                            |                       |              |      |                 |            |                                      |
|                            |                       |              |      |                 |            |                                      |
|                            |                       |              |      |                 |            |                                      |
|                            |                       |              |      |                 |            |                                      |
|                            |                       |              |      |                 |            |                                      |
|                            |                       |              |      |                 |            |                                      |
|                            |                       |              |      |                 |            |                                      |
|                            |                       |              |      |                 |            |                                      |
|                            |                       |              |      |                 |            |                                      |
|                            |                       |              |      |                 |            |                                      |
|                            |                       |              |      |                 | Gesamt 0   | Elemente << < 0/0 > >> Gehe zu Seite |

# 8. Configuration

# 8.1 Configuration locale

Sous l'option de menu "Configuration locale", vous pouvez effectuer des réglages pour l'affichage en direct, les chemins de fichiers de l'enregistrement et les enregistrements instantanés.

| (=) (=) http://192.168.0.14 | 14/doc/page/config.asp                                                       | - □ 2<br>▼ C Suchen    |
|-----------------------------|------------------------------------------------------------------------------|------------------------|
| Konfiguration               | × 🖸                                                                          |                        |
| ABUS                        | 💿 LIVE-ANSICHT ▷ WIEDERGABE 🛋 BILD 🕺 KONFIGURATION                           | installer 🖉 LOGOUT (') |
|                             |                                                                              |                        |
| LUKAL                       | Live-AnsParameter                                                            |                        |
| SYSTEM                      | Protokoll                                                                    | ТР                     |
| OTO NETZWERK                | Wiedergabeleistung 🔿 Geringste Verzög ) Ausgewogen 🔿 Flüssig 🔿 Be            | nutzerdef.             |
|                             | Display Rules Information 💿 Ja 🔿 Nein                                        |                        |
| UDEO & AUDIO                | POS-Informationen anzeigen 🔿 Ja 💿 Nein                                       |                        |
| BILD                        | Bildformat                                                                   |                        |
| EREIGNIS                    | Regeldaten beim Erfassen anze      Ja O Nein                                 |                        |
|                             | Einstellungen der Aufzeichnungsdatei                                         |                        |
| -                           | AufzDateigröße 🔿 256M 💿 512M 🔿 16                                            |                        |
| C STRABENVERKEHR            | Aufzeichnung speichern unter C:\Users\ABUS PMV Labor\ABUS IP Suche Öffnen    |                        |
|                             | Runtergeladene Datei speicher [C:\USers\ABUS PMV Labor\ABUS IP] Suche Offnen |                        |
|                             | Bild/BeschnEinst.                                                            |                        |
|                             | Live-Schnappsch. sichern unter C:\Users\ABUS PMV Labor\ABUS IP Suche Öffnen  |                        |
|                             | Schnappschuss bei Wiedergabe C:\Users\ABUS PMV Labor\ABUS IP Suche Öffnen    |                        |
|                             | Clips speichern unter C:\Users\ABUS PMV Labor\ABUS IP Suche Offnen           |                        |
|                             | SPEICHERN                                                                    |                        |

# Affichage en direct Paramètres

Vous pouvez définir ici le type de protocole et la performance de visualisation en direct de la caméra.

#### Protocole

| TCP :      | Protocole de contrôle de transmission : Protocole de transmission avec protection contre les erreurs de transmission. En cas d'erreur de transmission, les paquets sont retransmis. En cas de fréquence d'erreurs trop élevée, ce protocole est toutefois négatif pour la |
|------------|----------------------------------------------------------------------------------------------------|
|            | transmission en temps réel.                                                                                                    |
| UDP:       | Transmission audio et vidéo en temps réel sans mécanisme de sécurité                                                                                                    |
| MULTICAST: | utilisation du protocole de multidiffusion (les composants réseau doivent supporter la multidiffusion). D'autres paramètres de multidiffusion se trouvent sous Configuration /                                                                                            |
|            | l es données de commande et les données vidéo sont transmises par tunnel via le nort                                                                                                    |
|            | http.                                                                                                    |

## Performance de la vue en direct

Vous pouvez régler ici la performance de l'affichage en direct.

# Indicateur en direct (Rules Information)

Dès que cette fonction est activée, un cadre s'affiche dans l'image en direct autour de la zone déclenchée lorsque la détection de mouvement est utilisée et déclenchée.

# Format d'image

Réglage du format dans lequel l'image individuelle de l'affichage en direct (bouton Image instantanée) doit être enregistrée (JPEG, BMP).

## Paramètres du fichier d'enregistrement

Vous pouvez définir ici la taille des fichiers pour les enregistrements, le chemin d'enregistrement et le chemin des fichiers téléchargés. Pour appliquer les modifications, cliquez sur "Enregistrer".

#### Taille du fichier d'enregistrement

Vous avez le choix entre 256 Mo, 512 Mo et 1 Go comme taille de fichier pour les enregistrements et les vidéos téléchargées.

#### **Enregistrer sous**

Vous pouvez définir ici le chemin d'accès au fichier qui doit être utilisé pour les enregistrements manuels. Le chemin par défaut est C:\\<utilisateur>\<nom de l'ordinateur>\Web\RecordFiles.

#### Télécharger.enregistrer le fichier sous

Vous pouvez enregistrer ici le chemin du fichier pour les vidéos téléchargées. Par défaut, le chemin suivant est défini : C:\\<utilisateur>\<nom de l'ordinateur>\Web\DownloadFiles

#### Paramètres d'enregistrement des images

Vous pouvez enregistrer ici les chemins pour les photos instantanées, les clichés pris pendant la lecture et les vidéos découpées.

#### Sauvegarder le cliché en direct sous

Sélectionnez le chemin du fichier pour les images instantanées à partir de l'affichage en direct. Par défaut, le chemin suivant est défini : C:\\<utilisateur>\<nom de l'ordinateur>\Web\CaptureFiles

#### Enregistrer un instantané en lecture

Vous pouvez indiquer ici le chemin sous lequel les enregistrements instantanés de la lecture doivent être sauvegardés.

Par défaut, le chemin suivant est défini : C:\\<utilisateur>\<nom de l'ordinateur>\Web\PlaybackPics

#### Clips sp. Sous

Vous pouvez définir ici le chemin d'enregistrement sous lequel les vidéos découpées doivent être déposées. Par défaut, le chemin suivant est défini : C:\\<utilisateur>\<nom de l'ordinateur>\Web\PlaybackFiles

## 8.2 Système

# 8.2.1 Réglages du système

# 8.2.1.1 Informations de base

| (=) (=) http://192.168.0.14 | /doc/page/config.asp   |                       |               |                        | - ¢  | Suchen | - م         | - □ ×<br>  ☆ ☆ ֎ ಅ |
|-----------------------------|------------------------|-----------------------|---------------|------------------------|------|--------|-------------|--------------------|
| Configuration ×             |                        |                       |               |                        |      |        |             |                    |
| ABUS                        | (@) LIVE-ANSICHT       | ▷ WIEDERGABE          | 🛋 BILD        | 💥 KONFIGURATION        |      |        | installer 🖉 | logout (')         |
|                             | BASISINFORMATION       | EINSTELLUNGEN DST     | RS-232 RS-485 | METADATENEINSTELLUNGEN | ÜBER |        |             |                    |
| SYSTEM                      | Gerätename             | IP CAMERA             |               |                        |      |        |             |                    |
| SYSTEMEINSTELLUNGEN         | Nr.                    | 88                    |               |                        |      |        |             |                    |
| WARTUNG                     | Seriennr.              | IPC56213020210121AA   | WRF45643505   |                        |      |        |             |                    |
| SICHERHEIT                  | Firmware Version       | V5.6.11 build 210416  |               |                        |      |        |             |                    |
| DENIITZED VEDWALTEN         | Codierungsversion      | V7.3 build 200602     |               |                        |      |        |             |                    |
| BENGIZER VERWAETEN          | Web-Version            | V4.0.51.1 build 21040 | 6             |                        |      |        |             |                    |
| OTO NETZWERK                | Plugin-Version         | 3.0.7.3401            |               |                        |      |        |             |                    |
| D VIDEO & AUDIO             | Anzahl Kanäle          | 1                     |               |                        |      |        |             |                    |
| E BUD                       | Anzahl HDDs            | 1                     |               |                        |      |        |             |                    |
|                             | Anzahl Alarmeingänge   | 2                     |               |                        |      |        |             |                    |
| T EREIGNIS                  | Anzahl Alarmausgänge   | 2                     |               |                        |      |        |             |                    |
| SPEICHERUNG                 | Firmware-Version Basis | C-R-H3-0              |               |                        |      |        |             |                    |
| STRABENVERKEHR              | SPEICHERN              |                       |               |                        |      |        |             |                    |

## Infos de base

#### Nom de l'appareil :

Vous pouvez attribuer ici un nom de périphérique à la caméra. Cliquez sur "Enregistrer" pour le reprendre.

#### modèle :

Affichage du numéro de modèle

#### numéro de série : Affichage du numéro de série

**Version du micrologiciel :** Affichage de la version du firmware

#### Version du code : Affichage de la version de codage

Nombre de canaux : Affichage du nombre de canaux

Nombre de disques durs/disques durs : Nombre de supports de stockage installés (carte SD, max. 1)

#### Nombre d'entrées d'alarme :

Affichage du nombre d'entrées d'alarme

# Nombre de sorties d'alarme :

Affichage du nombre de sorties d'alarme

# 8.2.1.2 Réglages de l'heure

| A mm http://102168.0.14                                      | 1/dec/page/config.com                                            | - the Suchan                | - □ ×                               |
|--------------------------------------------------------------|------------------------------------------------------------------|-----------------------------|-------------------------------------|
| Konfiguration X                                              | worder page coninglasp                                           | Juchen                      | <u>~</u> • • • • • •                |
| ABUS                                                         | 💿 LIVE-ANSICHT 🗅 WIEDERGABE 🖬 BILD                               | % KONFIGURATION             | installer 🖉 LOGOUT ( <sup>1</sup> ) |
| LOKAL                                                        | BASISINFORMATION ZEITEINSTELLUNGEN DST RS-232 RS-485             | METADATENEINSTELLUNGEN ÜBER |                                     |
| SYSTEM                                                       | Zeitzone (GMT+01:00) Amsterdam, Berlin, Rome, Paris              | ~                           |                                     |
| SYSTEMEINSTELLUNGEN                                          | NTP                                                              |                             |                                     |
| WARTUNG<br>SICHERHEIT<br>BENUTZER VERWALTEN<br>°50° NETZWERK | NTP Server Adresse pool.ntp.org NIP Port IZ3 Intervall I440 Test |                             |                                     |
| 🕘 VIDEO & AUDIO                                              | Manuelle Zeitsynchonisierung                                     |                             |                                     |
| 🛋 BILD                                                       | Gerätezeit 2021-06-07111:40:32                                   |                             |                                     |
| EREIGNIS                                                     | Zeiteinstellung 2021-06-07T11:40:30 🛅 🗌 Synchronisier            | ing mit Computerzeit        |                                     |
| SPEICHERUNG                                                  | SPEICHERN                                                        |                             |                                     |
|                                                              |                                                                  |                             |                                     |
|                                                              |                                                                  |                             |                                     |
|                                                              |                                                                  |                             |                                     |
|                                                              |                                                                  |                             |                                     |
|                                                              |                                                                  |                             |                                     |
|                                                              |                                                                  |                             |                                     |
|                                                              |                                                                  |                             |                                     |
|                                                              |                                                                  |                             |                                     |

#### Fuseau horaire

Sélection du fuseau horaire (GMT)

#### Méthode de réglage de l'heure

# NTP

A l'aide du protocole NTP (Network Time Protocol), il est possible de synchroniser l'heure de la caméra avec un serveur de temps. Activez NTP pour utiliser cette fonction.

#### Adresse du serveur

Adresse du serveur IP du serveur NTP.

#### Port NTP

Numéro de port réseau du service NTP (par défaut : port 123)

Intervalle de mise à jour NTP

1-10080 min.

#### Man. Synchronisé avec le temps.

Temps de l'appareil Affichage de l'heure de l'ordinateur

#### Réglage de l'heure

Affichage de l'heure actuelle en fonction du réglage du fuseau horaire. Cliquez sur "Synchr. avec temps comp" pour reprendre le temps de l'appareil de l'ordinateur.

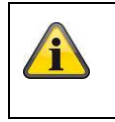

Acceptez les réglages effectués en cliquant sur "Enregistrer".

# 8.2.1.3 DST / Heure d'été

| Konfiguration       | < 📑              |                |            |        |   |      |      |        |   |
|---------------------|------------------|----------------|------------|--------|---|------|------|--------|---|
| ABUS                | ■ LIVE-ANSICHT   | D WIEC         | )ERG#      | ABE    |   | •    | BILD |        |   |
| LOKAL               | BASISINFORMATION | ZEITEINSTELLUN | GEN        | DST    |   | RS-2 | 32   | RS-485 |   |
| SYSTEM              | ☑ DST aktivieren |                |            |        |   |      |      |        |   |
| SYSTEMEINSTELLUNGEN | Startzeit        | Mär.           | ✓ [L       | etzte  | ~ | So   | ~    | 02     | ~ |
|                     | Endzeit          | 0kt.           | <b>~</b> [ | Letzte | ~ | So   | ~    | 03     | ~ |
| WARTUNG             | DST Versatz      | 60Minut        | e(n)       |        |   |      |      |        | ~ |
| SICHERHEIT          |                  |                |            |        |   |      |      |        |   |
| BENUTZER VERWALTEN  | SPEICHER         | N              |            |        |   |      |      |        |   |
| OTO NETZWERK        |                  |                |            |        |   |      |      |        |   |

# Heure d'été

# Activer l'heure d'été

Sélectionnez "Heure d'été" pour ajuster automatiquement l'heure du système à l'heure d'été.

#### Heure de début

Définissez la date du passage à l'heure d'été.

## Heure de fin

Définissez le moment du passage à l'heure d'hiver.

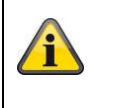

Acceptez les réglages effectués en cliquant sur "Enregistrer".

# 8.2.1.4 RS-232

L'interface RS-232 à des fins de service.

## 8.2.1.5 Ressource VCA

La caméra IP peut être utilisée dans 2 modes différents. Ce paramètre a une influence directe sur certaines fonctionnalités ou sur l'affichage des menus dans le navigateur.

| Mode événements intelligents (standard | <ul> <li>dans ce mode, seuls deux flux vidéo sont disponibles (1er et<br/>2e flux vidéo). C'est suffisant pour la plupart des applications.<br/>Des fonctions VCA avec reconnaissance d'objets (personnes,<br/>véhicules) sont notamment disponibles (par ex. Tripwire ou Intrusion<br/>Detection).</li> </ul> |
|----------------------------------------|----------------------------------------------------------------------------------------------------|
| Mode surveillance :                    | dans ce mode, 3 flux vidéo sont disponibles. Les fonctions VCA<br>(analyse du contenu vidéo) comme Tripwire ou Intrusion Detection ne<br>sont pas disponibles. Toutes les ressources du DSP sont utilisées<br>pour la génération des flux vidéo.                                                               |

# 8.2.1.6 Paramètres des métadonnées

Les métadonnées sont des données brutes des événements VCA (détection d'intrusion, tripwire, zone d'entrée, zone de sortie).

Événement intelligent: activation de la collecte de données météorologiques pour les événements VCA

Superposer l'image de la règle et l'image cible sur l'image d'arrière-plan : les cadres de la règle de reconnaissance et de l'objet détecté en direct sont également superposés sur l'image d'événement lors de l'enregistrement.

Activer la règle du flux : possibilité de superposer les cadres de règle dans le sous-flux du flux vidéo.

# 8.2.1.7 À propos de / Informations sur la licence

Affichage des informations sur les licences

#### 8.2.2 Maintenance

# 8.2.2.1 Mise à niveau et maintenance

| (-)     | ->>                 | doc/page/config.asp      |                                              |                                                              |                                  | - C        | Suchen              |
|---------|---------------------|--------------------------|----------------------------------------------|--------------------------------------------------------------|----------------------------------|------------|---------------------|
| Com Kon | figuration ×        |                          |                                              |                                                              |                                  |            |                     |
| AB      | E                   | စြာ LIVE-ANSICHT         | ▷ WIEDERGABE                                 | 🛋 BILD                                                       | % KONFIGURATION                  |            |                     |
| Ģ       | LOKAL               | UPGRADE UND INSTANDHALTU | ING PROTOKOLL                                | SYSTEMWARTUNG SICHE                                          | RHEITS-AUDIT-PROTOKOLL           |            |                     |
| Ø       | SYSTEM              | Neustart                 |                                              |                                                              |                                  |            |                     |
|         | SYSTEMEINSTELLUNGEN | Neustart                 | Gerät neu starten                            |                                                              |                                  |            |                     |
|         | WARTUNG             | Standard                 |                                              |                                                              |                                  |            |                     |
|         | SICHERHEIT          | Wieder<br>Standard       | Bis auf die IP-Param<br>Alle Parameter auf S | eter alle Parameter auf Stand<br>tandardvorgaben zurücksetze | lardvorgaben zurücksetzen.<br>n. |            |                     |
|         | BENUTZER VERWALTEN  | Informationen expor      | tieren                                       |                                                              |                                  |            |                     |
| °7°     | NETZWERK            | Gerätep                  |                                              |                                                              |                                  |            |                     |
| Q       | VIDEO & AUDIO       | KonfDatei imp.           |                                              |                                                              |                                  |            |                     |
| -       | BILD                | Geräteparameter          |                                              |                                                              | Suche Impor                      | t          |                     |
| 10      | EREIGNIS            | Status                   |                                              |                                                              |                                  |            |                     |
|         | SPEICHERUNG         | Update                   | · 2.                                         |                                                              |                                  |            |                     |
| R       | STRAßENVERKEHR      | Firmware V<br>Status     |                                              |                                                              | Suche Updat                      | e          |                     |
|         |                     | Hinweis: Der Upgrade-    | Prozess dauert 1 bis 10                      | ) Minuten. Gerät bitte nicht a                               | usschalten. Es wird anschließe   | nd automat | isch neu gestartet. |

# **Redémarrage**

Cliquez sur "Redémarrer" pour redémarrer l'appareil.

#### Standard

## Restauration

Cliquez sur "Restaurer" pour rétablir les paramètres par défaut, à l'exception des paramètres IP.

#### Standard

Sélectionnez cette option pour réinitialiser tous les paramètres par défaut.

## Fichier de conf. imp.

#### Fichier de configuration

Sélectionnez ici le chemin d'accès au fichier pour importer un fichier de configuration.

#### Statut

Affichage du statut d'importation

# Fichier de conf. exp.

Cliquez sur Exporter pour exporter un fichier de configuration.

#### Mise à niveau à distance

# Micrologiciel

Sélectionnez le chemin pour mettre à jour la caméra avec un nouveau firmware.

# Statut

Affichage de l'état de la mise à niveau.

#### Redémarrage automatique

Activer le redémarrage automatique / Heure de redémarrage: Un redémarrage automatique est possible une fois par semaine. Pour ce faire, sélectionnez le jour et l'heure.

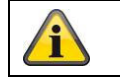

Acceptez les réglages effectués en cliquant sur "Enregistrer".

# 8.2.2.2 Protocole

Ce point permet d'afficher les informations du journal de la caméra. Pour que les informations du journal soient enregistrées, une carte SD doit être installée dans la caméra.

# 8.2.2.3 Protocole d'audit de sécurité

Ce protocole montre plus de détails sur les accès des clients à la caméra. Cette liste peut être exportée sous forme de fichier Excel.

Alternativement, les informations du journal peuvent être envoyées directement à un serveur TCP (Log Server) (par exemple au moyen du logiciel "Hercules SETUP utility" de "HW-group.com").

De plus, il est possible sur cette page de menu de créer un certificat auto-signé ou de télécharger un certificat CA.

#### 8.2.3 Sécurité

# 8.2.3.1 Authentification

| 🗲 🔿 🚥 http://192.168.0.14/ | /doc/page/config.asp   |                   |                    |                                | ▼ C Suchen  |
|----------------------------|------------------------|-------------------|--------------------|--------------------------------|-------------|
| 🚥 Konfiguration 🛛 🗙        |                        |                   |                    |                                |             |
| ABUS                       | စာ live-ansicht        | WIEDERGABE        | 🛋 BILD             | 💥 KONFIGURATION                |             |
| LOKAL                      | AUTHENTIFIZIERUNG IP-A | DRESSENFILTER SIG | HERHEITSDIENST ERW | JEITERTE SICHERHEIT ZERTIFIKAT | SVERWALTUNG |
| SYSTEM                     | RTSP-Authent.          | digest            | ~                  |                                |             |
| SYSTEMEINSTELLUNGEN        | RTSP Digest Algorithm  | MD5               | ~                  |                                |             |
| WARTUNG                    | WEB Digest Algorithm   | MD5               | ~                  |                                |             |
| SICHERHEIT                 |                        |                   |                    |                                |             |
| BENUTZER VERWALTEN         | SPEICHERN              |                   |                    |                                |             |
| TO NETZWERK                |                        |                   |                    |                                |             |
| O VIDEO & AUDIO            |                        |                   |                    |                                |             |
| BILD                       |                        |                   |                    |                                |             |
| EREIGNIS                   |                        |                   |                    |                                |             |
|                            |                        |                   |                    |                                |             |
| STRABENVERKEHR             |                        |                   |                    |                                |             |
|                            |                        |                   |                    |                                |             |

Cette option de menu permet de définir les paramètres de sécurité ou de cryptage de l'accès à la page Web de la caméra ainsi que la récupération du flux vidéo via le protocole RTSP.

Authentification RTSP :

les mécanismes d'authentification "digest" et "basic" sont pris en charge. Le paramètre "digest" est recommandé si le client le prend en charge.

| Algorithme RTSP Digest :      | MD5 - fonction de hachage cryptographique<br>SHA256 - fonction de hachage cryptographique améliorée en termes de<br>sécurité                                              |
|-------------------------------|----------------------------------------------------------------------------------------------------|
| L'authentification WEB :      | Les mécanismes d'authentification "digest" et "basic" sont pris en<br>charge. Le paramètre "digest/basic" offre une plus grande compatibilité<br>avec différents clients. |
| Authentification WEB Digest : | MD5 - fonction de hachage cryptographique<br>SHA256 - fonction de hachage cryptographique à sécurité améliorée                                                            |

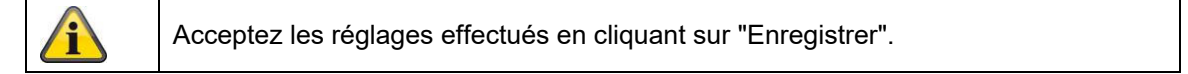

# 8.2.3.2 Filtre d'adresse IP

#### Activer le filtre d'adresse IP

Le fait de cocher la case de sélection active la fonction de filtrage.

# Type de filtre d'adresse IP

Autorisé : les adresses IP définies plus bas sont acceptées pour un accès à la caméra. Interdites : Les adresses IP définies plus bas sont bloquées. L'entrée d'une IP se fait via le format xxx.xxx.xxx.xxx.

| Konfiguration ×         |                   |                      |                      |                            |
|-------------------------|-------------------|----------------------|----------------------|----------------------------|
| HUS                     | [@] LIVE-ANSICHT  | WIEDERGABE           | 🛋 BILD               | % KONFIGURATION            |
| LOKAL                   | AUTHENTIFIZIERUNG | IP-ADRESSENFILTER SI | CHERHEITSDIENST ERWE | ITERTE SICHERHEIT ZERTIFIK |
| SYSTEM                  | 🗌 IP-Adressfilte  | r aktivieren         |                      |                            |
| SYSTEMEINSTELLUNGEN     | IP-Adressfilterty | Verboten             | ~                    |                            |
| WARTUNG                 | IP-Adressenfi     | lter                 | Hinzufügen           | ändern Löschen             |
| SICHERHEIT              | □ Nr.             |                      | IP                   |                            |
| BENUTZER VERWALTEN      |                   |                      |                      |                            |
| T <sup>O</sup> NETZWERK |                   |                      |                      |                            |
| ), VIDEO & AUDIO        |                   |                      |                      |                            |
| E BIID                  |                   |                      |                      |                            |
|                         |                   |                      |                      |                            |
|                         |                   |                      |                      |                            |
|                         |                   |                      |                      |                            |
| RQ STRAISENVERKEHR      |                   |                      |                      |                            |
|                         |                   |                      |                      |                            |
|                         |                   |                      |                      |                            |

## 8.2.3.3 Filtre d'adresse MAC

Le fonctionnement est analogue à celui du filtre d'adresse IP, mais appliqué aux adresses MAC.

#### 8.2.3.4 Service de sécurité

| (C) (I) (I) (I) (I) (I) (I) (I) (I) (I) (I | 4/doc/page/config.asp               |                         |                   |                       | - d                 | Suchen |
|--------------------------------------------|-------------------------------------|-------------------------|-------------------|-----------------------|---------------------|--------|
| 🚥 Konfiguration 📏                          | < 📑                                 |                         |                   |                       |                     |        |
| ABUS                                       | စြာ LIVE-ANSICHT                    |                         | E 📕 BILD          | 💥 конгіс              | URATION             |        |
| LOKAL                                      | AUTHENTIFIZIERUNG                   | IP-ADRESSENFILTER       | SICHERHEITSDIENST | ERWEITERTE SICHERHEIT | ZERTIFIKATSVERWALTU | ING    |
| SYSTEM                                     | SSH aktivieren                      |                         |                   |                       |                     |        |
| SYSTEMEINSTELLUNGEN                        | Sperre f ür illeg Ung ültige Anmeld | ale Anmeldung aktiviere | n 7               |                       |                     |        |
| WARTUNG                                    |                                     |                         |                   |                       |                     |        |
| SICHERHEIT                                 | SPEICHER                            | N                       |                   |                       |                     |        |
| BENUTZER VERWALTEN                         |                                     |                         |                   |                       |                     |        |

#### Activer SSH

Cette fonction active le port Telnet et le protocole Telnet.

#### Activer le blocage de l'inscription illégale

Si cette fonction est activée, l'accès à la caméra via l'interface web est bloqué en cas de saisie erronée (3x ... 20x) du nom d'utilisateur ou du mot de passe.

#### 8.2.3.5 Sécurité avancée

Activer le dépassement du temps de commande : si aucune commande active de la caméra n'est effectuée via l'interface Web pendant un certain temps (1 - 60 min., par défaut 15 min.), l'utilisateur est déconnecté.

# 8.2.3.6 Gestion des certificats

Dans ce menu, les certificats et clés suivants peuvent être téléchargés dans la caméra pour être ensuite utilisés dans la fonction réseau souhaitée (par ex. 802.1X).

- Certificats serveur et client auto-signés

- Certificats serveur et client (certificat et clé ou paquet PKCS#12)
- Création d'un certificat auto-signé
- Certificat CA

Une fonction d'alerte pour l'expiration d'un certificat est également disponible. Dans ce cas, une alerte peut être envoyée jusqu'à 1 à 30 jours avant l'expiration du certificat. L'action de l'alarme peut être choisie entre l'envoi d'un e-mail et l'information via le logiciel ABUS CMS (celui-ci doit être connecté en permanence à la caméra et être actif).

# 8.2.4 Gérer les utilisateurs

| nfiguration ×         |                  |                    |           |                        |       |
|-----------------------|------------------|--------------------|-----------|------------------------|-------|
| HUS                   | စြာ LIVE-ANSICH  | T 🕞 WIEDERGABE     | 🛋 BILD    | % KONFIGURATION        |       |
| D LOKAL               | BENUTZER VERWALT | EN ONLINE-BENUTZER |           |                        |       |
| SYSTEM                | Benutzer-Li      | ste                | Hinzufüge | an ändern Löschen Allg | emein |
| SYSTEMEINSTELLUNGEN   | Nr.              | Benutzername       |           | Benutzertyp            |       |
| WARTUNG               | 1                | installer          |           | Administrator          |       |
|                       |                  |                    |           |                        |       |
| SICHERHEIT            |                  |                    |           |                        |       |
| BENUTZER VERWALTEN    |                  |                    |           |                        |       |
| <sup>D</sup> NETZWERK |                  |                    |           |                        |       |
| VIDEO & AUDIO         |                  |                    |           |                        |       |
| _                     |                  |                    |           |                        |       |
| ] BILD                |                  |                    |           |                        |       |
| EREIGNIS              |                  |                    |           |                        |       |
| SPEICHERUNG           |                  |                    |           |                        |       |
|                       |                  |                    |           |                        |       |

Sous ce point de menu, vous pouvez ajouter, modifier ou supprimer des utilisateurs.

Pour ajouter ou modifier un utilisateur, cliquez sur "Ajouter" ou "Modifier".

Une nouvelle fenêtre s'affiche avec les données et les autorisations.

#### Nom d'utilisateur

Saisissez ici le nom d'utilisateur qui doit être entré pour accéder à la caméra.

#### Type d'utilisateur

Choisissez ici un type d'utilisateur individuel pour l'identification de l'utilisateur. Vous avez le choix entre deux niveaux prédéfinis : Opérateur ou Utilisateur.

En tant qu'utilisateur, vous disposez des fonctions à distance suivantes : Lecture, recherche/consultation de l'état de travail.

Pour ajouter d'autres fonctions, cochez la case souhaitée.

#### Mot de passe

Saisissez ici le mot de passe que l'utilisateur correspondant doit entrer pour accéder à la caméra.

#### Confirmer

Confirmez le mot de passe en le saisissant à nouveau.

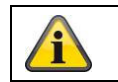

Acceptez les réglages effectués en cliquant sur "OK". Cliquez sur "Annuler" pour rejeter les données.

### 8.2.4.1 Utilisateurs en ligne

Affichage des utilisateurs actuellement connectés avec leur adresse IP et l'heure de leur activité.

#### 8.2.4.2 Paramètres de sécurité du compte

Après l'attribution du premier mot de passe, vous devez ensuite immédiatement enregistrer une adresse électronique dans les paramètres de sécurité du compte.

Cette adresse e-mail vous permet de recevoir un code de réinitialisation du mot de passe administrateur en cas d'oubli. Pour cela, il faut utiliser la fonction de scan d'un code QR dans l'application Link Station (il n'est pas nécessaire d'avoir un compte Link Station).

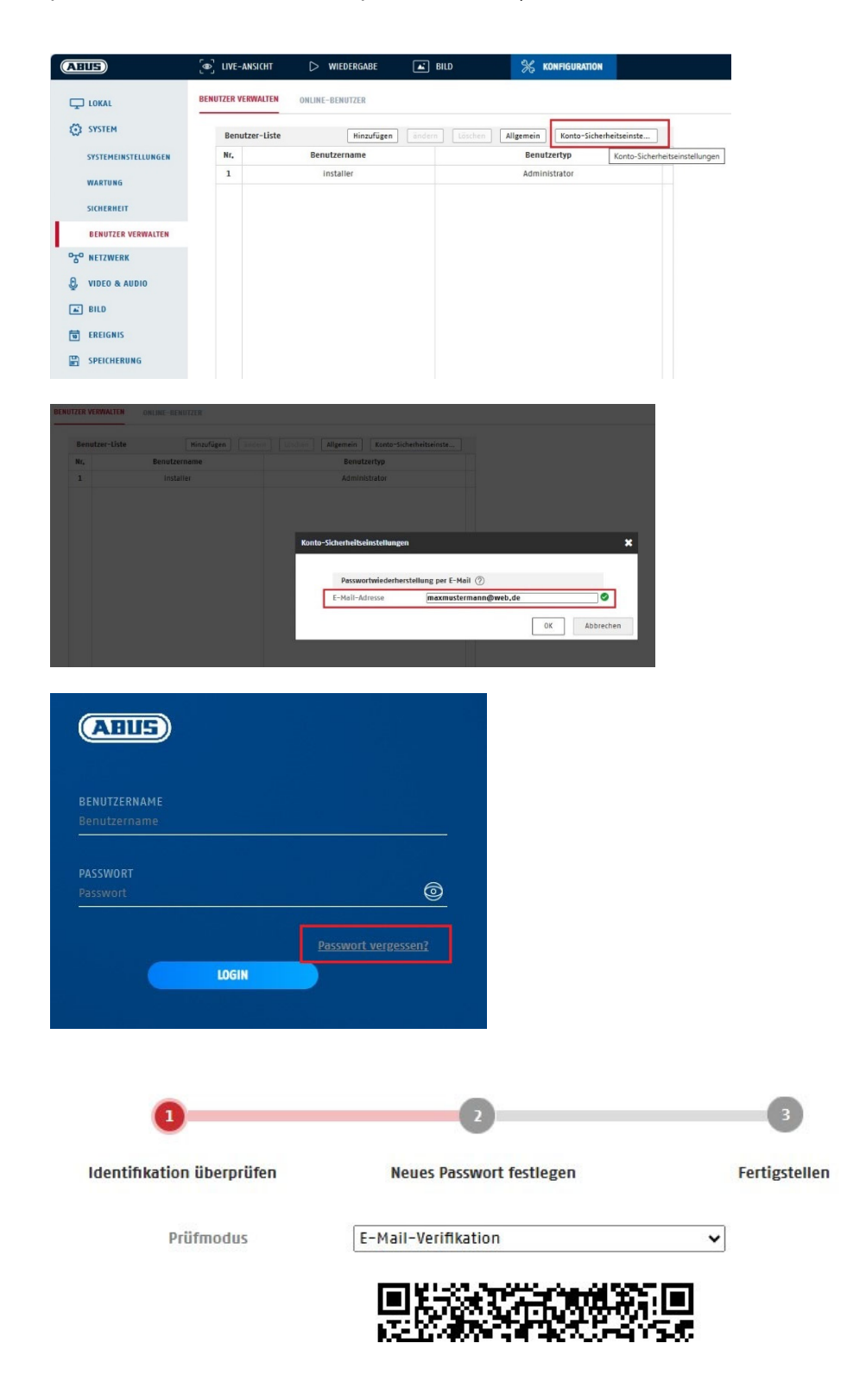

# 8.3 Réseau

# 8.3.1 TCP/IP

|                    | [a]                     |                        |                  | 21              |
|--------------------|-------------------------|------------------------|------------------|-----------------|
| BUS                | _®_ LIVE-ANSICHI        | VIEDERGABE             | BILD             | 3 KONFIGURATION |
| C LOKAL            | TCP/IP DDNS PORT        | NAT MULTICAST          |                  |                 |
| SYSTEM             | NIC Typ                 | 10M/100M/1000M Auto    | ~                |                 |
| • NETZWERK         |                         | J DHCP                 |                  |                 |
|                    | IPv4-Adresse            | 192.168.0.14           | Test             |                 |
| GRUNDEINSTELLUNGEN | IPv4 Subnet Mask        | 255.255.255.0          |                  |                 |
| ERW. EINST.        | IPv4 Default Gateway    | 192.168.0.1            |                  |                 |
| VIDEO & AUDIO      | IPv6-Modus              | Route Advertisement    | ✓ Route Advertis | ement anzeigen  |
| ] віго             | IPv6-Adresse            |                        |                  |                 |
|                    | IPv6-Subnetzmaske       |                        |                  |                 |
| EREIGNIS           | IPv6 Standard Gateway   | ::                     |                  |                 |
| SPEICHERUNG        | MTI                     | 1500                   |                  |                 |
| STRAßENVERKEHR     | PHO                     | ✓ Multicast-Entdeckung | aktivieren       |                 |
|                    | DNS-Server              |                        |                  |                 |
|                    | Bevorzugter DNS-Server  | 192.168.0.1            |                  |                 |
|                    | Alternativer DNS-Server | 8.8.8.8                |                  |                 |
|                    | Domainnamen-Einste      | llungen                |                  |                 |
|                    | 🗌 Dynamischen Domän     | ennamen aktivieren     |                  |                 |
|                    | Domainnamen registri    |                        |                  |                 |

Pour pouvoir utiliser la caméra via un réseau, les paramètres TCP/IP doivent être correctement configurés.

#### Paramètre NIC.

Type de carte réseau Sélectionnez le paramètre de votre adaptateur réseau. Vous avez le choix entre les valeurs suivantes : 10M Half-dup ; 10M Full-dup ; 100M Half-dup ; 100M Full-dup ; 10M/100M/1000M Auto

#### DHCP

Si un serveur DHCP est disponible, cliquez sur DHCP pour reprendre automatiquement une adresse IP et d'autres paramètres de réseau. Les données sont automatiquement reprises par le serveur et ne peuvent pas être modifiées manuellement.

Si aucun serveur DHCP n'est disponible, veuillez remplir les données suivantes manuellement.

#### Adresse IPv4

Réglage de l'adresse IP pour la caméra

#### IPv4 Masque de sous-réseau

Réglage manuel du masque de sous-réseau pour la caméra

#### Passerelle IPv4 par défaut

Réglage du routeur par défaut pour la caméra.

#### Mode IPv6

Manuel : configuration manuelle des données IPv6 DHCP : les données de connexion IPv6 sont fournies par le serveur DHCP. Route Advertisement : les données de connexion IPv6 sont fournies par le serveur DHCP (routeur) en liaison avec le FAI (fournisseur d'accès à Internet).

#### Adresse IPv6

Affichage de l'adresse IPv6. En mode IPv6 "Manuel", l'adresse peut être configurée.

## Masque de sous-réseau IPv6

Affichage du masque de sous-réseau IPv6.

#### Passerelle standard IPv6

Affichage de la passerelle IPv6 par défaut (routeur standard)

#### Adresse MAC

L'adresse matérielle IPv4 de la caméra est affichée ici, vous ne pouvez pas la modifier.

#### MTU

Réglage de l'unité de transmission, choisissez une valeur entre 500 et 9676. 1500 est le réglage par défaut.

# Serveur DNS

#### Serveur DNS préféré

Pour certaines applications, les paramètres du serveur DNS sont nécessaires. (par ex. envoi d'e-mails) Saisissez ici l'adresse du serveur DNS préféré.

#### vieillissement. Serveur DNS

Si le serveur DNS préféré n'est pas accessible, ce serveur DNS alternatif sera utilisé. Veuillez enregistrer ici l'adresse du serveur alternatif.

#### Paramètres du nom de domaine

Cette option de menu permet de configurer un nom de domaine dynamique. Ce nom permet ensuite d'accéder à la caméra dans le réseau local.

# 8.3.2 DDNS

| Konfiguration × 📑       |                  |                      |        |                 |  |
|-------------------------|------------------|----------------------|--------|-----------------|--|
| BUS                     | စြာ live-ansicht | D WIEDERGABE         | 🛋 BILD | 💥 KONFIGURATION |  |
| LOKAL                   | TCP/IP DDNS PO   | RT NAT MULTICAST     |        |                 |  |
| SYSTEM                  | DDNS aktivieren  |                      |        |                 |  |
| S <sup>O</sup> NETZWERK | DDNS Typ         | ABUS Server          | ~      |                 |  |
| GRUNDEINSTELLUNGEN      | Benutzername     | apitabus serverteoni |        |                 |  |
| ERW. EINST.             | Port             | 0                    |        |                 |  |
| , VIDEO & AUDIO         | Passwort         |                      |        |                 |  |
| E BILD                  | Destaugen        |                      |        |                 |  |
| EREIGNIS                | SPEICHERN        |                      |        |                 |  |
|                         |                  |                      |        |                 |  |
| STRAßENVERKEHR          |                  |                      |        |                 |  |
|                         |                  |                      |        |                 |  |

Activer le DDNS: Type de DDNS: La sélection de la case à cocher active la fonction DDNS. Choisissez un fournisseur de service pour le service DDNS (Par défaut : Serveur ABUS)
| Adresse du serveur:<br>Domaine: | Adresse IP du fournisseur de services (déjà remplie pour l'option Serveur ABUS)<br>nom d'hôte enregistré auprès du fournisseur de services DDNS (le cas échéant) |
|---------------------------------|----------------------------------------------------------------------------------------------------|
| Port:                           | Port du service (si disponible)                                                                                                    |
| Nom d'utilisateur:              | Identification de l'utilisateur du compte auprès du fournisseur de services DDNS (utilisateur du serveur ABUS)                                                   |
| Mot de passe:                   | mot de passe du compte auprès du fournisseur de services DDNS (mot de passe du compte du serveur ABUS)                                                           |

## 8.3.3 Port

| ← → mttp://192.168.0.14 | /doc/page/config.asp    |               |        |                 | - C S |
|-------------------------|-------------------------|---------------|--------|-----------------|-------|
| 🚥 Konfiguration 🛛 🗙     |                         |               |        |                 |       |
| ABUS                    | ⓐ LIVE−ANSICHT          | ▷ WIEDERGABE  | 🛋 BILD | 💥 KONFIGURATION |       |
|                         | TCP/IP DDNS PORT        | NAT MULTICAST |        |                 |       |
| 🔅 SYSTEM                | HTTP Port               | 80            |        |                 |       |
| ogo Netzwerk            | RTSP Port               | 554<br>322    |        |                 |       |
| GRUNDEINSTELLUNGEN      | HTTPS-Port              | 443           |        |                 |       |
| ERW. EINST.             | Server Port             | 8000          |        |                 |       |
| Q VIDEO & AUDIO         | Erweiterter SDK-Servic. | . 8443        |        |                 |       |
| 🛋 BILD                  | WebSockets Port         | 7681          |        |                 |       |
| EREIGNIS                |                         |               |        |                 |       |
|                         | SPEICHERN               |               |        |                 |       |
| STRAßENVERKEHR          |                         |               |        |                 |       |
|                         |                         |               |        |                 |       |

Si vous souhaitez accéder à la caméra depuis l'extérieur, les ports suivants doivent être configurés.

## Port HTTP

Le port standard pour la transmission HTTP est 80. Vous pouvez également attribuer à ce port une valeur comprise entre 1024 et 65535. Si plusieurs caméras se trouvent dans le même sous-réseau, chaque caméra doit se voir attribuer un port HTTP unique.

## Port RTSP

Le port standard pour la transmission RTSP est le 554, mais il est également possible d'attribuer à ce port une valeur comprise entre 1024 et 65535. Si plusieurs caméras se trouvent dans le même sous-réseau, chaque caméra doit se voir attribuer un port RTSP unique.

## **Port HTTPS**

Le port standard pour la transmission HTTPS est 443.

## Port du serveur

Le port standard pour la transmission du SDK est 8000. Port de communication pour les données internes. Vous pouvez également attribuer à ce port une valeur comprise entre 1025 et 65535. Si plusieurs caméras IP se trouvent dans le même sous-réseau, chaque caméra doit se voir attribuer un port SDK unique.

## Port de service SDK étendu

Ce port est nécessaire pour la communication cryptée comme alternative au port serveur.

## Port WebSocket / WebSocket(s) Port

Ces ports sont utilisés pour l'affichage vidéo dans des navigateurs comme Google Chrome ou Mozilla Firefox. L'installation d'un deuxième plug-in web est nécessaire pour cela.

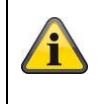

Acceptez les réglages effectués en cliquant sur "Enregistrer".

# 8.3.4 NAT

| EUB                  | DIVE-ANSICHT     | WIEDERGAE      | BE 🛋 BILD          | % KONFI       | GURATION |
|----------------------|------------------|----------------|--------------------|---------------|----------|
| D LOKAL              | TCP/IP DDNS P    | ORT NAT MUL    | TICAST             |               |          |
| SYSTEM               | ☑ UPnP™ aktivier | en             |                    |               |          |
| 5° NETZWERK          | UPnP Name        | IPCS62130 - 20 | A59C69B25F         |               |          |
| GRUNDEINSTELLUNGEN   | Mapping Port Ty  | pe Manuell     | ~                  |               |          |
| GRONDEINSTELEONGEN   | Port Type        | Externer Port  | Externe IP-Adresse | Interner Port | Status   |
| ERW. EINST.          | HTTP             | 80             | 0.0.0.0            | 80            | Ungültig |
| UIDEO & AUDIO        | HTTPS            | 443            | 0.0.0.0            | 443           | Ungültig |
| BILD                 | RTSP             | 554            | 0.0.0.0            | 554           | Ungültig |
|                      | Server Port      | 8000           | 0.0.0.0            | 8000          | Ungültig |
| EREIGNIS             | Erweiterter SDK  | 8443           | 0.0.0.0            | 8443          | Ungültig |
|                      | Websocket        | 7681           | 0.0.0.0            | 7681          | Ungültig |
| C CTDA (C CHUEDWELLD | Websockets       | 7682           | 0.0.0.0            | 7682          | Ungültig |
| CO STRAISENVERKERK   | SRTP             | 322            | 0.0.0.0            | 322           | Ungültig |
|                      |                  |                |                    |               |          |
|                      |                  |                |                    |               |          |
|                      |                  |                |                    |               |          |
|                      |                  |                |                    |               |          |

Activer UPnP :

Activation ou désactivation de l'interface UPnP. En cas d'activation, la caméra peut être trouvée par ex. dans l'environnement réseau Windows. Définition du nom de l'interface UPnP (avec ce nom, la caméra apparaît par ex. dans l'environnement réseau Windows)

## Mapping Port Type

Choisissez ici si vous souhaitez effectuer le transfert de port Automatiquement ou Manuellement. Vous avez le choix entre "Auto" et "Manuel".

## Nom du protocole :

## HTTP

Nom:

Le port standard pour la transmission HTTP est 80. Vous pouvez également attribuer à ce port une valeur comprise entre 1025 et 65535. Si plusieurs caméras IP se trouvent dans le même sous-réseau, chaque caméra doit se voir attribuer un port HTTP unique.

## RTSP

Le port standard pour la transmission RTSP est le 554, mais il est également possible d'attribuer à ce port une valeur comprise entre 1025 et 65535. Si plusieurs caméras IP se trouvent dans le même sous-réseau, chaque caméra doit se voir attribuer un port RTSP unique.

## Port du serveur (port de contrôle)

Le port standard pour la transmission du SDK est 8000. Port de communication pour les données internes. Vous pouvez également attribuer à ce port une valeur comprise entre 1025 et 65535. Si plusieurs caméras IP se trouvent dans le même sous-réseau, chaque caméra doit se voir attribuer un port SDK unique.

## Port externe

Vous ne pouvez modifier les ports manuellement que si le "Mapping Port Type" a été modifié en Manuel.

## <u>Statut</u>

Indique si le port externe saisi est valide ou non.

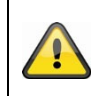

Tous les routeurs ne supportent pas la fonction de cartographie des ports UPnP (également appelée Auto UPnP).

## 8.3.5 Multicast

Un serveur de multidiffusion sert à multiplier les flux vidéo pour l'accès de plusieurs clients, sans que la caméra IP ne soit soumise à une charge supplémentaire.

| Adresse IP:    | Adresse IP du serveur de multidiffusion                             |
|----------------|---------------------------------------------------------------------|
| Type de flux : | Sélection du flux vidéo à mettre à disposition du serveur multicast |
| port vidéo :   | Port vidéo                                                          |
| port audio :   | Port audio                                                          |
|                |                                                                     |

## 8.3.6 SNMP

## SNMP v1/2

| Activer SNMPV1:       Activer         Activer le protocole SNMPv2 :       Activation         Écrire la communauté SNMP :       Chaîne         Lire la communauté SNMP :       Chaîne         Adresse du trap :       Adresse         Port du trap :       Port du         Communauté de la trappe :       Chaîne | on de SNMPv2<br>de communauté SNMP pour l'écriture<br>de communauté SNMP pour la lecture<br>e IP du serveur TRAP<br>serveur TRAP<br>de la communauté TRAP |
|----------------------------------------------------------------------------------------------------|----------------------------------------------------------------------------------------------------|
| Communauté de la trappe : Chaîne                                                                                                    | de la communauté TRAP                                                                                                    |

## SNMP v3

Activer SNMPv3: Activer SNMPv3 Lire le nom d'utilisateur : Attribuer un nom d'utilisateur auth, priv : pas d'authentification, pas de cryptage Niveau de sécurité: auth, no priv : authentification, pas de cryptage no auth, no priv : pas d'authentification, cryptage Algorithme d'authentification : Choisir l'algorithme d'authentification : MD5, SDA Autorisation de mot de passe : Attribution du mot de passe Algorithme de clé privée : Choisir l'algorithme de cryptage : DES, AES Mot de passe à clé privée : Attribution de mot de passe Écrire un nom d'utilisateur : Attribuer un nom d'utilisateur niveau de sécurité : auth, priv : pas d'authentification, pas de cryptage auth, no priv : authentification, pas de cryptage no auth, no priv : pas d'authentification, cryptage Algorithme d'authentification : Choisir l'algorithme d'authentification : MD5, SDA Autorisation de mot de passe : Attribution du mot de passe Algorithme de clé privée : Choisir l'algorithme de cryptage : DES, AES

183

Mot de passe à clé privée :

Attribution de mot de passe

## SNMP Autres Paramètres

Port SNMP : Port réseau pour le service SNMP

## 8.3.7 FTP

|                    | 14/doc/page/config.asp |                  |                 |        |                       | + ♂ Such       | en          |      |
|--------------------|------------------------|------------------|-----------------|--------|-----------------------|----------------|-------------|------|
| 🏧 Konfiguration    | × []                   |                  | 192             |        |                       |                |             |      |
| ABUS               | စြါ LIVE-ANSICHT       | WIEDERGABE       | 🛋 BILD          |        | % KONFIGURATION       |                |             |      |
| C LOKAL            | SNMP FTP EMAIL         | CLOUD ZUGRIFF    | HTTPS QOS :     | 802.1X | INTEGRATIONSPROTOKOLL | NETZWERKDIENST | ALARMSERVER | SRTP |
| SYSTEM             | FTP-Protokoll          | FTP              | ~               |        |                       |                |             |      |
| oto netzwerk       | Server Adresse<br>Port | 0.0.0.0<br>21    |                 |        |                       |                |             |      |
| GRUNDEINSTELLUNGEN | Benutzername           |                  |                 |        |                       |                |             |      |
| ERW. EINST.        | Passwort               |                  |                 |        |                       |                |             |      |
| UIDEO & AUDIO      | Bestätigen             |                  |                 |        |                       |                |             |      |
| 🛋 BILD             | Verzeichnisstruktur    | Im Stammverzeich | nnis speicher 🗸 |        |                       |                |             |      |
| THE REIGNIS        | Bildarchivierungsinter | AUS              | ✓ Tag(e)        |        |                       |                |             |      |
|                    | Bildname               | Standard         | ~               |        |                       |                |             |      |
| STRAßENVERKEHR     |                        | Test             |                 |        |                       |                |             |      |
|                    | SPEICHERN              |                  |                 |        |                       |                |             |      |

Pour télécharger des vidéos ou des images capturées sur un serveur FTP, les paramètres suivants doivent être définis.

## Adresse du serveur

Définissez ici l'adresse IP du serveur FTP.

## Port

Saisissez ici le numéro de port du serveur ftp. Le port par défaut pour les serveurs ftp est 21.

## Nom d'utilisateur

Nom d'utilisateur du compte configuré dans le serveur FTP

## Mot de passe

Mot de passe du compte configuré dans le serveur FTP

## Confirmer

Veuillez saisir à nouveau le mot de passe ici.

## Structure du répertoire

Choisissez ici l'emplacement de stockage des données téléchargées. Vous avez le choix entre "Sauvegarder dans le répertoire racine" ; "Sauvegarder dans le répertoire sup. Répertoire" ; "Répertoire dans le sous-répertoire". Répertoire".

## Couverture de l'art. Renvoi

Ce point de menu n'est disponible que si vous avez sélectionné "Sp. im überg. ou "Sp. dans le répertoire subordonné". a été sélectionné dans "Répertoire". Vous pouvez choisir ici le nom du répertoire parent. Les fichiers sont enregistrés dans un dossier du serveur FTP.

Choisissez entre "Nom de l'appareil", "N° de l'appareil", "Adresse IP de l'appareil", "Adresse IP de l'appareil".

## Sous-répertoire

Choisissez ici le nom du sous-répertoire. Vous avez le choix entre "Nom de l'appareil photo" ou "N° de l'appareil photo".

## Intervalle d'archivage des images

Cette fonction permet d'éviter qu'un trop grand nombre de fichiers image se trouvent dans un dossier au fil du temps. Le système de fichiers du serveur ne peut plus traiter ou afficher une telle quantité de fichiers. Exemple : le paramètre "2 jours" enregistre les images de 2 jours dans un sous-dossier. Le nom du dossier est à chaque fois la date de début et de fin de cette période.

## Nom de l'image

Le nom de l'image peut être accompagné d'un nom partiel défini par l'utilisateur au début (préfixe).

## Télécharger une image

Cochez "Envoyer une image" pour télécharger des images sur le serveur FTP.

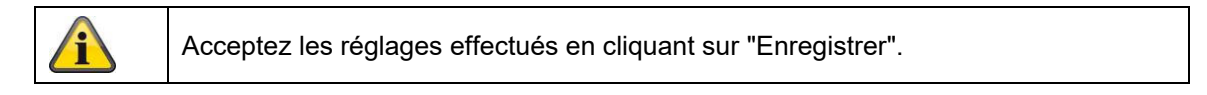

## 8.3.8 E-mail

| Konngulation           | ׼                  |                      |               |                         |                |            |
|------------------------|--------------------|----------------------|---------------|-------------------------|----------------|------------|
| ABUS                   | ■ LIVE-ANSICHT     |                      | 🛋 BILD        | % KONFIGURATION         |                |            |
| C LOKAL                | SNMP FTP EM        | AIL CLOUD ZUGRIFF HT | TPS QOS 802.1 | X INTEGRATIONSPROTOKOLL | NETZWERKDIENST | ALARMSERVI |
| SYSTEM                 | Absender           |                      |               |                         |                |            |
| TO NETZWERK            | Absender Adresse   |                      |               |                         |                |            |
| GRUNDEINSTELLUNGEN     | SMTP Server        | 25                   |               |                         |                |            |
| ERW. EINST.            | E-Mail-Verschlüsse | elung Keine          | ~             |                         |                |            |
| <b>Q</b> VIDEO & AUDIO | 🗌 Bildanhang       |                      |               |                         |                |            |
| BILD                   | Intervall          | 2                    | ∨ Sek.        |                         |                |            |
| <b>EREIGNIS</b>        | Benutzername       |                      |               |                         |                |            |
| SPEICHERUNG            | Passwort           |                      |               |                         |                |            |
| STRABENVERKEHR         | Bestätigen         |                      |               |                         |                |            |
|                        | Empfänger          |                      |               |                         |                |            |
|                        | Nr.                | Empfänger            |               | Empfänger Adresse       | Test           |            |
|                        | 1                  |                      |               |                         | Test           |            |
|                        | 2                  |                      |               |                         | Test           |            |
|                        | 3                  |                      |               |                         | Test           |            |
|                        |                    |                      |               |                         |                |            |

Vous avez ici la possibilité d'effectuer les réglages pour l'envoi d'e-mails.

## **Expéditeur**

## Expéditeur

Saisissez ici un nom qui doit être affiché comme expéditeur.

## Adresse de l'expéditeur

Saisissez ici l'adresse e-mail de l'expéditeur.

#### Serveur SMTP

Saisissez ici l'adresse IP du serveur SMTP ou le nom d'hôte. (par ex. smtp.googlemail.com)

## Port SMTP

Indiquez ici le port SMTP, par défaut il est configuré sur 25.

#### Cryptage des e-mails

Sélectionnez le cryptage souhaité par le serveur de messagerie (SSL, TLS, STARTTLS)

#### Intervalle

Définissez ici l'intervalle de temps entre l'envoi d'e-mails avec des images jointes.

#### Annexe photo

Activez cette fonction si des images doivent être jointes à l'e-mail en cas d'alarme.

## Authentification

Si le serveur de messagerie utilisé exige une authentification, activez cette fonction pour vous connecter au serveur au moyen d'une authentification.

Le nom d'utilisateur et le mot de passe ne peuvent être saisis qu'après l'activation de cette fonction.

## Nom d'utilisateur

Saisissez le nom d'utilisateur de votre compte e-mail. Il s'agit de la partie jusqu'au signe @.

#### Mot de passe

Saisissez le mot de passe du compte de messagerie.

#### Confirmer

Confirmez le mot de passe en le saisissant à nouveau.

## <u>Récepteur</u>

## Récepteur1 / Récepteur2

Saisissez le nom du destinataire.

## Adresse du destinataire1 / Adresse du destinataire2

Saisissez ici l'adresse e-mail de la personne à prévenir.

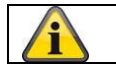

Acceptez les réglages effectués en cliquant sur "Enregistrer".

## 8.3.9 Accès au cloud / ABUS Link Station

La fonction ABUS Link Station sert à accéder facilement à distance à l'appareil ABUS via Link Station APP (iOS / Android). Les produits peuvent être installés et validés facilement via un code QR - sans configurations compliquées dans le routeur (aucune redirection de port nécessaire).

Activez la fonction et attribuez un code de vérification (6-12 caractères, A-Z, a-z, 0-9, min. 2 types de caractères différents recommandés).

Le code QR peut ensuite être photographié dans l'APP ABUS Link Station.

| ABUS               | ■ LIVE-ANSICHT                      | D WIEDERGABE                                                                                     | LD               | % KONFIGURATION       |     |
|--------------------|-------------------------------------|--------------------------------------------------------------------------------------------------|------------------|-----------------------|-----|
|                    | SNMP FTP EMAIL                      | CLOUD ZUGRIFF HTTPS QOS                                                                          | 5 802 <b>.1X</b> | INTEGRATIONSPROTOKOLL | NET |
| SYSTEM             | Cloud Plattform                     | ABUS Link Station                                                                                |                  |                       |     |
| OTO NETZWERK       | ☑ Aktiviert                         |                                                                                                  |                  |                       |     |
| GRUNDEINSTELLUNGEN | Server-IP-Adresse<br>Registerstatus | litedev.eu.guardingvision.com Offline                                                            | Benutzero        | lef.                  |     |
| ERW. EINST.        | Verifizierungscode                  | ••••••                                                                                           | 2                |                       |     |
| UIDEO & AUDIO      |                                     | 6 bis 12 Zeichen erlaubt,<br>einschließlich Groß-,<br>Kleinbuchstaben und Ziffern. Um            |                  |                       |     |
| BILD               |                                     | gewährleisten, wird eine<br>Kombination von mindestens 8                                         |                  |                       |     |
| EREIGNIS           | 3434                                | Zeichen aller drei oben<br>genannten Arten empfohlen.<br>Hinweis: Die 6-stellige                 |                  |                       |     |
|                    |                                     | Kombination "ABCDEF" und alle<br>anderen Kombinationen dieser<br>alphabetischen Reihenfolge, die |                  |                       |     |
| STRAßENVERKEHR     | E HERRE                             | sensibel fur Groß- und<br>Kleinschreibung sind, sind nicht<br>erlaubt.                           |                  |                       |     |
|                    |                                     |                                                                                                  |                  |                       |     |

Fonction Push dans ABUS Link Station APP

1. activer la fonction ABUS Link Station dans la caméra IP

2. ajouter la caméra IP à l'application ABUS Link Station via le code QR ou la partie du numéro de série à 9 chiffres

3. activer la notification push dans l'APP (plus/paramètres de fonction/notification push)

4. activer la "Notification d'alarme" dans les paramètres individuels de la caméra dans l'application Link Station.

5. activer et configurer le détecteur souhaité dans la caméra IP (détection de mouvement, tripwire ou détection d'intrusion)

6. Activer "Capture d'image unique déclenchée par événement" dans la caméra IP sous Enregistrement/Capture d'image unique/Paramètres de capture

7. ajouter une règle dans le gestionnaire d'événements dans la caméra IP et sélectionner "Notifier NVR/CMS" comme action

Résultat du push dans le smartphone :

- Push-info dans la barre d'état

- 1 image unique sous "Messages" dans l'application Link Station

- en option : si la carte SD est installée et que la durée ou l'enregistrement vidéo de l'événement est suffisant, une courte séquence vidéo peut également être visualisée

## 8.3.10 HTTPS

Activer HTTPS:

Active la fonction HTTPS. Cela permet une connexion sécurisée avec un certificat de connexion. Veuillez noter que d'autres étapes sont nécessaires pour la configuration de la fonction HTTPS.

## 8.3.11 QoS

DSCP vidéo/audio : (point de code de service différencié) (0~63) : Priorité pour les paquets IP vidéo/audio. Plus la valeur est élevée, plus la priorité est grande.

DSCP d'événement/d'alarme : (0~63) : Priorité pour les paquets IP d'événement/d'alarme. Plus la valeur est élevée, plus la priorité est grande.

Gestion DSCP : (0~63) : Priorité pour les paquets IP de gestion. Plus la valeur est élevée, plus la priorité est grande.

## 8.3.12 802.1X

| Activer IEEE 802.1x :  | Activer l'authentification 802.1X                                            |
|------------------------|------------------------------------------------------------------------------|
| le protocole :         | Type de protocole EAP-MD5 (uniquement)                                       |
| Version EAPOL:         | Extensible Authentification Protocol over LAN, choix entre la version 1 ou 2 |
| Nom d'utilisateur :    | Saisissez le nom d'utilisateur                                               |
| Mot de passe:          | Saisissez le mot de passe                                                    |
| Confirmer la demande : | Confirmation du mot de passe                                                 |

## 8.3.13 Protocole d'intégration

Ce menu permet d'activer et de configurer le protocole ONVIF (Open Network Video Interface). Pour cela, il faut créer un utilisateur autonome qui pourra ensuite utiliser le protocole ONVIF.

| (C) (I) (I) (I) (I) (I) (I) (I) (I) (I) (I | /doc/page/config. | asp          |                        |          |      |        |                       | - ♂ Suche      | n          |
|--------------------------------------------|-------------------|--------------|------------------------|----------|------|--------|-----------------------|----------------|------------|
| 🚥 Konfiguration 🛛 🗙                        |                   |              |                        |          |      |        |                       |                |            |
| ABUS                                       | စြာ LIVE-ANS      | снт          | ▷ WIEDERGABE           | <b>L</b> | BILD |        | 💥 KONFIGURATION       |                |            |
| LOKAL                                      | SNMP FTP          | EMAIL        | CLOUD ZUGRIFF          | HTTPS    | QOS  | 802.1X | INTEGRATIONSPROTOKOLL | NETZWERKDIENST | ALARMSERVE |
| SYSTEM                                     | 🗌 Open Ne         | twork Vide   | o Interface aktivierer | 1        |      |        |                       |                |            |
| ofo netzwerk                               | Open Netwo        | ork Video Ir | 18.12                  |          |      |        |                       |                |            |
| GRUNDEINSTELLUNGEN                         | Benutzer          | -Liste       |                        |          |      |        | Hinzufügen            | idern Löschen  |            |
| EDW FINCT                                  | Nr.               |              | Benutzername           | •        |      |        | Benutzertyp           |                |            |
| ERW. EINST.                                |                   |              |                        |          |      |        |                       |                |            |
| UIDEO & AUDIO                              |                   |              |                        |          |      |        |                       |                |            |

## 8.3.14 Service réseau

Pour augmenter la sécurité informatique, cet élément de menu permet de désactiver certains services s'ils ne sont pas utilisés.

## 8.3.15 Serveur d'alarme

Dans ce menu, il est possible de configurer la transmission d'un télégramme XML à un serveur http. En cas de déclenchement d'un événement (p. ex. détection de mouvement) ou d'un événement intelligent (p. ex. Tripwire), ce télégramme XML est alors transmis et peut être traité dans une application tierce.

## 8.3.16 SRTP

Cette page contient les paramètres de streaming SRTP (Secure RTP). Le certificat utilisé et le type de cryptage (AES128 ou AES256) doivent être définis.

Procédure (exemple caméra IP via SRTP dans ABUS CMS) :

- 1. configuration d'un certificat dans la caméra (certificat "default" auto-signé déjà disponible)
- 2. configuration de SRTP avec le certificat dans la caméra.
- 3. exportation du certificat de la gestion des certificats de la caméra vers l'ordinateur.
- 4. copier le certificat dans le dossier des certificats du logiciel ABUS CMS.
- 5. ajouter la caméra au logiciel ABUS CMS via le port 8443 (activer l'option TLS).

| ver //nemizertinkut | Selbstsignier                                                   | Zertifikatsan                                       | Import | Export      | Löschen  | Zertifikatseig       |
|---------------------|-----------------------------------------------------------------|-----------------------------------------------------|--------|-------------|----------|----------------------|
| Zertifikats-ID      | Gültig ab:                                                      | Gültig bis:                                         |        | Status      |          | Funktionen           |
| default             | 2024-08-01 10:05                                                | 2027-08-01 10                                       | :05    | Dauer       | HTTPS,We | ebSockets,Erweiterti |
|                     |                                                                 |                                                     |        | ×           |          |                      |
| Adding Mode: 🤇      | IP/Domain (                                                     | O IP Segment                                        | O AB   | US Link Sta |          |                      |
| C                   | ) Batch Import                                                  |                                                     |        |             |          |                      |
| d Offline Device    |                                                                 |                                                     |        |             |          |                      |
| * Name              | Camera_SRTP                                                     |                                                     |        |             |          |                      |
| * Address           | 192.168.0.32                                                    |                                                     |        |             |          |                      |
| TLS                 | (i) Open (                                                      | Certificate Directory                               | /      |             |          |                      |
| d SDK Service       | 8443                                                            |                                                     |        |             |          |                      |
| * User Name         | installer                                                       |                                                     |        |             |          |                      |
| * Password          | •••••                                                           |                                                     |        |             |          |                      |
| ynchronize Time     | ]                                                               |                                                     |        |             |          |                      |
| mport to Group 🚦    | 2                                                               |                                                     |        |             |          |                      |
| 0                   | Set the device name<br>name and add all t<br>connected to the d | e as the group<br>he channels<br>evice to the group | į      |             |          |                      |

# 8.4 Vidéo et audio

## 8.4.1 Paramètres du flux vidéo

| HUS             | ⓐ LIVE−ANSICHT      | ▷ WIEDERGABE         | 🛋 BILD           | % KONFIGURATION   |
|-----------------|---------------------|----------------------|------------------|-------------------|
| D LOKAL         | VIDEO BENUTZERDEFIN | IERTES VIDEO ROI ST  | REAM INFORMATION | STREAM EXTRAKTION |
| SYSTEM          | Stream Typ          | Main Stream (Normal) | ~                |                   |
| O NETZWERK      | Videotyp            | Video-Stream         | ~                |                   |
|                 | Auflösung           | 1920*1080P           | ~                |                   |
| , VIDEO & AUDIO | Bitrate Typ         | Variabel             | ~                |                   |
| BILD            | Videoqualität       | ++++                 | ~                |                   |
| EDELGNIS        | Bildrate            | 25                   | ✓ fps            |                   |
|                 | Max. Bitrate        | 4096                 | Kbps             |                   |
| SPEICHERUNG     | Videocodierung      | H.264                | ~                |                   |
| STRAßENVERKEHR  | DynGOP (H.264+/H.26 | 5+) AUS              | ~                |                   |
|                 | Profil              | Hauptrofil           | ~                |                   |
|                 | I-Frame-Intervall   | 50                   |                  |                   |
|                 | SVC                 | AUS                  | ~                |                   |
|                 | Glätten             |                      |                  | Weich ]           |
|                 |                     |                      |                  |                   |
|                 |                     |                      |                  |                   |

## Type de flux

Sélectionnez le type de flux pour la caméra. Sélectionnez "Main Stream (Normal)" pour l'enregistrement et l'affichage en direct avec une bonne bande passante. Sélectionnez "Sub-Stream" pour l'affichage en direct avec une bande passante limitée. Au total, 5 flux vidéo sont disponibles, mais leur utilisation dépend du client.

## Type de vidéo

Ce type de caméra ne dispose pas de fonction audio. Le type de vidéo est fixé sur "flux vidéo".

## Résolution

Définissez ici la résolution des données vidéo. Selon le modèle de caméra, vous avez le choix entre 4 MPx, 1280\*720p ; 1280\*960 ; 1920\*1080p.

## Type de débit binaire

Indique le débit binaire du flux vidéo. La qualité vidéo peut être plus ou moins élevée selon l'intensité du mouvement. Vous avez le choix entre un débit binaire constant ou variable.

#### Qualité vidéo

Ce point de menu n'est disponible que si vous avez choisi un débit binaire variable. Réglez ici la qualité vidéo des données vidéo.La qualité vidéo peut être plus ou moins élevée selon l'intensité des mouvements.Vous avez le choix entre six qualités vidéo différentes, "Minimum", "Plus faible", "Faible", "Moyenne", "Plus élevée" ou "Maximum" (représentées par "+").

#### Taux de rafraîchissement

Indique le taux de rafraîchissement en images par seconde.

## Nombre max. Débit binaire

Le débit binaire du flux vidéo est fixé à une certaine valeur, réglez le débit binaire maximal entre 32 et 16384 Kbps. Une valeur plus élevée correspond à une meilleure qualité vidéo, mais nécessite une plus grande largeur de bande.

## Codage vidéo

Choisissez un standard pour l'encodage vidéo, vous avez le choix entre H.264, H.265 et MJPEG.

## Profil

Sélectionnez ici un profil. Vous avez le choix entre "Profil de base", "Profil principal" et "Profil haut".

## I Intervalle entre les trames

Réglez ici l'intervalle d'image I, la valeur doit être comprise entre 1 et 400.

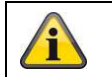

Acceptez les réglages effectués en cliquant sur "Enregistrer".

## 8.4.2 Audio

## Codage audio

Sélectionnez ici le code audio pour la transmission audio (G.722.1, G.711ulaw, G.711alaw, MP2L2, G.726).

## Entrée audio

Active l'entrée audio (uniquement pour les caméras avec microphone intégré et entrée microphone).

## Volume d'entrée

Adaptation du gain d'entrée au microphone.

#### Filtre de bruit ambiant

Activez ici la fonction de réduction numérique du bruit pour la transmission audio.

## 8.4.3 ROI (région d'intérêt)

La fonction Région d'intérêt peut transmettre certaines zones de l'image vidéo avec une meilleure qualité que le reste de l'image vidéo. Cela permet d'économiser la bande passante de transmission. Une région est disponible pour chaque flux vidéo (1, 2).

Remarque : le débit vidéo du Video-Steam souhaité peut être réglé très bas (voir "Réglages Video Stream"). La zone sélectionnée dans l'image est automatiquement amenée à un certain niveau de qualité, mais le reste de l'image reste en qualité/débit faible.

| Région fixe : | il est possible de dessiner       | un cadre rectangulaire autour d'une zone d'intérêt. Il y a 1 |
|---------------|-----------------------------------|--------------------------------------------------------------|
|               | région disponible pour chaque     | flux vidéo (1, 2).                                           |
| Niveau ROI:   | 1 : qualité inférieure de la zone | e, 6 : qualité supérieure de la zone                         |

Nom de la région: Attribution d'un nom à la région.

## 8.4.4 Informations sur le flux

Double VCA : Cette fonction transmet les détails des détecteurs d'événements intelligents avec le flux vidéo vers le NVR. Dans le NVR ou le CMS, il est alors possible d'effectuer des évaluations autonomes basées sur ces données, même si l'enregistrement a été configuré comme enregistrement continu.

# 8.5 Image

# 8.5.1 Paramètres d'affichage

| <ul> <li>Bildanpassung</li> </ul> |    |   |    |
|-----------------------------------|----|---|----|
| Helligkeit                        | -  | 0 | 50 |
| Kontrast                          |    | 0 | 50 |
| Sättigung                         |    | 0 | 50 |
| Schärfe                           |    | 0 | 50 |
| - Belichtungseinstellunge         | n  |   |    |
| ∽ Fokus                           |    |   |    |
| ∽Tag/Nacht-Umsch.                 |    |   |    |
| ∽Gegenlichteinstellungen          | E. |   |    |
| ∽Weißabgleich                     |    |   |    |
| ∽ Bildoptimierung                 |    |   |    |
| ∽ Videoeinstellung                |    |   |    |
|                                   |    |   |    |

## Ajustement de l'image

## Luminosité

Réglage de la luminosité de l'image. Il est possible de régler des valeurs comprises entre 0 et 100.

## Contraste

Réglage du contraste de l'image. Il est possible de régler des valeurs entre 0 et 100.

## Saturation

Réglage de la saturation de l'image. Les valeurs possibles sont comprises entre 0 et 100.

## Netteté

Réglage de la netteté de l'image. Une valeur de netteté plus élevée peut augmenter le bruit de l'image. Les valeurs réglables sont comprises entre 0 et 100.

## Réglages de l'exposition

## Mode Iris

Pour cet appareil, seul un réglage manuel des paramètres d'exposition est possible.

## Temps d'exposition

Réglage du temps d'exposition maximal. Ce réglage est indépendant du mode Iris.

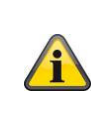

Plus la vitesse des objets dans l'image est élevée, plus le temps d'exposition doit être court. La luminosité de l'image est alors réduite. Un éclairage supplémentaire peut alors s'avérer nécessaire. Une valeur courante pour le temps d'exposition d'objets se déplaçant rapidement est 1/250.

## Commutation jour/nuit

# Commutation jour/nuit

La fonction de commutation jour/nuit. Offre les options Auto, Jour et Nuit.

## Voiture

La caméra passe automatiquement du mode jour au mode nuit en fonction des conditions d'éclairage. La sensibilité peut être réglée entre 0 et 7.

## Jour

Dans ce mode, la caméra ne produit que des images en couleur.

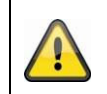

## Veuillez noter que

N'utilisez ce mode que dans des conditions d'éclairage constantes.

## Nuit

Dans ce mode, la caméra ne produit que des images en noir et blanc.

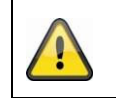

# Veuillez noter que

N'utilisez ce mode que dans des conditions de faible luminosité.

# Horaire

## Sensibilité

Réglage pour le seuil de commutation pour la commutation automatique jour/nuit (0-7). Une valeur faible signifie un niveau d'éclairage plus faible pour le passage en mode nuit.

## Temps de retard ("temps de filtrage")

Réglage d'un délai entre la détection d'une commutation nécessaire et l'action.

## Smart IR ("éclairage d'appoint intelligent")

Cette fonction peut réduire le fondu enchaîné de l'image vidéo si la lumière est réfléchie par des objets proches.

## Mode d'éclairage supplémentaire

Selon les préférences, les options "Smart", "lumière IR" ou "lumière blanche" sont disponibles. L'éclairage intégré peut également être complètement désactivé.

| Smart:                                | En mode nuit, la lumière IR est d'abord utilisée comme éclairage<br>supplémentaire. L'image est en noir et blanc.<br>Au moins un détecteur d'événement (par ex. détection d'intrusion<br>avec reconnaissance des personnes) doit être programmé.<br>Si le détecteur d'événements se déclenche, l'appareil passe en<br>mode couleur (Gecko). L'image contient alors des informations sur<br>les couleurs.<br>Si l'événement est passé, la caméra repasse en mode IR sensible à<br>la lumière après un délai. |
|---------------------------------------|----------------------------------------------------------------------------------------------------|
| Lumière blanche (White Supplement Lig | ght): en mode nuit, la lumière blanche est utilisée comme éclairage d'appoint. L'image contient des informations sur les couleurs.                                                                                                    |
| Lumière IR (IR Supplement Light) :    | En mode nuit, la lumière IR est utilisée comme éclairage d'appoint.<br>L'image est en noir et blanc.                                                                                                    |
| ARRÊT:                                | L'éclairage supplémentaire est complètement désactivé. La caméra n'émet pas de lumière.                                                                                                    |

## Contrôle de la luminosité

L'intensité générale de l'éclairage peut être réglée.

Auto: contrôle automatique avec valeur maximale.

Manuel : réglage manuel fixe

## Réglages du contre-jour

## WDR

Grâce à la fonction WDR, la caméra peut fournir des images claires même dans des conditions de contre-jour défavorables. S'il y a des zones très claires et des zones très sombres dans la zone d'image, le niveau de luminosité de l'ensemble de l'image est équilibré pour fournir une image claire et riche en détails. Cochez la case pour activer ou désactiver la fonction WDR.

Augmentez le niveau Wide Dynamic Level pour renforcer la fonction WDR.

| WDR                | Aktivieren | -  |
|--------------------|------------|----|
| Wide Dynamic Level |            | 54 |

## HLC

(High Light Compensation) Les surexpositions en bordure de sources lumineuses claires sont réduites (par ex. phares de voiture). Une valeur seuil élevée signifie une réduction importante. Fonction uniquement si WDR est désactivé.

## Balance des blancs

Sélectionnez ici l'environnement d'éclairage dans lequel la caméra sera installée. Vous avez le choix entre les options suivantes : "Manuel", "AWB1", "WB verrouillé", "Lampe fluorescente", "Lampe à incandescence", "Lumière chaude", "Lumière naturelle".

## Manuel

Vous pouvez régler manuellement la balance des blancs avec les valeurs suivantes.

| Weißabgleich        | MWB | •  |
|---------------------|-----|----|
| WB-VerstSchaltung R | 0   | 26 |
| WB-VerstSchaltung B |     | 26 |

## Bloqué WB

La balance des blancs est effectuée et enregistrée une seule fois.

## Autres

Utilisez les autres options de balance des blancs pour adapter la fonction à la lumière ambiante.

## Lampe fluorescente

Adaptation de la balance des blancs à un environnement d'éclairage avec des lampes fluorescentes.

## **Optimisation des images**

## Suppression du bruit numérique

Vous avez la possibilité d'activer la réduction du bruit (mode normal) ou de la désactiver.

## Niveau de réduction du bruit / DNR 2D/3D

Réglez ici le niveau de la réduction du bruit.

## Niveaux de gris

Cette fonction limite la portée de l'affichage en niveaux de gris. Cela peut être un avantage pour les contenus d'image clairs.

## Paramètres vidéo

## Miroir

Trois possibilités différentes de réflexion de l'image sont possibles (horionzale, verticale, hor. + vert.)

## Rotation (affichage vertical)

Ce paramètre permet de faire pivoter l'image afin d'augmenter l'angle de vue vertical. Il faut pour cela faire pivoter le module caméra de 90°.

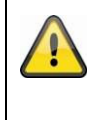

## Veuillez noter que

La fonction Rotation (Vertical Display) n'est pas disponible en mode "Événements intelligents", mais uniquement en mode "Surveillance".

## Norme vidéo

Sélectionnez le standard vidéo en fonction de la fréquence du réseau disponible.

## 8.5.2 Paramètres OSD

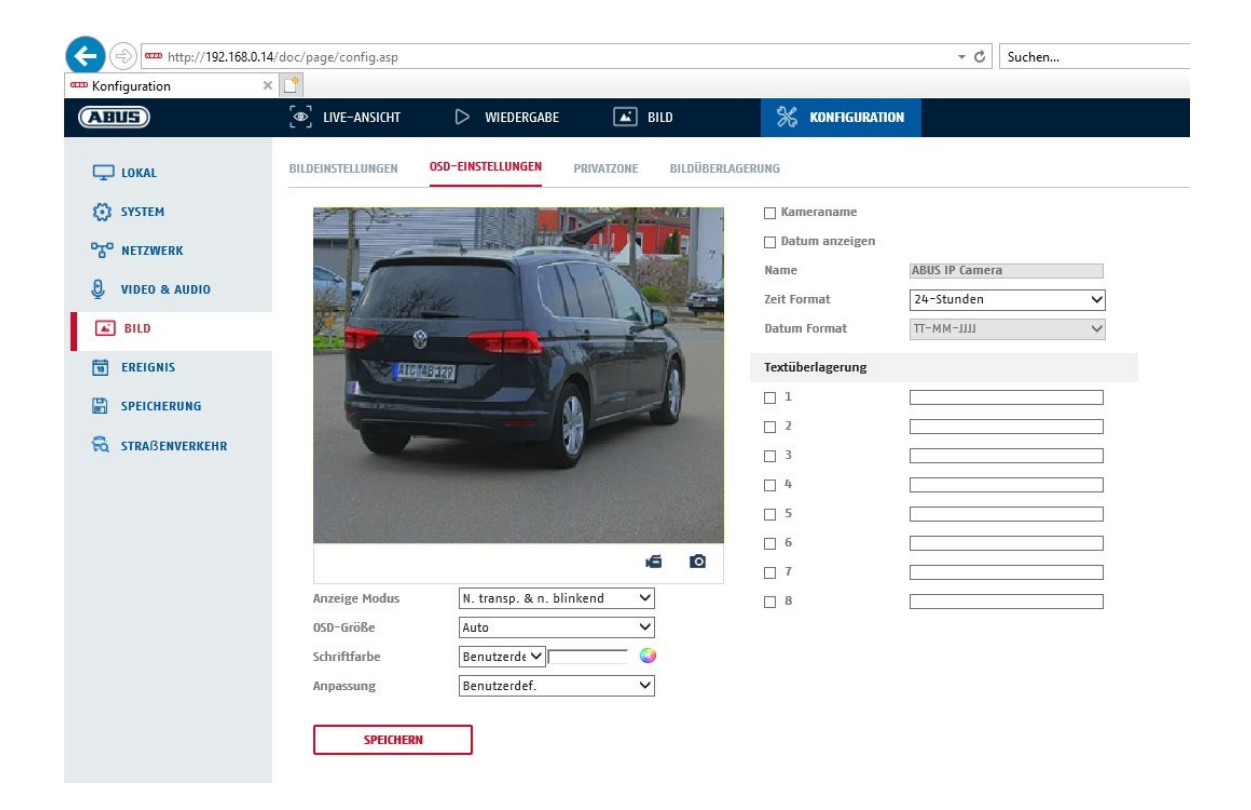

Cet élément de menu vous permet de sélectionner le format de la date et de l'heure qui doit être affiché dans l'image en direct.

## Afficher le nom.

Cochez cette case si vous souhaitez afficher le nom de la caméra.

## Afficher la date

Cochez cette case si vous souhaitez que la date apparaisse sur l'image de l'appareil photo.

## Nom de la caméra

Saisissez ici le nom de la caméra qui doit être affiché sur l'image.

## Format de l'heure

Choisissez ici si vous souhaitez afficher l'heure au format 24 heures ou 12 heures.

## Format de la date

Sélectionnez ici le format d'affichage de la date. (J= jour ; M= mois ; A= année)

## Mode d'affichage

Vous pouvez choisir ici le type d'affichage des éléments qui apparaissent. Vous avez les options suivantes : "Transparent & clignotant", "Transparent & non clignotant", "Non transparent & clignotant", "Non transparent & non clignotant".

## Taille de l'OSD

Il est possible ici d'adapter la taille de la police de tous les textes affichés.

## Couleur de la police

Le blanc, le noir et l'auto-adaptation sont les couleurs disponibles pour les incrustations de texte. Une police auto-adaptée change la couleur de chaque chiffre en noir ou en blanc, selon que l'arrière-plan est plus clair ou plus foncé.

## **Adaptation**

Cette fonction permet de régler le placement des champs de texte ainsi que le texte dans les champs de texte.

## Marges à gauche et à droite

Définir les distances par rapport aux marges gauche et droite.

## <u>Marges en haut et en bas</u>

Définir les distances vers le haut et vers le bas.

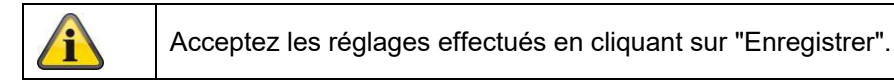

## 8.5.3 Masquage de zones privées

Les zones de confidentialité vous permettent de masquer certaines zones de l'affichage en direct afin d'éviter que ces zones ne soient ni enregistrées ni visionnées sur l'image en direct. Vous pouvez configurer un maximum de 4 zones de confidentialité rectangulaires dans l'image vidéo.

Procédez comme suit pour configurer une zone privée. Cochez la case

"Activer la zone privée". Pour ajouter une zone privée, sélectionnez le bouton "Surface". Vous pouvez maintenant marquer une zone dans l'image de la caméra à l'aide de la souris. Vous pouvez ensuite marquer 3 autres surfaces. Le bouton "Supprimer tout" permet de supprimer toutes les zones privées créées.

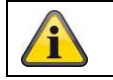

Acceptez les réglages effectués en cliquant sur "Enregistrer".

## 8.5.4 Changement des paramètres de l'image

Dans les réglages de l'image, il est possible d'effectuer différents réglages pour différentes scènes (par ex. une autre luminosité ou un réglage du contre-jour).

Ces paramètres de scène peuvent maintenant être utilisés ou réglés via un menu de calendrier pour chaque mois et pour les heures pour chaque jour de ce mois.

Cette fonction permet de compenser les différentes phases d'éclairage des différents mois de l'année de manière à toujours obtenir une image optimale.

# 8.6 Événements

## 8.6.1 Détection de mouvement

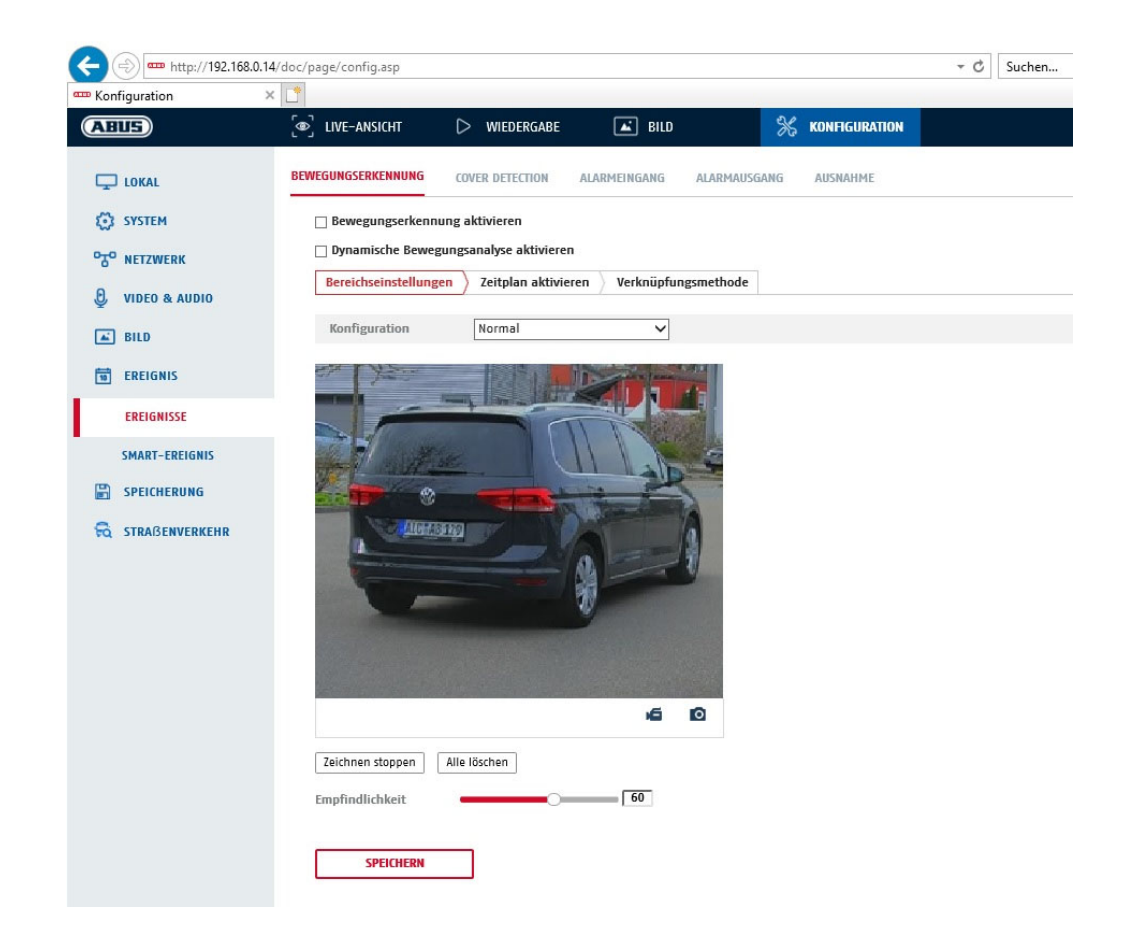

## Réglages de la zone

Activez la détection de mouvement en cochant la case "Activer la détection de mouvement".

La case à cocher "Activer l'analyse dynamique des mouvements" permet de marquer graphiquement les mouvements dans l'image d'aperçu ainsi que dans l'image en direct (marquage dynamique en fonction du mouvement).

## Mode

2 modes différents sont disponibles pour le marquage des zones.

- Normal: Max. 4 zones, chaque zone sous forme de polygone avec max. 10 angles, le réglage de la sensibilité est le même pour chaque zone
- Expert: 8 zones max., chaque zone sous forme de rectangle, réglage individuel de la sensibilité pour chaque zone

Pour sélectionner maintenant une zone, cliquez sur le bouton "Définir la zone". Pour annuler la sélection, cliquez sur "tout effacer".

Cliquez avec le bouton gauche de la souris pour définir les coins du polygone, ou faites maintenant glisser la souris sur la zone souhaitée. Pour le dessin des polygones, un clic droit arrête le dessin. Pour les rectangles, cliquez sur le bouton "Arrêter le dessin".

Réglez la sensibilité à l'aide de la barre de sélection.

## Cible de détection

Ce point de menu est le réglage pour la détection d'objets. La détection d'objets reconnaît les personnes et les véhicules sur une base neuronale.

| Detekti | onsziel      | Person               | Fahrzeug                                                       |
|---------|--------------|----------------------|----------------------------------------------------------------|
|         |              |                      |                                                                |
|         | 1. La reco   | nnaissance d'objet   | (personne / véhicule) et l'affichage filtré ultérieur de ces   |
|         | enregist     | rements ne peuver    | nt être utilisés qu'en combinaison avec un NVR ABUS.           |
| í       | 2. Sur le N  | IVR ABUS, il est po  | essible d'afficher les enregistrements vidéo filtrés selon les |
|         | personr      | les ou les véhicules | via le moniteur raccordé (HDMI/VGA) dans le menu "Smart        |
|         | Search"      | . Les autres enregis | strements de la détection de mouvement au-delà des             |
|         | personr      | les et des véhicules | peuvent être affichés comme d'habitude en lecture.             |
|         | 3. Un filtra | ge de l'ensemble de  | es enregistrements commandés par le mouvement selon les        |
|         | personr      | les et les véhicules | est également possible dans le logiciel CMS des NVR ABUS       |
|         | raccorde     | és (lecture des évéi | nements).                                                      |

## Sensibilité

Détermine l'intensité nécessaire du changement de pixel. Plus la valeur est élevée, moins il faut de changements de pixels pour déclencher un mouvement.

## Horaire

Pour définir un calendrier pour l'enregistrement basé sur le mouvement, cliquez sur "Activer le calendrier". Déterminez ici les jours de la semaine et les heures auxquelles l'enregistrement commandé par le mouvement doit avoir lieu.

La sélection de la période s'effectue en cliquant sur le bouton gauche de la souris. En cliquant sur une période déjà sélectionnée, il est également possible de régler les détails au clavier ou de les supprimer.

Pour copier la sélection horaire sur d'autres jours de la semaine, placez le curseur de la souris derrière la barre du jour de la semaine déjà réglé et utilisez la fonction "Copier vers ...". fonction.

Veuillez accepter les réglages effectués en cliquant sur "Enregistrer".

## Méthode de liaison

Définissez ici l'action qui doit avoir lieu en cas de détection de mouvement.

## Lien normal

| Envoyer un e-mail :                      | vous recevrez un e-mail de notification, cochez la case à cet effet.                                                                                                    |
|------------------------------------------|----------------------------------------------------------------------------------------------------|
| Informer le centre de surveillance :     | En cas d'événement déclenché, le logiciel ABUS CMS peut être informé. Une image pop-up peut alors être affichée.                                                                                   |
| Téléchargement vers FTP/carte mémoire/NA | AS: Cochez cette case pour télécharger des images individuelles vers un serveur FTP, une carte SD ou un lecteur NAS connecté en cas d'événement.                                                   |
| Avertissement sonore:                    | cette fonction peut émettre des sons ou des médias sonores<br>prédéfinis ou définis par l'utilisateur. Pour cela, un modèle de<br>caméra avec sortie audio ou haut-parleur intégré est nécessaire. |

#### Déclencher la sortie d'alarme

Lorsqu'un événement est déclenché, les sorties d'alarme existantes peuvent être activées sur la caméra. Le comportement de la sortie d'alarme peut être réglé sous "Événements / Sortie d'alarme".

## Déclencher l'enregistrement

Activer pour enregistrer sur la carte SD par détection de mouvement.

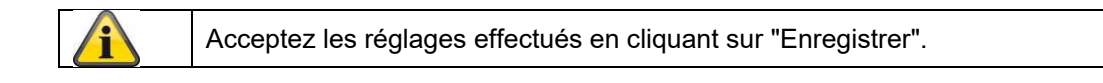

## 8.6.2 Surveillance des sabotages / Cover Detection

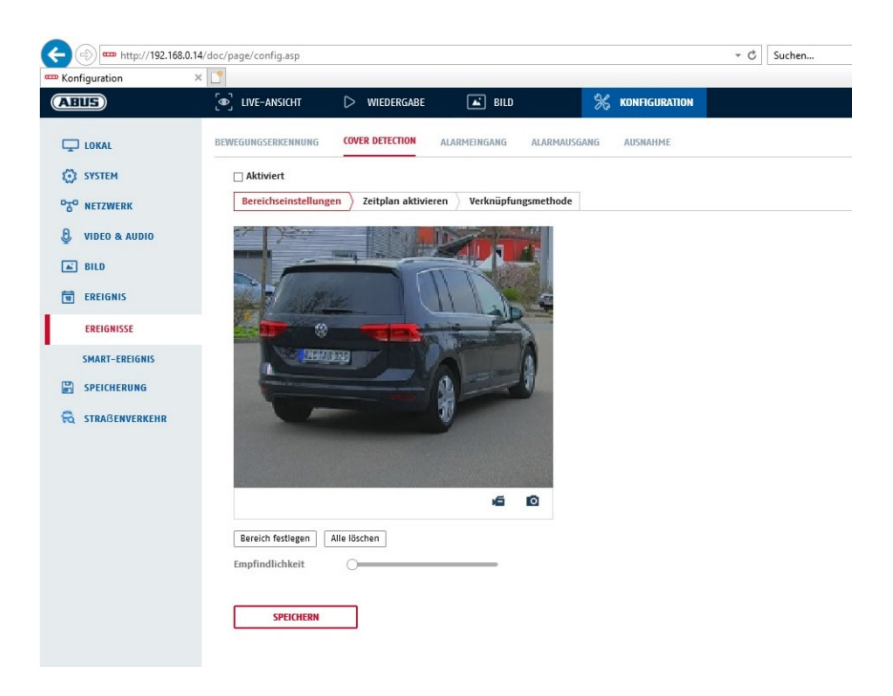

Cet élément de menu vous permet de configurer la caméra de manière à ce qu'une alarme anti-sabotage se déclenche dès que l'objectif est recouvert (ce que l'on appelle la détection de couverture).

## Réglages de la zone

Activez l'alarme anti-sabotage en cochant la case "Activer l'alarme anti-sabotage".

Pour sélectionner maintenant une zone, cliquez sur le bouton "Zone". Par défaut, toute la zone est sélectionnée, pour annuler la sélection, cliquez sur "tout effacer".

Faites maintenant glisser la souris sur la zone souhaitée. Réglez la sensibilité à l'aide de la barre de sélection. Pour valider la zone, cliquez sur le bouton "Arrêter de dessiner".

droite : faible sensibilité Gauche : haute sensibilité.

## Horaire

Pour définir un calendrier, cliquez sur "Activer le calendrier". Déterminez ici les jours de la semaine et les heures auxquelles la fonction doit être active.

La sélection de la période s'effectue en cliquant sur le bouton gauche de la souris. En cliquant sur une période déjà sélectionnée, il est également possible de régler les détails au clavier ou de les supprimer.

Pour copier la sélection horaire sur d'autres jours de la semaine, placez le curseur de la souris derrière la barre du jour de la semaine déjà réglé et utilisez la fonction "Copier vers ...". fonction.

Veuillez accepter les réglages effectués en cliquant sur "Enregistrer".

## Méthode de liaison

Définissez ici l'action qui doit avoir lieu en cas d'événement.

## Lien normal

Envoyer un e-mail : vous recevrez un e-mail de notification, cochez la case à cet effet.

Informer

le centre de surveillance : alerter le NVR ou le CMS pour la suite du traitement (par ex. enregistrement sur le NVR, ou affichage plein écran en cas d'alarme dans le CMS)

## Déclencher la sortie d'alarme

Lorsqu'un événement est déclenché, les sorties d'alarme existantes peuvent être activées sur la caméra. Le comportement de la sortie d'alarme peut être réglé sous "Événements / Sortie d'alarme".

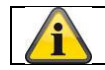

Acceptez les réglages effectués en cliquant sur "Enregistrer".

## 8.6.3 Entrée d'alarme (IPCA54572A)

| ABUS            | @ LIVE-ANSI              | CHT   |      | ⊳      | WIED    | ERGA   | BE      |       | 🛋 BILD    |    |        | 2   | *  | KONFI | GURA | TION |                        |
|-----------------|--------------------------|-------|------|--------|---------|--------|---------|-------|-----------|----|--------|-----|----|-------|------|------|------------------------|
| LOKAL           | BEWEGUNGSERK             | ENNU  | NG   | COVE   | R DETE  | CTION  |         | ALARM | IEINGANG  | AL | ARMAUS | GAN | 5  | AUSN  | AHME |      |                        |
| SYSTEM          | Alarmeinga               | ng    | A<-1 |        |         |        |         | ~     | IP Adress | ie | Loka   | 1   |    |       |      |      |                        |
| TO NETZWERK     | Alarmtyp                 |       | N.0  |        |         |        |         | ~     | Alarmna   | me |        |     |    |       |      |      | (Kann nicht kopiert we |
| 🖳 VIDEO & AUDIO | ✓ Alarmein<br>Zeitolan a | igang | eren | dlung  | g aktiv | vieren | netho   | de    |           |    |        |     |    |       |      |      |                        |
| BILD            | × Lösch                  | ien   |      | le lös | chen    | angan  | incento | uc    |           |    |        |     |    |       |      |      |                        |
| EREIGNIS        | 0                        |       | 2    | 4      | 6       |        | 8       | 10    | 12        | 14 | 16     |     | 18 | 20    |      | 22   | 24                     |
| EREIGNISSE      | Mon                      |       | 2    | 4      | 6       |        | 8       | 10    | 12        | 14 | 16     |     | 18 | 20    |      | 22   | 24                     |
| SMART-EREIGNIS  | Die.                     |       |      |        | 1       |        |         |       |           |    |        |     |    |       |      |      |                        |
|                 | Mi.                      |       | 2    | 4      | 6       |        | 8       | 10    | 12        | 14 | 16     |     | 18 | 20    |      | 22   | 24                     |
| STRABENVERKEHR  | Don.                     |       | 2    | 4      | 6       |        | 8       | 10    | 12        | 14 | 16     |     | 18 | 20    |      | 22   | 24                     |
|                 | 0<br>Fr.                 |       | 2    | 4      | 6       |        | 8       | 10    | 12        | 14 | 16     |     | 18 | 20    |      | 22   | 24                     |
|                 | 0<br>Sa.                 |       | 2    | 4      | 6       |        | 8       | 10    | 12        | 14 | 16     |     | 18 | 20    |      | 22   | 24                     |
|                 | 0<br>So                  |       | 2    | 4      | 6       |        | 8       | 10    | 12        | 14 | 16     |     | 18 | 20    |      | 22   | 24                     |
|                 |                          |       |      |        |         |        |         |       |           |    |        |     |    |       |      |      |                        |

Cette option de menu vous permet de configurer l'entrée d'alarme de la caméra.

## Entrée d'alarme n

Sélectionnez ici l'entrée d'alarme que vous souhaitez configurer.

## Nom de l'alarme

Vous pouvez attribuer ici un nom à l'entrée d'alarme correspondante. Veuillez ne pas utiliser le numéro d'entrée d'alarme ni de caractères spéciaux.

## Type d'alarme

Sélectionnez ici le type d'alarme. Vous avez le choix entre "NO" (Normally open) ou "NC" (Normallly closed).

## Horaire

Pour définir un calendrier, cliquez sur "Activer le calendrier". Déterminez ici les jours de la semaine et les heures auxquelles l'entrée d'alarme doit être active.

La sélection de la période s'effectue en cliquant sur le bouton gauche de la souris. En cliquant sur une période déjà sélectionnée, il est également possible de régler les détails au clavier ou de les supprimer.

Pour copier la sélection horaire sur d'autres jours de la semaine, placez le curseur de la souris derrière la barre du jour de la semaine déjà réglé et utilisez la fonction "Copier vers ...". fonction.

Veuillez accepter les réglages effectués en cliquant sur "Enregistrer".

## Méthode de liaison

Définissez ici l'action qui doit avoir lieu en cas d'événement.

# Lien normal Envoyer un e-mail : vous recevrez un e-mail de notification, cochez la case à cet effet. Informer le centre de surveillance : en cas d'événement déclenché, le logiciel ABUS CMS peut être informé. Une image pop-up peut alors être affichée. Téléchargement vers FTP/carte mémoire/NAS: Cochez cette case pour télécharger des images individuelles vers un serveur FTP, une carte SD ou un lecteur NAS connecté en cas d'événement. Avertissement sonore: cette fonction peut émettre des sons ou des médias sonores prédéfinis ou définis par l'utilisateur. Pour cela, un modèle de caméra avec sortie audio ou haut-parleur intégré est nécessaire.

## Déclencher la sortie d'alarme

Lorsqu'un événement est déclenché, les sorties d'alarme existantes peuvent être activées sur la caméra. Le comportement de la sortie d'alarme peut être réglé sous "Événements / Sortie d'alarme".

## Déclencher l'enregistrement

Activer pour enregistrer sur la carte SD par détection de mouvement.

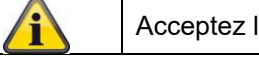

Acceptez les réglages effectués en cliquant sur "Enregistrer".

## 8.6.4 Sortie d'alarme (IPCA54572A)

|                         | ြစ္ပါ LIVE-A | NSICHT   | 8      | Þ        | WIED   | ERGAB | E | (    | <b>_</b> | BILD   |       |          | ×    | ко | NFIG  | JRATIO | ۹.  |                     |       |
|-------------------------|--------------|----------|--------|----------|--------|-------|---|------|----------|--------|-------|----------|------|----|-------|--------|-----|---------------------|-------|
| LOKAL                   | BEWEGUNGSE   | RKENN    | UNG    | COVE     | R DETE | CTION | A | LARM | EINGA    | NG     | AL    | ARMAUS   | GANG | A  | USNAH | IME    |     |                     |       |
| SYSTEM                  | Alarmau      | sgang    | A->1   |          |        |       |   | ~    | IP A     | dresse |       | Lokal    |      |    |       |        |     |                     |       |
| T <sup>O</sup> NETZWERK | Verzöger     | ung      | 5Sek.  | 2        |        |       |   | ~    | Alar     | mnan   | ie    |          |      |    |       |        | (Ka | ann nicht kopiert w | erden |
|                         | Alarm St     | atus     | AUS    |          |        |       |   | √ (K | (ann r   | icht k | opier | rt werde | en)  |    |       |        |     |                     |       |
| 2 VIDEO & AUDIO         | Zeitpla      | ın aktiv | rieren |          |        |       |   |      |          |        |       |          |      |    |       |        |     |                     |       |
| BILD                    | ×            | ischen   | 亩      | Alle lös | chen   |       |   |      |          |        |       |          |      |    |       |        |     |                     |       |
| EREIGNIS                | Mon          | 0        | 2      | 4        | 6      |       | 8 | 10   | 1        | 2      | 14    | 16       | 18   |    | 20    | 22     | 24  | a.                  |       |
| EREIGNISSE              | 11011.       | 0        | 2      | 4        | 6      |       | 8 | 10   | 1        | 2      | 14    | 16       | 18   |    | 20    | 22     | 24  | 4                   |       |
| SMART-EREIGNIS          | Die.         |          |        |          |        |       |   |      |          |        |       |          |      |    |       |        |     |                     |       |
|                         | Mi.          | 0        | 2      | 4        | 6      |       | 8 | 10   | 1        | 2      | 14    | 16       | 18   |    | 20    | 22     | 24  | 4                   |       |
|                         |              | 0        | 2      | 4        | 6      |       | 8 | 10   | 1        | 2      | 14    | 16       | 18   |    | 20    | 22     | 24  | 4                   |       |
| STRABENVERKEHR          | Don.         |          |        |          |        |       |   |      |          |        |       |          |      |    |       |        |     |                     |       |
|                         | Fr.          | 0        | 2      | 4        | 6      |       | 8 | 10   | 1        | 2      | 14    | 16       | 18   |    | 20    | 22     | 24  | 1                   |       |
|                         |              | 0        | 2      | 4        | 6      |       | 8 | 10   | . 1      | 2      | 14    | 16       | 18   |    | 20    | 22     | 24  | 4                   |       |
|                         | Sa.          |          |        |          |        |       |   | 10   |          | _      |       |          |      |    |       |        |     |                     |       |
|                         | So           |          | 2      | 4        | 6      |       | 0 | 10   |          | 2      | 14    | 16       | 18   |    | 20    | 22     | 24  |                     |       |
|                         |              |          |        |          |        |       |   |      |          |        |       |          |      |    |       |        |     |                     |       |

Vous avez ici la possibilité de configurer les deux sorties d'alarme.

#### Sortie d'alarme n

Sélectionnez ici la sortie d'alarme que vous souhaitez configurer.

#### Retard

Avec le réglage "Manuel", la sortie d'alarme n'est pas réinitialisée après un événement. Celle-ci doit alors être confirmée et réinitialisée manuellement via le bouton "Alarme manuelle" en cliquant deux fois dessus.

Le temps d'activation normal de la sortie après un événement est de 5 secondes. Il est possible de programmer un temps d'activation supplémentaire allant jusqu'à 10 minutes.

## Nom de l'alarme

Vous pouvez attribuer ici un nom à la sortie d'alarme concernée. Veuillez ne pas utiliser le n° de sortie d'alarme ni de caractères spéciaux.

#### Horaire

Pour définir un calendrier, cliquez sur "Activer le calendrier". Déterminez ici les jours de la semaine et les heures auxquelles la sortie d'alarme doit être active.

La sélection de la période s'effectue en cliquant sur le bouton gauche de la souris. En cliquant sur une période déjà sélectionnée, il est également possible de régler les détails au clavier ou de les supprimer.

Pour copier la sélection horaire sur d'autres jours de la semaine, placez le curseur de la souris derrière la barre du jour de la semaine déjà réglé et utilisez la fonction "Copier vers ...". fonction.

Veuillez accepter les réglages effectués en cliquant sur "Enregistrer".

## 8.6.5 Exception

Les exceptions suivantes peuvent déclencher des événements :

- Disque dur plein : Si la carte SD interne ou un lecteur NAS monté est plein
- Erreur HDD : erreur de la carte SD ou du lecteur NAS
- Réseau déconnecté : câble Ethernet retiré
- Conflit d'adresses IP
- Inscription non autorisée : une réaction peut être programmée après une inscription erronée

Les réactions suivantes peuvent être programmées :

- Envoyer un e-mail
- Informer le centre de surveillance (NVR/CMS)
- Activer la sortie d'alarme

## 8.6.6 Sortie d'alarme flash (IPCA54572A)

La caméra dispose d'un flash intégré pour dissuader en cas d'alarme.

## Mode lumière blanche / mode flash

Solit: actif en permanence (pour la durée configurée du flash lumineux) Flashing: clignotant

## Durée de l'éclair lumineux

configuration de la durée du flash lumineux de 1 à 60 secondes

## Fréquence du flash

La fréquence de clignotement lorsque l'option clignotant est sélectionnée peut être réglée sur 3 niveaux.

## Luminosité

Contrôle de l'intensité du flash

## Horaire

Configuration de l'activité temporelle générale

## 8.6.7 Sortie d'alarme sonore (IPCA54572A)

La sortie d'alarme sonore peut diffuser des sons prédéfinis ou de courts médias sonores individuels. Cette fonction ne peut être utilisée qu'avec une caméra dotée d'une sortie audio ou d'un haut-parleur intégré.

| ntyp    |         |        | Wa      | arning |   |   |    |    | $\sim$ |      |    |    |    |   |   |    |    |  |
|---------|---------|--------|---------|--------|---|---|----|----|--------|------|----|----|----|---|---|----|----|--|
| arning  | ŗ       |        | Sir     | en     |   |   |    |    | ~      | Test | ]  |    |    |   |   |    |    |  |
| armze   | iten    |        | 5       |        |   |   |    |    |        |      |    |    |    |   |   |    |    |  |
| nlauts  | stärke  |        | -       |        |   |   |    | 0  | 100    |      |    |    |    |   |   |    |    |  |
| Zeitpla | an akti | vieren | 1       |        |   |   |    |    |        |      |    |    |    |   |   |    |    |  |
| ×u      | öschen  | Ū      | Alle lö | schen  |   |   |    |    |        |      |    |    |    |   |   |    |    |  |
|         |         |        |         |        |   |   |    |    |        |      |    |    |    |   |   |    |    |  |
| Mon.    |         | 2      | 4       |        | 5 | 8 | _  | 10 | 12     | . 1  | 14 | 16 | 18 | 2 | 0 | 22 | 24 |  |
|         | 0       | 2      | 4       |        | 3 | 8 |    | 10 | 12     | 1    | 14 | 16 | 18 | 2 | 0 | 22 | 24 |  |
| Die.    |         |        |         |        |   |   |    |    |        |      |    |    |    |   |   |    |    |  |
| Mi.     | 0       | 2      | 4       |        | 5 | 8 | r. | 10 | 12     | 1    | 14 | 16 | 18 | 2 | 0 | 22 | 24 |  |
|         | 0       | 2      | 4       |        | 3 | 8 |    | 10 | 12     | . 1  | 14 | 16 | 18 | 2 | 0 | 22 | 24 |  |
| Don.    |         |        |         |        | _ |   |    |    |        |      |    |    |    |   |   |    |    |  |
| Fr.     | 0       | 2      | 4       |        | 5 | 8 |    | 10 | 12     | 1    | 14 | 16 | 18 | 2 | 0 | 22 | 24 |  |
|         | 0       | 2      | 4       |        | 3 | 8 |    | 10 | 12     | 1    | 14 | 16 | 18 | 2 | 0 | 22 | 24 |  |
| Sa.     |         |        |         |        | _ | _ |    |    |        |      |    |    |    |   |   |    |    |  |
| So      | 0       | 2      | 4       |        | 5 | 8 |    | 10 | 12     | 1    | 14 | 16 | 18 | 2 | 0 | 22 | 24 |  |
|         |         |        |         |        |   |   |    |    |        |      |    |    |    |   |   |    |    |  |
|         |         |        |         |        |   |   |    |    |        |      |    |    |    |   |   |    |    |  |
|         | SPEICH  | IERN   |         |        |   |   |    |    |        |      |    |    |    |   |   |    |    |  |
|         |         |        |         |        |   |   |    |    |        |      |    |    |    |   |   |    |    |  |

| Type de son:           | Avertissement (son d'avertissement, sélection), Invite (bref message sonore), Audio<br>défini par l'utilisateur (à partir d'un fichier)<br>Un réglage plus détaillé de l'option sélectionnée est effectué dans l'élément de menu<br>suivant. |
|------------------------|----------------------------------------------------------------------------------------------------|
| Warning:               | sélectionnez un message sonore dans la liste (messages en anglais)                                                                                                    |
| Déf. utilisateur Audio | p: Ajouter : Sélection du fichier audio (format : fichier *.wav, taille de fichier max. 512 Ko,                                                                                                    |
|                        | taux d'échantillonnage 8 kHz)                                                                                                    |
|                        | La conversion d'un fichier audio dans le format correspondant peut être effectuée par un convertisseur en ligne ou un logiciel freeware.                                                                                                    |
| Durée de l'alarme:     | durée de la lecture                                                                                                    |
| Volume du son:         | Volume de la lecture                                                                                                    |
| Planification :        | définition de la planification (la procédure est la même que pour les autres planifications).                                                                                                    |

## 8.6.8 Détection d'intrusion

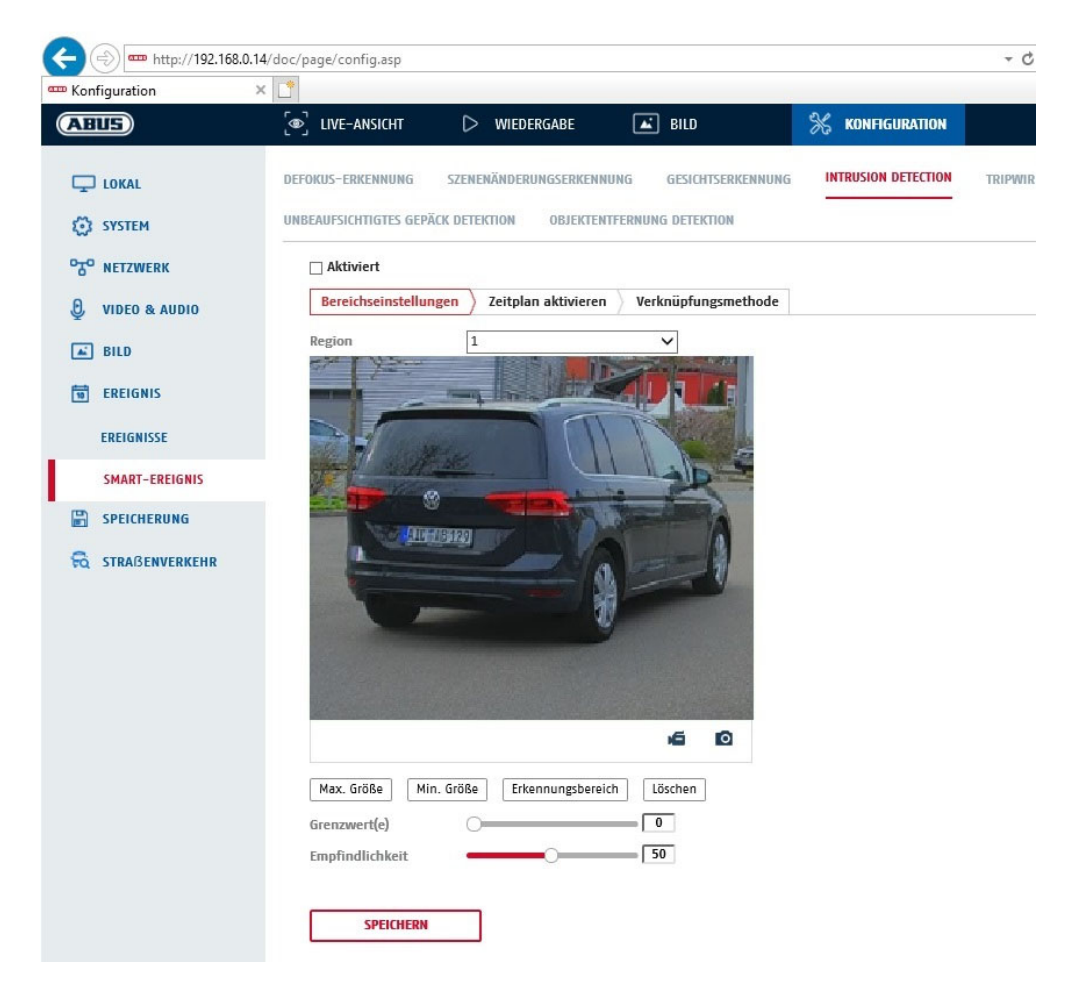

Activer la détection d'intrusion : la fonction de détection d'intrusion déclenche un événement lorsqu'un objet reste dans la zone à surveiller pendant une durée supérieure à celle définie.

| Vidéo d'aperçu:<br>Max. Taille: | Configurer la zone à surveiller<br>Cette fonction permet de définir la taille maximale de l'objet à reconnaître. Cela se fait<br>en dessinant un rectangle dans la vidéo de prévisualisation. Le rectangle peut être<br>dessiné à n'importe quelle position dans la vidéo d'aperçu. |
|---------------------------------|----------------------------------------------------------------------------------------------------|
| Taille minimale :               | cette fonction permet de définir la taille minimale de l'objet à reconnaître. Cela<br>s'effectue en dessinant un rectangle dans la vidéo de prévisualisation. Le rectangle<br>peut être dessiné à n'importe quelle position dans la vidéo de prévisualisation.                      |
| Zone de détection:              | Ce bouton permet de dessiner la zone à surveiller dans l'image vidéo (surface carrée). Procédure : appuyer sur le bouton -> placer les points d'angle avec le bouton gauche de la souris (max. 4) -> appuyer sur le bouton droit de la souris pour terminer le dessin               |
| Supprimer:                      | Supprimer la zone.                                                                                                    |

## Cible de détection

Cette option de menu est le réglage pour la détection d'objets. La détection d'objets reconnaît les personnes et les véhicules sur une base neuronale.

Detektionsziel

Person

~

Fahrzeug

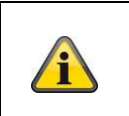

 Lors de l'utilisation de la détection d'objet, les enregistrements vidéo sur la carte SD interne ne contiennent que des enregistrements de personnes ou de véhicules détectés. Les autres objets ne sont pas enregistrés sur la carte SD.

| <ol> <li>Lors de l'utilisation de la détection d'objets et de l'enregistrement des données vidéo sur<br/>un NVR ABUS, tous les objets qui ont pénétré dans le bâtiment sont d'abord enregistrés.<br/>Un filtrage peut ensuite être effectué via le NVR ABUS (interface utilisateur locale) ou le<br/>logiciel CMS (LAN/WAN).</li> </ol>           |
|----------------------------------------------------------------------------------------------------|
| <ol> <li>La reconnaissance d'objet (personne / véhicule) et l'affichage filtré ultérieur de ces<br/>enregistrements ne peuvent être utilisés qu'en combinaison avec un NVR ABUS.</li> </ol>                                                                                                    |
| 4. Sur le NVR ABUS, les enregistrements vidéo peuvent être affichés filtrés selon les<br>personnes ou les véhicules via le moniteur raccordé (HDMI/VGA) dans le menu "Smart<br>Search". Les autres enregistrements de la détection de mouvement au-delà des<br>personnes et des véhicules peuvent être affichés comme d'habitude dans la lecture. |
| <ol> <li>Un filtrage de l'ensemble des enregistrements commandés par le mouvement selon les<br/>personnes et les véhicules est également possible dans le logiciel CMS des NVR ABUS<br/>raccordés (lecture des événements).</li> </ol>                                                                                                    |
|                                                                                                    |

| Région:        | Nombre de domaines disponibles : 4                                                     |
|----------------|----------------------------------------------------------------------------------------|
| Valeur limite: | plus la valeur est élevée (0-10 secondes), plus un objet doit rester longtemps dans la |
|                | zone à surveiller pour déclencher un événement.                                        |
| Sensibilité :  | plus la sensibilité est élevée, plus les objets détectés sont petits.                  |

## Horaire

Pour définir un calendrier, cliquez sur "Activer le calendrier". Déterminez ici les jours de la semaine et les heures auxquelles la sortie d'alarme doit être active.

La sélection de la période s'effectue en cliquant sur le bouton gauche de la souris. En cliquant sur une période déjà sélectionnée, il est également possible de régler les détails au clavier ou de les supprimer.

Pour copier la sélection horaire sur d'autres jours de la semaine, placez le curseur de la souris derrière la barre du jour de la semaine déjà réglé et utilisez la fonction "Copier vers ...". fonction.

Veuillez accepter les réglages effectués en cliquant sur "Enregistrer".

## Méthode de liaison

Définissez ici l'action qui doit avoir lieu en cas d'événement.

## Lien normal

| Envoyer un e-mail :     | vous recevrez un e-mail de notification, cochez la case à cet effet.                                                                                                    |
|-------------------------|----------------------------------------------------------------------------------------------------|
| Informer                | le centre de surveillance : en cas d'événement déclenché, le logiciel ABUS CMS peut être informé. Une image pop-up peut alors être affichée.                                                       |
| Téléchargement vers FTI | P/carte mémoire/NAS: Cochez cette case pour télécharger des images individuelles<br>vers un serveur FTP, une carte SD ou un lecteur NAS connecté<br>en cas d'événement.                            |
| Avertissement sonore:   | cette fonction peut émettre des sons ou des médias sonores<br>prédéfinis ou définis par l'utilisateur. Pour cela, un modèle de<br>caméra avec sortie audio ou haut-parleur intégré est nécessaire. |

## Déclencher la sortie d'alarme

Lorsqu'un événement est déclenché, les sorties d'alarme existantes peuvent être activées sur la caméra. Le comportement de la sortie d'alarme peut être réglé sous "Événements / Sortie d'alarme".

## Déclencher l'enregistrement

Activer pour enregistrer sur la carte SD par détection de mouvement.

## 8.6.9 Tripwire

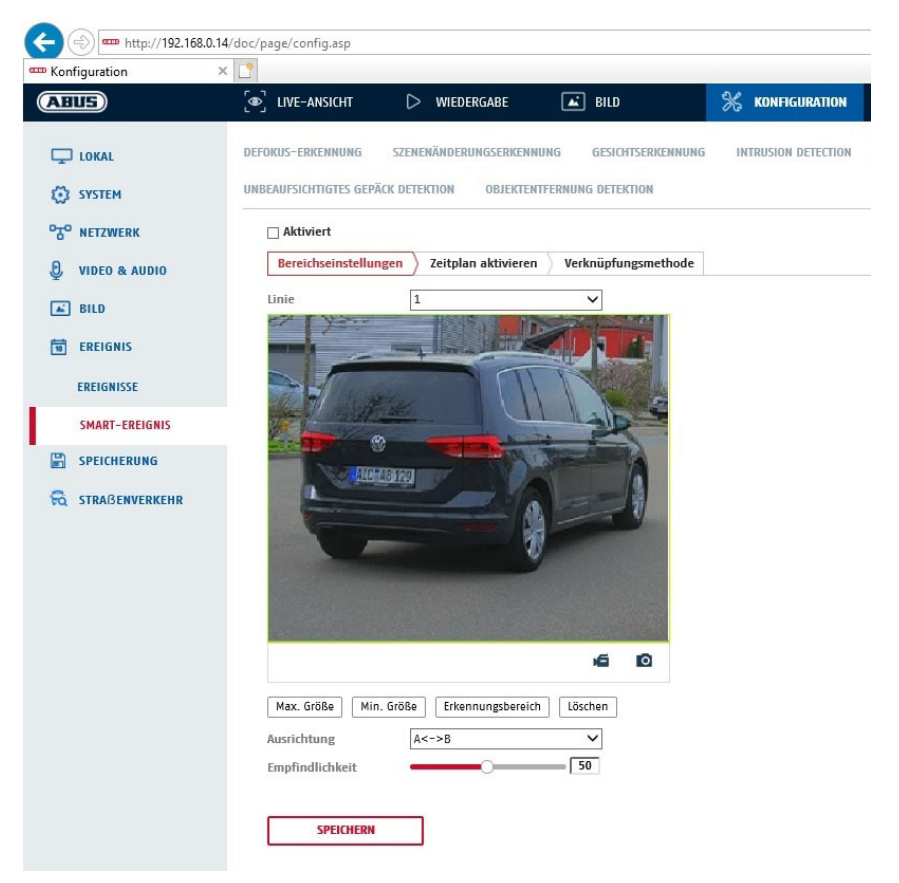

| Activer Tripwire : | la fonction Tripwire détecte dans l'image vidéo si un objet se déplace sur<br>une ligne virtuelle dans une direction donnée ou dans les deux. Un<br>événement peut alors être déclenché.                                                                          |
|--------------------|----------------------------------------------------------------------------------------------------|
| Vidéo d'aperçu:    | Configurez ici la ligne virtuelle.                                                                                                    |
| Max. Taille:       | Cette fonction permet de définir la taille maximale de l'objet à reconnaître.<br>Cela se fait en dessinant un rectangle dans la vidéo de prévisualisation.<br>Le rectangle peut être dessiné à n'importe quelle position dans la vidéo<br>d'aperçu.               |
| Taille minimale :  | cette fonction permet de définir la taille minimale de l'objet à reconnaître.<br>Cela s'effectue en dessinant un rectangle dans la vidéo de<br>prévisualisation. Le rectangle peut être dessiné à n'importe quelle position<br>dans la vidéo de prévisualisation. |
| Dessiner :         | après avoir appuyé sur le bouton, une ligne virtuelle apparaît dans la vidéo<br>de prévisualisation. Il est possible de cliquer sur cette ligne et de la<br>déplacer avec la souris à l'aide des points d'angle rouges. "A" et "B"<br>indiquent les directions.   |
| Ligne:             | Nombre de lignes virtuelles disponibles : 4                                                                                                    |
| Effacer:           | Effacer la ligne virtuelle                                                                                                    |

## Cible de détection

Ce point de menu est le réglage pour la détection d'objets. La détection d'objets reconnaît les personnes et les véhicules sur une base neuronale.

| Detekti | onsziel                          | Person                                                                                                  | Fahrzeug                                                                                                    |                                                                                                    |
|---------|----------------------------------|----------------------------------------------------------------------------------------------------|----------------------------------------------------------------------------------------------------|----------------------------------------------------------------------------------------------------|
|         | 1 1 0 100                        | de l'utilization de la dé                                                                               | átaction dlabiata las ann                                                                                           | e sistemente vidéo our la conte CD                                                                                                    |
|         | inter<br>obje                    | ne ne contiennent que<br>its ne sont pas enregis                                                        | etection d'objets, les enr<br>e des images de personr<br>strés sur la carte SD.                                     | egistrements video sur la carte SD<br>nes ou de véhicules détectés. Les autres                                                           |
|         | 2. Lors<br>un N<br>Un f<br>logic | de l'utilisation de la de<br>IVR ABUS, tous les ob<br>ïltrage peut ensuite êtr<br>ciel CMS (LAN/WAN).   | étection d'objets et de l'e<br>bjets qui ont pénétré dan<br>re effectué via le NVR Al                               | enregistrement des données vidéo sur<br>ls le bâtiment sont d'abord enregistrés.<br>BUS (interface utilisateur locale) ou le             |
| í       | 3. La re<br>enre                 | econnaissance d'objet<br>gistrements ne peuver                                                          | t (personne / véhicule) et<br>ent être utilisés qu'en con                                                           | l'affichage filtré ultérieur de ces<br>nbinaison avec un NVR ABUS.                                                                       |
|         | 4. Sur<br>pers<br>Sea<br>pers    | le NVR ABUS, il est po<br>connes ou les véhicules<br>rch". Les autres enregi<br>connes et des véhicules | ossible d'afficher les enro<br>s via le moniteur raccoro<br>jistrements de la détectio<br>s peuvent être affichés o | egistrements vidéo filtrés selon les<br>lé (HDMI/VGA) dans le menu "Smart<br>on de mouvement au-delà des<br>comme d'habitude en lecture. |
|         | 5. Un f<br>pers<br>racc          | iltrage de l'ensemble d<br>sonnes et les véhicules<br>sordés (lecture des évé                           | des enregistrements com<br>s est également possible<br>énements).                                                   | nmandés par le mouvement selon les<br>dans le logiciel CMS des NVR ABUS                                                                  |
|         |                                  |                                                                                                    |                                                                                                    |                                                                                                    |

| Direction: | Définition de la ou des directions où un objet se croise et déclenche un |
|------------|--------------------------------------------------------------------------|
|            | événement.                                                               |
|            |                                                                          |

Sensibilité : plus la valeur est élevée, plus un objet croisé est détecté tôt.

## Horaire

Pour définir un calendrier, cliquez sur "Activer le calendrier". Déterminez ici les jours de la semaine et les heures auxquelles la sortie d'alarme doit être active.

La sélection de la période s'effectue en cliquant sur le bouton gauche de la souris. En cliquant sur une période déjà sélectionnée, il est également possible de régler les détails au clavier ou de les supprimer.

Pour copier la sélection horaire sur d'autres jours de la semaine, placez le curseur de la souris derrière la barre du jour de la semaine déjà réglé et utilisez la fonction "Copier vers ...". fonction.

Veuillez accepter les réglages effectués en cliquant sur "Enregistrer".

## Méthode de liaison

Définissez ici l'action qui doit avoir lieu en cas d'événement. Lien normal

Envoyer un e-mail : vous recevrez un e-mail de notification, cochez la case à cet effet. Informer le centre de surveillance : en cas d'événement déclenché, le logiciel ABUS CMS peut être informé. Une image pop-up peut alors être affichée. Téléchargement vers FTP/carte mémoire/NAS: Cochez cette case pour télécharger des images individuelles vers un serveur FTP, une carte SD ou un lecteur NAS connecté en cas d'événement. Avertissement sonore:

cette fonction peut émettre des sons ou des médias sonores prédéfinis ou définis par l'utilisateur. Pour cela, un modèle de caméra avec sortie audio ou haut-parleur intégré est nécessaire.

## Déclencher la sortie d'alarme

Lorsqu'un événement est déclenché, les sorties d'alarme existantes peuvent être activées sur la caméra. Le comportement de la sortie d'alarme peut être réglé sous "Événements / Sortie d'alarme".

## Déclencher l'enregistrement

Activer pour enregistrer sur la carte SD par détection de mouvement.

## 8.6.10 Entrée de plage Détection

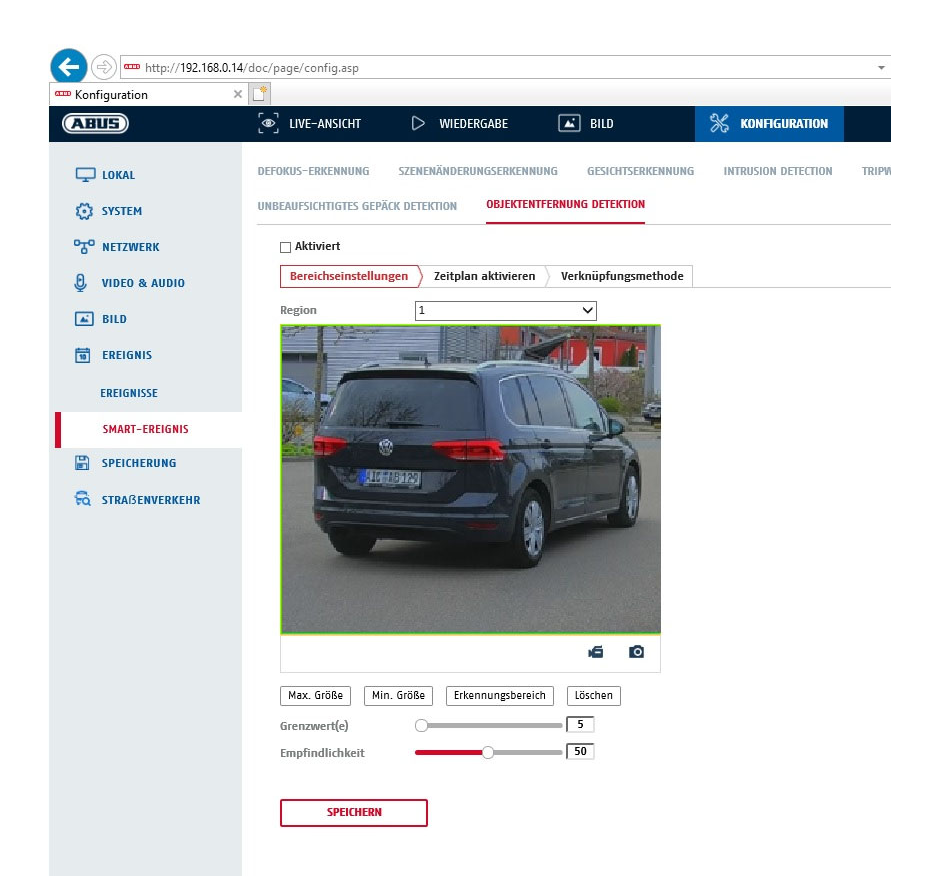

Cette fonction détecte l'entrée d'un objet dans une zone marquée et déclenche immédiatement un événement.

| Vidéo d'aperçu:<br>Max. Taille: | Configurer la zone à surveiller<br>Cette fonction permet de définir la taille maximale de l'objet à reconnaître. Cela se fait<br>en dessinant un rectangle dans la vidéo de prévisualisation. Le rectangle peut être<br>dessiné à n'importe quelle position dans la vidéo d'aperçu. |
|---------------------------------|----------------------------------------------------------------------------------------------------|
| Taille minimale :               | cette fonction permet de définir la taille minimale de l'objet à reconnaître. Cela<br>s'effectue en dessinant un rectangle dans la vidéo de prévisualisation. Le rectangle<br>peut être dessiné à n'importe quelle position dans la vidéo de prévisualisation.                      |
| Zone de détection:              | Ce bouton permet de dessiner la zone à surveiller dans l'image vidéo (surface carrée). Procédure : appuyer sur le bouton -> placer les points d'angle avec le bouton gauche de la souris (max. 4) -> appuyer sur le bouton droit de la souris pour terminer le dessin.              |
| Supprimer:                      | Supprimer la zone.                                                                                                    |

## Cible de détection

Cette option de menu est le réglage pour la détection d'objets. La détection d'objets reconnaît les personnes et les véhicules sur une base neuronale.

| Detekti | onsziel 🖌 Person 🗌 Fahrzeug                                                                                                    |
|---------|----------------------------------------------------------------------------------------------------|
|         |                                                                                                    |
|         | <ol> <li>Lors de l'utilisation de la détection d'objet, les enregistrements vidéo sur la carte SD<br/>interne ne contiennent que des enregistrements de personnes ou de véhicules détectés.<br/>Les autres objets ne sont pas enregistrés sur la carte SD.</li> </ol>                                                                         |
|         | <ol> <li>Lors de l'utilisation de la détection d'objets et de l'enregistrement des données vidéo sur<br/>un NVR ABUS, tous les objets qui ont pénétré dans le bâtiment sont d'abord enregistrés.<br/>Un filtrage peut ensuite être effectué via le NVR ABUS (interface utilisateur locale) ou le<br/>logiciel CMS (LAN/WAN).</li> </ol>       |
| í       | <ol> <li>La reconnaissance d'objet (personne / véhicule) et l'affichage filtré ultérieur de ces<br/>enregistrements ne peuvent être utilisés qu'en combinaison avec un NVR ABUS.</li> </ol>                                                                                                    |
|         | 4. Sur le NVR ABUS, il est possible d'afficher les enregistrements vidéo filtrés selon les personnes ou les véhicules via le moniteur raccordé (HDMI/VGA) dans le menu "Smart Search". Les autres enregistrements de la détection de mouvement au-delà des personnes et des véhicules peuvent être affichés comme d'habitude dans la lecture. |
|         | <ol> <li>Un filtrage de l'ensemble des enregistrements commandés par le mouvement selon les<br/>personnes et les véhicules est également possible dans le logiciel CMS des NVR ABUS<br/>raccordés (lecture des événements).</li> </ol>                                                                                                    |

| Région:       | Nombre de domaines disponibles : 4                                    |
|---------------|-----------------------------------------------------------------------|
| Sensibilité : | plus la sensibilité est élevée, plus les objets détectés sont petits. |

## Horaire

Pour définir un calendrier, cliquez sur "Activer le calendrier". Déterminez ici les jours de la semaine et les heures auxquelles la sortie d'alarme doit être active.

La sélection de la période s'effectue en cliquant sur le bouton gauche de la souris. En cliquant sur une période déjà sélectionnée, il est également possible de régler les détails au clavier ou de les supprimer.

Pour copier la sélection horaire sur d'autres jours de la semaine, placez le curseur de la souris derrière la barre du jour de la semaine déjà réglé et utilisez la fonction "Copier vers ...". fonction.

Veuillez accepter les réglages effectués en cliquant sur "Enregistrer".

## Méthode de liaison

Définissez ici l'action qui doit avoir lieu en cas d'événement.

## Lien normal

Envoyer un e-mail : vous recevrez un e-mail de notification, cochez la case à cet effet. Informer le centre de surveillance : en cas d'événement déclenché, le logiciel ABUS CMS peut être informé. Une image pop-up peut alors être affichée. Téléchargement vers FTP/carte mémoire/NAS: Cochez cette case pour télécharger des images individuelles vers un serveur FTP, une carte SD ou un lecteur NAS connecté en cas d'événement. Avertissement sonore:

cette fonction peut émettre des sons ou des médias sonores prédéfinis ou définis par l'utilisateur. Pour cela, un modèle de caméra avec sortie audio ou haut-parleur intégré est nécessaire.

## Déclencher la sortie d'alarme

Lorsqu'un événement est déclenché, les sorties d'alarme existantes peuvent être activées sur la caméra. Le comportement de la sortie d'alarme peut être réglé sous "Événements / Sortie d'alarme".

## Déclencher l'enregistrement

Activer pour enregistrer sur la carte SD par détection de mouvement.

#### http://192.168.0.14/doc/page/config.asp 4 Konfiguration × ABUS DIVE-ANSICHT ▷ WIEDERGABE 🛋 BILD % KONFIGURATION DEFOKUS-ERKENNUNG SZENENÄNDERUNGSERKENNUNG GESICHTSERKENNUNG INTRUSION DETECTION UNBEAUFSICHTIGTES GEPÄCK DETEKTION OBJEKTENTFERNUNG DETEKTION SYSTEM TO NETZWERK Aktiviert Bereichseinstellungen Zeitplan aktivieren Verknüpfungsmethode J VIDEO & AUDIO Region 1 🛋 BILD EREIGNIS EREIGNISSE SMART-EREIGNIS SPEICHERUNG 6 0 Max. Größe Min. Größe Erkennungsbereich Löschen Empfindlichkeit 50 SPEICHERN

## 8.6.11 Détection de sortie de plage

Cette fonction détecte la sortie d'un objet dans une zone marquée et déclenche immédiatement un événement.

| Vidéo d'aperçu:<br>Max. Taille: | Configurer la zone à surveiller<br>Cette fonction permet de définir la taille maximale de l'objet à reconnaître. Cela se fait<br>en dessinant un rectangle dans la vidéo de prévisualisation. Le rectangle peut être<br>dessiné à n'importe quelle position dans la vidéo d'aperçu. |
|---------------------------------|----------------------------------------------------------------------------------------------------|
| Taille minimale :               | cette fonction permet de définir la taille minimale de l'objet à reconnaître. Cela<br>s'effectue en dessinant un rectangle dans la vidéo de prévisualisation. Le rectangle<br>peut être dessiné à n'importe quelle position dans la vidéo d'apercu.                                 |
| Zone de détection:              | Ce bouton permet de dessiner la zone à surveiller dans l'image vidéo (surface carrée). Procédure : appuyer sur le bouton -> placer les points d'angle avec le bouton gauche de la souris (max. 4) -> appuyer sur le bouton droit de la souris pour terminer le dessin.              |
| Supprimer:                      | Supprimer la zone.                                                                                                    |

Région:

Nombre de domaines disponibles : 4

## Cible de détection

Ce point de menu est le réglage pour la détection d'objets. La détection d'objets reconnaît les personnes et les véhicules sur une base neuronale.

| Detekti | onsziel 🖌 Person 🗌 Fahrzeug                                                                                                    |
|---------|----------------------------------------------------------------------------------------------------|
|         |                                                                                                    |
|         | <ol> <li>Lors de l'utilisation de la détection d'objet, les enregistrements vidéo sur la<br/>carte SD interne ne contiennent que des enregistrements de personnes ou<br/>de véhicules détectés. Les autres objets ne sont pas enregistrés sur la<br/>carte SD.</li> </ol>                                                                         |
|         | <ol> <li>Lors de l'utilisation de la détection d'objets et de l'enregistrement des données vidéo sur<br/>un NVR ABUS, tous les objets qui ont pénétré dans le bâtiment sont d'abord enregistrés.<br/>Un filtrage peut ensuite être effectué via le NVR ABUS (interface utilisateur locale) ou le<br/>logiciel CMS (LAN/WAN).</li> </ol>           |
| í       | <ol> <li>La reconnaissance d'objet (personne / véhicule) et l'affichage filtré ultérieur de ces<br/>enregistrements ne peuvent être utilisés qu'en combinaison avec un NVR ABUS.</li> </ol>                                                                                                    |
|         | 4. Sur le NVR ABUS, il est possible d'afficher les enregistrements vidéo filtrés selon les<br>personnes ou les véhicules via le moniteur raccordé (HDMI/VGA) dans le menu "Smart<br>Search". Les autres enregistrements de la détection de mouvement au-delà des<br>personnes et des véhicules peuvent être affichés comme d'habitude en lecture. |
|         | <ol> <li>Un filtrage de l'ensemble des enregistrements commandés par le mouvement selon les<br/>personnes et les véhicules est également possible dans le logiciel CMS des NVR ABUS<br/>raccordés (lecture des événements).</li> </ol>                                                                                                    |

Sensibilité : plus la sensibilité est élevée, plus les objets détectés sont petits.

## Horaire

Pour définir un calendrier, cliquez sur "Activer le calendrier". Déterminez ici les jours de la semaine et les heures auxquelles la sortie d'alarme doit être active.

La sélection de la période s'effectue en cliquant sur le bouton gauche de la souris. En cliquant sur une période déjà sélectionnée, il est également possible de régler les détails au clavier ou de les supprimer.

Pour copier la sélection horaire sur d'autres jours de la semaine, placez le curseur de la souris derrière la barre du jour de la semaine déjà réglé et utilisez la fonction "Copier vers ...". fonction.

Veuillez accepter les réglages effectués en cliquant sur "Enregistrer".

## Méthode de liaison

Définissez ici l'action qui doit avoir lieu en cas d'événement.

## Lien normal

| Envoyer un e-mail :     | vous recevrez un e-mail de notification, cochez la case à cet effet.                                                                                                    |
|-------------------------|----------------------------------------------------------------------------------------------------|
| Informer                | le centre de surveillance : en cas d'événement déclenché, le                                                                                                    |
|                         | logiciel ABUS CMS peut être informé. Une image pop-up peut<br>alors être affichée.                                                                                                    |
| Téléchargement vers FTI | P/carte mémoire/NAS: Cochez cette case pour télécharger des images individuelles                                                                                                    |
|                         | vers un serveur FTP, une carte SD ou un lecteur NAS connecté<br>en cas d'événement.                                                                                                    |
| Avertissement sonore:   | cette fonction peut émettre des sons ou des médias sonores<br>prédéfinis ou définis par l'utilisateur. Pour cela, un modèle de<br>caméra avec sortie audio ou haut-parleur intégré est nécessaire. |
|                         |                                                                                                    |

## Déclencher la sortie d'alarme

Lorsqu'un événement est déclenché, les sorties d'alarme existantes peuvent être activées sur la caméra. Le comportement de la sortie d'alarme peut être réglé sous "Événements / Sortie d'alarme".

## Déclencher l'enregistrement

Activer pour enregistrer sur la carte SD par détection de mouvement.

# 8.7 Stockage

## 8.7.1 Horaire d'enregistrement

| us)                   | ■ LIVE-A                                             | NSICH  | π    | ( | > 1 | WIEDER | rgabi | E |    | BILC | )  |    | *  | KONFIG | JRATION |    |                                   |
|-----------------------|------------------------------------------------------|--------|------|---|-----|--------|-------|---|----|------|----|----|----|--------|---------|----|-----------------------------------|
| ) lokal               | ZEITPLAN                                             | ERF    | SSEN |   |     |        |       |   |    |      |    |    |    |        |         |    |                                   |
| SYSTEM                | 🗌 Akt                                                | iviert |      |   |     |        |       |   |    |      |    |    |    |        |         |    |                                   |
| NETZWERK              | Durchgehend V X Löschen T Alle löschen Weiterführend |        |      |   |     |        |       |   |    |      |    |    |    |        |         |    |                                   |
| VIDEO & AUDIO         | Mon.                                                 | 0      | 2    |   | 4   | 6      |       | 8 | 10 | 12   | 14 | 16 | 18 | 20     | 22      | 24 | Durchgehend<br>Bewegung           |
| BILD                  | Die.                                                 | 0      | 2    |   | 4   | 6      | 1.0   | 8 | 10 | 12   | 14 | 16 | 18 | 20     | 22      | 24 | Alarm                             |
| SPEICHERUNG           | Mi.                                                  | 0      | 2    |   | 4   | 6      | 1     | 8 | 10 | 12   | 14 | 16 | 18 | 20     | 22      | 24 | Bewegung   Alarm Bewegung & Alarm |
| ZEITPLANEINSTELLUNGEN | Don.                                                 | 0      | 2    |   | 4   | 6      | 1     | 8 | 10 | 12   | 14 | 16 | 18 | 20     | 22      | 24 | Ereignis                          |
| SPEICHERVERWALTUNG    | Fr.                                                  | 0      | 2    |   | 4   | 6      | 1     | 8 | 10 | 12   | 14 | 16 | 18 | 20     | 22      | 24 |                                   |
| STRAßENVERKEHR        | Sa.                                                  | 0      | 2    |   | 4   | 6      | y li  | 8 | 10 | 12   | 14 | 16 | 18 | 20     | 22      | 24 |                                   |
|                       | So                                                   | 0      | 2    |   | 4   | 6      |       | 8 | 10 | 12   | 14 | 16 | 18 | 20     | 22      | 24 |                                   |
|                       |                                                      |        |      |   |     |        |       |   |    |      |    |    |    |        |         |    |                                   |

Vous pouvez ici effectuer la configuration pour les enregistrements déclenchés par l'heure ou par un événement afin de les sauvegarder sur la carte SD.

## Enregistrement ultérieur

Définissez ici la durée d'enregistrement des données d'image après un événement.

#### Écraser

Définissez ici si les enregistrements doivent être automatiquement écrasés lorsque l'espace mémoire est plein.

Temps écoulé : cette fonction permet de limiter la durée d'enregistrement sur la carte SD.

#### Horaire

Pour définir un calendrier, cliquez sur "Activer le calendrier". Déterminez ici les jours de la semaine et les heures auxquelles la sortie d'alarme doit être active.

La sélection de la période s'effectue en cliquant sur le bouton gauche de la souris. En cliquant sur une période déjà sélectionnée, il est également possible de régler les détails au clavier ou de les supprimer.

Pour copier la sélection horaire sur d'autres jours de la semaine, placez le curseur de la souris derrière la barre du jour de la semaine déjà réglé et utilisez la fonction "Copier vers ...". fonction.

Veuillez accepter les réglages effectués en cliquant sur "Enregistrer".

Sous Type d'enregistrement, sélectionnez le mode d'enregistrement pour la durée souhaitée. Vous avez le

Choix entre les différents types d'enregistrement :Normal :Enregistrement continule mouvement :Enregistrement basé sur le mouvementAlarme:entrée d'alarme (si disponible)

Détection | Alarme : Enregistrement commandé par mouvement ou entrée d'alarme. La caméra enregistre soit en cas de détection de mouvement, soit en cas de déclenchement de l'entrée d'alarme.

Cons. & alarme : Enregistrement commandé par le mouvement et l'entrée d'alarme. La caméra n'enregistre

Événement:

que si le mouvement et l'entrée d'alarme sont déclenchés simultanément. Enregistrement de tous les événements Smart (par ex. Tripwire)

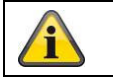

Veuillez noter que l'entrée d'alarme n'est présente que sur certains modèles.

Pour accepter les modifications, cliquez sur "OK", pour les rejeter, cliquez sur "Annuler".

# 8.7.2 Saisir / Image unique

| Liveansicht W                               |   | iedergabe             | Konfiguration         |           | Protokoll     |       | 💄 admin   🛶 Abmelde |  |
|---------------------------------------------|---|-----------------------|-----------------------|-----------|---------------|-------|---------------------|--|
| Lokale Konfiguration O Lokale Konfiguration | • | Aufzeichnungszeitplan | Speicherverwaltung    | NAS       | Schnappschuss |       |                     |  |
| Basiskonfiguration                          | ^ | Zeitablauf            |                       |           |               |       |                     |  |
| Weiterf. Konfiguration                      | ~ | Timing-Schnap         |                       |           |               |       |                     |  |
| © System                                    |   | Format                | JPEG                  |           | ~             |       |                     |  |
| Netzwerk                                    |   | Auflösung             | 1280*1280             |           | ~             |       |                     |  |
| Video/Audio                                 |   | Qualität              | Hoch                  |           | $\sim$        |       |                     |  |
| Bild                                        |   | Intervall             | 0                     |           | Millisekun    | nde 🗸 |                     |  |
| Sicherheit                                  |   |                       |                       |           |               |       |                     |  |
| Ereignisse                                  |   | Ereignisgesteuert     |                       |           |               |       |                     |  |
| Speicherung                                 |   | Ereignisgesteu        | erten Schnappschuss a | ktivieren |               |       |                     |  |
|                                             |   | Format                | JPEG                  |           | $\sim$        |       |                     |  |
|                                             |   | Auflösung             | 1280*1280             |           | $\sim$        |       |                     |  |
|                                             |   | Qualität              | Hoch                  |           | $\sim$        |       |                     |  |
|                                             |   | Intervall             | 0                     |           | Millisekun    | nde 🗸 |                     |  |
|                                             |   | Erfassungsnumme       | 4                     |           |               |       |                     |  |

Vous pouvez ici effectuer la configuration pour les instantanés commandés par le temps ou par un événement afin de les télécharger sur un serveur FTP.

## Déroulement dans le temps

## Activer l'instantané de timing

Activez cette fonction pour enregistrer des images à des intervalles de temps définis.

## Format

Le format des images est préconfiguré en JPEG.

## Résolution

Réglez ici la résolution de l'image.

## Qualité

Sélectionnez la qualité des images enregistrées.

## Intervalle

Réglez ici le délai entre deux images enregistrées.

## En fonction des événements

## Activer l'instantané déclenché par un événement

Activez cette fonction pour enregistrer des images déclenchées par des événements.
#### Format

Le format des images est préconfiguré en JPEG.

#### Résolution

Réglez ici la résolution de l'image.

#### Qualité

Sélectionnez la qualité pour les images enregistrées.

#### Intervalle

Réglez ici le délai entre deux images enregistrées.

#### 8.7.3 Gestion de la mémoire

| Konfiguration         |         |              |             |                |         |                 |       |              |               |             |
|-----------------------|---------|--------------|-------------|----------------|---------|-----------------|-------|--------------|---------------|-------------|
| ABUS                  | ໌ອີ ແ   | /E-ANSICHT   | ⊳           | WIEDERGABE     | <b></b> | SILD            | 💥 кон | FIGURATION   |               |             |
| 🖵 LOKAL               | HDD-VER | RWALTUNG     | NETZLAUFW   | TERK           |         |                 |       |              |               |             |
| SYSTEM                | н       | DD-Verwalt   | ung         |                |         |                 |       | Verschlüssel | Parität       | Format      |
| ogo Netzwerk          |         | HDD-Nr.      | Kapazität   | Verf. Speicher | Status  | Verschlüsselu   | Тур   | Formatierung | Eigenschaften | Fortschritt |
| C VIDEO & AUDIO       |         | 1            | 3.71GB      | 2.00GB         | Dauer   | Unverschlüsselt | Lokal | EXT4         | Lesen/Schrei  |             |
| A BUD                 |         |              |             |                |         |                 |       |              |               |             |
|                       |         |              |             |                |         |                 |       |              |               |             |
| B EREIGNIS            |         |              |             |                |         |                 |       |              |               |             |
| SPEICHERUNG           |         |              |             |                |         |                 |       |              |               |             |
| ZEITPLANEINSTELLUNGEN |         |              |             |                |         |                 |       |              |               |             |
| SPEICHERVERWALTUNG    |         |              |             |                |         |                 |       |              |               |             |
| STRABENVERKEHR        |         |              |             |                |         |                 |       |              |               |             |
|                       | 0       | unte         |             |                |         |                 |       |              |               |             |
|                       | M       | lax. Speiche | r Kapazît 🛈 | .50GB          |         |                 |       |              |               |             |
|                       | Fi      | reie Größe f | ür Bild 0   | .25GB          |         |                 |       |              |               |             |
|                       | м       | lax. Speiche | r Kapazit 🛛 | .25GB          |         |                 |       |              |               |             |
|                       | Fi      | reie Größe f | ür Aufnah]  | .75GB          |         |                 |       |              |               |             |
|                       | P       | rozentsatz v | ron Bild 2  | 5              |         | %               |       |              |               |             |
|                       | P       | rozentsatz v | on Aufna 7  | 5              |         | %               |       |              |               |             |

lci, vous avez la possibilité de formater la carte microSD insérée et d'afficher ses propriétés. De plus, les données sur le support de stockage peuvent être cryptées. Une répartition en pourcentage de l'espace de stockage des données vidéo et des images individuelles peut également être effectuée.

Réglez d'abord toutes les options et tous les paramètres souhaités, puis formatez le support de stockage.

#### 8.7.4 NAS

Dans ce menu, il est possible de configurer des emplacements de stockage NAS, ceux-ci sont alors disponibles dans la caméra en tant que lecteur (HDD) pour le stockage.

| Adresse du serveur          | Adresse IP du lecteur NAS     |
|-----------------------------|-------------------------------|
| Chemin d'accès au fichier : | Chemin d'accès au lecteur NAS |

#### 9. Entretien et nettoyage

#### 9.1 Maintenance

Vérifiez régulièrement la sécurité technique du produit, par exemple si le boîtier est endommagé.

Si l'on peut supposer qu'un fonctionnement sans danger n'est plus possible, le produit doit être mis hors service et protégé contre toute utilisation involontaire.

On peut supposer qu'une exploitation sans danger n'est plus possible si

- l'appareil présente des dommages visibles
- l'appareil ne fonctionne plus

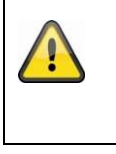

#### Veuillez noter que

Le produit ne nécessite aucun entretien de votre part. Il n'y a aucun élément à l'intérieur du produit que vous puissiez contrôler ou entretenir, ne l'ouvrez jamais.

#### 9.2 Nettoyage

Nettoyez le produit avec un chiffon propre et sec. En cas de salissures plus importantes, le chiffon peut être légèrement humidifié avec de l'eau tiède.

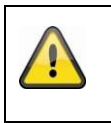

Veillez à ce qu'aucun liquide ne pénètre dans l'appareil. N'utilisez pas de nettoyants chimiques, cela pourrait endommager la surface du boîtier et de l'écran (décoloration).

#### 10. Élimination

Attention : La directive européenne 2002/96/CE réglemente la reprise, le traitement et la valorisation conformes des appareils électroniques usagés. Ce symbole signifie que, dans l'intérêt de la protection de l'environnement, l'appareil doit être mis au rebut à la fin de son cycle de vie conformément aux dispositions légales en vigueur et séparément des ordures ménagères ou des déchets industriels. L'élimination de l'appareil usagé peut être effectuée par des points de collecte officiels appropriés dans votre pays. Suivez les réglementations locales pour l'élimination des matériaux. Pour plus de détails sur la reprise (y compris pour les pays non membres de l'UE), veuillez contacter votre administration locale. La collecte et le recyclage séparés permettent de préserver les ressources naturelles et de garantir que toutes les dispositions relatives à la protection de la santé et de l'environnement sont respectées lors du recyclage du produit.

#### 11. Données techniques

Les caractéristiques techniques de chaque caméra sont disponibles sur <u>www.abus.com</u> via la recherche de produits.

#### 12. Avis de licence open source

Nous attirons également votre attention sur le fait que la caméra de surveillance réseau contient entre autres des logiciels open source. Veuillez lire à ce sujet les informations sur la licence open source jointes au produit.

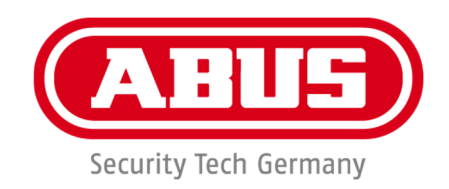

# IPCA34\*\*\* / IPCA54\*\*\* / IPCA64\*\*\*

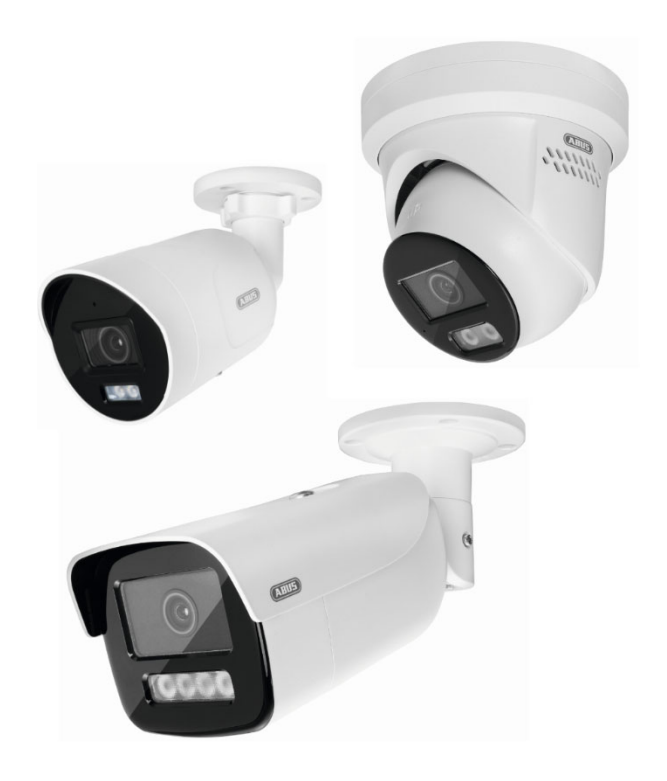

## **Bedieningsinstructies**

CE

Versie 09/2024

Originele gebruiksaanwijzing in het Duits. Bewaren voor toekomstig gebruik!

#### Inleiding

Geachte klant,

Bedankt voor de aankoop van dit product.

Het apparaat voldoet aan de vereisten van de volgende EU-richtlijnen: EMC-richtlijn 2014/30/EU en RoHS-richtlijn 2011/65/EU.

Om deze toestand te behouden en een veilige werking te garanderen, moet u als gebruiker deze bedieningsinstructies in acht nemen!

Lees de volledige gebruiksaanwijzing voordat u het product gebruikt en neem alle bedienings- en veiligheidsinstructies in acht!

Alle bedrijfsnamen en productaanduidingen zijn handelsmerken van hun respectieve eigenaars. Alle rechten voorbehouden.

Als je vragen hebt, neem dan contact op met je gespecialiseerde installateur of verkooppartner!

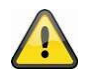

#### Disclaimer

Deze handleiding is met de grootste zorg samengesteld. Mocht u toch onvolledigheden of

onnauwkeurigheden constateren, dan verzoeken wij u ons hiervan schriftelijk op de hoogte te stellen via het adres op de achterzijde van de handleiding.

ABUS Security-Center GmbH & Co. KG aanvaardt geen aansprakelijkheid voor technische en typografische fouten en behoudt zich het recht voor om te allen tijde zonder voorafgaande kennisgeving wijzigingen aan te brengen in het product en de gebruiksaanwijzing.

ABUS Security-Center is niet aansprakelijk of verantwoordelijk voor enige directe of indirecte gevolgschade in verband met de apparatuur, de prestaties en het gebruik van dit product. Er wordt geen garantie gegeven voor de inhoud van dit document.

#### Uitleg van symbolen

|   | Het symbool met de bliksemschicht in de driehoek wordt gebruikt als er gevaar is<br>voor de<br>gezondheid, bijvoorbeeld door een elektrische schok. |
|---|----------------------------------------------------------------------------------------------------|
|   | Een uitroepteken in de driehoek geeft belangrijke informatie in deze gebruiksaanwijzing aan die in acht moet worden genomen.                        |
| í | Dit symbool vind je wanneer je speciale tips en informatie over de bediening krijgt.                                                                |

#### Belangrijke veiligheidsinstructies

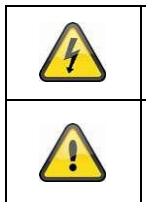

Schade die veroorzaakt wordt door het niet naleven van deze gebruiksaanwijzing, maakt de garantie ongeldig. Wij aanvaarden geen aansprakelijkheid voor gevolgschade!

Wij aanvaarden geen aansprakelijkheid voor materiële schade of persoonlijk letsel als gevolg van onjuist gebruik of het niet in acht nemen van de veiligheidsinstructies. In dergelijke gevallen vervalt elke aanspraak op garantie!

# Geachte klant, de volgende veiligheids- en gevareninformatie is niet alleen bedoeld om uw gezondheid te beschermen, maar ook om het apparaat te beschermen. Lees de volgende punten zorgvuldig door:

- Het product bevat geen onderdelen die onderhouden kunnen worden. Demontage maakt ook de goedkeuring (CE) en de garantie ongeldig.
- Het product kan beschadigd raken als het van een lage hoogte valt.
- Monteer het product zodanig dat er geen direct zonlicht op de beeldsensor van het apparaat kan
- vallen. Neem de installatie-instructies in het betreffende hoofdstuk van deze gebruiksaanwijzing in acht.
- Het apparaat is ontworpen voor gebruik binnen en buiten (IP66).

Vermijd de volgende ongunstige omgevingsomstandigheden tijdens het gebruik:

- Vocht of overmatige vochtigheid
- Extreme kou of hitte
- Direct zonlicht
- Stof of ontvlambare gassen, dampen of oplosmiddelen
- sterke trillingen
- sterke magnetische velden, zoals in de buurt van machines of luidsprekers.
- De camera mag niet geïnstalleerd worden op een onstabiele ondergrond.

#### Algemene veiligheidsinstructies:

- Laat het verpakkingsmateriaal niet achteloos rondslingeren! Plastic folie/zakken, stukken polystyreen enz. kunnen gevaarlijk speelgoed worden voor kinderen.
- Om veiligheidsredenen mag de videobewakingscamera niet aan kinderen worden gegeven vanwege de kleine onderdelen die kunnen worden ingeslikt.
- Steek geen voorwerpen door de openingen in de binnenkant van het apparaat.

• Gebruik alleen de extra apparaten/accessoires die door de fabrikant worden gespecificeerd. Sluit geen incompatibele producten aan.

• Neem de veiligheidsvoorschriften en gebruiksaanwijzingen voor de andere aangesloten apparaten in acht.

• Controleer het apparaat voor ingebruikname op beschadigingen; indien dit het geval is, het apparaat niet gebruiken!

• Houd u aan de limieten van de bedrijfsspanning die worden vermeld in de technische gegevens. Hogere spanningen kunnen het apparaat vernielen en uw veiligheid in gevaar brengen (elektrische schok).

#### Veiligheidsinstructies

1. Stroomvoorziening: Let op de informatie op het typeplaatje voor de voedingsspanning en het stroomverbruik.

#### 2. Overbelasting

Vermijd overbelasting van stopcontacten, verlengkabels en adapters, want dit kan leiden tot brand of elektrische schokken.

#### 3. Schoonmaken

Maak het apparaat alleen schoon met een vochtige doek en gebruik geen agressieve schoonmaakmiddelen. Het apparaat moet worden losgekoppeld van het lichtnet.

#### Waarschuwingen

Voor de eerste inbedrijfstelling moeten alle veiligheids- en bedieningsinstructies in acht worden genomen!

1. Neem de volgende instructies in acht om schade aan het netsnoer en de netstekker te voorkomen:

• Trek niet aan het netsnoer als u het apparaat loskoppelt van het lichtnet, maar pak de stekker vast.

• Zorg ervoor dat het netsnoer zo ver mogelijk verwijderd is van verwarmingsapparatuur om te voorkomen dat de plastic mantel smelt.

2. Volg deze instructies. Doet u dit niet, dan kan dit leiden tot een elektrische schok:

- Open nooit de behuizing of de voedingseenheid.
- Steek geen metalen of brandbare voorwerpen in het apparaat.
- Gebruik een overspanningsbeveiliging om schade door overspanning (bijv. onweer) te voorkomen.
- 3. Haal defecte apparaten onmiddellijk van het lichtnet en informeer uw vakhandelaar.

| Zorg er bij het installeren in een bestaand videobewakingssysteem voor dat alle apparaten zijn losgekoppeld van het lichtnet en de laagspanningscircuits.                                                                                                    |
|----------------------------------------------------------------------------------------------------|
| Voer bij twijfel de montage, installatie en bedrading niet zelf uit, maar laat dit over aan een<br>specialist. Ondeskundig en onprofessioneel werk aan het elektriciteitsnet of huishoudelijke<br>installaties vormt niet alleen een risico voor jezelf, maar ook voor andere mensen.<br>Bedraad de installaties zo dat de net- en laagspanningscircuits altijd apart lopen en op geen<br>enkel punt met elkaar verbonden zijn of door een storing niet met elkaar verbonden kunnen<br>worden. |

#### Uitpakken

Behandel het apparaat met de grootste zorg bij het uitpakken.

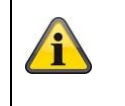

Als de originele verpakking beschadigd is, controleer dan eerst het apparaat. Als het apparaat beschadigd is, stuur het dan terug met de verpakking en informeer de bezorgdienst.

### Inhoudsopgave

| 1. | Beoogd gebruik                                                        | 227 |
|----|-----------------------------------------------------------------------|-----|
| 2. | Uitleg van symbolen                                                   | 227 |
| 3. | Eigenschappen en functies                                             | 228 |
| 4. | Beschrijving van het apparaat                                         | 228 |
| 5. | Beschrijving van de verbindingen                                      | 228 |
| 6. | Eerste ingebruikname                                                  | 228 |
|    | 6.1 Camera's zoeken met ABUS IP Installer                             | 228 |
|    | 6.2 Toegang tot de netwerkcamera via webbrowser                       | 230 |
|    | 6.3 Algemene opmerkingen over het gebruik van de instellingenpagina's | 230 |
|    | 6.4 De video-plugin installeren                                       | 230 |
|    | 6.5 Initiële wachtwoordtoewijzing                                     | 231 |
|    | 6.6 Startpagina (aanmeldpagina)                                       | 232 |
|    | 6.7 Gebruikersaccounts en wachtwoorden                                | 233 |
|    | 6.8 De camera integreren in de ABUS NVR                               | 233 |
|    | 6.9 De camera integreren in de ABUS Link Station app                  | 233 |
|    | 6.10 De camera integreren in ABUS CMS                                 | 234 |
|    | 6.11 Opmerkingen over installatie bij gebruik van objectherkenning    | 234 |
| 7. | Gebruikersfuncties                                                    | 235 |
|    | 7.1 Menubalk                                                          | 235 |
|    | 7.2 Live-beeldweergave                                                | 236 |
|    | 7.3 Bedieningsbalk                                                    | 236 |
|    | 7.4 Weergave                                                          | 237 |
|    | 7.5 Afbeelding                                                        | 238 |
| 8. | Configuratie                                                          | 240 |
|    | 8.1 Lokale configuratie                                               | 240 |
|    | 8.2 Systeem                                                           | 242 |
|    | 8.2.1 Systeeminstellingen                                             | 242 |
|    | 8.2.1.1 Basisinformatie                                               | 242 |
|    | 8.2.1.2 Tijdinstellingen                                              | 243 |
|    | 8.2.1.3 DST / zomertijd                                               | 244 |
|    | 8.2.1.4 RS-232                                                        | 244 |
|    | 8.2.1.5 VCA-bron                                                      | 245 |
|    | 8.2.1.6 Instellingen metagegevens                                     | 245 |
|    | 8.2.1.7 Informatie over / Licentie                                    | 245 |
|    | 8.2.2 Onderhoud                                                       | 246 |
|    | 8.2.2.1 Upgrade en onderhoud                                          | 246 |

| 8.2.2.2 Protocol                         | 247 |
|------------------------------------------|-----|
| 8.2.2.3 Protocol veiligheidsaudit        | 247 |
| 8.2.3 Veiligheid                         | 247 |
| 8.2.3.1 Authenticatie                    | 247 |
| 8.2.3.2 IP-adresfilter                   | 248 |
| 8.2.3.3 MAC-adresfilter                  | 248 |
| 8.2.3.4 Beveiligingsdienst               | 249 |
| 8.2.3.5 Uitgebreide beveiliging          | 249 |
| 8.2.3.6 Certificaatbeheer                | 249 |
| 8.2.4 Gebruikers beheren                 | 250 |
| 8.2.4.1 Online gebruikers                | 250 |
| 8.2.4.2 Account beveiligingsinstellingen | 251 |
| 8.3 Netwerk                              | 252 |
| 8.3.1 TCP/IP                             | 252 |
| 8.3.2 DDNS                               | 253 |
| 8.3.3 Haven                              | 254 |
| 8.3.4 NAT                                | 255 |
| 8.3.5 Multicast                          | 256 |
| 8.3.6 SNMP                               | 256 |
| 8.3.7 FTP                                | 257 |
| 8.3.8 E-mail                             | 258 |
| 8.3.9 Cloud toegang / ABUS Link Station  | 259 |
| 8.3.10 HTTPS                             | 260 |
| 8.3.11 QoS                               | 260 |
| 8.3.12 802.1X                            | 260 |
| 8.3.13 Integratieprotocol                | 261 |
| 8.3.14 Netwerkdienst                     | 261 |
| 8.3.15 Alarmserver                       | 261 |
| 8.3.16 SRTP                              | 262 |
| 8.4 Video en audio                       | 263 |
| 8.4.1 Instellingen videostream           | 263 |
| 8.4.2 Audio                              | 264 |
| 8.4.3 ROI (interessegebied)              | 264 |
| 8.4.4 Informatie over stromen            | 264 |
| 8.5 Afbeelding                           | 265 |
| 8.5.1 Weergave-instellingen              | 265 |
| 8.5.2 OSD-instellingen                   | 268 |
| 8.5.3 Privacyzone-afscherming            | 269 |

|     | 8.5.4 Afbeeldingsparameters wijzigen         |     |
|-----|----------------------------------------------|-----|
| 8.6 | Gebeurtenissen                               | 271 |
|     | 8.6.1 Bewegingsdetectie                      | 271 |
|     | 8.6.2 Sabotagebewaking / dekkingsdetectie    |     |
|     | 8.6.3 Alarmingang (IPCA54572A)               | 274 |
|     | 8.6.4 Alarmuitgang (IPCA54572A)              |     |
|     | 8.6.5 Uitzondering                           |     |
|     | 8.6.6 Alarmuitgang knipperlicht (IPCA54572A) |     |
|     | 8.6.7 Uitgang akoestisch alarm (IPCA54572A)  |     |
|     | 8.6.8 Inbraakdetectie                        | 279 |
|     | 8.6.9 Tripwire                               |     |
|     | 8.6.10 Bereik ingangsdetectie                |     |
|     | 8.6.11 Bereik uitgangsdetectie               |     |
| 8.7 | Opslag                                       |     |
|     | 8.7.1 Opnameschema                           |     |
|     | 8.7.2 Vastleggen/enkel beeld                 |     |
|     | 8.7.3 Geheugenbeheer                         |     |
|     | 8.7.4 NAS                                    |     |
| 9.  | Onderhoud en reiniging                       |     |
|     | 9.1 Onderhoud                                |     |
|     | 9.2 Schoonmaken                              |     |
| 10. | Afvalverwijdering                            |     |
| 11. | Technische gegevens                          |     |
| 12. | Informatie over open source licenties        |     |

#### 1. Beoogd gebruik

Deze camera wordt gebruikt voor videobewaking binnen of buiten (afhankelijk van het model) in combinatie met een opnameapparaat of een bijbehorend weergaveapparaat (bijv. PC).

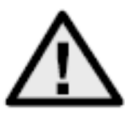

Elk ander gebruik dan hierboven beschreven kan leiden tot schade aan het product en andere gevaren. Elk ander gebruik is niet in overeenstemming met het bedoelde gebruik en doet de garantie vervallen; elke aansprakelijkheid is uitgesloten. Dit geldt ook als er wijzigingen en/of aanpassingen aan het product zijn aangebracht. Lees de gebruiksaanwijzing volledig en zorgvuldig door, voordat u het product in gebruik neemt. De gebruiksaanwijzing bevat Belangrijke informatie voor installatie en bediening.

#### 2. Uitleg van symbolen

| A        | Het symbool met de bliksemschicht in de driehoek wordt gebruikt als er gevaar is voor<br>de<br>gezondheid, bijvoorbeeld door een elektrische schok. |
|----------|----------------------------------------------------------------------------------------------------|
| $\wedge$ | Een uitroepteken in de driehoek geeft belangrijke informatie in deze gebruiksaanwijzing aan die in acht moet worden genomen.                        |
| í        | Dit symbool vind je wanneer je speciale tips en informatie over de bediening krijgt.                                                                |

#### 3. Kenmerken en functies

| Artikelnr. | Ontwerp  | Kleur<br>behuizing | Resolutie | Lens<br>Brandpuntsafstand | Microfoon    | Alarm ingang,<br>alarm uitgang |
|------------|----------|--------------------|-----------|---------------------------|--------------|--------------------------------|
| IPCA34512A | Minibuis | wit                | 4 MPx     | 2,8 mm                    | $\checkmark$ | -                              |
| IPCA34512B | Minibuis | wit                | 4 MPx     | 4,0 mm                    | $\checkmark$ | -                              |
| IPCA34612A | Minibuis | zwart              | 4 MPx     | 2,8 mm                    | $\checkmark$ | -                              |
| IPCA54512A | Koepel   | wit                | 4 MPx     | 2,8 mm                    | $\checkmark$ | -                              |
| IPCA54512B | Koepel   | wit                | 4 MPx     | 4,0 mm                    | $\checkmark$ | -                              |
| IPCA54612A | Koepel   | zwart              | 4 MPx     | 2,8 mm                    | $\checkmark$ | -                              |
| IPCA64512A | Buis     | wit                | 4 MPx     | 2,8 mm                    | -            | -                              |
| IPCA64512B | Buis     | wit                | 4 MPx     | 4,0 mm                    | -            | -                              |
| IPCA64612A | TUbe     | zwart              | 4 MPx     | 2,8 mm                    | -            | -                              |
| IPCB54572A | Koepel   | wit                | 4 MPx     | 2,8 mm                    | $\checkmark$ |                                |

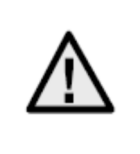

Het effectieve IR- of witlichtbereik is afhankelijk van de locatie. Lichtabsorberende oppervlakken of geen lichtreflecterende objecten in het gezichtsveld verminderen het IR/witlichtbereik of zorgen ervoor dat het videobeeld te donker is. Bovendien kunnen reflecterende objecten in de directe omgeving van de camera (dakgoot, muur) storende reflecties in het beeld veroorzaken.

#### 4. Beschrijving apparaat

Meer informatie over aansluitingen en de juiste installatie van de IP-camera vindt u in de installatiehandleiding, beschikbaar op www.abus.com.

#### 5. Beschrijving van de verbindingen

Meer informatie over aansluitingen en de juiste installatie van de IP-camera vindt u in de installatiehandleiding, beschikbaar op www.abus.com.

#### 6. Eerste ingebruikname

#### 6.1 Camera's zoeken met ABUS IP Installer

Installeer en start de ABUS IP Installer. Deze is beschikbaar via de ABUS website <u>www.abus.com</u> voor het betreffende product.

De IP-camera zou nu in de keuzelijst moeten verschijnen, mogelijk nog met een IP-adres dat niet overeenkomt met het doelnetwerk. De IP-instellingen van de camera kunnen worden gewijzigd via de IP Installer.

De knop "Browser" kan worden gebruikt om een eerder geselecteerde camera rechtstreeks in de internetbrowser te openen (de browser die onder Windows als standaardbrowser is ingesteld, wordt gebruikt).

| 13:34:36 iPinetalier 9.1.1                                                                                                    | (ABUS)                                                                                                    | ? ~ □ ×                                                                         |
|----------------------------------------------------------------------------------------------------|----------------------------------------------------------------------------------------------------|---------------------------------------------------------------------------------|
| Alle ausmählen                                                                                                    | •                                                                                                    | <b>B</b>                                                                        |
| D     Nere     IP-Adesse     Tp     Saka     Bex/are     Kernent       1     Duddoor Tube     192.168.0.49800     IPCAd2505     Makert | Reware (kolde     Servarvarv     MCC-Messe       V23.6     -     8C11026962709     8c-11-cb-05-27-08   Sie müssen Benutzei Klicken Sie mit dem rechter | Compact:<br>mame und Kennwort angeben.<br>Mausbutton auf die selektierte Zeile. |
| ₽ Handbuch                                                                                                    | Dowser Attuitieren IP-Einstelungen                                                                                                    | Sprache Aldorleren                                                              |

#### 6.2 Toegang tot de netwerkcamera via webbrowser

Voer het IP-adres van de camera in de adresbalk van de browser in (bij Internet Explorer moet voor het IPadres ook "http://" worden ingevoerd als de http-poort is gewijzigd.

|                       | 0.84    | Ø        |   |
|-----------------------|---------|----------|---|
| http://192.168.0.182/ | 0 ∞ ₹ 0 | P_Camera | × |

6.3 Algemene opmerkingen over het gebruik van de instellingenpagina's

| Functioneel element | Beschrijving                                                                                                    |
|---------------------|----------------------------------------------------------------------------------------------------|
| SPEICHERN           | Sla de op de pagina gemaakte instellingen op.<br>Let op: de instellingen worden pas toegepast nadat u op de knop<br>Opslaan hebt gedrukt. |
|                     | Functie geactiveerd                                                                                                    |
|                     | Functie gedeactiveerd                                                                                                    |
| DD-MM-YYYY V        | Lijst selectie                                                                                                    |
|                     | Invoerveld                                                                                                    |
|                     | Schuifregelaar                                                                                                    |

#### 6.4 De video-plugin installeren

#### Internet Explorer

Er wordt een ActiveX-plugin gebruikt om de video in Internet Explorer weer te geven. Deze plugin moet worden geïnstalleerd in de browser. Direct na het invoeren van de gebruikersnaam en het wachtwoord verschijnt een bijbehorende prompt voor de installatie.

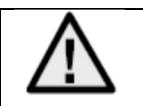

Als de installatie van de ActiveX-plugin wordt geblokkeerd in Internet Explorer, moeten de beveiligingsinstellingen voor de ActiveX-installatie/initialisatie worden verlaagd.

#### Mozilla Firefox / Google Chrome / Microsoft Edge

Voor videoweergave in deze browsers is een extra videoplugin nodig. Deze plugin kan worden gedownload en geïnstalleerd op de pc in het rechterbovengedeelte van de live-weergave.

#### 6.5 Initiële wachtwoordtoewijzing

Om IT-beveiligingsredenen is het verplicht om een veilig wachtwoord te gebruiken met een passend gebruik van kleine letters, hoofdletters, cijfers en speciale tekens.

In de fabriek is geen wachtwoord toegewezen; dit moet worden toegewezen wanneer de camera voor het eerst wordt gebruikt. Dit kan worden gedaan via de ABUS IP Installer ("Activate" knop) of via de website.

Een veilig wachtwoord moet ten minste aan de volgende eisen voldoen:

- 8-16 tekens
- Geldige tekens: Cijfers, kleine letters, hoofdletters, speciale tekens ( !"#\$%&()\*+,-./:;<=>?@[\]^\_{|}~Spatie-teken )
- Er moeten 2 verschillende soorten tekens worden gebruikt

| Aktivierung  |                                                                                                    |                |
|--------------|----------------------------------------------------------------------------------------------------|----------------|
| Benutzername | installer                                                                                                    |                |
| Passwort     | 8 bis 16 Zeichen sind erlaubt,<br>einschließlich Großbuchstaben,<br>Kleinbuchstaben, Ziffern und<br>Sonderzeichen (!"#\$%&"()*+,-<br>./:;<=>?@[\]^_`{ }~ Leerzeichen).<br>Mindestens zwei der oben | ] 🕑<br>• Stark |
| Bestätigen   | erforderlich.                                                                                                    | ] 🥥            |

| Nadat je je eerste wachtwoord hebt toegewezen, moet je onmiddellijk een e-mailadres invoeren in de beveiligingsinstellingen van je account.                                                                                                    |
|----------------------------------------------------------------------------------------------------|
| Je kunt dit e-mailadres gebruiken om een wachtwoordresetcode te ontvangen als je je<br>beheerderswachtwoord bent vergeten. Gebruik hiervoor de scanfunctie voor een QR-code in<br>de Link Station-app (u hoeft geen Link Station-account te hebben). |
| Voor meer informatie, zie sectie "Account beveiligingsinstellingen" (sectie 8.2.4.2).                                                                                                    |

#### 6.6 Startpagina (aanmeldpagina)

Na het invoeren van het IP-adres in de adresregel van de browser en het openen van de pagina, verschijnt de startpagina.

| O muph | //192.168.0.14/doc/page/login.asp?_162: | 3057020174&page=preview | ▼ C Suchen | ♥ • W X 않 |
|--------|-----------------------------------------|-------------------------|------------|-----------|
| ogin   | ×                                       |                         |            |           |
|        |                                         |                         |            |           |
|        |                                         |                         |            |           |
|        |                                         |                         |            |           |
|        |                                         |                         |            | Deutsch 🗸 |
|        |                                         |                         |            |           |
|        |                                         |                         |            |           |
|        |                                         |                         |            |           |
|        |                                         |                         |            |           |
|        |                                         |                         |            |           |
|        |                                         |                         |            |           |
|        |                                         |                         |            |           |
|        |                                         | ABUS                    |            |           |
|        |                                         |                         |            |           |
|        |                                         |                         |            |           |
|        |                                         |                         |            |           |
|        |                                         |                         |            |           |
|        |                                         |                         |            |           |
|        |                                         |                         |            |           |
|        |                                         | Passwort                | <u> </u>   |           |
|        |                                         |                         |            |           |
|        |                                         |                         | LOSIN      |           |
|        |                                         |                         | LOAIN      |           |
|        |                                         |                         |            |           |
|        |                                         |                         |            |           |
|        |                                         |                         |            |           |
|        |                                         |                         |            |           |
|        |                                         |                         |            |           |
|        |                                         |                         |            |           |
|        |                                         |                         |            |           |
|        |                                         |                         |            |           |
|        |                                         |                         |            |           |
|        |                                         |                         |            |           |
|        |                                         |                         |            |           |
|        |                                         |                         |            |           |
|        |                                         |                         |            |           |

#### 6.7 Gebruikersaccounts en wachtwoorden

Overzicht van de gebruikerstypes met de namen van de gebruikersnamen, de standaardwachtwoorden en de bijbehorende rechten:

| Type gebruiker                                                                     | Gebruikersnaam                                                           | Standaard<br>wachtwoord                                         | Privileges                                                                                                    |
|------------------------------------------------------------------------------------|--------------------------------------------------------------------------|-----------------------------------------------------------------|----------------------------------------------------------------------------------------------------|
| Beheerder<br>(voor toegang via<br>webbrowser,<br>mobiele app of<br>opnameapparaat) | installateur<br><veranderbaar door<br="">installateur&gt;</veranderbaar> | <toegewezen en<br="">wijzigbaar door<br/>admin&gt;</toegewezen> | Volledige toegang                                                                                                    |
| Exploitant                                                                         | <toegewezen en<br="">wijzigbaar door admin&gt;</toegewezen>              | <toegewezen en<br="">wijzigbaar door<br/>admin&gt;</toegewezen> | <ul> <li>Kan afzonderlijk worden geactiveerd:</li> <li>Live weergave</li> <li>SD/NAS afspelen</li> <li>Enkele afbeelding zoeken SD/NAS</li> <li>(PT)Z besturingseenheid</li> <li>Handmatig opnemen</li> <li>Herstart</li> <li>2-weg audio</li> <li>De SD-kaart formatteren</li> <li>Parameters wijzigen in instellingen</li> </ul> |
| gebruiker<br>(voor toegang via<br>webbrowser)                                      | <toegewezen en<br="">wijzigbaar door admin&gt;</toegewezen>              | <toegewezen en<br="">wijzigbaar door<br/>admin&gt;</toegewezen> | <ul> <li>Live weergave</li> <li>SD/NAS afspelen</li> <li>Enkele afbeelding zoeken SD/NAS</li> </ul>                                                                                                    |

#### 6.8 De camera integreren in de ABUS NVR

De volgende gegevens zijn nodig om de camera te integreren in de ABUS NVR:

- IP-adres / domeinnaam
- Serverpoort (Standaard 8000)
- Gebruikersnaam: installateur
- Wachtwoord: <wachtwoord> (toegewezen en kan worden gewijzigd door de installateur)

#### 6.9 De camera integreren in de ABUS Link Station app

Over P2P Cloud Funtion:

- QR-code of 9-cijferig deel van het softwareserienummer (Voorbeeld: IPCS6213020210121AAWRF12345678)
- Toegewezen wachtwoord voor de P2P cloud-functie

#### Alternatief:

De volgende gegevens zijn nodig om de camera te integreren via het IP-adres:

- IP-adres / domeinnaam
- Serverpoort (Standaard 8000)
- Gebruikersnaam: installateur
- Wachtwoord: <wachtwoord> (toegewezen en kan worden gewijzigd door de installateur)

#### 6.10 De camera integreren in ABUS CMS

De volgende gegevens zijn nodig om de camera te integreren in ABUS CMS software:

- IP-adres / domeinnaam
- http-poort (standaard 80)
- rtsp-poort (Standaard 554)
- Gebruikersnaam: installateur
- Wachtwoord: <wachtwoord> (toegewezen en kan worden gewijzigd door de installateur)

#### 6.11 Opmerkingen over installatie bij gebruik van objectherkenning

De objectdetectie van de camera kan mensen en voertuigen als objecten herkennen. Andere storende invloeden worden genegeerd.

Opmerking: Objectherkenning herkent de structuren van mensen en voertuigen, maar kan de authenticiteit van een persoon of voertuig niet beoordelen. Structuren die op elkaar lijken, kunnen ook als persoon of voertuig worden herkend.

Voor optimale objectdetectieprestaties moeten bepaalde randvoorwaarden in acht worden genomen tijdens de installatie en in het gezichtsveld van de camera.

- 1. De installatiehoogte van de camera moet tussen de 2,5 en 5 meter zijn. De hellingshoek mag niet meer dan 10 graden zijn.
- De objecthoogte in het geselecteerde afbeeldingsgedeelte moet tussen 1/16 en 1/2 van de afbeeldingshoogte liggen. Als objecten in de afbeelding te groot of te klein worden weergegeven, worden ze mogelijk niet correct herkend.
- 3. Houd er rekening mee dat een bepaald gebied onder de camera niet wordt bewaakt.
- 4. De maximale bewakingsafstand afhankelijk van de brandpuntsafstand van de camera is als volgt:

| Brandpuntsafstand | Max. Bewakingsafstand |
|-------------------|-----------------------|
| 2,8 mm            | 10 m                  |
| 4 mm              | 15 m                  |
| 6 mm              | 22 m                  |
| 8 mm              | 30 m                  |
| 12 mm             | 40 m                  |

- 5. Reflecterende oppervlakken in het beeldgedeelte kunnen de objectherkenning verstoren.
- 6. Zorg ervoor dat er zich geen takken of bladeren in de buurt van de camera bevinden in het beeldgedeelte.
- 7. Domecamera's met koepels zijn minder geschikt voor buitenbewaking met objectdetectie, omdat er lichtverstrooiing of lichtreflecties kunnen optreden in de koepel. Dit beïnvloedt de objectdetectie.
- 8. Gebruik geen objectdetectie in gebieden met een overeenkomstig hoog aantal of frequentie van objecten (mensen, voertuigen). Dit resulteert in een hoog aantal alarmen.
- 9. Houd er rekening mee dat structuren die op mensen of voertuigen lijken (bijv. afbeeldingen van mensen) ook de alarmdetector in de camera kunnen activeren (bijv. achtergelaten reclamebanner met mensen erop).

#### 7. Gebruikersfuncties

Open de startpagina van de netwerkcamera. De interface is onderverdeeld in de volgende hoofdgebieden:

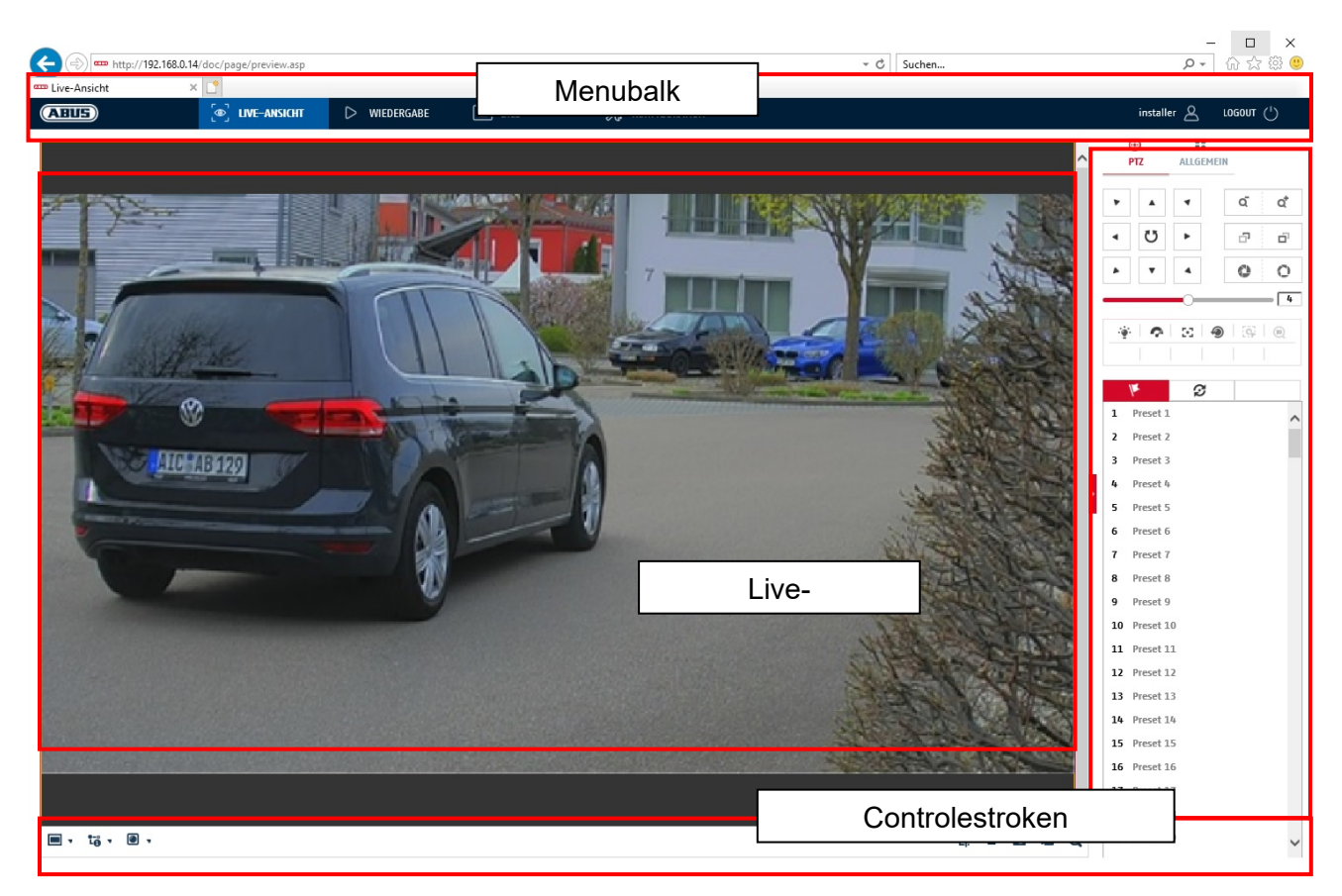

#### 7.1 Menubalk

Selecteer "Afspelen", "Beeld" of "Configuratie" door op het overeenkomstige tabblad "Liveweergave" te klikken.

| Кпор                            | Beschrijving van de                                                          |  |  |
|---------------------------------|------------------------------------------------------------------------------|--|--|
| installer 🖉                     | Weergave van de momenteel aangemelde gebruiker                               |  |  |
| LOGOUT () De gebruiker afmelden |                                                                              |  |  |
| Live weergave                   | Live-beeldweergave                                                           |  |  |
| Afspelen                        | Afspelen van videogegevens op de microSD-kaart                               |  |  |
| Afbeelding                      | Ophalen van opgeslagen individuele beelden (bijv.<br>opgenomen nummerplaten) |  |  |
| Configuratie                    | IP-camera configuratiepagina's                                               |  |  |

#### 7.2 Live-beeldweergave

Je kunt overschakelen naar de schermvullende weergave door te dubbelklikken. Linksonder op de besturingsbalk staat een knop om de weergave-indeling aan te passen.

| Knop | Beschrijving van de                        |  |  |  |
|------|--------------------------------------------|--|--|--|
| 413  | 4:3-weergave activeren                     |  |  |  |
| 16:9 | 16:9-weergave activeren                    |  |  |  |
| ×I   | Toon origineel formaat                     |  |  |  |
|      | Weergave automatisch aanpassen aan browser |  |  |  |

### 7.3 Bedieningsbalk

| Knop        | Beschrijving van de                                                                                      |  |  |
|-------------|----------------------------------------------------------------------------------------------------|--|--|
| 10 .        | Video stream selectie                                                                                    |  |  |
| •           | Video-plugin selecteren (geïnstalleerde<br>ABUS IPC Web Plugin of Quicktime Video Plugin)                |  |  |
| <b>y</b> .  | De microfoon op de pc activeren voor 2-weg<br>audiocommunicatie                                          |  |  |
| <b>'</b> Ц. | Pixelteller (functie voor het bepalen van het minimale<br>horizontale aantal pixels van een nummerplaat) |  |  |
|             | Live weergave starten/stoppen                                                                            |  |  |
| 0           | Directe foto (snapshot) op PC                                                                            |  |  |
| 6           | Handmatig opnemen op pc starten/stoppen                                                                  |  |  |
| Ø           | Digitale zoom                                                                                            |  |  |
| ₹.          | De luidspreker activeren op de PC, inclusief volume-<br>instelling                                       |  |  |
| ă ă         | Lens Zoom - / Zoom + (indien beschikbaar)                                                                |  |  |
| 5 B         | Lens Focus - / Focus + (indien beschikbaar)                                                              |  |  |

#### 7.4 Afspelen

In dit menu kunnen opgenomen opnames worden opgezocht op de corresponderende gegevensdrager of het corresponderende station en worden gedownload naar de pc (bijv. SD-kaart).

| Кпор                                                                                                    | Beschrijving van de                                                                                     |  |  |  |  |
|----------------------------------------------------------------------------------------------------|----------------------------------------------------------------------------------------------------|--|--|--|--|
| •                                                                                                    | Afspelen stoppen                                                                                        |  |  |  |  |
| *                                                                                                    | Afspeelsnelheid verlagen                                                                                |  |  |  |  |
|                                                                                                    | Pauze                                                                                                   |  |  |  |  |
| *                                                                                                    | Afspeelsnelheid verhogen                                                                                |  |  |  |  |
| IÞ                                                                                                    | Frame voor frame vooruit afspelen                                                                       |  |  |  |  |
| D                                                                                                    | Enkele afbeelding opslaan op pc                                                                         |  |  |  |  |
| *                                                                                                    | Videoclipfunctie                                                                                        |  |  |  |  |
| Q                                                                                                    | Digitale zoom (ook tijdens het afspelen)                                                                |  |  |  |  |
| ◀₀ ▼                                                                                                    | De luidspreker activeren op de PC, inclusief volume-<br>instelling                                      |  |  |  |  |
| Ł                                                                                                    | Constant Vebastandang                                                                                   |  |  |  |  |
| 41     Okt     2021     Imilian       50     Mo     Di     Mi     Do     Fr     Sa       26     27     28     29     30     1     2       3     4     5     6     7     8     9       10     11     12     13     14     15     16       17     18     102     12     22     23       24     25     26     27     28     29     30       31     3     2     3     4     5     6 | Kalender met dagselectie. Een blauwe driehoek geeft aan<br>dat er opnamen beschikbaar zijn op deze dag. |  |  |  |  |
| Durchgehend                                                                                                    | Markering van het opnametype (continue opname,<br>gebeurtenisopname)                                    |  |  |  |  |

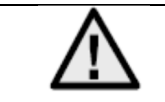

Het kan nodig zijn om de browser op te starten met zogenaamde adminrechten om bestanden succesvol op te slaan op de pc.

| < >          | 168.0.24/doc/page/playback.asp |              |                           | - 0                                             | Suchen                     | × ם –<br>@ @ ☆ ŵ <del>-</del> ۹                                                                                                    |
|--------------|--------------------------------|--------------|---------------------------|-------------------------------------------------|----------------------------|----------------------------------------------------------------------------------------------------|
| C Wiedergabe | x 📑                            |              |                           |                                                 |                            |                                                                                                    |
| ABUS         | ູ່ອີ່ LIVE-ANSICHT             | > WIEDERGABE | BILD                      | % KONFIGURATION                                 |                            | installer 🖉 LOGOUT (†)                                                                                                    |
| Kanalnr.: 1  |                                |              |                           |                                                 | Status;                    |                                                                                                    |
|              |                                |              |                           |                                                 |                            | 44     Okt     2021     Image: height black       50     M0     Di     Mi     Do     Fr     Sa       26     27     28     29     30     1     2       3     4     5     6     7     8     9       10     11     12     13     14     15     16       17     18     19     20     21     22     23       24     25     26     27     28     29     30       31     1     2     3     4     5     6 |
|              |                                |              |                           |                                                 |                            | Wiedergabezeit einstellen                                                                                                    |
|              |                                | • • • •      | l▶.                       |                                                 | iΩ % @, t <sub>6 *</sub> ± | ▶ 00:00:00                                                                                                    |
| 03:00 0-     | 4:00 05:00                     | 06:00 07:00  | <b>2021-10-1</b><br>08:00 | 8 08:47:06<br>09:00 10:00 1<br>10 1 1 1 1 1 1 1 | 11:00 12:00 1              | 3:00 14:00<br>Uurchgehend Alarm Manuell                                                                                                    |

#### 7.5 Afbeelding

In dit menu kunnen afzonderlijke beelden worden gedownload naar de pc vanaf de bijbehorende geïntegreerde gegevensdrager of schijf (bijv. SD-kaart).

| Bestandstype:         | Selecteer het gebeurtenistype waardoor de enkele afbeelding is opgeslagen en waarnaar u wilt zoeken |
|-----------------------|----------------------------------------------------------------------------------------------------|
| Begintijd / Eindtijd: | Datum- en tijdafbakening                                                                            |
| Zoeken:               | Zoeken starten                                                                                      |
| Download:             | Selecteer eerst de bestanden die je wilt downloaden.                                                |
|                       | Druk op deze knop om het downloaden te starten.                                                     |

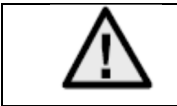

Het kan nodig zijn om de browser op te starten met zogenaamde adminrechten om bestanden succesvol op te slaan op de pc.

| (=) === http://192.168.0.24/ | /doc/page/download.asp |              |        |                 | - C Suchen       | - ロ ×<br>タマ 命☆鐚 ©      |
|------------------------------|------------------------|--------------|--------|-----------------|------------------|------------------------|
| Bild ×                       |                        |              |        |                 |                  |                        |
| ABUS                         | စြာ LIVE-ANSICHT       | ▷ WIEDERGABE | 🛋 BILD | 💥 KONFIGURATION |                  | installer 🖉 LOGOUT (') |
| Download nach Datei          |                        |              |        |                 |                  |                        |
| Abfragebedingungen           | Dateiliste             |              |        |                 |                  | L Download Stoppen     |
| Dateityp                     | □ Nr.                  | Dateiname    |        | Zeit            | Dateigröße       | Fortschritt            |
| Alle Typen 🗸 🗸               | ]                      |              |        |                 |                  |                        |
| Startzeit                    |                        |              |        |                 |                  |                        |
| 2021-10-13 00:00:00          | Ð                      |              |        |                 |                  |                        |
| 2021-10-13 23:59:59          |                        |              |        |                 |                  |                        |
|                              | ר ו ר                  |              |        |                 |                  |                        |
| SUCHEN                       | J                      |              |        |                 |                  |                        |
|                              |                        |              |        |                 |                  |                        |
|                              |                        |              |        |                 |                  |                        |
|                              |                        |              |        |                 |                  |                        |
|                              |                        |              |        |                 |                  |                        |
|                              |                        |              |        |                 |                  |                        |
|                              |                        |              |        |                 |                  |                        |
|                              |                        |              |        |                 |                  |                        |
|                              |                        |              |        |                 |                  |                        |
|                              |                        |              |        |                 |                  |                        |
|                              |                        |              |        |                 |                  |                        |
|                              |                        |              |        |                 |                  |                        |
|                              |                        |              |        |                 | Cocomt 0 Flomor  | to Coho mu             |
|                              |                        |              |        |                 | uesaint 0 Elemen | Selfe                  |

#### 8. Configuratie

#### 8.1 Lokale configuratie

Onder het menu-item "Lokale configuratie" kun je instellingen maken voor de liveweergave, paden voor opnamebestanden en snapshots.

|                                                                                  | bage/config.asp                                                                                                    |                                                                                                    |                                                              | → C Suchen                                               | ▶ ☆ ☆ 缀 (              |
|----------------------------------------------------------------------------------|----------------------------------------------------------------------------------------------------|----------------------------------------------------------------------------------------------------|--------------------------------------------------------------|----------------------------------------------------------|------------------------|
| Konfiguration X                                                                  | LIVE-ANSICHT 🗅 WIEDA                                                                                                    | ERGABE 🛋 BILD                                                                                                    | 💥 KONFIGURATIO                                               | N                                                        | installer 🖉 LOGOUT (†) |
| LOKAL                                                                            | Live-AnsParameter                                                                                                    |                                                                                                    |                                                              |                                                          |                        |
| SYSTEM SYSTEM SYSTEM SYSTEM VIDEO & AUDIO SIL SILD SILD SILD SILD SILD SILD SILD | Protokoll<br>Wiedergabeleistung<br>Display Rules Information<br>POS-Informationen anzeigen<br>Bildformat<br>Regeldaten beim Erfassen anze.<br>Einstellungen der Aufzeichnungsa<br>AufzDateigröße | CCP     Geringste Verzög     Ausgewo     Ja     Nein     Ja     Nein     JPEG     BMP      Ja     State     Z56M     S12M     CUttaertABLIK EMVLabanABLIK EM | O MULTICAST<br>gen O Flüssig                                 | <ul> <li>&gt; HTTP</li> <li>&gt; Benutzerdef.</li> </ul> |                        |
|                                                                                  | Runtergeladene Datei speicher.<br>Bild/BeschnEinst.<br>Live-Schnappsch. sichern unter<br>Schnappschuss bei Wiedergabe.<br>Clips speichern unter                                                  | . (CIUSersIABUS PMV LaborIABUS IP<br>(CIUSersIABUS PMV LaborIABUS IP<br>. (CIUSersIABUS PMV LaborIABUS IP<br>(CIUSersIABUS PMV LaborIABUS IP                 | Suche Offnen<br>Suche Offnen<br>Suche Offnen<br>Suche Offnen |                                                          |                        |

#### Liveweergaveparameters

Hier kun je het protocoltype en de live weergaveprestaties van de camera instellen.

#### Protocol

| TCP:       | Transmission Control Protocol: Overdrachtsprotocol met bescherming tegen<br>overdrachtsfouten. Pakketten worden opnieuw verzonden in het geval van<br>overdrachtsfouten. Als de frequentie van fouten echter te hoog is, is dit protocol schadelijk<br>voor real-time transmissie. |
|------------|----------------------------------------------------------------------------------------------------|
| UDP:       | Real-time audio- en videotransmissie zonder beveiligingsmechanisme                                                                                                    |
| MULTICAST: | Gebruik van het multicastprotocol (de netwerkcomponenten moeten multicast                                                                                                    |
|            | ondersteunen). Meer multicast-instellingen vind je onder Configuratie / Netwerk.                                                                                                    |
| HTTP:      | Besturings- en videodata worden getunneld via de http-poort.                                                                                                    |

#### Live weergave

Hier kun je de prestaties voor de live-weergave instellen.

#### Live indicator (Regels Informatie)

Zodra deze functie is geactiveerd, wordt een kader weergegeven rond het getriggerde gebied in het livebeeld wanneer bewegingsdetectie wordt gebruikt en geactiveerd.

#### Beeldformaat

Instellen in welk formaat de enkele afbeelding van de liveweergave (knop Instant image) moet worden opgeslagen (JPEG, BMP).

#### Instellingen opnamebestand

Hier kun je de bestandsgrootte voor opnames, het opnamepad en het pad voor gedownloade bestanden instellen. Klik op "Opslaan" om de wijzigingen toe te passen.

#### Grootte opnamebestand

Je kunt kiezen tussen 256 MB, 512 MB en 1 GB als bestandsgrootte voor de opnames en gedownloade video's.

#### Opslaan als

U kunt hier het bestandspad opgeven dat moet worden gebruikt voor handmatige opnames. Als standaardpad wordt C:\<gebruiker><computernaam>\Web\RecordFiles gebruikt.

#### Download.bestand opslaan als

Hier kun je het bestandspad voor gedownloade video's invoeren. Het volgende pad wordt standaard opgeslagen: C:\gebruiker>>computernaam>\WebDownloadbestanden

#### Instellingen voor beeldopslag

Hier kun je de paden opslaan voor directe afbeeldingen, snapshots tijdens het afspelen en bijgesneden video's.

#### Live momentopname opslaan onder

Selecteer het bestandspad voor directe beelden in de live-weergave. Het volgende pad wordt standaard opgeslagen: C:\gebruiker>>computernaam>>Webvangstbestanden

#### Momentopname opslaan tijdens afspelen

Hier kunt u het pad invoeren waaronder de momentopnamen van het afspelen moeten worden opgeslagen. Het volgende pad wordt standaard opgeslagen: C:\gebruiker>>computernaam> \WebPlaybackPics

#### Clips sp. onder

Hier kunt u het opslagpad definiëren waaronder bijgesneden video's moeten worden opgeslagen. Het volgende pad wordt standaard opgeslagen: C:\gebruiker>>computernaam>>WebplaybackFiles

#### 8.2 Systeem

#### 8.2.1 Systeeminstellingen

#### 8.2.1.1 Basisinformatie

| (=) m http://192.168.0.1 | 4/doc/page/config.asp  |                      |               |                        | - C Suchen | × ロ –<br>× 命公策 (9)     |
|--------------------------|------------------------|----------------------|---------------|------------------------|------------|------------------------|
| Configuration >          | K 📑                    |                      |               |                        |            |                        |
| ABUS                     | DIVE-ANSICHT           | ▷ WIEDERGABE         | 🛋 BILD        | 💥 KONFIGURATION        |            | installer 🛆 LOGOUT (†) |
| LOKAL                    | BASISINFORMATION       | EINSTELLUNGEN DST    | RS-232 RS-485 | METADATENEINSTELLUNGEN | ÜBER       |                        |
| SYSTEM                   | Gerätename             | IP CAMERA            |               |                        |            |                        |
| SYSTEMEINSTELLUNGEN      | Nr.                    | 88<br>IP(\$62130     |               |                        |            |                        |
| WARTUNG                  | Seriennr.              | IPCS6213020210121A   | AWRF45643505  |                        |            |                        |
| SICHERHEIT               | Firmware Version       | V5.6.11 build 210416 |               |                        |            |                        |
| DENIITZED VEDWALTEN      | Codierungsversion      | V7.3 build 200602    |               |                        |            |                        |
| BERGIZER VERMALIER       | Web-Version            | V4.0.51.1 build 2104 | 06            |                        |            |                        |
| NETZWERK                 | Plugin-Version         | 3.0.7.3401           |               |                        |            |                        |
| 🕘 VIDEO & AUDIO          | Anzahl Kanäle          | 1                    |               |                        |            |                        |
| BILD                     | Anzahl HDDs            | 1                    |               |                        |            |                        |
| -                        | Anzahl Alarmeingänge   | 2                    |               |                        |            |                        |
| THE EREIGNIS             | Anzahl Alarmausgänge   | 2                    |               |                        |            |                        |
| SPEICHERUNG              | Firmware-Version Basis | C-R-H3-0             |               |                        |            |                        |
|                          |                        |                      |               |                        |            |                        |
|                          | SPEICHERN              |                      |               |                        |            |                        |

#### **Basisinformatie**

#### Naam apparaat:

Je kunt hier een apparaatnaam toewijzen aan de camera. Klik op "Opslaan" om dit te accepteren.

#### Model:

Weergave van het modelnummer

#### **Serienummer:** Weergave van het serienummer

Firmwareversie: Weergave van de firmwareversie

**Cod. versie:** Weergave van de coderingsversie

Aantal kanalen: Weergave van het aantal kanalen

#### Aantal HDD's/SD's: Aantal geïnstalleerde opslagmedia (SD-kaart, max. 1)

Aantal alarmingangen: Weergave van het aantal alarmingangen

#### Aantal alarmuitgangen:

Weergave van het aantal alarmuitgangen

#### 8.2.1.2 Tijdinstellingen

<u>Tijdzone</u> De tijdzone (GMT) selecteren

#### Tijd instellingsmethode

#### NTP

Met het Network Time Protocol (NTP) is het mogelijk om de tijd van de camera te synchroniseren met een tijdserver; activeer NTP om deze functie te gebruiken.

#### Adres server

IP-serveradres van de NTP-server.

#### NTP-poort

Netwerkpoortnummer van de NTP-service (standaard: poort 123)

#### NTP update interval

1-10080 min.

#### Man. Tijd gesynchroniseerd.

#### Apparaattijd

Weergave van de apparaattijd van de computer

#### Tijdinstelling

Weergave van de huidige tijd op basis van de ingestelde tijdzone.

Klik op "Sync with comp time" om de apparaattijd van de computer over te nemen.

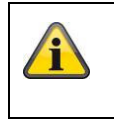

Accepteer de gemaakte instellingen door op "Opslaan" te klikken

#### 8.2.1.3 DST / zomertijd

| 🏧 Konfiguration 🔷   | < 📑              |            |          |        |   |          |      |        |   |
|---------------------|------------------|------------|----------|--------|---|----------|------|--------|---|
| ABUS                | ■ LIVE-ANSICHT   | ⊳          | WIEDER   | GABE   |   | <b>K</b> | BILD |        |   |
| LOKAL               | BASISINFORMATION | ZEITEINSTE | LLUNGEN  | DS     | r | RS-23    | 32   | RS-485 |   |
| SYSTEM              | 🗹 DST aktivieren |            |          |        |   |          |      |        |   |
| SYSTEMEINSTELLUNGEN | Startzeit        | Mär        | . 🗸      | Letzte | ~ | So       | ~    | 02     | ~ |
|                     | Endzeit          | 0kt        | ~        | Letzte | ~ | So       | ~    | 03     | ~ |
| WARTUNG             | DST Versatz      | 601        | 1inute(n | )      |   |          |      |        | ~ |
| SICHERHEIT          |                  |            |          |        |   |          |      |        |   |
| BENUTZER VERWALTEN  | SPEICHER         | N          |          |        |   |          |      |        |   |
| OTO NETZWERK        |                  |            |          |        |   |          |      |        |   |

#### <u>Zomertijd</u>

#### Activeer zomertijd

Selecteer "Zomertijd" om de systeemtijd automatisch aan te passen aan de zomertijd.

#### Starttijd

Stel de tijd in voor de omschakeling naar zomertijd.

#### Eindtijd

Stel de tijd in voor de overschakeling naar wintertijd.

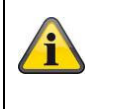

Accepteer de gemaakte instellingen door op "Opslaan" te klikken

#### 8.2.1.4 RS-232

De RS-232 interface voor onderhoudsdoeleinden.

#### 8.2.1.5 VCA-bron

De IP-camera kan in 2 verschillende modi worden gebruikt. Deze instelling heeft een directe invloed op bepaalde functies of menuweergaven in de browser.

| Smart event modus (standaard): | In deze modus zijn slechts 2 videostreams beschikbaar (1e en 2e<br>videostream). Dit is voldoende voor de meeste toepassingen.<br>In het bijzonder zijn VCA-functies met objectherkenning (mens,<br>voertuig) beschikbaar (bijv. tripwire of inbraakdetectie). |
|--------------------------------|----------------------------------------------------------------------------------------------------|
| Bewakingsmodus:                | in deze modus zijn 3 videostreams beschikbaar. VCA-functies (video-<br>inhoudanalyse) zoals tripwire of inbraakdetectie zijn niet beschikbaar<br>voor selectie. Alle DSP-bronnen worden gebruikt om de videostromen<br>te genereren.                           |

#### 8.2.1.6 Instellingen metagegevens

Metadata zijn ruwe gegevens van de VCA-gebeurtenissen (inbraakdetectie, tripwire, ingangsbereik, uitgangsbereik).

Slimme gebeurtenis: Activering van het verzamelen van meteorologische gegevens voor VCAgebeurtenissen

| Overlay regelbeeld en doelk | peeld op achtergrondbeeld: | De frames van de detectieregel en het live     |
|-----------------------------|----------------------------|------------------------------------------------|
|                             |                            | gedetecteerde object worden over het           |
|                             |                            | gebeurtenisbeeld heen gelegd wanneer het wordt |
|                             |                            | opgeslagen.                                    |
| Activeer streamregel:       | Overlay-optie voor het reg | elkader in de sub-stream van de videostream.   |

#### 8.2.1.7 Over / Licentie-informatie

Weergave van licentie-informatie

#### 8.2.2 Onderhoud

#### 8.2.2.1 Upgrade en onderhoud

| (C) (I) (I) (I) (I) (I) (I) (I) (I) (I) (I | /doc/page/config.asp    |                                              |                                                        |                                       | - ¢             | Suchen             |
|--------------------------------------------|-------------------------|----------------------------------------------|--------------------------------------------------------|---------------------------------------|-----------------|--------------------|
| 🚥 Konfiguration 🛛 🗙                        |                         |                                              |                                                        |                                       |                 |                    |
| ABUS                                       | စြာ LIVE-ANSICHT        | D WIEDERGABE                                 | 🛋 BILD                                                 | 🛞 KONFIGURATION                       | •               |                    |
| 🖵 LOKAL                                    | UPGRADE UND INSTANDHALT | UNG PROTOKOLL                                | SYSTEMWARTUNG SI                                       | CHERHEITS-AUDIT-PROTOKOLL             |                 |                    |
| O SYSTEM                                   | Neustart                |                                              |                                                        |                                       |                 |                    |
| SYSTEMEINSTELLUNGEN                        | Neustart                | Gerät neu starten                            |                                                        |                                       |                 |                    |
| WARTUNG                                    | Standard                |                                              |                                                        |                                       |                 |                    |
| SICHERHEIT                                 | Wieder<br>Standard      | Bis auf die IP-Param<br>Alle Parameter auf S | eter alle Parameter auf St<br>tandardvorgaben zurückse | andardvorgaben zurücksetzen<br>etzen. | L.              |                    |
| BENUTZER VERWALTEN                         | Informationen expo      | ortieren                                     |                                                        |                                       |                 |                    |
| NETZWERK                                   | Gerätep                 |                                              |                                                        |                                       |                 |                    |
| UIDEO & AUDIO                              | KonfDatei imp.          |                                              |                                                        |                                       |                 |                    |
| BILD                                       | Geräteparameter         |                                              |                                                        | Suche In                              | nport           |                    |
| <b>EREIGNIS</b>                            | Status                  |                                              |                                                        |                                       |                 |                    |
|                                            | Update                  |                                              |                                                        |                                       |                 |                    |
| STRABENVERKEHR                             | Firmware V<br>Status    |                                              |                                                        | Suche U                               | odate           |                    |
|                                            | Hinweis: Der Upgrade-   | -Prozess dauert 1 bis 10                     | ) Minuten. Gerät bitte nich                            | ht ausschalten. Es wird anschl        | ießend automati | sch neu gestartet. |

#### <u>Herstart</u>

Klik op "Opnieuw opstarten" om het apparaat opnieuw op te starten.

#### Standaard

#### Restaureren.

Klik op "Herstellen" om alle parameters, behalve de IP-parameters, terug te zetten naar de standaardinstellingen.

#### Standaard

Selecteer dit item om alle parameters te resetten naar de standaardinstellingen.

#### Conf. dossier imp.

#### Configuratiebestand

Selecteer hier het bestandspad om een configuratiebestand te importeren.

#### Status

Weergave van de importstatus

#### Conf. bestand exp.

Klik op Exporteren om een configuratiebestand te exporteren.

#### Upgrade op afstand

#### Firmware

Selecteer het pad om de camera bij te werken met een nieuwe firmware.

#### Status

Weergave van de upgradestatus.

#### Automatisch herstarten

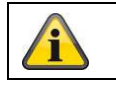

Accepteer de gemaakte instellingen door op "Opslaan" te klikken

#### 8.2.2.2 Protocol

Loginformatie van de camera kan hier worden weergegeven. Er moet een SD-kaart in de camera geïnstalleerd zijn om loggegevens op te slaan.

#### 8.2.2.3 Protocol voor veiligheidsaudit

Dit logboek toont meer details over de toegang van clients tot de camera. Deze lijst kan worden geëxporteerd als een Excel-bestand.

De logboekinformatie kan ook rechtstreeks naar een TCP-server (logserver) worden gestuurd (bijvoorbeeld met de software "Hercules SETUP utility" van "HW-group.com").

Het is ook mogelijk om een zelfondertekend certificaat aan te maken of een CA-certificaat te uploaden op deze menupagina.

#### 8.2.3 Veiligheid

#### 8.2.3.1 Authenticatie

| ← → mttp://192.168.0.14 | l/doc/page/config.asp                          |                     |                 |                   |                | - ¢          | Suchen |
|-------------------------|------------------------------------------------|---------------------|-----------------|-------------------|----------------|--------------|--------|
| 🚥 Konfiguration 🛛 🗙     |                                                |                     |                 | 10                |                |              |        |
| ABUS                    | စြာ LIVE-ANSICHT                               | D WIEDERGABE        | 🛋 BILD          | *                 | KONFIGURATION  |              |        |
| LOKAL                   | AUTHENTIFIZIERUNG IP-A                         | DRESSENFILTER SI    | CHERHEITSDIENST | ERWEITERTE SICHER | HEIT ZERTIFIKA | TSVERWALTUNG |        |
| SYSTEM                  | RTSP-Authent.                                  | digest              | ~               |                   |                |              |        |
| SYSTEMEINSTELLUNGEN     | RTSP Digest Algorithm<br>WEB-Authentifizierung | MD5<br>digest/basic | ~               |                   |                |              |        |
| WARTUNG                 | WEB Digest Algorithm                           | MD5                 | ~               |                   |                |              |        |
| SICHERHEIT              |                                                | _                   |                 |                   |                |              |        |
| BENUTZER VERWALTEN      | SPEICHERN                                      |                     |                 |                   |                |              |        |
| ogo Netzwerk            |                                                |                     |                 |                   |                |              |        |
| UIDEO & AUDIO           |                                                |                     |                 |                   |                |              |        |
| <b>■</b> BILD           |                                                |                     |                 |                   |                |              |        |
| EREIGNIS                |                                                |                     |                 |                   |                |              |        |
|                         |                                                |                     |                 |                   |                |              |        |
| STRAßENVERKEHR          |                                                |                     |                 |                   |                |              |        |
|                         |                                                |                     |                 |                   |                |              |        |

In dit menu kunnen instellingen worden gemaakt voor de beveiliging of versleuteling van de toegang tot de website van de camera en het ophalen van de videostream via het RTSP-protocol.

RTSP-authenticatie:

De "digest" en "basic" authenticatiemechanismen worden ondersteund. De "digest" instelling wordt aanbevolen als de client dit ondersteunt. RTSP Digest-algoritme:MD5 - cryptografische hashfunctie<br/>SHA256 - cryptografische hashfunctie met verbeterde beveiligingWEB-verificatie:De "digest" en "basic" verificatiemechanismen worden ondersteund. De<br/>instelling "digest/basic" biedt meer compatibiliteit met verschillende<br/>clients.WEB Digest-authenticatie:MD5 - cryptografische hashfunctie<br/>SHA256 - cryptografische hashfunctie<br/>SHA256 - cryptografische hashfunctie

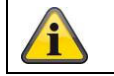

Accepteer de gemaakte instellingen door op "Opslaan" te klikken

#### 8.2.3.2 IP-adresfilter

#### IP-adresfilter activeren

Door het selectievakje aan te vinken wordt de filterfunctie geactiveerd.

#### **Type IP-adresfilter**

Toegestaan: De hieronder gedefinieerde IP-adressen worden geaccepteerd voor toegang tot de camera. Verboden: De onderstaande IP-adressen zijn geblokkeerd. Een IP wordt ingevoerd in het formaat xxx.xxx.xxx.xxx.

| (-) (-) (                                                                                       | 'doc/page/config.asp |                                    |                      |                                   |
|-------------------------------------------------------------------------------------------------|----------------------|------------------------------------|----------------------|-----------------------------------|
| ABUS                                                                                            | ြစာ LIVE–ANSICHT     | D WIEDERGABE                       | 🛋 BILD               | 💥 KONFIGURATION                   |
| C LOKAL                                                                                         |                      | IP-ADRESSENFILTER SI<br>aktivieren | CHERHEITSDIENST ERWE | EITERTE SICHERHEIT ZERTIFIKATSVER |
| SYSTEMEINSTELLUNGEN                                                                             | IP-Adressfiltertyp   | Verboten                           | ✓ Hinzufügen         | ändern Löschen                    |
| SICHERHEIT                                                                                      | Nr.                  |                                    | IP                   |                                   |
| BENUTZER VERWALTENPortNETZWERKPortVIDEO & AUDIOPortBILDPortEREIGNISPortSPEICHERUNGReidenverkehr | SPEICHER             | N                                  |                      |                                   |

#### 8.2.3.3 MAC-adresfilter

Het werkt op dezelfde manier als het IP-adresfilter, maar wordt toegepast op MAC-adressen.

#### 8.2.3.4 Beveiligingsdienst

| < 🔿 🚥 http://192.168.0.1 | 4/doc/page/config.asp |                         |                   |                       | •                 | 🖒 Suchen |
|--------------------------|-----------------------|-------------------------|-------------------|-----------------------|-------------------|----------|
| m Konfiguration          | × 📑                   |                         |                   |                       |                   |          |
| ABUS                     | စြာ LIVE-ANSICHT      |                         | E 📕 BILD          | 💥 KONFIG              | SURATION          |          |
| LOKAL                    | AUTHENTIFIZIERUNG     | IP-ADRESSENFILTER       | SICHERHEITSDIENST | ERWEITERTE SICHERHEIT | ZERTIFIKATSVERWAL | TUNG     |
| O SYSTEM                 | 🗌 SSH aktivieren      |                         |                   |                       |                   |          |
| SYSTEMEINSTELLUNGEN      | 🗌 Sperre für illeg    | ale Anmeldung aktiviere | n 7               |                       |                   |          |
| WARTUNG                  | ungultige Anmelo      | lever                   |                   |                       |                   |          |
| SICHERHEIT               | SPEICHER              | IN                      |                   |                       |                   |          |
| BENUTZER VERWALTEN       |                       |                         |                   |                       |                   |          |

#### SSH activeren

Deze functie activeert de Telnet-poort en het Telnet-protocol.

#### Blokkering voor illegaal inloggen activeren

Als deze functie is geactiveerd, wordt de toegang tot de camera via de webinterface geblokkeerd als de gebruikersnaam of het wachtwoord verkeerd wordt ingevoerd (3x ... 20x).

#### 8.2.3.5 Uitgebreide beveiliging

Time-out bediening activeren:

Als de camera gedurende een bepaalde tijd (1 - 60 minuten, standaard 15 minuten) niet actief wordt bediend via de webinterface, wordt de gebruiker uitgelogd.

#### 8.2.3.6 Certificaatbeheer

De volgende certificaten en sleutels kunnen in dit menu worden geüpload naar de camera zodat ze vervolgens kunnen worden gebruikt in de gewenste netwerkfunctie (bijv. 802.1X).

- Server- en clientcertificaten zelfondertekend
- Server- en clientcertificaten (certificaat en sleutel of PKCS#12-pakket)
- Aanmaken van een zelfondertekend certificaat
- CA-certificaat

Er is ook een functie voor waarschuwingen wanneer een certificaat verloopt. In dit geval kunnen waarschuwingen worden verzonden tot 1 - 30 dagen voordat het certificaat verloopt. De alarmactie kan gekozen worden tussen het versturen van een e-mail of het informeren via de ABUS CMS software (deze moet permanent verbonden zijn met de camera en actief zijn).

#### 8.2.4 Gebruikers beheren

| Konfiguration ×     | <b>C</b> *       |                     |          |                    |           |
|---------------------|------------------|---------------------|----------|--------------------|-----------|
| ABUS                | ■ LIVE-ANSICH    | T 🕞 WIEDERGABE      | BILD     | 💥 KONFIGURATION    |           |
| 🖵 LOKAL             | BENUTZER VERWALT | CEN ONLINE-BENUTZER |          |                    |           |
| SYSTEM              | Benutzer-Li      | iste                | Hinzufüg | zen ändern Löschen | Allgemein |
| SYSTEMEINSTELLUNGEN | Nr.              | Benutzername        |          | Benutzertyp        |           |
| WARTUNG             | 1                | installer           |          | Administrator      |           |
|                     |                  |                     |          |                    |           |
| SICHERHEIT          |                  |                     |          |                    |           |
| BENUTZER VERWALTEN  |                  |                     |          |                    |           |
| NETZWERK            |                  |                     |          |                    |           |
| UIDEO & AUDIO       |                  |                     |          |                    |           |
| -<br>BUD            |                  |                     |          |                    |           |
|                     |                  |                     |          |                    |           |
| B EREIGNIS          |                  |                     |          |                    |           |
|                     |                  |                     |          |                    |           |
|                     |                  |                     |          |                    |           |

In dit menu kun je gebruikers toevoegen, bewerken of verwijderen.

Om een gebruiker toe te voegen of te bewerken, klik je op "Toevoegen" of "Wijzigen".

Er verschijnt een nieuw venster met de gegevens en machtigingen.

#### Gebruikersnaam

Voer hier de gebruikersnaam in die moet worden ingevoerd om toegang te krijgen tot de camera

#### Type gebruiker

Selecteer hier een individueel gebruikerstype voor de gebruikers-ID. Je kunt kiezen uit twee vooraf gedefinieerde niveaus: Operator of Gebruiker.

Als gebruiker heb je de volgende afstandsbedieningsfuncties tot je beschikking: Afspelen, zoeken/opvragen werkstatus.

Schakel het gewenste selectievakje in om meer functies toe te voegen.

#### Wachtwoord

Voer hier het wachtwoord in dat de betreffende gebruiker moet invoeren om toegang te krijgen tot de camera.

#### Bevestig

Bevestig het wachtwoord door het opnieuw in te voeren.

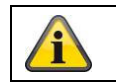

Accepteer de gemaakte instellingen door op "OK" te klikken. Klik op "Annuleren" om de gegevens te verwijderen.

#### 8.2.4.1 Online gebruikers

Weergave van momenteel ingelogde gebruikers met IP-adres en tijdstip van activiteit.

#### 8.2.4.2 Account beveiligingsinstellingen

Na het toekennen van het initiële wachtwoord moet u onmiddellijk een e-mailadres invoeren in de beveiligingsinstellingen van de account.

Je kunt dit e-mailadres gebruiken om een wachtwoordresetcode te ontvangen als je je beheerderswachtwoord bent vergeten. Gebruik hiervoor de scanfunctie voor een QR-code in de Link Stationapp (u hoeft geen Link Station-account te hebben).

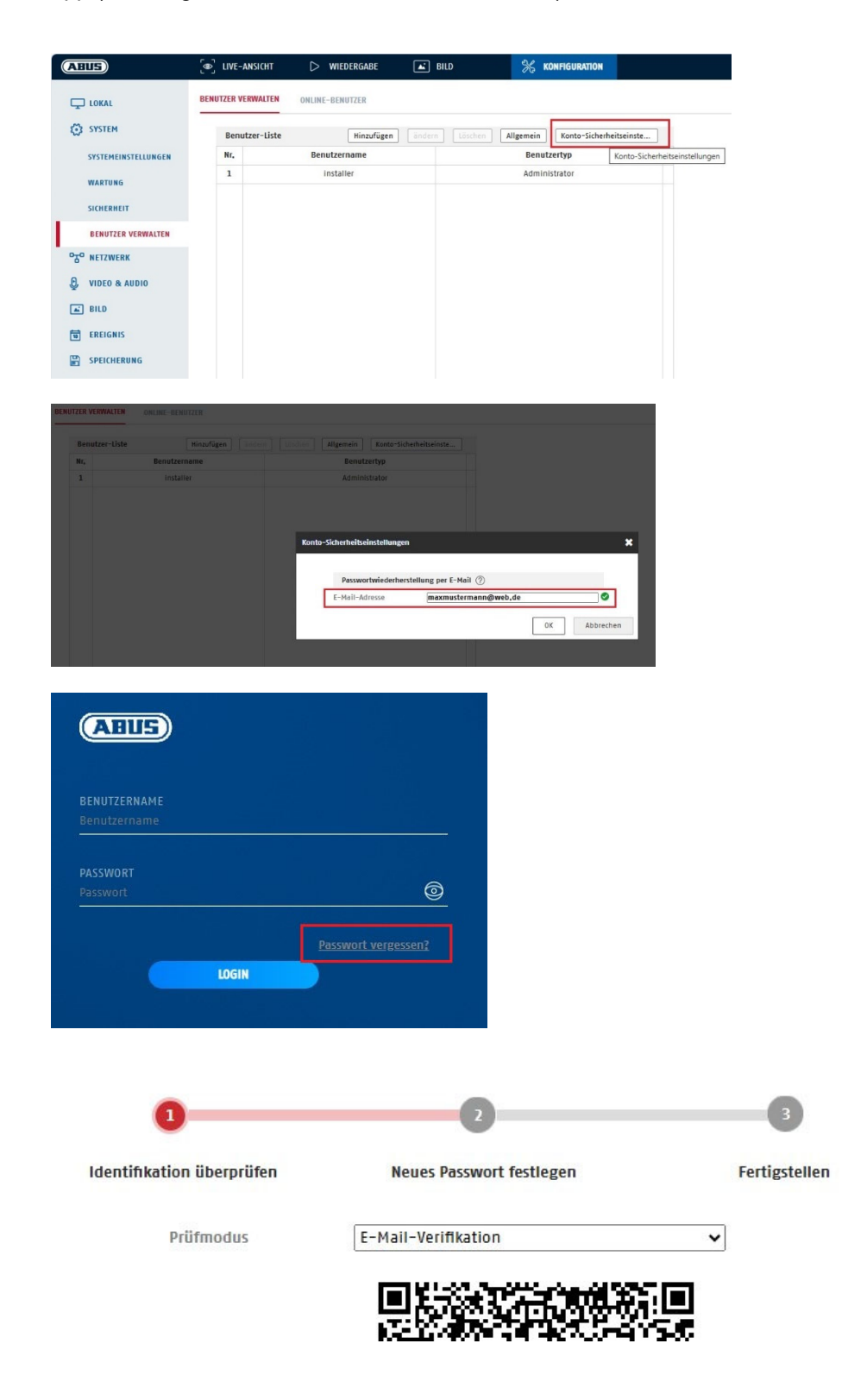

#### 8.3 Netwerk

#### 8.3.1 TCP/IP

|                       |                         |                         | _                |                 |
|-----------------------|-------------------------|-------------------------|------------------|-----------------|
| BUS                   | ြော္ LIVE-ANSICHT       | WIEDERGABE              | BILD             | % KONFIGURATION |
| LOKAL                 | TCP/IP DDNS PORT        | NAT MULTICAST           |                  |                 |
| SYSTEM                | NIC Typ                 | 10M/100M/1000M Auto     | ~                |                 |
| O NETZWERK            |                         | DHCP                    |                  |                 |
|                       | IPv4-Adresse            | 192.168.0.14            | Test             |                 |
| GRUNDEINSTELLUNGEN    | IPv4 Subnet Mask        | 255.255.255.0           |                  |                 |
| ERW. EINST.           | IPv4 Default Gateway    | 192.168.0.1             |                  |                 |
| VIDEO & AUDIO         | IPv6-Modus              | Route Advertisement     | ✓ Route Advertis | sement anzeigen |
| E BILD                | IPv6-Adresse            |                         |                  |                 |
|                       | IPv6-Subnetzmaske       | 1000                    |                  |                 |
|                       | MAG-Adresse             | ::<br>2c+a5+0c+60+b2+5f |                  |                 |
| SPEICHERUNG           | MTU                     | 1500                    |                  |                 |
| <b>STRABENVERKEHR</b> |                         | Multicast-Entdeckung    | aktivieren       |                 |
|                       | DNS-Server              |                         |                  |                 |
|                       | Bevorzugter DNS-Server  | 192.168.0.1             |                  |                 |
|                       | Alternativer DNS-Server | 8.8.8.8                 |                  |                 |
|                       | Domainnamen-Einste      | llungen                 |                  |                 |
|                       | 🗌 Dynamischen Domän     | ennamen aktivieren      |                  |                 |
|                       | Domainnamen registri    |                         |                  |                 |

Om de camera via een netwerk te kunnen bedienen, moeten de TCP/IP-instellingen correct geconfigureerd zijn.

#### NIC-instelling.

NIC-type Selecteer de instelling voor je netwerkadapter. Je kunt kiezen uit de volgende waarden: 10M half-dup; 10M full-dup; 100M half-dup; 100M full-dup; 10M/100M/1000M auto

#### DHCP

Als er een DHCP-server beschikbaar is, klik dan op DHCP om automatisch een IP-adres en andere netwerkinstellingen over te nemen. De gegevens worden automatisch verzonden vanaf de server en kunnen niet handmatig worden gewijzigd.

Als er geen DHCP-server beschikbaar is, vul dan de volgende gegevens handmatig in.

#### IPv4-adres

Het IP-adres voor de camera instellen

#### IPv4-subnetmasker

Handmatig instellen van het subnetmasker voor de camera

#### IPv4 standaard gateway

De standaardrouter voor de camera instellen.

#### IPv6-modus

Handmatig: handmatige configuratie van de IPv6-gegevens
DHCP: De IPv6-verbindingsgegevens worden geleverd door de DHCP-server. Route Advertisement: De IPv6-verbindingsgegevens worden geleverd door de DHCP-server (router) in samenwerking met de ISP (Internet Service Provider).

#### IPv6-adres

Weergave van het IPv6-adres. Het adres kan worden geconfigureerd in de IPv6-modus "Manual".

#### IPv6-subnetmasker

Weergave van het IPv6-subnetmasker.

#### IPv6-standaardgateway

Weergave van de IPv6-standaardgateway (standaardrouter)

#### MAC-adres

Het IPv4-hardwareadres van de camera wordt hier weergegeven; u kunt dit niet wijzigen.

#### MTU

De transmissie-eenheid instellen, selecteer een waarde van 500 - 9676. 1500 is standaard ingesteld.

#### **DNS-server**

#### Voorkeurs DNS-server

DNS-serverinstellingen zijn vereist voor sommige toepassingen. (bv. voor het verzenden van e-mails) Voer hier het adres van de DNS-server van uw voorkeur in.

#### Veroudering. DNS-server

Als de DNS-server van uw voorkeur niet beschikbaar is, wordt deze alternatieve DNS-server gebruikt. Voer hier het adres van de alternatieve server in.

#### Instellingen domeinnaam

In dit menu kan een dynamische domeinnaam worden geconfigureerd. De camera kan dan in het lokale netwerk met deze naam worden aangesproken.

### 8.3.2 DDNS

|                    | 4/doc/page/config.asp          |                     |      |                 |
|--------------------|--------------------------------|---------------------|------|-----------------|
| Konfiguration      | စြာ Live-Ansicht               | D WIEDERGABE        | BILD | % KONFIGURATION |
| LOKAL              | TCP/IP DDNS POR                | t nat multicast     | -    |                 |
| C SYSTEM           | DDNS aktivieren                |                     |      |                 |
| OTO NETZWERK       | DDNS Typ                       | ABUS Server         | ~    |                 |
| GRUNDEINSTELLUNGEN | Server Adresse<br>Benutzername | api.abus-server.com |      |                 |
| ERW. EINST.        | Port                           | 0                   |      |                 |
| 🕘 VIDEO & AUDIO    | Passwort                       |                     |      |                 |
| BILD               | Bestatigen                     |                     |      |                 |
| EREIGNIS           | SPEICHERN                      |                     |      |                 |
|                    |                                |                     |      |                 |
| STRABENVERKEHR     |                                |                     |      |                 |
|                    |                                |                     |      |                 |
|                    |                                |                     |      |                 |

DDNS activeren: DDNS-type: door het selectievakje aan te vinken wordt de DDNS-functie geactiveerd. selecteer een serviceprovider voor de DDNS-service (standaard: ABUS Server)

| Serveradres:<br>Domein: | IP-adres van de serviceprovider (al ingevuld voor de optie ABUS Server) geregistreerde hostnaam bij de DDNS-serviceprovider (indien beschikbaar) |
|-------------------------|----------------------------------------------------------------------------------------------------|
| Poort:                  | Poort van de service (indien beschikbaar)                                                                                                    |
| Gebruikersnaam:         | gebruikers-ID van de account bij de DDNS-serviceprovider (ABUS-<br>servergebruiker)                                                              |
| Wachtwoord:             | Wachtwoord van de account bij de DDNS-serviceprovider (ABUS-<br>serveraccountwachtwoord)                                                         |

### 8.3.3 Haven

| ← → mttp://192.168.0.14 | /doc/page/config.asp   |               |        |                 | - ¢ S |
|-------------------------|------------------------|---------------|--------|-----------------|-------|
| 🚥 Konfiguration 🛛 🗙     |                        |               |        |                 |       |
| ABUS                    | ⓐ LIVE−ANSICHT         | ▷ WIEDERGABE  | 🛋 BILD | % konfiguration |       |
| LOKAL                   | TCP/IP DDNS PORT       | NAT MULTICAST |        |                 |       |
| 🐼 SYSTEM                | HTTP Port              | 80            |        |                 |       |
| ogo Netzwerk            | RTSP Port              | 554<br>322    |        |                 |       |
| GRUNDEINSTELLUNGEN      | HTTPS-Port             | 443           |        |                 |       |
| ERW. EINST.             | Server Port            | 8000          |        |                 |       |
| O VIDEO & AUDIO         | Erweiterter SDK-Servic | . 8443        |        |                 |       |
| 🛋 BILD                  | WebSockets Port        | 7682          |        |                 |       |
| <b>EREIGNIS</b>         |                        |               |        |                 |       |
|                         | SPEICHERN              |               |        |                 |       |
| STRAßENVERKEHR          |                        |               |        |                 |       |
|                         |                        |               |        |                 |       |

Als je externe toegang tot de camera wilt, moeten de volgende poorten worden geconfigureerd.

### HTTP-poort

De standaardpoort voor HTTP-transmissie is 80. Als alternatief kan deze poort een waarde krijgen in het bereik 1024~65535. Als er meerdere camera's in hetzelfde subnet zijn, moet aan elke camera een eigen unieke HTTP-poort worden toegewezen.

#### **RTSP-poort**

De standaardpoort voor RTSP-transmissie is 554. Als alternatief kan deze poort een waarde krijgen in het bereik van 1024~65535. Als er meerdere camera's in hetzelfde subnet zijn, moet aan elke camera een eigen unieke RTSP-poort worden toegewezen.

#### **HTTPS-poort**

De standaardpoort voor HTTPS-transmissie is 443.

### Serverpoort

De standaardpoort voor SDK-overdracht is 8000, communicatiepoort voor interne gegevens. Deze poort kan ook een waarde krijgen in het bereik 1025~65535. Als er meerdere IP-camera's in hetzelfde subnet zijn, moet aan elke camera een eigen unieke SDK-poort worden toegewezen.

#### **Uitgebreide SDK-dienstenpoort**

Deze poort is nodig voor versleutelde communicatie als alternatief voor de serverpoort.

# WebSocket-poort / WebSocket(s) poort

Deze poorten worden gebruikt voor videoweergave in browsers zoals Google Chrome of Mozilla Firefox. Hiervoor is de installatie van een tweede webplugin vereist.

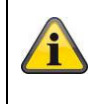

# 8.3.4 NAT

|                    | CO LIVE-ANSICHT            |                | RE 🗖 BILD          | KONE          | IGURATION |
|--------------------|----------------------------|----------------|--------------------|---------------|-----------|
|                    | C <sup>o</sup> , the Molen | U MILDERGAL    |                    | 2G 1011       | ROMANON   |
| LOKAL              | TCP/IP DDNS P              | ORT NAT MUL    | TICAST             |               |           |
| SYSTEM             | ✓ UPnP™ aktivier           | en             |                    |               |           |
| ogo Netzwerk       | UPnP Name                  | IPCS62130 - 20 | A59C69B25F         |               |           |
| GRUNDEINSTELLUNGEN | Mapping Port Ty            | pe Manuell     | ~                  |               |           |
|                    | Port Type                  | Externer Port  | Externe IP-Adresse | Interner Port | Status    |
| ERW. EINST.        | HTTP                       | 80             | 0.0.0.0            | 80            | Ungültig  |
| 🕘 VIDEO & AUDIO    | HTTPS                      | 443            | 0.0.0.0            | 443           | Ungültig  |
|                    | RTSP                       | 554            | 0.0.0.0            | 554           | Ungültig  |
|                    | Server Port                | 8000           | 0.0.0.0            | 8000          | Ungültig  |
| EREIGNIS           | Erweiterter SDK            | 8443           | 0.0.0.0            | 8443          | Ungültig  |
|                    | Websocket                  | 7681           | 0.0.0.0            | 7681          | Ungültig  |
| C                  | Websockets                 | 7682           | 0.0.0.0            | 7682          | Ungültig  |
| TQ STRAISENVERKEHR | SRTP                       | 322            | 0.0.0.0            | 322           | Ungültig  |
|                    |                            |                |                    |               |           |
|                    |                            |                |                    |               |           |
|                    |                            |                |                    |               |           |
|                    |                            |                |                    |               |           |
|                    |                            |                |                    |               |           |

UPnP activeren:

activeren of deactiveren van de UPnP-interface. Als deze geactiveerd is, kan de camera bijvoorbeeld gevonden worden in de Windows netwerkomgeving. definitie van de naam voor de UPnP-interface (de camera verschijnt bijvoorbeeld met deze naam in de Windows-netwerkomgeving)

## Type poort in kaart brengen

Selecteer hier of je port forwarding automatisch of handmatig wilt uitvoeren. Je kunt kiezen tussen "Auto" of "Handmatig".

### Naam protocol:

#### HTTP

Naam:

De standaardpoort voor HTTP-transmissie is 80. Als alternatief kan deze poort een waarde krijgen in het bereik 1025~65535. Als er meerdere IP-camera's in hetzelfde subnet zijn, moet aan elke camera een unieke HTTP-poort worden toegewezen.

### RTSP

De standaardpoort voor RTSP-transmissie is 554. Als alternatief kan deze poort een waarde krijgen in het bereik van 1025~65535. Als er meerdere IP-camera's in hetzelfde subnet zijn, moet aan elke camera een eigen unieke RTSP-poort worden toegewezen.

### Serverpoort (controlepoort)

De standaardpoort voor SDK-overdracht is 8000, communicatiepoort voor interne gegevens. Deze poort kan ook een waarde krijgen in het bereik 1025~65535. Als er meerdere IP-camera's in hetzelfde subnet zijn, moet aan elke camera een eigen unieke SDK-poort worden toegewezen.

### Externe poort

U kunt de poorten alleen handmatig wijzigen als het "Mapping Port Type" is gewijzigd in Manual.

### <u>Status</u>

Geeft aan of de ingevoerde externe poort geldig of ongeldig is.

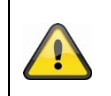

Niet alle routers ondersteunen de functie voor het toewijzen van UPnP-poorten (ook bekend als Auto UPnP).

### 8.3.5 Multicast

Een multicast-server wordt gebruikt om videostreams te dupliceren voor toegang van meerdere clients zonder de IP-camera extra te belasten.

| IP-adres:          | IP-adres van de multicastserver                                                  |
|--------------------|----------------------------------------------------------------------------------|
| Stream type:       | Selectie van de videostream die beschikbaar wordt gesteld aan de multicastserver |
| Videopoort:        | Videopoort                                                                       |
| Audio-aansluiting: | Audiopoort                                                                       |

### 8.3.6 SNMP

# SNMP v1/2

| SNMPv1 activeren:<br>SNMPv2 activeren:<br>SNMP-gemeenschap schrijven:<br>SNMP-gemeenschap lezen:<br>Trapadres:<br>Trappoort:<br>Trap-Gemeenschap: | SNMPv1 activeren<br>SNMPv2 activeren<br>SNMP-gemeenschapstekenreeks voor schrijven<br>SNMP-gemeenschapstekenreeks voor lezen<br>IP-adres van de TRAP-server<br>Poort van de TRAP-server<br>TRAP-Gemeenschap String |
|----------------------------------------------------------------------------------------------------|----------------------------------------------------------------------------------------------------|
| Trap-Gemeenschap:                                                                                                    | TRAP-Gemeenschap String                                                                                                    |
|                                                                                                    |                                                                                                    |

#### SNMP v3

SNMPv3 activeren: SNMPv3 activeren Gebruikersnaam lezen: Gebruikersnaam toewijzen auth, private: geen verificatie, geen versleuteling Beveiligingsniveau: auth, no priv .: Authenticatie, geen versleuteling no auth, no priv.: Geen authenticatie, encryptie Selecteer verificatiealgoritme: MD5, SDA Authenticatie algoritme: Wachtwoordauthenticatie: Wachtwoord toewijzing Algoritme privésleutel: Selecteer versleutelingsalgoritme: DES, AES Wachtwoord privésleutel: Toewijzing wachtwoord Gebruikersnaam schrijven: Gebruikersnaam toewijzen Beveiligingsniveau: auth, priv.: Geen authenticatie, geen encryptie auth, no priv.: Authenticatie, geen encryptie no auth, no priv.: Geen authenticatie, encryptie Auth. algoritme: Selecteer verificatiealgoritme: MD5, SDA Wachtwoordauthenticatie: Wachtwoord toewijzing Algoritme privésleutel: Selecteer versleutelingsalgoritme: DES, AES

Wachtwoord privésleutel:

Toewijzing wachtwoord

# **SNMP Overige Instellingen**

SNMP-poort: Netwerkpoort voor de SNMP-dienst

# 8.3.7 FTP

| < 🔿 🚥 http://192.168.0.14                        | l/doc/page/config.asp                                     |                                                  |                        |                       | → 🖒 Suche      | n                |
|--------------------------------------------------|-----------------------------------------------------------|--------------------------------------------------|------------------------|-----------------------|----------------|------------------|
| Konfiguration ×                                  | စြာ Live-Ansicht                                          | > WIEDERGABE                                     | BILD                   | % KONFIGURATION       |                |                  |
| C LOKAL                                          | SNMP FTP EMAIL                                            | CLOUD ZUGRIFF F                                  | HTTPS QOS 802.1X       | INTEGRATIONSPROTOKOLL | NETZWERKDIENST | ALARMSERVER SRTP |
| රා SYSTEM<br>"70" NETZWERK<br>GRUNDEINSTELLUNGEN | FTP-Protokoll<br>Server Adresse<br>Port<br>Benutzername   | FTP<br>0.0.0.0<br>21                             |                        |                       |                |                  |
| ERW. EINST.                                      | Passwort<br>Bestätigen                                    |                                                  |                        |                       |                |                  |
| BILD<br>EREIGNIS                                 | Verzeichnisstruktur<br>Bildarchivierungsinter<br>Bildname | Im Stammverzeichnis<br>AUS<br>Standard           | s speiche: V<br>Tag(e) |                       |                |                  |
| STRAßENVERKEHR                                   |                                                           | <ul> <li>Bild hochladen</li> <li>Test</li> </ul> |                        |                       |                |                  |
|                                                  | SPEICHERN                                                 |                                                  |                        |                       |                |                  |

Om vastgelegde video's of afbeeldingen te uploaden naar een FTP-server, moeten de volgende instellingen worden uitgevoerd.

#### Adres server

Voer hier het IP-adres van de FTP-server in

#### Haven

Voer hier het poortnummer van de FTP-server in. De standaardpoort voor ftp-servers is 21.

#### Gebruikersnaam

Gebruikersnaam van de account die is geconfigureerd in de FTP-server

#### Wachtwoord

Wachtwoord van de account die is geconfigureerd in de FTP-server

#### Bevestig

Voer het wachtwoord hier opnieuw in.

### Directory-structuur

Selecteer hier de opslaglocatie voor de geüploade gegevens. U hebt de keuze tussen "Opslaan in hoofddirectory."; "Opslaan in bovenliggende directory. DIR."; "Opslaan in lagere dir. directory".

#### Trans. Verz.

Dit menu-item is alleen beschikbaar als "Sp. in bovenliggende map" of "Sp. in onderliggende map" is geselecteerd onder Directory-structuur. Directory structure" of "Sp. in subd. Directory" is geselecteerd. Je kunt hier de naam voor de bovenliggende map selecteren. De bestanden worden opgeslagen in een map op de FTP-server.

Selecteer tussen "Naam apparaat", "Naam apparaatnr.", "Naam apparaat IP-adres" en "Naam apparaat IPadres".

### Subdirectory

Selecteer hier de naam voor de submap. De map wordt ingesteld in de bovenliggende map en je hebt de keuze tussen "Cameranaam naam" of "Cameranr. naam".

### Beeldarchiveringsinterval

Deze functie voorkomt dat er na verloop van tijd te veel afbeeldingsbestanden in een map worden opgeslagen. Het bestandssysteem van de server kan zo'n groot aantal bestanden mogelijk niet meer verwerken of weergeven.

Voorbeeld: De instelling "2 dagen" slaat afbeeldingen van 2 dagen op in een submap. De mapnaam is de begin- en einddatum van deze periode.

#### Naam afbeelding

De afbeeldingsnaam kan aan het begin (prefix) een door de gebruiker gedefinieerde deelnaam krijgen.

### Afbeelding uploaden

Vink "Afbeelding verzenden" aan om afbeeldingen te uploaden naar de FTP-server.

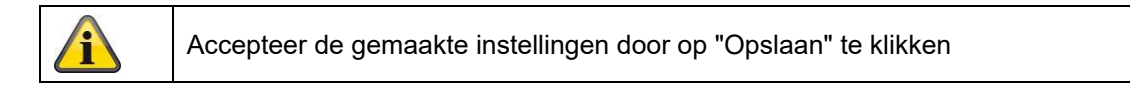

# 8.3.8 E-mail

| Konfiguration      | ×                   |                     |               |                         |                |            |
|--------------------|---------------------|---------------------|---------------|-------------------------|----------------|------------|
| ABUS               | စြာ LIVE-ANSICHT    | D WIEDERGABE        | 🛋 BILD        | 💥 KONFIGURATION         |                |            |
| LOKAL              | SNMP FTP EMA        | IL CLOUD ZUGRIFF HT | TPS QOS 802.1 | X INTEGRATIONSPROTOKOLL | NETZWERKDIENST | ALARMSERVE |
| SYSTEM             | Absender            |                     |               |                         |                |            |
| OTO NETZWERK       | Absender Adresse    |                     |               |                         |                |            |
|                    | SMTP Server         |                     |               |                         |                |            |
| GRUNDEINSTELLUNGEN | SMTP Port           | 25                  |               |                         |                |            |
| ERW. EINST.        | E-Mail-Verschlüssel | ung Keine           | $\sim$        |                         |                |            |
| UIDEO & AUDIO      | 🗌 Bildanhang        |                     |               |                         |                |            |
| -                  | Intervall           | 2                   | ∨ Sek.        |                         |                |            |
| LA DILU            | 🗌 Authentifizierun  | Ig                  |               |                         |                |            |
| T EREIGNIS         | Benutzername        |                     |               |                         |                |            |
|                    | Passwort            |                     |               |                         |                |            |
| -                  | Bestätigen          |                     |               |                         |                |            |
| EQ STRAßENVERKEHR  | Empfänger           |                     |               |                         |                |            |
|                    | Nr.                 | Empfänger           |               | Empfänger Adresse       | Test           |            |
|                    | 1                   |                     |               |                         | Test           |            |
|                    | 2                   |                     |               |                         | Test           |            |
|                    | 3                   |                     |               |                         | Test           |            |
|                    |                     |                     |               |                         |                |            |

Hier heb je de mogelijkheid om de instellingen voor e-mailverzending te maken.

### <u>Afzender</u>

# Afzender

Voer hier een naam in die als afzender moet worden weergegeven.

### Adres afzender

Voer hier het e-mailadres van de afzender in.

### SMTP-server

Voer hier het IP-adres of de hostnaam van de SMTP-server in. (bijv. smtp.googlemail.com)

### SMTP poort

Voer hier de SMTP-poort in; deze is standaard ingesteld op 25.

### E-mail encryptie

Selecteer de versleuteling die de e-mailserver vereist (SSL, TLS, STARTTLS).

#### Interval

Stel hier de tijd in tussen het verzenden van e-mails met afbeeldingsbijlagen.

### Afbeelding bijlage

Activeer deze functie als afbeeldingen moeten worden bijgevoegd bij de e-mail in geval van een alarm.

### Authenticatie

Als de e-mailserver die u gebruikt verificatie vereist, activeert u deze functie om u aan te melden bij de server met verificatie. De gebruikersnaam en het wachtwoord kunnen alleen worden ingevoerd nadat deze functie is geactiveerd.

#### Gebruikersnaam

Voer de gebruikersnaam van je e-mailaccount in. Dit is het gedeelte tot het @ teken.

### Wachtwoord

Voer het wachtwoord voor het e-mailaccount in.

#### Bevestig

Bevestig het wachtwoord door het opnieuw in te voeren.

#### <u>Ontvanger</u>

### Ontvanger1 / Ontvanger2

Voer de naam van de ontvanger in.

#### Adres ontvanger1 / Adres ontvanger2

Voer hier het e-mailadres in van de persoon die op de hoogte moet worden gebracht.

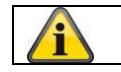

Accepteer de gemaakte instellingen door op "Opslaan" te klikken

### 8.3.9 Cloud toegang / ABUS Link Station

De ABUS Link Station functie wordt gebruikt voor eenvoudige toegang op afstand tot het ABUS apparaat via de Link Station APP (iOS / Android). Producten kunnen eenvoudig worden ingesteld en vrijgegeven via QR code - zonder ingewikkelde configuraties in de router (geen port forwarding nodig).

Activeer de functie en wijs een verificatiecode toe (6-12 tekens, A-Z, a-z, 0-9, ten minste 2 verschillende tekens aanbevolen).

De QR-code kan dan worden gefotografeerd in de ABUS Link Station APP.

| ABUS                    | ■ LIVE-ANSICHT                      | ▷ WIEDERGABE                                                                                                    | BILD |            | 🛞 KONFIGURATION       |     |
|-------------------------|-------------------------------------|----------------------------------------------------------------------------------------------------|------|------------|-----------------------|-----|
| LOKAL                   | SNMP FTP EMAIL                      | CLOUD ZUGRIFF HTTPS                                                                                                    | QOS  | 802.1X     | INTEGRATIONSPROTOKOLL | NET |
| SYSTEM                  | Cloud Plattform                     | ABUS Link Station                                                                                                    | ~    |            |                       |     |
| ං <sub>ත</sub> Netzwerk | ☑ Aktiviert                         |                                                                                                    |      |            |                       |     |
| GRUNDEINSTELLUNGEN      | Server-IP-Adresse<br>Registerstatus | litedev.eu.guardingvision.com                                                                                              | ~    | 🗌 Benutzei | rdef.                 |     |
| ERW. EINST.             | Verifizierungscode                  | •••••                                                                                                    | 0    |            |                       |     |
| UIDEO & AUDIO           |                                     | 6 bis 12 Zeichen erlaubt,<br>einschließlich Groß-,<br>Kleinbuchstaben und Ziffern. Ur                                      | m    |            |                       |     |
| 🛋 BILD                  |                                     | gewährleisten, wird eine<br>Kombination von mindestens 8                                                                   |      |            |                       |     |
| EREIGNIS                | 38.30                               | Zeichen aller drei oben<br>genannten Arten empfohlen.<br>Hinweis: Die 6-stellige                                           |      |            |                       |     |
| SPEICHERUNG             |                                     | Kombination "ABCDEF" und alle<br>anderen Kombinationen dieser<br>alphabetischen Reihenfolge, die<br>sensibel für Groß- und | e    |            |                       |     |
| STRABENVERKEHR          |                                     | Kleinschreibung sind, sind nicht<br>erlaubt.                                                                               | t    |            |                       |     |
|                         |                                     |                                                                                                    |      |            |                       |     |

Duwfunctie in ABUS Link Station APP

1. Activeer ABUS Link Station functie in IP-camera

2. voeg IP-camera toe aan de ABUS Link Station app via QR-code of 9-cijferig serienummeronderdeel

3. Activeer pushmelding in de app (Meer/Functie-instellingen/Pushmelding).

4. Activeer "Alarmmelding" in de individuele camera-instellingen in de Link Station app.

5 Activeer en configureer de gewenste detector in de IP-camera (bewegingsdetectie, tripwire of inbraakdetectie)

6. Activeer "Event-controlled single image recording" in de IP-camera onder Storage/Single image recording/Capture parameters.

7. Voeg een regel toe in Event Manager voor IP-camera's en selecteer "NVR/CMS verwittigen" als actie.

Push resultaat in de smartphone:

- Push info op statusbalk

- 1 enkele afbeelding onder "Berichten" in Link Station app

- Optioneel: met geïnstalleerde SD-kaart en duur- of eventvideo-opname kan ook een korte videosequentie worden bekeken

### 8.3.10 HTTPS

HTTPS activeren:

Activeert de HTTPS-functie. Dit maakt een beveiligde verbinding met een verbindingscertificaat mogelijk. Let op: er zijn verdere stappen nodig om de HTTPS-functie te configureren.

### 8.3.11 QoS

Video/Audio DSCP: (Differentiated Service Code Point) (0~63): Prioriteit voor video/audio IP-pakketten. Hoe hoger de waarde, hoe hoger de prioriteit.

Gebeurtenis/Alarm DSCP: (0~63): Prioriteit voor gebeurtenis/alarm IP-pakketten. Hoe hoger de waarde, hoe hoger de prioriteit.

DSCP-beheer: (0~63 ): Prioriteit voor management IP-pakketten. Hoe hoger de waarde, hoe hoger de prioriteit.

# 8.3.12 802.1X

IEEE 802.1x activeren: 802.1X-authenticatie activeren

Protocol:Protocoltype EAP-MD5 (exclusief)EAPOL-versie:Extensible Authentication Protocol over LAN, keuze tussen versie 1 of 2.Gebruikersnaam:voer de gebruikersnaam inWachtwoord:Voer het wachtwoord inBevestigen:Wachtwoord bevestigen

### 8.3.13 Integratieprotocol

Het ONVIF-protocol (Open Network Video Interface) kan in dit menu geactiveerd en geconfigureerd worden. Hiervoor moet een onafhankelijke gebruiker worden aangemaakt die vervolgens het ONVIF-protocol kan gebruiken.

| (C) (I) (I) (I) (I) (I) (I) (I) (I) (I) (I | /doc/page/config.asp |                               |           |        |                       | → 🖒 Suche      | n         |
|--------------------------------------------|----------------------|-------------------------------|-----------|--------|-----------------------|----------------|-----------|
| 🚥 Konfiguration 🛛 🗙                        |                      |                               |           |        |                       |                |           |
| ABUS                                       | စြါ LIVE-ANSICHT     | ▷ WIEDERGABE                  | 🛋 BILD    |        | 💥 KONFIGURATION       |                |           |
| LOKAL                                      | SNMP FTP E           | EMAIL CLOUD ZUGRIFF           | HTTPS QOS | 802.1X | INTEGRATIONSPROTOKOLL | NETZWERKDIENST | ALARMSERV |
| SYSTEM                                     | 🗌 Open Netwo         | rk Video Interface aktivieren |           |        |                       |                |           |
| OTO NETZWERK                               | Open Network V       | ideo In 18.12                 |           |        |                       |                |           |
| GRUNDEINSTELLUNGEN                         | Benutzer-List        | e                             |           |        | Hinzufügen än         | dern Löschen   |           |
|                                            | Nr.                  | Benutzername                  |           |        | Benutzertyp           |                |           |
| ERW. EINST.                                |                      |                               |           |        |                       |                |           |
| UIDEO & AUDIO                              |                      |                               |           |        |                       |                |           |

#### 8.3.14 Netwerkdienst

Om de IT-beveiliging te verhogen, kunnen bepaalde diensten in dit menu worden uitgeschakeld als ze niet worden gebruikt.

#### 8.3.15 Alarmserver

De verzending van een XML-telegram naar een http-server kan in dit menu worden geconfigureerd. Wanneer een gebeurtenis (bijv. bewegingsdetectie) of slimme gebeurtenis (bijv. tripwire) wordt geactiveerd, wordt dit XML-telegram verzonden en kan het verder worden verwerkt in een toepassing van derden.

# 8.3.16 SRTP

Deze pagina bevat instellingen voor de SRTP (Secure RTP) streaminginstellingen. Het gebruikte certificaat en het type codering (AES128 of AES256) moeten worden opgegeven.

Procedure (voorbeeld IP-camera via SRTP in ABUS CMS):

- 1. configuratie van een certificaat in de camera (zelfondertekend "standaard" certificaat al beschikbaar)
- 2. configuratie van SRTP met het certificaat in de camera.
- 3. exporteer het certificaat van het certificaatbeheer van de camera naar de pc.
- 4. Kopieer het certificaat naar de certificatenmap van de ABUS CMS software.
- 5. Voeg de camera toe aan de ABUS CMS software via poort 8443 (activeer de TLS optie).

| kats-ID Gültig ab:                                                  |                                                                                                    | Status                                                                                                    | Funktionen                                                                                                    |
|---------------------------------------------------------------------|----------------------------------------------------------------------------------------------------|----------------------------------------------------------------------------------------------------|----------------------------------------------------------------------------------------------------|
| 2024-08-01 10:05                                                    | 2027-08-01 10:0                                                                                                    | 95 Dauer                                                                                                    | HTTPS,WebSockets,Erweiterte                                                                                                    |
|                                                                     |                                                                                                    | >                                                                                                    | <                                                                                                    |
| IP/Domain (                                                         | ○ IP Segment                                                                                                    | ○ ABUS Link Sta                                                                                                    |                                                                                                    |
| ) Batch Import                                                      |                                                                                                    |                                                                                                    |                                                                                                    |
|                                                                     |                                                                                                    |                                                                                                    |                                                                                                    |
| Camera_SRTP                                                         |                                                                                                    |                                                                                                    |                                                                                                    |
| 192.168.0.32                                                        |                                                                                                    |                                                                                                    |                                                                                                    |
| i Open C                                                            | Certificate Directory                                                                                                    | ]                                                                                                    |                                                                                                    |
| 8443                                                                |                                                                                                    | -                                                                                                    |                                                                                                    |
| installer                                                           |                                                                                                    |                                                                                                    |                                                                                                    |
| •••••                                                               |                                                                                                    |                                                                                                    |                                                                                                    |
|                                                                     |                                                                                                    |                                                                                                    |                                                                                                    |
| 4                                                                   |                                                                                                    |                                                                                                    |                                                                                                    |
| Set the device name<br>) name and add all th<br>connected to the de | e as the group<br>he channels<br>evice to the group.                                                                                                    |                                                                                                    |                                                                                                    |
|                                                                     | 2024-08-01 10:05<br>IP/Domain (<br>Batch Import<br>192.168.0.32<br>Open C<br>8443<br>installer<br>Set the device name<br>name and add all th<br>connected to the device name | 2024-08-01 10:05 2027-08-01 10:0<br>P/Domain P Segment<br>Batch Import<br>2024-08-01 10:05<br>P Segment<br>Batch Import<br>192.168.0.32<br>Open Certificate Directory<br>8443<br>installer<br>Set the device name as the group<br>name and add all the channels<br>connected to the device to the group. | 2024-08-01 10:05<br>2027-08-01 10:05<br>Dauer<br>P IP/Domain IP Segment ABUS Link Sta<br>Batch Import<br>192.168.0.32<br>Open Certificate Directory<br>8443<br>installer<br>Set the device name as the group<br>name and add all the channels<br>connected to the device to the group. |

# 8.4 Video en audio

# 8.4.1 Instellingen videostream

| BUS                   | စြာ LIVE–ANSICHT       | > WIEDERGABE         | 🛋 BII      | LD                | % KONFIGURATION |
|-----------------------|------------------------|----------------------|------------|-------------------|-----------------|
| C LOKAL               | VIDEO BENUTZERDEFINIER | TES VIDEO ROI STR    | EAM INFO   | RMATION STREA     | M EXTRAKTION    |
| SYSTEM                | Stream Typ             | Main Stream (Normal) | ~          |                   |                 |
| <sup>D</sup> NETZWERK | Videotyp               | Video-Stream         | ~          |                   |                 |
|                       | Auflösung              | 1920*1080P           | ~          |                   |                 |
| VIDEO & AUDIO         | Bitrate Typ            | Variabel             | ~          |                   |                 |
| ] BILD                | Videoqualität          | ++++                 | ~          |                   |                 |
| EREIGNIS              | Bildrate               | 25                   | <b>∨</b> f | fps               |                 |
|                       | Max. Bitrate           | 4096                 | к          | (bps              |                 |
| SPEICHERUNG           | Videocodierung         | H.264                | ~          |                   |                 |
| STRABENVERKEHR        | DynGOP (H.264+/H.265+) | AUS                  | ~          |                   |                 |
|                       | Profil                 | Hauptrofil           | ~          |                   |                 |
|                       | I-Frame-Intervall      | 50                   |            |                   |                 |
|                       | SVC                    | AUS                  | ~          |                   |                 |
|                       | Glätten                | 0                    | 50 [       | Löschen<->Weich ] |                 |
|                       |                        |                      |            |                   |                 |
|                       |                        | -                    |            |                   |                 |

### Type stroom

Selecteer het streamtype voor de camera. Selecteer "Main Stream (Normal)" voor opname en live weergave met goede bandbreedte. Selecteer "Sub-Stream" voor live weergave met beperkte bandbreedte. Er zijn in totaal 5 videostreams beschikbaar, maar het gebruik ervan hangt af van de client.

#### Soort video

Dit cameratype heeft geen audiofunctie. Het videotype is ingesteld op "Video stream".

#### Resolutie

Stel hier de resolutie van de videogegevens in. Afhankelijk van het cameramodel kun je kiezen tussen 4 MPx, 1280\*720p; 1280\*960; 1920\*1080p.

#### Type bitsnelheid

Bepaalt de bitsnelheid van de videostream. De videokwaliteit kan hoger of lager zijn afhankelijk van de intensiteit van de beweging. Je kunt kiezen tussen een constante en variabele bitsnelheid.

#### Videokwaliteit

Dit menu-item is alleen beschikbaar als je een variabele bitsnelheid hebt geselecteerd. Hier stelt u de videokwaliteit van de videogegevens in.de videokwaliteit kan hoger of lager zijn, afhankelijk van de intensiteit van de beweging.u kunt kiezen uit zes verschillende videokwaliteiten, "Minimum", "Lower", "Low", "Medium", "Higher" of "Maximum" (aangegeven met "+").

#### Framerate

Geeft de framesnelheid op in frames per seconde.

### Max. bitsnelheid

De bitsnelheid van de videostream ligt vast op een bepaalde waarde; stel de maximale bitsnelheid in tussen 32 en 16384 Kbps. Een hogere waarde komt overeen met een hogere videokwaliteit, maar vereist een grotere bandbreedte.

### Videocodering

Selecteer een standaard voor de videocodering; je kunt kiezen tussen H.264, H.265 en MJPEG.

### Profiel

Selecteer hier een profiel. Je kunt kiezen tussen "Basisprofiel", "Hoofdprofiel" en "Hoog profiel".

### I Interval frame

Stel hier het I picture interval in; de waarde moet tussen 1 - 400 liggen.

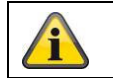

Accepteer de gemaakte instellingen door op "Opslaan" te klikken

### 8.4.2 Audio

### Audio codering

Selecteer hier de audiocode voor de audiotransmissie (G.722.1, G.711ulaw, G.711alaw, MP2L2, G.726).

### Audio-ingang

Activeert de audio-ingang (alleen voor camera's met ingebouwde microfoon en microfooningang).

#### Invoervolume

Aanpassing van de ingangsversterking aan de microfoon.

#### Filter voor omgevingsgeluid

Activeer hier de digitale ruisonderdrukkingsfunctie voor audiotransmissie.

### 8.4.3 ROI (interessegebied)

Met de functie voor interessegebieden kunnen bepaalde delen van het videobeeld met een hogere kwaliteit worden verzonden dan de rest van het videobeeld. Hierdoor kan bandbreedte worden bespaard. Er is 1 regio beschikbaar voor elke videostream (1, 2).

Opmerking: De videobitrate van de gewenste videostream kan zeer laag worden ingesteld (zie "Instellingen videostream").

Het gemarkeerde gebied in de afbeelding wordt automatisch naar een bepaald kwaliteitsniveau gebracht, maar de rest van de afbeelding blijft in lage kwaliteit/bitsnelheid.

Vaste regio: er kan een rechthoekig kader worden getekend rond een interessegebied. Er is 1 regio beschikbaar voor elke videostream (1, 2).

ROI-niveau: 1: lagere kwaliteit van het bereik, 6: hoogste kwaliteit van het bereik

Naam regio: toewijzing van een naam voor de regio.

### 8.4.4 Stream-informatie

Dubbele VCA: Deze functie stuurt de gegevens van de Smart Event Detectors met de videostream naar de NVR. Onafhankelijke analyses op basis van deze gegevens kunnen vervolgens worden uitgevoerd in de NVR of CMS, zelfs als de opname is geconfigureerd als een continue opname.

# 8.5 Afbeelding

# 8.5.1 Weergave-instellingen

| <ul> <li>Bildanpassung</li> </ul>    |                |   |    |
|--------------------------------------|----------------|---|----|
| Helligkeit                           |                | 0 | 50 |
| Kontrast                             |                | 0 | 50 |
| Sättigung                            |                | 0 | 50 |
| Schärfe                              | 6              | 0 | 50 |
| ✓ Belichtungseinstellunge            | n              |   |    |
| ∽ Fokus                              |                |   |    |
| ∽Tag/Nacht-Umsch.                    |                |   |    |
| ∽ Gegenlichteinstellungen            | 1 <sup>2</sup> |   |    |
| ∽Weißabgleich                        |                |   |    |
| ∽ Bildoptimierung                    |                |   |    |
| <ul> <li>Videoeinstellung</li> </ul> |                |   |    |
|                                      |                |   |    |

# Afbeelding aanpassen

#### Helderheid

Instelling voor de beeldhelderheid. Er kunnen waarden tussen 0 en 100 worden ingesteld.

#### Contrast

Instelling voor het beeldcontrast. Er kunnen waarden tussen 0 en 100 worden ingesteld.

#### Verzadiging

Instelling voor de beeldverzadiging. Waarden tussen 0 en 100 kunnen worden ingesteld.

#### Scherpte

Instelling voor beeldscherpte. Een hogere scherptewaarde kan de beeldruis verhogen. Waarden tussen 0 en 100 kunnen worden ingesteld.

### Belichtingsinstellingen

#### Irismodus

Alleen handmatige aanpassing van de belichtingsparameters is mogelijk voor deze camera.

#### Belichtingstijd

De maximale belichtingstijd instellen. Deze instelling is onafhankelijk van de Irismodus.

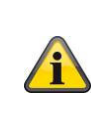

Hoe hoger de snelheid van de objecten in het beeld, hoe korter de belichtingstijd moet worden ingesteld. Dit vermindert de helderheid van het beeld. Extra belichting kan dan nodig zijn. Een gebruikelijke waarde voor de belichtingstijd voor snel bewegende objecten is 1/250.

# <u>Schakelen tussen dag en nacht</u>

### Dag/nacht omschakeling

De dag/nacht-schakelaar. Biedt de opties Auto, Dag en Nacht.

### Auto

De camera schakelt automatisch tussen dag- en nachtmodus, afhankelijk van de heersende lichtomstandigheden. De gevoeligheid kan worden ingesteld tussen 0-7.

### Dag

In deze modus voert de camera alleen kleurenbeelden uit.

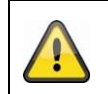

Let op:

Gebruik deze modus alleen bij constante lichtomstandigheden.

### Nacht

In deze modus produceert de camera alleen zwart-witbeelden.

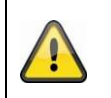

Let op: Gebruik deze modus alleen bij weinig licht.

### Dienstregeling

#### Gevoeligheid

Instelling voor de schakeldrempel voor automatisch dag/nachtschakelen (0-7). Een lage waarde betekent een lagere verlichtingssterkte voor het overschakelen naar de nachtmodus.

### Vertragingstijd ("filtertijd")

Een vertragingstijd instellen tussen het herkennen van een noodzakelijke omschakeling en de actie.

### Smart IR ("intelligent extra licht")

Deze functie kan het vervagen van het videobeeld verminderen als er licht wordt gereflecteerd door nabijgelegen objecten.

### Extra verlichtingsmodus

De opties "Smart", "IR-licht" of "Wit licht" zijn naar wens beschikbaar. De geïntegreerde verlichting kan ook volledig worden uitgeschakeld.

| Smart:                              | In de nachtmodus wordt het IR-licht aanvankelijk gebruikt als extra<br>verlichting. Het beeld is zwart-wit.<br>Er moet minstens één gebeurtenisdetector (bijv. inbraakdetectie met<br>persoonsdetectie) worden geprogrammeerd.<br>Als de gebeurtenisdetector wordt geactiveerd, schakelt het systeem<br>over naar de kleurenmodus (Gecko). Het beeld bevat nu<br>kleureninformatie.<br>Zodra de gebeurtenis voorbij is, schakelt de camera na een<br>vertraging terug naar de lichtgevoelige IR-modus. |
|-------------------------------------|----------------------------------------------------------------------------------------------------|
| Wit licht (White Supplement Light): | In de nachtmodus wordt wit licht gebruikt als extra verlichting. Het beeld bevat kleurinformatie.                                                                                                    |
| IR-licht (IR-supplementlicht):      | In de nachtmodus wordt het IR-licht gebruikt als aanvullende verlichting. Het beeld is zwart-wit.                                                                                                    |
| OFF:                                | De extra verlichting is volledig uitgeschakeld. De camera straalt geen licht uit.                                                                                                    |

### Lichtsterkteregeling

De algemene intensiteit van de verlichting kan worden aangepast.

Auto: Automatische regeling met maximumwaarde. Handmatig: Vaste handmatige instelling

### Instellingen achtergrondverlichting

### WDR

Met behulp van de WDR-functie kan de camera heldere beelden leveren, zelfs bij ongunstig tegenlicht. Als er zowel zeer heldere als zeer donkere gebieden in het beeldgebied zijn, wordt het helderheidsniveau van het hele beeld geëgaliseerd voor een helder, gedetailleerd beeld.

Klik op het selectievakje om de WDR-functie in of uit te schakelen. Stel het Wide Dynamic Level hoger in om de WDR-functie te verhogen.

| WDR                | Aktivieren |    |
|--------------------|------------|----|
| Wide Dynamic Level |            | 54 |

# HLC

(High Light Compensation) Overbelichting aan de rand van felle lichtbronnen wordt verminderd (bijv. koplampen van auto's). Een hoge drempelwaarde betekent een hoge reductie. Functie alleen wanneer WDR is uitgeschakeld.

### <u>Witbalans</u>

Selecteer hier de lichtomgeving waarin de camera is geïnstalleerd. Je kunt kiezen uit de volgende opties: "Handmatig", "AWB1", "Vergrendeld WB", "TL-lamp", "Gloeilamp", "Warm licht", "Natuurlijk licht".

### Handmatig

Je kunt de witbalans handmatig instellen met de volgende waarden.

| Weißabgleich        | MWB | •  |
|---------------------|-----|----|
| WB-VerstSchaltung R | 0   | 26 |
| WB-VerstSchaltung B |     | 26 |

#### Gesloten WB

De witbalans wordt eenmaal uitgevoerd en opgeslagen.

#### Andere

Gebruik de andere witbalansopties om de functie aan te passen aan het omgevingslicht.

#### TL-lamp

Aanpassing van de witbalans aan een verlichtingsomgeving met fluorescentielampen.

### Afbeelding optimaliseren

#### Dig. ruisonderdrukking

Je hebt de optie om de ruisonderdrukking te activeren (normale modus) of te deactiveren.

#### Ruisonderdrukkingsniveau / 2D/3D DNR

Stel hier het ruisonderdrukkingsniveau in.

### Grijstinten

Deze functie beperkt het bereik van de grijswaardenweergave. Dit kan een voordeel zijn bij heldere beeldinhoud.

### Video-instellingen

### Spiegel

Drie verschillende opties voor beeldspiegeling zijn mogelijk (horizontaal, verticaal, horizontaal + verticaal)

### Draaien (verticale weergave)

Deze instelling roteert het beeld om de verticale kijkhoek te vergroten. Het is noodzakelijk om de cameramodule 90° te draaien.

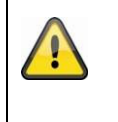

# Let op:

De functie Draaien (verticale weergave) is niet beschikbaar in de "Smart Event Mode", maar alleen in de "Monitoring Mode".

#### Videostandaard

Selecteer de videostandaard volgens de beschikbare netfrequentie.

### 8.5.2 OSD-instellingen

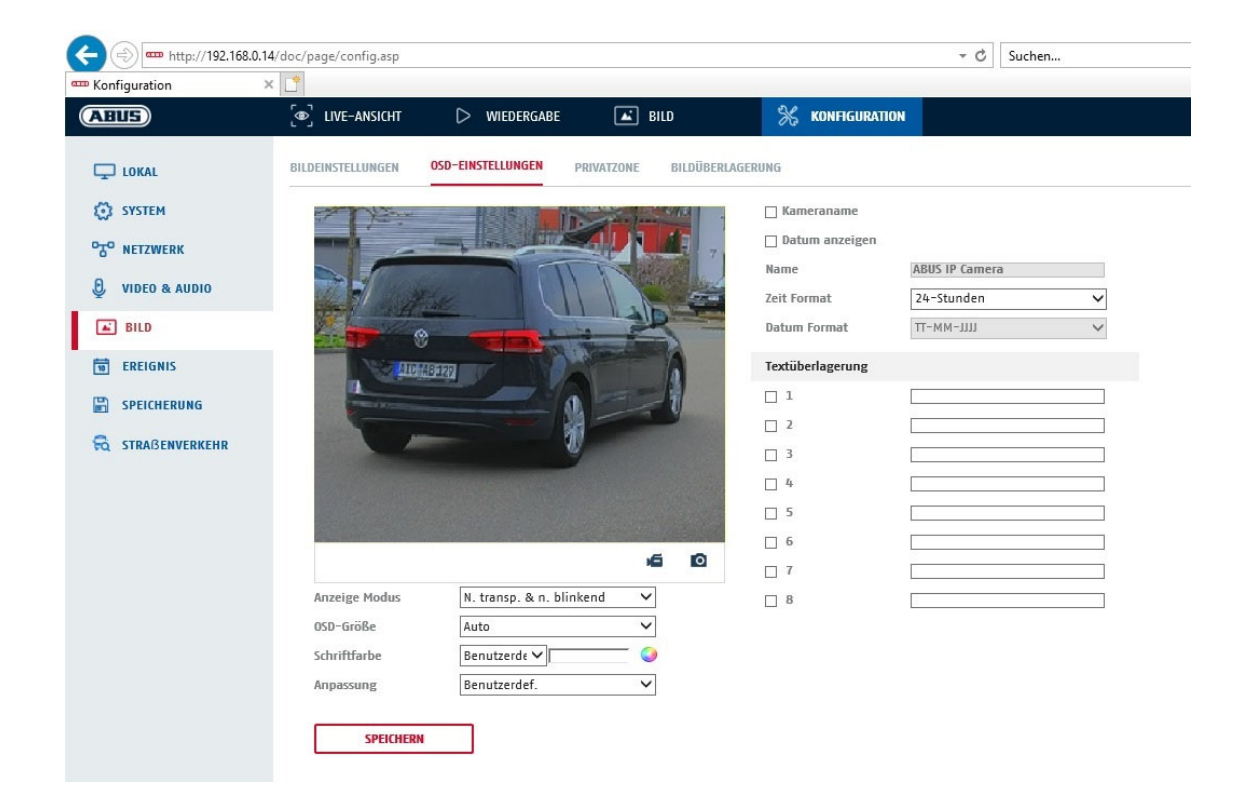

Je kunt dit menu gebruiken om te selecteren welke datum- en tijdnotatie moet worden weergegeven in het livebeeld.

#### Naam anz.

Vink dit selectievakje aan als je de cameranaam wilt weergeven.

#### Datum an.

Vink dit selectievakje aan als je de datum wilt weergeven in het camerabeeld.

#### Naam camera

Voer hier de cameranaam in die moet worden weergegeven in de afbeelding.

### Tijdsindeling

Selecteer hier of je de tijd wilt weergeven in 24-uurs of 12-uurs formaat.

### Datum formaat

Selecteer hier het formaat voor de datumweergave. (T= dag; M= maand; J= jaar)

### Weergavemodus

Hier kunt u het weergavetype selecteren voor de weergegeven elementen. Je hebt de volgende opties: "Transparant & knipperend", "Transparant & niet-knipperend", "Niet-transparant & knipperend", "Niet-transparant & niet-knipperend".

### OSD-grootte

De lettergrootte van alle tekstoverlays kan hier worden aangepast.

### Kleur lettertype

Wit, zwart en zelfaanpassend zijn beschikbaar als kleuren voor tekstoverlays. Een zichzelf aanpassend lettertype verandert de kleur van elk cijfer in zwart of wit, afhankelijk van of de achtergrond lichter of donkerder is.

### <u>Aanpassing</u>

Deze functie kan worden gebruikt om de plaatsing van de tekstvelden en de tekst in de tekstvelden in te stellen.

#### Randen links en rechts

Stel de afstanden tot de linker- en rechterrand in.

#### Boven- en onderrand

Stel de afstanden naar boven en beneden in.

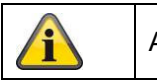

Accepteer de gemaakte instellingen door op "Opslaan" te klikken

### 8.5.3 Privacyzone-afscherming

Je kunt privacyzones gebruiken om bepaalde gebieden van het livebeeld te bedekken om te voorkomen dat deze gebieden worden opgenomen of bekeken in het livebeeld. Je kunt maximaal 4 rechthoekige privacyzones instellen in het videobeeld.

Ga als volgt te werk om een privacyzone in te stellen. Vink het vakje aan

"Privacyzone activeren". Om een privacyzone toe te voegen, selecteer je de knop "Gebied". Je kunt nu met de muis een gebied in het camerabeeld markeren. U kunt vervolgens nog 3 zones markeren. Met de knop "Alles wissen" kun je alle ingestelde privacyzones wissen.

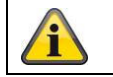

Accepteer de gemaakte instellingen door op "Opslaan" te klikken

### 8.5.4 Afbeeldingsparameters wijzigen

In de beeldinstellingen is het mogelijk om verschillende instellingen te maken voor verschillende scènes (bijvoorbeeld een andere helderheid of tegenlichtinstelling).

Deze scène-instellingen kunnen nu worden gebruikt of ingesteld via een kalendermenu voor elke maand en voor de uren voor elke dag van deze maand.

Deze functie helpt bij het compenseren van verschillende lichtfasen in de verschillende maanden van het jaar, zodat altijd een optimaal beeld kan worden verkregen.

# 8.6 Evenementen

# 8.6.1 Bewegingsdetectie

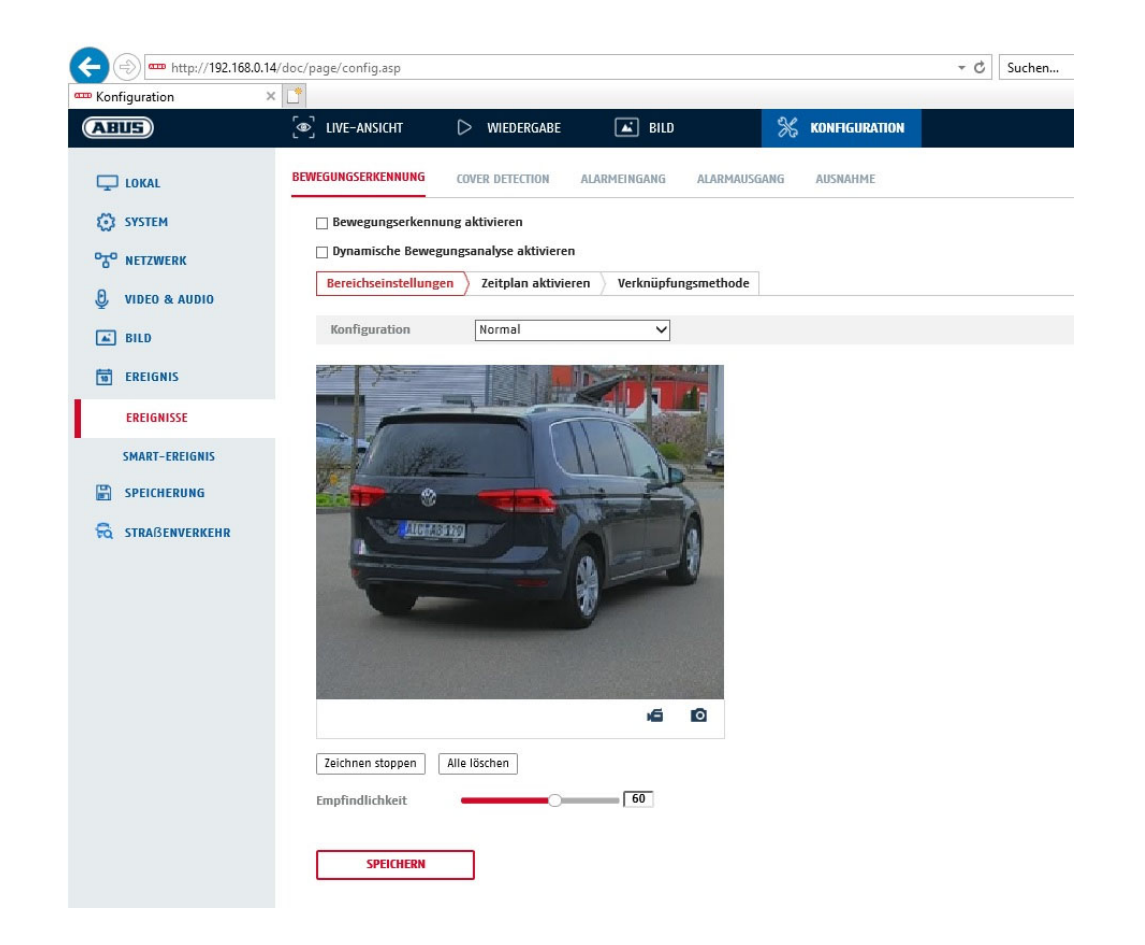

## Gebiedsinstellingen

Activeer de bewegingsdetectie door het selectievakje "Activeer bewegingsdetectie" aan te vinken.

Het selectievakje "Dynamische bewegingsanalyse activeren" wordt gebruikt om bewegingen grafisch te markeren in het voorbeeldbeeld en in het livebeeld (dynamische markering afhankelijk van de beweging).

#### Modus

Er zijn 2 verschillende modi beschikbaar voor het markeren van gebieden.

- Normaal: Max. 4 gebieden, elk gebied als een veelhoek met max. 10 hoeken, gevoeligheidsinstelling is hetzelfde voor elk gebied
- Expert: Max. 8 gebieden, elk gebied als een rechthoek, individuele gevoeligheidsinstelling voor elk gebied

Om een gebied te selecteren, klik je op de knop "Gebied instellen". Om de selectie te verwijderen, klik je op "Alles verwijderen".

Klik met de linkermuisknop om de hoeken van de veelhoek te definiëren of sleep de muis over het gewenste gebied. Wanneer u veelhoeken tekent, klikt u met de rechtermuisknop om het tekenen te stoppen. Voor rechthoeken klikt u op de knop "Stoppen met tekenen".

Stel de gevoeligheid in met de selectiebalk.

### Detectiedoel

. . . . .

. .

Dit menu-item is de instelling voor objectherkenning. Objectdetectie herkent mensen en voertuigen op neurale basis.

\_ \_ .

| Detektionsziel 🖌 Person 🗌 Fanrzeug                                                                                                    |                                                |
|----------------------------------------------------------------------------------------------------|------------------------------------------------|
| <ol> <li>Objectdetectie (persoon/voertuig) en de daaropvolgende gefilterde weergave var<br/>opnamen kunnen alleen worden gebruikt in combinatie met een ABUS NVR.</li> <li>Op de ABUS NVR kunnen video-opnamen gefilterd op personen of voertuigen w<br/>weergegeven via de aangesloten monitor (HDMI/VGA) in het menu "Slim zoeken<br/>bewegingsdetectie-opnamen buiten personen en voertuigen kunnen gewoon wor<br/>weergegeven.</li> <li>Het is ook mogelijk om alle bewegingsgestuurde opnames van personen en voer<br/>filteren in de CMS software van gengesleten ABUS NV/P's (avent plavback)</li> </ol> | deze<br>orden<br>". Andere<br>den<br>tuigen te |

### Gevoeligheid

Bepaalt de vereiste intensiteit van de pixelverandering. Hoe hoger de waarde, hoe minder pixelwijzigingen nodig zijn om beweging te veroorzaken.

#### Dienstregeling

Om een schema in te stellen voor bewegingsgestuurde opname, klik je op "Schema activeren". Geef de dagen van de week en tijden op waarop de bewegingsgestuurde opname moet plaatsvinden.

De periode wordt geselecteerd door deze te markeren met de linkermuisknop. Door op een al geselecteerde periode te klikken, kunnen de details ook worden ingesteld of verwijderd met het toetsenbord.

Om de tijdselectie te kopiëren naar andere dagen van de week, beweeg je de muisaanwijzer achter de balk van de dag van de week die al is ingesteld en gebruik je de functie "Kopiëren naar ...". functie.

Accepteer de gemaakte instellingen door op "Opslaan" te klikken.

\_ \_

#### Koppelingsmethode

Stel hier de actie in die moet worden ondernomen wanneer beweging wordt gedetecteerd.

| E-mail verzenden:                    | Je ontvangt een e-mail als notificatie, vink het selectievakje aan.                                                                                                    |
|--------------------------------------|----------------------------------------------------------------------------------------------------|
| Stel de meldkamer op de hoogte:      | De ABUS CMS software kan worden geïnformeerd wanneer een gebeurtenis wordt geactiveerd. Er kan dan bijvoorbeeld een pop-<br>up met afbeeldingen worden weergegeven.      |
| Uploaden naar FTP/geheugenkaart/NAS: | Vink dit selectievakje aan om individuele afbeeldingen te<br>uploaden naar een FTP-server, SD-kaart of aangesloten NAS-<br>schijf wanneer zich een gebeurtenis voordoet. |
| Akoestische waarschuwing:            | Deze functie kan vooraf ingestelde of aangepaste geluiden of geluidsmedia uitvoeren. Hiervoor is een cameramodel met audio-uitgang of geïntegreerde luidspreker vereist. |

### Trigger alarm uitgang

Wanneer een gebeurtenis wordt geactiveerd, kunnen bestaande alarmuitgangen op de camera worden geactiveerd. Het gedrag van de alarmuitgang kan worden ingesteld onder "Gebeurtenissen / Alarmuitgang".

#### Trigger-opname

Activeer om op te nemen op SD-kaart via bewegingsdetectie.

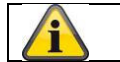

Accepteer de gemaakte instellingen door op "Opslaan" te klikken

### 8.6.2 Sabotagebewaking / dekkingsdetectie

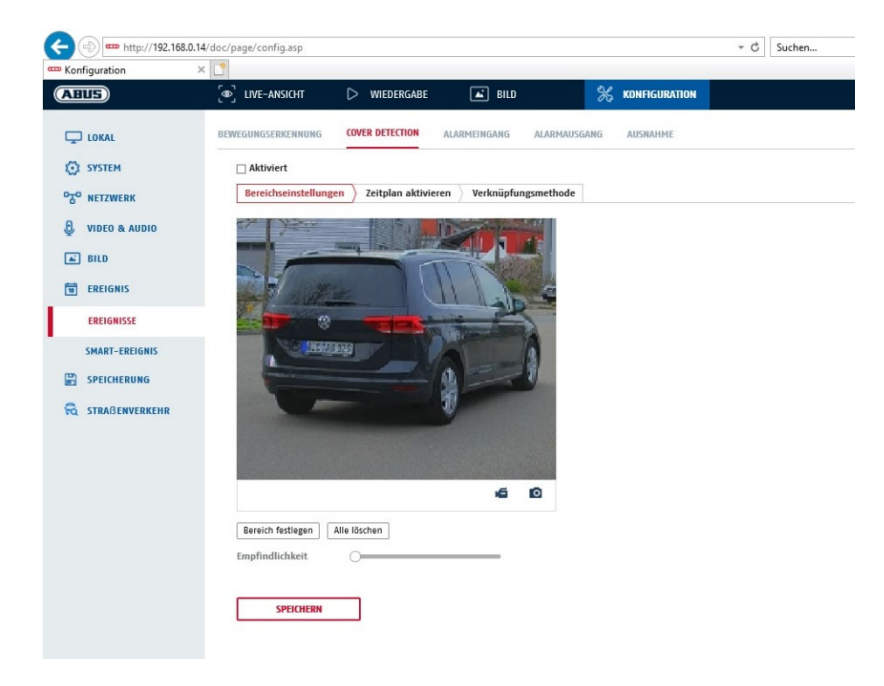

Met dit menu kun je de camera zo configureren dat er een sabotagealarm wordt geactiveerd zodra de lens wordt afgedekt (afdekkapdetectie).

### Gebiedsinstellingen

Activeer het sabotagealarm door het selectievakje "Sabotagealarm activeren" aan te vinken.

Klik op de knop "Gebied" om een gebied te selecteren. Het hele gebied is standaard geselecteerd; om de selectie ongedaan te maken, klik je op "Alles verwijderen".

Sleep nu de muis over het gewenste gebied. Stel de gevoeligheid in met de selectiebalk. Klik op de knop "Stoppen met tekenen" om het gebied te accepteren.

Rechts: lage gevoeligheid Links: hoge gevoeligheid.

### Dienstregeling

Klik op "Schema activeren" om een schema op te slaan. Geef de dagen van de week en tijden op waarop de functie actief moet zijn.

De periode wordt geselecteerd door deze te markeren met de linkermuisknop. Door op een al geselecteerde periode te klikken, kunnen de details ook worden ingesteld of verwijderd met het toetsenbord.

Om de tijdselectie te kopiëren naar andere dagen van de week, beweeg je de muisaanwijzer achter de balk van de dag van de week die al is ingesteld en gebruik je de functie "Kopiëren naar ...". functie.

Accepteer de gemaakte instellingen door op "Opslaan" te klikken.

### Koppelingsmethode

Stel hier in welke actie moet plaatsvinden wanneer een gebeurtenis plaatsvindt.

#### Normale link

E-mail verzenden: Je ontvangt een e-mail als notificatie, vink het selectievakje aan.

Meld meldkamer:

Waarschuw de NVR of CMS voor verdere verwerking (bijv. opname op NVR, of volledig scherm in geval van alarm in CMS)

#### Trigger alarm uitgang

Wanneer een gebeurtenis wordt geactiveerd, kunnen bestaande alarmuitgangen op de camera worden geactiveerd. Het gedrag van de alarmuitgang kan worden ingesteld onder "Gebeurtenissen / Alarmuitgang".

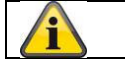

Accepteer de gemaakte instellingen door op "Opslaan" te klikken

### 8.6.3 Alarmingang (IPCA54572A)

| Konfiguration   |                          |       |       |         |          |             |       |          |    |         |      |        |         |                           |
|-----------------|--------------------------|-------|-------|---------|----------|-------------|-------|----------|----|---------|------|--------|---------|---------------------------|
| ABUS            | [●] LIVE-ANSI            | CHT   |       |         | WIEDERG  | ABE         |       | 🛋 BILD   |    |         | *    | KONFIG | JRATION | u -                       |
| 🖵 LOKAL         | BEWEGUNGSERK             | NNUN  | G     | COVER   | DETECTIO | DN          | ALARM | EINGANG  | AL | ARMAUSO | iang | AUSNAH | ME      |                           |
| SYSTEM          | Alarmeinga               | ng [  | A<-1  |         |          |             | ~     | IP Adres | se | Lokal   |      |        |         |                           |
| NETZWERK        | Alarmtyp                 | [     | N.0   |         |          |             | ~     | Alarmna  | me |         |      |        |         | (Kann nicht kopiert werde |
| 🕑 VIDEO & AUDIO | ✓ Alarmein<br>Zeitelan a | gangs | behan | dlung   | aktivier | en<br>smoth | odo   |          |    |         |      |        |         |                           |
| BILD            | × Lösch                  | en    | Ten / | e lösci | hen      | SHIELIN     | oue   |          |    |         |      |        |         |                           |
| EREIGNIS        | 0                        |       | 2     | 4       | 6        | 8           | 10    | 12       | 14 | 16      | 18   | 20     | 22      | 24                        |
| EREIGNISSE      | Mon                      |       | 2     | 4       | 6        | 8           | 10    | 12       | 14 | 16      | 18   | 20     | 22      | 24                        |
| SMART-EREIGNIS  | Die.                     |       |       |         |          |             | 10    | 10       |    | 10      | 40   |        |         |                           |
|                 | Mi.                      |       | 2     | 1       | 6        | 8           | 10    | 12       | 14 | 16      | 18   | 20     | 22      | 24                        |
| STRAßENVERKEHR  | Don.                     |       | 2     | 4       | 6        | 8           | 10    | 12       | 14 | 16      | 18   | 20     | 22      | 24                        |
|                 | 0<br>Fr.                 |       | 2     | 4       | 6        | 8           | 10    | 12       | 14 | 16      | 18   | 20     | 22      | 24                        |
|                 | 0<br>Sa.                 |       | 2     | 4       | 6        | 8           | 10    | 12       | 14 | 16      | 18   | 20     | 22      | 24                        |
|                 | 0<br>So                  |       | 2     | 4       | 6        | 8           | 10    | 12       | 14 | 16      | 18   | 20     | 22      | 24                        |
|                 |                          |       |       |         |          |             |       |          |    |         |      |        |         |                           |

U kunt de alarmingang van de camera configureren onder dit menu-item

### Alarm ingang nr.

Selecteer hier de alarmingang die je wilt configureren.

#### Naam alarm

Hier kun je een naam toekennen aan de betreffende alarmingang. Gebruik niet het alarmingangnummer of speciale tekens.

#### Type alarm

Selecteer hier het alarmtype. Je kunt kiezen tussen "NO" (Normaal open) of "NC" (Normaal gesloten).

### Dienstregeling

Klik op "Activeer schema" om een schema in te stellen. Geef de dagen van de week en tijden op waarop de alarmingang actief moet zijn.

De periode wordt geselecteerd door deze te markeren met de linkermuisknop. Door op een al geselecteerde periode te klikken, kunnen de details ook worden ingesteld of verwijderd met het toetsenbord.

Om de tijdselectie te kopiëren naar andere dagen van de week, beweeg je de muisaanwijzer achter de balk van de dag van de week die al is ingesteld en gebruik je de functie "Kopiëren naar ...". functie.

Accepteer de gemaakte instellingen door op "Opslaan" te klikken.

### Koppelingsmethode

Stel hier in welke actie moet plaatsvinden wanneer een gebeurtenis plaatsvindt.

#### Normale link

| E-mail verzenden: Je ontvangt een    | e-mail als notificatie, vink het selectievakje aan.                                                                                                    |
|--------------------------------------|----------------------------------------------------------------------------------------------------|
| Meld meldkamer:                      | De ABUS CMS software kan worden geïnformeerd wanneer een gebeurtenis wordt geactiveerd. Er kan dan bijvoorbeeld een pop-<br>up met afbeeldingen worden weergegeven.      |
| Uploaden naar FTP/geheugenkaart/NAS: | Vink dit selectievakje aan om individuele afbeeldingen te<br>uploaden naar een FTP-server, SD-kaart of aangesloten NAS-<br>schijf wanneer zich een gebeurtenis voordoet. |
| Akoestische waarschuwing:            | Deze functie kan vooraf ingestelde of aangepaste geluiden of geluidsmedia uitvoeren. Hiervoor is een cameramodel met audio-uitgang of geïntegreerde luidspreker vereist. |

#### Trigger alarm uitgang

Wanneer een gebeurtenis wordt geactiveerd, kunnen bestaande alarmuitgangen op de camera worden geactiveerd. Het gedrag van de alarmuitgang kan worden ingesteld onder "Gebeurtenissen / Alarmuitgang".

### Trigger-opname

Activeer om op te nemen op SD-kaart via bewegingsdetectie.

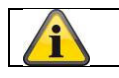

Accepteer de gemaakte instellingen door op "Opslaan" te klikken

# 8.6.4 Alarmuitgang (IPCA54572A)

| BUS                     | ြစာ] LIVE-A | NSICHT  | 16.    | ⊳        | WIE   | DERGA  | BE |       | <b>*</b> | BILD    |       |           | ×  | KONFIG | URATION |                   |            |
|-------------------------|-------------|---------|--------|----------|-------|--------|----|-------|----------|---------|-------|-----------|----|--------|---------|-------------------|------------|
| LOKAL                   | BEWEGUNGSE  | RKENN   | UNG    | COVE     | R DET | ECTION | ł  | ALARM | 4EING/   | NG      | ALA   | ARMAUSGA  | NG | AUSNAH | IME     |                   |            |
| SYSTEM                  | Alarmau     | sgang   | A->1   | 3        |       |        |    | ~     | IP A     | dress   |       | Lokal     |    |        |         |                   |            |
| T <sup>O</sup> NETZWERK | Verzöger    | ung     | 5Sek.  | 2        |       |        |    | ~     | Ala      | mnan    | ne    |           |    |        |         | (Kann nicht kopie | ert werden |
|                         | Alarm St    | atus    | AUS    |          |       |        |    | √ (I  | Kann     | nicht l | opier | t werden) |    |        |         |                   |            |
|                         | Zeitpla     | n aktiv | vieren |          |       |        |    |       |          |         |       |           |    |        |         |                   |            |
| BILD                    | × Là        | ischen  | 面      | Alle lös | chen  |        |    |       |          |         |       |           |    |        |         |                   |            |
| EREIGNIS                |             | 0       | 2      | 4        | e     | 5      | 8  | 10    |          | 12      | 14    | 16        | 18 | 20     | 22      | 24                |            |
| EREIGNISSE              | Mon.        | 0       | 2      | 4        | ,     |        | 8  | 10    |          | 12      | 14    | 16        | 18 | 20     | 22      | 24                |            |
| SMART-EREIGNIS          | Die.        | Ě       | Ĩ      |          |       |        | Ŭ  |       |          |         |       |           |    | 20     |         |                   |            |
|                         | Mi.         | 0       | 2      | 4        | e     | 5      | 8  | 10    |          | 12      | 14    | 16        | 18 | 20     | 22      | 24                |            |
|                         |             | 0       | 2      | 4        | e     | 5      | 8  | 10    |          | 12      | 14    | 16        | 18 | 20     | 22      | 24                |            |
| Q STRAISENVERKEHR       | Don.        |         | 0      |          |       |        | 0  | 10    |          |         | 14    | 10        | 10 | 20     | 00      |                   |            |
|                         | Fr.         |         |        | 7        |       |        | 0  | 10    |          | 2       | 14    | 10        | 10 | 20     | 22      | 24                |            |
|                         | 5-          | 0       | 2      | 4        | e     | 5      | 8  | 10    |          | 12      | 14    | 16        | 18 | 20     | 22      | 24                |            |
|                         | 54.         | 0       | 2      | 4        | E     | 5      | 8  | 10    |          | 12      | 14    | 16        | 18 | 20     | 22      | 24                |            |
|                         | 00          |         |        |          |       |        |    |       |          |         |       |           |    |        |         |                   |            |

Je hebt hier de mogelijkheid om de twee alarmuitgangen te configureren.

#### Alarmuitgang nr.

Selecteer hier de alarmuitgang die je wilt configureren.

#### Vertraging

Met de instelling "Handmatig" wordt de alarmuitgang niet gereset na een gebeurtenis. Dit moet dan handmatig worden bevestigd en gereset door twee keer op de knop "Handmatig alarm" te klikken.

De normale activeringstijd van de uitgang na een gebeurtenis is 5 seconden. Er kan een extra actieve tijd van maximaal 10 minuten worden geprogrammeerd.

#### Naam alarm

Hier kun je een naam toekennen aan de betreffende alarmuitgang. Gebruik niet het alarmuitgangnummer of speciale tekens.

#### Dienstregeling

Klik op "Schema activeren" om een schema op te slaan. Geef de dagen van de week en tijden op waarop de alarmuitgang actief moet zijn.

De periode wordt geselecteerd door deze te markeren met de linkermuisknop. Door op een al geselecteerde periode te klikken, kunnen de details ook worden ingesteld of verwijderd met het toetsenbord.

Om de tijdselectie te kopiëren naar andere dagen van de week, beweeg je de muisaanwijzer achter de balk van de dag van de week die al is ingesteld en gebruik je de functie "Kopiëren naar ...". functie.

Accepteer de gemaakte instellingen door op "Opslaan" te klikken.

# 8.6.5 Uitzondering

De volgende uitzonderingen kunnen gebeurtenissen activeren:

- HDD vol: Als de interne SD-kaart of een aangesloten NAS-schijf vol is
- HDD-fout: SD-kaart of NAS-schijf fout
- Netwerk losgekoppeld: Ethernetkabel verwijderd
- IP-adresconflict
- Ongeldige aanmelding: er kan een reactie worden geprogrammeerd na een onjuiste aanmelding

De volgende reacties kunnen worden geprogrammeerd:

- Stuur e-mail
- Meld meldkamer (NVR/CMS)
- Alarmuitgang activeren

### 8.6.6 Alarmuitgang knipperlicht (IPCA54572A)

De camera heeft een ingebouwd knipperlicht als afschrikmiddel bij een alarm.

#### Witlichtmodus / flitsmodus

Solit: permanent actief (voor de geconfigureerde duur van de lichtflits) Knipperen: knipperen

### Flashduur

Configuratie van de duur van de lichtflits van 1-60 seconden

### Flitsfrequentie

De knipperfrequentie wanneer de knipperoptie is geselecteerd, kan in 3 stappen worden ingesteld.

#### Helderheid

Intensiteitsregeling voor de flitser

### Dienstregeling

Configuratie van de algemene tijdelijke activiteit

### 8.6.7 Uitgang akoestisch alarm (IPCA54572A)

De akoestische alarmuitgang kan voorgedefinieerde geluiden of aangepaste korte geluidsmedia afspelen. Deze functie kan alleen worden gebruikt met een camera met audio-uitgang of geïntegreerde luidspreker.

| BEW | EGUNGSE          | ERKENN        | UNG    | COVE               | R DETEC                                 | TION                         | A                           | LARME                                   | INGANG                                          | ALA                                     | RMAUS                                   | GANG                                  | AUSNA                                  | HME                                 | AKUSTIS                          | CHER ALARMAUSGABE                                              |                    |        |
|-----|------------------|---------------|--------|--------------------|-----------------------------------------|------------------------------|-----------------------------|-----------------------------------------|-------------------------------------------------|-----------------------------------------|-----------------------------------------|---------------------------------------|----------------------------------------|-------------------------------------|----------------------------------|----------------------------------------------------------------|--------------------|--------|
|     | Tontyp           |               |        | War                | ning                                    |                              |                             |                                         | ~                                               |                                         |                                         |                                       |                                        |                                     |                                  |                                                                |                    |        |
|     | Warning          | 7             |        | Sire               | n                                       |                              |                             |                                         | ✓ T                                             | est                                     |                                         |                                       |                                        |                                     |                                  |                                                                |                    |        |
|     | Alarmzei         | iten          |        | 5                  |                                         |                              |                             |                                         |                                                 |                                         |                                         |                                       |                                        |                                     |                                  |                                                                |                    |        |
|     | Tonlauts         | stärke        |        | _                  |                                         |                              |                             | 0                                       | 100                                             |                                         |                                         |                                       |                                        |                                     |                                  |                                                                |                    |        |
|     | Zeitpla          | an aktiv      | vieren |                    |                                         |                              |                             |                                         |                                                 |                                         |                                         |                                       |                                        |                                     |                                  |                                                                |                    |        |
|     | × Li             | öschen        | ÷۵     | Alle lösa          | :hen                                    |                              |                             |                                         |                                                 |                                         |                                         |                                       |                                        |                                     |                                  |                                                                |                    |        |
|     | Mon.             | 0             | 2      | 4                  | 6                                       | 8                            | 3                           | 10                                      | 12                                              | 14                                      | 16                                      | 18                                    | 20                                     | 22                                  | 24                               |                                                                |                    |        |
|     | Die.             | 0             | 2      | 4                  | 6                                       | 8                            | 3                           | 10                                      | 12                                              | 14                                      | 16                                      | 18                                    | 20                                     | 22                                  | 24                               |                                                                |                    |        |
|     | Mi.              | 0             | 2      | 4                  | 6                                       | 8                            | 3                           | 10                                      | 12                                              | 14                                      | 16                                      | 18                                    | 20                                     | 22                                  | 24                               |                                                                |                    |        |
|     | Don.             | 0             | 2      | 4                  | 6                                       | 8                            | 3                           | 10                                      | 12                                              | 14                                      | 16                                      | 18                                    | 20                                     | 22                                  | 24                               |                                                                |                    |        |
|     | Fr.              | 0             | 2      | 4                  | 6                                       | 3                            | 3                           | 10                                      | 12                                              | 14                                      | 16                                      | 18                                    | 20                                     | 22                                  | 24                               |                                                                |                    |        |
|     | Sa.              | 0             | 2      | 4                  | 6                                       | e                            | }                           | 10                                      | 12                                              | 14                                      | 16                                      | 18                                    | 20                                     | 22                                  | 24                               |                                                                |                    |        |
|     | So               | 0             | 2      | 4                  | 6                                       | 8                            | 3                           | 10                                      | 12                                              | 14                                      | 16                                      | 18                                    | 20                                     | 22                                  | 24                               |                                                                |                    |        |
|     |                  | SPEICH        | IERN   |                    |                                         |                              |                             |                                         |                                                 |                                         |                                         |                                       |                                        |                                     |                                  |                                                                |                    |        |
| Ge  | luidst<br>aarsch | ype:<br>nuwii | ng:    | V<br>L<br>li<br>go | Vaar<br>Door<br>n het<br>Jesel<br>Selec | schi<br>geb<br>t vol<br>ecte | uwii<br>ruik<br>gen<br>eerd | ng (<br>ker g<br>ide i<br>le oj<br>n al | waars<br>jedefii<br>menu-<br>otie ge<br>coestii | chuv<br>nieer<br>-item<br>emaa<br>sch b | vings<br>d ge<br>wore<br>akt.<br>perict | stoon,<br>luid (i<br>dt eei<br>nt uit | , seleo<br>uit be:<br>n mee<br>de lijs | ctie),<br>stanc<br>er geo<br>et (En | Prom<br>l)<br>detaille<br>gelsta | pt (korte akoestisc<br>eerde instelling va<br>alige berichten) | he boodsch<br>n de | nap),  |
| Do  | or gel           | bruik         | ker ge | edefi<br>n         | nieei<br>nax.                           | rde a<br>512                 | aud<br>KB                   | lio:<br>Svte                            | l o<br>besta                                    | evoe<br>ndso                            | gen:<br>irooti                          | Sele<br>te. be                        | ctie va<br>mons                        | an he<br>terin                      | et aud<br>asfrec                 | iobestand (formaa<br>juentie 8 kHz)                            | it: *.wav bes      | stand, |

|                | max. o 12 http://o bootanaogroomo, bomonotoringonoquontio o http://           |
|----------------|-------------------------------------------------------------------------------|
|                | De conversie van een audiobestand naar het overeenkomstige formaat kan worden |
|                | uitgevoerd met behulp van een online converter of freeware software.          |
| Wektijd:       | Afspeelduur                                                                   |
| Geluidsvolume: | Afsheelyolume                                                                 |

Geluidsvolume:AfspeelvolumeSchema:definitie schema (procedure is vergelijkbaar met het instellen van andere schema's)

### 8.6.8 Inbraakdetectie

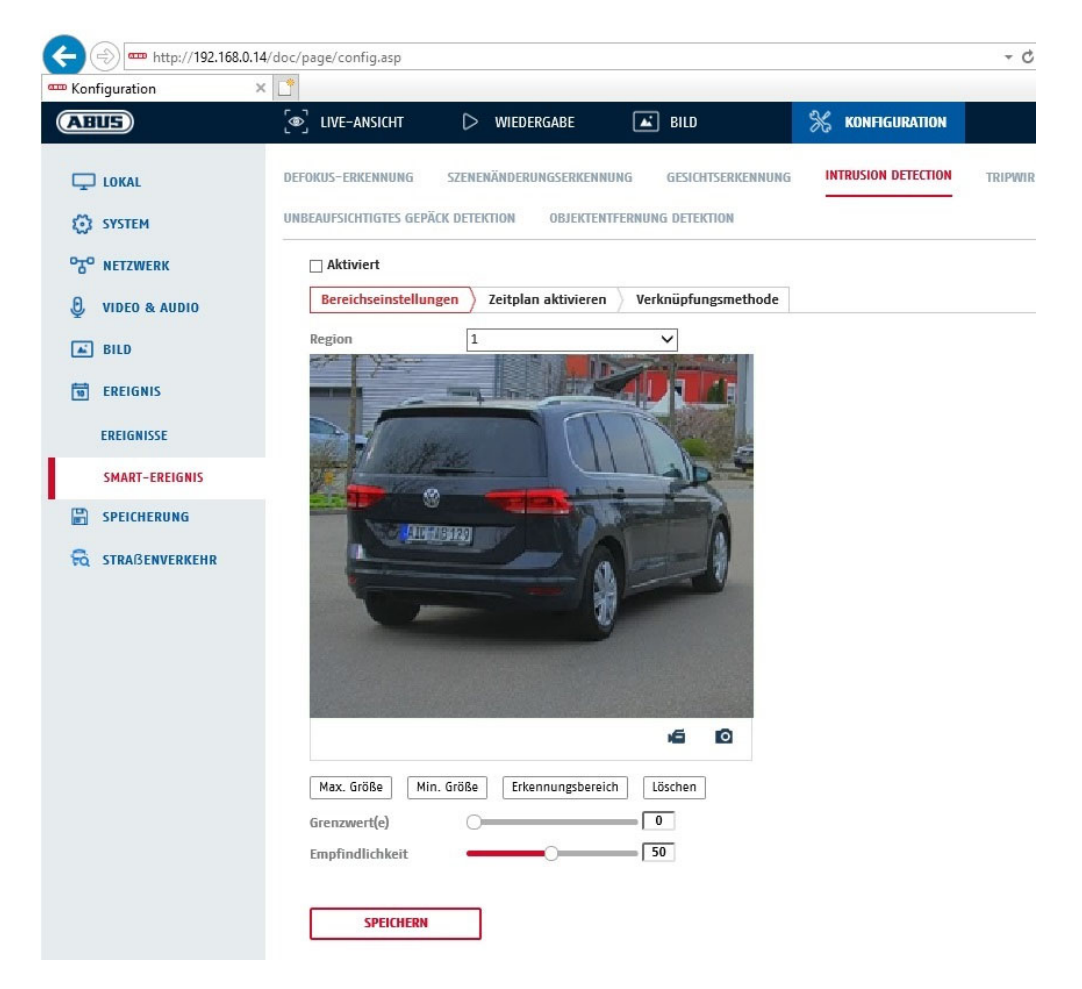

Inbraakdetectie activeren:

De functie Inbraakdetectie activeert een gebeurtenis als een object langer dan de ingestelde tijd in het te bewaken gebied blijft.

| Voorbeeldvideo:<br>Max. Grootte: | Het te bewaken gebied configureren<br>deze functie wordt gebruikt om de maximale grootte van het te herkennen                                                                                                    |
|----------------------------------|----------------------------------------------------------------------------------------------------|
|                                  | object te definiëren. Dit wordt gedaan door een rechthoek te tekenen in de<br>previewvideo. De rechthoek kan op elke positie in de previewvideo worden getekend.                                                                                     |
| Min. grootte:                    | deze functie wordt gebruikt om de minimale grootte van het te herkennen object te<br>definiëren. Dit wordt gedaan door een rechthoek te tekenen in de previewvideo. De<br>rechthoek kan op elke positie in de previewvideo worden getekend.          |
| Detectiegebied:                  | Met deze knop kan het gebied worden getekend dat moet worden bewaakt in het videobeeld (vierkant gebied). Procedure: Druk op de knop -> stel hoekpunten in met de linkermuisknop (max. 4) -> druk op de rechtermuisknop om het tekenen te voltooien. |
| Verwijderen:                     | verwijder het gebied.                                                                                                    |

#### Detectiedoel

Dit menu-item is de instelling voor objectherkenning. Objectdetectie herkent mensen en voertuigen op neurale basis.

Detektionsziel

Person

Fahrzeug

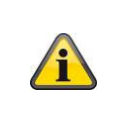

 Bij gebruik van objectdetectie bevatten video-opnamen op de interne SD-kaart alleen opnamen van herkende personen of voertuigen. Andere objecten worden niet opgenomen op de SD-kaart.

| 2. | Bij gebruik van objectdetectie en opname van de videogegevens op een ABUS NVR,<br>worden in eerste instantie alle binnendringende objecten opgeslagen als opnamen.<br>Vervolgens kan er worden gefilterd via de ABUS NVR (lokale gebruikersinterface) of de<br>CMS software (LAN/WAN). |
|----|----------------------------------------------------------------------------------------------------|
| 3. | Objectdetectie (persoon/voertuig) en de daaropvolgende gefilterde weergave van deze opnamen kunnen alleen worden gebruikt in combinatie met een ABUS NVR.                                                                                                    |
| 4. | Op de ABUS NVR kunnen video-opnamen gefilterd op personen of voertuigen worden weergegeven via de aangesloten monitor (HDMI/VGA) in het menu "Slim zoeken". Andere bewegingsdetectie-opnamen buiten personen en voertuigen kunnen gewoon worden weergegeven.                           |
| 5. | Het is ook mogelijk om alle bewegingsgestuurde opnames van personen en voertuigen te filteren in de CMS software van aangesloten ABUS NVR's (event playback).                                                                                                    |

| Regio:        | Aantal beschikbare gebieden: 4                                                     |
|---------------|------------------------------------------------------------------------------------|
| Grenswaarde:  | Hoe hoger de waarde (0-10 seconden), hoe langer een object in het te bewaken       |
|               | gebied moet blijven om een gebeurtenis te activeren.                               |
| Gevoeligheid: | Hoe hoger de gevoeligheid, hoe kleiner de objecten die kunnen worden gedetecteerd. |

### Dienstregeling

Klik op "Schema activeren" om een schema op te slaan. Geef de dagen van de week en tijden op waarop de alarmuitgang actief moet zijn.

De periode wordt geselecteerd door deze te markeren met de linkermuisknop. Door op een al geselecteerde periode te klikken, kunnen de details ook worden ingesteld of verwijderd met het toetsenbord.

Om de tijdselectie te kopiëren naar andere dagen van de week, beweeg je de muisaanwijzer achter de balk van de dag van de week die al is ingesteld en gebruik je de functie "Kopiëren naar ...". functie.

Accepteer de gemaakte instellingen door op "Opslaan" te klikken.

### Koppelingsmethode

Stel hier in welke actie moet plaatsvinden wanneer een gebeurtenis plaatsvindt.

#### Normale link

| E-mail verzenden:        | Je ontvangt een e- | mail als notificatie, vink het selectievakje aan.                                                                                                    |
|--------------------------|--------------------|----------------------------------------------------------------------------------------------------|
| Meld meldkamer:          |                    | De ABUS CMS software kan worden geïnformeerd wanneer een gebeurtenis wordt geactiveerd. Er kan dan bijvoorbeeld een pop-<br>up met afbeeldingen worden weergegeven.            |
| Uploaden naar FTP/geheu  | ugenkaart/NAS:     | Vink dit selectievakje aan om individuele afbeeldingen te<br>uploaden naar een FTP-server, SD-kaart of aangesloten NAS-<br>schiif wanneer zich een gebeurtenis voordoet.       |
| Akoestische waarschuwing | g:                 | Deze functie kan vooraf ingestelde of aangepaste geluiden of<br>geluidsmedia uitvoeren. Hiervoor is een cameramodel met<br>audio-uitgang of geïntegreerde luidspreker vereist. |

#### Trigger alarm uitgang

Wanneer een gebeurtenis wordt geactiveerd, kunnen bestaande alarmuitgangen op de camera worden geactiveerd. Het gedrag van de alarmuitgang kan worden ingesteld onder "Gebeurtenissen / Alarmuitgang".

#### Triggeropname

Activeer om op te nemen op SD-kaart via bewegingsdetectie.

### 8.6.9 Tripwire

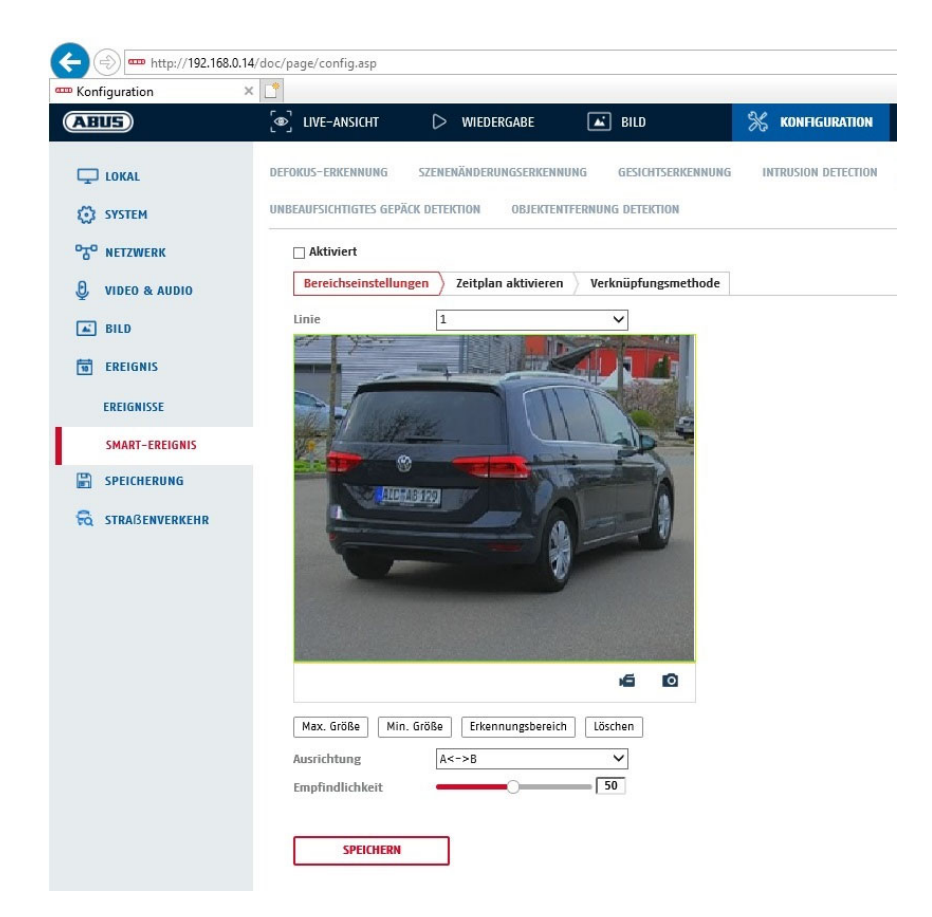

| Activeer struikeldraad: | De struikeldraadfunctie herkent in het videobeeld of een object in één of<br>beide richtingen over een virtuele lijn beweegt. Er kan dan een<br>gebeurtenis worden geactiveerd.                                                                |
|-------------------------|----------------------------------------------------------------------------------------------------|
| Voorbeeldvideo:         | Hier configureer je de virtuele lijn.                                                                                                    |
| Max. Grootte:           | deze functie wordt gebruikt om de maximale grootte van het te<br>herkennen object te definiëren. Dit wordt gedaan door een rechthoek te<br>tekenen in de previewvideo. De rechthoek kan op elke positie in de<br>previewvideo worden getekend. |
| Min. grootte:           | deze functie wordt gebruikt om de minimale grootte van het te herkennen<br>object te definiëren. Dit wordt gedaan door een rechthoek te tekenen in de<br>previewvideo. De rechthoek kan op elke positie in de previewvideo worden<br>getekend. |
| Tekenen:                | Nadat je op de knop hebt gedrukt, verschijnt er een virtuele lijn in de<br>voorbeeldvideo. Deze kan nu met de muis worden aangeklikt en verplaatst<br>met behulp van de rode hoekpunten. "A" en "B" geven de richtingen aan.                   |
| Lijn:                   | Aantal beschikbare virtuele lijnen: 4                                                                                                    |
| Wissen:                 | de virtuele regel verwijderen                                                                                                    |
| Detectiedoel            |                                                                                                    |

Dit menu-item is de instelling voor objectherkenning. Objectdetectie herkent mensen en voertuigen op neurale basis.

| Detekti | onsziel                 | Person Fahrzeug                                                                                                    |
|---------|-------------------------|----------------------------------------------------------------------------------------------------|
|         |                         |                                                                                                    |
|         | 1. Bij<br>op<br>op      | j gebruik van objectdetectie bevatten video-opnamen op de interne SD-kaart alleen<br>namen van herkende personen of voertuigen. Andere objecten worden niet opgenomen<br>de SD-kaart.                                                                                           |
|         | 2. Bi<br>wa<br>Ve<br>Cl | j gebruik van objectdetectie en opname van de videogegevens op een ABUS NVR<br>orden alle binnendringende objecten in eerste instantie opgeslagen als opname.<br>ervolgens kan er worden gefilterd via de ABUS NVR (lokale gebruikersinterface) of de<br>MS software (LAN/WAN). |
| ì       | 3. Ol<br>op             | bjectdetectie (persoon/voertuig) en de daaropvolgende gefilterde weergave van deze<br>onamen kunnen alleen worden gebruikt in combinatie met een ABUS NVR.                                                                                                    |
|         | 4. Oj<br>we<br>be       | o de ABUS NVR kunnen video-opnamen gefilterd op personen of voertuigen worden<br>eergegeven via de aangesloten monitor (HDMI/VGA) in het menu "Slim zoeken". Andere<br>ewegingsdetectie-opnamen buiten personen en voertuigen kunnen gewoon worden<br>eergegeven.               |
|         | 5. He<br>filt           | et is ook mogelijk om alle bewegingsgestuurde opnames van personen en voertuigen te<br>eren in de CMS software van aangesloten ABUS NVR's (event playback).                                                                                                    |

Richting: Definitie van de richting(en) waarin een object kruist en een gebeurtenis triggert.

Gevoeligheid: Hoe hoger de waarde, hoe eerder een kruisend object wordt gedetecteerd.

### Dienstregeling

Klik op "Schema activeren" om een schema in te stellen. Geef de dagen van de week en tijden op waarop de alarmuitgang actief moet zijn.

De periode wordt geselecteerd door deze te markeren met de linkermuisknop. Door op een al geselecteerde periode te klikken, kunnen de details ook worden ingesteld of verwijderd met het toetsenbord.

Om de tijdselectie te kopiëren naar andere dagen van de week, beweeg je de muisaanwijzer achter de balk van de dag van de week die al is ingesteld en gebruik je de functie "Kopiëren naar ...". functie.

Accepteer de gemaakte instellingen door op "Opslaan" te klikken.

### Koppelingsmethode

Stel hier in welke actie moet plaatsvinden wanneer een gebeurtenis plaatsvindt. Normale link

| E-mail verzenden: Je ontvangt een e  | -mail als notificatie, vink het selectievakje aan.                                                                                                    |
|--------------------------------------|----------------------------------------------------------------------------------------------------|
| Meld meldkamer:                      | De ABUS CMS software kan worden geïnformeerd wanneer een gebeurtenis wordt geactiveerd. Er kan dan bijvoorbeeld een pop-                                                 |
|                                      | up met afbeeldingen worden weergegeven.                                                                                                    |
| Uploaden naar FTP/geheugenkaart/NAS: | Vink dit selectievakje aan om individuele afbeeldingen te                                                                                                    |
|                                      | uploaden naar een FTP-server, SD-kaart of aangesloten NAS-                                                                                                    |
|                                      | schijf wanneer zich een gebeurtenis voordoet.                                                                                                    |
| Akoestische waarschuwing:            | Deze functie kan vooraf ingestelde of aangepaste geluiden of geluidsmedia uitvoeren. Hiervoor is een cameramodel met audio-uitgang of geïntegreerde luidspreker vereist. |

# Trigger alarm uitgang

Wanneer een gebeurtenis wordt geactiveerd, kunnen bestaande alarmuitgangen op de camera worden geactiveerd. Het gedrag van de alarmuitgang kan worden ingesteld onder "Gebeurtenissen / Alarmuitgang".

#### Triggeropname

Activeer om op te nemen op SD-kaart via bewegingsdetectie.

# 8.6.10 Detectie van gebiedsingang

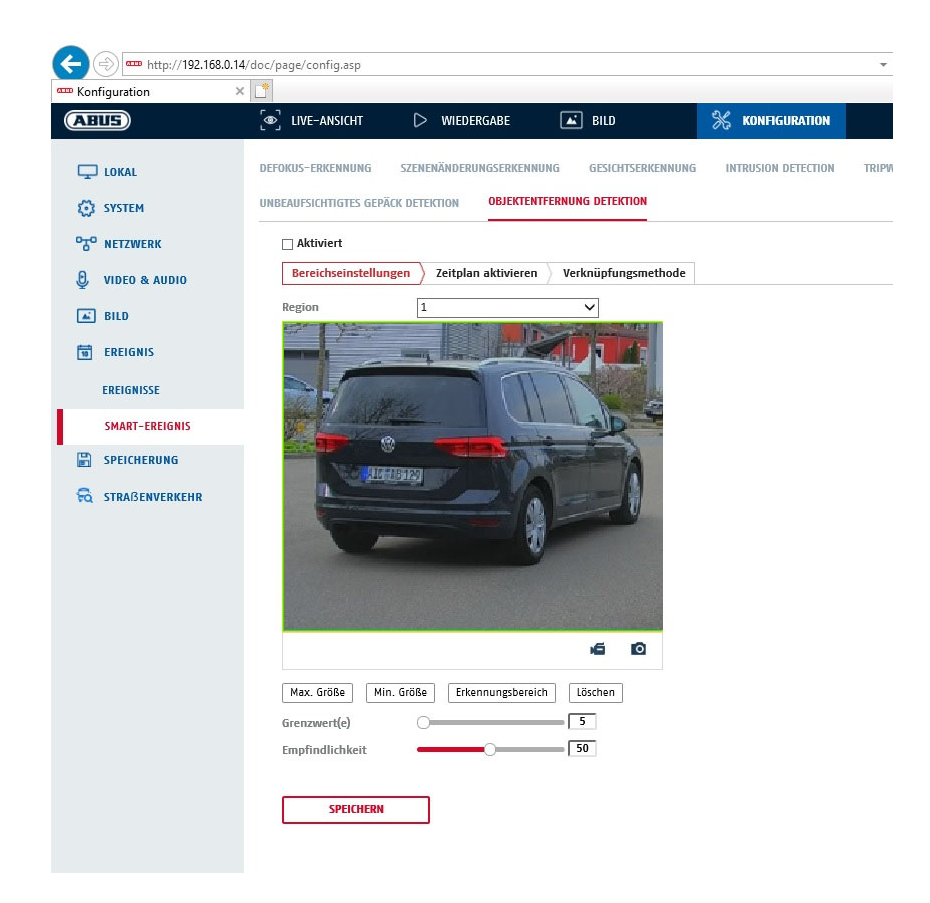

De functie herkent wanneer een object een gemarkeerd gebied binnengaat en activeert onmiddellijk een gebeurtenis.

| Voorbeeldvideo:<br>Max. Grootte: | Het te bewaken gebied configureren<br>deze functie wordt gebruikt om de maximale grootte van het te herkennen object te<br>definiëren. Dit wordt gedaan door een rechthoek te tekenen in de previewvideo. De<br>rechthoek kan op elke positie in de previewvideo worden getekend. |
|----------------------------------|----------------------------------------------------------------------------------------------------|
| Min. grootte:                    | deze functie wordt gebruikt om de minimale grootte van het te herkennen object te<br>definiëren. Dit wordt gedaan door een rechthoek te tekenen in de previewvideo. De<br>rechthoek kan op elke positie in de previewvideo worden getekend.                                       |
| Detectiegebied:                  | Met deze knop kan het gebied worden getekend dat moet worden bewaakt in het videobeeld (vierkant gebied). Procedure: Druk op de knop -> stel hoekpunten in met de linkermuisknop (max. 4) -> druk op de rechtermuisknop om het tekenen te voltooien.                              |
| Verwijderen:                     | verwijder het gebied.                                                                                                    |

#### Detectiedoel

Dit menu-item is de instelling voor objectherkenning. Objectdetectie herkent mensen en voertuigen op neurale basis.

Detektionsziel 🖌 Person 🗌 Fahrzeug

|   | 1. | Bij gebruik van objectdetectie bevatten video-opnamen op de interne SD-kaart alleen opnamen van herkende personen of voertuigen. Andere objecten worden niet opgenomen op de SD-kaart.                                                                                                 |
|---|----|----------------------------------------------------------------------------------------------------|
|   | 2. | Bij gebruik van objectdetectie en opname van de videogegevens op een ABUS NVR,<br>worden in eerste instantie alle binnendringende objecten opgeslagen als opnamen.<br>Vervolgens kan er worden gefilterd via de ABUS NVR (lokale gebruikersinterface) of de<br>CMS software (LAN/WAN). |
| î | 3. | Objectdetectie (persoon/voertuig) en de daaropvolgende gefilterde weergave van deze opnamen kunnen alleen worden gebruikt in combinatie met een ABUS NVR.                                                                                                    |
|   | 4. | Op de ABUS NVR kunnen video-opnamen gefilterd op personen of voertuigen worden weergegeven via de aangesloten monitor (HDMI/VGA) in het menu "Slim zoeken". Andere bewegingsdetectie-opnamen buiten personen en voertuigen kunnen gewoon worden weergegeven.                           |
|   | 5. | Het is ook mogelijk om de volledige bewegingsgestuurde opnamen te filteren op personen en voertuigen in de CMS software van aangesloten ABUS NVR's (event playback).                                                                                                    |

| Regio:        | Aantal beschikbare gebieden: 4                                                     |
|---------------|------------------------------------------------------------------------------------|
| Gevoeligheid: | Hoe hoger de gevoeligheid, hoe kleiner de objecten die kunnen worden gedetecteerd. |

### Dienstregeling

Klik op "Schema activeren" om een schema op te slaan. Geef de dagen van de week en tijden op waarop de alarmuitgang actief moet zijn.

De periode wordt geselecteerd door deze te markeren met de linkermuisknop. Door op een al geselecteerde periode te klikken, kunnen de details ook worden ingesteld of verwijderd met het toetsenbord.

Om de tijdselectie te kopiëren naar andere dagen van de week, beweeg je de muisaanwijzer achter de balk van de dag van de week die al is ingesteld en gebruik je de functie "Kopiëren naar ...". functie.

Accepteer de gemaakte instellingen door op "Opslaan" te klikken.

### Koppelingsmethode

Stel hier in welke actie moet plaatsvinden wanneer een gebeurtenis plaatsvindt.

### Normale link

| E-mail verzenden: Je      | ntvangt een e-mail als notificatie, vink het selectievakje aan.                                                                                                    |
|---------------------------|----------------------------------------------------------------------------------------------------|
| Meld meldkamer:           | De ABUS CMS software kan worden geïnformeerd wanneer een<br>gebeurtenis wordt geactiveerd. Er kan dan bijvoorbeeld een pop-<br>up met afbeeldingen worden weergegeven.               |
| Uploaden naar FTP/geheuge | akaart/NAS: Vink dit selectievakje aan om individuele afbeeldingen te<br>uploaden naar een FTP-server, SD-kaart of aangesloten NAS-<br>schijf wanneer zich een gebeurtenis voordoet. |
| Akoestische waarschuwing: | Deze functie kan vooraf ingestelde of aangepaste geluiden of geluidsmedia uitvoeren. Hiervoor is een cameramodel met audio-uitgang of geïntegreerde luidspreker vereist.             |

### Trigger alarm uitgang

Wanneer een gebeurtenis wordt geactiveerd, kunnen bestaande alarmuitgangen op de camera worden geactiveerd. Het gedrag van de alarmuitgang kan worden ingesteld onder "Gebeurtenissen / Alarmuitgang".

#### Triggeropname

Activeer om op te nemen op SD-kaart via bewegingsdetectie.

# 8.6.11 Bereik uitgangsdetectie

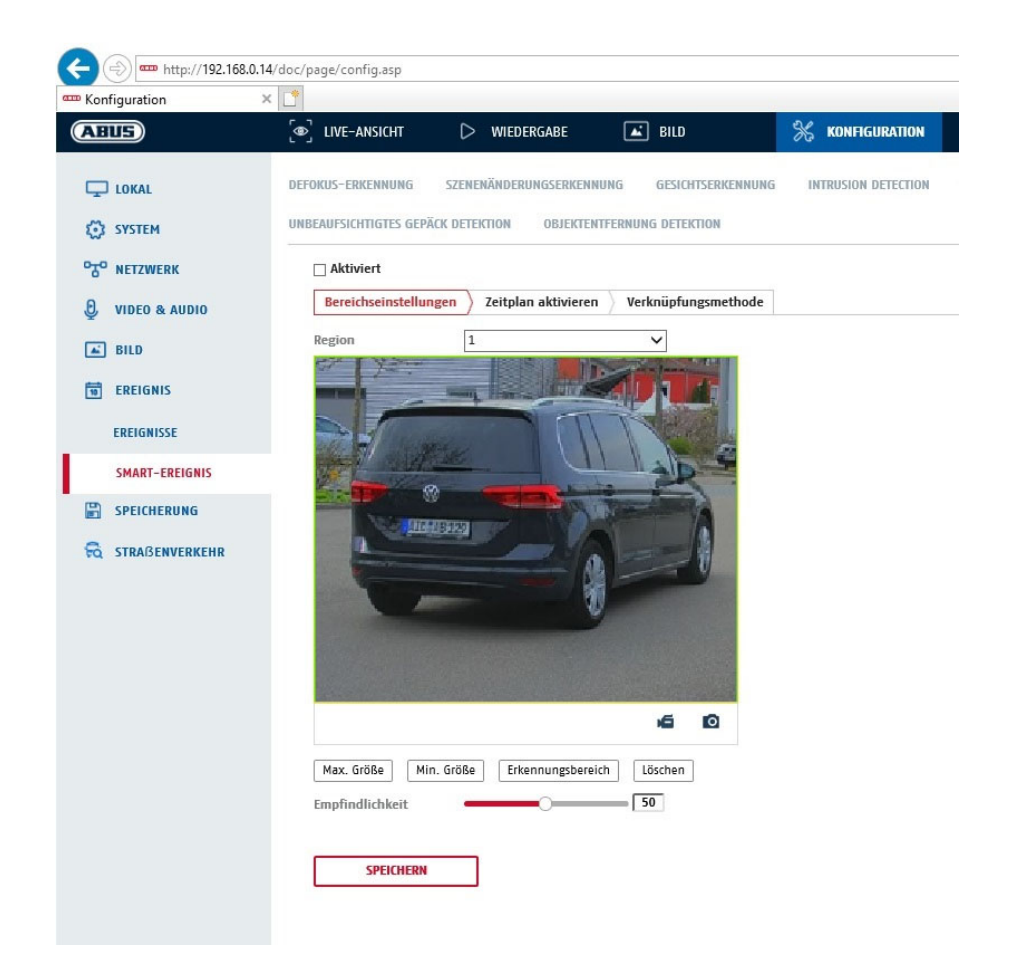

De functie herkent wanneer een object een gemarkeerd gebied verlaat en activeert onmiddellijk een gebeurtenis.

| Voorbeeldvideo:<br>Max. Grootte: | Het te bewaken gebied configureren<br>deze functie wordt gebruikt om de maximale grootte van het te herkennen object te<br>definiëren. Dit wordt gedaan door een rechthoek te tekenen in de previewvideo. De<br>rechthoek kan op elke positie in de previewvideo worden getekend. |
|----------------------------------|----------------------------------------------------------------------------------------------------|
| Min. grootte:                    | deze functie wordt gebruikt om de minimale grootte van het te herkennen object te<br>definiëren. Dit wordt gedaan door een rechthoek te tekenen in de previewvideo. De<br>rechthoek kan op elke positie in de previewvideo worden getekend.                                       |
| Detectiegebied:                  | Met deze knop kan het gebied worden getekend dat moet worden bewaakt in het videobeeld (vierkant gebied). Procedure: Druk op de knop -> stel hoekpunten in met de linkermuisknop (max. 4) -> druk op de rechtermuisknop om het tekenen te voltooien.                              |
| Verwijderen:<br>Regio:           | verwijder het gebied.<br>Aantal beschikbare gebieden: 4                                                                                                    |

# Detectiedoel

Dit menu-item is de instelling voor objectherkenning. Objectdetectie herkent mensen en voertuigen op neurale basis.

| Detekti | onsziel 🖌 Person 🗌 Fahrzeug                                                                                                    |
|---------|----------------------------------------------------------------------------------------------------|
|         |                                                                                                    |
|         | <ol> <li>Bij gebruik van objectdetectie bevatten video-opnamen op de interne SD-<br/>kaart alleen opnamen van herkende personen of voertuigen. Andere<br/>objecten worden niet opgenomen op de SD-kaart.</li> </ol>                                                                                           |
|         | <ol> <li>Bij gebruik van objectdetectie en opname van de videogegevens op een ABUS NVR,<br/>worden in eerste instantie alle binnendringende objecten opgeslagen als opnamen.<br/>Vervolgens kan er worden gefilterd via de ABUS NVR (lokale gebruikersinterface) of de<br/>CMS software (LAN/WAN).</li> </ol> |
| í       | <ol><li>Objectdetectie (persoon/voertuig) en de daaropvolgende gefilterde weergave van deze<br/>opnamen kunnen alleen worden gebruikt in combinatie met een ABUS NVR.</li></ol>                                                                                                    |
|         | <ol> <li>Op de ABUS NVR kunnen video-opnamen gefilterd op personen of voertuigen worden<br/>weergegeven via de aangesloten monitor (HDMI/VGA) in het menu "Slim zoeken". Andere<br/>bewegingsdetectie-opnamen buiten personen en voertuigen kunnen gewoon worden<br/>weergegeven.</li> </ol>                  |
|         | <ol> <li>Het is ook mogelijk om alle bewegingsgestuurde opnames van personen en voertuigen te<br/>filteren in de CMS software van aangesloten ABUS NVR's (event playback).</li> </ol>                                                                                                    |

Gevoeligheid: Hoe hoger de gevoeligheid, hoe kleiner de objecten die kunnen worden gedetecteerd.

# Dienstregeling

Klik op "Schema activeren" om een schema op te slaan. Geef de dagen van de week en tijden op waarop de alarmuitgang actief moet zijn.

De periode wordt geselecteerd door deze te markeren met de linkermuisknop. Door op een al geselecteerde periode te klikken, kunnen de details ook worden ingesteld of verwijderd met het toetsenbord.

Om de tijdselectie te kopiëren naar andere dagen van de week, beweeg je de muisaanwijzer achter de balk van de dag van de week die al is ingesteld en gebruik je de functie "Kopiëren naar ...". functie.

Accepteer de gemaakte instellingen door op "Opslaan" te klikken.

# Koppelingsmethode

Stel hier in welke actie moet plaatsvinden wanneer een gebeurtenis plaatsvindt.

### Normale link

| E-mail verzenden:        | Je ontvangt een e-i | mail als notificatie, vink het selectievakje aan.                                                                                                    |
|--------------------------|---------------------|----------------------------------------------------------------------------------------------------|
| Meld meldkamer:          | -                   | De ABUS CMS software kan worden geïnformeerd wanneer een gebeurtenis wordt geactiveerd. Er kan dan bijvoorbeeld een pop-                                                 |
|                          |                     | up met afbeeldingen worden weergegeven.                                                                                                    |
| Uploaden naar FTP/geheu  | igenkaart/NAS:      | Vink dit selectievakje aan om individuele afbeeldingen te                                                                                                    |
|                          |                     | uploaden naar een FTP-server, SD-kaart of aangesloten NAS-<br>schijf wanneer zich een gebeurtenis voordoet.                                                              |
| Akoestische waarschuwing | g:                  | Deze functie kan vooraf ingestelde of aangepaste geluiden of geluidsmedia uitvoeren. Hiervoor is een cameramodel met audio-uitgang of geïntegreerde luidspreker vereist. |

# Trigger alarm uitgang

Wanneer een gebeurtenis wordt geactiveerd, kunnen bestaande alarmuitgangen op de camera worden geactiveerd. Het gedrag van de alarmuitgang kan worden ingesteld onder "Gebeurtenissen / Alarmuitgang".

### Triggeropname

Activeer om op te nemen op SD-kaart via bewegingsdetectie.

# 8.7 Opslag

# 8.7.1 Opnameschema

|                       | @ LIVE-A                                             | NSICH | r    |   | W | IEDERG | ABE |    | BILC | )  |    | ×  | KONFIG | JRATION |    |                                      |
|-----------------------|------------------------------------------------------|-------|------|---|---|--------|-----|----|------|----|----|----|--------|---------|----|--------------------------------------|
| ) lokal               | ZEITPLAN                                             | ERFA  | SSEN |   |   |        |     |    |      |    |    |    |        |         |    |                                      |
| SYSTEM                | □ Aktiviert                                          |       |      |   |   |        |     |    |      |    |    |    |        |         |    |                                      |
| NETZWERK              | Durchgehend V Köschen mit Alle löschen Weiterführend |       |      |   |   |        |     |    |      |    |    |    |        |         |    |                                      |
| VIDEO & AUDIO         | Mon                                                  | 0     | 2    | 4 |   | 6      | 8   | 10 | 12   | 14 | 16 | 18 | 20     | 22      | 24 | Durchgehend<br>Bewegung              |
| BILD                  | Die.                                                 | 0     | 2    | 4 |   | 6      | 8   | 10 | 12   | 14 | 16 | 18 | 20     | 22      | 24 | Alarm                                |
| SPEICHERUNG           | Mi.                                                  | 0     | 2    | 4 |   | 6      | 8   | 10 | 12   | 14 | 16 | 18 | 20     | 22      | 24 | Bewegung   Alarm<br>Bewegung & Alarm |
| ZEITPLANEINSTELLUNGEN | Don.                                                 | 0     | 2    | 4 |   | 6      | 8   | 10 | 12   | 14 | 16 | 18 | 20     | 22      | 24 | Ereignis                             |
| SPEICHERVERWALTUNG    | Fr.                                                  | 0     | 2    | 4 |   | 6      | 8   | 10 | 12   | 14 | 16 | 18 | 20     | 22      | 24 |                                      |
| STRAßENVERKEHR        | Sa.                                                  | 0     | 2    | 4 |   | 6      | 8   | 10 | 12   | 14 | 16 | 18 | 20     | 22      | 24 |                                      |
|                       | So                                                   | 0     | 2    | 4 |   | 6      | 8   | 10 | 12   | 14 | 16 | 18 | 20     | 22      | 24 |                                      |
|                       |                                                      |       |      |   |   |        |     |    |      |    |    |    |        |         |    |                                      |

U kunt hier tijd- en gebeurtenisgestuurde opnames configureren om ze op de SD-kaart op te slaan.

#### Opname achteraf

Stel hier de duur in voor het opnemen van de beeldgegevens na een gebeurtenis.

#### Overschrijven

Stel hier in of de opnames automatisch overschreven moeten worden als het geheugen vol is.

Verstreken tijd: Deze functie kan worden gebruikt om de opslagtijd op de SD-kaart te beperken.

#### Dienstregeling

Klik op "Schema activeren" om een schema in te stellen. Geef de dagen van de week en tijden op waarop de alarmuitgang actief moet zijn.

De periode wordt geselecteerd door deze te markeren met de linkermuisknop. Door op een al geselecteerde periode te klikken, kunnen de details ook worden ingesteld of verwijderd met het toetsenbord.

Om de tijdselectie te kopiëren naar andere dagen van de week, beweeg je de muisaanwijzer achter de balk van de dag van de week die al is ingesteld en gebruik je de functie "Kopiëren naar ...". functie.

Accepteer de gemaakte instellingen door op "Opslaan" te klikken.

Selecteer onder Opnametype de opnamemodus voor de gewenste tijdsperiode. U hebt de

 Keuze tussen volledige opnametypes:

 Normaal:
 Continu opnemen

 Beweging:
 Bewegingsgestuurde opname

 Alarm:
 Alarmingang (indien beschikbaar)

 Beweging | Alarm:
 Bewegingsgestuurd of alarminganggestuurd opnemen. De camera neemt op wanneer beweging wordt gedetecteerd of wanneer de alarmingang wordt geactiveerd.
Beweging & alarm: Bewegingsgestuurd en alarminganggestuurd opnemen. Camera neemt alleen op wanneer beweging en de alarmingang tegelijkertijd worden geactiveerd.

Gebeurtenis: Opname van alle slimme gebeurtenissen (bijv. tripwire)

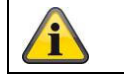

Let op: de alarmingang is alleen beschikbaar bij sommige modellen.

Selecteer "OK" om de wijzigingen te accepteren, klik op "Annuleren" om ze te negeren.

### 8.7.2 Vastleggen/enkel beeld

| Liveansicht                               | Wie | dergabe               | Konfiguration             | Protoko        | II             | 💄 admin   🍚 Abmelde |
|-------------------------------------------|-----|-----------------------|---------------------------|----------------|----------------|---------------------|
| Lokale Konfiguration Lokale Konfiguration | •   | Aufzeichnungszeitplan | Speicherverwaltung N      | IAS Schnappsch | uss            |                     |
| Basiskonfiguration                        | ^   | Zeitablauf            |                           |                |                |                     |
| Weiterf. Konfiguration                    | ~   | Timing-Schnap         | pschuss aktivieren        |                |                |                     |
| System                                    |     | Format                | JPEG                      | ~              |                |                     |
| Netzwerk                                  |     | Auflösung             | 1280*1280                 | ~              |                |                     |
| Video/Audio                               |     | Qualität              | Hoch                      | ~              |                |                     |
| Bild                                      |     | Intervall             | 0                         |                | Millisekunde V |                     |
| Sicherheit                                |     |                       |                           |                |                |                     |
| Ereignisse                                |     | Ereignisgesteuert     |                           |                |                |                     |
| Speicherung                               |     | Ereignisgesteu        | erten Schnappschuss aktiv | ieren          |                |                     |
|                                           |     | Format                | JPEG                      | ~              |                |                     |
|                                           |     | Auflösung             | 1280*1280                 | ~              |                |                     |
|                                           |     | Qualität              | Hoch                      | ~              |                |                     |
|                                           |     | Intervall             | 0                         |                | Millisekunde 🗸 |                     |
|                                           |     | Erfassungsnumme       | 4                         |                |                |                     |

Je kunt hier tijd- en gebeurtenisgestuurde snapshots configureren om ze te uploaden naar een FTP-server.

#### <u>Tijdsverloop</u>

#### Tijdopname activeren

Activeer deze functie om beelden op specifieke tijdsintervallen op te slaan.

#### Formaat

Het formaat voor de afbeeldingen is vooraf ingesteld op JPEG.

#### Resolutie

Stel hier de resolutie van de afbeelding in.

#### kwaliteit

Selecteer de kwaliteit voor de opgeslagen afbeeldingen.

#### Interval

Stel hier de tijdspanne in tussen twee opgeslagen afbeeldingen.

#### **Gebeurtenisgestuurd**

#### Gebeurtenisgestuurde momentopname activeren

Activeer deze functie om gebeurtenisgestuurde beelden op te slaan.

#### Formaat

Het formaat voor de afbeeldingen is vooraf ingesteld op JPEG.

#### Resolutie

Stel hier de resolutie van de afbeelding in.

#### kwaliteit

Selecteer de kwaliteit voor de opgeslagen afbeeldingen.

#### Interval

Stel hier de tijd in tussen twee opgeslagen afbeeldingen.

#### 8.7.3 Geheugenbeheer

| ABUS                  | ຼົ 🖉 ເເ | /e-ansicht    | $\triangleright$ | WIEDERGABE     | <b></b> | HLD             | 💥 KON | FIGURATION   |               |             |
|-----------------------|---------|---------------|------------------|----------------|---------|-----------------|-------|--------------|---------------|-------------|
| LOKAL                 | HDD-VER | WALTUNG       | NETZLAUFW        | <b>TERK</b>    |         |                 |       |              |               |             |
| SYSTEM                | н       | DD-Verwaltı   | ung              |                |         |                 |       | Verschlüssel | Parität       | Format      |
| OTO NETZWERK          |         | HDD-Nr.       | Kapazität        | Verf. Speicher | Status  | Verschlüsselu   | Тур   | Formatierung | Eigenschaften | Fortschritt |
| C VIDEO & AUDIO       |         | 1             | 3.71GB           | 2.00GB         | Dauer   | Unverschlüsselt | Lokal | EXT4         | Lesen/Schrei  |             |
| E BUD                 |         |               |                  |                |         |                 |       |              |               |             |
|                       |         |               |                  |                |         |                 |       |              |               |             |
| 19 EREIGNIS           |         |               |                  |                |         |                 |       |              |               |             |
|                       |         |               |                  |                |         |                 |       |              |               |             |
| ZEITPLANEINSTELLUNGEN |         |               |                  |                |         |                 |       |              |               |             |
| SPEICHERVERWALTUNG    |         |               |                  |                |         |                 |       |              |               |             |
| STRABENVERKEHR        |         |               |                  |                |         |                 |       |              |               |             |
|                       | 0       | unte          |                  |                |         |                 |       |              |               |             |
|                       | M       | ax. Speiche   | r Kapazit 0      | .50GB          |         |                 |       |              |               |             |
|                       | Fi      | reie Größe fi | ür Bild 0        | .25GB          |         |                 |       |              |               |             |
|                       | м       | ax. Speiche   | r Kapazit 🛛      | .25GB          |         |                 |       |              |               |             |
|                       | Fi      | reie Größe fi | ür Aufnah 1      | .75GB          |         |                 |       |              |               |             |
|                       | P       | rozentsatz v  | ron Bild 2       | 5              |         | %               |       |              |               |             |
|                       | P       | rozentsatz v  | on Aufna [7      | 5              |         | %               |       |              |               |             |

Hier heb je de mogelijkheid om de geplaatste microSD-kaart te formatteren en de eigenschappen weer te geven. De gegevens op het opslagmedium kunnen ook worden gecodeerd. Er kan ook een procentuele verdeling van de opslagruimte voor videogegevens en afzonderlijke afbeeldingen worden ingesteld.

Stel eerst alle gewenste opties en parameters in en formatteer vervolgens het opslagmedium.

#### 8.7.4 NAS

In dit menu is het mogelijk om NAS-opslaglocaties in te stellen, die vervolgens in de camera beschikbaar zijn als schijf (HDD) voor opslag.

| Serveradres  | IP-adres van de NAS-schijf |
|--------------|----------------------------|
| Bestandspad: | Pad op de NAS-schijf       |

# 9. Onderhoud en reiniging

# 9.1 Onderhoud

Controleer regelmatig de technische veiligheid van het product, bijv. schade aan de behuizing.

Als kan worden aangenomen dat een veilige werking niet langer mogelijk is, moet het product uit bedrijf worden genomen en worden beveiligd tegen onbedoeld gebruik.

Er kan worden aangenomen dat een veilige werking niet langer mogelijk is als

- het apparaat zichtbare schade vertoont,
- het apparaat werkt niet meer

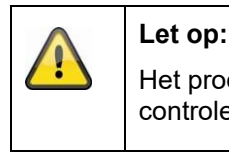

Het product is onderhoudsvrij. Er zitten geen onderdelen in het product die je moet controleren of onderhouden, je hoeft het nooit te openen.

#### 9.2 Schoonmaken

Reinig het product met een schone, droge doek. Voor zwaardere vervuiling kan de doek licht bevochtigd worden met lauw water.

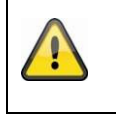

Zorg ervoor dat er geen vloeistoffen in het apparaat terechtkomen. Gebruik geen chemische reinigingsmiddelen, want deze kunnen het oppervlak van de behuizing en het scherm beschadigen (verkleuring).

# 10. Afvalverwijdering

Let op: EU-richtlijn 2002/96/EC regelt de juiste terugname, verwerking en recycling van gebruikte elektronische apparaten. Dit symbool betekent dat het apparaat in het belang van de milieubescherming aan het einde van zijn levensduur moet worden afgevoerd volgens de geldende wettelijke voorschriften en gescheiden van huishoudelijk of commercieel afval. Het oude apparaat kan worden ingeleverd bij officiële inzamelcentra in uw land. Volg de plaatselijke voorschriften bij het afvoeren van de materialen. Neem voor meer informatie over terugname (ook voor niet-EU-landen) contact op met uw lokale overheid. Gescheiden inzameling en recycling spaart natuurlijke hulpbronnen en zorgt ervoor dat alle voorschriften voor de bescherming van de gezondheid en het milieu worden nageleefd bij het recyclen van het product.

# 11. Technische gegevens

De technische gegevens van de afzonderlijke camera's zijn beschikbaar op <u>www.abus.com</u> via de productzoekfunctie.

# 12. Informatie over open source licenties

We willen er ook op wijzen dat de netwerkbewakingscamera onder andere open source software bevat. Lees de informatie over de open source licentie die bij het product wordt geleverd.

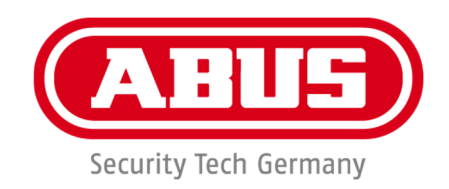

# IPCA34\*\*\* / IPCA54\*\*\* / IPCA64\*\*\*

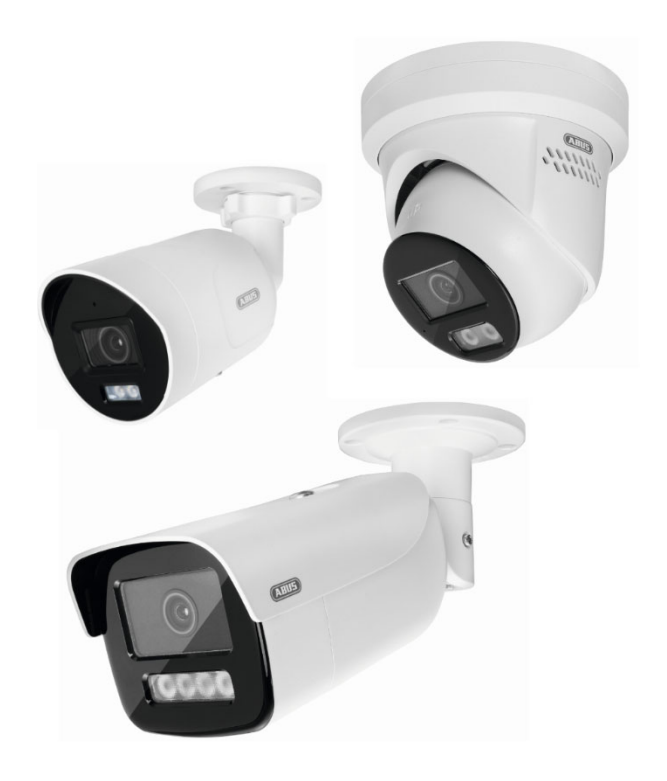

# Betjeningsvejledning

CE

Version 09/2024

Original brugsanvisning på tysk. Opbevares til fremtidig brug!

# Introduktion

Kære kunde,

Tak, fordi du har købt dette produkt.

Enheden opfylder kravene i følgende EU-direktiver: EMC-direktiv 2014/30/EU og RoHS-direktiv 2011/65/EU.

For at opretholde denne tilstand og sikre en sikker drift skal du som bruger overholde denne betjeningsvejledning!

Læs hele betjeningsvejledningen, før du tager produktet i brug, og overhold alle betjenings- og sikkerhedsanvisninger!

Alle firmanavne og produktbetegnelser er varemærker tilhørende deres respektive ejere. Alle rettigheder forbeholdes.

Hvis du har spørgsmål, bedes du kontakte din specialiserede installatør eller specialiserede detailpartner!

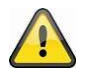

#### Ansvarsfraskrivelse

Denne betjeningsvejledning er udarbejdet med den største omhu. Hvis du alligevel opdager udeladelser eller unøjagtigheder, bedes du informere os skriftligt på den adresse, der er angivet på bagsiden af manualen. ABUS Security-Center GmbH & Co KG påtager sig intet ansvar for tekniske og typografiske fejl og forbeholder sig ret til at foretage ændringer i produktet og betjeningsvejledningen til enhver tid uden forudgående varsel.

ABUS Security-Center er ikke ansvarlig for nogen direkte eller indirekte følgeskader, der opstår i forbindelse med udstyr, ydeevne og brug af dette produkt. Der gives ingen garanti for indholdet af dette dokument.

# Forklaring af symboler

|   | Symbolet med lynet i trekanten bruges, når der er fare på færde.<br>sundhed, f.eks. på grund af elektrisk stød. |
|---|----------------------------------------------------------------------------------------------------|
|   | Et udråbstegn i trekanten angiver vigtige oplysninger i denne betjeningsvejledning,<br>som skal overholdes.     |
| Â | Dette symbol findes, når du skal have særlige tips og oplysninger om betjening.                                 |

# Vigtige sikkerhedsinstruktioner

| 4 | Skader, der skyldes manglende overholdelse af denne betjeningsvejledning, medfører,<br>at garantien bortfalder. Vi påtager os intet ansvar for følgeskader!                                                        |
|---|----------------------------------------------------------------------------------------------------|
|   | Vi påtager os intet ansvar for materielle skader eller personskader, der skyldes forkert<br>håndtering eller manglende overholdelse af sikkerhedsanvisningerne. I sådanne<br>tilfælde bortfalder alle garantikrav! |

# Kære kunde, de følgende sikkerheds- og fareoplysninger er ikke kun beregnet til at beskytte dit helbred, men også til at beskytte apparatet. Læs venligst følgende punkter omhyggeligt:

• Der er ingen dele inde i produktet, der kan repareres. Ved adskillelse bortfalder også godkendelsen (CE) og garantien.

• Produktet kan blive beskadiget, hvis det falder ned fra selv en lav højde.

• Monter produktet på en sådan måde, at direkte sollys ikke kan falde på enhedens billedsensor.

Overhold installationsanvisningerne i det tilsvarende kapitel i denne betjeningsvejledning.

• Enheden er designet til indendørs og udendørs brug (IP66).

Undgå følgende ugunstige omgivelsesforhold under drift:

- Fugt eller for høj luftfugtighed
- Ekstrem kulde eller varme
- Direkte sollys
- Støv eller brandfarlige gasser, dampe eller opløsningsmidler
- stærke vibrationer
- stærke magnetfelter, f.eks. i nærheden af maskiner eller højttalere.
- Kameraet må ikke installeres på ustabile overflader.

Generelle sikkerhedsanvisninger:

• Lad ikke emballagematerialet ligge og flyde uforsvarligt! Plastfilm/poser, polystyrenstykker osv. kan blive farligt legetøj for børn.

• Af sikkerhedsmæssige årsager må videoovervågningskameraet ikke gives til børn på grund af små dele, der kan sluges.

Indsæt ikke nogen genstande gennem åbningerne ind til apparatets indre.

• Brug kun de ekstra enheder/tilbehør, der er angivet af producenten. Tilslut ikke inkompatible produkter.

- Overhold sikkerheds- og brugsanvisningerne for de andre tilsluttede enheder.
- Kontrollér apparatet for skader før ibrugtagning; hvis dette er tilfældet, må du ikke bruge apparatet!

• Overhold grænserne for den driftsspænding, der er angivet i de tekniske data. Højere spændinger kan ødelægge enheden og bringe din sikkerhed i fare (elektrisk stød).

#### Sikkerhedsinstruktioner

1. Strømforsyning: Overhold oplysningerne på typeskiltet om forsyningsspænding og strømforbrug.

#### 2. Overbelastning

Undgå at overbelaste stikkontakter, forlængerledninger og adaptere, da det kan føre til brand eller elektrisk stød.

#### 3. Rengøring

Rengør kun apparatet med en fugtig klud uden brug af skrappe rengøringsmidler. Apparatet skal kobles fra lysnettet.

#### Advarsler

Alle sikkerheds- og betjeningsinstruktioner skal overholdes før første opstart!

1. Overhold følgende instruktioner for at undgå skader på netledningen og netstikket:

• Når du tager apparatet ud af stikkontakten, må du ikke trække i netledningen, men skal tage fat i stikket.

• Sørg for, at netkablet ligger så langt væk som muligt fra varmeapparater for at undgå, at plastkappen smelter.

- 2. Følg disse instruktioner. Hvis du ikke gør det, kan du få elektrisk stød:
- Åbn aldrig kabinettet eller strømforsyningsenheden.
- Sæt ikke metal eller brændbare genstande ind i apparatet.
- Brug overspændingsbeskyttelse for at undgå skader forårsaget af overspænding (f.eks. tordenvejr).
- 3. Afbryd venligst defekte apparater fra strømforsyningen med det samme, og informer din forhandler.

| Når du installerer i et eksisterende videoovervågningssystem, skal du sørge for, at alle enheder er koblet fra lysnettet og lavspændingskredsløbene.                                                                                                    |
|----------------------------------------------------------------------------------------------------|
| Hvis du er i tvivl, skal du ikke selv udføre montering, installation og ledningsføring, men<br>overlade det til en specialist. Forkert og uprofessionelt arbejde på elnettet eller husinstallationer<br>udgør ikke kun en risiko for dig selv, men også for andre mennesker.<br>Forbind installationerne, så net- og lavspændingskredsløbene altid kører separat og ikke er<br>forbundet med hinanden på noget tidspunkt eller ikke kan forbindes på grund af en fejl. |

### Udpakning

Håndter apparatet med største forsigtighed, når du pakker det ud.

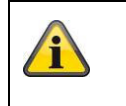

Hvis den originale emballage er beskadiget, skal du først kontrollere apparatet. Hvis apparatet er beskadiget, skal du sende det tilbage med emballagen og informere leveringstjenesten.

# Indholdsfortegnelse

| 1. | Tilsigtet brug                                                  |     |
|----|-----------------------------------------------------------------|-----|
| 2. | Forklaring af symboler                                          |     |
| 3. | Egenskaber og funktioner                                        |     |
| 4. | Beskrivelse af enheden                                          |     |
| 5. | Beskrivelse af forbindelserne                                   |     |
| 6. | Indledende idriftsættelse                                       |     |
|    | 6.1 Brug af ABUS IP Installer til at søge efter kameraer        |     |
|    | 6.2 Adgang til netværkskameraet via webbrowser                  |     |
|    | 6.3 Generelle bemærkninger om brug af indstillingssiderne       |     |
|    | 6.4 Installation af video-plugin                                |     |
|    | 6.5 Første tildeling af adgangskode                             |     |
|    | 6.6 Startside (login-side)                                      |     |
|    | 6.7 Brugerkonti og adgangskoder                                 |     |
|    | 6.8 Integrering af kameraet i ABUS NVR                          |     |
|    | 6.9 Integrering af kameraet i ABUS Link Station-appen           |     |
|    | 6.10 Integrering af kameraet i ABUS CMS                         |     |
|    | 6.11 Bemærkninger om installation ved brug af objektgenkendelse |     |
| 7. | Brugerfunktioner                                                |     |
|    | 7.1 Menubjælke                                                  |     |
|    | 7.2 Visning af levende billeder                                 |     |
|    | 7.3 Kontrolbjælke                                               |     |
|    | 7.4 Afspilning                                                  | 310 |
|    | 7.5 Billede                                                     | 311 |
| 8. | Konfiguration                                                   | 313 |
|    | 8.1 Lokal konfiguration                                         | 313 |
|    | 8.2 System                                                      |     |
|    | 8.2.1 Systemindstillinger                                       | 315 |
|    | 8.2.1.1 Grundlæggende oplysninger                               |     |
|    | 8.2.1.2 Tidsindstillinger                                       |     |
|    | 8.2.1.3 Sommertid / sommertid                                   |     |
|    | 8.2.1.4 RS-232                                                  |     |
|    | 8.2.1.5 VCA-ressource                                           |     |
|    | 8.2.1.6 Indstillinger for metadata                              |     |
|    | 8.2.1.7 Om / Licensoplysninger                                  |     |
|    | 8.2.2 Vedligeholdelse                                           |     |
|    | 8.2.2.1 Opgradering og vedligeholdelse                          |     |

| 8.2.2.2 Protokol                            | 320 |
|---------------------------------------------|-----|
| 8.2.2.3 Protokol for sikkerhedsaudit        | 320 |
| 8.2.3 Sikkerhed                             | 320 |
| 8.2.3.1 Autentificering                     | 320 |
| 8.2.3.2 IP-adressefilter                    | 321 |
| 8.2.3.3 MAC-adressefilter                   |     |
| 8.2.3.4 Sikkerhedstjeneste                  | 321 |
| 8.2.3.5 Udvidet sikkerhed                   |     |
| 8.2.3.6 Administration af certifikater      |     |
| 8.2.4 Administrer brugere                   | 323 |
| 8.2.4.1 Online-brugere                      |     |
| 8.2.4.2 Sikkerhedsindstillinger for kontoen | 324 |
| 8.3 Netværk                                 | 325 |
| 8.3.1 TCP/IP                                | 325 |
| 8.3.2 DDNS                                  | 326 |
| 8.3.3 Port                                  | 327 |
| 8.3.4 NAT                                   |     |
| 8.3.5 Multicast                             | 329 |
| 8.3.6 SNMP                                  |     |
| 8.3.7 FTP                                   | 330 |
| 8.3.8 E-mail                                | 331 |
| 8.3.9 Cloud-adgang / ABUS Link Station      |     |
| 8.3.10 HTTPS                                | 333 |
| 8.3.11 QoS                                  |     |
| 8.3.12 802.1X                               | 333 |
| 8.3.13 Integrationsprotokol                 |     |
| 8.3.14 Netværksservice                      |     |
| 8.3.15 Alarmserver                          | 334 |
| 8.3.16 SRTP                                 | 335 |
| 8.4 Video og lyd                            | 336 |
| 8.4.1 Indstillinger for videostream         |     |
| 8.4.2 Lyd                                   |     |
| 8.4.3 ROI (Region af interesse)             |     |
| 8.4.4 Information om strømmen               |     |
| 8.5 Billede                                 | 338 |
| 8.5.1 Displayindstillinger                  | 338 |
| 8.5.2 OSD-indstillinger                     | 341 |
| 8.5.3 Maskering af privatlivszone           | 342 |

|     | 8.5.4 Ændring af billedparametre                    |  |
|-----|-----------------------------------------------------|--|
| 8.6 | Begivenheder                                        |  |
|     | 8.6.1 Registrering af bevægelse                     |  |
|     | 8.6.2 Sabotageovervågning / afsløring af tildækning |  |
|     | 8.6.3 Alarmindgang (IPCA54572A)                     |  |
|     | 8.6.4 Alarmudgang (IPCA54572A)                      |  |
|     | 8.6.5 Undtagelse                                    |  |
|     | 8.6.6 Alarmudgang for blinkende lys (IPCA54572A)    |  |
|     | 8.6.7 Udgang for akustisk alarm (IPCA54572A)        |  |
|     | 8.6.8 Registrering af indtrængen                    |  |
|     | 8.6.9 Tripwire                                      |  |
|     | 8.6.10 Registrering af områdeindgang                |  |
|     | 8.6.11 Registrering af områdeudgang                 |  |
| 8.7 | Opbevaring                                          |  |
|     | 8.7.1 Optagelsesplan                                |  |
|     | 8.7.2 Optagelse / enkeltbillede                     |  |
|     | 8.7.3 Hukommelsesstyring                            |  |
|     | 8.7.4 NAS                                           |  |
| 9.  | Vedligeholdelse og rengøring                        |  |
|     | 9.1 Vedligeholdelse                                 |  |
|     | 9.2 Rengøring                                       |  |
| 10. | Bortskaffelse af affald                             |  |
| 11. | Tekniske data                                       |  |
| 12. | Information om open source-licenser                 |  |

# 1. Tilsigtet brug

Dette kamera bruges til videoovervågning indendørs eller udendørs (afhængigt af modellen) sammen med en optageenhed eller en tilsvarende visningsenhed (f.eks. en pc).

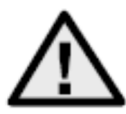

Enhver anden brug end den, der er beskrevet ovenfor, kan medføre skader på produktet og andre farer. Enhver anden brug er ikke i overensstemmelse med den tilsigtede brug og vil gøre garantien ugyldig; alt ansvar er udelukket. Dette gælder også, hvis der er foretaget modifikationer og/eller ændringer af produktet. Læs brugsanvisningen helt igennem og omhyggeligt, før du tager produktet i brug. Betjeningsvejledningen indeholder Vigtige oplysninger om installation og betjening.

# 2. Forklaring af symboler

| A       | Symbolet med lynet i trekanten bruges, når der er fare på færde.<br>sundhed, f.eks. på grund af elektrisk stød. |
|---------|----------------------------------------------------------------------------------------------------|
| $\land$ | Et udråbstegn i trekanten angiver vigtige oplysninger i denne betjeningsvejledning, som skal overholdes.        |
| í       | Dette symbol findes, når du skal have særlige tips og oplysninger om betjening.                                 |

| Artikel nr. | Design   | Husets farve | Opløsning | Linse<br>Brændvidde | Mikrofon     | Alarmindgang,<br>alarmudgang |
|-------------|----------|--------------|-----------|---------------------|--------------|------------------------------|
| IPCA34512A  | Mini rør | hvid         | 4 MPx     | 2,8 mm              | $\checkmark$ | -                            |
| IPCA34512B  | Mini rør | hvid         | 4 MPx     | 4,0 mm              | $\checkmark$ | -                            |
| IPCA34612A  | Mini rør | sort         | 4 MPx     | 2,8 mm              | $\checkmark$ | -                            |
| IPCA54512A  | Kuppel   | hvid         | 4 MPx     | 2,8 mm              | $\checkmark$ | -                            |
| IPCA54512B  | Kuppel   | hvid         | 4 MPx     | 4,0 mm              | $\checkmark$ | -                            |
| IPCA54612A  | Kuppel   | sort         | 4 MPx     | 2,8 mm              | $\checkmark$ | -                            |
| IPCA64512A  | Rør      | hvid         | 4 MPx     | 2,8 mm              | -            | -                            |
| IPCA64512B  | Rør      | hvid         | 4 MPx     | 4,0 mm              | -            | -                            |
| IPCA64612A  | TUbe     | sort         | 4 MPx     | 2,8 mm              | -            | -                            |
| IPCB54572A  | Kuppel   | hvid         | 4 MPx     | 2,8 mm              | $\checkmark$ | $\checkmark$                 |

# 3. Egenskaber og funktioner

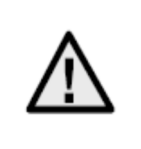

Det effektive IR- eller hvidlys-område afhænger af placeringen. Lysabsorberende overflader eller ingen lysreflekterende genstande i synsfeltet reducerer IR/hvidt lys-området eller gør videobilledet for mørkt. Desuden kan reflekterende genstande i umiddelbar nærhed af kameraet (tagrende, væg) resultere i forstyrrende refleksioner i billedet.

# 4. Beskrivelse af enheden

Yderligere oplysninger om tilslutninger og korrekt installation af IP-kameraet kan findes i installationsvejledningen, som er tilgængelig på <u>www.abus.com.</u>

# 5. Beskrivelse af forbindelserne

Yderligere oplysninger om tilslutninger og korrekt installation af IP-kameraet kan findes i installationsvejledningen, som er tilgængelig på <u>www.abus.com.</u>

# 6. Indledende idriftsættelse

#### 6.1 Brug af ABUS IP Installer til at søge efter kameraer

Installer og start ABUS IP Installer. Den er tilgængelig via ABUS' hjemmeside <u>www.abus.com</u> for det pågældende produkt.

IP-kameraet bør nu vises på valglisten, muligvis stadig med en IP-adresse, der ikke matcher målnetværket. Kameraets IP-indstillinger kan ændres via IP Installer. Knappen "Browser" kan bruges til at åbne et tidligere valgt kamera direkte i internetbrowseren (den browser, der er indstillet som standardbrowser under Windows, bruges).

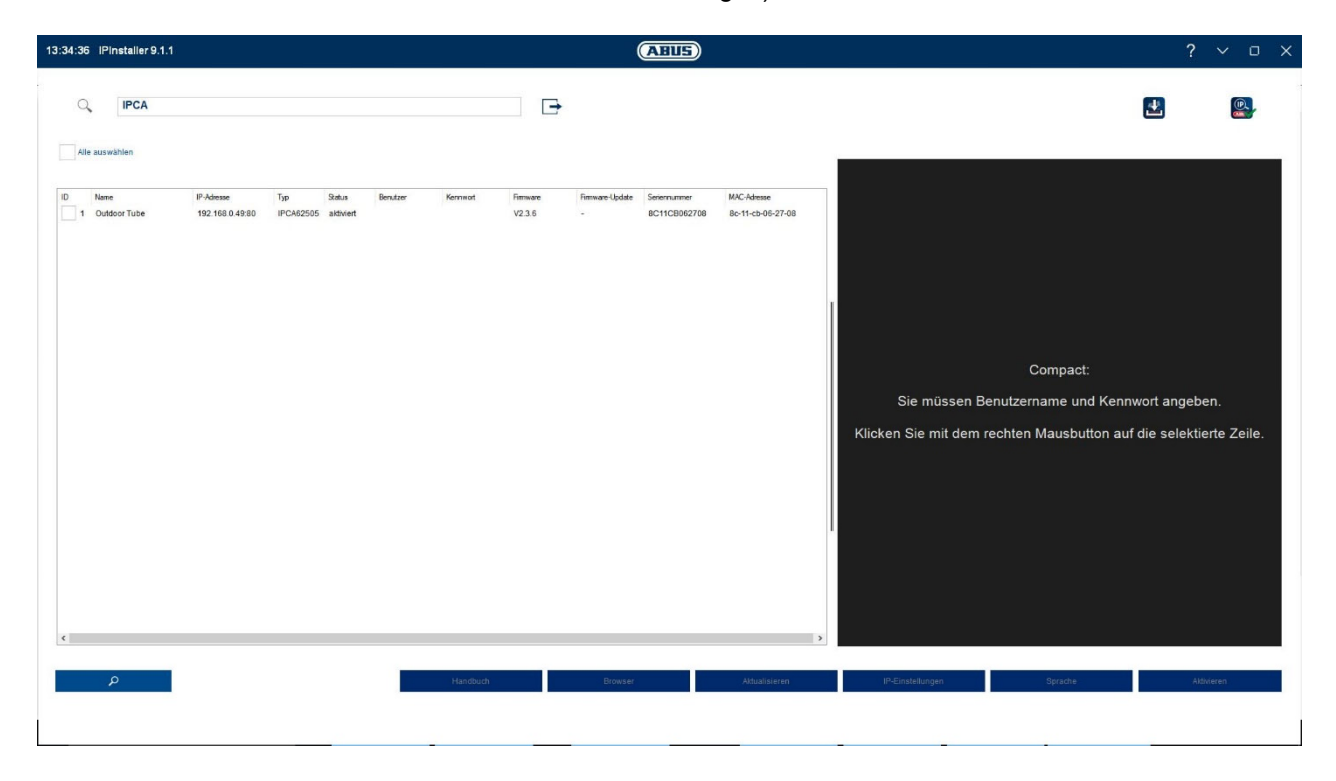

#### 6.2 Adgang til netværkskameraet via webbrowser

Indtast kameraets IP-adresse i browserens adresselinje (med Internet Explorer skal "http://" også indtastes før IP-adressen, hvis http-porten er blevet ændret.

| ( ) ( ) ( ) ( ) ( ) ( ) ( ) ( ) ( ) ( ) | D - ⊠ 4 | [] IP_Camera | × |
|-----------------------------------------|---------|--------------|---|
|                                         |         |              |   |

#### 6.3 Generelle bemærkninger om brug af indstillingssiderne

| Funktionelt element | Beskrivelse                                                                                                    |
|---------------------|----------------------------------------------------------------------------------------------------|
| SPEICHERN           | Gem de indstillinger, der er foretaget på siden.<br>Bemærk, at indstillingerne først anvendes, når du har trykket på<br>knappen Gem. |
|                     | Funktion aktiveret                                                                                                    |
|                     | Funktion deaktiveret                                                                                                    |
| DD-MM-YYYY 🗸        | Valg af liste                                                                                                    |
|                     | Indtastningsfelt                                                                                                    |
|                     | Skyder                                                                                                    |

#### 6.4 Installation af video-plugin

#### Internet Explorer

Der bruges et ActiveX-plugin til at vise videoen i Internet Explorer. Dette plugin skal installeres i browseren. En tilsvarende prompt til installationen vises direkte efter indtastning af brugernavn og adgangskode.

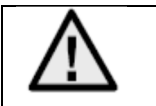

Hvis installationen af ActiveX-plugin'et er blokeret i Internet Explorer, er det nødvendigt at reducere sikkerhedsindstillingerne for ActiveX-installationen/-initialiseringen.

#### Mozilla Firefox / Google Chrome / Microsoft Edge

Der kræves et ekstra videoplugin for at få vist video i disse browsere. Dette plugin tilbydes til download og installation på pc'en i øverste højre område af live-visningen.

#### 6.5 Indledende tildeling af adgangskode

Af IT-sikkerhedsmæssige årsager er det nødvendigt at bruge en sikker adgangskode med passende brug af små bogstaver, store bogstaver, tal og specialtegn.

Der er ikke tildelt en adgangskode fra fabrikken; den skal tildeles første gang, kameraet bruges. Dette kan gøres via ABUS IP Installer (knappen "Activate") eller via hjemmesiden.

En sikker adgangskode skal mindst opfylde følgende krav:

- 8-16 tegn
- Gyldige tegn: Tal, små bogstaver, store bogstaver, specialtegn (!"#\$%&()\*+,-
- ./:;<=>?@[\]^\_{|}~Mellemrumstegn)
- Der skal bruges 2 forskellige typer tegn

| Aktivierung  |                                                                                                    |       |
|--------------|----------------------------------------------------------------------------------------------------|-------|
| Benutzername | installer                                                                                                    |       |
| Passwort     | 8 bis 16 Zeichen sind erlaubt,<br>einschließlich Großbuchstaben,<br>Kleinbuchstaben, Ziffern und<br>Sonderzeichen (!"#\$%&"()*+,-<br>./:;<=>?@[\]^_[]>~ Leerzeichen).<br>Mindestens zwei der oben<br>undestens zwei der oben | Stark |
| Bestätigen   | erforderlich.                                                                                                    | ] 🥏   |

| Du kan bruge denne e-mailadresse til at modtage en kode til nulstilling af adgangskode<br>hvis du har glemt din administratoradgangskode. Det gør du ved at bruge |            |
|----------------------------------------------------------------------------------------------------|------------|
| scanningsfunktionen til en QR-kode i Link Station-appen (du behøver ikke at have en L<br>Station-konto).                                                          | en,<br>ink |
| Se afsnittet "Sikkerhedsindstillinger for konto" (afsnit 8.2.4.2) for mere information.                                                                           |            |

# 6.6 Startside (login-side)

Når du har indtastet IP-adressen i browserens adresselinje og åbnet siden, kommer startsiden frem.

|         | /102 168 0 14/doc/page/login acm2 16220     | 570201748/page-preview   | T C Sucher |           |
|---------|---------------------------------------------|--------------------------|------------|-----------|
| nttp:// | / 132.100.0.14/ doc/ page/ login.asp?_10230 | arozo rracipage= preview | • O Sucren | v ₩ ⊌     |
| Login   | × 🗋                                         |                          |            |           |
|         |                                             |                          |            |           |
|         |                                             |                          |            |           |
|         |                                             |                          |            | Bautech   |
|         |                                             |                          |            | beutsch V |
|         |                                             |                          |            |           |
|         |                                             |                          |            |           |
|         |                                             |                          |            |           |
|         |                                             |                          |            |           |
|         |                                             |                          |            |           |
|         |                                             |                          |            |           |
|         |                                             |                          |            |           |
|         |                                             |                          |            |           |
|         |                                             | BENUITZERNAME            |            |           |
|         |                                             |                          |            |           |
|         |                                             |                          |            |           |
|         |                                             | PASSWORT                 |            |           |
|         |                                             | Passwort                 | 0          |           |
|         |                                             |                          |            |           |
|         |                                             |                          |            |           |
|         |                                             |                          | LOUIN      |           |
|         |                                             |                          |            |           |
|         |                                             |                          |            |           |
|         |                                             |                          |            |           |
|         |                                             |                          |            |           |
|         |                                             |                          |            |           |
|         |                                             |                          |            |           |
|         |                                             |                          |            |           |
|         |                                             |                          |            |           |
|         |                                             |                          |            |           |
|         |                                             |                          |            |           |
|         |                                             |                          |            |           |
|         |                                             |                          |            |           |
|         |                                             |                          |            |           |

# 6.7 Brugerkonti og adgangskoder

Oversigt over brugertyperne med navnene på brugernavnene, standardadgangskoderne og de tilsvarende rettigheder:

| Brugertype                                                        | Brugernavn                                                        | Standardadgangskode                                               | Privilegier                                                                                                    |
|-------------------------------------------------------------------|-------------------------------------------------------------------|-------------------------------------------------------------------|----------------------------------------------------------------------------------------------------|
| Administrator<br>(for adgang via<br>webbrowser,<br>mobilapp eller | Installatør<br><kan af<br="" ændres="">installatøren&gt;</kan>    | <tildelt kan="" og="" ændres<br="">af administrator&gt;</tildelt> | • Fuld adgang                                                                                                    |
| optageenhed)                                                      | stildalt og kan mndrag                                            | stildalt og kon ændrag                                            | Kan aktivaraa individualti                                                                                                    |
| Орегация                                                          | af administrator>                                                 | af administrator>                                                 | <ul> <li>Direkte visning</li> <li>Afspilning af SD/NAS</li> <li>Enkelt billedsøgning SD/NAS</li> <li>(PT)Z-kontrolenhed</li> <li>Manuel optagelse</li> <li>Genstart</li> <li>2-vejs lyd</li> <li>Formatering af SD-kortet</li> <li>Ændre parametre i indstillinger</li> </ul> |
| bruger<br>(for adgang via<br>webbrowser)                          | <tildelt kan="" og="" ændres<br="">af administrator&gt;</tildelt> | <tildelt kan="" og="" ændres<br="">af administrator&gt;</tildelt> | <ul> <li>Direkte visning</li> <li>Afspilning af SD/NAS</li> <li>Enkelt billedsøgning SD/NAS</li> </ul>                                                                                                    |

### 6.8 Integrering af kameraet i ABUS NVR

Følgende data er nødvendige for at integrere kameraet i ABUS NVR:

- IP-adresse / domænenavn
- Serverport (standard 8000)
- Brugernavn: installatør
- Adgangskode: <adgangskode> (tildelt og kan ændres af installatøren)

### 6.9 Integrering af kameraet i ABUS Link Station-appen

Om P2P Cloud-funktionen:

- QR-kode eller 9-cifret del af softwarens serienummer
- (Eksempel: IPCS6213020210121AAWRF12345678)
- Tildelt adgangskode til P2P-skyfunktionen

#### Alternativt:

Følgende data er nødvendige for at integrere kameraet via IP-adressen:

- IP-adresse / domænenavn
- Serverport (standard 8000)
- Brugernavn: installatør
- Adgangskode: <adgangskode> (tildelt og kan ændres af installatøren)

### 6.10 Integrering af kameraet i ABUS CMS

Følgende data er nødvendige for at integrere kameraet i ABUS CMS-softwaren:

- IP-adresse / domænenavn
- http-port (standard 80)
- rtsp-port (standard 554)
- Brugernavn: installatør
- Adgangskode: <adgangskode> (tildelt og kan ændres af installatøren)

#### 6.11 Bemærkninger om installation ved brug af objektgenkendelse

Kameraets objektdetektering kan genkende mennesker og køretøjer som objekter. Andre forstyrrende påvirkninger ignoreres.

Bemærk: Objektgenkendelse genkender strukturer på personer og køretøjer, men kan ikke vurdere ægtheden af en person eller et køretøj. Strukturer, der ligner hinanden, kan også genkendes som en person eller et køretøj.

For at opnå optimal objektregistrering skal visse rammebetingelser overholdes under installationen og i kameraets synsfelt.

- 1. Kameraets installationshøjde skal være mellem 2,5 og 5 meter. Hældningen bør ikke overstige 10 grader.
- 2. Objekthøjden i den valgte billedsektion skal være mellem 1/16 og 1/2 af billedhøjden. Hvis objekter i billedet vises for store eller for små, kan de muligvis ikke genkendes korrekt.
- 3. Bemærk, at et bestemt område under kameraet ikke overvåges.
- 4. Den maksimale overvågningsafstand afhængigt af kameraets brændvidde er som følger:

| Brændvidde | Maks. Overvågningsafstand |
|------------|---------------------------|
| 2,8 mm     | 10 m                      |
| 4 mm       | 15 m                      |
| 6 mm       | 22 m                      |
| 8 mm       | 30 m                      |
| 12 mm      | 40 m                      |

- 5. Reflekterende overflader i billedudsnittet kan forstyrre genkendelsen af objekter.
- 6. Sørg for, at der ikke er grene eller blade tæt på kameraet i billedudsnittet.
- 7. Dome-kameraer med kupler er mindre velegnede til udendørs overvågning med objektregistrering, da der kan opstå lysspredning eller lysrefleksioner i kuplen. Det påvirker objektregistreringen.
- 8. Brug ikke objektdetektering i områder med et tilsvarende højt antal eller frekvens af linser (mennesker, køretøjer). Dette resulterer i et højt antal alarmer.
- 9. Vær opmærksom på, at strukturer, der ligner mennesker eller køretøjer (f.eks. billeder af mennesker), også kan udløse alarmdetektoren i kameraet (f.eks. efterladte reklamebannere med mennesker på).

# 7. Brugerfunktioner

Åbn netværkskameraets startside. Grænsefladen er opdelt i følgende hovedområder:

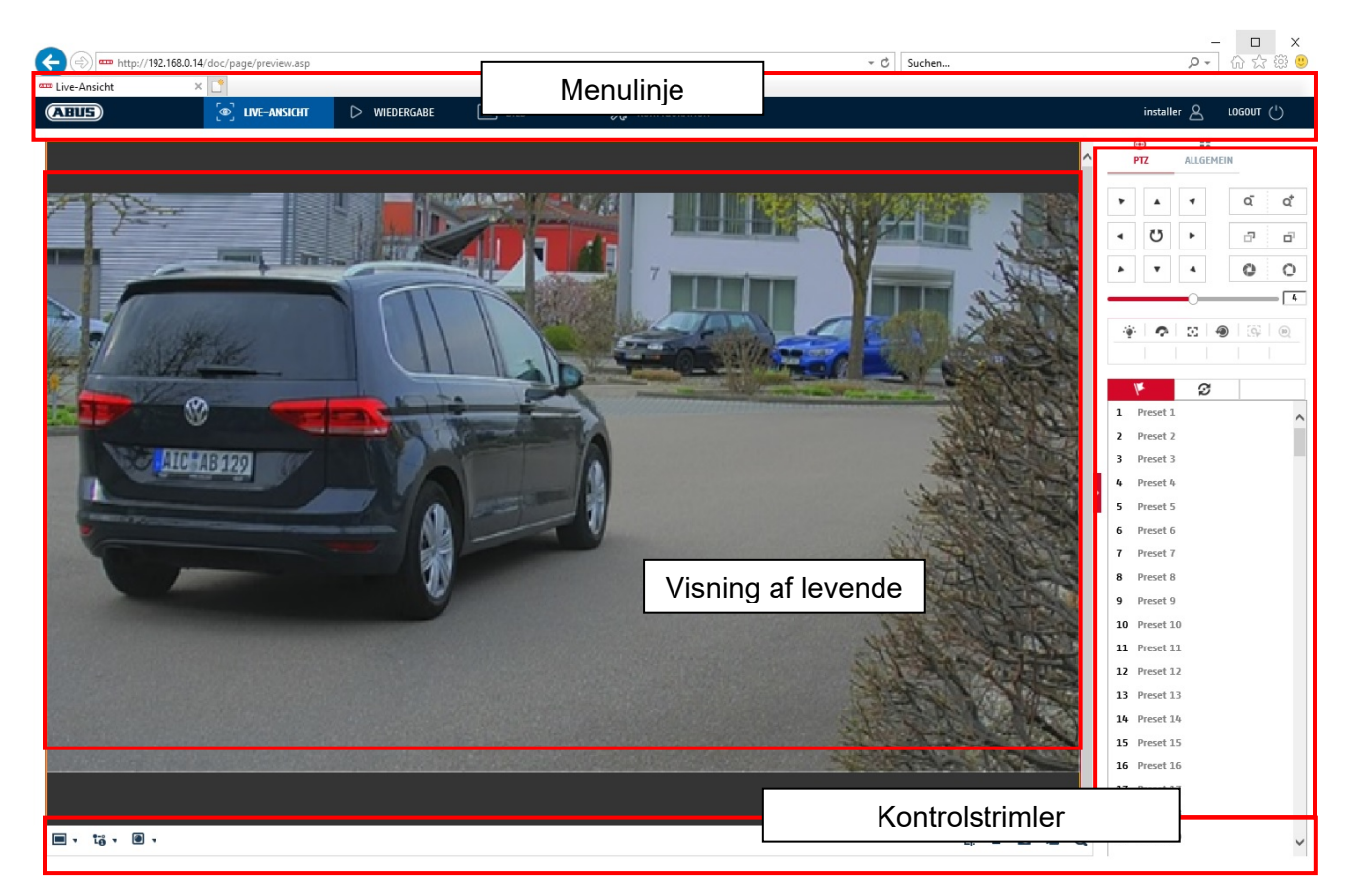

### 7.1 Menulinje

Vælg "Playback", "Picture" eller "Configuration" ved at klikke på den tilsvarende "Live view"-fane.

| Knap            | Beskrivelse af                                                                     |  |  |
|-----------------|------------------------------------------------------------------------------------|--|--|
| installer 🖉     | Visning af den bruger, der er logget ind i øjeblikket                              |  |  |
| LOGOUT (')      | Logger brugeren af                                                                 |  |  |
| Direkte visning | Visning af levende billeder                                                        |  |  |
| Afspilning      | Afspilning af videodata på microSD-kortet                                          |  |  |
| Billede         | Billedhentning af lagrede individuelle billeder (f.eks. registrerede nummerplader) |  |  |
| Konfiguration   | Konfigurationssider for IP-kameraer                                                |  |  |

#### 7.2 Visning af levende billeder

Du kan skifte til fuldskærmsvisning ved at dobbeltklikke. Nederst til venstre i kontrolbjælken er der en knap til at tilpasse visningsformatet.

| Knap  | Beskrivelse af                            |  |  |  |  |
|-------|-------------------------------------------|--|--|--|--|
| (H:3) | Aktivér 4:3-visning                       |  |  |  |  |
| 16:9  | Aktivér 16:9-visning                      |  |  |  |  |
| ×I    | Vis original størrelse                    |  |  |  |  |
|       | Tilpas automatisk visningen til browseren |  |  |  |  |

# 7.3 Kontrolbjælke

| Knap         | Beskrivelse af                                                                              |  |  |  |
|--------------|---------------------------------------------------------------------------------------------|--|--|--|
| 10 .         | Valg af videostream                                                                         |  |  |  |
| •            | Valg af videoplugin (installeret ABUS_IPC_Web_Plugin eller<br>Quicktime Video Plugin)       |  |  |  |
| <b>⊈</b> •   | Aktivering af mikrofonen på pc'en til 2-vejs lydkommunikation                               |  |  |  |
| ۲ <u>ק</u> . | Pixeltæller (funktion til at bestemme det mindste vandrette antal pixels på en nummerplade) |  |  |  |
|              | Start/stop live-visning                                                                     |  |  |  |
| Ø            | Øjeblikkeligt foto (snapshot) på pc                                                         |  |  |  |
| -6           | Start/stop manuel optagelse på pc                                                           |  |  |  |
| Q            | Digital zoom                                                                                |  |  |  |
| •            | Aktivering af højttaleren på pc'en, inkl. indstilling af lydstyrke                          |  |  |  |
| ă ă          | Objektivzoom - / Zoom + (hvis tilgængelig)                                                  |  |  |  |
| a a          | Objektivfokus - / Fokus + (hvis tilgængelig)                                                |  |  |  |

# 7.4 Afspilning

I denne menu kan man søge efter optagelser fra den pågældende databærer eller det pågældende drev og downloade dem til pc'en (f.eks. SD-kort).

| Knap                                                                                                    | Beskrivelse af                                                                                                    |  |  |
|----------------------------------------------------------------------------------------------------|----------------------------------------------------------------------------------------------------|--|--|
| •                                                                                                    | Stop afspilning                                                                                                    |  |  |
| *                                                                                                    | Reducer afspilningshastigheden                                                                                                    |  |  |
| н                                                                                                    | Pause                                                                                                    |  |  |
| *                                                                                                    | Øg afspilningshastigheden                                                                                                    |  |  |
| IÞ                                                                                                    | Afspilning fremad billede for billede                                                                                                    |  |  |
| Ø                                                                                                    | Gem et enkelt billede på pc'en                                                                                                    |  |  |
| *                                                                                                    | Videoklip-funktion                                                                                                    |  |  |
| Q                                                                                                    | Digital zoom (også under afspilning)                                                                                                    |  |  |
| € •                                                                                                    | Aktivering af højttaleren på pc'en, inkl. indstilling af lydstyrke                                                                                                    |  |  |
| Ł                                                                                                    | Download af optagede videofiles         **         **         **         **         **         **         **         **         **         **         **         **         **         **         **         **         **         **         **         **         **         **         **         **         **         **         **         **         **         ***         ************************************ |  |  |
| Image     Okt     2021     Image       50     Mo     Di     Mi     Do     Fr     Sa       26     27     28     29     30     1     2       3     4     5     6     7     8     9       10     11     12     13     14     15     16       17     18     19     20     21     22     23       24     25     26     27     28     29     30       31     1     2     3     4     5     6 | Kalender med valg af dag. En blå trekant viser, at optagelser<br>er tilgængelige på denne dag.                                                                                                    |  |  |
| Durchgehend<br>Alarm                                                                                                    | Markering af optagelsestype (kontinuerlig optagelse,<br>begivenhedsoptagelse)                                                                                                    |  |  |

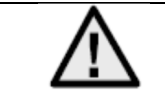

Det kan være nødvendigt at starte browseren med såkaldte administratorrettigheder for at kunne gemme filer på pc'en.

| Wiedergabe  | .168.0.24/doc/page/playback.asp |                |                       | - 0                      | Suchen                        | × □ -<br>७ ☆ ☆ ⊕<br>• २                                                                                                    |
|-------------|---------------------------------|----------------|-----------------------|--------------------------|-------------------------------|----------------------------------------------------------------------------------------------------|
| ABUS        | စာါ LIVE-ANSICHT                | ▷ WIEDERGABE   | 🛋 BILD                | % KONFIGURATION          |                               | installer 🖉 LOGOUT (')                                                                                                    |
| Kanainr.: 1 |                                 |                |                       |                          | Status:                       |                                                                                                    |
|             |                                 |                |                       |                          | 2                             | Image     Okt     2021     Image       So     Mo     Di     Mi     Do     Fr     Sa       26     27     28     29     30     1     2       3     4     5     6     7     8     9       10     11     12     13     14     15     16       17     18     19     20     21     22     23       24     25     26     27     28     29     30       31     1     2     3     4     5     6 |
|             |                                 |                |                       |                          |                               |                                                                                                    |
|             |                                 |                |                       |                          |                               | Wiedergabezeit einstellen                                                                                                    |
|             |                                 | <b>•</b> • • • | ₽                     |                          | © % Q, €, ±                   |                                                                                                    |
| 03:00 0     | 04:00 05:00                     | 06:00 07:00    | 2021-10-13 (<br>08:00 | 18:47:06<br>9:00 10:00 1 | 11:00 12:00 13:<br>Befehl Dur | 0 14:00                                                                                                    |

#### 7.5 Billede

I denne menu kan enkelte billeder downloades til pc'en fra den tilsvarende integrerede databærer eller drev (f.eks. SD-kort).

 Filtype:
 Vælg den hændelsestype, der fik det enkelte billede til at blive gemt, og som du vil søge efter

 Starttidspunkt / sluttidspunkt:
 Dato og tidsafgrænsning

 Søgning:
 Start søgning

 Download:
 Vælg først de filer, du vil downloade.

Tryk på denne knap for at starte download.

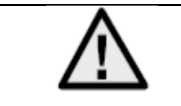

Det kan være nødvendigt at starte browseren med såkaldte administratorrettigheder for at kunne gemme filer på pc'en.

| (=) === http://192.168.0.24/ | /doc/page/download.asp |              |        |                 | - C Suchen       | - ロ ×<br>タマ 命☆隠 9          |
|------------------------------|------------------------|--------------|--------|-----------------|------------------|----------------------------|
| Bild ×                       |                        |              |        |                 |                  |                            |
| ABUS                         | စြာ LIVE-ANSICHT       | ▷ WIEDERGABE | 🛋 BILD | 💥 KONFIGURATION |                  | installer 🖉 LOGOUT (')     |
| Download nach Datei          |                        |              |        |                 |                  |                            |
| Abfragebedingungen           | Dateiliste             |              |        |                 |                  | L Download Stoppen         |
| Dateityp                     | □ Nr.                  | Dateiname    |        | Zeit            | Dateigröße       | Fortschritt                |
| Alle Typen 🗸 🗸               | ]                      |              |        |                 |                  |                            |
| Startzeit                    |                        |              |        |                 |                  |                            |
| 2021-10-13 00:00:00          | Ð                      |              |        |                 |                  |                            |
| 2021-10-13 23:59:59          |                        |              |        |                 |                  |                            |
|                              | ר ו ר                  |              |        |                 |                  |                            |
| SUCHEN                       | J                      |              |        |                 |                  |                            |
|                              |                        |              |        |                 |                  |                            |
|                              |                        |              |        |                 |                  |                            |
|                              |                        |              |        |                 |                  |                            |
|                              |                        |              |        |                 |                  |                            |
|                              |                        |              |        |                 |                  |                            |
|                              |                        |              |        |                 |                  |                            |
|                              |                        |              |        |                 |                  |                            |
|                              |                        |              |        |                 |                  |                            |
|                              |                        |              |        |                 |                  |                            |
|                              |                        |              |        |                 |                  |                            |
|                              |                        |              |        |                 |                  |                            |
|                              |                        |              |        |                 | Cocomt 0 Flomor  | to an and a set of the set |
|                              |                        |              |        |                 | uesaint 0 Elemen | Selfe                      |

# 8. Konfiguration

### 8.1 Lokal konfiguration

Under menupunktet "Lokal konfiguration" kan du foretage indstillinger for livevisning, optagelsesfilstier og snapshots.

| (-)               | doc/page/config.asp                  |                                  |                    | - C Suchen | - ロ ×<br>の子 命会感      |
|-------------------|--------------------------------------|----------------------------------|--------------------|------------|----------------------|
| Konfiguration ×   | Ľ                                    |                                  |                    |            |                      |
| ABUS              | [⊕] LIVE-ANSICHT ▷ WIEDERGABE        | 🛋 BILD                           | % KONFIGURATION    |            | installer 🖉 LOGOUT 🖒 |
|                   |                                      |                                  |                    |            |                      |
| LOKAL             | Live-AnsParameter                    |                                  |                    |            |                      |
| SYSTEM            | Protokoll                            | O UDP                            | ○ MULTICAST ○ HTTP |            |                      |
| OTO NETZWERK      | Wiedergabeleistung O G               | ringste Verzög Ausgewogen        | ⊖ Flüssig ⊖ Benut  | zerdef.    |                      |
| 0                 | Display Rules Information            | 🔿 Nein                           |                    |            |                      |
| U VIDEO & AUDIO   | POS-Informationen anzeigen 🔿 Ja      | Nein                             |                    |            |                      |
| 🛋 BILD            | Bildformat                           | G O BMP                          |                    |            |                      |
| EREIGNIS          | Regeldaten beim Erfassen anze        | ⊖ Nein                           |                    |            |                      |
|                   | Einstellungen der Aufzeichnungsdatei |                                  |                    |            |                      |
|                   | AufzDateigröße O 2                   | 6M                               | 0 16               |            |                      |
| TO STRABENVERKEHR | Aufzeichnung speichern unter         | ers\ABUS PMV Labor\ABUS IP Suche | Öffnen             |            |                      |
|                   | Runtergeladene Datei speicher C:\U   | ers\ABUS PMV Labor\ABUS IP Suche | Öffnen             |            |                      |
|                   | Bild/BeschnEinst.                    |                                  |                    |            |                      |
|                   | Live-Schnappsch. sichern unter       | ers\ABUS PMV Labor\ABUS IP Suche | Öffnen             |            |                      |
|                   | Schnappschuss bei Wiedergabe C:\U    | ers\ABUS PMV Labor\ABUS IP Suche | Öffnen             |            |                      |
|                   | Clips speichern unter                | ers\ABUS PMV Labor\ABUS IP Suche | Öffnen             |            |                      |
|                   |                                      |                                  |                    |            |                      |
|                   | SPEICHERN                            |                                  |                    |            |                      |

#### Live view-parametre

Her kan du indstille protokoltypen og kameraets live view-ydelse.

#### Protokol

| TCP:       | Transmission Control Protocol: Transmissionsprotokol med beskyttelse mod          |
|------------|-----------------------------------------------------------------------------------|
|            | transmissionsfejl. Pakker sendes på ny i tilfælde af transmissionsfejl. Men hvis  |
|            | fejlfrekvensen er for høj, er denne protokol skadelig for transmission i realtid. |
| UDP:       | Lyd- og videotransmission i realtid uden sikkerhedsmekanisme                      |
| MULTICAST: | Brug af multicast-protokollen (netværkskomponenterne skal understøtte multicast). |
|            | Yderligere multicast-indstillinger findes under Konfiguration / Netværk.          |
| HTTP:      | Kontrol- og videodata tunneleres via http-porten.                                 |

#### Præstationer i live view

Her kan du indstille ydeevnen for livevisningen.

#### Live-indikator (information om regler)

Så snart denne funktion er aktiveret, vises der en ramme omkring det udløste område i live-billedet, når bevægelsesregistrering anvendes og udløses.

#### Billedformat

Indstilling af, i hvilket format det enkelte billede fra live view (knappen Instant image) skal gemmes (JPEG, BMP).

#### Indstillinger for optagelsesfiler

Her kan du definere filstørrelsen for optagelser, optagelsesstien og stien til downloadede filer. Klik på "Gem" for at anvende ændringerne.

#### Størrelse på optagelsesfil

Du kan vælge mellem 256 MB, 512 MB og 1 GB som filstørrelse for optagelser og downloadede videoer.

#### Gem som

Her kan du angive den filsti, der skal bruges til manuelle optagelser. C:\\<bruger>\<computernavn>\Web\RecordFiles bruges som standardsti.

#### Download.gem fil som

Her kan du indtaste filstien til de downloadede videoer. Følgende sti er gemt som standard: C:\\<bruger>\<computernavn>\Web\DownloadFiles

#### Indstillinger for billedlagring

Her kan du gemme stierne til øjeblikkelige billeder, snapshots under afspilning og trimmede videoer.

#### Gem live snapshot under

Vælg filstien til øjeblikkelige billeder fra livevisningen. Følgende sti er gemt som standard: C:\\<bruger>\<computernavn>\Web\CaptureFiles

#### Gem snapshot under afspilning

Her kan du angive den sti, hvor de øjeblikkelige optagelser fra afspilningen skal gemmes. Følgende sti er gemt som standard: C:\\<bruger>\<computernavn>\Web\PlaybackPics

#### Klip sp. under

Her kan du definere den lagringssti, hvor de beskårne videoer skal gemmes. Følgende sti er gemt som standard: C:\\<bruger>\<computernavn>\Web\PlaybackFiles

#### 8.2 System

### 8.2.1 Systemindstillinger

#### 8.2.1.1 Grundlæggende oplysninger

| ← → mttp://192.168.0.14 | /doc/page/config.asp   |                       |               |                        | - C Suchen | - ロ ×<br>タ- 命☆競 🥴      |
|-------------------------|------------------------|-----------------------|---------------|------------------------|------------|------------------------|
| 🚥 Konfiguration 🛛 🗙     |                        |                       |               |                        |            |                        |
| ABUS                    | ⓐ LIVE−ANSICHT         | ▷ WIEDERGABE          | 🛋 BILD        | % KONFIGURATION        |            | installer 🖉 LOGOUT (') |
| 🖵 LOKAL                 | BASISINFORMATION ZEIT  | EINSTELLUNGEN DST     | RS-232 RS-485 | METADATENEINSTELLUNGEN | ÜBER       |                        |
| SYSTEM                  | Gerätename             | IP CAMERA             |               |                        |            |                        |
| SYSTEMEINSTELLUNGEN     | Nr.<br>Modell          | 88<br>IPC562130       |               |                        |            |                        |
| WARTUNG                 | Seriennr.              | IPCS6213020210121AA   | WRF45643505   |                        |            |                        |
| SICHERHEIT              | Firmware Version       | V5.6.11 build 210416  |               |                        |            |                        |
| BENUTZER VERWALTEN      | Codierungsversion      | V7.3 build 200602     |               |                        |            |                        |
| OTO NETTWEEK            | Web-Version            | V4.0.51.1 build 21040 | 6             |                        |            |                        |
| 0 NEIZWERK              | Plugin-Version         | 3.0.7.3401            |               |                        |            |                        |
| D VIDEO & AUDIO         | Anzahl Kanäle          | 1                     |               |                        |            |                        |
| 🛋 BILD                  | Anzahl HDDs            | 1                     |               |                        |            |                        |
| -                       | Anzahl Alarmeingänge   | 2                     |               |                        |            |                        |
| 10 EREIGNIS             | Anzahl Alarmausgänge   | 2                     |               |                        |            |                        |
| SPEICHERUNG             | Firmware-Version Basis | C-R-H3-0              |               |                        |            |                        |
| STRAßENVERKEHR          |                        |                       |               |                        |            |                        |
|                         | SPEICHERN              |                       |               |                        |            |                        |

#### Grundlæggende info

#### Enhedens navn:

Du kan tildele kameraet et enhedsnavn her. Klik på "Gem" for at acceptere dette.

**Model:** Visning af modelnummeret

**Serienummer:** Visning af serienummeret

**Firmware-version:** Visning af firmware-versionen

**Cod. version:** Visning af kodningsversionen

Antal kanaler: Visning af antallet af kanaler

Antal harddiske/SD'er: Antal installerede lagringsmedier (SD-kort, maks. 1)

Antal alarmindgange: Visning af antallet af alarmindgange

Antal alarmudgange: Visning af antallet af alarmudgange

#### 8.2.1.2 Tidsindstillinger

| Image: Strategy of the strategy of the strategy |
|----------------------------------------------------------------------------------------------------|
| Interviewerk       Interviewerk       Interviewerk       Interviewerk       Interviewerk         Interviewerk       Manuelle Zeitzynchonisierung       Manuelle Zeitzynchonisierung       Manuelle Zeitzynchonisierung                                                                                                    |
| LOKAL DASISINFORMATION ZETERISTELLUNGEN DST RS-232 RS-485 METADATENEINSTELLUNGEN ÜBER     SYSTEMEINSTELLUNGEN   SYSTEMEINSTELLUNGEN   NTP   WARTUNG   Server Adresse   Server Adresse   pool.ntp.org   NITP Port   EENUTZER VERWALTEN   NITErveelk   YIDEO & AUDIO   Manuelle Zeitsynchonisierung                                                                                                    |
| Zeitzone (GMT+01:00) Amsterdam, Berlin, Rome, Paris   SYSTEMEINSTELLUNGEN NTP   WARTUNG • NTP   SICHERHEIT NTP Port   EENUTZER VERWALTEN Intervall   Intervall 1440   Manuelle Zeitsynchonisierung   O Manuelle Zeitsynchonisierung                                                                                                    |
| SYSTEMENISTELLUNGEN     NTP       WARTUNG        • NTP        Sichenheit        server Adresse        BENUTZER VERWALTEN        NITP Port:        Intervall        1243        • ofo        netzweik        • VIDEO & AUDIO        Manuelle Zeitsynchonisierung                                                                                                    |
| WARTUNG        • NTP        SICHERHEIT     Server Adresse     pool.ntp.org       NIP Port     123       BENUTZER VERWALTEN     Intervall       OGO NETZWERK     Test       VIDEO & AUDIO     Manuelle Zeitsynchonisierung       Manuelle Zeitsynchonisierung     Manuelle Zeitsynchonisierung                                                                                                    |
| SICHERHEIT     NTP Port     IIII       BENUTZER VERWALTEN     Intervall     IIIII       Oro     NETZWERK     Test       Image: Image: Imag                                                                                                    |
| BENUTZER VERWALTERN     Intervall     1440     Minute(n)       0%0     NETZWERK     Test       0     VIDE0 & AUDIO     Manuelle Zeitsynchonisierung       0     Manuelle Zeitsynchonisierung                                                                                                    |
| Orgo     NETZWERK     Test       Image: Image: Ima                           |
| UIDEO & AUDIO Manuelle Zeitsynchonisierung                                                                                                    |
| ○ Manuelle Zeitsvnchonisierung                                                                                                    |
| ▶ BILD         Gerätzzeit         2021-06-07111:40:32                                                                                                    |
| EREIGNIS Zeiteinstellung 2021-06-07711:40:30 D Synchronisierung mit Computerzeit                                                                                                    |
| SPEICHERUNG                                                                                                    |
| SPEICHERN SPEICHERN                                                                                                    |
|                                                                                                    |
|                                                                                                    |
|                                                                                                    |
|                                                                                                    |
|                                                                                                    |
|                                                                                                    |
|                                                                                                    |
|                                                                                                    |
|                                                                                                    |
|                                                                                                    |

<u>**Tidszone</u>** Valg af tidszone (GMT)</u>

#### Metode til indstilling af tid

#### NTP

| Ved hjælp af Network Time Protocol (    | NTP) er det muligt at synkronisere | kameraets tid med en tidsserver; |
|-----------------------------------------|------------------------------------|----------------------------------|
| aktiver NTP for at bruge denne funktion | on.                                |                                  |

#### Serverens adresse

NTP-serverens IP-serveradresse.

#### **NTP-port**

NTP-tjenestens netværksportnummer (standard: port 123)

# NTP-opdateringsinterval

1-10080 min.

#### Hold da op. Tiden er synkroniseret.

#### Enhedens tid

Visning af computerens enhedstid

#### Indstilling af tid

Visning af det aktuelle klokkeslæt baseret på tidszoneindstillingen. Klik på "Synkroniser med comp-tid" for at tilpasse enhedens tid til computeren.

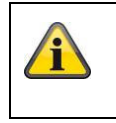

Accepter de indstillinger, du har foretaget, ved at klikke på "Gem".

# 8.2.1.3 Sommertid / sommertid

| 🏧 Konfiguration 🔷   | < 📑              |            |          |        |   |          |      |        |   |
|---------------------|------------------|------------|----------|--------|---|----------|------|--------|---|
| ABUS                | ■ LIVE-ANSICHT   | ⊳          | WIEDER   | GABE   |   | <b>K</b> | BILD |        |   |
| LOKAL               | BASISINFORMATION | ZEITEINSTE | LLUNGEN  | DS     | r | RS-23    | 32   | RS-485 |   |
| 🔅 SYSTEM            | 🗹 DST aktivieren |            |          |        |   |          |      |        |   |
| SYSTEMEINSTELLUNGEN | Startzeit        | Mär        | . 🗸      | Letzte | ~ | So       | ~    | 02     | ~ |
|                     | Endzeit          | 0kt        | ~        | Letzte | ~ | So       | ~    | 03     | ~ |
| WARTUNG             | DST Versatz      | 601        | 1inute(n | )      |   |          |      |        | ~ |
| SICHERHEIT          |                  |            |          |        |   |          |      |        |   |
| BENUTZER VERWALTEN  | SPEICHER         | N          |          |        |   |          |      |        |   |
| OTO NETZWERK        |                  |            |          |        |   |          |      |        |   |

#### **Sommertid**

#### Aktivér sommertid

Vælg "Sommertid" for automatisk at justere systemtiden til sommertid.

#### Starttidspunkt

Indstil tidspunktet for overgangen til sommertid.

#### Sluttidspunkt

Indstil tidspunktet for overgangen til vintertid.

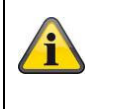

Accepter de indstillinger, du har foretaget, ved at klikke på "Gem".

#### 8.2.1.4 RS-232

RS-232-grænsefladen til serviceformål.

#### 8.2.1.5 VCA-ressource

IP-kameraet kan betjenes i 2 forskellige tilstande. Denne indstilling har direkte indflydelse på visse funktioner eller menuvisninger i browseren.

| Smart event-tilstand (standard): | l denne tilstand er der kun 2 videostrømme til rådighed (1. og 2.<br>videostrøm). Dette er tilstrækkeligt til de fleste anvendelser.<br>Især VCA-funktioner med objektgenkendelse (menneske, køretøj) er<br>tilgængelige (f.eks. snubletråd eller indbrudsdetektering). |
|----------------------------------|----------------------------------------------------------------------------------------------------|
| Overvågningstilstand:            | 3 videostrømme er tilgængelige i denne tilstand. VCA-funktioner<br>(videoindholdsanalyse) som f.eks. tripwire eller indbrudsdetektering<br>kan ikke vælges. Alle DSP-ressourcer bruges til at generere<br>videostrømmene.                                               |

#### 8.2.1.6 Indstillinger for metadata

Metadata er rådata for VCA-hændelser (indbrudsdetektering, tripwire, inputområde, outputområde).

#### Smart event: Aktivering af indsamling af meteorologiske data til VCA-hændelser

Overlejring af regelbillede og målbillede på baggrundsbillede: Rammerne for detektionsreglen og det live detekterede objekt overlejres på hændelsesbilledet, når det gemmes. Aktiver stream-regel: Overlay-mulighed for regelrammen i videostreamingens substream.

#### 8.2.1.7 Om / Licensoplysninger

Visning af licensoplysninger

#### 8.2.2 Vedligeholdelse

### 8.2.2.1 Opgradering og vedligeholdelse

| 🔶 🔿 🚥 http://192.168.0.1 | 4/doc/page/config.asp  |                                               |                                                       |                                        | - ¢        | Suchen              |
|--------------------------|------------------------|-----------------------------------------------|-------------------------------------------------------|----------------------------------------|------------|---------------------|
| Konfiguration            | × 📑                    |                                               |                                                       |                                        | -          |                     |
| ABUS                     | €<br>■] LIVE-ANSICHT   | ▷ WIEDERGABE                                  | 🛋 BILD                                                | 💥 KONFIGURATION                        |            |                     |
| LOKAL                    | UPGRADE UND INSTANDHAL | TUNG PROTOKOLL                                | SYSTEMWARTUNG SI                                      | CHERHEITS-AUDIT-PROTOKOLL              |            |                     |
| SYSTEM                   | Neustart               |                                               |                                                       |                                        |            |                     |
| SYSTEMEINSTELLUNGEN      | Neustart               | Gerät neu starten                             |                                                       |                                        |            |                     |
| WARTUNG                  | Standard               |                                               |                                                       |                                        |            |                     |
| SICHERHEIT               | Wieder<br>Standard     | Bis auf die IP-Param<br>Alle Parameter auf Si | eter alle Parameter auf St<br>tandardvorgaben zurücks | andardvorgaben zurücksetzen.<br>etzen. |            |                     |
| BENUTZER VERWALTEN       | Informationan eve      | ortioran                                      |                                                       |                                        |            |                     |
| NETZWERK                 | Gerätep                | onderen                                       |                                                       |                                        |            |                     |
| UIDEO & AUDIO            | KonfDatei imp.         |                                               |                                                       |                                        |            |                     |
| BILD                     | Geräteparameter        |                                               |                                                       | Suche Impor                            | t          |                     |
| <b>EREIGNIS</b>          | Status                 |                                               |                                                       |                                        |            |                     |
|                          | Update                 |                                               |                                                       |                                        |            |                     |
| STRABENVERKEHR           | Firmware V<br>Status   |                                               |                                                       | Suche Updat                            | e          |                     |
|                          | Hinweis: Der Upgrade   | -Prozess dauert 1 bis 10                      | ) Minuten. Gerät bitte nic                            | ht ausschalten. Es wird anschließe     | nd automat | isch neu gestartet. |

#### <u>Genstart</u>

Klik på "Genstart" for at genstarte enheden.

#### Standard

#### Restor.

Klik på "Gendan" for at nulstille alle parametre med undtagelse af IP-parametrene til standardindstillingerne.

#### Standard

Vælg dette punkt for at nulstille alle parametre til standardindstillingerne.

#### Konf. fil imp.

#### Konfig-fil

Vælg filstien her for at importere en konfigurationsfil.

#### Status

Visning af importstatus

# <u>Konf. fil eksp.</u>

Klik på Eksporter for at eksportere en konfigurationsfil.

#### **Fjernopgradering**

#### Firmware

Vælg stien til at opdatere kameraet med en ny firmware.

# Status

Visning af opgraderingsstatus.

#### Automatisk genstart

#### Aktivér automatisk genstart / genstartstidspunkt:

En automatisk genstart er mulig en gang om ugen. Vælg dag og klokkeslæt for at gøre dette.

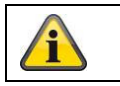

Accepter de indstillinger, du har foretaget, ved at klikke på "Gem".

#### 8.2.2.2 Protokol

Logoplysninger fra kameraet kan vises her. Der skal være installeret et SD-kort i kameraet, for at logoplysningerne kan gemmes.

#### 8.2.2.3 Protokol for sikkerhedsaudit

Denne log viser flere detaljer om klientens adgang til kameraet. Denne liste kan eksporteres som en Excel-fil. Alternativt kan logoplysningerne sendes direkte til en TCP-server (logserver) (f.eks. ved hjælp af softwaren "Hercules SETUP utility" fra "HW-group.com").

Det er også muligt at oprette et selvsigneret certifikat eller uploade et CA-certifikat på denne menuside.

#### 8.2.3 Sikkerhed

#### 8.2.3.1 Autentificering

| 🗲 🕀 📼 http://192.168.0.14 | /doc/page/config.asp                           |                   |                   |                         | - 0                | Suchen |
|---------------------------|------------------------------------------------|-------------------|-------------------|-------------------------|--------------------|--------|
| 🚥 Konfiguration 🛛 🗙       |                                                |                   |                   |                         |                    |        |
| ABUS                      | စာ live-ansicht                                | WIEDERGABE        | 🛋 BILD            | 💥 KONFIGURAT            | ION                |        |
| 🖵 LOKAL                   | AUTHENTIFIZIERUNG IP-A                         | DRESSENFILTER SIC | HERHEITSDIENST EF | WEITERTE SICHERHEIT ZER | TIFIKATSVERWALTUNG |        |
| SYSTEM                    | RTSP-Authent.                                  | digest            | ~                 |                         |                    |        |
| SYSTEMEINSTELLUNGEN       | RTSP Digest Algorithm<br>WEB-Authentifizierung | MD5               | ~                 |                         |                    |        |
| WARTUNG                   | WEB Digest Algorithm                           | MD5               | ~                 |                         |                    |        |
| SICHERHEIT                |                                                |                   |                   |                         |                    |        |
| BENUTZER VERWALTEN        | SPEICHERN                                      |                   |                   |                         |                    |        |
| OTO NETZWERK              |                                                |                   |                   |                         |                    |        |
| Q VIDEO & AUDIO           |                                                |                   |                   |                         |                    |        |
| BILD                      |                                                |                   |                   |                         |                    |        |
| EREIGNIS                  |                                                |                   |                   |                         |                    |        |
| SPEICHERUNG               |                                                |                   |                   |                         |                    |        |
| STRABENVERKEHR            |                                                |                   |                   |                         |                    |        |
|                           |                                                |                   |                   |                         |                    |        |

I dette menupunkt kan der foretages indstillinger for sikkerhed eller kryptering af adgangen til kameraets hjemmeside og hentning af videostrømmen via RTSP-protokollen.

| RTSP-godkendelse:      | Godkendelsesmekanismerne "digest" og "basic" understøttes.                                                                             |
|------------------------|----------------------------------------------------------------------------------------------------|
| -                      | Indstillingen " digest" anbefales, hvis klienten understøtter dette.                                                                   |
| RTSP-digest-algoritme: | MD5 - kryptografisk hash-funktion                                                                                                    |
|                        | SHA256 - sikkerhedsforbedret kryptografisk hash-funktion                                                                               |
| WEB-godkendelse:       | Godkendelsesmekanismerne "digest" og "basic" understøttes.<br>Indstillingen "digest/basic" giver større kompatibilitet med forskellige |
|                        | klienter.                                                                                                    |

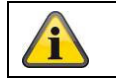

Accepter de indstillinger, du har foretaget, ved at klikke på "Gem".

### 8.2.3.2 IP-adresse-filter

#### Aktiver IP-adressefilter

Hvis du markerer afkrydsningsfeltet, aktiveres filterfunktionen.

#### IP-adresse filtertype

Tilladt: De IP-adresser, der er defineret nedenfor, accepteres for adgang til kameraet. Forbudt: De IP-adresser, der er defineret nedenfor, er blokeret. En IP indtastes i formatet xxx.xxx.xxx.xxx.

| Konfiguration ×     |                       |                         | _                   | ÐA                      |
|---------------------|-----------------------|-------------------------|---------------------|-------------------------|
| ABUS                | စြာ LIVE-ANSICHT      | WIEDERGABE              | BILD                |                         |
| 🖵 LOKAL             | AUTHENTIFIZIERUNG     | P-ADRESSENFILTER SICHER | HEITSDIENST ERWEITE | RTE SICHERHEIT ZERTIFII |
| SYSTEM              | 🗌 IP-Adressfilter akt | vieren                  |                     |                         |
| SYSTEMEINSTELLUNGEN | IP-Adressfiltertyp    | Verboten                | ~                   |                         |
| WARTUNG             | IP-Adressenfilter     |                         | Hinzufügen          | ändern Löschen          |
| SICHERHEIT          | □ Nr.                 |                         | IP                  |                         |
| DENIITZED VEDWALTEN |                       |                         |                     |                         |
| TO NETTWEEK         |                       |                         |                     |                         |
|                     |                       |                         |                     |                         |
|                     |                       |                         |                     |                         |
|                     |                       |                         |                     |                         |
| IN EREIGNIS         |                       |                         |                     |                         |
| SPEICHERUNG         |                       |                         |                     |                         |
| STRABENVERKEHR      |                       |                         |                     |                         |
|                     |                       |                         |                     |                         |
|                     |                       |                         |                     |                         |

#### 8.2.3.3 MAC-adressefilter

Det fungerer på samme måde som IP-adressefilteret, men anvendes på MAC-adresser.

#### 8.2.3.4 Sikkerhedstjeneste

| 🔶 🔿 📼 http://192.168.0.1 | 4/doc/page/config.asp                 |                         |                   |                       |                    | 3 Suchen |
|--------------------------|---------------------------------------|-------------------------|-------------------|-----------------------|--------------------|----------|
| Konfiguration            | ×                                     |                         |                   |                       |                    |          |
| ABUS                     | စြာ LIVE-ANSICHT                      | D WIEDERGAB             | E 🛋 BILD          | 💥 KONFIG              | URATION            |          |
|                          | AUTHENTIFIZIERUNG                     | IP-ADRESSENFILTER       | SICHERHEITSDIENST | ERWEITERTE SICHERHEIT | ZERTIFIKATSVERWALT | UNG      |
| SYSTEM                   | 🗌 SSH aktivieren                      |                         |                   |                       |                    |          |
| SYSTEMEINSTELLUNGEN      | Sperre für illeg     Ungültige Anmeld | ale Anmeldung aktiviere | en 7              |                       |                    |          |
| WARTUNG                  |                                       |                         |                   |                       |                    |          |
| SICHERHEIT               | SPEICHER                              | IN                      |                   |                       |                    |          |
| BENUTZER VERWALTEN       |                                       |                         |                   |                       |                    |          |

#### Aktiver SSH

Denne funktion aktiverer Telnet-porten og Telnet-protokollen.

#### Aktivér blokering for ulovligt login

Hvis denne funktion er aktiveret, blokeres kameraets adgang via webinterfacet, hvis brugernavnet eller adgangskoden indtastes forkert (3x ... 20x).

#### 8.2.3.5 Udvidet sikkerhed

Aktivér kontroltimeout:

Hvis kameraet ikke betjenes aktivt via webinterfacet i et bestemt tidsrum (1 - 60 minutter, standard 15 minutter ), logges brugeren ud.

#### 8.2.3.6 Administration af certifikater

Følgende certifikater og nøgler kan uploades til kameraet i denne menu, så de derefter kan bruges i den ønskede netværksfunktion (f.eks. 802.1X).

- Server- og klientcertifikater er selvsignerede
- Server- og klientcertifikater (certifikat og nøgle eller PKCS#12-pakke)
- Oprettelse af et selvsigneret certifikat
- CA-certifikat

Der er også en funktion til at advare, når et certifikat udløber. I dette tilfælde kan der sendes advarsler op til 1 - 30 dage før certifikatet udløber. Alarmhandlingen kan vælges mellem at sende en e-mail eller informere via ABUS CMS-softwaren (denne skal være permanent tilsluttet kameraet og aktiv).

#### 8.2.4 Administrer brugere

| nfiguration ×       |                  |                    |         |                      |          |  |
|---------------------|------------------|--------------------|---------|----------------------|----------|--|
| HUS                 | Dive-Ansich      | T 🕞 WIEDERGABE     | BILD    | % KONFIGURATION      |          |  |
| ) lokal             | BENUTZER VERWALT | EN ONLINE-BENUTZER |         |                      |          |  |
| SYSTEM              | Benutzer-Li      | ste                | Hinzufü | gen ändern Löschen A | Ilgemein |  |
| SYSTEMEINSTELLUNGEN | Nr.              | Benutzername       |         | Benutzertyp          |          |  |
| WARTUNG             | 1                | installer          |         | Administrator        |          |  |
|                     |                  |                    |         |                      |          |  |
| SICHERHEIT          |                  |                    |         |                      |          |  |
| BENUTZER VERWALTEN  |                  |                    |         |                      |          |  |
| D NETZWERK          |                  |                    |         |                      |          |  |
|                     |                  |                    |         |                      |          |  |
|                     |                  |                    |         |                      |          |  |
| ) BILD              |                  |                    |         |                      |          |  |
| EREIGNIS            |                  |                    |         |                      |          |  |
| SPEICHERUNG         |                  |                    |         |                      |          |  |
|                     |                  |                    |         |                      |          |  |

Du kan tilføje, redigere eller slette brugere under dette menupunkt.

For at tilføje eller redigere en bruger skal du klikke på "Tilføj" eller "Skift".

Der vises et nyt vindue med data og tilladelser.

#### Brugernavn

Indtast det brugernavn her, som skal indtastes for at få adgang til kameraet

#### Brugertype

Vælg en individuel brugertype for bruger-id'et her.

Du kan vælge mellem to foruddefinerede niveauer: Operatør eller Bruger.

Som bruger har du følgende fjernfunktioner til rådighed: Afspilning, søgning/forespørgsel arbejdsstatus.

Hvis du vil tilføje flere funktioner, skal du markere det ønskede afkrydsningsfelt.

#### Adgangskode

Indtast her den adgangskode, som den pågældende bruger skal indtaste for at få adgang til kameraet.

#### Bekræft

Bekræft adgangskoden ved at indtaste den igen.

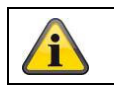

Accepter de indstillinger, du har foretaget, ved at klikke på "OK". Klik på "Annuller" for at kassere dataene.

#### 8.2.4.1 Online-brugere

Visning af aktuelt indloggede brugere med IP-adresse og tidspunkt for aktivitet.

#### 8.2.4.2 Sikkerhedsindstillinger for kontoen

Når du har tildelt den første adgangskode, skal du straks indtaste en e-mailadresse i kontoens sikkerhedsindstillinger.

Du kan bruge denne e-mailadresse til at modtage en kode til nulstilling af adgangskoden, hvis du har glemt din administratoradgangskode. Det gør du ved at bruge scanningsfunktionen til en QR-kode i Link Stationappen (du behøver ikke at have en Link Station-konto).

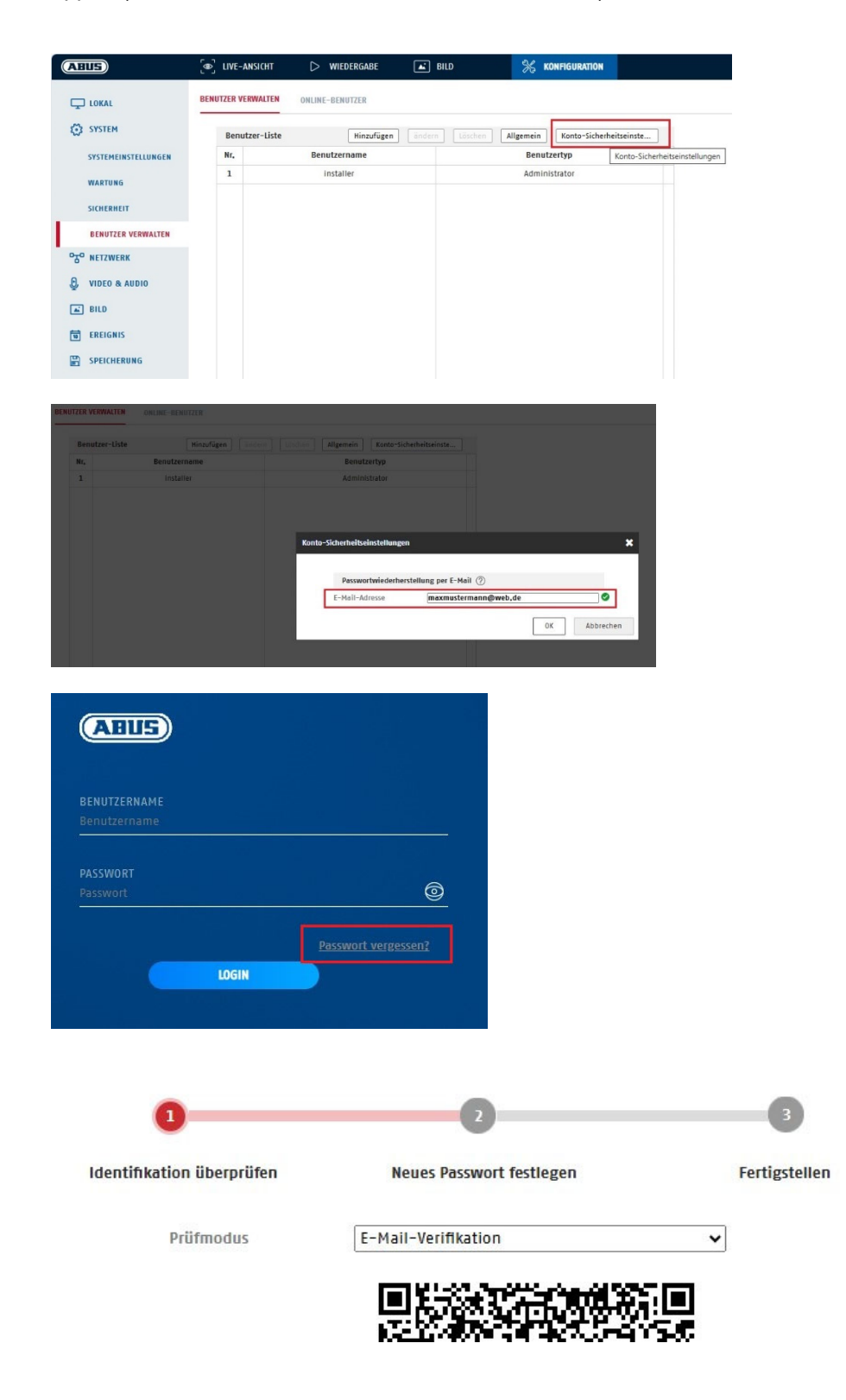
# 8.3 Netværk

# 8.3.1 TCP/IP

| LOKAL Constraints Constraints | LIVE-ANSICHT      TCP/IP DDNS PORT      NIC Typ      IPv4-Adresse      IPv4 Subnet Mask      IPv4 Default Gateway | <ul> <li>&gt; WIEDERGABE</li> <li>NAT MULTICAST</li> <li>10M/1000M/1000M Auto</li> <li>&gt;&gt; DHCP</li> <li>192.168.0.14</li> <li>255.255.255.0</li> </ul> | BILD               | % KONFIGURATION |
|----------------------------------------------------------------------------------------------------|----------------------------------------------------------------------------------------------------|----------------------------------------------------------------------------------------------------|--------------------|-----------------|
| Cokal<br>Cokal<br>System<br>Metzwerk<br>GRUNDEINSTELLUNGEN<br>ERW. EINST.<br>VIDEO & AUDIO                                                                                                    | TCP/IP DDNS PORT<br>NIC Typ<br>IPv4-Adresse<br>IPv4 Subnet Mask<br>IPv4 Default Gateway                           | NAT MULTICAST<br>10M/100M/1000M Auto<br>Ø DHCP<br>192.168.0.14<br>255.255.255.0                                                                              | ✓<br>Test          |                 |
| SYSTEM<br>RETZWERK<br>GRUNDEINSTELLUNGEN<br>ERW. EINST.<br>VIDEO & AUDIO                                                                                                    | NIC Typ<br>IPv4-Adresse<br>IPv4 Subnet Mask<br>IPv4 Default Gateway                                               | 10M/100M/1000M Auto<br>DHCP<br>192.168.0.14<br>255.255.255.0                                                                                                 | ✓ Test             |                 |
| GRUNDEINSTELLUNGEN<br>ERW. EINST.<br>VIDEO & AUDIO                                                                                                    | IPv4-Adresse<br>IPv4 Subnet Mask<br>IPv4 Default Gateway                                                          | ☑ DHCP<br>192.168.0.14<br>255.255.255.0                                                                                                    | Test               |                 |
| GRUNDEINSTELLUNGEN<br>ERW. EINST.<br>VIDEO & AUDIO                                                                                                    | IPv4-Adresse<br>IPv4 Subnet Mask<br>IPv4 Default Gateway                                                          | 192.168.0.14<br>255.255.255.0                                                                                                    | Test               |                 |
| ERW. EINST.                                                                                                    | IPv4 Default Gateway                                                                                              | 255.255.255.0                                                                                                    |                    |                 |
| ), VIDEO & AUDIO                                                                                                    |                                                                                                    | 192.168.0.1                                                                                                    |                    |                 |
| -                                                                                                    | IPv6-Modus                                                                                                    | Route Advertisement                                                                                                    | ✓ Route Advertisen | nent anzeigen   |
| M BILD                                                                                                    | IPv6-Adresse                                                                                                    |                                                                                                    |                    |                 |
| EREIGNIS                                                                                                    | IPv6-Subnetzmaske                                                                                                 | ::                                                                                                    |                    |                 |
|                                                                                                    | MAC-Adresse                                                                                                    | 2c:a5:9c:69:b2:5f                                                                                                    |                    |                 |
|                                                                                                    | МТИ                                                                                                    | 1500                                                                                                    |                    |                 |
| Jan Shaber Chaelin                                                                                                    |                                                                                                    | Multicast-Entdeckung a                                                                                                    | aktivieren         |                 |
|                                                                                                    | DNS-Server                                                                                                    |                                                                                                    |                    |                 |
|                                                                                                    | Bevorzugter DNS-Server                                                                                            | 192.168.0.1                                                                                                    |                    |                 |
|                                                                                                    | Alternativer DNS-Server                                                                                           | 8.8.8                                                                                                    |                    |                 |
|                                                                                                    | Domainnamen-Einste                                                                                                | llungen                                                                                                    |                    |                 |
|                                                                                                    | Dynamischen Domän                                                                                                 | ennamen aktivieren                                                                                                    |                    |                 |
|                                                                                                    | Domainnamen registri                                                                                              |                                                                                                    |                    |                 |

For at kunne betjene kameraet via et netværk skal TCP/IP-indstillingerne være konfigureret korrekt.

### NIC-indstilling.

NIC-type

Vælg indstillingen for din netværksadapter. Du kan vælge mellem følgende værdier: 10M halv-dup; 10M hel-dup; 100M halv-dup; 100M fuld-dup; 10M/100M/1000M auto

#### DHCP

Hvis en DHCP-server er tilgængelig, skal du klikke på DHCP for automatisk at få en IP-adresse og andre netværksindstillinger. Dataene overføres automatisk fra serveren og kan ikke ændres manuelt.

Hvis der ikke findes en DHCP-server, skal du udfylde følgende data manuelt.

#### IPv4-adresse

Indstilling af kameraets IP-adresse

#### IPv4-undernetmaske

Manuel indstilling af subnetmasken for kameraet

### IPv4 standard-gateway

Indstilling af standardrouter til kameraet.

# IPv6-tilstand

Manuel: Manuel konfiguration af IPv6-data DHCP: IPv6-forbindelsesdataene leveres af DHCP-serveren. Ruteannoncering: IPv6-forbindelsesdataene leveres af DHCP-serveren (routeren) i samarbejde med ISP'en (internetudbyderen).

# IPv6-adresse

Visning af IPv6-adressen. Adressen kan konfigureres i "Manuel" IPv6-tilstand.

#### IPv6-undernetmaske

Visning af IPv6-subnetmasken.

#### IPv6 standard-gateway

Visning af IPv6-standardgateway (standardrouter)

#### **MAC-adresse**

Kameraets IPv4-hardwareadresse vises her; du kan ikke ændre den.

#### MTU

Indstilling af transmissionsenhed, vælg en værdi på 500 - 9676. 1500 er forudindstillet som standard.

#### **DNS-server**

#### Foretrukken DNS-server

DNS-serverindstillinger er nødvendige for nogle programmer. (f.eks. afsendelse af e-mails) Indtast adressen på den foretrukne DNS-server her.

#### Aldrende. DNS-server

Hvis den foretrukne DNS-server ikke er tilgængelig, vil denne alternative DNS-server blive brugt. Indtast venligst adressen på den alternative server her.

### Indstillinger for domænenavn

Et dynamisk domænenavn kan konfigureres i dette menupunkt. Kameraet kan derefter adresseres i det lokale netværk ved hjælp af dette navn.

### 8.3.2 DDNS

|                                                                                                    | doc/page/config.asp                                                                                                    |                                    |                                     |                                             | Ť                  |
|----------------------------------------------------------------------------------------------------|----------------------------------------------------------------------------------------------------|------------------------------------|-------------------------------------|---------------------------------------------|--------------------|
| CABUS                                                                                                    | LIVE-ANSICHT                                                                                                    | > WIEDERGABE                       | BILD                                | % KONFIGURATION                             |                    |
| LOKAL<br>SYSTEM<br>SYSTEM<br>CONNETZWERK<br>GRUNDEINSTELLUNGEN<br>ERW. EINST.<br>WIDEO & AUDIO<br>ERU. EINST.<br>BILD<br>EREIGNIS<br>EREIGNIS<br>SPEICHERUNG<br>STRAßENVERKEHR | TCP/IP DDNS PORT<br>DDNS aktivieren<br>DDNS Typ<br>Server Adresse<br>Benutzername<br>Port<br>Passwort<br>Bestätigen<br>SPEICHERN | ABUS Server<br>api.abus-server.com |                                     |                                             |                    |
| Aktivér DDNS: Hvis<br>DDNS-type:                                                                                                    | du marke<br>Vælg en ⁺                                                                                                    | rer afkrydsning<br>tjenesteudbyde  | gsfeltet, aktive<br>er til DDNS-tje | eres DDNS-funktione<br>enesten (standard: A | n.<br>BUS Server). |
| Serveradresse:                                                                                                    | Tjenestei                                                                                                    | udbyderens IP-                     | adresse (alle                       | rede udfyldt for ABU                        | S Server-indstilli |

Domæne:Registreret værtsnavn hos DDNS-tjenesteudbyderen (hvis det er tilgængeligt)Port:Tjenestens port (hvis den er tilgængelig)Brugernavn:Bruger-ID for kontoen hos DDNS-tjenesteudbyderen (ABUS-serverbruger)Adgangskode:Adgangskode til kontoen hos DDNS-tjenesteudbyderen (adgangskode til ABUS-serverkonto)

# 8.3.3 Port

|                    | 4/doc/page/config.asp             |               |          |                      | - C |
|--------------------|-----------------------------------|---------------|----------|----------------------|-----|
| Configuration      | × 🖸                               | ~             | <b>—</b> | 21                   |     |
| ABUS               | ္ေျLIVE-ANSICHT                   | ↓> WIEDERGABE | BILD     | <b>KONFIGURATION</b> |     |
|                    | TCP/IP DDNS PORT                  | NAT MULTICAST |          |                      |     |
| SYSTEM             | HTTP Port                         | 80            |          |                      |     |
| ogo Netzwerk       | RTSP Port                         | 554           |          |                      |     |
| GRUNDEINSTELLUNGEN | SRTP-Port<br>HTTPS-Port           | 322<br>443    |          |                      |     |
| ERW. EINST.        | Server Port                       | 8000          |          |                      |     |
| UIDEO & AUDIO      | Erweiterter SDK-Servic.           | 8443          |          |                      |     |
| 🛋 BILD             | WebSocket Port<br>WebSockets Port | 7681<br>7682  |          |                      |     |
| <b>EREIGNIS</b>    |                                   |               |          |                      |     |
| SPEICHERUNG        | SPEICHERN                         |               |          |                      |     |
| STRAßENVERKEHR     |                                   |               |          |                      |     |

Hvis du vil have ekstern adgang til kameraet, skal følgende porte konfigureres.

# HTTP-port

Standardporten til HTTP-transmission er 80. Alternativt kan denne port gives en værdi i intervallet 1024~65535. Hvis der er flere kameraer i det samme subnet, skal hvert kamera tildeles sin egen unikke HTTP-port.

#### RTSP-port

Standardporten til RTSP-transmission er 554. Alternativt kan denne port gives en værdi i intervallet 1024~65535. Hvis der er flere kameraer i det samme subnet, skal hvert kamera tildeles sin egen unikke RTSP-port.

#### HTTPS-port

Standardporten til HTTPS-transmission er 443.

### Serverport

Standardporten for SDK-transmission er 8000, kommunikationsporten for interne data. Alternativt kan denne port gives en værdi i området 1025~65535. Hvis der er flere IP-kameraer i samme subnet, skal hvert kamera tildeles sin egen unikke SDK-port.

### Udvidet SDK-serviceport

Denne port er nødvendig for krypteret kommunikation som et alternativ til serverporten.

#### WebSocket-port / WebSocket(s)-port

Disse porte bruges til videovisning i browsere som Google Chrome eller Mozilla Firefox. Det kræver installation af et andet web-plugin.

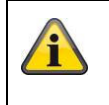

Accepter de indstillinger, du har foretaget, ved at klikke på "Gem".

# 8.3.4 NAT

| BUS                     | D LIVE-ANSICHT   | D WIEDERGAE    | BE 🛋 BILD          | 💥 KONFIG      | URATION  |
|-------------------------|------------------|----------------|--------------------|---------------|----------|
| DI LOKAL                | TCP/IP DDNS F    | PORT NAT MUL   | TICAST             |               |          |
| SYSTEM                  | ✓ UPnP™ aktivier | ren            |                    |               |          |
| T <sup>O</sup> NETZWERK | UPnP Name        | IPCS62130 - 20 | A59C69B25F         |               |          |
| GRUNDEINSTELLUNGEN      | Mapping Port Ty  | vpe Manuell    | ~                  |               |          |
| GRONDEINSTELEONGEN      | Port Type        | Externer Port  | Externe IP-Adresse | Interner Port | Status   |
| ERW. EINST.             | HTTP             | 80             | 0.0.0.0            | 80            | Ungültig |
| UIDEO & AUDIO           | HTTPS            | 443            | 0.0.0.0            | 443           | Ungültig |
| AT BUD                  | RTSP             | 554            | 0.0.0.0            | 554           | Ungültig |
|                         | Server Port      | 8000           | 0.0.0.0            | 8000          | Ungültig |
| T EREIGNIS              | Erweiterter SDK  | 8443           | 0.0.0.0            | 8443          | Ungültig |
|                         | Websocket        | 7681           | 0.0.0.0            | 7681          | Ungültig |
| C                       | Websockets       | 7682           | 0.0.0.0            | 7682          | Ungültig |
| C STRAISENVERKEHR       | SRTP             | 322            | 0.0.0.0            | 322           | Ungültig |
|                         |                  |                |                    |               |          |
|                         |                  |                |                    |               |          |
|                         |                  |                |                    |               |          |

Aktivér UPnP: Aktivering

eller deaktivering af UPnP-grænsefladen. Når den er aktiveret, kan kameraet f.eks. findes i Windows-netværksmiljøet.

Definition af navnet på UPnP-grænsefladen (kameraet vises med dette navn i f.eks. Windows-netværksmiljøet)

# Kortlægning af porttype

Vælg her, om du vil udføre portforwarding automatisk eller manuelt. Du kan vælge mellem "Auto" eller "Manuel".

# Protokolnavn:

# HTTP

Navn:

Standardporten til HTTP-transmission er 80. Alternativt kan denne port gives en værdi i intervallet 1025~65535. Hvis der er flere IP-kameraer i det samme subnet, skal hvert kamera tildeles sin egen unikke HTTP-port.

# RTSP

Standardporten til RTSP-transmission er 554. Alternativt kan denne port gives en værdi i intervallet 1025~65535. Hvis der er flere IP-kameraer i det samme subnet, skal hvert kamera tildeles sin egen unikke RTSP-port.

# Serverport (kontrolport)

Standardporten for SDK-transmission er 8000, kommunikationsporten for interne data. Alternativt kan denne port gives en værdi i området 1025~65535. Hvis der er flere IP-kameraer i samme subnet, skal hvert kamera tildeles sin egen unikke SDK-port.

#### Ekstern port

Du kan kun ændre portene manuelt, hvis "Mapping Port Type" er ændret til Manual.

### Status

Angiver, om den indtastede eksterne port er gyldig eller ugyldig.

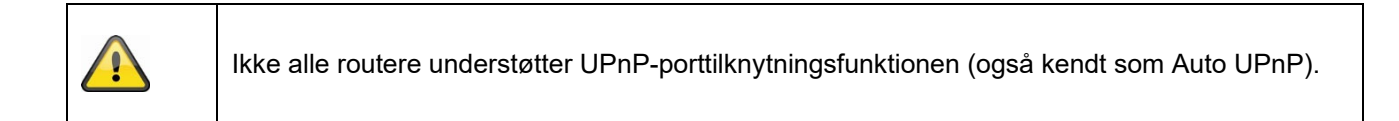

#### 8.3.5 Multicast

En multicast-server bruges til at duplikere videostrømme, så flere klienter kan få adgang til dem, uden at IPkameraet belastes yderligere.

| IP-adresse:     | IP-adresse på multicast-serveren                                         |
|-----------------|--------------------------------------------------------------------------|
| Stream-type:    | Valg af den videostream, der stilles til rådighed for multicast-serveren |
| Video port:     | Video-port                                                               |
| Lydforbindelse: | Lydport                                                                  |

### 8.3.6 SNMP

# SNMP v1/2

| Aktivér SNMPv1:        | Aktivering af SNMPv1                 |
|------------------------|--------------------------------------|
| Aktivér SNMPv2:        | Aktivering af SNMPv2                 |
| Skriv SNMP-fællesskab: | SNMP-fællesskabsstreng til skrivning |
| Læs SNMP-fællesskab:   | SNMP-fællesskabsstreng til læsning   |
| Trap-adresse:          | IP-adresse på TRAP-serveren          |
| Trap-port:             | Port på TRAP-serveren                |
| Trap-fællesskab:       | TRAP-Community String                |

# <u>SNMP v</u>3

Aktivér SNMPv3: Aktivering af SNMPv3 Læs brugernavn: Tildel brugernavn auth, private: Ingen godkendelse, ingen kryptering Sikkerhedsniveau: auth, no priv.: Autentificering, ingen kryptering no auth, no priv.: Ingen godkendelse, kryptering Vælg godkendelsesalgoritme: MD5, SDA Godkendelsesalgoritme: Godkendelse af adgangskode: Tildeling af adgangskode Privat nøglealgoritme: Vælg krypteringsalgoritme: DES, AES Adgangskode til privat nøgle: Tildeling af adgangskode Skriv brugernavn: Tildel brugernavn Sikkerhedsniveau: auth, priv.: Ingen godkendelse, ingen kryptering auth, no priv.: Godkendelse , ingen kryptering no auth, no priv.: Ingen godkendelse, kryptering Vælg godkendelsesalgoritme: MD5, SDA

Auth. algoritme:

Godkendelse af adgangskode:Tildeling af adgangskodePrivat nøglealgoritme:Vælg krypteringsalgoritme: DES, AESAdgangskode til privat nøgle:Tildeling af adgangskode

### SNMP Andet Indstillinger

SNMP-port:

Netværksport til SNMP-tjenesten

# 8.3.7 FTP

| ¢        | http://192.168.0.14 | /doc/page/config.asp   |                                                  |                |                       | → C Suche      | n                |
|----------|---------------------|------------------------|--------------------------------------------------|----------------|-----------------------|----------------|------------------|
| Kor      | nfiguration ×       |                        |                                                  |                |                       |                |                  |
| A        |                     | DIVE-ANSICHT           | WIEDERGABE                                       | BILD           | 💥 KONFIGURATION       |                |                  |
| ç        | ) lokal             | SNMP FTP EMAIL         | CLOUD ZUGRIFF HTT                                | TPS QOS 802.1X | INTEGRATIONSPROTOKOLL | NETZWERKDIENST | ALARMSERVER SRTP |
| 0        | SYSTEM              | FTP-Protokoll          | FTP                                              | ~              |                       |                |                  |
| °7°      | NETZWERK            | Server Adresse         | 0.0.0                                            |                |                       |                |                  |
|          | GRUNDEINSTELLUNGEN  | Port<br>Benutzername   | 21                                               |                |                       |                |                  |
|          | ERW. EINST.         | Passwort               |                                                  |                |                       |                |                  |
| Q        | VIDEO & AUDIO       | Bestätigen             |                                                  |                |                       |                |                  |
| <b>A</b> | BILD                | Verzeichnisstruktur    | Im Stammverzeichnis sp                           | peicher 🗸      |                       |                |                  |
| 10       | EREIGNIS            | Bildarchivierungsinter | AUS                                              | ✓ Tag(e)       |                       |                |                  |
|          | SPEICHERUNG         | Bildname               | Standard                                         | ~              |                       |                |                  |
| R        | STRAßENVERKEHR      |                        | <ul> <li>Bild hochladen</li> <li>Test</li> </ul> |                |                       |                |                  |
|          |                     | SPEICHERN              | 7                                                |                |                       |                |                  |
|          |                     |                        |                                                  |                |                       |                |                  |

For at uploade optagne videoer eller billeder til en FTP-server skal følgende indstillinger foretages.

#### Serverens adresse

Indtast IP-adressen på FTP-serveren her

#### Havn

Indtast FTP-serverens portnummer her. Standardporten for ftp-servere er 21.

#### Brugernavn

Brugernavn på den konto, der er konfigureret på FTP-serveren

#### Adgangskode

Adgangskode til den konto, der er konfigureret på FTP-serveren

#### Bekræft

Indtast venligst adgangskoden igen her.

#### Mappestruktur

Vælg lagringssted for de uploadede data her. Du kan vælge mellem "Gem i rodmappe."; "Gem i overordnet mappe. DIR."; "Gem i nederste dir. directory".

#### Trans. Verz.

Dette menupunkt er kun tilgængeligt, hvis "Sp. i overordnet mappe" eller "Sp. i underordnet mappe" er valgt under Mappestruktur. Katalogstruktur" eller "Sp. i subd. Katalog" er valgt. Her kan du vælge navnet på den overordnede mappe. Filerne gemmes i en mappe på FTP-serveren.

Vælg mellem "Navngiv enhedens navn", "Navngiv enhedens nr.", "Navngiv enhedens IP-adresse" og "Navngiv enhedens IP-adresse".

### Underkatalog

Vælg navnet på undermappen her. Mappen oprettes i den overordnede mappe, og du kan vælge mellem "Navn på kamera" eller "Navn på kamera".

# Interval for billedarkivering

Denne funktion forhindrer, at der med tiden bliver gemt for mange billedfiler i en mappe. Serverens filsystem kan måske ikke længere behandle eller vise et så stort antal filer.

Eksempel: Indstillingen "2 dage" gemmer billeder fra 2 dage i en undermappe. Mappenavnet er start- og slutdatoen for denne periode.

# Billedets navn

Billednavnet kan få et brugerdefineret delnavn i begyndelsen (præfiks).

### Upload billede

Sæt kryds i "Send billede" for at uploade billeder til FTP-serveren.

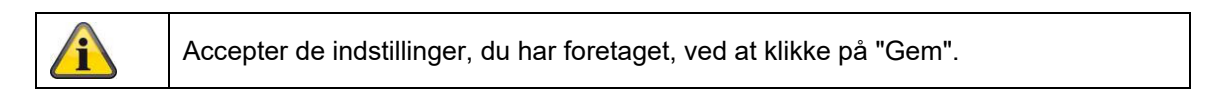

# 8.3.8 E-mail

| 🚥 Konfiguration           | ×                      |                      |               |                         |                |          |
|---------------------------|------------------------|----------------------|---------------|-------------------------|----------------|----------|
| ABUS                      | ■ LIVE-ANSICHT         | D WIEDERGABE         | 🛋 BILD        | 💥 KONFIGURATION         |                |          |
| 🖵 lokal                   | SNMP FTP EM.           | AIL CLOUD ZUGRIFF HT | TPS QOS 802.1 | X INTEGRATIONSPROTOKOLL | NETZWERKDIENST | ALARMSER |
| SYSTEM                    | Absender               |                      |               |                         |                |          |
| ₽ <mark>₽</mark> NETZWERK | Absender Adresse       |                      |               |                         |                |          |
| GRUNDEINSTELLUNGEN        | SMTP Server            | 25                   |               |                         |                |          |
| ERW. EINST.               | E-Mail-Verschlüsse     | lung Keine           | ~             |                         |                |          |
| JUDEO & AUDIO             | 🗌 Bildanhang           |                      |               |                         |                |          |
| BILD                      | Intervall              | 2<br>Ing             | ∨ Sek.        |                         |                |          |
| EREIGNIS                  | Benutzername           |                      |               |                         |                |          |
| SPEICHERUNG               | Passwort<br>Bestätigen |                      |               |                         |                |          |
| <b>STRABENVERKEHR</b>     | Empfänger              |                      |               |                         |                |          |
|                           | Nr.                    | Empfänger            |               | Empfänger Adresse       | Test           |          |
|                           | 1                      |                      |               |                         | Test           |          |
|                           | 2                      |                      |               |                         | Test           |          |
|                           | 3                      |                      |               |                         | Test           |          |
|                           |                        |                      |               |                         |                |          |

Her har du mulighed for at foretage indstillingerne for e-mailforsendelse.

#### <u>Afsender</u>

#### Afsender

Indtast et navn her, som skal vises som afsender.

### Afsenderadresse

Indtast afsenderens e-mailadresse her.

### SMTP-server

Indtast SMTP-serverens IP-adresse eller værtsnavn her. (f.eks. smtp.googlemail.com)

### SMTP-port

Indtast SMTP-porten her; den er som standard konfigureret til 25.

### Kryptering af e-mail

Vælg den kryptering, der kræves af e-mailserveren (SSL, TLS, STARTTLS).

#### Interval

Indstil tidsrummet mellem afsendelse af e-mails med vedhæftede billeder her.

### Vedhæftet billede

Aktivér denne funktion, hvis der skal vedhæftes billeder til e-mailen i tilfælde af en alarm.

### Autentificering

Hvis den e-mailserver, du bruger, kræver godkendelse, skal du aktivere denne funktion for at logge ind på serveren ved hjælp af godkendelse.

Brugernavn og adgangskode kan kun indtastes, når denne funktion er aktiveret.

### Brugernavn

Indtast brugernavnet på din e-mailkonto. Dette er delen op til @-tegnet.

### Adgangskode

Indtast adgangskoden til e-mailkontoen.

#### Bekræft

Bekræft adgangskoden ved at indtaste den igen.

#### Modtager

# Modtager1 / Modtager2

Indtast navnet på modtageren.

#### Modtager1-adresse / Modtager2-adresse

Indtast e-mailadressen på den person, der skal have besked, her.

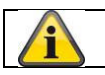

Accepter de indstillinger, du har foretaget, ved at klikke på "Gem".

# 8.3.9 Cloud-adgang / ABUS Link Station

ABUS Link Station-funktionen bruges til enkel fjernadgang til ABUS-enheden via Link Station APP (iOS / Android). Produkter kan nemt sættes op og frigives via QR-kode - uden komplicerede konfigurationer i routeren (ingen portforwarding nødvendig).

Aktivér funktionen, og tildel en bekræftelseskode (6-12 tegn, A-Z, a-z, 0-9, mindst 2 forskellige typer tegn anbefales).

QR-koden kan derefter fotograferes i ABUS Link Station APP.

| ABUS               | ■ LIVE-ANSICHT                      | D WIEDERGABE                                                                                     | LD               | % KONFIGURATION       |     |
|--------------------|-------------------------------------|--------------------------------------------------------------------------------------------------|------------------|-----------------------|-----|
|                    | SNMP FTP EMAIL                      | CLOUD ZUGRIFF HTTPS QOS                                                                          | 5 802 <b>.1X</b> | INTEGRATIONSPROTOKOLL | NET |
| SYSTEM             | Cloud Plattform                     | ABUS Link Station                                                                                |                  |                       |     |
| OTO NETZWERK       | ☑ Aktiviert                         |                                                                                                  |                  |                       |     |
| GRUNDEINSTELLUNGEN | Server-IP-Adresse<br>Registerstatus | litedev.eu.guardingvision.com Offline                                                            | Benutzero        | lef.                  |     |
| ERW. EINST.        | Verifizierungscode                  | ••••••                                                                                           | 2                |                       |     |
| UIDEO & AUDIO      |                                     | 6 bis 12 Zeichen erlaubt,<br>einschließlich Groß-,<br>Kleinbuchstaben und Ziffern. Um            |                  |                       |     |
| BILD               |                                     | gewährleisten, wird eine<br>Kombination von mindestens 8                                         |                  |                       |     |
| EREIGNIS           | 34.3                                | Zeichen aller drei oben<br>genannten Arten empfohlen.<br>Hinweis: Die 6-stellige                 |                  |                       |     |
|                    |                                     | Kombination "ABCDEF" und alle<br>anderen Kombinationen dieser<br>alphabetischen Reihenfolge, die |                  |                       |     |
| STRAßENVERKEHR     | E HERRE                             | sensibel fur Groß- und<br>Kleinschreibung sind, sind nicht<br>erlaubt.                           |                  |                       |     |
|                    |                                     |                                                                                                  |                  |                       |     |

Trykfunktion i ABUS Link Station APP

- 1. Aktiver ABUS Link Station-funktionen i IP-kameraet
- 2. Tilføj IP-kamera til ABUS Link Station-appen via QR-kode eller 9-cifret serienummer.
- 3. Aktivér push-meddelelser i appen (Mere/Funktionsindstillinger/Push-meddelelser)
- 4. Aktivér "Alarmnotifikation" i de individuelle kameraindstillinger i Link Station-appen.

5 Aktivér og konfigurer den ønskede detektor i IP-kameraet (bevægelsesdetektering, snubletråd eller indbrudsdetektering).

- 6. Aktivér "Hændelsesstyret enkeltbilledoptagelse" i IP-kameraet under
- Lagring/Enkeltbilledoptagelse/Optagelsesparametre
- 7. Tilføj en regel i Event Manager for IP-kameraet, og vælg "Notify NVR/CMS" som handling.

Tryk på resultatet i smartphonen:

- Tryk på info i statuslinjen

- 1 enkelt billede under "Beskeder" i Link Station-appen

- Valgfrit: med SD-kort installeret og videooptagelse af varighed eller begivenhed kan korte videosekvenser også ses

# 8.3.10 HTTPS

Aktivér HTTPS:

Aktiverer HTTPS-funktionen. Dette muliggør en sikker forbindelse med et forbindelsescertifikat. Bemærk, at der kræves yderligere trin for at konfigurere HTTPS-funktionen.

# 8.3.11 QoS

Video/Audio DSCP: (Differentiated Service Code Point) (0~63): Prioritet for video/audio-IP-pakker. Jo højere værdi, jo højere prioritet.

Begivenhed/Alarm DSCP: (0~63): Prioritet for event/alarm-IP-pakker. Jo højere værdi, jo højere prioritet. DSCP-styring: (0~63) : Prioritet for administrations-IP-pakker. Jo højere værdi, jo højere prioritet.

# 8.3.12 802.1X

| Aktivér IEEE 802.1x: | Aktivér 802.1X-godkendelse                                                 |
|----------------------|----------------------------------------------------------------------------|
| Protokol:            | Protokoltype EAP-MD5 (eksklusiv)                                           |
| EAPOL-version:       | Extensible Authentication Protocol over LAN, valg mellem version 1 eller 2 |

| Brugernavn:  | Indtast brugernavnet       |
|--------------|----------------------------|
| Adgangskode: | Indtast adgangskoden       |
| Bekræft:     | Bekræftelse af adgangskode |

# 8.3.13 Integrationsprotokol

ONVIF-protokollen (Open Network Video Interface) kan aktiveres og konfigureres i denne menu. For at gøre dette skal der oprettes en uafhængig bruger, som derefter kan bruge ONVIF-protokollen.

| (=) m http://192.168.0.1 | 4/doc/page/config.asp |                               |           |        |                       | → C Sucher     | n          |
|--------------------------|-----------------------|-------------------------------|-----------|--------|-----------------------|----------------|------------|
| Configuration            | < 📑                   |                               |           |        |                       |                |            |
| ABUS                     | ■ LIVE-ANSICHT        | ▷ WIEDERGABE                  | 🛋 BILD    |        | 💥 KONFIGURATION       |                |            |
| LOKAL                    | SNMP FTP              | EMAIL CLOUD ZUGRIFF           | HTTPS QOS | 802.1X | INTEGRATIONSPROTOKOLL | NETZWERKDIENST | ALARMSERVE |
| SYSTEM                   | 🗌 Open Netwo          | rk Video Interface aktivieren |           |        |                       |                |            |
| OTO NETZWERK             | Open Network V        | /ideo In 18.12                |           |        |                       |                |            |
| GRUNDEINSTELLUNGEN       | Benutzer-Lis          | te                            |           |        | Hinzufügen änd        | dern Löschen   |            |
| EDW EINST                | Nr.                   | Benutzername                  |           |        | Benutzertyp           |                |            |
| ERW. EINSI.              |                       |                               |           |        |                       |                |            |
| UIDEO & AUDIO            |                       |                               |           |        |                       |                |            |

# 8.3.14 Netværksservice

For at øge IT-sikkerheden kan visse tjenester deaktiveres i dette menupunkt, hvis de ikke bruges.

# 8.3.15 Alarmserver

Overførslen af et XML-telegram til en http-server kan konfigureres i denne menu. Når en hændelse (f.eks. bevægelsesdetektering) eller en smart hændelse (f.eks. tripwire) udløses, overføres dette XML-telegram og kan behandles yderligere i en tredjepartsapplikation.

# 8.3.16 SRTP

Denne side indeholder indstillinger for SRTP-streaming (Secure RTP). Det anvendte certifikat og krypteringstypen (AES128 eller AES256) skal angives.

Fremgangsmåde (eksempel på IP-kamera via SRTP i ABUS CMS):

- 1. Konfiguration af et certifikat i kameraet (selvsigneret "standard"-certifikat er allerede tilgængeligt).
- 2. Konfiguration af SRTP med certifikatet i kameraet.
- 3. Eksporter certifikatet fra kameraets certifikatstyring til pc'en.
- 4. Kopier certifikatet til certifikatmappen i ABUS CMS-softwaren.
- 5. Tilføj kameraet til ABUS CMS-softwaren via port 8443 (aktiver TLS-indstillingen).

|                   | Selbstsignier                                                       | Zertifikatsan                                        | Import | Export       | Löschen    | Zertifikatseig      |  |  |  |
|-------------------|---------------------------------------------------------------------|------------------------------------------------------|--------|--------------|------------|---------------------|--|--|--|
| Zertifikats-ID    | Gültig ab:                                                          | Gültig bis:                                          |        | Status       | Funktionen |                     |  |  |  |
| default           | 2024-08-01 10:05                                                    | 2027-08-01 10                                        | 05     | Dauer        | HTTPS,We   | bSockets,Erweiterte |  |  |  |
|                   |                                                                     |                                                      |        | >            | <          |                     |  |  |  |
| Adding Mode: 🧕    | IP/Domain (                                                         | ○ IP Segment                                         | () AB  | US Link Sta. |            |                     |  |  |  |
| C                 | ) Batch Import                                                      |                                                      |        |              |            |                     |  |  |  |
| dd Offline Device | ]                                                                   |                                                      |        |              |            |                     |  |  |  |
| * Name            | Camera_SRTP                                                         |                                                      |        |              |            |                     |  |  |  |
| * Address         | 192.168.0.32                                                        |                                                      |        |              |            |                     |  |  |  |
| TLS S             | i Open C                                                            | Certificate Directory                                |        |              |            |                     |  |  |  |
| ed SDK Service    | 8443                                                                |                                                      |        |              |            |                     |  |  |  |
| * User Name       | nstaller                                                            |                                                      |        |              |            |                     |  |  |  |
| * Password        |                                                                     |                                                      |        |              |            |                     |  |  |  |
| Synchronize Time  | ]                                                                   |                                                      |        |              |            |                     |  |  |  |
| Import to Group   | 4                                                                   |                                                      |        |              |            |                     |  |  |  |
| Q                 | Set the device name<br>) name and add all th<br>connected to the de | e as the group<br>he channels<br>evice to the group. |        |              |            |                     |  |  |  |

# 8.4 Video og lyd

# 8.4.1 Indstillinger for videostream

| aus)                  | စြာ LIVE-ANSICHT    | > WIEDERGABE         | 🛋 BILD           | 💥 KONFIGURATION   |
|-----------------------|---------------------|----------------------|------------------|-------------------|
| ) lokal               | VIDEO BENUTZERDEFIN | IERTES VIDEO ROI ST  | REAM INFORMATION | STREAM EXTRAKTION |
| SYSTEM                | Stream Typ          | Main Stream (Normal) | ~                |                   |
| <sup>D</sup> NETZWERK | Videotyp            | Video-Stream         | $\sim$           |                   |
|                       | Auflösung           | 1920*1080P           | ~                |                   |
| VIDEO & AUDIO         | Bitrate Typ         | Variabel             | ~                |                   |
| ) BILD                | Videoqualität       | ++++                 | ~                |                   |
| FREIGNIS              | Bildrate            | 25                   | ✓ fps            |                   |
| LILIUMS               | Max. Bitrate        | 4096                 | Kbps             |                   |
| SPEICHERUNG           | Videocodierung      | H.264                | ~                |                   |
| STRAßENVERKEHR        | DynGOP (H.264+/H.26 | 5+) AUS              | ~                |                   |
|                       | Profil              | Hauptrofil           | ~                |                   |
|                       | I-Frame-Intervall   | 50                   |                  |                   |
|                       | SVC                 | AUS                  | ~                |                   |
|                       | Glätten             | 0                    | 50 [ Löschen<-   | >Weich ]          |
|                       |                     |                      |                  |                   |
|                       |                     |                      |                  |                   |

#### Strømningstype

Vælg streamingtype for kameraet. Vælg "Main Stream (Normal)" til optagelse og live-visning med god båndbredde. Vælg "Sub-Stream" til live-visning med begrænset båndbredde. Der er i alt 5 videostreams til rådighed, men brugen af dem afhænger af klienten.

#### Video-type

Denne kameratype har ikke nogen lydfunktion. Videotypen er indstillet til "Videostream".

#### Opløsning

Indstil opløsningen af videodataene her. Afhængigt af kameramodel kan du vælge mellem 4 MPx, 1280\*720p; 1280\*960; 1920\*1080p.

#### Bithastighedstype

Angiver bithastigheden for videostrømmen. Videokvaliteten kan være højere eller lavere afhængigt af bevægelsens intensitet. Du kan vælge mellem en konstant og en variabel bithastighed.

#### Videokvalitet

Dette menupunkt er kun tilgængeligt, hvis du har valgt en variabel bithastighed. Indstil videokvaliteten for videodataene her. Videokvaliteten kan være højere eller lavere afhængigt af bevægelsens intensitet. Du kan vælge mellem seks forskellige videokvaliteter, "Minimum", "Lower", "Low", "Medium", "Higher" eller "Maximum" (vist med "+").

### Billedhastighed

Angiver billedhastigheden i billeder pr. sekund.

### Maks. bithastighed

Videostrømmens bithastighed er fastsat til en bestemt værdi; indstil den maksimale bithastighed til mellem 32 og 16384 Kbps. En højere værdi svarer til en højere videokvalitet, men kræver en større båndbredde.

### Videokodning

Vælg en standard for videokodning; du kan vælge mellem H.264, H.265 og MJPEG.

### Profil

Vælg en profil her. Du kan vælge mellem "Basisprofil", "Hovedprofil" og "Høj profil".

### I Rammeinterval

Indstil I-billedintervallet her; værdien skal ligge i intervallet 1 - 400.

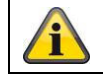

Accepter de indstillinger, du har foretaget, ved at klikke på "Gem".

# 8.4.2 Lyd

### Kodning af lyd

Vælg lydkoden for lydtransmissionen her (G.722.1, G.711ulaw, G.711alaw, MP2L2, G.726).

### Lydindgang

Aktiverer lydindgangen (kun for kameraer med indbygget mikrofon og mikrofonindgang).

#### Indgangsvolumen

Tilpasning af indgangsforstærkningen til mikrofonen.

#### Filter for omgivende støj

Aktivér den digitale støjreduktionsfunktion for lydtransmission her.

# 8.4.3 ROI (Region af interesse)

Funktionen region-of-interest kan overføre visse områder af videobilledet med højere kvalitet end resten af videobilledet. Dette gør det muligt at spare på transmissionsbåndbredden. Der er 1 region tilgængelig for hver videostream (1, 2).

Bemærk: Videobithastigheden for den ønskede videostream kan indstilles meget lavt (se "Indstillinger for videostream").

Det markerede område i billedet bringes automatisk op på et bestemt kvalitetsniveau, men resten af billedet forbliver i lav kvalitet/bitrate.

- Fast område: En rektangulær ramme kan tegnes omkring et interesseområde. Der er 1 område til rådighed for hver videostream (1, 2).
- ROI-niveau: 1: laveste kvalitet i området, 6: højeste kvalitet i området

Regionsnavn: Tildeling af et navn til regionen.

#### 8.4.4 Information om strømmen

Dobbelt VCA: Denne funktion overfører detaljerne fra Smart Event Detectors med videostrømmen til NVR'en. Uafhængige analyser baseret på disse data kan derefter udføres i NVR'en eller CMS'en, selv hvis optagelsen er konfigureret som en kontinuerlig optagelse.

# 8.5 Billede

# 8.5.1 Displayindstillinger

∧ Bildanpassung

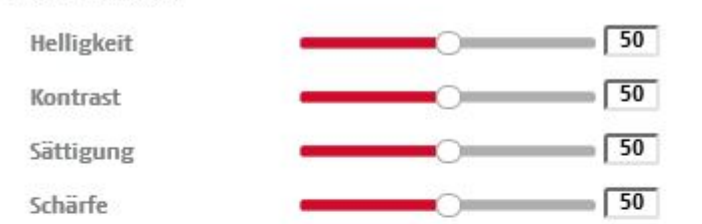

Belichtungseinstellungen

| ∽ Fokus                   |  |
|---------------------------|--|
| ∽ Tag/Nacht-Umsch.        |  |
| ∽ Gegenlichteinstellungen |  |
| ∽ Weißabgleich            |  |
| ∽ Bildoptimierung         |  |
| → Videoeinstellung        |  |

# **Billedjustering**

#### Lysstyrke

Indstilling af billedets lysstyrke. Værdier mellem 0 og 100 kan indstilles.

# Kontrast

Indstilling af billedkontrast. Værdier mellem 0 og 100 kan indstilles.

### Mætning

Indstilling af billedmætning. Der kan indstilles værdier mellem 0 og 100.

#### Skarphed

Indstilling af billedets skarphed. En højere skarphedsværdi kan øge billedstøjen. Der kan indstilles værdier mellem 0 og 100.

# Eksponeringsindstillinger

# Iris-tilstand

Det er kun muligt at justere eksponeringsparametrene manuelt med dette kamera.

# Eksponeringstid

Indstilling af den maksimale eksponeringstid. Denne indstilling er uafhængig af irisfunktionen.

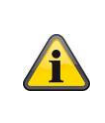

Jo højere hastigheden er på objekterne i billedet, jo kortere skal eksponeringstiden indstilles. Dette reducerer billedets lysstyrke. Det kan derfor være nødvendigt med ekstra belysning. En almindelig værdi for eksponeringstiden for objekter, der bevæger sig hurtigt, er 1/250.

# Skift mellem dag og nat

# Skift mellem dag og nat

Kontakten til dag/nat. Tilbyder indstillingerne Auto, Dag og Nat.

### Bil

Kameraet skifter automatisk mellem dag- og nattilstand afhængigt af de fremherskende lysforhold. Følsomheden kan indstilles mellem 0-7.

# Dag

I denne tilstand udsender kameraet kun farvebilleder.

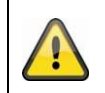

# Bemærk venligst:

Brug kun denne tilstand under konstante lysforhold.

# Nat

I denne tilstand udsender kameraet kun sort-hvide billeder.

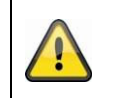

# Bemærk venligst:

Brug kun denne tilstand under dårlige lysforhold.

# Tidsplan

### Følsomhed

Indstilling af skiftetærskel for automatisk dag/nat-skift (0-7). En lav værdi betyder en lavere belysningsstyrke ved skift til nattilstand.

# Forsinkelsestid ("filtertid")

Indstilling af en forsinkelse mellem genkendelse af et nødvendigt skift og handlingen.

# Smart IR ("intelligent ekstra lys")

Denne funktion kan reducere fading af videobilledet, hvis lyset reflekteres fra objekter i nærheden.

# Ekstra belysningstilstand

Indstillingerne "Smart", "IR-lys" eller "Hvidt lys" er tilgængelige efter behov. Den integrerede belysning kan også deaktiveres helt.

| Smart:                              | I nattilstand bruges IR-lyset i første omgang som ekstra belysning.<br>Billedet er sort/hvidt.<br>Der skal programmeres mindst én hændelsesdetektor (f.eks.<br>indbrudsdetektering med persondetektering).<br>Hvis hændelsesdetektoren udløses, skifter systemet til farvetilstand<br>(Gecko). Billedet indeholder nu farveinformation.<br>Når hændelsen er overstået, skifter kameraet tilbage til lysfølsom IR-<br>tilstand efter en forsinkelse. |
|-------------------------------------|----------------------------------------------------------------------------------------------------|
| Hvidt lys (White Supplement Light): | I nattilstand bruges hvidt lys som ekstra belysning. Billedet indeholder farveinformation.                                                                                                    |
| IR-lys (IR-tilskudslys):            | I nattilstand bruges IR-lyset som supplerende belysning. Billedet er sort og hvidt.                                                                                                    |
| OFF:                                | Den ekstra belysning er helt deaktiveret. Kameraet udsender ikke noget lys.                                                                                                    |

# Kontrol af lysstyrke

Den generelle intensitet af belysningen kan justeres. Auto: Automatisk kontrol med maksimal værdi. Manuel: Fast manuel indstilling

# Indstillinger for baggrundsbelysning

# WDR

Ved hjælp af WDR-funktionen kan kameraet levere klare billeder selv under ugunstige modlysforhold. Hvis der både er meget lyse og meget mørke områder i billedområdet, udlignes lysstyrken i hele billedet for at give et klart og detaljeret billede.

Klik på afkrydsningsfeltet for at aktivere eller deaktivere WDR-funktionen. Indstil Wide Dynamic Level højere for at øge WDR-funktionen.

| WDR                | Aktivieren |    |
|--------------------|------------|----|
| Wide Dynamic Level |            | 54 |

# HLC

(High Light Compensation) Overeksponering ved kanten af stærke lyskilder reduceres (f.eks. billygter). En høj tærskelværdi betyder en høj reduktion. Fungerer kun, når WDR er deaktiveret.

# <u>Hvidbalance</u>

Vælg det lysmiljø, som kameraet er installeret i, her. Du har følgende muligheder at vælge imellem: "Manuel", "AWB1", "Låst WB", "Lysstofrør", "Glødelampe", "Varmt lys", "Naturligt lys".

### Manuel

Du kan justere hvidbalancen manuelt med følgende værdier.

| Weißabgleich        | MWB | •  |
|---------------------|-----|----|
| WB-VerstSchaltung R | 0   | 26 |
| WB-VerstSchaltung B |     | 26 |

# Låst WB

Hvidbalancen udføres én gang og gemmes.

# Andet

Brug de andre hvidbalanceindstillinger til at tilpasse funktionen til det omgivende lys.

# Lysstofrør

Tilpasning af hvidbalancen til et lysmiljø med lysstofrør.

# Optimering af billeder

#### Undertrykkelse af støj

Du har mulighed for at aktivere (normal tilstand) eller deaktivere støjreduktion.

# Støjreduktionsniveau / 2D/3D DNR

Indstil støjreduktionsniveauet her.

#### Gråtoner

Denne funktion begrænser gråtoneskærmens rækkevidde. Det kan være en fordel med lyst billedindhold.

# Videoindstillinger

# Spejl

Tre forskellige billedspejlingsmuligheder er mulige (vandret, lodret, vandret + lodret)

# Roter (lodret visning)

Denne indstilling roterer billedet for at øge den lodrette betragtningsvinkel. Det er nødvendigt at dreje kameramodulet 90°.

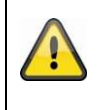

### Bemærk venligst:

Funktionen Rotate (Vertical Display) er ikke tilgængelig i "Smart Event Mode", men kun i "Monitoring Mode".

### Video-standard

Vælg videostandard i henhold til den tilgængelige netfrekvens.

#### 8.5.2 OSD-indstillinger

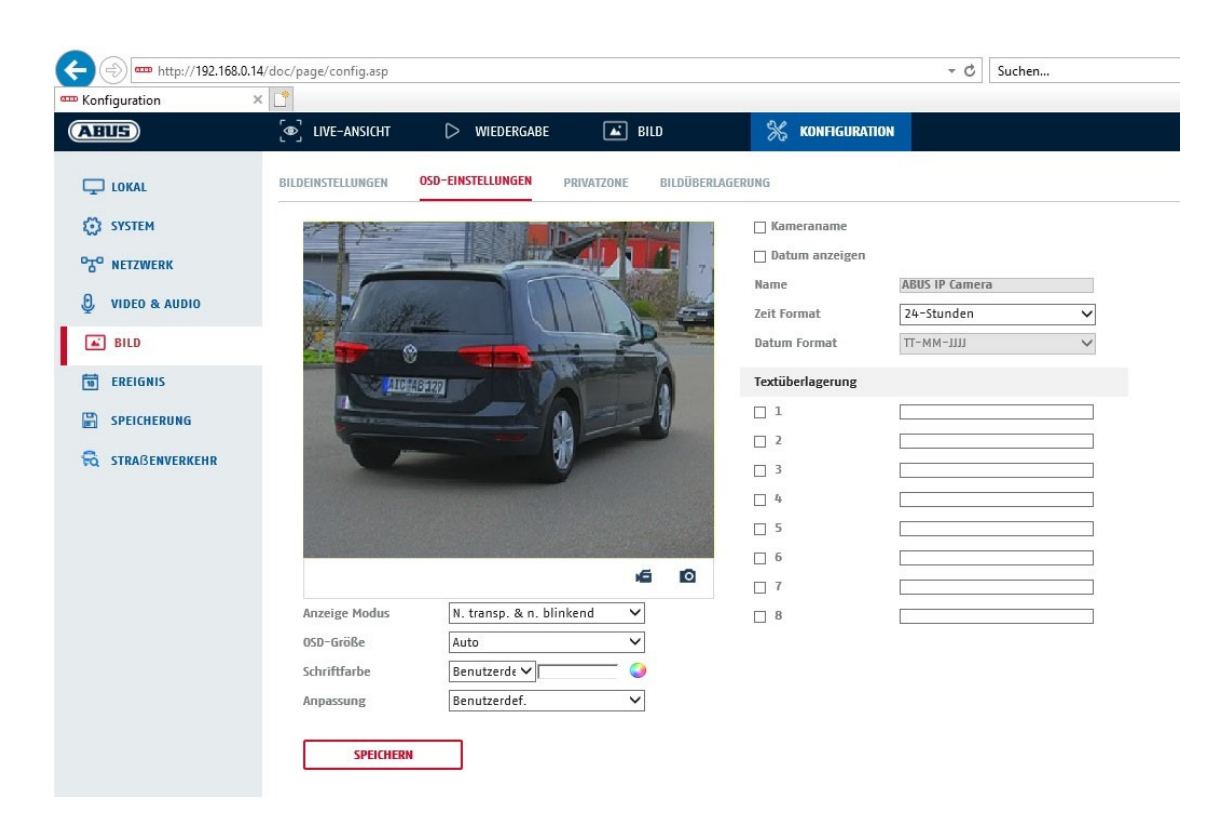

Du kan bruge dette menupunkt til at vælge, hvilket dato- og tidsformat der skal vises i livebilledet.

#### Navn anz.

Marker dette afkrydsningsfelt, hvis du vil vise kameranavnet.

### Dato an.

Marker dette afkrydsningsfelt, hvis du vil vise datoen i kamerabilledet.

#### Navn på kamera

Indtast her det kameranavn, der skal vises på billedet.

#### <u>Tidsformat</u>

Vælg her, om du vil vise tiden i 24-timers eller 12-timers format.

#### **Datoformat**

Vælg formatet for datovisningen her. (T= dag; M= måned; J= år)

# **Visningstilstand**

Her kan du vælge visningstype for de viste elementer. Du har følgende muligheder: "Transparent & blinkende", "Transparent & ikke blinkende", "Ikke-transparent & blinkende", "Ikke-transparent & ikke blinkende"

### OSD-størrelse

Skriftstørrelsen på alle tekstoverlejringer kan justeres her.

### Skrifttypefarve

Hvid, sort og selvjusterende er tilgængelige som farver for tekstoverlejringer. En selvjusterende skrifttype ændrer farven på hvert ciffer til sort eller hvid, afhængigt af om baggrunden er lysere eller mørkere.

### <u>Tilpasning</u>

Denne funktion kan bruges til at indstille placeringen af tekstfelterne og teksten i tekstfelterne.

### Kanter til venstre og højre

Indstil afstanden til venstre og højre kant.

#### Øverste og nederste kant

Indstil afstandene opad og nedad.

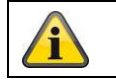

Accepter de indstillinger, du har foretaget, ved at klikke på "Gem".

### 8.5.3 Maskering af privatlivszone

Du kan bruge privatlivszoner til at dække visse områder af livebilledet for at forhindre, at disse områder optages eller vises i livebilledet. Du kan maksimalt indstille 4 rektangulære privatlivszoner i videobilledet.

Gør som følger for at oprette en privatlivszone. Sæt kryds i boksen

"Aktivér privatlivszone". For at tilføje en privatlivszone skal du vælge knappen "Område". Du kan nu bruge musen til at markere et område i kamerabilledet. Du kan derefter markere yderligere 3 områder. Knappen "Slet alle" kan bruges til at slette alle privatlivszoner, der er sat op.

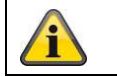

Accepter de indstillinger, du har foretaget, ved at klikke på "Gem".

# 8.5.4 Ændring af billedparametre

I billedindstillingerne er det muligt at foretage forskellige indstillinger for forskellige scener (f.eks. forskellig lysstyrke eller baggrundsbelysning).

Disse sceneindstillinger kan nu bruges eller indstilles via en kalendermenu for hver måned og for timerne for hver dag i denne måned.

Denne funktion hjælper med at kompensere for forskellige lysfaser i de forskellige måneder af året, så der altid kan opnås et optimalt billede.

# 8.6 Begivenheder

# 8.6.1 Registrering af bevægelse

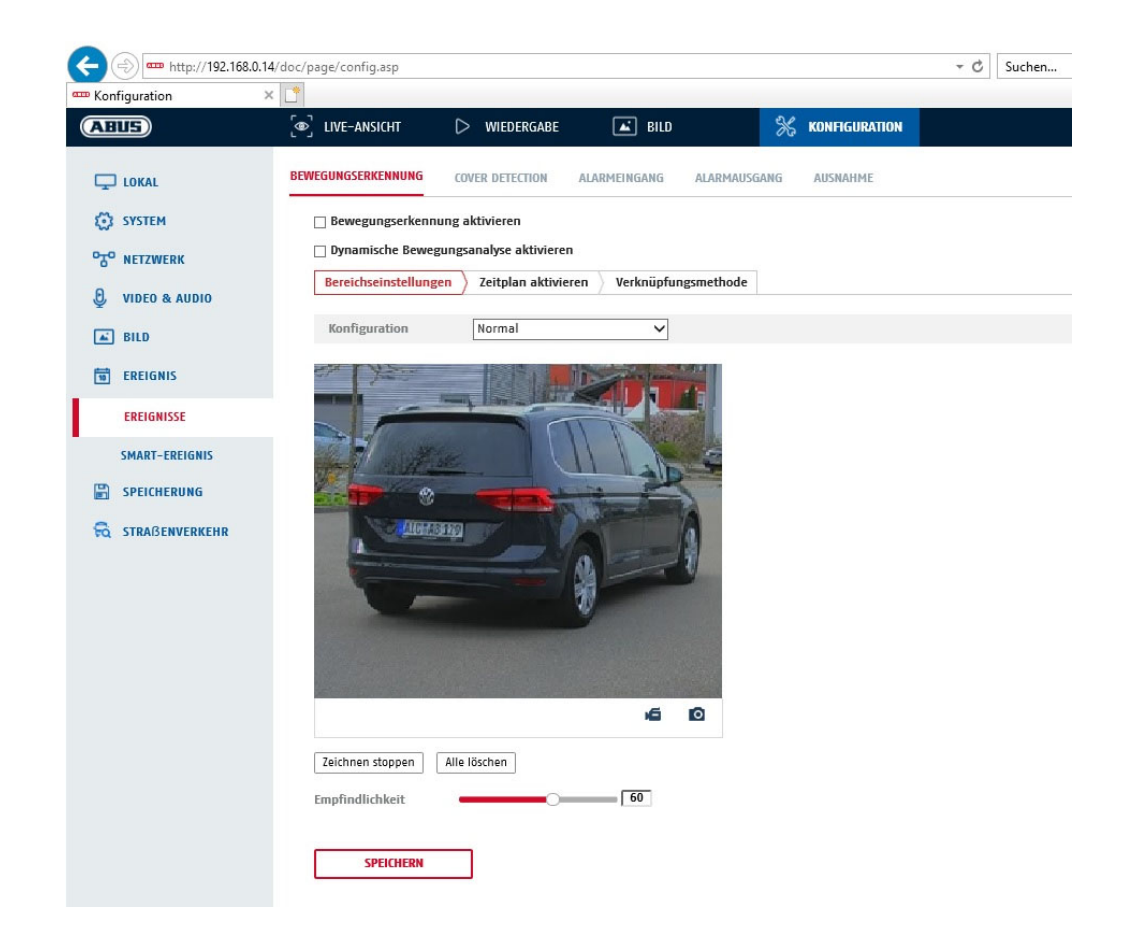

# Områdets indstillinger

Aktivér bevægelsesregistrering ved at markere afkrydsningsfeltet "Aktivér bevægelsesregistrering".

Afkrydsningsfeltet "Aktivér dynamisk bevægelsesanalyse" bruges til at markere bevægelser grafisk i previewbilledet og i live-billedet (dynamisk markering afhængigt af bevægelsen).

#### Tilstand

Der er 2 forskellige tilstande til rådighed til markering af områder.

- Normal: Maks. 4 områder, hvert område som en polygon med maks. 10 hjørner, følsomhedsindstillingen er den samme for hvert område.
- Ekspert: Maks. 8 områder, hvert område som et rektangel, individuel følsomhedsindstilling for hvert område

Klik på knappen "Indstil område" for at vælge et område. Klik på "Slet alt" for at kassere valget.

Venstreklik for at definere polygonens hjørner, eller træk musen hen over det ønskede område. Når du tegner polygoner, skal du højreklikke for at stoppe tegningen. For rektangler skal du klikke på knappen "Stop tegning".

Indstil følsomheden ved hjælp af markeringslinjen.

#### Mål for detektion

Dette menupunkt er indstillingen for objektgenkendelse. Objektgenkendelse genkender personer og køretøjer på et neuralt grundlag.

| Detekti | onsziel                                                                                                    | ✓ Person                                                                                                    | Fahrzeug                                                                                                    |
|---------|----------------------------------------------------------------------------------------------------|----------------------------------------------------------------------------------------------------|----------------------------------------------------------------------------------------------------|
| î       | <ol> <li>Objekto<br/>optagel</li> <li>På ABL<br/>tilslutte<br/>bevæge<br/>som no</li> <li>Det er o<br/>CMS-so</li> </ol> | letektering (person/k<br>ser kan kun bruges<br>JS NVR kan videoop<br>de skærm (HDMI/VC<br>elsesregistreringsop<br>rmalt.<br>også muligt at filtrere<br>oftwaren på tilslutteo | køretøj) og den efterfølgende filtrerede visning af disse<br>sammen med en ABUS NVR.<br>otagelser vises filtreret efter personer eller køretøjer via den<br>GA) i menuen "Smart Search". Andre<br>otagelser ud over personer og køretøjer kan vises i afspilning<br>e alle bevægelsesstyrede optagelser af personer og køretøjer i<br>de ABUS NVR'er (afspilning af hændelser). |

### Følsomhed

Bestemmer den krævede intensitet af pixelændringen. Jo højere værdi, jo færre pixelændringer skal der til for at udløse en bevægelse.

#### Tidsplan

For at indstille en tidsplan for bevægelsesstyret optagelse skal du klikke på "Aktivér tidsplan". Angiv de ugedage og tidspunkter, hvor den bevægelsesstyrede optagelse skal finde sted.

Tidsperioden vælges ved at markere den med venstre museknap. Ved at klikke på en allerede valgt periode kan detaljerne også indstilles eller slettes ved hjælp af tastaturet.

For at kopiere tidsvalget til andre ugedage skal du flytte musemarkøren bag bjælken for den ugedag, der allerede er indstillet, og bruge "Kopier til ..." funktionen.

Accepter venligst de indstillinger, du har foretaget, ved at klikke på "Gem".

#### Metode til sammenkædning

Indstil her, hvilken handling der skal finde sted, når der registreres bevægelse.

| Normalt link                        |                                                                                                    |
|-------------------------------------|----------------------------------------------------------------------------------------------------|
| Send e-mail:                        | Du vil modtage en e-mail som notifikation, sæt kryds i afkrydsningsfeltet.                                                                                       |
| Giv besked til overvågningscentret: | ABUS CMS-softwaren kan informeres, når en hændelse<br>udløses. Så kan der f.eks. vises et pop-up-billede.                                                        |
| Upload til FTP/hukommelseskort/NAS: | Marker dette afkrydsningsfelt for at uploade individuelle billeder<br>til en FTP-server, et SD-kort eller et tilsluttet NAS-drev, når der<br>opstår en hændelse. |
| Akustisk advarsel:                  | Denne funktion kan udsende forudindstillede eller tilpassede<br>lyde eller lydmedier. Dette kræver en kameramodel med<br>lydudgang eller integreret højttaler.   |
| Ildiøsor alarmudgang                |                                                                                                    |

#### Udløser alarmudgang

Når en hændelse udløses, kan eksisterende alarmudgange på kameraet aktiveres. Alarmudgangens adfærd kan indstilles under "Hændelser / Alarmudgang".

#### Udløser optagelse

Aktiver for at optage på SD-kort via bevægelsesregistrering.

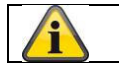

Accepter de indstillinger, du har foretaget, ved at klikke på "Gem".

# 8.6.2 Sabotageovervågning / afsløring af tildækning

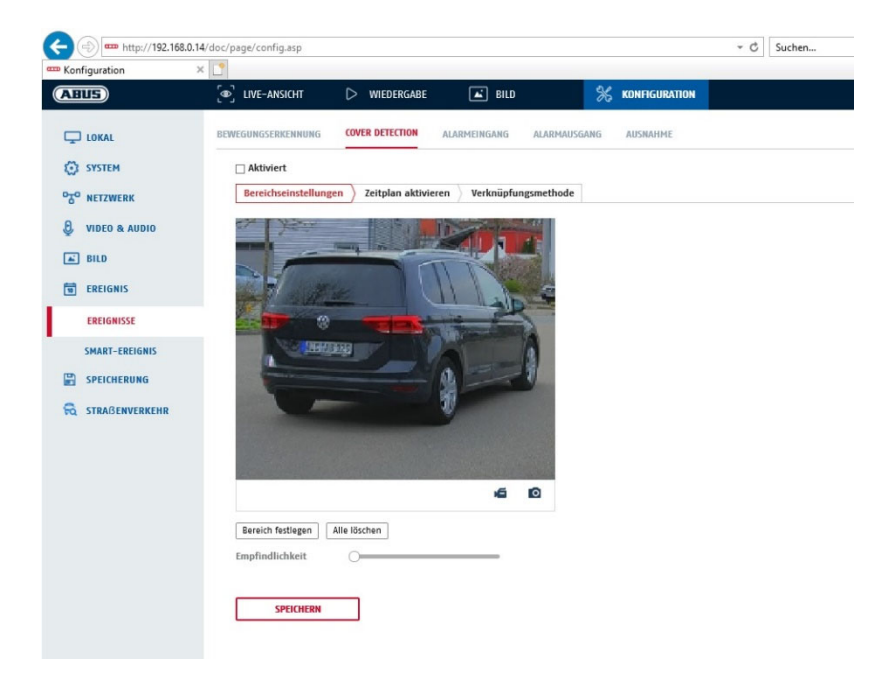

Med dette menupunkt kan du konfigurere kameraet, så der udløses en sabotagealarm, så snart linsen dækkes til (cover detection).

#### Områdets indstillinger

Aktivér sabotagealarmen ved at markere afkrydsningsfeltet "Aktivér sabotagealarm".

Klik på knappen "Område" for at vælge et område. Hele området er valgt som standard; for at fravælge det skal du klikke på "Slet alt".

Træk nu musen hen over det ønskede område. Indstil følsomheden ved hjælp af markeringslinjen. Klik på knappen "Stop tegning" for at acceptere området.

Højre: lav følsomhed Venstre: høj følsomhed.

#### Tidsplan

Klik på "Aktivér tidsplan" for at gemme en tidsplan. Angiv de ugedage og tidspunkter, hvor funktionen skal være aktiv.

Tidsperioden vælges ved at markere den med venstre museknap. Ved at klikke på en allerede valgt periode kan detaljerne også indstilles eller slettes ved hjælp af tastaturet.

For at kopiere tidsvalget til andre ugedage skal du flytte musemarkøren bag bjælken for den ugedag, der allerede er indstillet, og bruge "Kopier til ..." funktionen.

Accepter venligst de indstillinger, du har foretaget, ved at klikke på "Gem".

### Metode til sammenkædning

Indstil her, hvilken handling der skal finde sted, når en begivenhed indtræffer.

#### Normalt link

Send e-mail: Du vil modtage en e-mail som notifikation, sæt kryds i afkrydsningsfeltet.

Underret overvågningscenter: Underret

NVR eller CMS til videre behandling (f.eks. optagelse på NVR eller fuldskærmsvisning i tilfælde af alarm i CMS).

### Udløser alarmudgang

Når en hændelse udløses, kan eksisterende alarmudgange på kameraet aktiveres. Alarmudgangens adfærd kan indstilles under "Hændelser / Alarmudgang".

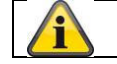

Accepter de indstillinger, du har foretaget, ved at klikke på "Gem".

# 8.6.3 Alarmindgang (IPCA54572A)

| Konfiguration ×  |                          |          |       |                 |          |             |       |          |    |         |     |         |         |                           |
|------------------|--------------------------|----------|-------|-----------------|----------|-------------|-------|----------|----|---------|-----|---------|---------|---------------------------|
| ABUS             | စြာ LIVE-ANSI            | :HT      | C     | > w             | IEDERG   | ABE         |       | 🛋 BILD   |    |         | *   | KONFIGL | IRATION |                           |
| 🖵 LOKAL          | BEWEGUNGSERKE            | NNUNG    | 0     | OVER D          | DETECTIO | DN          | ALARM | EINGANG  | AL | ARMAUSG | ANG | AUSNAH  | ME      |                           |
| SYSTEM           | Alarmeingar              | Ig A<-   | -1    |                 |          |             | ~     | IP Adres | se | Lokal   |     |         |         |                           |
| NETZWERK         | Alarmtyp                 | N.0      |       |                 |          |             | ~     | Alarmna  | me |         |     |         |         | (Kann nicht kopiert werde |
| Q. VIDEO & AUDIO | ✓ Alarmein<br>Zeitplan a | gangsbel | handl | ung a<br>Ierkni | iktivier | en<br>smeth | ode   |          |    |         |     |         |         |                           |
| BILD             | × Lösch                  | en 👖     | Alle  | lösche          | en       | Juicto      | ouc   |          |    |         |     |         |         |                           |
| EREIGNIS         | O                        | 2        |       | ۱.<br>۱         | 6        | 8           | 10    | 12       | 14 | 16      | 18  | 20      | 22      | 24                        |
| EREIGNISSE       | Mon                      | 2        |       | 1               | 6        | 8           | 10    | 12       | 14 | 16      | 18  | 20      | 22      | 24                        |
| SMART-EREIGNIS   | Die.                     |          | 1.1   |                 |          |             |       |          |    |         |     |         |         |                           |
|                  | Mi.                      | 2        |       | ĺ.              | 6        | 8           | 10    | 12       | 14 | 16      | 18  | 20      | 22      | 24                        |
| STRABENVERKEHR   | Don.                     | 2        | 4     | 1               | 6        | 8           | 10    | 12       | 14 | 16      | 18  | 20      | 22      | 24                        |
|                  | 0<br>Fr.                 | 2        | 4     | •               | 6        | 8           | 10    | 12       | 14 | 16      | 18  | 20      | 22      | 24                        |
|                  | 0                        | 2        | . 4   | ŧ               | 6        | 8           | 10    | 12       | 14 | 16      | 18  | 20      | 22      | 24                        |
|                  | 0<br>So                  | 2        | 1     | l<br>           | 6        | 8           | 10    | 12       | 14 | 16      | 18  | 20      | 22      | 24                        |
|                  |                          |          |       |                 |          |             |       |          |    |         |     |         |         |                           |

Du kan konfigurere kameraets alarmindgang under dette menupunkt

### Alarmindgang nr.

Vælg den alarmindgang, du vil konfigurere her.

#### Alarmens navn

Her kan du tildele et navn til den respektive alarmindgang. Brug ikke alarmindgangens nr. eller specialtegn.

#### Alarmtype

Vælg alarmtype her. Du kan vælge mellem "NO" (normalt åben) eller "NC" (normalt lukket).

# Tidsplan

Klik på "Aktivér tidsplan" for at indstille en tidsplan. Angiv de ugedage og tidspunkter, hvor alarmindgangen skal være aktiv.

Tidsperioden vælges ved at markere den med venstre museknap. Ved at klikke på en allerede valgt periode kan detaljerne også indstilles eller slettes ved hjælp af tastaturet.

For at kopiere tidsvalget til andre ugedage skal du flytte musemarkøren bag bjælken for den ugedag, der allerede er indstillet, og bruge "Kopier til ..." funktionen.

Accepter venligst de indstillinger, du har foretaget, ved at klikke på "Gem".

### Metode til sammenkædning

Indstil her, hvilken handling der skal finde sted, når en begivenhed indtræffer.

### Normalt link

| Send e-mail:           | Du vil modtage en | e-mail som besked, sæt kry                                                               | /ds i afkrydsningsfeltet.                                                            |
|------------------------|-------------------|------------------------------------------------------------------------------------------|--------------------------------------------------------------------------------------|
| Giv besked             |                   | til overvågningscentret:<br>informeres, når en hændels<br>pop-up-billede.                | ABUS CMS-softwaren kan<br>se udløses. Så kan der f.eks. vises et                     |
| Upload til FTP/hukomme | lseskort/NAS:     | Marker dette afkrydsningsf<br>til en FTP-server, et SD-ko<br>opstår en hændelse.         | elt for at uploade individuelle billeder<br>rt eller et tilsluttet NAS-drev, når der |
| Akustisk advarsel:     |                   | Denne funktion kan udsend<br>lyde eller lydmedier. Dette<br>lydudgang eller integreret h | de forudindstillede eller tilpassede<br>kræver en kameramodel med<br>nøjttaler.      |

### Udløser alarmudgang

Når en hændelse udløses, kan eksisterende alarmudgange på kameraet aktiveres. Alarmudgangens adfærd kan indstilles under "Hændelser / Alarmudgang".

# Udløser optagelse

Aktiver for at optage på SD-kort via bevægelsesregistrering.

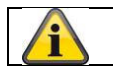

Accepter de indstillinger, du har foretaget, ved at klikke på "Gem".

# 8.6.4 Alarmudgang (IPCA54572A)

| ABUS)                   | ြဴစာါ LIVE-A | NSICHT   | ŝ.     | $\triangleright$ | WIED  | ERGA   | BE |       | <b></b> | BILD    |       |          | ×   | KONFIG | URATIO | N     |                        |
|-------------------------|--------------|----------|--------|------------------|-------|--------|----|-------|---------|---------|-------|----------|-----|--------|--------|-------|------------------------|
| LOKAL                   | BEWEGUNGSE   | RKENN    | UNG    | COVE             | R DET | ECTION |    | ALARM | 4EING   | ANG     | AL    | ARMAUSG  | ANG | AUSNA  | IME    |       |                        |
| SYSTEM                  | Alarmau      | sgang    | A->1   | 3                |       |        |    | ~     | IP /    | Adress  |       | Lokal    |     |        |        |       |                        |
| T <sup>O</sup> NETZWERK | Verzöger     | ung      | 5Sek.  | 2                |       |        |    | ~     | Ala     | rmnan   | ne    |          |     |        |        | (Kanr | n nicht kopiert werder |
|                         | Alarm St     | atus     | AUS    |                  |       |        |    | ~ (I  | Kann    | nicht l | opier | t werder | ı)  |        |        |       |                        |
| VIDEO & AUDIO           | Zeitpla      | ın aktiv | vieren |                  |       |        |    |       |         |         |       |          |     |        |        |       |                        |
| BILD                    | ×            | ischen   | 亩      | Alle lös         | chen  |        |    |       |         |         |       |          |     |        |        |       |                        |
| EREIGNIS                | Mon.         | 0        | 2      | 4                | 6     |        | 8  | 10    |         | 12      | 14    | 16       | 18  | 20     | 22     | 24    |                        |
| EREIGNISSE              |              | 0        | 2      | 4                | 6     |        | 8  | 10    |         | 12      | 14    | 16       | 18  | 20     | 22     | 24    |                        |
| SMART-EREIGNIS          | Die.         |          |        |                  |       |        |    |       |         |         |       |          |     |        |        |       |                        |
|                         | Mi.          | 0        | 2      | 4                | 6     |        | 8  | 10    |         | 12      | 14    | 16       | 18  | 20     | 22     | 24    |                        |
| STRAßENVERKEHR          | Don.         | 0        | 2      | 4                | 6     |        | 8  | 10    |         | 12      | 14    | 16       | 18  | 20     | 22     | 24    |                        |
|                         | Er.          | 0        | 2      | 4                | 6     |        | 8  | 10    |         | 12      | 14    | 16       | 18  | 20     | 22     | 24    |                        |
|                         | n.           | 0        | 2      | 4                | 6     |        | 8  | 10    |         | 12      | 14    | 16       | 18  | 20     | 22     | 24    |                        |
|                         | 29*          | 0        | 2      | 4                | 6     |        | 8  | 10    |         | 12      | 14    | 16       | 18  | 20     | 22     | 24    |                        |
|                         | So           |          |        |                  |       |        |    |       |         |         |       |          |     |        |        |       |                        |

Du har mulighed for at konfigurere de to alarmudgange her.

### Alarmudgang nr.

Vælg den alarmudgang, du vil konfigurere her.

#### Forsinkelse

Med indstillingen "Manuel" nulstilles alarmudgangen ikke efter en hændelse. Dette skal så bekræftes og nulstilles manuelt ved at klikke to gange på knappen "Manuel alarm".

Den normale aktiveringstid for udgangen efter en hændelse er 5 sekunder. En yderligere aktiv tid på op til 10 minutter kan programmeres.

### Navn på alarm

Her kan du tildele et navn til den pågældende alarmudgang. Brug ikke alarmudgangens nr. eller specialtegn.

#### Tidsplan

Klik på "Aktivér tidsplan" for at gemme en tidsplan. Angiv de ugedage og tidspunkter, hvor alarmudgangen skal være aktiv.

Tidsperioden vælges ved at markere den med venstre museknap. Ved at klikke på en allerede valgt periode kan detaljerne også indstilles eller slettes ved hjælp af tastaturet.

For at kopiere tidsvalget til andre ugedage skal du flytte musemarkøren bag bjælken for den ugedag, der allerede er indstillet, og bruge "Kopier til ..." funktionen.

Accepter venligst de indstillinger, du har foretaget, ved at klikke på "Gem".

# 8.6.5 Undtagelse

Følgende undtagelser kan udløse begivenheder:

- HDD fuld: Hvis det interne SD-kort eller et tilsluttet NAS-drev er fuldt
- HDD-fejl: Fejl på SD-kort eller NAS-drev
- Netværk afbrudt: Ethernet-kabel fjernet
- Konflikt med IP-adresse
- Ulovligt login: en reaktion kan programmeres efter et forkert login

Følgende reaktioner kan programmeres:

- Send en e-mail
- Underret overvågningscenter (NVR/CMS)
- Aktiver alarmudgang

# 8.6.6 Alarmudgang for blinkende lys (IPCA54572A)

Kameraet har et indbygget blinkende lys som afskrækkelse i tilfælde af en alarm.

### Hvidt lys-tilstand / flash-tilstand

Solit: permanent aktiv (i den indstillede varighed af lysglimt) Blinker: blinker

### Varighed af flash

Konfiguration af lysglimtets varighed fra 1-60 sekunder

### Flash-frekvens

Blinkfrekvensen, når blinkefunktionen er valgt, kan indstilles i 3 trin.

#### Lysstyrke

Intensitetskontrol til blitzen

# Tidsplan

Konfiguration af den generelle tidsmæssige aktivitet

# 8.6.7 Udgang for akustisk alarm (IPCA54572A)

Den akustiske alarmudgang kan afspille foruddefinerede lyde eller tilpassede korte lydmedier. Denne funktion kan kun bruges med et kamera med lydudgang eller integreret højttaler.

| Tontyp<br>Warning            |          | War<br>Sire | ning<br>n |   |     | ✓<br>✓ T | est |    |    |    |    |    |  |  |
|------------------------------|----------|-------------|-----------|---|-----|----------|-----|----|----|----|----|----|--|--|
| Alarmzeiten<br>Toplautstärke |          | 5           |           |   |     |          |     |    |    |    |    |    |  |  |
| Zeitplan ak                  | tivieren | 1           |           |   | -01 | 100      |     |    |    |    |    |    |  |  |
| 🗙 Lösche                     | n 💼      | Alle lösc   | hen       |   |     |          |     |    |    |    |    |    |  |  |
| 0                            | 2        | 4           | 6         | 8 | 10  | 12       | 14  | 16 | 18 | 20 | 22 | 24 |  |  |
| Mon.<br>0                    | 2        | 4           | 6         | 8 | 10  | 12       | 14  | 16 | 18 | 20 | 22 | 24 |  |  |
| Die.                         |          |             |           |   |     |          |     |    |    |    |    |    |  |  |
| Mi.                          | z        | 4           | 6         | 8 | 10  | 12       | 14  | 16 | 18 | 20 | 22 | 24 |  |  |
| Don.                         | 2        | 4           | 6         | 8 | 10  | 12       | 14  | 16 | 18 | 20 | 22 | 24 |  |  |
| 0<br>Fr                      | 2        | 4           | 6         | 8 | 10  | 12       | 14  | 16 | 18 | 20 | 22 | 24 |  |  |
| 0                            | 2        | 4           | 6         | 8 | 10  | 12       | 14  | 16 | 18 | 20 | 22 | 24 |  |  |
| Sa.                          | 2        | 4           | 6         | 8 | 10  | 12       | 14  | 16 | 18 | 20 | 22 | 24 |  |  |
| So                           | 1 1      | i i         | ī         | ī |     |          |     |    | Ĩ  |    |    |    |  |  |
|                              |          |             |           |   |     |          |     |    |    |    |    |    |  |  |

| Lydtype:             | Advarsel (advarselstone, valg), Prompt (kort akustisk besked), Brugerdefineret lyd (fra fil) |  |  |
|----------------------|----------------------------------------------------------------------------------------------|--|--|
|                      | En mere detaljeret indstilling af den valgte mulighed foretages i det næste menupunkt.       |  |  |
| Advarsel:            | Vælg en akustisk meddelelse fra listen (engelsksprogede meddelelser)                         |  |  |
| Brugerdefineret lyd: | Tilføj: Valg af lydfil (format: *.wav-fil, maks. 512 KByte filstørrelse, samplingsfrekvens 8 |  |  |
|                      | kHz)                                                                                         |  |  |
|                      | Konverteringen af en lydfil til det tilsvarende format kan udføres ved hjælp af en online-   |  |  |
|                      | konverter eller freeware-software.                                                           |  |  |
| Alarmtid:            | Varighed af afspilning                                                                       |  |  |
| Lydstyrke:           | Afspilningslydstyrke                                                                         |  |  |
| Skema:               | Definition af skema (proceduren svarer til at indstille andre skemaer)                       |  |  |
|                      |                                                                                              |  |  |

# 8.6.8 Registrering af indtrængen

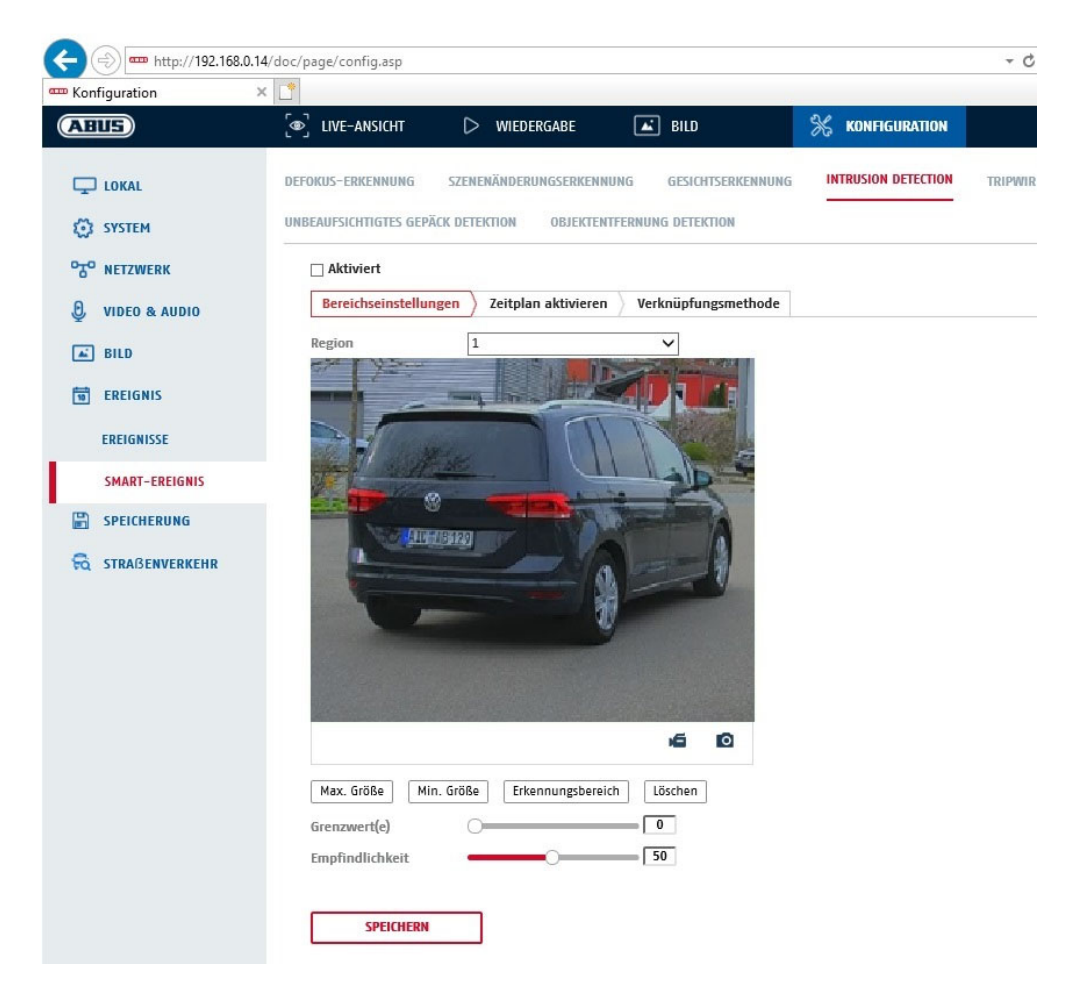

| Aktiver indbrudsdetekte | ring: Indbrudsdetekteringsfunktionen udløser en hændelse, hvis et objekt<br>forbliver i det område, der skal overvåges, i længere tid end den indstillede<br>tid.                                                                                  |  |  |
|-------------------------|----------------------------------------------------------------------------------------------------|--|--|
| Forhåndsvisning af vide | eo: Konfigurer det område, der skal overvåges                                                                                                    |  |  |
| Max. Size:              | Denne funktion bruges til at definere den maksimale størrelse på det objekt,<br>der skal genkendes. Dette gøres ved at tegne et rektangel i preview-videoen.<br>Rektanglet kan tegnes på en hvilken som helst position i preview-videoen.          |  |  |
| Min. størrelse:         | Denne funktion bruges til at definere minimumsstørrelsen på det objekt, der skal<br>genkendes. Dette gøres ved at tegne et rektangel i preview-videoen. Rektanglet kan<br>tegnes på en hvilken som helst position i preview-videoen.               |  |  |
| Detektionsområde:       | Denne knap kan bruges til at tegne det område, der skal overvåges, i videobilledet (kvadratisk område). Fremgangsmåde: Tryk på knappen -> indstil hjørnepunkter med venstre museknap (maks. 4) -> tryk på højre museknap for at afslutte tegningen |  |  |
| Slet:                   | Slet området.                                                                                                    |  |  |

# Mål for detektion

Dette menupunkt er indstillingen for objektgenkendelse. Objektgenkendelse genkender personer og køretøjer på et neuralt grundlag.

Detektionsziel

Person

Fahrzeug

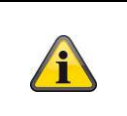

 Ved brug af objektdetektering indeholder videooptagelser på det interne SD-kort kun optagelser af genkendte personer eller køretøjer. Andre objekter optages ikke på SDkortet.

| 2. | Når man bruger objektdetektering og optager videodata til en ABUS NVR, gemmes alle<br>indtrængende objekter i første omgang som en optagelse. Filtrering kan derefter udføres<br>via ABUS NVR (lokal brugergrænseflade) eller CMS-softwaren (LAN/WAN). |
|----|----------------------------------------------------------------------------------------------------|
| 3. | Objektdetektering (person/køretøj) og den efterfølgende filtrerede visning af disse<br>optagelser kan kun bruges sammen med en ABUS NVR.                                                                                                    |
| 4. | På ABUS NVR kan videooptagelser vises filtreret efter personer eller køretøjer via den tilsluttede skærm (HDMI/VGA) i menuen "Smart Search". Andre bevægelsesregistreringsoptagelser ud over personer og køretøjer kan vises i afspilning som normalt. |
| 5. | Det er også muligt at filtrere alle bevægelsesstyrede optagelser af personer og køretøjer i CMS-softwaren på tilsluttede ABUS NVR'er (afspilning af hændelser).                                                                                        |

| Region:      | Antal tilgængelige områder: 4                                                         |
|--------------|---------------------------------------------------------------------------------------|
| Grænseværdi: | Jo højere værdi (0-10 sekunder), jo længere skal et objekt forblive i det område, der |
|              | skal overvåges, for at udløse en hændelse.                                            |
| Følsomhed:   | Jo højere følsomhed, jo mindre objekter kan registreres.                              |

# Tidsplan

Klik på "Aktivér tidsplan" for at gemme en tidsplan. Angiv de ugedage og tidspunkter, hvor alarmudgangen skal være aktiv.

Tidsperioden vælges ved at markere den med venstre museknap. Ved at klikke på en allerede valgt periode kan detaljerne også indstilles eller slettes ved hjælp af tastaturet.

For at kopiere tidsvalget til andre ugedage skal du flytte musemarkøren bag bjælken for den ugedag, der allerede er indstillet, og bruge "Kopier til ..." funktionen.

Accepter venligst de indstillinger, du har foretaget, ved at klikke på "Gem".

### Metode til sammenkædning

Indstil her, hvilken handling der skal finde sted, når en begivenhed indtræffer.

### Normalt link

| Send e-mail:                        | Du vil modtage | Du vil modtage en e-mail som notifikation, sæt kryds i afkrydsningsfeltet.                                                                                       |  |
|-------------------------------------|----------------|----------------------------------------------------------------------------------------------------|--|
| Giv besked                          |                | til overvågningscentret: ABUS CMS-softwaren kan<br>informeres, når en hændelse udløses. Så kan der f.eks. vises et<br>pop-up-billede.                            |  |
| Upload til FTP/hukommelseskort/NAS: |                | Marker dette afkrydsningsfelt for at uploade individuelle billeder<br>til en FTP-server, et SD-kort eller et tilsluttet NAS-drev, når der<br>opstår en hændelse. |  |
| Akustisk advarsel:                  |                | Denne funktion kan udsende forudindstillede eller tilpassede<br>lyde eller lydmedier. Dette kræver en kameramodel med<br>lydudgang eller integreret højttaler.   |  |

#### Udløser alarmudgang

Når en hændelse udløses, kan eksisterende alarmudgange på kameraet aktiveres. Alarmudgangens adfærd kan indstilles under "Hændelser / Alarmudgang".

#### Udløser optagelse

Aktiver for at optage på SD-kort via bevægelsesregistrering.

# 8.6.9 Tripwire

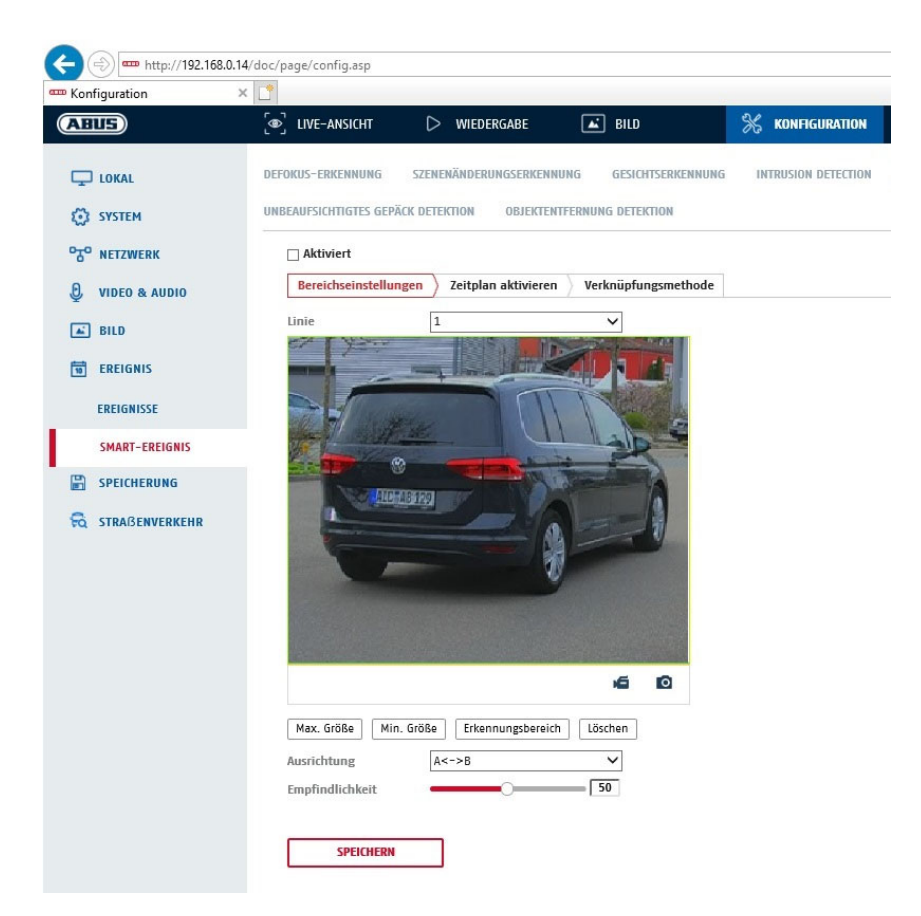

| Aktiver snubletråd:       | Snubletrådsfunktionen genkender i videobilledet, om et objekt bevæger<br>sig over en virtuel linje i en eller begge retninger. En hændelse kan<br>derefter udløses.                                                                          |
|---------------------------|----------------------------------------------------------------------------------------------------|
| Forhåndsvisning af video: | Konfigurer den virtuelle linje her.                                                                                                    |
| Max. Size:                | Denne funktion bruges til at definere den maksimale størrelse på det<br>objekt, der skal genkendes. Dette gøres ved at tegne et rektangel i<br>preview-videoen. Rektanglet kan tegnes på en hvilken som helst position i<br>preview-videoen. |
| Min. størrelse:           | Denne funktion bruges til at definere minimumsstørrelsen på det objekt,<br>der skal genkendes. Dette gøres ved at tegne et rektangel i preview-<br>videoen. Rektanglet kan tegnes på en hvilken som helst position i preview-<br>videoen.    |
| Tegn:                     | Når du har trykket på knappen, vises en virtuel linje i preview-videoen.<br>Den kan nu klikkes på og flyttes med musen ved hjælp af de røde<br>hjørnepunkter. "A" og "B" angiver retningerne.                                                |
| Linje:                    | Antal tilgængelige virtuelle linjer: 4                                                                                                    |
| Slet:                     | Slet den virtuelle linje                                                                                                    |

#### Mål for detektion

Dette menupunkt er indstillingen for objektgenkendelse. Objektgenkendelse genkender personer og køretøjer på et neuralt grundlag.

| Detektionsziel | Person | Fahrzeug |
|----------------|--------|----------|
| Detentionszier |        |          |

|   | <ol> <li>Ved brug af objektregistrering indeholder videooptagelser på det interne SD-kort kun<br/>optagelser af genkendte personer eller køretøjer. Andre objekter optages ikke på SD-<br/>kortet.</li> </ol>                                                                          |
|---|----------------------------------------------------------------------------------------------------|
|   | <ol> <li>Når man bruger objektdetektering og optager videodata til en ABUS NVR, gemmes alle<br/>indtrængende objekter i første omgang som optagelser. Filtrering kan derefter udføres via<br/>ABUS NVR (lokal brugergrænseflade) eller CMS-softwaren (LAN/WAN).</li> </ol>             |
| í | <ol> <li>Objektdetektering (person/køretøj) og den efterfølgende filtrerede visning af disse<br/>optagelser kan kun bruges sammen med en ABUS NVR.</li> </ol>                                                                                                    |
|   | <ol> <li>På ABUS NVR kan videooptagelser vises filtreret efter personer eller køretøjer via den<br/>tilsluttede skærm (HDMI/VGA) i menuen "Smart Search". Andre<br/>bevægelsesregistreringsoptagelser ud over personer og køretøjer kan vises i afspilning<br/>som normalt.</li> </ol> |
|   | 5. Det er også muligt at filtrere alle bevægelsesstyrede optagelser efter personer og køretøjer i CMS-softwaren på tilsluttede ABUS NVR'er (afspilning af hændelser).                                                                                                    |

Retning: Definition af den eller de retninger, som et objekt krydser og udløser en hændelse.

Følsomhed: Jo højere værdi, jo tidligere registreres et krydsende objekt.

# Tidsplan

Klik på "Aktivér tidsplan" for at indstille en tidsplan. Angiv de ugedage og tidspunkter, hvor alarmudgangen skal være aktiv.

Tidsperioden vælges ved at markere den med venstre museknap. Ved at klikke på en allerede valgt periode kan detaljerne også indstilles eller slettes ved hjælp af tastaturet.

For at kopiere tidsvalget til andre ugedage skal du flytte musemarkøren bag bjælken for den ugedag, der allerede er indstillet, og bruge "Kopier til ..." funktionen.

Accepter venligst de indstillinger, du har foretaget, ved at klikke på "Gem".

#### Metode til sammenkædning

Indstil her, hvilken handling der skal finde sted, når en begivenhed indtræffer. **Normalt link** 

| Send e-mail:           | Du vil modtage en e | e-mail som notifikation, sæt kryds i afkrydsningsfeltet.                                |
|------------------------|---------------------|-----------------------------------------------------------------------------------------|
| Giv besked             | 1                   | til overvågningscentret: ABUS CMS-softwaren kan                                         |
|                        | i                   | informeres, når en hændelse udløses. Så kan der f.eks. vises et pop-up-billede.         |
| Upload til FTP/hukomme | lseskort/NAS:       | Marker dette afkrydsningsfelt for at uploade individuelle billeder                      |
|                        | 1                   | til en FTP-server, et SD-kort eller et tilsluttet NAS-drev, når der opstår en hændelse. |
| Akustisk advarsel:     |                     | Denne funktion kan udsende forudindstillede eller tilpassede                            |
|                        |                     | lyde eller lydmedier. Dette kræver en kameramodel med                                   |
|                        |                     | lydudgang eller integreret højttaler.                                                   |

### Udløser alarmudgang

Når en hændelse udløses, kan eksisterende alarmudgange på kameraet aktiveres. Alarmudgangens adfærd kan indstilles under "Hændelser / Alarmudgang".

# Udløser optagelse

Aktiver for at optage på SD-kort via bevægelsesregistrering.

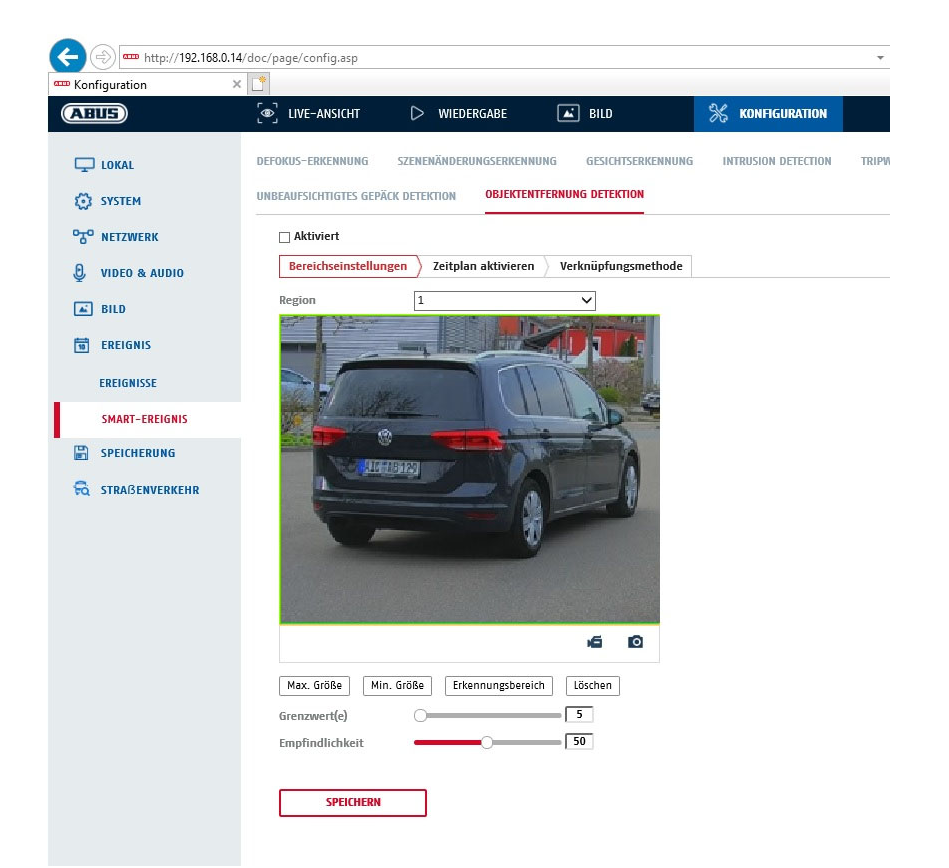

# 8.6.10 Registrering af områdeindgang

Funktionen registrerer, når et objekt kommer ind i et markeret område, og udløser straks en hændelse.

| Forhåndsvisning af vide | eo: Konfigurer det område, der skal overvåges                                                                                                    |
|-------------------------|----------------------------------------------------------------------------------------------------|
| Wax. Size.              | genkendes. Dette gøres ved at tegne et rektangel i preview-videoen. Rektanglet kan<br>tegnes på en hvilken som helst position i preview-videoen.                                                                                                   |
| Min. størrelse:         | Denne funktion bruges til at definere minimumsstørrelsen på det objekt, der skal<br>genkendes. Dette gøres ved at tegne et rektangel i preview-videoen. Rektanglet kan<br>tegnes på en hvilken som helst position i preview-videoen.               |
| Detektionsområde:       | Denne knap kan bruges til at tegne det område, der skal overvåges, i videobilledet (kvadratisk område). Fremgangsmåde: Tryk på knappen -> indstil hjørnepunkter med venstre museknap (maks. 4) -> tryk på høire museknap for at afslutte tegningen |
| Slet:                   | Slet området.                                                                                                    |

# Mål for detektion

Dette menupunkt er indstillingen for objektgenkendelse. Objektgenkendelse genkender personer og køretøjer på et neuralt grundlag.

Detektionsziel

✓ Person

Fahrzeug

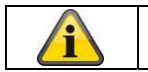

1. Ved brug af objektdetektering indeholder videooptagelser på det interne SD-kort kun optagelser af genkendte personer eller køretøjer. Andre objekter optages ikke på SD-

| kortet.                                                                                                    |   |
|----------------------------------------------------------------------------------------------------|---|
| <ol> <li>Når man bruger objektdetektering og optager videodata til en ABUS NVR, gemmes alle<br/>indtrængende objekter i første omgang som optagelser. Filtrering kan derefter udføres via<br/>ABUS NVR (lokal brugergrænseflade) eller CMS-softwaren (LAN/WAN).</li> </ol>             |   |
| <ol> <li>Objektdetektering (person/køretøj) og den efterfølgende filtrerede visning af disse<br/>optagelser kan kun bruges sammen med en ABUS NVR.</li> </ol>                                                                                                    |   |
| <ol> <li>På ABUS NVR kan videooptagelser vises filtreret efter personer eller køretøjer via den<br/>tilsluttede skærm (HDMI/VGA) i menuen "Smart Search". Andre<br/>bevægelsesregistreringsoptagelser ud over personer og køretøjer kan vises i afspilning<br/>som normalt.</li> </ol> |   |
| <ol> <li>Det er også muligt at filtrere alle bevægelsesstyrede optagelser efter personer og køretøjel<br/>i CMS-softwaren på tilsluttede ABUS NVR'er (afspilning af hændelser).</li> </ol>                                                                                             | - |

| Region:    | Antal tilgængelige områder: 4                            |
|------------|----------------------------------------------------------|
| Følsomhed: | Jo højere følsomhed, jo mindre objekter kan registreres. |

### Tidsplan

Klik på "Aktivér tidsplan" for at gemme en tidsplan. Angiv de ugedage og tidspunkter, hvor alarmudgangen skal være aktiv.

Tidsperioden vælges ved at markere den med venstre museknap. Ved at klikke på en allerede valgt periode kan detaljerne også indstilles eller slettes ved hjælp af tastaturet.

For at kopiere tidsvalget til andre ugedage skal du flytte musemarkøren bag bjælken for den ugedag, der allerede er indstillet, og bruge "Kopier til ..." funktionen.

Accepter venligst de indstillinger, du har foretaget, ved at klikke på "Gem".

### Metode til sammenkædning

Indstil her, hvilken handling der skal finde sted, når en begivenhed indtræffer.

#### Normalt link

| Send e-mail:           | Du vil modtage en e-mail som besked, sæt kryds i afkrydsningsfeltet.                                                                                           |
|------------------------|----------------------------------------------------------------------------------------------------|
| Giv besked             | til overvågningscentret: ABUS CMS-softwaren kan                                                                                                    |
|                        | informeres, når en hændelse udløses. Så kan der f.eks. vises e<br>pop-up-billede.                                                                              |
| Upload til FTP/hukomme | eskort/NAS: Marker dette afkrydsningsfelt for at uploade individuelle billeder                                                                                 |
|                        | til en FTP-server, et SD-kort eller et tilsluttet NAS-drev, når der opstår en hændelse.                                                                        |
| Akustisk advarsel:     | Denne funktion kan udsende forudindstillede eller tilpassede<br>lyde eller lydmedier. Dette kræver en kameramodel med<br>lydudgang eller integreret højttaler. |

# Udløser alarmudgang

Når en hændelse udløses, kan eksisterende alarmudgange på kameraet aktiveres. Alarmudgangens adfærd kan indstilles under "Hændelser / Alarmudgang".

### Udløser optagelse

Aktiver for at optage på SD-kort via bevægelsesregistrering.

# 8.6.11 Registrering af områdeudgang

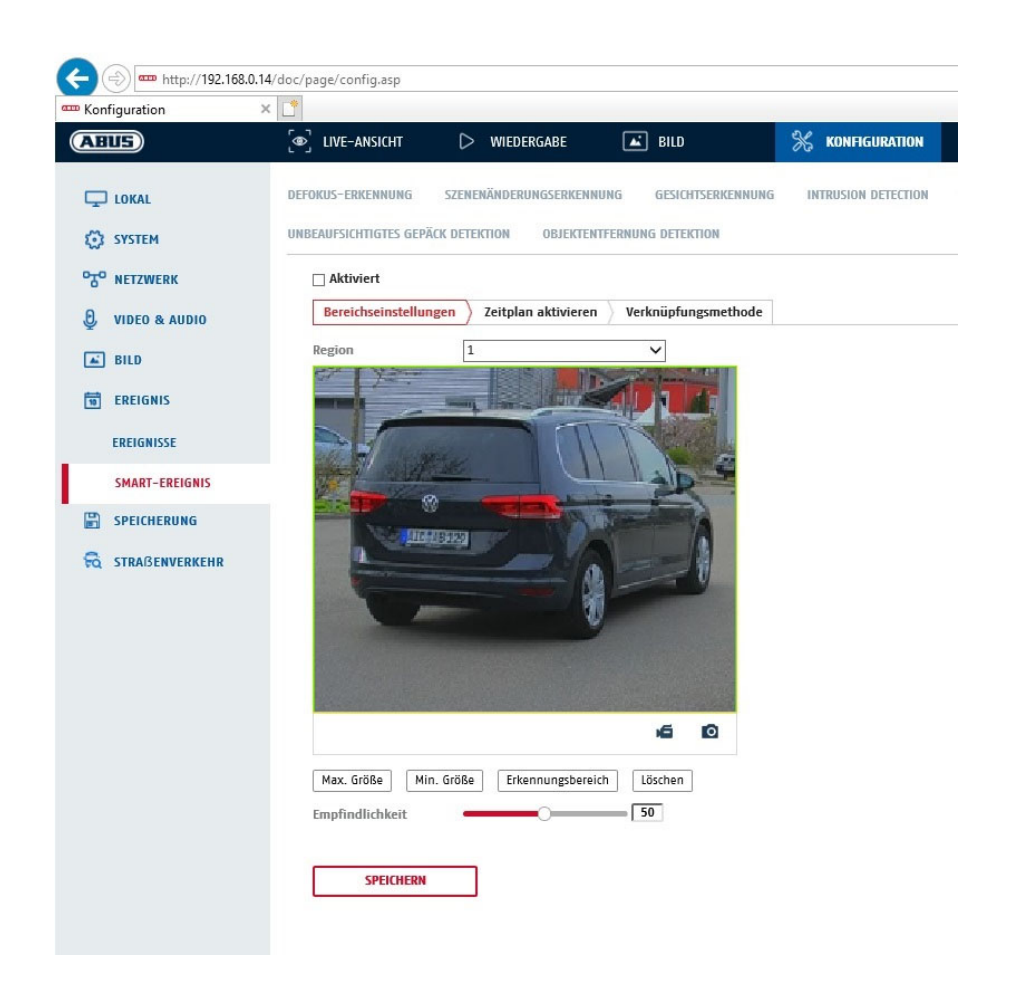

Funktionen registrerer, når et objekt forlader et markeret område, og udløser straks en hændelse.

| Forhåndsvisning af vide<br>Max. Size: | eo: Konfigurer det område, der skal overvåges<br>Denne funktion bruges til at definere den maksimale størrelse på det objekt, der skal<br>genkendes. Dette gøres ved at tegne et rektangel i preview-videoen. Rektanglet kan<br>tegnes på en hvilken som helst position i preview-videoen. |
|---------------------------------------|----------------------------------------------------------------------------------------------------|
| Min. størrelse:                       | Denne funktion bruges til at definere minimumsstørrelsen på det objekt, der skal<br>genkendes. Dette gøres ved at tegne et rektangel i preview-videoen. Rektanglet kan<br>tegnes på en bylken som belst position i preview-videoen                                                         |
| Detektionsområde:                     | Denne knap kan bruges til at tegne det område, der skal overvåges, i videobilledet (kvadratisk område). Fremgangsmåde: Tryk på knappen -> indstil hjørnepunkter med venstre museknap (maks 4) -> tryk på høire museknap for at afslutte tegningen                                          |
| Slet:<br>Region:                      | Slet området.<br>Antal tilgængelige områder: 4                                                                                                    |

# Mål for detektion

Dette menupunkt er indstillingen for objektgenkendelse. Objektgenkendelse genkender personer og køretøjer på et neuralt grundlag.

| Detekti | onsziel | ✓ Person                     | Fahrzeug                                                                                                    |
|---------|---------|------------------------------|----------------------------------------------------------------------------------------------------|
|         |         | 1. Ved brug a<br>SD-kort kur | f objektregistrering indeholder videooptagelser på det interne<br>n optagelser af genkendte personer eller køretøjer. Andre |
|         |         | objekter op                  | itages ikke på SD-kortet.                                                                                                   |

| <ol> <li>Når man bruger objektdetektering og optager videodata til en ABUS NVR, gemmes alle<br/>indtrængende objekter i første omgang som optagelser. Filtrering kan derefter udføres via<br/>ABUS NVR (lokal brugergrænseflade) eller CMS-softwaren (LAN/WAN).</li> </ol>             |
|----------------------------------------------------------------------------------------------------|
| <ol> <li>Objektdetektering (person/køretøj) og den efterfølgende filtrerede visning af disse<br/>optagelser kan kun bruges sammen med en ABUS NVR.</li> </ol>                                                                                                    |
| <ol> <li>På ABUS NVR kan videooptagelser vises filtreret efter personer eller køretøjer via den<br/>tilsluttede skærm (HDMI/VGA) i menuen "Smart Search". Andre<br/>bevægelsesregistreringsoptagelser ud over personer og køretøjer kan vises i afspilning<br/>som normalt.</li> </ol> |
| 5. Det er også muligt at filtrere alle bevægelsesstyrede optagelser af personer og køretøjer i CMS-softwaren på tilsluttede ABUS NVR'er (afspilning af hændelser).                                                                                                    |

Følsomhed: Jo højere følsomhed, jo mindre objekter kan registreres.

### Tidsplan

Klik på "Aktivér tidsplan" for at gemme en tidsplan. Angiv de ugedage og tidspunkter, hvor alarmudgangen skal være aktiv.

Tidsperioden vælges ved at markere den med venstre museknap. Ved at klikke på en allerede valgt periode kan detaljerne også indstilles eller slettes ved hjælp af tastaturet.

For at kopiere tidsvalget til andre ugedage skal du flytte musemarkøren bag bjælken for den ugedag, der allerede er indstillet, og bruge "Kopier til ..." funktionen.

Accepter venligst de indstillinger, du har foretaget, ved at klikke på "Gem".

# Metode til sammenkædning

Indstil her, hvilken handling der skal finde sted, når en begivenhed indtræffer.

### Normalt link

| Send e-mail:             | Du vil modtage en e-mail som besked, sæt kryds i afkrydsningsfeltet.                                                                                           |
|--------------------------|----------------------------------------------------------------------------------------------------|
| Giv besked               | til overvågningscentret: ABUS CMS-softwaren kan                                                                                                    |
|                          | informeres, når en hændelse udløses. Så kan der f.eks. vises e<br>pop-up-billede.                                                                              |
| Upload til FTP/hukommels | eskort/NAS: Marker dette afkrydsningsfelt for at uploade individuelle billeder                                                                                 |
|                          | til en FTP-server, et SD-kort eller et tilsluttet NAS-drev, når der opstår en hændelse.                                                                        |
| Akustisk advarsel:       | Denne funktion kan udsende forudindstillede eller tilpassede<br>lyde eller lydmedier. Dette kræver en kameramodel med<br>lydudgang eller integreret højttaler. |

# Udløser alarmudgang

Når en hændelse udløses, kan eksisterende alarmudgange på kameraet aktiveres. Alarmudgangens adfærd kan indstilles under "Hændelser / Alarmudgang".

# Udløser optagelse

Aktiver for at optage på SD-kort via bevægelsesregistrering.

# 8.7 Opbevaring

# 8.7.1 Optagelsesplan

|                       | © LIVE-A | NSICH  | Π     |   | $\triangleright$ | WIED    | ERGA | BE | l        | <b>▲</b> B | ILD |    |    | X  | KONFIG | URATION | <u> </u> |                                      |
|-----------------------|----------|--------|-------|---|------------------|---------|------|----|----------|------------|-----|----|----|----|--------|---------|----------|--------------------------------------|
| ) lokal               | ZEITPLAN | ERF    | ASSEN |   |                  |         |      |    |          |            |     |    |    |    |        |         |          |                                      |
| SYSTEM                | 🗌 Akt    | iviert |       |   |                  |         |      |    |          |            |     |    |    |    |        |         |          |                                      |
| NETZWERK              | Durch    | gehe   | nd    | ~ | >                | ( Lösch | ien  | ŵ  | Alle lös | chen       |     |    |    |    |        | Weiter  | führend  |                                      |
| VIDEO & AUDIO         | Mag      | 0      | 2     |   | 4                | 6       |      | 8  | 10       | 12         |     | 14 | 16 | 18 | 20     | 22      | 24       | Durchgehend                          |
| BILD                  | Die.     | 0      | 2     |   | 4                | 6       |      | 8  | 10       | 12         |     | 14 | 16 | 18 | 20     | 22      | 24       | Alarm                                |
| SPEICHERUNG           | Mi.      | 0      | 2     |   | 4                | 6       |      | 8  | 10       | 12         |     | 14 | 16 | 18 | 20     | 22      | 24       | Bewegung   Alarm<br>Bewegung & Alarm |
| ZEITPLANEINSTELLUNGEN | Don.     | 0      | 2     |   | 4                | 6       |      | 8  | 10       | 12         |     | 14 | 16 | 18 | 20     | 22      | 24       | Ereignis                             |
| SPEICHERVERWALTUNG    | Fr.      | 0      | 2     |   | 4                | 6       |      | 8  | 10       | 12         |     | 14 | 16 | 18 | 20     | 22      | 24       |                                      |
| STRAßENVERKEHR        | Sa.      | 0      | 2     |   | 4                | 6       |      | 8  | 10       | 12         |     | 14 | 16 | 18 | 20     | 22      | 24       |                                      |
|                       | So       | 0      | 2     |   | 4                | 6       |      | 8  | 10       | 12         |     | 14 | 16 | 18 | 20     | 22      | 24       |                                      |
|                       |          |        |       |   |                  |         |      |    |          |            |     |    |    |    |        |         |          |                                      |

Her kan man konfigurere tids- og hændelsesstyrede optagelser for at gemme dem på SD-kortet.

# Efter indspilning

Indstil varigheden for optagelse af billeddata efter en hændelse her.

#### Overskriv

Indstil her, om optagelserne skal overskrives automatisk, når hukommelsen er fuld.

Forløbet tid: Denne funktion kan bruges til at begrænse lagringstiden på SD-kortet.

### Tidsplan

Klik på "Aktivér tidsplan" for at gemme en tidsplan. Angiv de ugedage og tidspunkter, hvor alarmudgangen skal være aktiv.

Tidsperioden vælges ved at markere den med venstre museknap. Ved at klikke på en allerede valgt periode kan detaljerne også indstilles eller slettes ved hjælp af tastaturet.

For at kopiere tidsvalget til andre ugedage skal du flytte musemarkøren bag bjælken for den ugedag, der allerede er indstillet, og bruge "Kopier til ..." funktionen.

Accepter venligst de indstillinger, du har foretaget, ved at klikke på "Gem".

Under Optagelsestype skal du vælge optagelsestilstand for den ønskede tidsperiode. Du har mulighed for at

Valg mellem komplette optagelsestyper: Normal: Kontinuerlig optagelse Bevægelse: Bevægelsesstyret optagelse Alarm: Alarmindgang (hvis tilgængelig) Bevægelse | Alarm: Bevægelseskontrolleret eller alarmindgangskontrolleret optagelse. Kameraet optager enten, når der registreres bevægelse, eller når alarmindgangen udløses.
Bevægelse og alarm: Bevægelseskontrolleret og alarmindgangskontrolleret optagelse. Kameraet optager kun, når bevægelse og alarmindgang udløses samtidigt.

Begivenhed: Optagelse af alle smarte begivenheder (f.eks. tripwire)

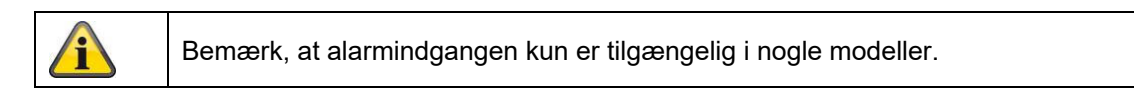

Vælg "OK" for at acceptere ændringerne, klik på "Annuller" for at forkaste dem.

# 8.7.2 Optagelse / enkeltbillede

| Liveansicht            | Wieder | gabe              | Konfiguration          | Prote      | okoli          | 💄 admin   🥪 Abmelde |
|------------------------|--------|-------------------|------------------------|------------|----------------|---------------------|
| Lokale Konfiguration   | ✓ Aufz | eichnungszeitplan | Speicherverwaltung     | NAS Schnap | pschuss        |                     |
| Basiskonfiguration     | ^      | Zeitablauf        |                        |            |                |                     |
| Weiterf. Konfiguration | ~      | Timing-Schnapp    | schuss aktivieren      |            |                |                     |
| System                 |        | Format            | JPEG                   |            | ~              |                     |
| Netzwerk               |        | Auflösung         | 1280*1280              |            | $\sim$         |                     |
| Video/Audio            |        | Qualität          | Hoch                   |            | $\sim$         |                     |
| Bild                   |        | ntervall          | 0                      |            | Millisekunde * | ×                   |
| Sicherheit             |        |                   |                        |            |                |                     |
| Ereignisse             |        | Ereignisgesteuert |                        |            |                |                     |
| Speicherung            |        | Ereignisgesteue   | rten Schnappschuss akt | ivieren    |                |                     |
|                        |        | Format            | JPEG                   |            | $\sim$         |                     |
|                        |        | Auflösung         | 1280*1280              |            | $\sim$         |                     |
|                        |        | Qualität          | Hoch                   |            | $\sim$         |                     |
|                        |        | ntervall          | 0                      |            | Millisekunde   | ~                   |
|                        |        | Erfaceungenummer  | 4                      |            |                |                     |

Her kan man konfigurere tids- og begivenhedsstyrede snapshots og uploade dem til en FTP-server.

#### <u>Tidsforløb</u>

#### Aktivér øjebliksbillede af timing

Aktivér denne funktion for at gemme billeder med bestemte tidsintervaller.

#### Format

Formatet for billederne er forudkonfigureret til JPEG.

#### Opløsning

Indstil billedets opløsning her.

#### kvalitet

Vælg kvalitet for de gemte billeder.

#### Interval

Indstil tidsrummet mellem to gemte billeder her.

#### **Begivenhedsstyret**

#### Aktiver hændelsesstyret snapshot

Aktivér denne funktion for at gemme hændelsesstyrede billeder.

#### Format

Formatet for billederne er forudkonfigureret til JPEG.

#### Opløsning

Indstil billedets opløsning her.

#### kvalitet

Vælg kvalitet for de gemte billeder.

#### Interval

Indstil tiden mellem to gemte billeder her.

#### 8.7.3 Hukommelsesstyring

| Konfiguration ×       |         |             | 1963         |                |        |                 |       |              |                 |             |
|-----------------------|---------|-------------|--------------|----------------|--------|-----------------|-------|--------------|-----------------|-------------|
| ABUS                  | ຼົ@ີ ເເ | /E-ANSICHT  | ⊳            | WIEDERGABE     | E E    | ILD             | 💥 кон | FIGURATION   |                 |             |
| 🖵 LOKAL               | HDD-VER | WALTUNG     | NETZLAUFV    | /ERK           |        |                 |       |              |                 |             |
| SYSTEM                | н       | DD-Verwalt  | ung          |                |        |                 |       | Verschlüssel | Parität         | Format      |
| OTO NETZWERK          |         | HDD-Nr.     | Kapazität    | Verf. Speicher | Status | Verschlüsselu   | Тур   | Formatierung | . Eigenschaften | Fortschritt |
| O, VIDEO & AUDIO      |         | 1           | 3.71GB       | 2.00GB         | Dauer  | Unverschlüsselt | Lokal | EXT4         | Lesen/Schrei    |             |
| *<br>                 |         |             |              |                |        |                 |       |              |                 |             |
|                       |         |             |              |                |        |                 |       |              |                 |             |
| EREIGNIS              |         |             |              |                |        |                 |       |              |                 |             |
|                       |         |             |              |                |        |                 |       |              |                 |             |
| ZEITPLANEINSTELLUNGEN |         |             |              |                |        |                 |       |              |                 |             |
| SPEICHERVERWALTUNG    |         |             |              |                |        |                 |       |              |                 |             |
| STRABENVERKEHR        |         |             |              |                |        |                 |       |              |                 |             |
|                       |         |             |              |                |        |                 |       |              |                 |             |
|                       | Qu      | uote        |              |                |        |                 |       |              |                 |             |
|                       | м       | ax. Speiche | er Kapazit 🚺 | .50GB          |        |                 |       |              |                 |             |
|                       | Fr      | eie Größe f | ür Bild 0    | .25GB          |        |                 |       |              |                 |             |
|                       | М       | ax. Speiche | er Kapazit 2 | .25GB          |        |                 |       |              |                 |             |
|                       | Fr      | eie Größe f | ür Aufnah 1  | .75GB          |        |                 |       |              |                 |             |
|                       | Pi      | ozentsatz v | von Bild 2   | 5              |        | %               |       |              |                 |             |
|                       | Pi      | ozentsatz v | on Aufna 7   | 5              |        | %               |       |              |                 |             |

Her har du mulighed for at formatere det isatte microSD-kort og få vist egenskaberne. Dataene på lagringsmediet kan også krypteres. Man kan også indstille en procentvis fordeling af lagerpladsen til videodata og individuelle billeder.

Indstil først alle de ønskede indstillinger og parametre, og formater derefter lagringsmediet.

#### 8.7.4 NAS

I denne menu er det muligt at indstille NAS-lagringspladser, som derefter er tilgængelige i kameraet som et drev (HDD) til lagring.

| Serverens adresse | NAS-drevets IP-adresse |
|-------------------|------------------------|
| Stien til filen:  | Sti på NAS-drevet      |

# 9. Vedligeholdelse og rengøring

# 9.1 Vedligeholdelse

Kontrollér regelmæssigt produktets tekniske sikkerhed, f.eks. skader på huset.

Hvis det kan antages, at sikker drift ikke længere er mulig, skal produktet tages ud af drift og sikres mod utilsigtet drift.

Det kan antages, at sikker drift ikke længere er mulig, hvis

- enheden viser synlige skader,
- enheden virker ikke længere

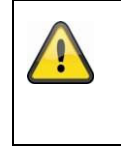

#### Bemærk venligst:

Produktet er vedligeholdelsesfrit for dig. Der er ingen komponenter inde i produktet, som du skal kontrollere eller vedligeholde, og du må aldrig åbne det.

#### 9.2 Rengøring

Rengør produktet med en ren, tør klud. Ved kraftigere tilsmudsning kan kluden fugtes let med lunkent vand.

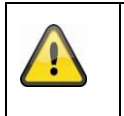

Sørg for, at der ikke kommer væske ind i apparatet. Brug ikke kemiske rengøringsmidler, da det kan beskadige husets og skærmens overflade (misfarvning).

# 10. Bortskaffelse af affald

Bemærk: EU-direktiv 2002/96/EF regulerer korrekt tilbagelevering, behandling og genbrug af brugt elektronisk udstyr. Dette symbol betyder, at apparatet af hensyn til miljøbeskyttelsen skal bortskaffes efter endt levetid i overensstemmelse med de gældende lovbestemmelser og adskilt fra husholdnings- eller erhvervsaffald. Det gamle apparat kan bortskaffes på officielle indsamlingscentre i dit land. Følg de lokale regler, når du bortskaffer materialerne. For yderligere oplysninger om tilbagetagning (også for lande uden for EU) bedes du kontakte din lokale administration. Separat indsamling og genbrug sparer naturressourcer og sikrer, at alle regler for beskyttelse af sundhed og miljø overholdes, når produktet genbruges.

# 11. Tekniske data

De tekniske data for de enkelte kameraer er tilgængelige på <u>www.abus.com</u> via produktsøgningen.

# 12. Information om open source-licenser

Vi vil også gerne gøre opmærksom på, at netværksovervågningskameraet bl.a. indeholder open sourcesoftware. Læs venligst den information om open source-licens, der følger med produktet.

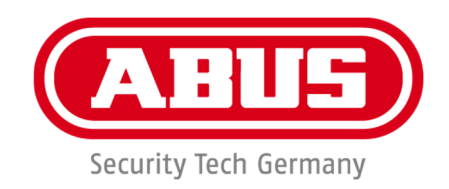

# IPCA34\*\*\* / IPCA54\*\*\* / IPCA64\*\*\*

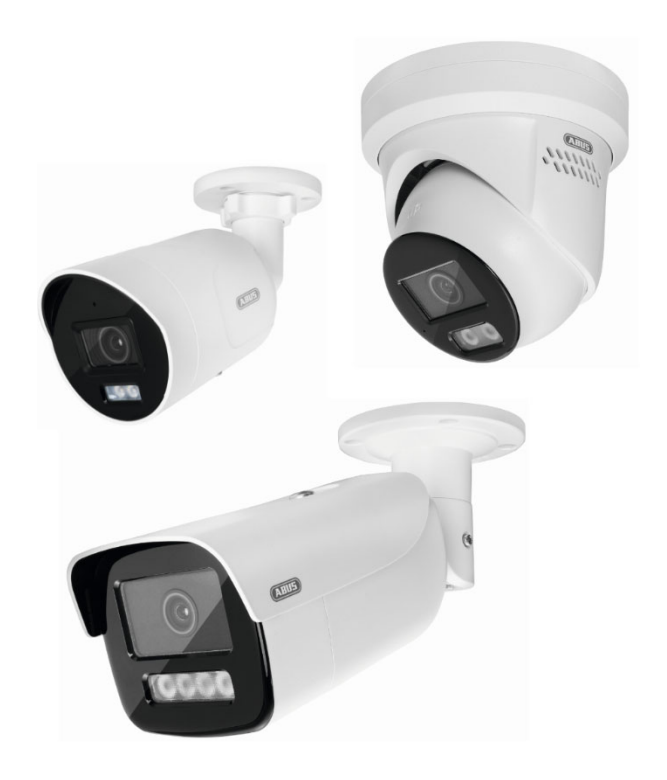

# Istruzioni per l'uso

CE

Versione 09/2024

Istruzioni d'uso originali in tedesco. Conservare per un uso futuro!

# Introduzione

Gentile cliente,

Grazie per aver acquistato questo prodotto.

Il dispositivo soddisfa i requisiti delle seguenti direttive UE: direttiva EMC 2014/30/UE e direttiva RoHS 2011/65/UE.

Per mantenere questa condizione e garantire un funzionamento sicuro, l'utente deve osservare le presenti istruzioni per l'uso!

Prima di utilizzare il prodotto, leggere le istruzioni per l'uso complete e osservare tutte le istruzioni per l'uso e la sicurezza!

Tutti i nomi di società e prodotti sono marchi di fabbrica dei rispettivi proprietari. Tutti i diritti sono riservati.

Per qualsiasi domanda, rivolgetevi al vostro installatore specializzato o al vostro rivenditore specializzato!

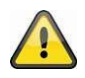

#### Dichiarazione di non responsabilità

Le presenti istruzioni per l'uso sono state redatte con la massima cura. Tuttavia, se doveste riscontrare omissioni o imprecisioni, vi preghiamo di informarci per iscritto all'indirizzo indicato sul retro del manuale. ABUS Security-Center GmbH & Co. KG declina ogni responsabilità per errori tecnici e tipografici e si riserva il diritto di apportare modifiche al prodotto e alle istruzioni per l'uso in qualsiasi momento e senza preavviso. ABUS Security-Center non è responsabile di eventuali danni diretti o indiretti derivanti dalla dotazione, dalle prestazioni e dall'uso di questo prodotto. Non viene fornita alcuna garanzia per il contenuto di questo documento.

# Spiegazione dei simboli

|   | Il simbolo con il fulmine nel triangolo viene utilizzato quando c'è un pericolo per la salute dell'uomo.<br>salute, ad esempio a causa di scosse elettriche. |
|---|----------------------------------------------------------------------------------------------------|
|   | Un punto esclamativo nel triangolo indica informazioni importanti contenute in queste istruzioni per l'uso che devono essere rispettate.                     |
| í | Questo simbolo è presente quando si ricevono consigli e informazioni speciali sul funzionamento.                                                             |

# Importanti istruzioni di sicurezza

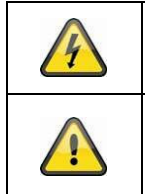

I danni causati dalla mancata osservanza delle presenti istruzioni per l'uso invalidano la garanzia. Non ci assumiamo alcuna responsabilità per i danni conseguenti!

Non ci assumiamo alcuna responsabilità per danni a cose o persone causati da un uso improprio o dalla mancata osservanza delle istruzioni di sicurezza. In questi casi, tutti i diritti di garanzia decadono!

# Gentile cliente, le seguenti informazioni sulla sicurezza e sui pericoli sono destinate non solo a proteggere la vostra salute, ma anche a proteggere l'apparecchio. Si prega di leggere attentamente i seguenti punti:

• Il prodotto non contiene parti riparabili. Lo smontaggio invalida anche l'omologazione (CE) e la garanzia.

• Il prodotto può essere danneggiato se cade anche da un'altezza ridotta.

• Montare il prodotto in modo che la luce solare diretta non possa cadere sul sensore di immagine del dispositivo. Osservare le istruzioni di installazione riportate nel capitolo corrispondente delle presenti istruzioni per l'uso.

• Il dispositivo è progettato per uso interno ed esterno (IP66).

Evitare le seguenti condizioni ambientali avverse durante il funzionamento:

- Umidità o umidità eccessiva
- Freddo o caldo estremo
- Luce solare diretta
- Polvere o gas, vapori o solventi infiammabili
- forti vibrazioni
- forti campi magnetici, ad esempio in prossimità di macchine o altoparlanti.
- La telecamera non deve essere installata su superfici instabili.

Istruzioni generali di sicurezza:

• Non lasciare il materiale d'imballaggio in giro senza attenzione! Pellicole/sacchetti di plastica, pezzi di polistirolo ecc. possono diventare giocattoli pericolosi per i bambini.

• Per motivi di sicurezza, la telecamera di videosorveglianza non deve essere consegnata ai bambini a causa delle piccole parti che possono essere ingerite.

• Non inserire oggetti attraverso le aperture all'interno dell'apparecchio.

• Utilizzare solo i dispositivi/accessori aggiuntivi specificati dal produttore. Non collegare prodotti incompatibili.

• Osservare le norme di sicurezza e le istruzioni per l'uso degli altri dispositivi collegati.

• Prima della messa in funzione, verificare che l'apparecchio non sia danneggiato; in caso contrario, non mettere in funzione l'apparecchio!

• Rispettare i limiti della tensione di esercizio indicati nei dati tecnici. Tensioni superiori possono distruggere il dispositivo e mettere a rischio la vostra sicurezza (scosse elettriche).

#### Istruzioni di sicurezza

1. Alimentazione: Osservare le informazioni sulla targhetta per la tensione di alimentazione e l'assorbimento di potenza.

2. Sovraccarico

Evitare di sovraccaricare le prese di corrente, i cavi di prolunga e gli adattatori, per non incorrere in incendi o scosse elettriche.

3. Pulizia

Pulire l'apparecchio solo con un panno umido senza usare detergenti aggressivi. L'apparecchio deve essere scollegato dalla rete elettrica.

#### Avvertenze

Prima della prima messa in funzione è necessario osservare tutte le istruzioni di sicurezza e di funzionamento!

1. Osservare le seguenti istruzioni per evitare di danneggiare il cavo di alimentazione e la spina di rete:

• Quando si scollega l'apparecchio dalla rete elettrica, non tirare il cavo di alimentazione, ma afferrare la spina.

• Assicurarsi che il cavo di rete sia il più lontano possibile dagli apparecchi di riscaldamento per evitare che la guaina di plastica si sciolga.

2. Seguire queste istruzioni. La mancata osservanza di queste istruzioni può provocare scosse elettriche:

• Non aprire mai l'involucro o l'alimentatore.

• Non inserire oggetti metallici o infiammabili all'interno dell'apparecchio.

• Per evitare danni dovuti a sovratensioni (ad es. temporali), utilizzare una protezione contro le sovratensioni.

3. Scollegare immediatamente gli apparecchi difettosi dalla rete elettrica e informare il rivenditore specializzato.

| Quando si installa in un sistema di videosorveglianza esistente, assicurarsi che tutti i dispositivi siano scollegati dalla rete e dai circuiti a bassa tensione.                                                                                                    |
|----------------------------------------------------------------------------------------------------|
| In caso di dubbio, non eseguite il montaggio, l'installazione e il cablaggio da soli, ma affidatevi<br>a uno specialista. Un lavoro improprio e non professionale sulla rete elettrica o sugli impianti<br>domestici rappresenta un rischio non solo per voi stessi, ma anche per altre persone.<br>Cablare gli impianti in modo che i circuiti di rete e di bassa tensione funzionino sempre<br>separatamente e non siano collegati tra loro in nessun punto o non possano essere collegati a<br>causa di un guasto. |

#### Disimballaggio

Maneggiare l'apparecchio con la massima cura quando lo si disimballa.

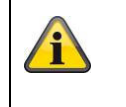

Se l'imballaggio originale è danneggiato, controllare prima l'apparecchio. Se l'apparecchio è danneggiato, rispedirlo con l'imballaggio e informare il servizio di consegna.

# Indice dei contenuti

| 1. | Uso previsto                                                                    |  |
|----|---------------------------------------------------------------------------------|--|
| 2. | Spiegazione dei simboli                                                         |  |
| 3. | Caratteristiche e funzioni                                                      |  |
| 4. | Descrizione del dispositivo                                                     |  |
| 5. | Descrizione dei collegamenti                                                    |  |
| 6. | Messa in funzione iniziale                                                      |  |
|    | 6.1 Utilizzo di ABUS IP Installer per la ricerca delle telecamere               |  |
|    | 6.2 Accesso alla telecamera di rete tramite browser web                         |  |
|    | 6.3 Note generali sull'utilizzo delle pagine di impostazione                    |  |
|    | 6.4 Installazione del plugin video                                              |  |
|    | 6.5 Assegnazione della password iniziale                                        |  |
|    | 6.6 Pagina iniziale (pagina di login)                                           |  |
|    | 6.7 Account utente e password                                                   |  |
|    | 6.8 Integrazione della telecamera nel NVR ABUS                                  |  |
|    | 6.9 Integrazione della telecamera nell'applicazione ABUS Link Station           |  |
|    | 6.10 Integrazione della telecamera in ABUS CMS                                  |  |
|    | 6.11 Note sull'installazione quando si utilizza il riconoscimento degli oggetti |  |
| 7. | Funzioni utente                                                                 |  |
|    | 7.1 Barra dei menu                                                              |  |
|    | 7.2 Visualizzazione dell'immagine live                                          |  |
|    | 7.3 Barra di controllo                                                          |  |
|    | 7.4 Riproduzione                                                                |  |
|    | 7,5 Immagine                                                                    |  |
| 8. | Configurazione                                                                  |  |
|    | 8.1 Configurazione locale                                                       |  |
|    | 8.2 Sistema                                                                     |  |
|    | 8.2.1 Impostazioni del sistema                                                  |  |
|    | 8.2.1.1 Informazioni di base                                                    |  |
|    | 8.2.1.2 Impostazioni di tempo                                                   |  |
|    | 8.2.1.3 DST / ora legale                                                        |  |
|    | 8.2.1.4 RS-232                                                                  |  |
|    | 8.2.1.5 Risorsa VCA                                                             |  |
|    | 8.2.1.6 Impostazioni dei metadati                                               |  |
|    | 8.2.1.7 Informazioni su / Licenza                                               |  |
|    | 8.2.2 Manutenzione                                                              |  |
|    | 8.2.2.1 Aggiornamento e manutenzione                                            |  |

| 8.2.2.2 Protocollo                                     |     |
|--------------------------------------------------------|-----|
| 8.2.2.3 Protocollo di audit della sicurezza            |     |
| 8.2.3 Sicurezza                                        |     |
| 8.2.3.1 Autenticazione                                 |     |
| 8.2.3.2 Filtro per gli indirizzi IP                    |     |
| 8.2.3.3 Filtro degli indirizzi MAC                     |     |
| 8.2.3.4 Servizio di sicurezza                          |     |
| 8.2.3.5 Sicurezza estesa                               |     |
| 8.2.3.6 Gestione dei certificati                       |     |
| 8.2.4 Gestione degli utenti                            |     |
| 8.2.4.1 Utenti online                                  |     |
| 8.2.4.2 Impostazioni di sicurezza dell'account         |     |
| 8.3 Rete                                               |     |
| 8.3.1 TCP/IP                                           |     |
| 8.3.2 DDNS                                             |     |
| 8.3.3 Porta                                            |     |
| 8.3.4 NAT                                              | 400 |
| 8.3.5 Multicast                                        | 401 |
| 8.3.6 SNMP                                             | 401 |
| 8.3.7 FTP                                              |     |
| 8.3.8 E-mail                                           |     |
| 8.3.9 Accesso al cloud / Stazione di collegamento ABUS | 404 |
| 8.3.10 HTTPS                                           | 405 |
| 8.3.11 QoS                                             | 405 |
| 8.3.12 802.1X                                          | 405 |
| 8.3.13 Protocollo di integrazione                      | 406 |
| 8.3.14 Servizio di rete                                | 406 |
| 8.3.15 Server di allarme                               | 406 |
| 8.3.16 SRTP                                            | 407 |
| 8.4 Video e audio                                      |     |
| 8.4.1 Impostazioni del flusso video                    | 408 |
| 8.4.2 Audio                                            | 409 |
| 8.4.3 ROI (Regione di interesse)                       | 409 |
| 8.4.4 Informazioni sul flusso                          | 409 |
| 8,5 Immagine                                           | 410 |
| 8.5.1 Impostazioni del display                         | 410 |
| 8.5.2 Impostazioni OSD                                 | 413 |
| 8.5.3 Mascheramento della zona di privacy              | 414 |

|     | 8.5.4 Modifica dei parametri dell'immagine                      | 415 |
|-----|-----------------------------------------------------------------|-----|
| 8.6 | Eventi                                                          | 416 |
|     | 8.6.1 Rilevamento del movimento                                 | 416 |
|     | 8.6.2 Monitoraggio del sabotaggio / rilevamento della copertura | 418 |
|     | 8.6.3 Ingresso allarme (IPCA54572A)                             | 419 |
|     | 8.6.4 Uscita di allarme (IPCA54572A)                            | 421 |
|     | 8.6.5 Eccezione                                                 |     |
|     | 8.6.6 Uscita allarme luce lampeggiante (IPCA54572A)             |     |
|     | 8.6.7 Uscita allarme acustico (IPCA54572A)                      |     |
|     | 8.6.8 Rilevamento delle intrusioni                              | 424 |
|     | 8.6.9 Tripwire                                                  |     |
|     | 8.6.10 Rilevamento dell'ingresso di gamma                       |     |
|     | 8.6.11 Rilevamento dell'uscita di gamma                         | 430 |
| 8.7 | Stoccaggio                                                      | 433 |
|     | 8.7.1 Programma di registrazione                                | 433 |
|     | 8.7.2 Cattura / immagine singola                                | 434 |
|     | 8.7.3 Gestione della memoria                                    | 435 |
|     | 8.7.4 NAS                                                       | 435 |
| 9.  | Manutenzione e pulizia                                          | 436 |
|     | 9.1 Manutenzione                                                | 436 |
|     | 9.2 Pulizia                                                     | 436 |
| 10. | Smaltimento dei rifiuti                                         | 436 |
| 11. | Dati tecnici                                                    | 437 |
| 12. | Informazioni sulle licenze open source                          |     |

# 1. Uso previsto

Questa telecamera viene utilizzata per la videosorveglianza in ambienti interni o esterni (a seconda del modello) in combinazione con un dispositivo di registrazione o un dispositivo di visualizzazione corrispondente (ad esempio, un PC).

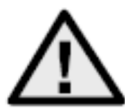

Qualsiasi uso diverso da quello sopra descritto può causare danni al prodotto e altri rischi. Qualsiasi altro uso non è conforme alla destinazione d'uso e invalida la garanzia; ogni responsabilità è esclusa. Ciò vale anche nel caso in cui siano state apportate modifiche e/o cambiamenti al prodotto. Leggere completamente e con attenzione le istruzioni per l'uso, prima di mettere in funzione il prodotto. Le istruzioni per l'uso contengono

Informazioni importanti per l'installazione e il funzionamento.

# 2. Spiegazione dei simboli

| Ŕ        | Il simbolo con il fulmine nel triangolo viene utilizzato quando c'è un pericolo per la salute<br>dell'uomo.<br>salute, ad esempio a causa di scosse elettriche. |
|----------|----------------------------------------------------------------------------------------------------|
| $\wedge$ | Un punto esclamativo nel triangolo indica informazioni importanti contenute in queste istruzioni per l'uso che devono essere rispettate.                        |
| í        | Questo simbolo è presente quando si ricevono consigli e informazioni speciali sul<br>funzionamento.                                                             |

| Articolo n. | Design    | Colore<br>dell'alloggiamento | Risoluzione | Obiettivo<br>Lunghezza<br>focale | Microfono    | Ingresso<br>allarme,<br>uscita allarme |
|-------------|-----------|------------------------------|-------------|----------------------------------|--------------|----------------------------------------|
| IPCA34512A  | Mini tubo | bianco                       | 4 MPx       | 2,8 mm                           | $\checkmark$ | -                                      |
| IPCA34512B  | Mini tubo | bianco                       | 4 MPx       | 4,0 mm                           | $\checkmark$ | -                                      |
| IPCA34612A  | Mini tubo | nero                         | 4 MPx       | 2,8 mm                           | $\checkmark$ | -                                      |
| IPCA54512A  | Cupola    | bianco                       | 4 MPx       | 2,8 mm                           | $\checkmark$ | -                                      |
| IPCA54512B  | Cupola    | bianco                       | 4 MPx       | 4,0 mm                           | $\checkmark$ | -                                      |
| IPCA54612A  | Cupola    | nero                         | 4 MPx       | 2,8 mm                           | $\checkmark$ | -                                      |
| IPCA64512A  | Tubo      | bianco                       | 4 MPx       | 2,8 mm                           | -            | -                                      |
| IPCA64512B  | Tubo      | bianco                       | 4 MPx       | 4,0 mm                           | -            | -                                      |
| IPCA64612A  | TUbe      | nero                         | 4 MPx       | 2,8 mm                           | -            | -                                      |
| IPCB54572A  | Cupola    | bianco                       | 4 MPx       | 2,8 mm                           | $\checkmark$ | $\checkmark$                           |

# 3. Caratteristiche e funzioni

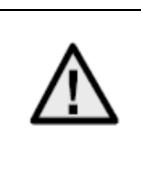

La portata effettiva della luce IR o bianca dipende dalla posizione. Superfici che assorbono la luce o l'assenza di oggetti che riflettono la luce nel campo visivo riducono la portata della luce IR/bianca o rendono l'immagine video troppo scura. Inoltre, gli oggetti riflettenti nelle immediate vicinanze della telecamera (grondaia, muro) possono provocare riflessi fastidiosi nell'immagine.

# 4. Descrizione del dispositivo

Ulteriori informazioni sui collegamenti e sulla corretta installazione della telecamera IP sono contenute nelle istruzioni di installazione, disponibili sul sito www.abus.com.

# 5. Descrizione delle connessioni

Ulteriori informazioni sui collegamenti e sulla corretta installazione della telecamera IP sono contenute nelle istruzioni di installazione, disponibili sul sito www.abus.com.

# 6. Messa in servizio iniziale

#### 6.1 Utilizzo di ABUS IP Installer per la ricerca delle telecamere

Installare e avviare l'ABUS IP Installer. È disponibile sul sito web di ABUS <u>www.abus.com</u> per il rispettivo prodotto.

La telecamera IP dovrebbe ora apparire nell'elenco di selezione, forse ancora con un indirizzo IP che non corrisponde alla rete di destinazione. Le impostazioni IP della telecamera possono essere modificate tramite l'IP Installer.

Il pulsante "Browser" può essere utilizzato per aprire una telecamera precedentemente selezionata direttamente nel browser Internet (viene utilizzato il browser impostato come predefinito in Windows).

| 13:34:36 IPInstaller 9.1.1                                                                                                    | ABUS                                                                                                    | ? ~ ¤ ×                                                                                         |
|----------------------------------------------------------------------------------------------------|----------------------------------------------------------------------------------------------------|-------------------------------------------------------------------------------------------------|
| Atle auswählen                                                                                                    | •                                                                                                    | <b>B</b>                                                                                        |
| ID     Name     IP-Adesse     Tap     Salua     Benutarr     Kennest       1     Outdoor Tube     192.168.0.4980     IPCA42555     astivent | Remare Update     Serienumer     M/C Atlesse       V23.6     -     8C1103962709     8c11c3062709       Sige müssen f     Kilcken Sie mit dem | Compact:<br>Benutzername und Kennwort angeben.<br>rechten Mausbutton auf die selektierte Zeile. |
| р Handhuch                                                                                                    | Bowaer Abbalisten IN-Eistelungen                                                                                                    | Opraste Attivieren                                                                              |

#### 6.2 Accesso alla telecamera di rete tramite browser web

Inserire l'indirizzo IP della telecamera nella barra degli indirizzi del browser (con Internet Explorer, prima dell'indirizzo IP è necessario inserire anche "http://" se la porta http è stata modificata).

| D ▲ 🛛 C | [] IP_Camera       | ×                   |
|---------|--------------------|---------------------|
|         |                    |                     |
|         | Q <del>-</del> ⊠ ¢ | P → 🗟 C 🥖 IP_Camera |

#### 6.3 Note generali sull'uso delle pagine di impostazione

| Elemento funzionale | Descrizione                                                  |
|---------------------|--------------------------------------------------------------|
|                     | Salvare le impostazioni effettuate nella pagina.             |
| SPEICHERN           | Si noti che le impostazioni vengono applicate solo dopo aver |
|                     | premuto il pulsante di salvataggio.                          |
|                     | Funzione attivata                                            |
|                     | Funzione disattivata                                         |
| DD-MM-YYYY          | Selezione dell'elenco                                        |
|                     | Campo di ingresso                                            |
|                     | Cursore                                                      |

#### 6.4 Installazione del plugin video

#### Internet Explorer

Per visualizzare il video in Internet Explorer viene utilizzato un plugin ActiveX. Questo plugin deve essere installato nel browser. Una richiesta di installazione viene visualizzata subito dopo l'immissione del nome utente e della password.

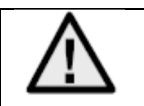

Se l'installazione del plugin ActiveX è bloccata in Internet Explorer, è necessario ridurre le impostazioni di sicurezza per l'installazione/inizializzazione di ActiveX.

#### Mozilla Firefox / Google Chrome / Microsoft Edge

Per la visualizzazione dei video in questi browser è necessario un plugin video aggiuntivo. Questo plugin può essere scaricato e installato sul PC nell'area in alto a destra della visualizzazione live.

#### 6.5 Assegnazione della password iniziale

Per motivi di sicurezza informatica, è necessario utilizzare una password sicura con un uso appropriato di lettere minuscole, lettere maiuscole, numeri e caratteri speciali.

Non viene assegnata alcuna password ex-novo; questa deve essere assegnata quando la telecamera viene utilizzata per la prima volta. Questa operazione può essere effettuata tramite l'installatore IP ABUS (pulsante "Attiva") o tramite il sito web.

Una password sicura deve soddisfare almeno i seguenti requisiti:

- 8-16 caratteri
- Caratteri validi: Numeri, lettere minuscole, lettere maiuscole, caratteri speciali ( !"#\$%&()\*+,-./:;<=>?@[\]^\_{|}~Carattere spaziale)
- Devono essere utilizzati 2 tipi di caratteri diversi

| Aktivierung  |                                                                                                    |       |
|--------------|----------------------------------------------------------------------------------------------------|-------|
| Benutzername | installer                                                                                                    |       |
| Passwort     | 8 bis 16 Zeichen sind erlaubt,<br>einschließlich Großbuchstaben,<br>Kleinbuchstaben, Ziffern und<br>Sonderzeichen (!"#\$%&"()*+,-<br>./:;<=>?@[!]^_(!]~ Leerzeichen).<br>Mindestens zwei der oben<br>aufgeführten Typen sind<br>erforderlich. | Stark |
| Bestätigen   | •••••                                                                                                    | ] 🥑   |

| Dopo aver assegnato la password iniziale, è necessario inserire immediatamente un indirizzo e-mail nelle impostazioni di sicurezza dell'account.                                                                                                    |
|----------------------------------------------------------------------------------------------------|
| È possibile utilizzare questo indirizzo e-mail per ricevere un codice di reimpostazione della password se si è dimenticata la password di amministratore. A tal fine, è necessario utilizzare la funzione di scansione di un codice QR nell'app Link Station (non è necessario avere un account Link Station). |
| Per ulteriori informazioni, consultare la sezione "Impostazioni di sicurezza dell'account" (sezione 8.2.4.2).                                                                                                    |

# 6.6 Pagina iniziale (pagina di login)

Dopo aver inserito l'indirizzo IP nella riga dell'indirizzo del browser e aver aperto la pagina, appare la pagina iniziale.

|         | // 192.106.0.14/ doc/page/ login.asp?_10/ | 50570201740cpage=preview | + O Suchen |           |
|---------|-------------------------------------------|--------------------------|------------|-----------|
| ₽ Login | ×                                         |                          |            |           |
|         |                                           |                          |            |           |
|         |                                           |                          |            |           |
|         |                                           |                          |            |           |
|         |                                           |                          |            | Deutsch 🗸 |
|         |                                           |                          |            |           |
|         |                                           |                          |            |           |
|         |                                           |                          |            |           |
|         |                                           |                          |            |           |
|         |                                           |                          |            |           |
|         |                                           |                          |            |           |
|         |                                           | ABUS                     |            |           |
|         |                                           |                          |            |           |
|         |                                           |                          |            |           |
|         |                                           | BENUTZERNAME             |            |           |
|         |                                           |                          |            |           |
|         |                                           |                          |            |           |
|         |                                           | PASSWORT                 |            |           |
|         |                                           | Passwort                 | 0          |           |
|         |                                           |                          |            |           |
|         |                                           |                          |            |           |
|         |                                           |                          | LOGIN      |           |
|         |                                           |                          |            |           |
|         |                                           |                          |            |           |
|         |                                           |                          |            |           |
|         |                                           |                          |            |           |
|         |                                           |                          |            |           |
|         |                                           |                          |            |           |
|         |                                           |                          |            |           |
|         |                                           |                          |            |           |
|         |                                           |                          |            |           |
|         |                                           |                          |            |           |
|         |                                           |                          |            |           |
|         |                                           |                          |            |           |

# 6.7 Account utente e password

Panoramica dei tipi di utente con i nomi degli utenti, le password predefinite e i privilegi corrispondenti:

| Tipo di utente                                                                                               | Nome utente                                                              | Password<br>predefinita                                                 | Privilegi                                                                                                    |
|----------------------------------------------------------------------------------------------------|--------------------------------------------------------------------------|-------------------------------------------------------------------------|----------------------------------------------------------------------------------------------------|
| Amministratore<br>(per l'accesso<br>tramite browser<br>web, app mobile o<br>dispositivo di<br>registrazione) | installatore<br><modificabile<br>dall'installatore&gt;</modificabile<br> | <assegnato e<br="">modificabile<br/>dall'amministratore&gt;</assegnato> | Accesso completo                                                                                                    |
| Operatore                                                                                                    | <assegnato e<br="">modificabile<br/>dall'amministratore&gt;</assegnato>  | <assegnato e<br="">modificabile<br/>dall'amministratore&gt;</assegnato> | <ul> <li>Possono essere attivati singolarmente:</li> <li>Vista dal vivo</li> <li>Riproduzione SD/NAS</li> <li>Ricerca per singola immagine<br/>SD/NAS</li> <li>Unità di controllo (PT)Z</li> <li>Registrazione manuale</li> <li>Riavvio</li> <li>Audio a 2 vie</li> <li>Formattazione della scheda SD</li> <li>Modifica dei parametri nelle<br/>impostazioni</li> </ul> |
| utente<br>(per l'accesso<br>tramite browser<br>web)                                                          | <assegnato e<br="">modificabile<br/>dall'amministratore&gt;</assegnato>  | <assegnato e<br="">modificabile<br/>dall'amministratore&gt;</assegnato> | <ul> <li>Vista dal vivo</li> <li>Riproduzione SD/NAS</li> <li>Ricerca per singola immagine<br/>SD/NAS</li> </ul>                                                                                                    |

#### 6.8 Integrazione della telecamera nel NVR ABUS

Per integrare la telecamera nel NVR ABUS sono necessari i seguenti dati:

- Indirizzo IP / nome di dominio
- Porta del server (standard 8000)
- Nome utente: installatore
- Password: *<password>* (assegnata e modificabile dall'installatore)

#### 6.9 Integrazione della telecamera nell'applicazione ABUS Link Station

Informazioni su P2P Cloud Funtion:

- Codice QR o parte a 9 cifre del numero di serie del software (Esempio: IPCS6213020210121AAWRF12345678)
- Password assegnata per la funzione cloud P2P

#### Alternativa:

Per integrare la telecamera tramite l'indirizzo IP sono necessari i seguenti dati:

- Indirizzo IP / nome di dominio
- Porta del server (standard 8000)
- Nome utente: installatore
- Password: Password> (assegnata e modificabile dall'installatore)

#### 6.10 Integrazione della telecamera in ABUS CMS

Per integrare la telecamera nel software ABUS CMS sono necessari i seguenti dati:

- Indirizzo IP / nome di dominio
- porta http (predefinita 80)
- Porta rtsp (standard 554)
- Nome utente: installatore
- Password: *password* (assegnata e modificabile dall'installatore)

#### 6.11 Note sull'installazione quando si utilizza il riconoscimento degli oggetti

Il rilevamento degli oggetti della telecamera è in grado di riconoscere persone e veicoli come oggetti. Altre interferenze vengono ignorate.

Nota: il riconoscimento degli oggetti riconosce le strutture di persone e veicoli, ma non può valutare l'autenticità di una persona o di un veicolo. Anche le strutture che presentano una somiglianza possono essere riconosciute come persone o veicoli.

Per ottenere prestazioni ottimali di rilevamento degli oggetti, è necessario rispettare alcune condizioni quadro durante l'installazione e nel campo visivo della telecamera.

- 1. L'altezza di installazione della telecamera deve essere compresa tra 2,5 e 5 metri. L'inclinazione non deve superare i 10 gradi.
- L'altezza dell'oggetto nella sezione dell'immagine selezionata deve essere compresa tra 1/16 e 1/2 dell'altezza dell'immagine. Se gli oggetti dell'immagine sono visualizzati troppo grandi o troppo piccoli, potrebbero non essere riconosciuti correttamente.
- 3. Si noti che una certa area al di sotto della telecamera non è monitorata.
- 4. La distanza massima di monitoraggio, in base alla lunghezza focale della telecamera, è la seguente:

| Lunghezza | Max. Distanza di monitoraggio |
|-----------|-------------------------------|
| focale    |                               |
| 2,8 mm    | 10 m                          |
| 4 mm      | 15 m                          |
| 6 mm      | 22 m                          |
| 8 mm      | 30 m                          |
| 12 mm     | 40 m                          |

- 5. Le superfici riflettenti nella sezione dell'immagine possono interferire con il riconoscimento degli oggetti.
- 6. Assicurarsi che non ci siano rami o foglie vicino alla fotocamera nella sezione dell'immagine.
- 7. Le telecamere a cupola sono meno adatte per la sorveglianza esterna con rilevamento di oggetti, poiché nella cupola possono verificarsi dispersioni o riflessi di luce. Ciò influisce sul rilevamento degli oggetti.
- 8. Non utilizzare il rilevamento di oggetti in aree con un numero o una frequenza di oggetti (persone, veicoli) altrettanto elevati. Ciò comporta un numero elevato di allarmi.
- 9. Si noti che anche le strutture che assomigliano a persone o veicoli (ad es. immagini di persone) possono attivare il rilevatore di allarme della telecamera (ad es. banner pubblicitari lasciati con persone sopra).

# 7. Funzioni utente

Aprire la pagina iniziale della telecamera di rete. L'interfaccia è suddivisa nelle seguenti aree principali:

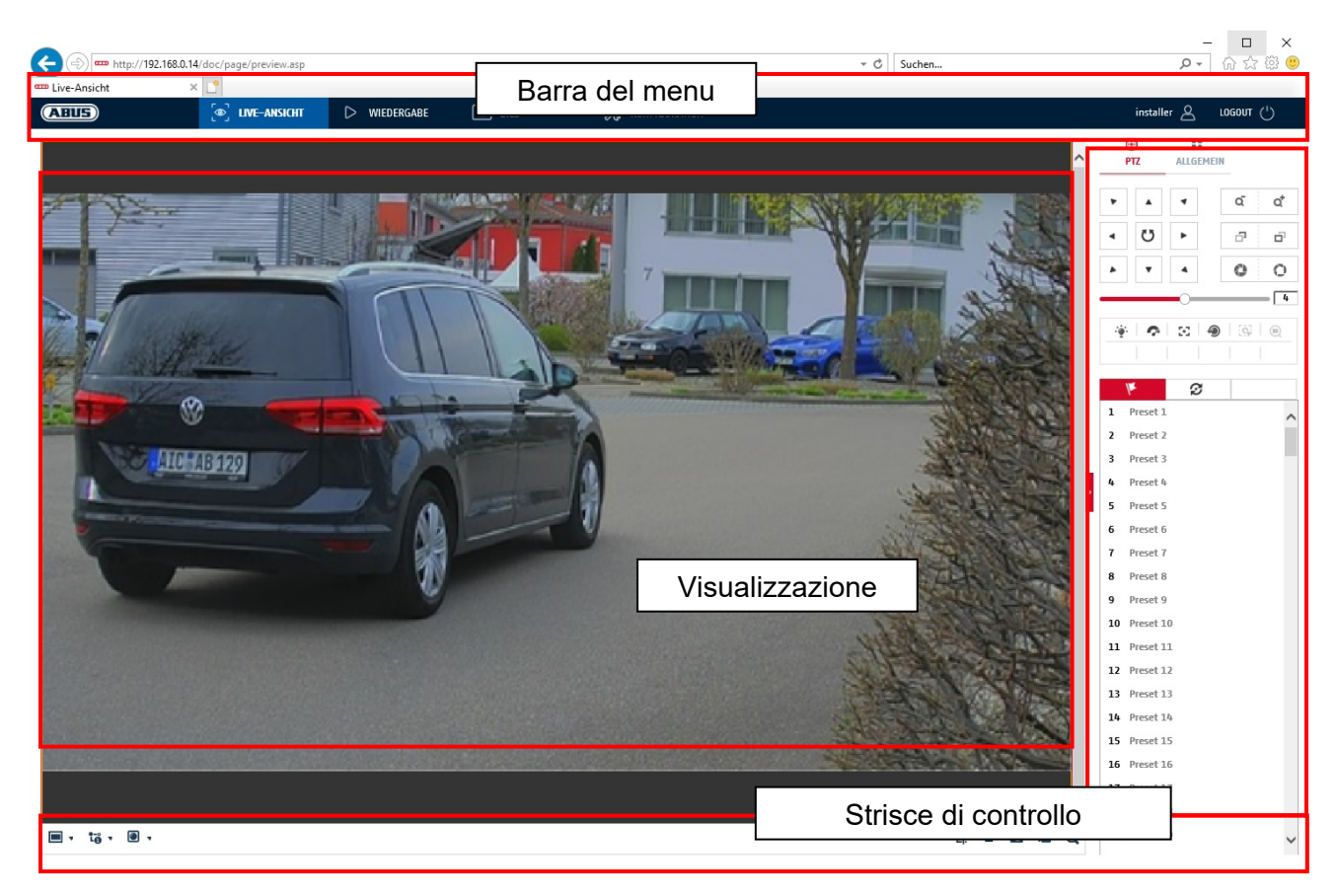

#### 7.1 Barra dei menu

Selezionare "Riproduzione", "Immagine" o "Configurazione" facendo clic sulla scheda "Vista dal vivo" corrispondente.

| Pulsante       | Descrizione del                                                     |  |
|----------------|---------------------------------------------------------------------|--|
| installer 🖉    | Visualizzazione dell'utente attualmente connesso                    |  |
| logout (')     | Disconnessione dell'utente                                          |  |
| Vista dal vivo | Visualizzazione dell'immagine dal vivo                              |  |
| Riproduzione   | Riproduzione di dati video sulla scheda microSD                     |  |
| Immagine       | Recupero di immagini singole memorizzate (ad es. targhe registrate) |  |
| Configurazione | Pagine di configurazione della telecamera IP                        |  |

#### 7.2 Visualizzazione dell'immagine live

È possibile passare alla visualizzazione a schermo intero facendo doppio clic. In basso a sinistra della barra di controllo si trova un pulsante per personalizzare il formato di visualizzazione.

| Pulsante | Descrizione del                                      |  |  |  |  |
|----------|------------------------------------------------------|--|--|--|--|
| 413      | Attivare la visualizzazione 4:3                      |  |  |  |  |
| 16:9     | Attivare la visualizzazione 16:9                     |  |  |  |  |
| ×I       | Mostra le dimensioni originali                       |  |  |  |  |
|          | Adatta automaticamente la visualizzazione al browser |  |  |  |  |

#### 7.3 Barra di controllo

| Pulsante    | Descrizione del                                                                                     |  |  |
|-------------|----------------------------------------------------------------------------------------------------|--|--|
| 10 ·        | Selezione del flusso video                                                                          |  |  |
|             | Selezione del plugin video (installato<br>ABUS IPC Web Plugin o Quicktime Video Plugin)             |  |  |
| <b>y</b> .  | Attivazione del microfono sul PC per la comunicazione audio<br>a due vie                            |  |  |
| <b>'</b> Ц. | Contatore di pixel (funzione per determinare il numero<br>minimo di pixel orizzontali di una targa) |  |  |
|             | Avvio/arresto della visualizzazione live                                                            |  |  |
| 0           | Foto istantanea (istantanea) su PC                                                                  |  |  |
| 6           | Avvio/arresto della registrazione manuale su PC                                                     |  |  |
| Q           | Zoom digitale                                                                                       |  |  |
| ₹.          | Attivazione dell'altoparlante sul PC, inclusa l'impostazione del volume                             |  |  |
| ă ă         | Obiettivo Zoom - / Zoom + (se disponibile)                                                          |  |  |
| 5° 6'       | Messa a fuoco dell'obiettivo - / Messa a fuoco + (se<br>disponibile)                                |  |  |

# 7.4 Riproduzione

In questo menu è possibile cercare le registrazioni dal supporto dati o dall'unità corrispondente e scaricarle sul PC (ad es. scheda SD).

| Pulsante                                                                                                    | Descrizione del                                                                                                    |  |  |
|----------------------------------------------------------------------------------------------------|----------------------------------------------------------------------------------------------------|--|--|
| •                                                                                                    | Interrompere la riproduzione                                                                                                    |  |  |
| *                                                                                                    | Ridurre la velocità di riproduzione                                                                                                    |  |  |
| н                                                                                                    | Pausa                                                                                                    |  |  |
| •                                                                                                    | Aumentare la velocità di riproduzione                                                                                                    |  |  |
| IÞ                                                                                                    | Riproduzione in avanti fotogramma per fotogramma                                                                                                    |  |  |
| Ø                                                                                                    | Salvare una singola immagine sul PC                                                                                                    |  |  |
| &                                                                                                    | Funzione videoclip                                                                                                    |  |  |
| Q                                                                                                    | Zoom digitale (anche durante la riproduzione)                                                                                                    |  |  |
| ◀₀ ▾                                                                                                    | Attivazione dell'altoparlante sul PC, compresa l'impostazione del volume                                                                                              |  |  |
| Ł                                                                                                    | Scaricare i file video registrati           © Dowled Webstendator         ×           Text pt://12.148.224/doc/page/downlead.aug/118/page-recordblader.2021-10-1313.0 |  |  |
| Image     Okt     2021     Image       50     Mo     Di     Mi     Do     Fr     Sa       26     27     28     29     30     1     2       3     4     5     6     7     8     9       10     11     12     13     14     15     16       17     18     19     20     21     22     23       24     25     26     27     28     29     30       31     1     2     3     4     5     6 | Calendario con selezione del giorno. Un triangolo blu indica<br>che le registrazioni sono disponibili in questo giorno.                                               |  |  |
| Durchgehend<br>Alarm                                                                                                    | Contrassegno del tipo di registrazione (registrazione continua, registrazione di eventi)                                                                              |  |  |

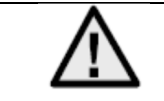

Potrebbe essere necessario avviare il browser con i cosiddetti diritti di amministratore per poter salvare i file sul PC.

|                   | .168.0.24/doc/page/playback.asp |              |                     | ÷ 0                     | Suchen                               | - ロ ×<br>タマ 合会感 (9)                                                                                                    |
|-------------------|---------------------------------|--------------|---------------------|-------------------------|--------------------------------------|----------------------------------------------------------------------------------------------------|
| CATURE Viedergabe | × 📑                             | WIEDEDGARE   |                     |                         |                                      |                                                                                                    |
| Kapalor : 1       |                                 | U WIEDERGADE |                     | Non Horkenon            | Status                               |                                                                                                    |
|                   |                                 |              |                     |                         |                                      | Image: Constraint of the state of the state of the s |
|                   |                                 |              |                     |                         |                                      | Wiedergabezeit einstellen                                                                                                    |
|                   |                                 | • • • •      | IÞ.                 |                         | © % ©, €, ±                          | ▶ 00:00:00                                                                                                    |
| 03:00 0           | 04:00 05:00                     | 06:00 07:00  | 2021-10-13<br>08:00 | 08:47:06<br>09:00 10:00 | 11:00 12:00 13<br>      <br>Befehl D | 00 14:00                                                                                                    |

#### 7,5 Immagine

In questo menu è possibile scaricare singole immagini sul PC dal relativo supporto dati o drive integrato (ad es. scheda SD).

Tipo di file:selezionare il tipo di evento che ha causato il salvataggio della singola immagine e che<br/>si desidera ricercare.Ora di inizio / Ora di fine:delimitazione di data e oraRicerca:Avvia la ricercaDownload:selezionare innanzitutto i file che si desidera scaricare.<br/>Premere questo pulsante per avviare il download.

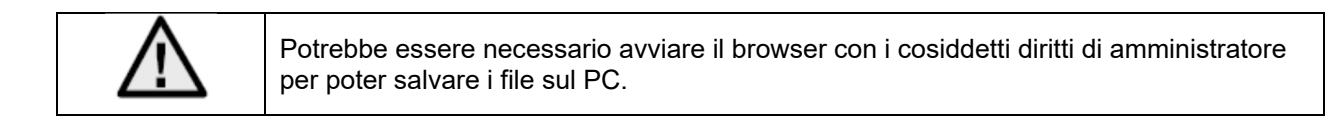

| (=) === http://192.168.0.24/ | /doc/page/download.asp |              |        |                 | - C Suchen       | - ロ ×<br>タマ 命☆鐚 ©      |
|------------------------------|------------------------|--------------|--------|-----------------|------------------|------------------------|
| Bild ×                       |                        |              |        |                 |                  |                        |
| ABUS                         | စြာ LIVE-ANSICHT       | ▷ WIEDERGABE | 🛋 BILD | 💥 KONFIGURATION |                  | installer 🖉 LOGOUT (') |
| Download nach Datei          |                        |              |        |                 |                  |                        |
| Abfragebedingungen           | Dateiliste             |              |        |                 |                  | L Download Stoppen     |
| Dateityp                     | □ Nr.                  | Dateiname    |        | Zeit            | Dateigröße       | Fortschritt            |
| Alle Typen 🗸 🗸               | ]                      |              |        |                 |                  |                        |
| Startzeit                    |                        |              |        |                 |                  |                        |
| 2021-10-13 00:00:00          | Ð                      |              |        |                 |                  |                        |
| 2021-10-13 23:59:59          |                        |              |        |                 |                  |                        |
|                              | ר ו ר                  |              |        |                 |                  |                        |
| SUCHEN                       | J                      |              |        |                 |                  |                        |
|                              |                        |              |        |                 |                  |                        |
|                              |                        |              |        |                 |                  |                        |
|                              |                        |              |        |                 |                  |                        |
|                              |                        |              |        |                 |                  |                        |
|                              |                        |              |        |                 |                  |                        |
|                              |                        |              |        |                 |                  |                        |
|                              |                        |              |        |                 |                  |                        |
|                              |                        |              |        |                 |                  |                        |
|                              |                        |              |        |                 |                  |                        |
|                              |                        |              |        |                 |                  |                        |
|                              |                        |              |        |                 |                  |                        |
|                              |                        |              |        |                 | Cocomt 0 Flomor  | to Coho mu             |
|                              |                        |              |        |                 | uesaint 0 Elemen | Selfe                  |

# 8. Configurazione

#### 8.1 Configurazione locale

Alla voce di menu "Configurazione locale" è possibile effettuare le impostazioni per la visualizzazione live, i percorsi dei file di registrazione e le istantanee.

|                   | 0.14/doc/page/config.asp + C Suchen , C                                       | - □ ×        |
|-------------------|-------------------------------------------------------------------------------|--------------|
| The Konfiguration | x 🖸                                                                           |              |
| ABUS              | 💽 LIVE-ANSICHT 🗅 WIEDERGABE 🛋 BILD 💥 KONFIGURATION installer 🖉                | д госолт (-) |
|                   |                                                                               |              |
| LOKAL             | Live-AnsParameter                                                             |              |
| SYSTEM            | Protokoll                                                                     |              |
| OTO NETZWERK      | Wiedergabeleistung 🔿 Geringste Verzög 🛞 Ausgewogen 🔿 Flüssig 🔿 Benutzerdef.   |              |
|                   | Display Rules Information                                                     |              |
| UDEO & AUDIO      | POS-Informationen anzeigen O Ja 💿 Nein                                        |              |
| BILD              | Bildformat                                                                    |              |
| EREIGNIS          | Regeldaten beim Erfassen anze ) Ja                                            |              |
|                   | Einstellungen der Aufzeichnungsdatei                                          |              |
|                   | AufzDateigröße O 256M O 512M O 16                                             |              |
| TO STRABENVERKEHR | Aufzeichnung speichern unter [C:\Users\ABUS PMV Labor\ABUS IP] Suche Offnen   |              |
|                   | Runtergeladene Datei speicher [C:USersIABUS PMV LaborIABUS IP] Suche Offnen   |              |
|                   | Bild/BeschnEinst.                                                             |              |
|                   | Live-Schnappsch. sichern unter [C:\USerS\ABUS PMV Labor\ABUS IP] Suche Offmen |              |
|                   | Schnappschuss bei Wiedergabe C-IUSersIABUS PMV LaborIABUS IP Suche Öffnen     |              |
|                   | Clips speichern unter C:\Users\ABUS PMV Labor\ABUS IP Suche Offnen            |              |
|                   | SPEICHERN                                                                     |              |

#### Parametri della vista dal vivo

Qui è possibile impostare il tipo di protocollo e le prestazioni di live view della telecamera.

#### Protocollo

| TCP:               | Protocollo di controllo della trasmissione: Protocollo di trasmissione con protezione contro gli errori di trasmissione. I pacchetti vengono reinviati in caso di errori di trasmissione. Tuttavia, se la frequenza degli errori è troppo elevata, questo protocollo è dannoso per la trasmissione in tempo reale. |
|--------------------|----------------------------------------------------------------------------------------------------|
| UDP:<br>MULTICAST: | trasmissione di audio e video in tempo reale senza meccanismo di sicurezza.<br>Utilizzo del protocollo multicast (i componenti della rete devono supportare il multicast).<br>Uteriori impostazioni del multicast si trovano in Configurazione / Pate                                                              |
| HTTP:              | l dati di controllo e video vengono trasferiti tramite la porta http.                                                                                                    |

#### Prestazioni in modalità live view

Qui è possibile impostare le prestazioni per la visualizzazione live.

#### Indicatore in tempo reale (Informazioni sulle regole)

Non appena questa funzione viene attivata, nell'immagine live viene visualizzata una cornice intorno all'area attivata quando viene utilizzato e attivato il rilevamento del movimento.

#### Formato dell'immagine

Impostazione del formato in cui salvare la singola immagine dal live view (pulsante Immagine istantanea) (JPEG, BMP).

#### Impostazioni del file di registrazione

Qui è possibile definire la dimensione del file per le registrazioni, il percorso di registrazione e il percorso per i file scaricati. Per applicare le modifiche, fare clic su "Salva".

#### Dimensione del file di registrazione

È possibile scegliere tra 256 MB, 512 MB e 1 GB come dimensione dei file per le registrazioni e i video scaricati.

#### Salva con nome

È possibile specificare il percorso del file da utilizzare per le registrazioni manuali. Il percorso predefinito è C:\\\\code(01)019(01)019(01)019(01)019(01)019(01)01).

#### Scaricare.salvare il file con nome

Qui è possibile inserire il percorso del file per i video scaricati. Per impostazione predefinita, viene memorizzato il seguente percorso: C:\\\\code(0144)}<utente><nome del computer>{Web{File da scaricare}

#### Impostazioni di memorizzazione delle immagini

Qui è possibile memorizzare i percorsi per le immagini istantanee, le istantanee durante la riproduzione e i video tagliati.

#### Salvare l'istantanea dal vivo sotto

Selezionare il percorso del file per le immagini istantanee dal live view. Per impostazione predefinita, viene memorizzato il seguente percorso: C:\\\\code(0144)}<utente><nome del computer>{Web\code(0144)}File di cattura

#### Salvare l'istantanea durante la riproduzione

Qui è possibile inserire il percorso in cui salvare le registrazioni istantanee dalla riproduzione. Per impostazione predefinita, viene memorizzato il seguente percorso: C:\\\\code(0144)}<utente><nome del computer>{Web{PlaybackPics}

#### Clip sp. sotto

Qui è possibile definire il percorso di archiviazione in cui salvare i video ritagliati. Per impostazione predefinita, viene memorizzato il seguente percorso: C:\\\\code(0144)}<utente><nome del computer>{Web{File di riproduzione}

#### 8.2 Sistema

#### 8.2.1 Impostazioni del sistema

#### 8.2.1.1 Informazioni di base

| (=) (=) http://192.168.0.14 | 4/doc/page/config.asp  |                       |               |                        | - C Suchen | × ロ -<br>● 節 ☆ 爺 ©     |
|-----------------------------|------------------------|-----------------------|---------------|------------------------|------------|------------------------|
| - Konfiguration             | < 📑                    |                       |               |                        |            |                        |
| ABUS                        | ■ LIVE-ANSICHT         | ▷ WIEDERGABE          | 🛋 BILD        | 💥 KONFIGURATION        |            | installer 🖉 LOGOUT (') |
| LOKAL                       | BASISINFORMATION ZEIT  | EINSTELLUNGEN DST     | RS-232 RS-485 | METADATENEINSTELLUNGEN | ÜBER       |                        |
| SYSTEM                      | Gerätename             | IP CAMERA             |               |                        |            |                        |
| SYSTEMEINSTELLUNGEN         | Nr.<br>Modell          | 88<br>IPC562130       |               |                        |            |                        |
| WARTUNG                     | Seriennr.              | IPCS6213020210121A/   | WRF45643505   |                        |            |                        |
| SICHERHEIT                  | Firmware Version       | V5.6.11 build 210416  |               |                        |            |                        |
| RENUTZER VERWALTEN          | Codierungsversion      | V7.3 build 200602     |               |                        |            |                        |
|                             | Web-Version            | V4.0.51.1 build 21040 | 6             |                        |            |                        |
| NETZWERK                    | Plugin-Version         | 3.0.7.3401            |               |                        |            |                        |
| 🔮 VIDEO & AUDIO             | Anzahl Kanäle          | 1                     |               |                        |            |                        |
| BILD                        | Anzahl HDDs            | 1                     |               |                        |            |                        |
| -                           | Anzahl Alarmeingänge   | 2                     |               |                        |            |                        |
| THE EREIGNIS                | Anzahl Alarmausgänge   | 2                     |               |                        |            |                        |
| SPEICHERUNG                 | Firmware-Version Basis | C-R-H3-0              |               |                        |            |                        |
|                             |                        |                       |               |                        |            |                        |
|                             | SPEICHERN              |                       |               |                        |            |                        |

#### Informazioni di base

#### **Nome del dispositivo:** Qui è possibile assegnare un nome al dispositivo della telecamera. Fare clic su "Salva" per accettarlo.

#### Modello:

Visualizzazione del numero di modello

#### Numero di serie:

Visualizzazione del numero di serie

#### Versione del firmware:

Visualizzazione della versione del firmware

#### Versione Cod:

Visualizzazione della versione di codifica

# Numero di canali:

Visualizzazione del numero di canali

#### Numero di HDD/SD:

Numero di supporti di memoria installati (scheda SD, max. 1)

# Numero di ingressi di allarme:

Visualizzazione del numero di ingressi di allarme

#### Numero di uscite di allarme:

Visualizzazione del numero di uscite di allarme

#### 8.2.1.2 Impostazioni dell'ora

| Intervel   Intervel   Inter                                                                                                    |            |             |                        |                        |                                     |                                       | Konfiguration >                             |
|----------------------------------------------------------------------------------------------------|------------|-------------|------------------------|------------------------|-------------------------------------|---------------------------------------|---------------------------------------------|
| INAL   INAL   STERMENSFELLUNGEN   STERMENSFELLUNGEN   VARTUNG   STERMENSFELLUNGEN   NP   SCHERNET   RENUTZER VERWALTEN   BENUTZER VERWALTEN   VIDE & AUDO   VIDE & AUDO   SELENENS   SELENENSE   STELENENSE   STELENENSE   STELENENSE   STELENENSE   STELENENSE   STELENENSE   STELENENSE                                                                                                    | logout (') | installer 🛆 | 💥 KONFIGURATION        | 🛋 BILD                 | D WIEDERGABE                        | DIVE-ANSICHT                          | ABUS                                        |
| Control Cattone   SYSTEM Cattone   SYSTEMEINSTELLUNGEN   NARTUNO   SCHCERHEIT   SENUTZER VERWALTEN   SENUTZER VERWALTEN   NIP Port   Intervall   Littone   Geräteration   SPEICHERUNG   SPEICHERUNG   SPEICHERUNG   SPEICHERUNG   SPEICHERUNG   SPEICHERUNG   SPEICHERUNG   SPEICHERUNG   SPEICHERUNG SPEICHERUNG SP                                                                                                    |            |             | METADATENEINSTELLUNGEN | R5-232 R5-485          | ZEITEINSTELLUNGEN DST               | BASISINFORMATION                      | LOKAL                                       |
| SYSTEMENISTELLUNGEN     NP       VARTUNG     © NP       SIGNERHEIT     DOI: 100.000       ENUTZER VERWALTEN     Intervall       © NETZWERK     Intervall       © NOE0 & AUDIO     Test       © SILO     Manuelle Zeitsynchonisierung       © SITABSENVERKERR     SPEICHERUNG       © STRABENVERKERR     SPEICHERUNG                                                                                                    |            |             | ~                      | m, Berlin, Rome, Paris | (GMT+01:00) Amsterda                | Zeitzone                              | SYSTEM                                      |
| WARTUNG Imp   SCHERNET Server Adresse   SCHERNET NTP Port   BERNIZER VERWALTEN Intervoll   BERNIZER VERWALTEN Intervoll   VIDEO & AUDIO Imauelle Zeitsynchonisierung   Imauelle Zeitsynchonisierung Gerätezett   BILD Gerätezett   SERNIZEN Z021-06-07T11:40:30   SPEICHERNNS SPEICHERN   SPEICHERN                                                                                                    |            |             |                        |                        |                                     | NTP                                   | SYSTEMEINSTELLUNGEN                         |
| VIDEO & AUDIO   Image: Stradsenverkeerr     Manuelle Zeitsynchonisierung   Image: Manuelle Zeitsynchonisierung   Image: Manuelle Zeitsynchonisierung <t< td=""><td></td><td></td><td></td><td> Minute(n)</td><td>pool.ntp.org<br/>123<br/>1440<br/>Test</td><td>NTP Server Adresse NTP Port Intervall</td><td>WARTUNG<br/>SICHERHEIT<br/>BENUTZER VERWALTEN</td></t<> |            |             |                        | Minute(n)              | pool.ntp.org<br>123<br>1440<br>Test | NTP Server Adresse NTP Port Intervall | WARTUNG<br>SICHERHEIT<br>BENUTZER VERWALTEN |
| Manuelle Zeitsynchonisierung   Gerätezeit   Gerätezeit   Z021-06-07711:40:30   SPEICHERUNG   SPEICHERUNG   SPEICHERN                                                                                                    |            |             |                        |                        | chonisierung                        | Manuelle Zeitsyn                      | , VIDEO & AUDIO                             |
| SPEICHERUNG   STRABENVERKEHR     SPEICHERN                                                                                                    |            |             |                        |                        | chonisierung<br>2021-06-07T11:40:32 | O Manuelle Zeitsyn<br>Gerätezeit      | BILD                                        |
|                                                                                                    |            |             |                        |                        |                                     | SPEICHERN                             | SPEICHERUNG                                 |
|                                                                                                    |            |             |                        |                        |                                     |                                       |                                             |
|                                                                                                    |            |             |                        |                        |                                     |                                       |                                             |
|                                                                                                    |            |             |                        |                        |                                     |                                       |                                             |
|                                                                                                    |            |             |                        |                        |                                     |                                       |                                             |
|                                                                                                    |            |             |                        |                        |                                     |                                       |                                             |
|                                                                                                    |            |             |                        |                        |                                     |                                       |                                             |

#### Fuso orario

Selezione del fuso orario (GMT)

#### Metodo di impostazione del tempo

#### NTP

Utilizzando il Network Time Protocol (NTP), è possibile sincronizzare l'ora della telecamera con un server orario; attivare NTP per utilizzare questa funzione.

#### Indirizzo del server

Indirizzo IP del server NTP.

#### Porta NTP

Numero di porta di rete del servizio NTP (predefinito: porta 123)

#### Intervallo di aggiornamento NTP

1-10080 min.

#### Uomo. Tempo sincronizzato.

#### Tempo del dispositivo

Visualizzazione dell'ora del dispositivo del computer

#### Impostazione del tempo

Visualizzazione dell'ora corrente in base all'impostazione del fuso orario. Fare clic su "Sincronizza con l'ora del computer" per adottare l'ora del dispositivo del computer.

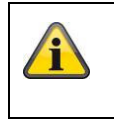

Accettare le impostazioni effettuate facendo clic su "Salva".

## 8.2.1.3 DST / ora legale

| Konfiguration       | < 🗋              |               |       |        |   |      |      |        |   |
|---------------------|------------------|---------------|-------|--------|---|------|------|--------|---|
| ABUS                | ■ LIVE-ANSICHT   | D WI          | EDER  | GABE   |   | •    | BILD |        |   |
|                     | BASISINFORMATION | ZEITEINSTELLU | NGEN  | DS     | г | RS-2 | 32   | RS-485 |   |
| SYSTEM              | ☑ DST aktivieren |               |       |        |   |      |      |        |   |
| SYSTEMEINSTELLUNGEN | Startzeit        | Mär.          | ~     | Letzte | ~ | So   | ~    | 02     | ~ |
|                     | Endzeit          | 0kt.          | ~     | Letzte | ~ | So   | ~    | 03     | ~ |
| WARTUNG             | DST Versatz      | 60Min         | ute(n | )      |   |      |      |        | ~ |
| SICHERHEIT          |                  |               |       |        |   |      |      |        |   |
| BENUTZER VERWALTEN  | SPEICHER         | RN            |       |        |   |      |      |        |   |
| OTO NETZWERK        |                  |               |       |        |   |      |      |        |   |

#### L'ora legale

#### Attivare l'ora legale

Selezionare "Ora legale" per regolare automaticamente l'ora del sistema sull'ora legale.

#### Ora di inizio

Impostare l'ora del passaggio all'ora legale.

#### Ora di fine

Impostare l'ora del passaggio all'orario invernale.

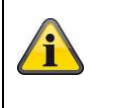

Accettare le impostazioni effettuate facendo clic su "Salva".

#### 8.2.1.4 RS-232

L'interfaccia RS-232 per scopi di assistenza.

#### 8.2.1.5 Risorsa VCA

La telecamera IP può essere utilizzata in 2 modalità diverse. Questa impostazione influisce direttamente su alcune funzioni o sulla visualizzazione dei menu nel browser.

| Modalità Smart event (standard): | in questa modalità sono disponibili solo 2 flussi video (1° e 2° flusso<br>video). È sufficiente per la maggior parte delle applicazioni.<br>In particolare, sono disponibili funzioni VCA con riconoscimento di<br>oggetti (persone, veicoli) (ad esempio, rilevamento di incursioni o<br>intrusioni). |
|----------------------------------|----------------------------------------------------------------------------------------------------|
| Modalità di monitoraggio:        | in questa modalità sono disponibili 3 flussi video. Le funzioni VCA<br>(analisi del contenuto video), come il tripwire o il rilevamento delle<br>intrusioni, non sono disponibili per la selezione. Tutte le risorse DSP<br>sono utilizzate per generare i flussi video.                                |

#### 8.2.1.6 Impostazioni dei metadati

I metadati sono dati grezzi degli eventi VCA (rilevamento delle intrusioni, tripwire, intervallo di ingresso, intervallo di uscita).

Evento smart: attivazione della raccolta di dati meteorologici per gli eventi VCA

Sovrapposizione dell'immagine della regola e dell'immagine target sull'immagine di sfondo: i fotogrammi della regola di rilevamento e dell'oggetto rilevato dal vivo vengono sovrapposti all'immagine dell'evento quando viene salvata. Attiva regola del flusso: opzione di sovrapposizione del fotogramma della regola nel sub-stream del flusso video.

#### 8.2.1.7 Informazioni su / Licenza

Visualizzazione delle informazioni sulla licenza

#### 8.2.2 Manutenzione

#### 8.2.2.1 Aggiornamento e manutenzione

| (-)             | 192.168.0.14/doc/page/config.asp |                                               |                                                         |                                      | - ¢             | Suchen              |
|-----------------|----------------------------------|-----------------------------------------------|---------------------------------------------------------|--------------------------------------|-----------------|---------------------|
| E Konfiguration | × 📑                              |                                               |                                                         |                                      |                 |                     |
| ABUS            | စြာ LIVE-ANSICHT                 | ▷ WIEDERGABE                                  | BILD                                                    | 💥 KONFIGURATIO                       | N               |                     |
| LOKAL           | UPGRADE UND INSTANDH             | ALTUNG PROTOKOLL                              | SYSTEMWARTUNG SIC                                       | HERHEITS-AUDIT-PROTOKOLL             |                 |                     |
| SYSTEM          | Neustart                         |                                               |                                                         |                                      |                 |                     |
| SYSTEMEINSTEL   | UNGEN Neustart                   | Gerät neu starten                             |                                                         |                                      |                 |                     |
| WARTUNG         | Standard                         |                                               |                                                         |                                      |                 |                     |
| SICHERHEIT      | Wieder<br>Standard               | Bis auf die IP-Param<br>Alle Parameter auf St | eter alle Parameter auf Sta<br>tandardvorgaben zurückse | andardvorgaben zurücksetzer<br>tzen. | ı.              |                     |
| BENUTZER VERV   | Informationen e:                 | xportieren                                    |                                                         |                                      |                 |                     |
| J VIDEO & AUDI  | D KonfDatei imp                  |                                               |                                                         |                                      |                 |                     |
| BILD            | Geräteparameter                  |                                               |                                                         | Suche Ir                             | nport           |                     |
| EREIGNIS        | Update                           |                                               |                                                         |                                      |                 |                     |
| SPEICHERUNG     | Firmware V                       |                                               |                                                         | Suche U                              | pdate           |                     |
|                 | Status<br>Hinweis: Der Upgra     | de-Prozess dauert 1 bis 10                    | Minuten. Gerät bitte nich                               | t ausschalten. Es wird anschl        | ießend automati | isch neu gestartet. |

#### <u>Riavvio</u>

Fare clic su "Riavvia" per riavviare il dispositivo.

#### Standard

#### Restauro.

Fare clic su "Ripristina" per ripristinare tutti i parametri, tranne quelli IP, alle impostazioni predefinite.

#### Standard

Selezionare questa voce per ripristinare tutti i parametri alle impostazioni predefinite.

#### Conf. file imp.

#### File di configurazione

Selezionare il percorso del file per importare un file di configurazione.

#### Stato

Visualizzazione dello stato di importazione

#### File conf. esp.

Fare clic su Esporta per esportare un file di configurazione.

#### Aggiornamento remoto

#### Firmware

Selezionare il percorso per aggiornare la telecamera con un nuovo firmware.

#### Stato

Visualizzazione dello stato di aggiornamento.

#### Riavvio automatico

Attivazione del riavvio automatico / orario di riavvio: è possibile effettuare un riavvio automatico una

 è possibile effettuare un riavvio automatico una volta alla settimana. A tal fine, selezionare il giorno e l'ora.

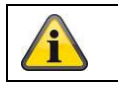

Accettare le impostazioni effettuate facendo clic su "Salva".

#### 8.2.2.2 Protocollo

Qui è possibile visualizzare le informazioni di registro della telecamera. Per salvare le informazioni di registro è necessario che nella telecamera sia installata una scheda SD.

#### 8.2.2.3 Protocollo di audit di sicurezza

Questo registro mostra ulteriori dettagli sull'accesso del cliente alla telecamera. Questo elenco può essere esportato come file Excel.

In alternativa, le informazioni di log possono essere inviate direttamente a un server TCP (log server) (ad esempio, utilizzando il software "Hercules SETUP utility" di "HW-group.com").

In questa pagina di menu è anche possibile creare un certificato autofirmato o caricare un certificato CA.

#### 8.2.3 Sicurezza

#### 8.2.3.1 Autenticazione

| ← → m http://192.168.0.14 | 4/doc/page/config.asp                          |                     |                   |                              | - 4           | Suchen |
|---------------------------|------------------------------------------------|---------------------|-------------------|------------------------------|---------------|--------|
| 🚥 Konfiguration 🛛 🗙       | : 📑                                            |                     |                   |                              |               |        |
| ABUS                      | ⓐ LIVE−ANSICHT                                 | ▷ WIEDERGABE        | BILD              | 🛞 KONFIGURATION              |               |        |
| 🖵 LOKAL                   | AUTHENTIFIZIERUNG IP-A                         | DRESSENFILTER SIC   | HERHEITSDIENST ER | WEITERTE SICHERHEIT ZERTIFIK | ATSVERWALTUNG |        |
| SYSTEM                    | RTSP-Authent.                                  | digest              | ~                 |                              |               |        |
| SYSTEMEINSTELLUNGEN       | RTSP Digest Algorithm<br>WEB-Authentifizierung | MD5<br>digest/basic | ~                 |                              |               |        |
| WARTUNG                   | WEB Digest Algorithm                           | MD5                 | ~                 |                              |               |        |
| SICHERHEIT                |                                                |                     |                   |                              |               |        |
| BENUTZER VERWALTEN        | SPEICHERN                                      |                     |                   |                              |               |        |
| одо NETZWERK              |                                                |                     |                   |                              |               |        |
| O VIDEO & AUDIO           |                                                |                     |                   |                              |               |        |
| BILD                      |                                                |                     |                   |                              |               |        |
| EREIGNIS                  |                                                |                     |                   |                              |               |        |
| SPEICHERUNG               |                                                |                     |                   |                              |               |        |
| STRAßENVERKEHR            |                                                |                     |                   |                              |               |        |
|                           |                                                |                     |                   |                              |               |        |

In questa voce di menu è possibile impostare la sicurezza o la crittografia dell'accesso al sito web della telecamera e il recupero del flusso video tramite il protocollo RTSP.

Autenticazione RTSP:

sono supportati i meccanismi di autenticazione "digest" e "basic". L'impostazione "digest" è consigliata se il client la supporta. Algoritmo di digestione RTSP:MD5 - funzione hash crittografica<br/>SHA256 - funzione hash crittografica potenziata per la sicurezza<br/>Sono supportati i meccanismi di autenticazione "digest" e "basic".<br/>L'impostazione "digest/basic" offre una maggiore compatibilità con i<br/>diversi client.Autenticazione WEB Digest:MD5 - funzione hash crittografica<br/>SHA256 - funzione hash crittografica<br/>SHA256 - funzione hash crittografica<br/>SHA256 - funzione hash crittografica<br/>potenziata per la sicurezza

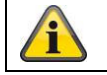

Accettare le impostazioni effettuate facendo clic su "Salva".

#### 8.2.3.2 Filtro per gli indirizzi IP

#### Attivare il filtro degli indirizzi IP

Selezionando la casella di controllo si attiva la funzione di filtro.

#### Tipo di filtro dell'indirizzo IP

Consentito: gli indirizzi IP definiti di seguito sono accettati per l'accesso alla telecamera. Vietato: Gli indirizzi IP definiti di seguito sono bloccati. L'IP viene inserito nel formato xxx.xxx.xxx.

| Konfiguration ×     |                                          |                                                |
|---------------------|------------------------------------------|------------------------------------------------|
| ABUS                | @] LIVE-ANSICHT D WIEDERGABE             | BILD 🕺 KONFIGURATION                           |
| LOKAL               | AUTHENTIFIZIERUNG IP-ADRESSENFILTER SICH | IERHEITSDIENST ERWEITERTE SICHERHEIT ZERTIFIKA |
| SYSTEM              | 🗌 IP-Adressfilter aktivieren             |                                                |
| SYSTEMEINSTELLUNGEN | IP-Adressfiltertyp Verboten              | ~                                              |
| WARTUNG             | IP-Adressenfilter                        | Hinzufügen ändern Löschen                      |
| SICHEDHEIT          | □ Nr.                                    | IP                                             |
| Stelekileri         |                                          |                                                |
| BENUTZER VERWALTEN  |                                          |                                                |
| TO NETZWERK         |                                          |                                                |
| UDEO & AUDIO        |                                          |                                                |
| BILD                |                                          |                                                |
| EREIGNIS            |                                          |                                                |
|                     |                                          |                                                |
| STRABENVERKEHR      |                                          |                                                |
|                     |                                          |                                                |
|                     |                                          |                                                |
|                     |                                          |                                                |
|                     | SPEICHERN                                |                                                |

#### 8.2.3.3 Filtro degli indirizzi MAC

Funziona come il filtro degli indirizzi IP, ma viene applicato agli indirizzi MAC.

## 8.2.3.4 Servizio di sicurezza

| ← → m http://192.168.0.1 | 14/doc/page/config.asp |                         |                   |                       | - C Suc               | hen |
|--------------------------|------------------------|-------------------------|-------------------|-----------------------|-----------------------|-----|
| Konfiguration            | × 📑                    |                         |                   |                       |                       |     |
| ABUS                     | [⊕] LIVE-ANSICHT       | D WIEDERGAE             | BE 🛋 BILD         | 💥 KONFIGI             | IRATION               |     |
|                          | AUTHENTIFIZIERUNG      | IP-ADRESSENFILTER       | SICHERHEITSDIENST | ERWEITERTE SICHERHEIT | ZERTIFIKATSVERWALTUNG |     |
| SYSTEM                   | 🗌 SSH aktivieren       |                         |                   |                       |                       |     |
| SYSTEMEINSTELLUNGEN      | Sperre für illeg       | gale Anmeldung aktivier | en 7              |                       |                       |     |
| WARTUNG                  | onguitige Annien       |                         |                   |                       |                       |     |
| SICHERHEIT               | SPEICHER               | RN                      |                   |                       |                       |     |
| BENUTZER VERWALTEN       |                        |                         |                   |                       |                       |     |

#### Attivare SSH

Questa funzione attiva la porta Telnet e il protocollo Telnet.

#### Attivare il blocco per il login illegale

Se questa funzione è attivata, l'accesso alla telecamera tramite l'interfaccia web viene bloccato se il nome utente o la password vengono immessi in modo errato (3x ... 20x).

#### 8.2.3.5 Sicurezza estesa

Timeout di attivazione del controllo:

se la telecamera non viene utilizzata attivamente tramite l'interfaccia web per un determinato periodo di tempo (1 - 60 minuti, impostazione predefinita 15 minuti), l'utente viene disconnesso.

#### 8.2.3.6 Gestione dei certificati

In questo menu è possibile caricare sulla telecamera i seguenti certificati e chiavi, che possono poi essere utilizzati nella funzione di rete desiderata (ad es. 802.1X).

- Certificati server e client autofirmati
- Certificati server e client (certificato e chiave o pacchetto PKCS#12)
- Creazione di un certificato autofirmato
- Certificato CA

Esiste anche una funzione per avvisare della scadenza di un certificato. In questo caso, gli avvisi possono essere inviati fino a 1 - 30 giorni prima della scadenza del certificato. L'azione di allarme può essere selezionata tra l'invio di un'e-mail o l'informazione tramite il software ABUS CMS (che deve essere permanentemente collegato alla telecamera e attivo).

#### 8.2.4 Gestione degli utenti

| onfiguration ×      | *                |                    |          |                   |           |
|---------------------|------------------|--------------------|----------|-------------------|-----------|
| BUS                 | BIVE-ANSICH      | r 🕞 wiedergabe     | BILD     | 💥 KONFIGURATION   |           |
| D LOKAL             | BENUTZER VERWALT | EN ONLINE-BENUTZER |          |                   |           |
| SYSTEM              | Benutzer-Li      | ste                | Hinzufüg | en ändern Löschen | Allgemein |
| SYSTEMEINSTELLUNGEN | Nr.              | Benutzername       |          | Benutzertyp       |           |
| WARTUNG             | 1                | installer          |          | Administrator     |           |
| SICHERHEIT          |                  |                    |          |                   |           |
| BENUTZER VERWALTEN  |                  |                    |          |                   |           |
| O NETZWERK          |                  |                    |          |                   |           |
| VIDEO & AUDIO       |                  |                    |          |                   |           |
| BILD                |                  |                    |          |                   |           |
| ] EREIGNIS          |                  |                    |          |                   |           |
| SPEICHERUNG         |                  |                    |          |                   |           |
| STRAGENVERKEHR      |                  |                    |          |                   |           |

In questa voce di menu è possibile aggiungere, modificare o eliminare gli utenti.

Per aggiungere o modificare un utente, fare clic su "Aggiungi" o "Modifica".

Viene visualizzata una nuova finestra con i dati e le autorizzazioni.

#### Nome utente

Inserire qui il nome utente che deve essere immesso per accedere alla telecamera.

#### Tipo di utente

Selezionare qui un tipo di utente individuale per l'ID utente.

È possibile scegliere tra due livelli predefiniti: Operatore o Utente.

L'utente ha a disposizione le seguenti funzioni remote: Riproduzione, ricerca/ interrogazione dello stato del lavoro.

Per aggiungere altre funzioni, selezionare la casella di controllo desiderata.

#### Password

Inserire qui la password che l'utente corrispondente deve inserire per accedere alla telecamera.

#### Confermare

Confermare la password inserendola nuovamente.

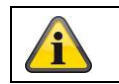

Accettare le impostazioni effettuate facendo clic su "OK". Fare clic su "Annulla" per eliminare i dati.

#### 8.2.4.1 Utenti online

Visualizzazione degli utenti attualmente connessi con indirizzo IP e orario di attività.

#### 8.2.4.2 Impostazioni di sicurezza dell'account

Dopo aver assegnato la prima password, è necessario inserire immediatamente un indirizzo e-mail nelle impostazioni di sicurezza dell'account.

È possibile utilizzare questo indirizzo e-mail per ricevere un codice di reimpostazione della password se si è dimenticata la password di amministratore. A tal fine, utilizzare la funzione di scansione di un codice QR nell'app Link Station (non è necessario disporre di un account Link Station).

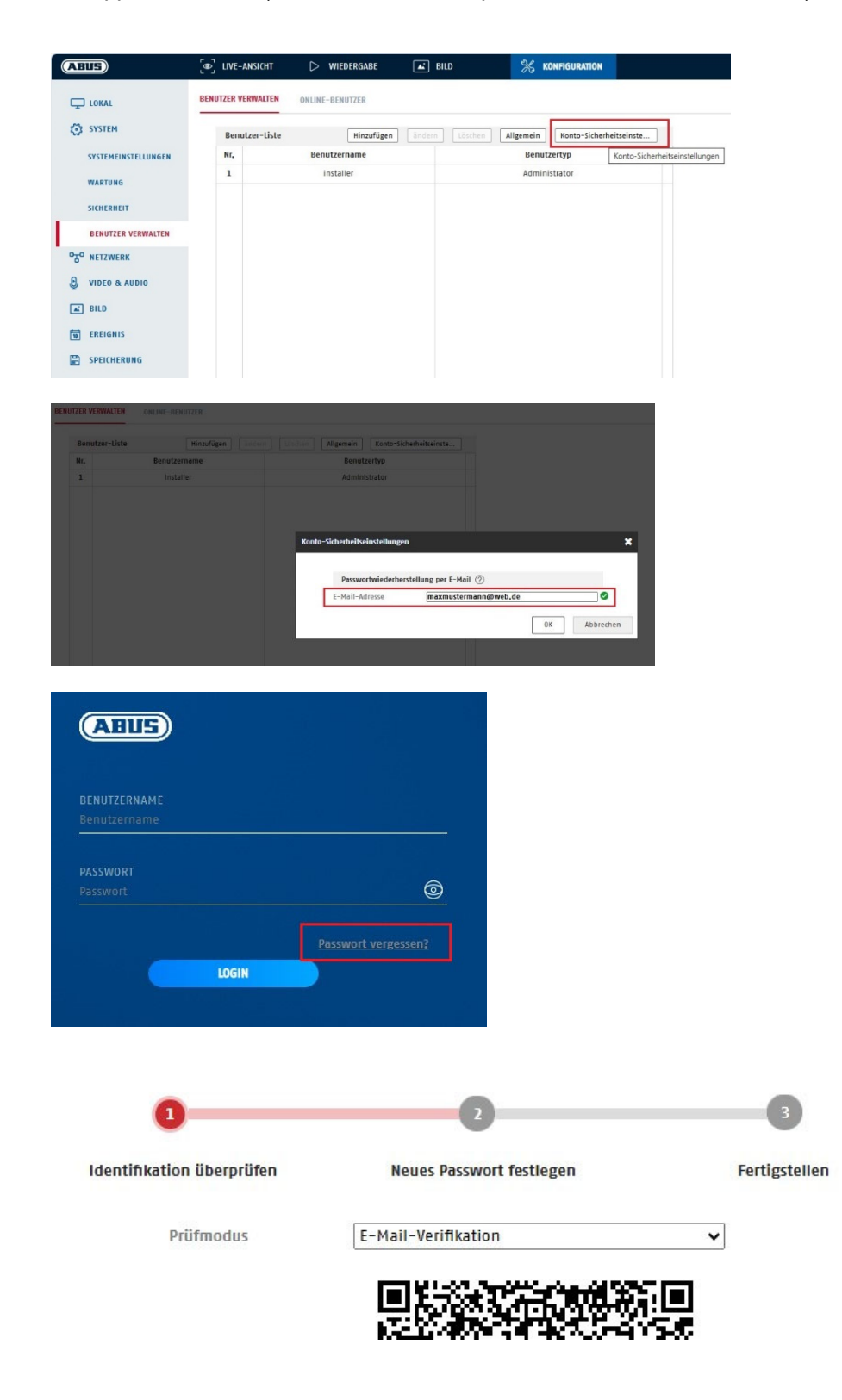
## 8.3 Rete

### 8.3.1 TCP/IP

|                    | စြာ LIVE–ANSICHT        | WIEDERGABE             | RUD               | 20               |
|--------------------|-------------------------|------------------------|-------------------|------------------|
|                    |                         |                        |                   | 35 KONFIGURATION |
|                    | TCP/IP DDNS PORT        | NAT MULTICAST          |                   |                  |
| SYSTEM             | NIC Typ                 | 10M/100M/1000M Auto    | ~                 |                  |
| ~<br>~             |                         | DHCP                   |                   |                  |
|                    | IPv4-Adresse            | 192.168.0.14           | Test              |                  |
| GRUNDEINSTELLUNGEN | IPv4 Subnet Mask        | 255.255.255.0          |                   |                  |
| ERW. EINST.        | IPv4 Default Gateway    | 192.168.0.1            |                   |                  |
| C, VIDEO & AUDIO   | IPv6-Modus              | Route Advertisement    | ✓ Route Advertise | ement anzeigen   |
|                    | IPv6-Adresse            |                        |                   |                  |
| BILD               | IPv6-Subnetzmaske       |                        |                   |                  |
| T EREIGNIS         | IPv6 Standard Gateway   | ::                     |                   |                  |
|                    | MAC-Adresse             | 2c:a5:9c:69:b2:5f      |                   |                  |
| -                  | MTU                     | 1500                   |                   |                  |
| TO STRABENVERKEHR  |                         | ☑ Multicast-Entdeckung | aktivieren        |                  |
|                    | DNS-Server              |                        |                   |                  |
|                    | Bevorzugter DNS-Server  | 192.168.0.1            |                   |                  |
|                    | Alternativer DNS-Server | 8.8.8.8                |                   |                  |
|                    | Domainnamen-Einste      | llungen                |                   |                  |
|                    | 🗌 Dynamischen Domän     | ennamen aktivieren     |                   |                  |
|                    | Domainnamen registri    |                        |                   |                  |

Per poter utilizzare la telecamera in rete, le impostazioni TCP/IP devono essere configurate correttamente.

#### Impostazione NIC.

Tipo di NIC

Selezionare l'impostazione dell'adattatore di rete. È possibile scegliere tra i seguenti valori: 10M half-dup; 10M full-dup; 100M half-dup; 100M full-dup; 10M/100M/1000M auto

#### DHCP

Se è disponibile un server DHCP, fare clic su DHCP per adottare automaticamente un indirizzo IP e altre impostazioni di rete. I dati vengono trasferiti automaticamente dal server e non possono essere modificati manualmente.

Se non è disponibile un server DHCP, compilare manualmente i dati seguenti.

#### Indirizzo IPv4

Impostazione dell'indirizzo IP della telecamera

#### Maschera di sottorete IPv4

Impostazione manuale della maschera di sottorete per la telecamera

#### Gateway standard IPv4

Impostazione del router predefinito per la telecamera.

#### Modalità IPv6

Manuale: configurazione manuale dei dati IPv6 DHCP: i dati di connessione IPv6 sono forniti dal server DHCP. Route Advertisement: i dati di connessione IPv6 sono forniti dal server DHCP (router) in collaborazione con l'ISP (Internet Service Provider).

### Indirizzo IPv6

Visualizzazione dell'indirizzo IPv6. L'indirizzo può essere configurato in modalità IPv6 "Manuale".

#### Maschera di sottorete IPv6

Visualizzazione della maschera di sottorete IPv6.

#### Gateway standard IPv6

Visualizzazione del gateway standard IPv6 (router standard)

#### Indirizzo MAC

Qui viene visualizzato l'indirizzo hardware IPv4 della telecamera; non è possibile modificarlo.

#### MTU

Impostazione dell'unità di trasmissione, selezionare un valore compreso tra 500 e 9676. 1500 è preimpostato.

## Server DNS

#### Server DNS preferito

Le impostazioni del server DNS sono necessarie per alcune applicazioni. (ad esempio, l'invio di e-mail) Inserire qui l'indirizzo del server DNS preferito.

#### Invecchiamento. Server DNS

Se il server DNS preferito non è disponibile, verrà utilizzato questo server DNS alternativo. Inserire qui l'indirizzo del server alternativo.

### Impostazioni del nome di dominio

In questa voce di menu è possibile configurare un nome di dominio dinamico. La telecamera può quindi essere indirizzata nella rete locale utilizzando questo nome.

### 8.3.2 DDNS

| A ttp://192.168.0.1   | 4/doc/page/config.asp          |                     |                 |                         |
|-----------------------|--------------------------------|---------------------|-----------------|-------------------------|
| 🚥 Konfiguration       | < 📑                            |                     |                 |                         |
| ABUS                  | ■ LIVE-ANSICHT                 | D WIEDERGABE        | 🛋 BILD          | 💥 KONFIGURATION         |
| LOKAL                 | TCP/IP DDNS POF                | RT NAT MULTICAST    |                 |                         |
| SYSTEM                | DDNS aktivieren                |                     |                 |                         |
| OTO NETZWERK          | DDNS Typ                       | ABUS Server         | ~               |                         |
| GRUNDEINSTELLUNGEN    | Server Adresse<br>Benutzername | api.abus-server.com |                 |                         |
| ERW. EINST.           | Port                           | 0                   |                 |                         |
| UIDEO & AUDIO         | Passwort                       |                     |                 |                         |
| 🛋 BILD                | Bestätigen                     |                     |                 |                         |
| EREIGNIS              | SPEICHERN                      |                     |                 |                         |
|                       |                                |                     |                 |                         |
| STRAßENVERKEHR        |                                |                     |                 |                         |
|                       |                                |                     |                 |                         |
|                       |                                |                     |                 |                         |
| Attiva DDNS:          | Selezion                       | ando la casella     | di controllo s  | i attiva la funzione DD |
| Tipo DDNS:            | seleziona                      | are un fornitore    | di servizi per  | il servizio DDNS (prec  |
| Indirizzo del server: | indirizzo                      | IP del fornitore    | di servizi (già | compilato per l'opzior  |

Dominio:nome host registrato pressPorta:Porta del servizio (se dispoNome utente:ID utente dell'account conPassword:password dell'account con

nome host registrato presso il fornitore di servizi DDNS (se disponibile). Porta del servizio (se disponibile) ID utente dell'account con il fornitore di servizi DDNS (utente del server ABUS). password dell'account con il fornitore di servizi DDNS (password dell'account del server ABUS).

### 8.3.3 Porto

| Konfiguration      | < 📑                               |               |        |                 |  |
|--------------------|-----------------------------------|---------------|--------|-----------------|--|
| ABUS               | စြဲ LIVE–ANSICHT                  | D WIEDERGABE  | 🛋 BILD | 💥 KONFIGURATION |  |
| 🖵 LOKAL            | TCP/IP DDNS PORT                  | NAT MULTICAST |        |                 |  |
| SYSTEM             | HTTP Port                         | 80            |        |                 |  |
| TO NETZWERK        | RTSP Port                         | 554           |        |                 |  |
| GRUNDEINSTELLUNGEN | SRTP-Port<br>HTTPS-Port           | 322<br>443    |        |                 |  |
| ERW. EINST.        | Server Port                       | 8000          |        |                 |  |
| C VIDEO & AUDIO    | Erweiterter SDK-Servic.           | 8443          |        |                 |  |
| BILD               | WebSocket Port<br>WebSockets Port | 7681          |        |                 |  |
| 9 EREIGNIS         |                                   |               |        |                 |  |
| SPEICHERUNG        | SPEICHERN                         |               |        |                 |  |
|                    |                                   |               |        |                 |  |

Se si desidera accedere alla telecamera dall'esterno, è necessario configurare le seguenti porte.

### Porta HTTP

La porta standard per la trasmissione HTTP è 80. In alternativa, è possibile assegnare a questa porta un valore compreso nell'intervallo 1024~65535. Se ci sono più telecamere nella stessa sottorete, a ciascuna telecamera deve essere assegnata una porta HTTP unica.

### Porta RTSP

La porta standard per la trasmissione RTSP è 554. In alternativa, è possibile assegnare a questa porta un valore compreso tra 1024 e 65535. Se ci sono più telecamere nella stessa subnet, a ciascuna telecamera deve essere assegnata una porta RTSP unica.

#### Porta HTTPS

La porta standard per la trasmissione HTTPS è la 443.

#### Porta del server

La porta standard per la trasmissione SDK è 8000, porta di comunicazione per i dati interni. In alternativa, è possibile assegnare a questa porta un valore compreso nell'intervallo 1025~65535. Se ci sono più telecamere IP nella stessa sottorete, a ciascuna telecamera deve essere assegnata una porta SDK unica.

#### Porta di servizio SDK estesa

Questa porta è necessaria per le comunicazioni criptate in alternativa alla porta del server.

#### Porta WebSocket / Porta WebSocket

Queste porte sono utilizzate per la visualizzazione dei video in browser come Google Chrome o Mozilla Firefox. A tale scopo è necessaria l'installazione di un secondo plugin web.

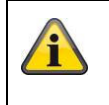

Accettare le impostazioni effettuate facendo clic su "Salva".

## 8.3.4 NAT

| :115)              | Dive-Ansicht     | VIEDERGAB      | e 🛋 Bild           | 💥 KONF        | IGURATION |
|--------------------|------------------|----------------|--------------------|---------------|-----------|
|                    | TCP/IP DDNS P    | DRT NAT MULT   | TICAST             |               |           |
| SYSTEM             | ☑ UPnP™ aktivier | 20             |                    |               |           |
| O NETZWERK         | UPnP Name        | IPCS62130 - 20 | A59C69B25F         |               |           |
| GRUNDEINSTELLUNGEN | Mapping Port Ty  | pe Manuell     | ~                  |               |           |
| GRONDEINSTELEONGEN | Port Type        | Externer Port  | Externe IP-Adresse | Interner Port | Status    |
| ERW. EINST.        | HTTP             | 80             | 0.0.0.0            | 80            | Ungültig  |
| VIDEO & AUDIO      | HTTPS            | 443            | 0.0.0.0            | 443           | Ungültig  |
| RUD                | RTSP             | 554            | 0.0.0.0            | 554           | Ungültig  |
|                    | Server Port      | 8000           | 0.0.0.0            | 8000          | Ungültig  |
| 10 EREIGNIS        | Erweiterter SDK  | 8443           | 0.0.0.0            | 8443          | Ungültig  |
|                    | Websocket        | 7681           | 0.0.0.0            | 7681          | Ungültig  |
| C                  | Websockets       | 7682           | 0.0.0.0            | 7682          | Ungültig  |
| FQ STRAISENVERKEHR | SRTP             | 322            | 0.0.0.0            | 322           | Ungültig  |
|                    |                  |                |                    |               |           |
|                    |                  |                |                    |               |           |

Attiva UPnP:

Nome:

attivazione o disattivazione dell'interfaccia UPnP. Se attivata, la telecamera può essere trovata nell'ambiente di rete di Windows, ad esempio. definizione del nome dell'interfaccia UPnP (la telecamera viene visualizzata con guesto nome, ad esempio, nell'ambiente di rete Windows).

# Mappatura Tipo di porta

Selezionare qui se si desidera eseguire il port forwarding automaticamente o manualmente. È possibile scegliere tra "Auto" e "Manuale".

### Nome del protocollo:

#### HTTP

La porta standard per la trasmissione HTTP è 80. In alternativa, a questa porta può essere assegnato un valore compreso nell'intervallo 1025~65535. Se nella stessa sottorete sono presenti più telecamere IP, a ciascuna telecamera deve essere assegnata una porta HTTP univoca.

### RTSP

La porta standard per la trasmissione RTSP è 554. In alternativa, a questa porta può essere assegnato un valore compreso tra 1025 e 65535. Se nella stessa subnet sono presenti più telecamere IP, a ciascuna telecamera deve essere assegnata una porta RTSP univoca.

### Porta server (porta di controllo)

La porta standard per la trasmissione SDK è 8000, porta di comunicazione per i dati interni. In alternativa, è possibile assegnare a questa porta un valore compreso nell'intervallo 1025~65535. Se ci sono più telecamere IP nella stessa sottorete, a ciascuna telecamera deve essere assegnata una porta SDK unica.

#### Porta esterna

È possibile modificare manualmente le porte solo se il "Tipo di porta di mappatura" è stato modificato in Manuale.

### <u>Stato</u>

Indica se la porta esterna inserita è valida o non valida.

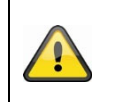

Non tutti i router supportano la funzione di mappatura delle porte UPnP (nota anche come Auto UPnP).

### 8.3.5 Multicast

Un server multicast viene utilizzato per duplicare i flussi video per l'accesso da parte di più client, senza gravare ulteriormente sulla telecamera IP.

Indirizzo IP:indirizzo IP del server multicast.Tipo di flusso:Selezione del flusso video che viene reso disponibile al server multicast.Porta video:Porta videoCollegamento audio:Porta audio

### 8.3.6 SNMP

### SNMP v1/2

| Attiva SNMPv1:            | Attivazione di SNMPv1                        |
|---------------------------|----------------------------------------------|
| Attivare SNMPv2:          | Attivazione di SNMPv2                        |
| Scrivi comunità SNMP:     | Stringa della comunità SNMP per la scrittura |
| Leggere la comunità SNMP: | Stringa della comunità SNMP per la lettura   |
| Indirizzo trap:           | Indirizzo IP del server TRAP                 |
| Porta trap:               | Porta del server TRAP                        |
| Trap-Community:           | Stringa TRAP-Comunità                        |
|                           |                                              |

#### SNMP v3

Attiva SNMPv3: Leggere il nome utente: Livello di sicurezza:

Algoritmo di autenticazione: Autenticazione della password: Algoritmo della chiave privata: Password della chiave privata: Scrivere il nome utente: Livello di sicurezza:

Algoritmo di autenticazione: Autenticazione della password: Attivazione di SNMPv3 Assegnazione del nome utente auth, private: nessuna autenticazione, nessuna crittografia auth, no priv.: autenticazione, nessuna crittografia no auth, no priv.: nessuna autenticazione, crittografia Selezionare l'algoritmo di autenticazione: MD5, SDA Assegnazione della password Selezionare l'algoritmo di crittografia: DES, AES Assegnazione della password Assegnazione della password Assegnazione della password auth, priv.: Nessuna autenticazione, nessuna crittografia auth, no priv.: Autenticazione, nessuna crittografia no auth, no priv.: Nessuna autenticazione, crittografia Selezionare l'algoritmo di autenticazione; MD5, SDA Assegnazione della password Algoritmo della chiave privata: Selezionare l'algoritmo Password della chiave privata: Assegnazione della pa

Selezionare l'algoritmo di crittografia: DES, AES Assegnazione della password

### **SNMP Altro Impostazioni**

Porta SNMP:

Porta di rete per il servizio SNMP

### 8.3.7 FTP

| + ttp://192.168.0.14                         | /doc/page/config.asp                                    |                              |                        |                       | → C Sucher     | <b>.</b>         |
|----------------------------------------------|---------------------------------------------------------|------------------------------|------------------------|-----------------------|----------------|------------------|
| ABUS                                         | စြာ LIVE-ANSICHT                                        | ▷ WIEDERGABE                 | 🛋 BILD                 | % KONFIGURATION       |                |                  |
| C LOKAL                                      | SNMP FTP EMAIL                                          | CLOUD ZUGRIFF HT             | TTPS QOS 802.1X        | INTEGRATIONSPROTOKOLL | NETZWERKDIENST | ALARMSERVER SRTP |
| SYSTEM<br>"T" NETZWERK<br>GRUNDEINSTELLUNGEN | FTP-Protokoll<br>Server Adresse<br>Port<br>Benutzername | FTP<br>0.0.0.0<br>21         | <b>`</b>               |                       |                |                  |
| ERW. EINST.                                  | Passwort<br>Bestätigen                                  |                              |                        |                       |                |                  |
| BILD<br>EREIGNIS                             | Verzeichnisstruktur<br>Bildarchivierungsinter           | Im Stammverzeichnis :<br>AUS | speicher V<br>V Tag(e) |                       |                |                  |
| SPEICHERUNG                                  | Bildname                                                | Standard Bild hochladen Test | v                      |                       |                |                  |
|                                              | SPEICHERN                                               |                              |                        |                       |                |                  |

Per caricare i video o le immagini acquisite su un server FTP, è necessario effettuare le seguenti impostazioni.

#### Indirizzo del server

Inserire qui l'indirizzo IP del server FTP

#### Porto

Inserire qui il numero di porta del server FTP. La porta standard per i server ftp è 21.

#### Nome utente

Nome utente dell'account configurato nel server FTP

#### Password

Password dell'account configurato nel server FTP

#### Confermare

Inserire nuovamente la password qui.

### Struttura della directory

Selezionare qui la posizione di memorizzazione dei dati caricati. È possibile scegliere tra "Salva nella directory principale"; "Salva nella directory principale. DIR."; "Salva nella directory inferiore. directory".

#### Trans. Verz.

Questa voce di menu è disponibile solo se è stato selezionato "Sp. in directory padre" o "Sp. in directory figlio" in Struttura della directory. Struttura della directory" o "Sp. in subd. Directory". Qui è possibile selezionare il nome della directory di livello superiore. I file vengono salvati in una cartella sul server FTP.

Selezionare tra "Nome dispositivo", "Nome dispositivo n.", "Nome dispositivo indirizzo IP" e "Nome dispositivo indirizzo IP".

### Sottodirectory

Selezionare qui il nome della sottodirectory. La cartella viene impostata nella directory principale e si può scegliere tra "Nome telecamera" o "Nome n. telecamera".

### Intervallo di archiviazione delle immagini

Questa funzione impedisce che un numero eccessivo di file immagine venga memorizzato in una cartella nel corso del tempo. Il file system del server potrebbe non essere più in grado di elaborare o visualizzare un numero così elevato di file.

Esempio: l'impostazione "2 giorni" salva le immagini di 2 giorni in una sottocartella. Il nome della cartella è la data di inizio e fine di questo periodo.

#### Nome dell'immagine

Al nome dell'immagine può essere assegnato un nome parziale definito dall'utente all'inizio (prefisso).

#### Carica immagine

Spuntare "Invia immagine" per caricare le immagini sul server FTP.

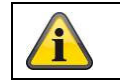

Accettare le impostazioni effettuate facendo clic su "Salva".

### 8.3.8 Posta elettronica

| Konfiguration      | ×                    |                    |               |                         |                |           |
|--------------------|----------------------|--------------------|---------------|-------------------------|----------------|-----------|
| ABUS               | ■ LIVE-ANSICHT       | D WIEDERGABE       | 🛋 BILD        | 💥 KONFIGURATION         |                |           |
| DI LOKAL           | SNMP FTP EMAI        | L CLOUD ZUGRIFF HT | TPS QOS 802.1 | X INTEGRATIONSPROTOKOLL | NETZWERKDIENST | ALARMSERV |
| SYSTEM             | Absender             |                    |               |                         |                |           |
| NETZWERK           | Absender Adresse     |                    |               |                         |                |           |
| GRUNDEINSTELLUNGEN | SMIP Server          | 25                 |               |                         |                |           |
| ERW. EINST.        | E-Mail-Verschlüsselu | ung Keine          | ~             |                         |                |           |
| UIDEO & AUDIO      | 🗌 Bildanhang         |                    |               |                         |                |           |
| 🛋 BILD             | Intervall            | 2<br>g             | ∨ Sek.        |                         |                |           |
| EREIGNIS           | Benutzername         | -                  |               |                         |                |           |
|                    | Passwort             |                    |               |                         |                |           |
| STRABENVERKEHR     | Bestätigen           |                    |               |                         |                |           |
|                    | Empfänger            |                    |               |                         |                |           |
|                    | Nr.                  | Empfänger          |               | Empfänger Adresse       | Test           |           |
|                    | 1                    |                    |               |                         | Test           |           |
|                    | 2                    |                    |               |                         | Test           |           |
|                    | 3                    |                    |               |                         | Test           |           |
|                    |                      |                    |               |                         |                |           |

Qui è possibile effettuare le impostazioni per l'invio di e-mail.

### <u>Mittente</u>

### Mittente

Inserire qui un nome che deve essere visualizzato come mittente.

### Indirizzo del mittente

Inserire qui l'indirizzo e-mail del mittente.

### Server SMTP

Inserire qui l'indirizzo IP del server SMTP o il nome host. (ad es. smtp.googlemail.com)

### Porta SMTP

Inserire qui la porta SMTP, che per impostazione predefinita è configurata su 25.

#### Crittografia della posta elettronica

Selezionare la crittografia richiesta dal server e-mail (SSL, TLS, STARTTLS).

#### Intervallo

Impostare qui l'intervallo di tempo tra l'invio di e-mail con allegati di immagini.

### Allegato immagine

Attivare questa funzione se le immagini devono essere allegate all'e-mail in caso di allarme.

#### Autenticazione

Se il server e-mail utilizzato richiede l'autenticazione, attivare questa funzione per accedere al server utilizzando l'autenticazione.

Il nome utente e la password possono essere inseriti solo dopo aver attivato questa funzione.

### Nome utente

Inserite il nome utente del vostro account e-mail. Si tratta della parte fino al segno @.

### Password

Inserire la password dell'account e-mail.

#### Confermare

Confermare la password inserendola nuovamente.

### Ricevitore

### **Ricevitore1 / Ricevitore2**

Inserire il nome del destinatario.

#### Indirizzo del destinatario1 / Indirizzo del destinatario2

Inserite qui l'indirizzo e-mail della persona da avvisare.

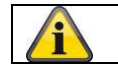

Accettare le impostazioni effettuate facendo clic su "Salva".

### 8.3.9 Accesso al cloud / ABUS Link Station

La funzione ABUS Link Station è utilizzata per un semplice accesso remoto al dispositivo ABUS tramite l'APP Link Station (iOS / Android). I prodotti possono essere facilmente impostati e rilasciati tramite codice QR, senza complicate configurazioni nel router (non è necessario il port forwarding).

Attivare la funzione e assegnare un codice di verifica (6-12 caratteri, A-Z, a-z, 0-9, si consigliano almeno 2 tipi di caratteri diversi).

Il codice QR può essere fotografato nell'APP ABUS Link Station.

| ABUS               | ■ LIVE-ANSICHT                      | ▷ WIEDERGABE                                                                                                    | HLD       | 💥 KONFIGURATION       |     |
|--------------------|-------------------------------------|----------------------------------------------------------------------------------------------------|-----------|-----------------------|-----|
|                    | SNMP FTP EMAIL                      | CLOUD ZUGRIFF HTTPS Q                                                                                                    | DS 802.1X | INTEGRATIONSPROTOKOLL | NET |
| 🔅 SYSTEM           | Cloud Plattform                     | ABUS Link Station 🗸                                                                                                    | ]         |                       |     |
| NETZWERK           | ☑ Aktiviert                         |                                                                                                    |           |                       |     |
| GRUNDEINSTELLUNGEN | Server-IP-Adresse<br>Registerstatus | litedev.eu.guardingvision.com Offline                                                                                      | Benutzer  | def.                  |     |
| ERW. EINST.        | Verifizierungscode                  | ••••••                                                                                                    | 0         |                       |     |
| UIDEO & AUDIO      |                                     | 6 bis 12 Zeichen erlaubt,<br>einschließlich Groß-,<br>Kleinbuchstaben und Ziffern. Um<br>Geröterichenbeit zu               |           |                       |     |
| 🛋 BILD             | <b>E 3</b> . <b>E</b>               | gewährleisten, wird eine<br>Kombination von mindestens 8                                                                   |           |                       |     |
| EREIGNIS           | 3434                                | Zeichen aller drei oben<br>genannten Arten empfohlen.<br>Hinweis: Die 6-stellige                                           |           |                       |     |
|                    |                                     | Kombination "ABCDEF" und alle<br>anderen Kombinationen dieser<br>alphabetischen Reihenfolge, die<br>rearibel Siz Große und |           |                       |     |
|                    |                                     | Kleinschreibung sind, sind nicht<br>erlaubt.                                                                               |           |                       |     |
|                    |                                     |                                                                                                    |           |                       |     |

Funzione push in ABUS Link Station APP

1. attivare la funzione ABUS Link Station nella telecamera IP

2. aggiungere la telecamera IP all'app ABUS Link Station tramite codice QR o numero di serie a 9 cifre.

3. Attivare la notifica push nell'app (Altro/Impostazioni funzionali/Notifica push).

4. Attivare "Notifica allarme" nelle impostazioni della singola telecamera nell'applicazione Link Station.

5. Attivare e configurare il rilevatore desiderato nella telecamera IP (rilevamento del movimento, tripwire o rilevamento delle intrusioni).

6. Attivare "Registrazione di immagini singole controllata dagli eventi" nella telecamera IP alla voce Memorizzazione/Registrazione di immagini singole/Parametri di acquisizione.

7. aggiungere una regola in Gestione eventi alla telecamera IP e selezionare "Notifica NVR/CMS" come azione.

Risultato push nello smartphone:

- Informazioni push nella barra di stato

- 1 singola immagine sotto "Messaggi" nell'applicazione Link Station

- Opzionale: con la scheda SD installata e la registrazione della durata o di un evento, è possibile visualizzare anche una breve sequenza video.

## 8.3.10 HTTPS

Attiva HTTPS:

attiva la funzione HTTPS. In questo modo si attiva una connessione sicura con un certificato di connessione. Per configurare la funzione HTTPS sono necessari ulteriori passaggi.

### 8.3.11 QoS

Video/Audio DSCP: (Differentiated Service Code Point) (0~63): Priorità per i pacchetti IP video/audio. Più alto è il valore, più alta è la priorità.

DSCP evento/allarme: (0~63): Priorità per i pacchetti IP di evento/allarme. Più alto è il valore, più alta è la priorità. Gestione DSCP: (0~63): Priorità per i pacchetti IP di gestione. Più alto è il valore, più alta è la

priorità.

| Attivare IEEE 802.1x: | Attiva l'autenticazione 802.1X                                            |
|-----------------------|---------------------------------------------------------------------------|
| Protocollo:           | Tipo di protocollo EAP-MD5 (esclusivo)                                    |
| Versione EAPOL:       | Extensible Authentication Protocol over LAN, a scelta tra versione 1 o 2. |
| Nome utente:          | inserire il nome dell'utente                                              |
| Password:             | inserire la password                                                      |
| Confermare:           | Conferma della password                                                   |

### 8.3.13 Protocollo di integrazione

In questo menu è possibile attivare e configurare il protocollo ONVIF (Open Network Video Interface). A tal fine, è necessario creare un utente indipendente che possa utilizzare il protocollo ONVIF.

| (C) (I) (I) (I) (I) (I) (I) (I) (I) (I) (I | 4/doc/page/config.asp |                              |           |        |                       | → C Sucher     | n          |
|--------------------------------------------|-----------------------|------------------------------|-----------|--------|-----------------------|----------------|------------|
| 🚥 Konfiguration >                          | د 📑                   |                              |           |        |                       |                |            |
| ABUS                                       | ⓐ LIVE-ANSICHT        | ▷ WIEDERGABE                 | 🛋 BILD    |        | 💥 KONFIGURATION       |                |            |
| C LOKAL                                    | SNMP FTP E            | MAIL CLOUD ZUGRIFF           | HTTPS QOS | 802.1X | INTEGRATIONSPROTOKOLL | NETZWERKDIENST | ALARMSERVE |
| SYSTEM                                     | 🗌 Open Networ         | k Video Interface aktivieren |           |        |                       |                |            |
| OTO NETZWERK                               | Open Network Vi       | ideo In 18.12                |           |        |                       |                |            |
| GRUNDEINSTELLUNGEN                         | Benutzer-List         | e                            |           |        | Hinzufügen än         | idern Löschen  |            |
| ERW. EINST.                                | Nr.                   | Benutzername                 |           |        | Benutzertyp           |                |            |
| UIDEO & AUDIO                              |                       |                              |           |        |                       |                |            |

### 8.3.14 Servizio di rete

Per aumentare la sicurezza informatica, in questa voce di menu è possibile disattivare alcuni servizi che non vengono utilizzati.

#### 8.3.15 Server di allarme

In questo menu è possibile configurare la trasmissione di un telegramma XML a un server http. Quando si attiva un evento (ad esempio, il rilevamento del movimento) o un evento intelligente (ad esempio, un tripwire), questo telegramma XML viene trasmesso e può essere ulteriormente elaborato da un'applicazione di terze parti.

### 8.3.16 SRTP

Questa pagina contiene le impostazioni per lo streaming SRTP (Secure RTP). È necessario specificare il certificato utilizzato e il tipo di crittografia (AES128 o AES256).

Procedura (esempio telecamera IP via SRTP in ABUS CMS):

- 1. configurazione di un certificato nella telecamera (certificato "default" autofirmato già disponibile)
- 2. configurazione di SRTP con il certificato della telecamera.
- 3. Esportare il certificato dalla gestione dei certificati della fotocamera al PC.
- 4. copiare il certificato nella cartella dei certificati del software ABUS CMS.
- 5. aggiungere la telecamera al software ABUS CMS tramite la porta 8443 (attivare l'opzione TLS).

|                   | Selbstsignier                                                     | Zertifikatsan                                       | Import | Export      | Löschen  | Zertifikatseig       |
|-------------------|-------------------------------------------------------------------|-----------------------------------------------------|--------|-------------|----------|----------------------|
| Zertifikats-ID    | Gültig ab:                                                        | Gültig bis:                                         |        | Status      |          | Funktionen           |
| default           | 2024-08-01 10:05                                                  | 2027-08-01 10                                       | :05    | Dauer       | HTTPS,We | ebSockets,Erweiterte |
|                   |                                                                   |                                                     |        | >           | <        |                      |
| Adding Mode: 🧕    | IP/Domain (                                                       | O IP Segment                                        | () AB  | US Link Sta |          |                      |
| C                 | Batch Import                                                      |                                                     |        |             |          |                      |
| ld Offline Device | ]                                                                 |                                                     |        |             |          |                      |
| * Name            | Camera_SRTP                                                       |                                                     |        |             |          |                      |
| * Address         | 192.168.0.32                                                      |                                                     |        |             |          |                      |
| TLS S             | (i) Open (                                                        | Certificate Directory                               | /      |             |          |                      |
| ed SDK Service    | 8443                                                              |                                                     |        |             |          |                      |
| * User Name       | installer                                                         |                                                     |        |             |          |                      |
| * Password        | •••••                                                             |                                                     |        |             |          |                      |
| ynchronize Time   | ]                                                                 |                                                     |        |             |          |                      |
| Import to Group   | 4                                                                 |                                                     |        |             |          |                      |
| Q                 | Set the device name<br>) name and add all t<br>connected to the d | e as the group<br>he channels<br>evice to the group | į      |             |          |                      |

## 8.4 Video e audio

### 8.4.1 Impostazioni del flusso video

| BUS                   | စြာ LIVE-ANSICHT    | > WIEDERGABE         | 🛋 BILD           | 💥 KONFIGURATION   |
|-----------------------|---------------------|----------------------|------------------|-------------------|
|                       | VIDEO BENUTZERDEFIN | IERTES VIDEO ROI ST  | REAM INFORMATION | STREAM EXTRACTION |
| SYSTEM                | Stream Typ          | Main Stream (Normal) | ~                |                   |
| <sup>O</sup> NETZWERK | Videotyp            | Video-Stream         | ~                |                   |
|                       | Auflösung           | 1920*1080P           | ~                |                   |
| VIDEO & AUDIO         | Bitrate Typ         | Variabel             | ~                |                   |
| BILD                  | Videoqualität       | ++++                 | ~                |                   |
|                       | Bildrate            | 25                   | ✓ fps            |                   |
|                       | Max. Bitrate        | 4096                 | Kbps             |                   |
|                       | Videocodierung      | H.264                | ~                |                   |
| STRAßENVERKEHR        | DynGOP (H.264+/H.26 | 5+) AUS              | ~                |                   |
|                       | Profil              | Hauptrofil           | ~                |                   |
|                       | I-Frame-Intervall   | 50                   |                  |                   |
|                       | SVC                 | AUS                  | ~                |                   |
|                       | Glätten             |                      | 50 [ Löschen<->  | Weich ]           |
|                       |                     |                      |                  |                   |
|                       |                     |                      |                  |                   |

### Tipo di flusso

Selezionare il tipo di flusso per la telecamera. Selezionare "Main Stream (Normal)" per la registrazione e la visualizzazione live con una buona larghezza di banda. Selezionare "Sub-Stream" per la visualizzazione live con larghezza di banda limitata. Sono disponibili in totale 5 flussi video, ma il loro utilizzo dipende dal client.

#### Tipo di video

Questo tipo di telecamera non dispone di una funzione audio. Il tipo di video è impostato su "Flusso video".

#### Risoluzione

Impostare qui la risoluzione dei dati video. A seconda del modello di telecamera, è possibile scegliere tra 4 MPx, 1280\*720p; 1280\*960; 1920\*1080p.

#### Tipo di velocità di trasmissione

Specifica la velocità in bit del flusso video. La qualità video può essere maggiore o minore a seconda dell'intensità del movimento. È possibile scegliere tra una velocità di trasmissione costante e variabile.

#### Qualità video

Questa voce di menu è disponibile solo se è stata selezionata una velocità di trasmissione variabile. La qualità video può essere maggiore o minore a seconda dell'intensità del movimento. È possibile scegliere tra sei diverse qualità video: "Minima", "Inferiore", "Bassa", "Media", "Superiore" o "Massima" (indicate con "+").

### Frequenza dei fotogrammi

Specifica la frequenza dei fotogrammi in fotogrammi al secondo.

Max. velocità in bit

La velocità in bit del flusso video è fissata a un valore specifico; impostare la velocità massima in bit tra 32 e 16384 Kbps. Un valore più alto corrisponde a una qualità video superiore, ma richiede una maggiore larghezza di banda.

### Codifica video

Selezionare uno standard per la codifica video; è possibile scegliere tra H.264, H.265 e MJPEG.

#### Profilo

Selezionare qui un profilo. È possibile scegliere tra "Profilo base", "Profilo principale" e "Profilo alto".

#### I Intervallo tra le cornici

Impostare qui l'intervallo dell'immagine I; il valore deve essere compreso nell'intervallo 1-400.

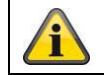

Accettare le impostazioni effettuate facendo clic su "Salva".

### 8.4.2 Audio

### Codifica audio

Selezionare qui il codice audio per la trasmissione audio (G.722.1, G.711ulaw, G.711alaw, MP2L2, G.726).

#### Ingresso audio

Attiva l'ingresso audio (solo per le telecamere con microfono incorporato e ingresso microfono).

#### Volume di ingresso

Adattamento del guadagno di ingresso al microfono.

#### Filtro per il rumore ambientale

Attivare qui la funzione di cancellazione digitale del rumore per la trasmissione audio.

### 8.4.3 ROI (Regione di interesse)

La funzione regione di interesse può trasmettere determinate aree dell'immagine video con una qualità superiore rispetto al resto dell'immagine video. Ciò consente di risparmiare la larghezza di banda di trasmissione. È disponibile 1 regione per ogni flusso video (1, 2).

Nota: la velocità di trasmissione del flusso video desiderato può essere impostata su un valore molto basso (vedere "Impostazioni del flusso video").

L'area contrassegnata dell'immagine viene automaticamente portata a un certo livello di qualità, ma il resto dell'immagine rimane a bassa qualità/bitrate.

Regione fissa: è possibile disegnare una cornice rettangolare attorno a un'area di interesse. È disponibile 1 regione per ogni flusso video (1, 2).

Livello ROI: 1: qualità inferiore dell'intervallo, 6: qualità massima dell'intervallo

Nome della regione: assegnazione di un nome alla regione.

### 8.4.4 Informazioni sul flusso

Doppio VCA: Questa funzione trasmette i dettagli degli Smart Event Detector con il flusso video al NVR. Analisi indipendenti basate su questi dati possono essere eseguite nell'NVR o nel CMS, anche se la registrazione è stata configurata come registrazione continua.

## 8,5 Immagine

## 8.5.1 Impostazioni del display

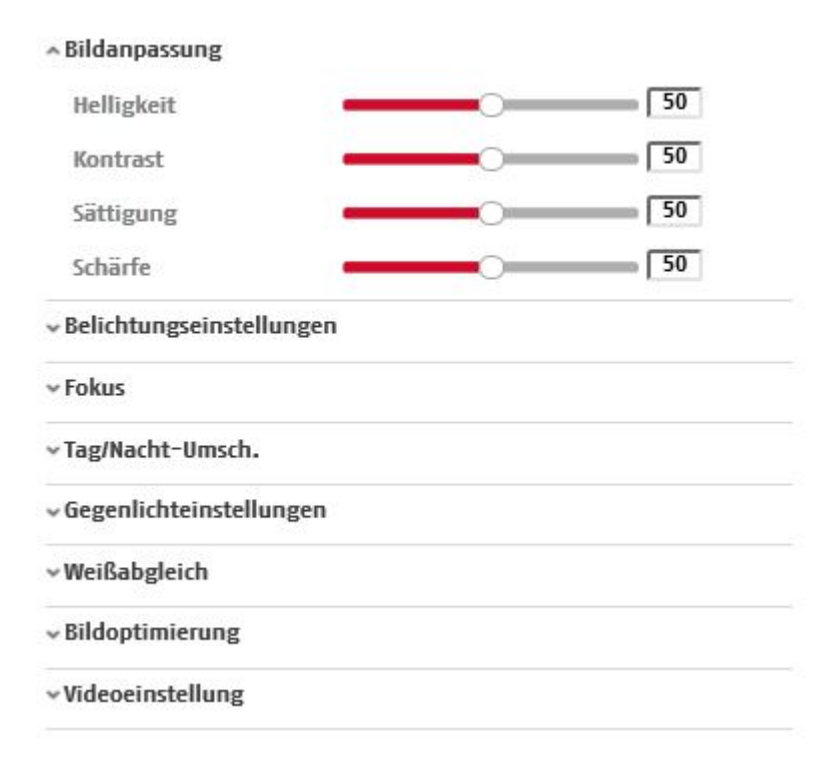

### Regolazione dell'immagine

#### Luminosità

Impostazione della luminosità dell'immagine. Si possono impostare valori compresi tra 0 e 100.

### Contrasto

Impostazione del contrasto dell'immagine. Si possono impostare valori compresi tra 0 e 100.

#### Saturazione

Impostazione della saturazione dell'immagine. Si possono impostare valori compresi tra 0 e 100.

#### Nitidezza

Impostazione della nitidezza dell'immagine. Un valore di nitidezza più elevato può aumentare il rumore dell'immagine.

È possibile impostare valori compresi tra 0 e 100.

### Impostazioni di esposizione

#### **Modalità Iris** Per questa fotocamera è possibile solo la regolazione manuale dei parametri di esposizione.

### Tempo di esposizione

Impostazione del tempo di esposizione massimo. Questa impostazione è indipendente dalla modalità Iris.

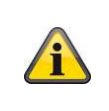

Più alta è la velocità degli oggetti nell'immagine, più breve deve essere il tempo di esposizione. Ciò riduce la luminosità dell'immagine. Potrebbe quindi essere necessaria un'illuminazione supplementare. Un valore comune per il tempo di esposizione di oggetti in rapido movimento è 1/250.

### Commutazione giorno/notte

#### Cambio giorno/notte

L'interruttore giorno/notte. Offre le opzioni Auto, Giorno e Notte.

### Auto

La telecamera passa automaticamente dalla modalità giorno a quella notte in base alle condizioni di luce prevalenti. La sensibilità può essere impostata tra 0-7.

### Giorno

In questa modalità, la fotocamera produce solo immagini a colori.

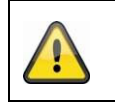

Si prega di notare:

Utilizzare questa modalità solo in condizioni di illuminazione costante.

## Notte

In questa modalità, la fotocamera produce solo immagini in bianco e nero.

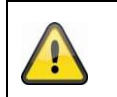

### Si prega di notare:

Utilizzare questa modalità solo in condizioni di scarsa luminosità.

### Orario

#### Sensibilità

Impostazione della soglia di commutazione per la commutazione automatica giorno/notte (0-7). Un valore basso significa un'illuminazione inferiore per passare alla modalità notturna.

#### Tempo di ritardo ("tempo di filtro")

Impostazione di un tempo di ritardo tra il riconoscimento di una commutazione necessaria e l'azione.

#### Smart IR ("luce supplementare intelligente")

Questa funzione può ridurre lo sbiadimento dell'immagine video se la luce viene riflessa da oggetti vicini.

#### Modalità di illuminazione aggiuntiva

A seconda delle esigenze, sono disponibili le opzioni "Smart", "Luce IR" o "Luce bianca". L'illuminazione integrata può anche essere completamente disattivata.

Smart: in modalità notturna, la luce IR viene inizialmente utilizzata come illuminazione supplementare. L'immagine è in bianco e nero. È necessario programmare almeno un rilevatore di eventi (ad esempio, rilevamento di intrusioni con rilevamento di persone). Se il rilevatore di eventi viene attivato, il sistema passa alla modalità a colori (Gecko). L'immagine contiene ora informazioni a colori. Una volta superato l'evento, la telecamera torna in modalità IR sensibile alla luce dopo un certo tempo.

Luce bianca (White Supplement Light): in modalità notturna, la luce bianca viene utilizzata come illuminazione supplementare. L'immagine contiene informazioni sul colore.

| Luce IR (luce supplementare IR): | In modalità notturna, la luce IR viene utilizzata come illuminazione supplementare. L'immagine è in bianco e nero. |
|----------------------------------|----------------------------------------------------------------------------------------------------|
| OFF:                             | l'illuminazione supplementare è completamente disattivata. La<br>fotocamera non emette alcuna luce.                |

### Controllo della luminosità della luce

È possibile regolare l'intensità generale dell'illuminazione. Auto: controllo automatico con valore massimo. Manuale: impostazione manuale fissa

#### Impostazioni della retroilluminazione

### WDR

Con l'aiuto della funzione WDR, la fotocamera può fornire immagini chiare anche in condizioni di retroilluminazione sfavorevoli. Se nell'area dell'immagine sono presenti sia aree molto chiare che molto scure, il livello di luminosità dell'intera immagine viene equalizzato per fornire un'immagine chiara e dettagliata. Fare clic sulla casella di controllo per attivare o disattivare la funzione WDR. Impostare un livello dinamico ampio più alto per aumentare la funzione WDR.

| WDR                | Aktivieren | -  |
|--------------------|------------|----|
| Wide Dynamic Level |            | 54 |

### HLC

(High Light Compensation) Riduce la sovraesposizione ai bordi delle sorgenti luminose (ad esempio, i fari delle auto). Un valore di soglia elevato significa una riduzione elevata. Funziona solo quando il WDR è disattivato.

### Bilanciamento del bianco

Selezionare l'ambiente di illuminazione in cui è installata la telecamera.

È possibile scegliere tra le seguenti opzioni: "Manuale", "AWB1", "WB bloccato", "Lampada fluorescente", "Lampada a incandescenza", "Luce calda", "Luce naturale".

#### Manuale

È possibile regolare manualmente il bilanciamento del bianco con i seguenti valori.

 Weißabgleich
 MWB

WB-Verst.-Schaltung R
 26

WB-Verst.-Schaltung B
 26

#### WB bloccato

Il bilanciamento del bianco viene eseguito una volta e salvato.

#### Altro

Utilizzare le altre opzioni di bilanciamento del bianco per regolare la funzione in base alla luce ambientale.

#### Lampada fluorescente

Adattamento del bilanciamento del bianco a un ambiente con lampade fluorescenti.

### Ottimizzazione delle immagini

#### Soppressione del rumore di scavo

È possibile attivare (modalità normale) o disattivare la cancellazione del rumore.

### Livello di riduzione del rumore / 2D/3D DNR

Impostare qui il livello di riduzione del rumore.

#### Scala di grigi

Questa funzione limita la gamma della visualizzazione in scala di grigi. Questo può essere un vantaggio in caso di immagini luminose.

#### Impostazioni video

#### Specchio

Sono possibili tre diverse opzioni di mirroring dell'immagine (orizzontale, verticale, orizzontale + verticale)

#### Ruotare (visualizzazione verticale)

Questa impostazione ruota l'immagine per aumentare l'angolo di visione verticale. È necessario ruotare il modulo della telecamera di 90°.

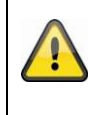

### Si prega di notare:

La funzione di rotazione (visualizzazione verticale) non è disponibile in "Modalità evento intelligente", ma solo in "Modalità monitoraggio".

#### Standard video

Selezionare lo standard video in base alla frequenza di rete disponibile.

### 8.5.2 Impostazioni OSD

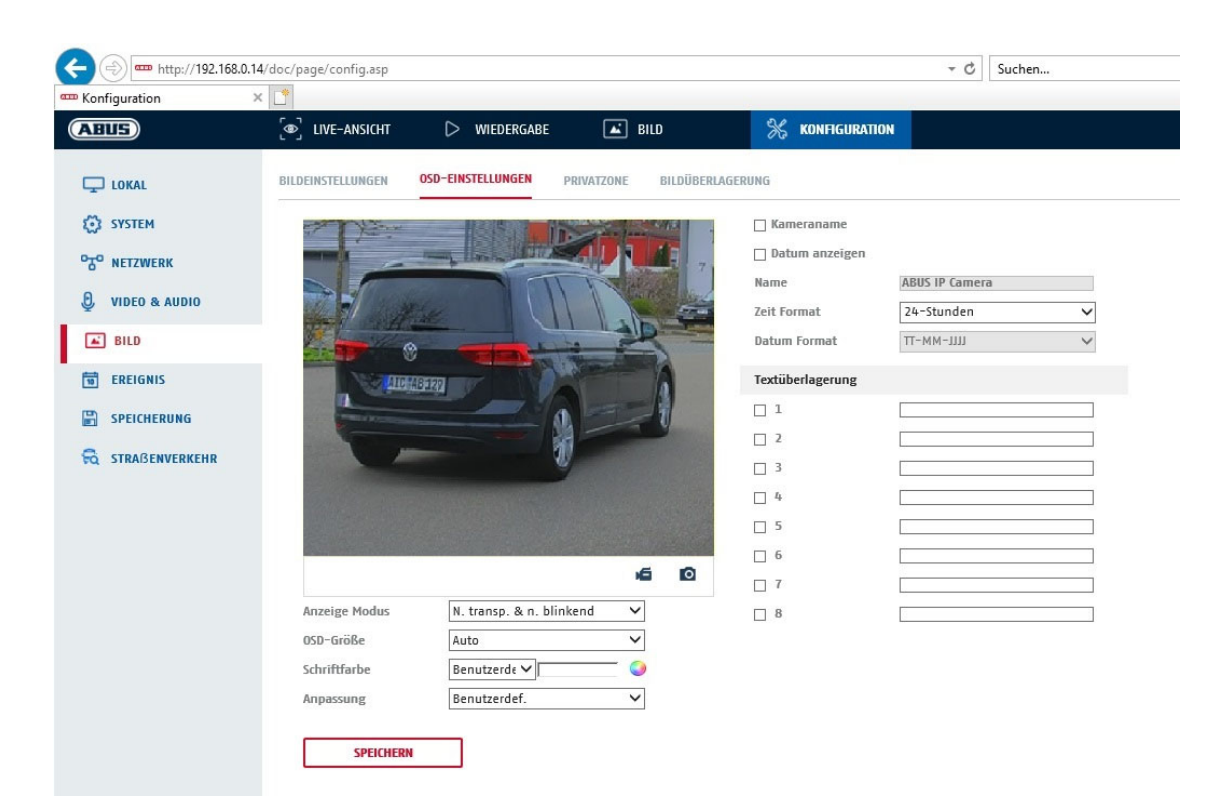

Con questa voce di menu è possibile selezionare il formato di data e ora da visualizzare nell'immagine live.

#### Nome anz.

Selezionare questa casella di controllo se si desidera visualizzare il nome della telecamera.

### <u>Data an.</u>

Selezionare questa casella di controllo se si desidera visualizzare la data nell'immagine della fotocamera.

### Nome della telecamera

Inserire qui il nome della telecamera da visualizzare nell'immagine.

### Formato dell'ora

Selezionare qui se si desidera visualizzare l'ora in formato 24 ore o 12 ore.

### Formato della data

Selezionare il formato di visualizzazione della data. (T= giorno; M= mese; J= anno)

### Modalità di visualizzazione

Qui è possibile selezionare il tipo di visualizzazione degli elementi visualizzati. Sono disponibili le seguenti opzioni: "Trasparente e lampeggiante", "Trasparente e non lampeggiante", "Non trasparente e non lampeggiante".

### **Dimensione OSD**

Qui è possibile regolare la dimensione dei caratteri di tutte le sovrapposizioni di testo.

### Colore del carattere

I colori disponibili per la sovrapposizione del testo sono il bianco, il nero e l'autoregolazione. Il font autoadattante cambia il colore di ogni cifra in bianco o nero, a seconda che lo sfondo sia più chiaro o più scuro.

### Personalizzazione

Questa funzione può essere utilizzata per impostare il posizionamento dei campi di testo e il testo nei campi di testo.

#### <u>Bordi a destra e a sinistra</u>

Impostare le distanze dal bordo destro e sinistro.

#### Bordi superiori e inferiori

Impostare le distanze verso l'alto e verso il basso.

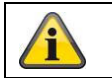

Accettare le impostazioni effettuate facendo clic su "Salva".

### 8.5.3 Mascheramento della zona di privacy

È possibile utilizzare le zone di privacy per coprire determinate aree della visualizzazione live, per evitare che vengano registrate o visualizzate nell'immagine live. È possibile impostare un massimo di 4 zone di privacy rettangolari nell'immagine video.

Per impostare una zona di privacy, procedere come segue. Spuntare la casella "Attiva zona privata". Per aggiungere una zona di privacy, selezionare il pulsante "Area". A questo punto è possibile contrassegnare con il mouse un'area nell'immagine della telecamera. È quindi possibile contrassegnare altre 3 aree. Il pulsante "Cancella tutto" consente di cancellare tutte le zone di privacy impostate.

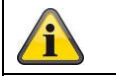

Accettare le impostazioni effettuate facendo clic su "Salva".

### 8.5.4 Modifica dei parametri dell'immagine

Nelle impostazioni dell'immagine è possibile effettuare impostazioni diverse per le varie scene (ad esempio, diverse impostazioni di luminosità o retroilluminazione).

Queste impostazioni di scena possono ora essere utilizzate o impostate tramite un menu calendario per ogni mese e per le ore di ogni giorno del mese.

Questa funzione aiuta a compensare le diverse fasi di illuminazione nei vari mesi dell'anno, in modo da ottenere sempre un'immagine ottimale.

## 8.6 Eventi

### 8.6.1 Rilevamento del movimento

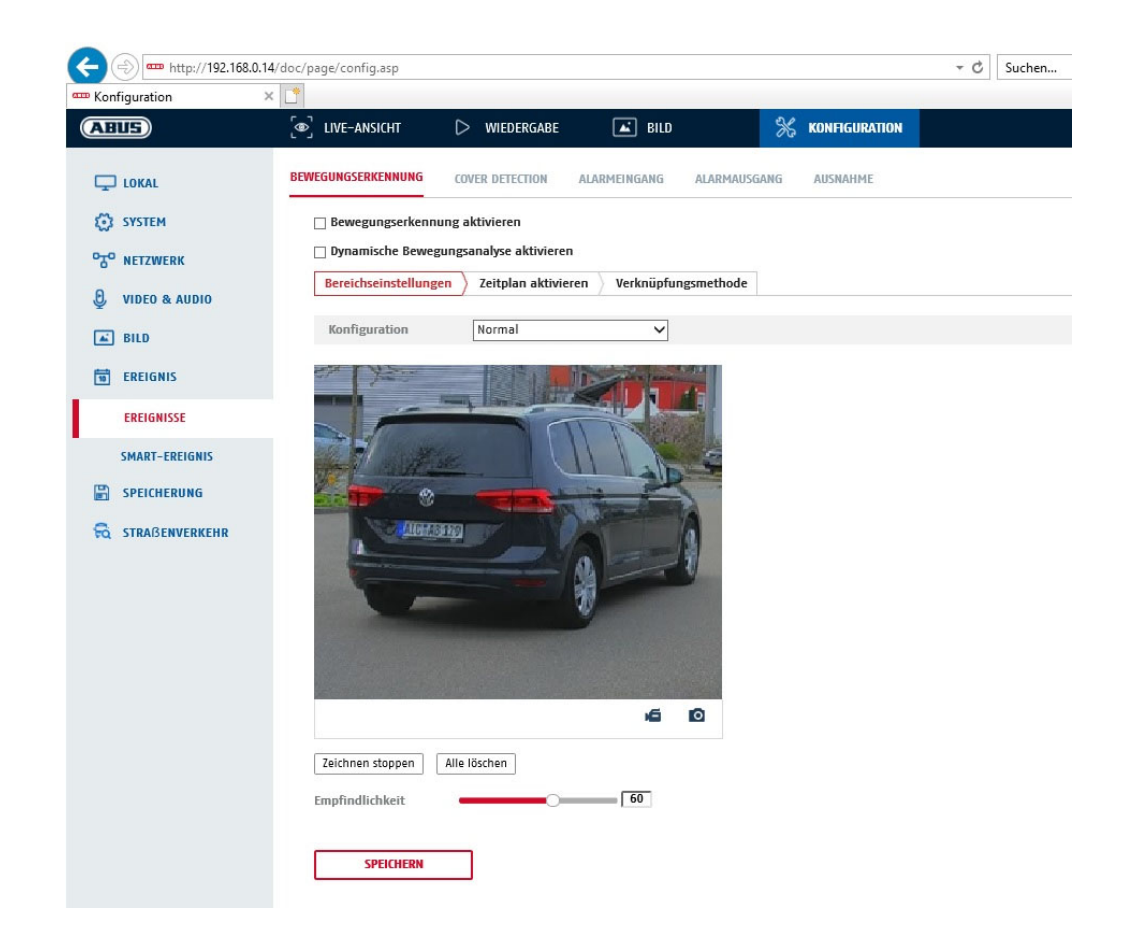

### Impostazioni dell'area

Attivare il rilevamento del movimento selezionando la casella di controllo "Attiva rilevamento movimento".

La casella di controllo "Attiva l'analisi dinamica del movimento" serve a contrassegnare graficamente i movimenti nell'immagine di anteprima e nell'immagine dal vivo (marcatura dinamica a seconda del movimento).

#### Modalità

Sono disponibili 2 modalità diverse per la marcatura delle aree.

- Normale: max. 4 aree, ogni area è un poligono con max. 10 angoli, l'impostazione della sensibilità è la stessa per ogni area.
- Expert: max. 8 aree, ogni area come un rettangolo, impostazione della sensibilità individuale per ogni area

Per selezionare un'area, fare clic sul pulsante "Imposta area". Per scartare la selezione, fare clic su "Cancella tutto".

Fare clic con il tasto sinistro del mouse per definire gli angoli del poligono o trascinare il mouse sull'area desiderata. Quando si disegnano poligoni, fare clic con il tasto destro del mouse per interrompere il disegno. Per i rettangoli, fare clic sul pulsante "Interrompi disegno".

Impostare la sensibilità utilizzando la barra di selezione.

### Obiettivo di rilevamento

Questa voce di menu è l'impostazione per il riconoscimento degli oggetti. Il riconoscimento degli oggetti riconosce persone e veicoli su base neurale.

|   | Detekti | onszie | el 🔽 Person 🗌 Fahrzeug                                                                                                    |
|---|---------|--------|----------------------------------------------------------------------------------------------------|
|   |         | -      |                                                                                                    |
|   |         | 1.     | Il rilevamento degli oggetti (persone/veicoli) e la successiva visualizzazione filtrata di<br>queste registrazioni possono essere utilizzati solo in combinazione con un NVR ABUS.                                                                                                    |
| 2 | i       | 2.     | Sul NVR ABUS, le registrazioni video possono essere visualizzate filtrate per persone o veicoli tramite il monitor collegato (HDMI/VGA) nel menu "Ricerca intelligente". Le altre registrazioni di rilevamento del movimento, oltre alle persone e ai veicoli, possono essere visualizzate in riproduzione come di consueto. |
|   |         | 3.     | È inoltre possibile filtrare tutte le registrazioni controllate dal movimento di persone e veicoli nel software CMS degli NVR ABUS collegati (riproduzione di eventi).                                                                                                    |

### Sensibilità

Determina l'intensità richiesta per la modifica dei pixel. Più alto è il valore, meno cambiamenti di pixel sono necessari per attivare il movimento.

### Orario

Per impostare un programma per la registrazione controllata dal movimento, fare clic su "Attiva programma". Qui è possibile specificare i giorni della settimana e gli orari in cui deve avvenire la registrazione controllata dal movimento.

Il periodo di tempo viene selezionato contrassegnandolo con il tasto sinistro del mouse. Facendo clic su un periodo già selezionato, i dettagli possono essere impostati o cancellati anche con la tastiera.

Per copiare la selezione dell'ora in altri giorni della settimana, spostare il puntatore del mouse dietro la barra del giorno della settimana già impostato e utilizzare la funzione "Copia in ...".

Accettare le impostazioni effettuate facendo clic su "Salva".

### Metodo di collegamento

Impostare qui l'azione da intraprendere quando viene rilevato un movimento.

#### **Collegamento normale**

| Invia e-mail:                        | riceverete un'e-mail di notifica, spuntando la casella di controllo.                                                                                                   |
|--------------------------------------|----------------------------------------------------------------------------------------------------|
| Notifica al centro di monitoraggio:  | Il software ABUS CMS può essere informato quando viene<br>attivato un evento. È possibile visualizzare un'immagine a<br>comparsa, ad esempio.                          |
| Carica su FTP/scheda di memoria/NAS: | selezionare questa casella di controllo per caricare le singole<br>immagini su un server FTP, una scheda SD o un'unità NAS<br>collegata quando si verifica un evento.  |
| Avviso acustico:                     | questa funzione può emettere suoni o supporti sonori<br>preimpostati o personalizzati. Richiede un modello di telecamera<br>con uscita audio o altoparlante integrato. |

#### Uscita allarme trigger

Quando viene attivato un evento, possono essere attivate le uscite di allarme esistenti sulla telecamera. Il comportamento dell'uscita di allarme può essere impostato in "Eventi / Uscita di allarme".

#### Registrazione del trigger

Attiva la registrazione su scheda SD tramite il rilevamento del movimento.

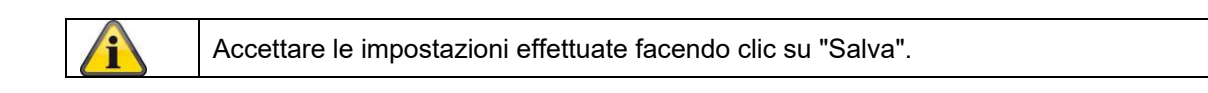

#### 8.6.2 Monitoraggio del sabotaggio / rilevamento della copertura

| Konfiguration   | ×                         |                        |                   |                  |  |
|-----------------|---------------------------|------------------------|-------------------|------------------|--|
| ABUS            | € LIVE-ANSICHT            | ▷ WIEDERGABE           | 🛋 BILD            | % KONFIGURATION  |  |
| LOKAL           | BEWEGUNGSERKENNUNG        | COVER DETECTION        | LARMEINGANG ALARM | AUSGANG AUSNAHME |  |
| SYSTEM          | Aktiviert                 |                        |                   |                  |  |
| ogo NETZWERK    | Bereichseinstellung       | en Zeitplan aktivierer | Verknüpfungsmetho | de               |  |
| 🕘 VIDEO & AUDIO | and the second            | Palit                  |                   |                  |  |
| BILD            | 1-                        |                        |                   |                  |  |
| EREIGNIS        | 7                         |                        |                   |                  |  |
| EREIGNISSE      | *****                     | -                      |                   |                  |  |
| SMART-EREIGNIS  | Contraction of the second |                        | 1                 |                  |  |
|                 | -                         |                        |                   |                  |  |
| STRABENVERKEHR  | -                         |                        | 0                 |                  |  |
|                 | 1000000                   |                        |                   |                  |  |
|                 |                           |                        |                   |                  |  |
|                 |                           |                        | 6 0               |                  |  |
|                 | Bereich festlegen         | Alle löschen           |                   |                  |  |
|                 | Empfindlichkeit           | 0                      |                   |                  |  |
|                 |                           | _                      |                   |                  |  |
|                 | SPEICHERN                 |                        |                   |                  |  |

Questa voce di menu consente di configurare la telecamera in modo che venga attivato un allarme di manomissione non appena l'obiettivo viene coperto (rilevamento del coperchio).

#### Impostazioni dell'area

Attivare l'allarme antimanomissione selezionando la casella di controllo "Attiva allarme antimanomissione".

Per selezionare un'area, fare clic sul pulsante "Area". L'intera area è selezionata per impostazione predefinita; per deselezionarla, fare clic su "Cancella tutto".

Trascinare il mouse sull'area desiderata. Impostare la sensibilità utilizzando la barra di selezione. Per accettare l'area, fare clic sul pulsante "Interrompi disegno".

Destra: bassa sensibilità Sinistra: alta sensibilità.

#### Orario

Per memorizzare un programma, fare clic su "Attiva programma". Specificare i giorni della settimana e gli orari in cui la funzione deve essere attiva.

Il periodo di tempo viene selezionato contrassegnandolo con il tasto sinistro del mouse. Facendo clic su un periodo già selezionato, i dettagli possono essere impostati o cancellati anche con la tastiera.

Per copiare la selezione dell'ora in altri giorni della settimana, spostare il puntatore del mouse dietro la barra del giorno della settimana già impostato e utilizzare la funzione "Copia in ...". ...".

Accettare le impostazioni effettuate facendo clic su "Salva".

### Metodo di collegamento

Impostare qui l'azione da eseguire quando si verifica un evento.

#### **Collegamento normale**

Invia e-mail: riceverete un'e-mail di notifica, spuntando la casella di controllo.

Notifica al centro di monitoraggio:

avvisa l'NVR o il CMS per un'ulteriore elaborazione (ad esempio, registrazione sull'NVR o visualizzazione a schermo intero in caso di allarme nel CMS).

#### Uscita allarme trigger

Quando viene attivato un evento, possono essere attivate le uscite di allarme esistenti sulla telecamera. Il comportamento dell'uscita di allarme può essere impostato in "Eventi / Uscita di allarme".

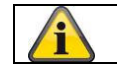

Accettare le impostazioni effettuate facendo clic su "Salva".

### 8.6.3 Ingresso allarme (IPCA54572A)

| Konfiguration × |             |        |        |         |         |        |       |           |    |         |     |        |         |                         |
|-----------------|-------------|--------|--------|---------|---------|--------|-------|-----------|----|---------|-----|--------|---------|-------------------------|
| ABUS            | ີອີ LIVE-AN | SICHT  |        |         | WIEDER  | GABE   |       | 🛋 BILD    |    |         | *   | KONFIG | URATION |                         |
| C LOKAL         | BEWEGUNGSER | KENNU  | NG     | COVER   | DETECT  | ON     | ALARM | IEINGANG  | AL | ARMAUSG | ANG | AUSNA  | HME     |                         |
| SYSTEM          | Alarmeing   | ang    | A<-1   |         |         |        | ~     | IP Adress | e  | Lokal   |     |        |         |                         |
| TO NETZWERK     | Alarmtyp    |        | N.0    |         |         |        | ~     | Alarmnar  | ne |         |     |        |         | Kann nicht kopiert werd |
| 0               | 🖌 Alarme    | ingang | sbehar | dlung   | aktivie | ren    |       |           |    |         |     |        |         |                         |
| UDEO & AUDIO    | Zeitplan    | aktivi | eren   | Verk    | nüpfun; | gsmeth | ode   |           |    |         |     |        |         |                         |
| BILD            | × Lös       | chen   | m A    | le lösc | hen     |        |       |           |    |         |     |        |         |                         |
| <b>EREIGNIS</b> | (           | )      | 2      | 4       | 6       | 8      | 10    | 12        | 14 | 16      | 18  | 20     | 22      | 24                      |
| EREIGNISSE      | Mon.        |        | -      |         |         |        |       | 10        |    |         | 40  |        |         |                         |
| SMADT_EDEIGNIS  | Die.        |        | 2      | 4       | 6       | 8      | 10    | 12        | 14 | 16      | 18  | 20     | 22      | 24                      |
|                 | Mi.         | )      | 2      | 4       | 6       | 8      | 10    | 12        | 14 | 16      | 18  | 20     | 22      | 24                      |
| STRAßENVERKEHR  | Don.        | )      | 2      | 4       | 6       | 8      | 10    | 12        | 14 | 16      | 18  | 20     | 22      | 24                      |
|                 | Er          | 3      | 2      | 4       | 6       | 8      | 10    | 12        | 14 | 16      | 18  | 20     | 22      | 24                      |
|                 |             |        | 2      | 4       | 6       | 8      | 10    | 12        | 14 | 16      | 18  | 20     | 22      | 24                      |
|                 | 5a.<br>(    | )      | 2      | 4       | 6       | 8      | 10    | 12        | 14 | 16      | 18  | 20     | 22      | 24                      |
|                 | So          |        |        |         |         |        |       |           |    |         |     |        |         |                         |
|                 |             |        |        |         |         |        |       |           |    |         |     |        |         |                         |

In questa voce di menu è possibile configurare l'ingresso di allarme della telecamera.

#### Ingresso allarme n.

Selezionare l'ingresso di allarme che si desidera configurare.

#### Nome dell'allarme

Qui è possibile assegnare un nome al rispettivo ingresso di allarme. Non utilizzare il numero dell'ingresso di allarme o caratteri speciali.

### Tipo di allarme

Selezionare il tipo di allarme. È possibile scegliere tra "NO" (normalmente aperto) o "NC" (normalmente chiuso).

### Orario

Per impostare un programma, fare clic su "Attiva programma". Specificare i giorni della settimana e gli orari in cui l'ingresso di allarme deve essere attivo.

Il periodo di tempo viene selezionato contrassegnandolo con il tasto sinistro del mouse. Facendo clic su un periodo già selezionato, i dettagli possono essere impostati o cancellati anche con la tastiera.

Per copiare la selezione dell'ora in altri giorni della settimana, spostare il puntatore del mouse dietro la barra del giorno della settimana già impostato e utilizzare la funzione "Copia in ...". ...".

Accettare le impostazioni effettuate facendo clic su "Salva".

### Metodo di collegamento

Impostare qui l'azione da eseguire quando si verifica un evento.

#### **Collegamento normale**

| Invia e-mail:               | riceverete un'e-ma | il di notifica, spuntando la casella di controllo.                                                                                                    |
|-----------------------------|--------------------|----------------------------------------------------------------------------------------------------|
| Notifica al centro di monit | toraggio:          | il software ABUS CMS può essere informato quando viene<br>attivato un evento. È possibile visualizzare un'immagine a<br>comparsa, ad esempio.                          |
| Carica su FTP/scheda di     | memoria/NAS:       | selezionare questa casella di controllo per caricare le singole<br>immagini su un server FTP, una scheda SD o un'unità NAS<br>collegata quando si verifica un evento.  |
| Avviso acustico:            |                    | questa funzione può emettere suoni o supporti sonori<br>preimpostati o personalizzati. Richiede un modello di telecamera<br>con uscita audio o altoparlante integrato. |

#### Uscita allarme trigger

Quando viene attivato un evento, possono essere attivate le uscite di allarme esistenti sulla telecamera. Il comportamento dell'uscita di allarme può essere impostato in "Eventi / Uscita di allarme".

#### Registrazione del trigger

Attiva la registrazione su scheda SD tramite il rilevamento del movimento.

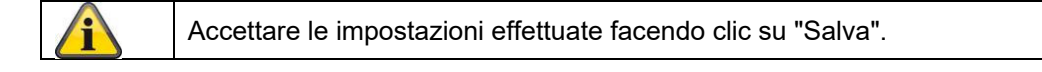

### 8.6.4 Uscita allarme (IPCA54572A)

| ABUS              | စြာ LIVE-A | NSICHT   | i.     |            | WIEDER  | GABE | (     | 🛋 BILC   | )      |           | <b>%</b> | KONFIGI | JRATION |                            |
|-------------------|------------|----------|--------|------------|---------|------|-------|----------|--------|-----------|----------|---------|---------|----------------------------|
| 🖵 LOKAL           | BEWEGUNGSI | RKENN    | UNG    | COVER      | DETECTI | ON   | ALARM | EINGANG  | AL     | ARMAUSGA  | NG       | AUSNAH  | IME     |                            |
| SYSTEM            | Alarmau    | sgang    | A->1   | 3          |         |      | ~     | IP Adres | se     | Lokal     |          |         |         |                            |
| TO NETZWERK       | Verzöge    | ung      | 5Sek.  | 8          |         |      | ~     | Alarmna  | ime    |           |          |         |         | (Kann nicht kopiert werder |
| A. VIDEO & AUDIO  | Alarm St   | atus     | AUS    |            |         |      | √ (K  | ann nich | kopier | t werden) |          |         |         |                            |
|                   | Zeitpla    | in aktiv | vieren |            |         |      |       |          |        |           |          |         |         |                            |
| BILD              | × 1        | ischen   | 面      | Alle lösci | hen     |      |       |          |        |           |          |         |         |                            |
| T EREIGNIS        |            | 0        | 2      | 4          | 6       | 8    | 10    | 12       | 14     | 16        | 18       | 20      | 22      | 24                         |
| EREIGNISSE        | Mon.       | 0        | 0      | 4          | 6       |      | 10    | 10       | 14     | 16        | 19       | 20      | 00      | 24                         |
| SMART-EREIGNIS    | Die.       | Ě        | Ĩ      |            | Ŭ       |      | 10    |          |        |           | 10       |         |         |                            |
|                   | Mi.        | 0        | 2      | 4          | 6       | 8    | 10    | 12       | 14     | 16        | 18       | 20      | 22      | 24                         |
|                   |            | 0        | 2      | 4          | 6       | 8    | 10    | 12       | 14     | 16        | 18       | 20      | 22      | 24                         |
| TO STRAßENVERKEHR | Don.       | 0        | 0      | 4          | 6       |      | 10    | 10       | 14     | 16        | 10       | 20      | 00      | 24                         |
|                   | Fr.        |          | 1      | 1          | 0       | 0    | 10    | 12       | 14     | 10        | 10       | 20      | 22      | 24                         |
|                   | Sa         | 0        | 2      | 4          | 6       | 8    | 10    | 12       | 14     | 16        | 18       | 20      | 22      | 24                         |
|                   | 544        | 0        | 2      | 4          | 6       | 8    | 10    | 12       | 14     | 16        | 18       | 20      | 22      | 24                         |
|                   | So         |          |        |            |         |      |       |          |        |           |          |         |         |                            |

È possibile configurare qui le due uscite di allarme.

#### Uscita allarme n.

Selezionare l'uscita di allarme che si desidera configurare.

#### Ritardo

Con l'impostazione "Manuale", l'uscita di allarme non viene resettata dopo un evento. È quindi necessario confermarlo e resettarlo manualmente facendo clic due volte sul pulsante "Allarme manuale".

Il tempo di attivazione regolare dell'uscita dopo un evento è di 5 secondi. È possibile programmare un tempo di attivazione aggiuntivo fino a 10 minuti.

#### Nome dell'allarme

Qui è possibile assegnare un nome alla rispettiva uscita di allarme. Non utilizzare il numero dell'uscita di allarme o caratteri speciali.

#### Orario

Per memorizzare un programma, fare clic su "Attiva programma". Specificare i giorni della settimana e gli orari in cui l'uscita di allarme deve essere attiva.

Il periodo di tempo viene selezionato contrassegnandolo con il tasto sinistro del mouse. Facendo clic su un periodo già selezionato, i dettagli possono essere impostati o cancellati anche con la tastiera.

Per copiare la selezione dell'ora in altri giorni della settimana, spostare il puntatore del mouse dietro la barra del giorno della settimana già impostato e utilizzare la funzione "Copia in ...". ...".

Accettare le impostazioni effettuate facendo clic su "Salva".

### 8.6.5 Eccezione

Le seguenti eccezioni possono attivare eventi:

- HDD pieno: Se la scheda SD interna o l'unità NAS collegata sono piene, il display si illumina.
- Errore HDD: errore della scheda SD o dell'unità NAS
- Rete scollegata: cavo Ethernet rimosso
- Conflitto di indirizzi IP
- Login illegale: è possibile programmare una reazione dopo un login errato.

È possibile programmare le seguenti reazioni:

- Inviare e-mail
- Notifica al centro di monitoraggio (NVR/CMS)
- Attivare l'uscita di allarme

### 8.6.6 Uscita allarme luce lampeggiante (IPCA54572A)

La telecamera è dotata di una luce lampeggiante incorporata come deterrente in caso di allarme.

### Modalità luce bianca / modalità flash

Solit: permanentemente attivo (per la durata del flash luminoso configurato) Lampeggiante: lampeggiante

### Durata del lampo di luce

Configurazione della durata del flash luminoso da 1 a 60 secondi

### Frequenza del flash

La frequenza di lampeggio quando è selezionata l'opzione di lampeggio può essere impostata in 3 fasi.

#### Luminosità

Controllo dell'intensità del flash

#### Orario

Configurazione dell'attività temporale generale

### 8.6.7 Uscita di allarme acustico (IPCA54572A)

L'uscita di allarme acustico può riprodurre suoni predefiniti o brevi supporti sonori personalizzati. Questa funzione può essere utilizzata solo con una telecamera dotata di uscita audio o di altoparlante integrato.

| Warning     Warning       Narning     Siren       Uarmzeiten     5       'onlautstärke     100 |  |
|------------------------------------------------------------------------------------------------|--|
| Varning Siren V Test<br>Varmzeiten 5<br>ionlautstärke 100                                      |  |
| larmzeiten 5<br>onlautstärke 100                                                               |  |
| onlautstärke                                                                                   |  |
|                                                                                                |  |
|                                                                                                |  |
|                                                                                                |  |
| X Loschen III Alle loschen                                                                     |  |
| 0 2 4 6 8 10 12 14 16 18 20 22 24                                                              |  |
| Mon.                                                                                           |  |
| 0 2 4 6 8 10 12 14 16 18 20 22 24<br>Die.                                                      |  |
| 0 2 4 6 8 10 12 14 16 18 20 22 24                                                              |  |
| Mi.                                                                                            |  |
| 0 2 4 6 8 10 12 14 16 18 20 22 24                                                              |  |
| 0 2 4 6 8 10 12 14 16 18 20 22 24                                                              |  |
| Fr.                                                                                            |  |
| 0 2 4 6 8 10 12 14 16 18 20 22 24                                                              |  |
| Sa.                                                                                            |  |
| So                                                                                             |  |

| Tipo di suono:                                             | Avviso (tono di avviso, selezione), Prompt (breve messaggio acustico), Audio definito dall'utente (da file)                                                                                                    |
|------------------------------------------------------------|----------------------------------------------------------------------------------------------------|
|                                                            | L'impostazione più dettagliata dell'opzione selezionata viene effettuata nella voce di menu successiva.                                                                                                    |
| Attenzione:                                                | selezionare un messaggio acustico dall'elenco (messaggi in lingua inglese).                                                                                                    |
| Audio definito dall'ut                                     | ente: aggiungere: Selezione del file audio (formato: file *.wav, dimensione massima<br>del file 512 KByte, frequenza di campionamento 8 kHz)<br>La conversione di un file audio nel formato corrispondente può essere effettuata<br>utilizzando un convertitore online o un software freeware. |
| Ora della sveglia:<br>Volume del suono:<br>Pianificazione: | durata della riproduzione<br>Volume di riproduzione<br>Definizione della pianificazione (la procedura è simile all'impostazione di altre<br>pianificazioni)                                                                                                    |

## 8.6.8 Rilevamento delle intrusioni

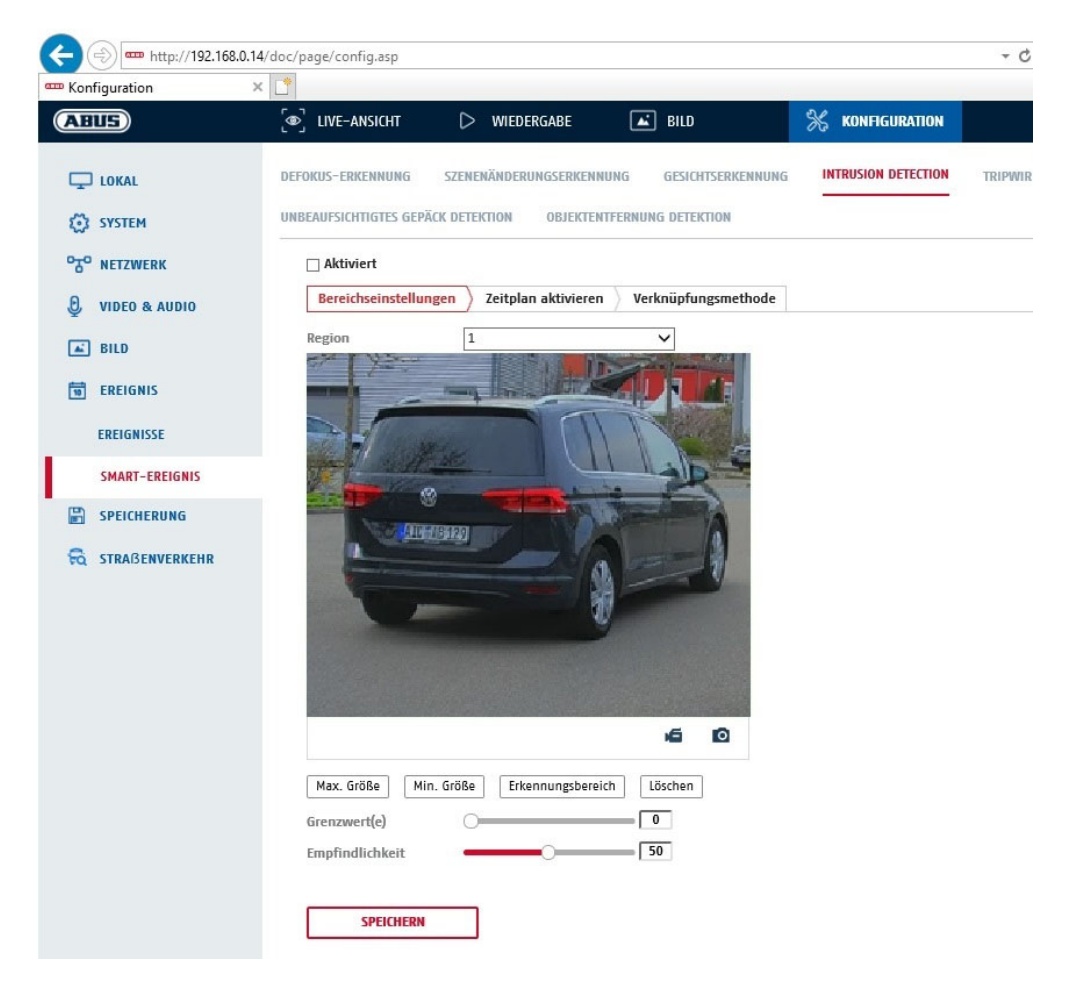

Attivazione del rilevamento delle intrusioni: la funzione di rilevamento delle intrusioni attiva un evento se un oggetto rimane nell'area da monitorare per un tempo superiore a quello impostato.

Anteprima video: Configurare l'area da monitorare Dimensione max. Dimensione: questa funzione serve a definire la dimensione massima dell'oggetto da riconoscere. Ciò avviene disegnando un rettangolo nel video di anteprima. Il rettangolo può essere disegnato in qualsiasi posizione del video di anteprima.

| Dimensione minima:   | questa funzione serve a definire la dimensione minima dell'oggetto da riconoscere.     |
|----------------------|----------------------------------------------------------------------------------------|
|                      | Ciò avviene disegnando un rettangolo nel video di anteprima. Il rettangolo può essere  |
|                      | disegnato in qualsiasi posizione del video di anteprima.                               |
| Area di rilevamento: | questo pulsante può essere utilizzato per disegnare l'area da monitorare               |
|                      | nell'immagine video (area quadrata). Procedura: premere il pulsante -> impostare i     |
|                      | punti d'angolo con il tasto sinistro del mouse (max. 4) -> premere il tasto destro del |
|                      | mouse per terminare il disegno.                                                        |
| Elimina:             | elimina l'area.                                                                        |
|                      |                                                                                        |

#### Obiettivo di rilevamento

Questa voce di menu è l'impostazione per il riconoscimento degli oggetti. Il riconoscimento degli oggetti riconosce persone e veicoli su base neurale.

Detektionsziel 🖌 Person

Fahrzeug

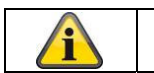

1. Quando si utilizza il rilevamento di oggetti, le registrazioni video sulla scheda SD interna contengono solo registrazioni di persone o veicoli riconosciuti. Gli altri oggetti non vengono

|    | registrati sulla scheda SD.                                                                                                    |
|----|----------------------------------------------------------------------------------------------------|
| 2. | Quando si utilizza il rilevamento degli oggetti e si registrano i dati video su un NVR ABUS,<br>tutti gli oggetti intrusi vengono inizialmente salvati come registrazioni. Il filtraggio può<br>quindi essere effettuato tramite l'NVR ABUS (interfaccia utente locale) o il software CMS<br>(LAN/WAN).                      |
| 3. | Il rilevamento degli oggetti (persone/veicoli) e la successiva visualizzazione filtrata di<br>queste registrazioni possono essere utilizzati solo in combinazione con un NVR ABUS.                                                                                                    |
| 4. | Sul NVR ABUS, le registrazioni video possono essere visualizzate filtrate per persone o veicoli tramite il monitor collegato (HDMI/VGA) nel menu "Ricerca intelligente". Le altre registrazioni di rilevamento del movimento, oltre alle persone e ai veicoli, possono essere visualizzate in riproduzione come di consueto. |
| 5. | È inoltre possibile filtrare tutte le registrazioni controllate dal movimento di persone e veicoli nel software CMS degli NVR ABUS collegati (riproduzione di eventi).                                                                                                    |

| Regione:       | Numero di aree disponibili: 4                                                          |
|----------------|----------------------------------------------------------------------------------------|
| Valore limite: | più alto è il valore (0-10 secondi), più a lungo un oggetto deve rimanere nell'area da |
|                | monitorare per attivare un evento.                                                     |
| Sensibilità:   | maggiore è la sensibilità, più piccoli sono gli oggetti che possono essere rilevati.   |

### Orario

Per memorizzare un programma, fare clic su "Attiva programma". Specificare i giorni della settimana e gli orari in cui l'uscita di allarme deve essere attiva.

Il periodo di tempo viene selezionato contrassegnandolo con il tasto sinistro del mouse. Facendo clic su un periodo già selezionato, i dettagli possono essere impostati o cancellati anche con la tastiera.

Per copiare la selezione dell'ora in altri giorni della settimana, spostare il puntatore del mouse dietro la barra del giorno della settimana già impostato e utilizzare la funzione "Copia in ...". ...".

Accettare le impostazioni effettuate facendo clic su "Salva".

### Metodo di collegamento

Impostare qui l'azione da eseguire quando si verifica un evento.

### **Collegamento normale**

| Invia e-mail:                        | riceverete un'e-n | nail di notifica, spuntando la casella di controllo.                                                                                                    |
|--------------------------------------|-------------------|----------------------------------------------------------------------------------------------------|
| Notifica al centro di mon            | itoraggio:        | il software ABUS CMS può essere informato quando viene<br>attivato un evento. È possibile visualizzare un'immagine a<br>comparsa, ad esempio.                          |
| Carica su FTP/scheda di memoria/NAS: |                   | selezionare questa casella di controllo per caricare le singole<br>immagini su un server FTP, una scheda SD o un'unità NAS                                             |
| Avviso acustico:                     |                   | questa funzione può emettere suoni o supporti sonori<br>preimpostati o personalizzati. Richiede un modello di telecamera<br>con uscita audio o altoparlante integrato. |

#### Uscita allarme trigger

Quando viene attivato un evento, possono essere attivate le uscite di allarme esistenti sulla telecamera. Il comportamento dell'uscita di allarme può essere impostato in "Eventi / Uscita di allarme".

#### Registrazione del trigger

Attiva la registrazione su scheda SD tramite il rilevamento del movimento.

### 8.6.9 Tripwire

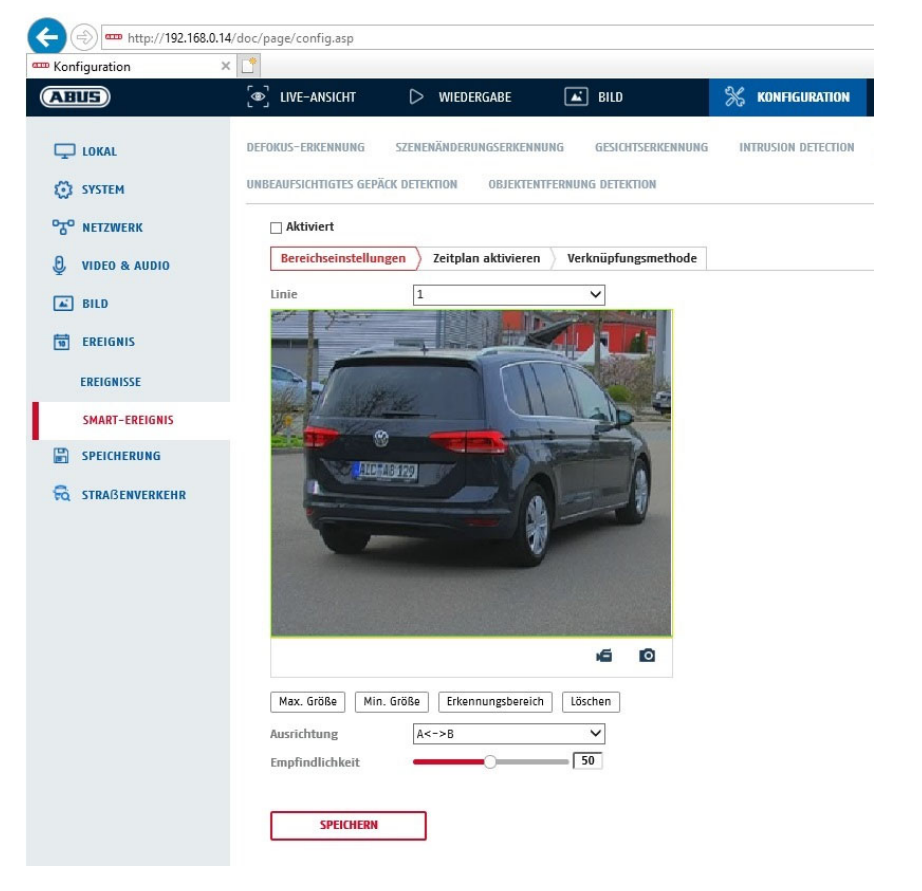

Attivazione del tripwire:

la funzione tripwire riconosce nell'immagine video se un oggetto si sta muovendo su una linea virtuale in una o entrambe le direzioni. È quindi possibile attivare un evento.

Anteprima video: Configurare la linea virtuale qui. Dimensione max. Dimensione: a definire la dimensione massima questa funzione serve dell'oggetto da riconoscere. Ciò avviene disegnando un rettangolo nel video di anteprima. Il rettangolo può essere disegnato in qualsiasi posizione del video di anteprima. Dimensione minima: questa funzione serve a definire la dimensione minima dell'oggetto da riconoscere. Ciò avviene disegnando un rettangolo nel video di anteprima. Il rettangolo può essere disegnato in qualsiasi posizione del video di anteprima. Disegnare: dopo aver premuto il pulsante, nel video di anteprima appare una linea virtuale. A questo punto è possibile fare clic su di essa e spostarla con il mouse utilizzando i punti d'angolo rossi. "A" e "B" indicano le direzioni. Numero di linee virtuali disponibili: 4 Linea: Elimina: cancella la linea virtuale

### Obiettivo di rilevamento

Questa voce di menu è l'impostazione per il riconoscimento degli oggetti. Il riconoscimento degli oggetti riconosce persone e veicoli su base neurale.

| Detekti | ionsziel 🖌 Person 🗌 Fahrzeug                                                                                                    |   |
|---------|----------------------------------------------------------------------------------------------------|---|
|         |                                                                                                    |   |
|         | <ol> <li>Quando si utilizza il rilevamento di oggetti, le registrazioni video sulla scheda SD interna<br/>contengono solo registrazioni di persone o veicoli riconosciuti. Gli altri oggetti non vengon<br/>registrati sulla scheda SD.</li> </ol>                                                                              | 0 |
|         | <ol> <li>Quando si utilizza il rilevamento degli oggetti e si registrano i dati video su un NVR ABUS,<br/>tutti gli oggetti intrusi vengono inizialmente salvati come registrazione. Il filtraggio può<br/>quindi essere effettuato tramite l'NVR ABUS (interfaccia utente locale) o il software CMS<br/>(LAN/WAN).</li> </ol>  | , |
| í       | <ol> <li>Il rilevamento degli oggetti (persone/veicoli) e la successiva visualizzazione filtrata di<br/>queste registrazioni possono essere utilizzati solo in combinazione con un NVR ABUS.</li> </ol>                                                                                                    |   |
|         | 4. Sul NVR ABUS, le registrazioni video possono essere visualizzate filtrate per persone o veicoli tramite il monitor collegato (HDMI/VGA) nel menu "Ricerca intelligente". Le altre registrazioni di rilevamento del movimento, oltre alle persone e ai veicoli, possono essere visualizzate in riproduzione come di consueto. |   |
|         | <ol> <li>È inoltre possibile filtrare tutte le registrazioni controllate dal movimento di persone e<br/>veicoli nel software CMS degli NVR ABUS collegati (riproduzione di eventi).</li> </ol>                                                                                                    |   |

| Direzione:   | definizione della direzione (o delle direzioni) in cui un oggetto attraversa e attiva un evento. |
|--------------|--------------------------------------------------------------------------------------------------|
| Sensibilità: | più alto è il valore, più precocemente viene rilevato l'attraversamento di un<br>oggetto.        |

### Orario

Per memorizzare un programma, fare clic su "Attiva programma". Specificare i giorni della settimana e gli orari in cui l'uscita di allarme deve essere attiva.

Il periodo di tempo viene selezionato contrassegnandolo con il tasto sinistro del mouse. Facendo clic su un periodo già selezionato, i dettagli possono essere impostati o cancellati anche con la tastiera.

Per copiare la selezione dell'ora in altri giorni della settimana, spostare il puntatore del mouse dietro la barra del giorno della settimana già impostato e utilizzare la funzione "Copia in ...". ...".

Accettare le impostazioni effettuate facendo clic su "Salva".

#### Metodo di collegamento

Impostare qui l'azione da eseguire quando si verifica un evento. **Collegamento normale** 

| Invia e-mail: riceverete un'e-n      | nail di notifica, spuntando la casella di controllo.                                            |
|--------------------------------------|-------------------------------------------------------------------------------------------------|
| Notifica al centro di monitoraggio:  | il software ABUS CMS può essere informato quando viene                                          |
| Carica su ETP/scheda di memoria/NAS· | comparsa, ad esempio.                                                                           |
|                                      | immagini su un server FTP, una scheda SD o un'unità NAS collegata quando si verifica un evento. |

Avviso acustico:

questa funzione può emettere suoni o supporti sonori preimpostati o personalizzati. Richiede un modello di telecamera con uscita audio o altoparlante integrato.

### Uscita allarme trigger

Quando viene attivato un evento, possono essere attivate le uscite di allarme esistenti sulla telecamera. Il comportamento dell'uscita di allarme può essere impostato in "Eventi / Uscita di allarme".

#### Registrazione del trigger

Attiva la registrazione su scheda SD tramite il rilevamento del movimento.

### 8.6.10 Rilevamento ingresso area

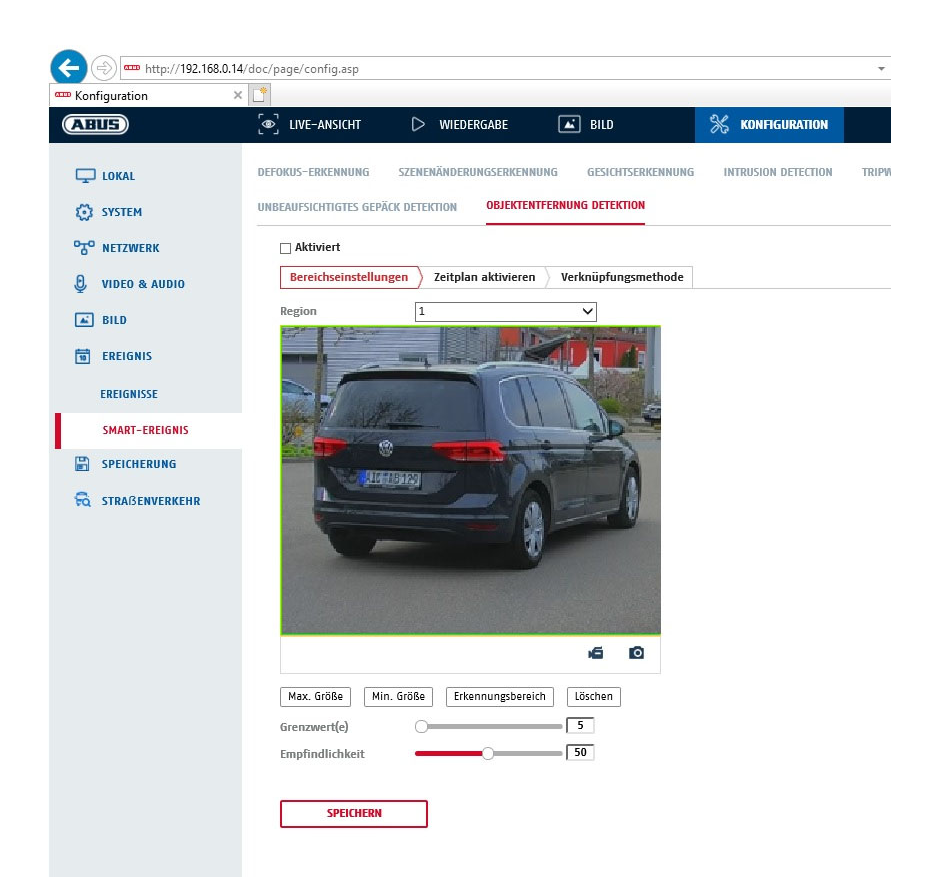

La funzione riconosce quando un oggetto entra in un'area contrassegnata e attiva immediatamente un evento.

| Anteprima video:<br>Dimensione max. Dime | Configurare l'area da monitorare<br>nsione: questa funzione serve a definire la dimensione massima dell'oggetto da<br>riconoscere. Ciò avviene disegnando un rettangolo nel video di anteprima. Il<br>rettangolo può essere disegnato in qualsiasi posizione del video di anteprima.        |
|------------------------------------------|----------------------------------------------------------------------------------------------------|
| Dimensione minima:                       | questa funzione serve a definire la dimensione minima dell'oggetto da riconoscere.<br>Ciò avviene disegnando un rettangolo nel video di anteprima. Il rettangolo può essere<br>disegnato in qualsiasi posizione del video di anteprima.                                                     |
| Area di rilevamento:                     | questo pulsante può essere utilizzato per disegnare l'area da monitorare<br>nell'immagine video (area quadrata). Procedura: premere il pulsante -> impostare i<br>punti d'angolo con il tasto sinistro del mouse (max. 4) -> premere il tasto destro del<br>mouse per terminare il disegno. |
| Elimina:                                 | elimina l'area.                                                                                                    |

### Obiettivo di rilevamento

Questa voce di menu è l'impostazione per il riconoscimento degli oggetti. Il riconoscimento degli oggetti riconosce persone e veicoli su base neurale.

| Detekti | onsziel 🖌 Person 🗌 Fahrzeug                                                                                                    |
|---------|----------------------------------------------------------------------------------------------------|
|         |                                                                                                    |
|         | <ol> <li>Quando si utilizza il rilevamento di oggetti, le registrazioni video sulla scheda SD interna<br/>contengono solo registrazioni di persone o veicoli riconosciuti. Gli altri oggetti non vengono<br/>registrati sulla scheda SD.</li> </ol>                                                                             |
|         | <ol> <li>Quando si utilizza il rilevamento degli oggetti e si registrano i dati video su un NVR ABUS,<br/>tutti gli oggetti intrusi vengono inizialmente salvati come registrazioni. Il filtraggio può<br/>quindi essere effettuato tramite l'NVR ABUS (interfaccia utente locale) o il software CMS<br/>(LAN/WAN).</li> </ol>  |
| í       | <ol> <li>Il rilevamento degli oggetti (persone/veicoli) e la successiva visualizzazione filtrata di<br/>queste registrazioni possono essere utilizzati solo in combinazione con un NVR ABUS.</li> </ol>                                                                                                    |
|         | 4. Sul NVR ABUS, le registrazioni video possono essere visualizzate filtrate per persone o veicoli tramite il monitor collegato (HDMI/VGA) nel menu "Ricerca intelligente". Le altre registrazioni di rilevamento del movimento, oltre alle persone e ai veicoli, possono essere visualizzate in riproduzione come di consueto. |
|         | <ol> <li>È inoltre possibile filtrare le registrazioni controllate dal movimento in base alle persone e<br/>ai veicoli nel software CMS degli NVR ABUS collegati (riproduzione degli eventi).</li> </ol>                                                                                                    |

| Regione:     | Numero di aree disponibili: 4                                                        |
|--------------|--------------------------------------------------------------------------------------|
| Sensibilità: | maggiore è la sensibilità, più piccoli sono gli oggetti che possono essere rilevati. |

### Orario

Per memorizzare un programma, fare clic su "Attiva programma". Specificare i giorni della settimana e gli orari in cui l'uscita di allarme deve essere attiva.

Il periodo di tempo viene selezionato contrassegnandolo con il tasto sinistro del mouse. Facendo clic su un periodo già selezionato, i dettagli possono essere impostati o cancellati anche con la tastiera.

Per copiare la selezione dell'ora in altri giorni della settimana, spostare il puntatore del mouse dietro la barra del giorno della settimana già impostato e utilizzare la funzione "Copia in ...". ...".

Accettare le impostazioni effettuate facendo clic su "Salva".

#### Metodo di collegamento

Impostare qui l'azione da eseguire quando si verifica un evento.

### **Collegamento normale**

| Invia e-mail: riceverete ut         | n'e-mail di notifica, spuntando la casella di controllo.                                                                                                    |
|-------------------------------------|----------------------------------------------------------------------------------------------------|
| Notifica al centro di monitoraggio: | il software ABUS CMS può essere informato quando viene<br>attivato un evento. È possibile visualizzare un'immagine a<br>comparsa, ad esempio.                            |
| Carica su FTP/scheda di memoria/NA  | S: selezionare questa casella di controllo per caricare le singole<br>immagini su un server FTP, una scheda SD o un'unità NAS<br>collegata quando si verifica un evento. |

Avviso acustico:

questa funzione può emettere suoni o supporti sonori preimpostati o personalizzati. Richiede un modello di telecamera con uscita audio o altoparlante integrato.

### Uscita allarme trigger

Quando viene attivato un evento, possono essere attivate le uscite di allarme esistenti sulla telecamera. Il comportamento dell'uscita di allarme può essere impostato in "Eventi / Uscita di allarme".

#### Registrazione del trigger

Attiva la registrazione su scheda SD tramite il rilevamento del movimento.

#### 4 http://192.168.0.14/doc/page/config.asp Konfiguration × ABUS DIVE-ANSICHT ▷ WIEDERGABE 🛋 BILD KONFIGURATION \* SZENENÄNDERUNGSERKENNUNG GESICHTSERKENNUNG INTRUSION DETECTION DEFOKUS-ERKENNUNG UNBEAUFSICHTIGTES GEPÄCK DETEKTION OBJEKTENTFERNUNG DETEKTION SYSTEM TO NETZWERK Aktiviert Bereichseinstellungen Zeitplan aktivieren Verknüpfungsmethode J VIDEO & AUDIO Region 1 🛋 BILD EREIGNIS EREIGNISSE SMART-EREIGNIS SPEICHERUNG 6 0 Max. Größe Min. Größe Erkennungsbereich Löschen Empfindlichkeit 50 SPEICHERN

### 8.6.11 Rilevamento dell'uscita di gamma

La funzione riconosce quando un oggetto esce da un'area contrassegnata e attiva immediatamente un evento.

| Anteprima video:     | Configurare l'area da monitorare                                                                                                    |
|----------------------|----------------------------------------------------------------------------------------------------|
| Dimensione max. Dime | ensione: questa funzione serve a definire la dimensione massima dell'oggetto da<br>riconoscere. Ciò avviene disegnando un rettangolo nel video di anteprima. Il<br>rettangolo può essere disegnato in qualsiasi posizione del video di anteprima.                                           |
| Dimensione minima:   | questa funzione serve a definire la dimensione minima dell'oggetto da riconoscere.<br>Ciò avviene disegnando un rettangolo nel video di anteprima. Il rettangolo può essere<br>disegnato in qualsiasi posizione del video di anteprima.                                                     |
| Area di rilevamento: | questo pulsante può essere utilizzato per disegnare l'area da monitorare<br>nell'immagine video (area quadrata). Procedura: premere il pulsante -> impostare i<br>punti d'angolo con il tasto sinistro del mouse (max. 4) -> premere il tasto destro del<br>mouse per terminare il disegno. |
| Elimina:             | elimina l'area.                                                                                                    |
|                      | 100                                                                                                    |

Regione: Numero di aree disponibili: 4

### Obiettivo di rilevamento

Questa voce di menu è l'impostazione per il riconoscimento degli oggetti. Il riconoscimento degli oggetti riconosce persone e veicoli su base neurale.

| Detekti | onsziel 🖌 Person 🗌 Fahrzeug                                                                                                    |
|---------|----------------------------------------------------------------------------------------------------|
|         |                                                                                                    |
|         | <ol> <li>Quando si utilizza il rilevamento di oggetti, le registrazioni video sulla<br/>scheda SD interna contengono solo registrazioni di persone o veicoli<br/>riconosciuti. Gli altri oggetti non vengono registrati sulla scheda SD.</li> </ol>                                                                             |
|         | <ol> <li>Quando si utilizza il rilevamento degli oggetti e si registrano i dati video su un NVR ABUS,<br/>tutti gli oggetti intrusi vengono inizialmente salvati come registrazione. Il filtraggio può<br/>quindi essere effettuato tramite l'NVR ABUS (interfaccia utente locale) o il software CMS<br/>(LAN/WAN).</li> </ol>  |
| í       | <ol> <li>Il rilevamento degli oggetti (persone/veicoli) e la successiva visualizzazione filtrata di<br/>queste registrazioni possono essere utilizzati solo in combinazione con un NVR ABUS.</li> </ol>                                                                                                    |
|         | 4. Sul NVR ABUS, le registrazioni video possono essere visualizzate filtrate per persone o veicoli tramite il monitor collegato (HDMI/VGA) nel menu "Ricerca intelligente". Le altre registrazioni di rilevamento del movimento, oltre alle persone e ai veicoli, possono essere visualizzate in riproduzione come di consueto. |
|         | <ol> <li>È inoltre possibile filtrare le registrazioni controllate dal movimento in base alle persone e<br/>ai veicoli nel software CMS degli NVR ABUS collegati (riproduzione degli eventi).</li> </ol>                                                                                                    |

Sensibilità: maggiore è la sensibilità, più piccoli sono gli oggetti che possono essere rilevati.

### Orario

Per memorizzare un programma, fare clic su "Attiva programma". Specificare i giorni della settimana e gli orari in cui l'uscita di allarme deve essere attiva.

Il periodo di tempo viene selezionato contrassegnandolo con il tasto sinistro del mouse. Facendo clic su un periodo già selezionato, i dettagli possono essere impostati o cancellati anche con la tastiera.

Per copiare la selezione dell'ora in altri giorni della settimana, spostare il puntatore del mouse dietro la barra del giorno della settimana già impostato e utilizzare la funzione "Copia in ...". ...".

Accettare le impostazioni effettuate facendo clic su "Salva".

## Metodo di collegamento

Impostare qui l'azione da eseguire quando si verifica un evento.

### **Collegamento normale**

| Invia e-mail:              | riceverete un'e-ma | ail di notifica, spuntando la casella di controllo.                                                                                                    |
|----------------------------|--------------------|----------------------------------------------------------------------------------------------------|
| Notifica al centro di moni | toraggio:          | il software ABUS CMS può essere informato quando viene<br>attivato un evento. È possibile visualizzare un'immagine a<br>comparsa, ad esempio.                          |
| Carica su FTP/scheda di    | memoria/NAS:       | selezionare questa casella di controllo per caricare le singole<br>immagini su un server FTP, una scheda SD o un'unità NAS<br>collegata quando si verifica un evento.  |
| Avviso acustico:           |                    | questa funzione può emettere suoni o supporti sonori<br>preimpostati o personalizzati. Richiede un modello di telecamera<br>con uscita audio o altoparlante integrato. |

## Uscita allarme trigger

Quando viene attivato un evento, possono essere attivate le uscite di allarme esistenti sulla telecamera. Il comportamento dell'uscita di allarme può essere impostato in "Eventi / Uscita di allarme".

### Registrazione del trigger

Attiva la registrazione su scheda SD tramite il rilevamento del movimento.
# 8.7 Stoccaggio

# 8.7.1 Programma di registrazione

|                       | e live-al                                      | ISICHT | 12  | $\triangleright$ | WIEDERG. | ABE |    | BILC | )  |    | *      | KONFIG | JRATION |    |                           |
|-----------------------|------------------------------------------------|--------|-----|------------------|----------|-----|----|------|----|----|--------|--------|---------|----|---------------------------|
| LOKAL                 | ZEITPLAN                                       | ERFAS  | SEN |                  |          |     |    |      |    |    |        |        |         |    |                           |
| SYSTEM                | □ Aktiviert                                    |        |     |                  |          |     |    |      |    |    |        |        |         |    |                           |
| NETZWERK              | Durchgehend 🗸 Löschen 🛅 Alle löschen Weiterfül |        |     |                  |          |     |    |      |    |    | ührend |        |         |    |                           |
| VIDEO & AUDIO         | Mon.                                           | 0      | 2   | 4                | 6        | 8   | 10 | 12   | 14 | 16 | 18     | 20     | 22      | 24 | Durchgehend<br>Bewegung   |
| BILD                  | Die.                                           | 0      | 2   | 4                | 6        | 8   | 10 | 12   | 14 | 16 | 18     | 20     | 22      | 24 | Alarm<br>Bewegung   Alarm |
| SPEICHERUNG           | Mi.                                            | 0      | 2   | 4                | 6        | 8   | 10 | 12   | 14 | 16 | 18     | 20     | 22      | 24 | Bewegung & Alarm          |
| ZEITPLANEINSTELLUNGEN | Don.                                           |        | 2   | 4                | 6        | 8   | 10 | 12   | 14 | 16 | 18     | 20     | 22      | 24 | Ereignis                  |
| SPEICHERVERWALTUNG    | Fr.                                            | 0      | 2   | 4                | 6        | 8   | 10 | 12   | 14 | 16 | 18     | 20     | 22      | 24 |                           |
| STRAßENVERKEHR        | Sa.                                            | 0      | 2   | 4                | 6        | 8   | 10 | 12   | 14 | 16 | 18     | 20     | 22      | 24 |                           |
|                       | So                                             | 0      | 2   | 4                | 6        | 8   | 10 | 12   | 14 | 16 | 18     | 20     | 22      | 24 |                           |

Qui è possibile configurare le registrazioni a tempo e ad evento per salvarle sulla scheda SD.

#### Post-registrazione

Impostare qui la durata della registrazione dei dati dell'immagine dopo un evento.

### Sovrascrivere

Impostare qui se le registrazioni devono essere sovrascritte automaticamente quando la memoria è piena.

Tempo trascorso: questa funzione può essere utilizzata per limitare il tempo di memorizzazione sulla scheda SD.

## Orario

Per memorizzare un programma, fare clic su "Attiva programma". Specificare i giorni della settimana e gli orari in cui l'uscita di allarme deve essere attiva.

Il periodo di tempo viene selezionato contrassegnandolo con il tasto sinistro del mouse. Facendo clic su un periodo già selezionato, i dettagli possono essere impostati o cancellati anche con la tastiera.

Per copiare la selezione dell'ora in altri giorni della settimana, spostare il puntatore del mouse dietro la barra del giorno della settimana già impostato e utilizzare la funzione "Copia in ...". ...".

Accettare le impostazioni effettuate facendo clic su "Salva".

In Tipo di registrazione, selezionare la modalità di registrazione per il periodo di tempo desiderato. È possibile

Selezione tra i tipi di registrazione completi:Normale:Registrazione continuaMovimento:Registrazione controllata dal movimentoAllarme:ingresso allarme (se disponibile)

Movimento | Allarme: Registrazione controllata dal movimento o dall'ingresso di allarme. La telecamera registra quando viene rilevato un movimento o quando viene attivato l'ingresso di allarme.

Movimento e allarme: Registrazione controllata dal movimento e dall'ingresso di allarme. La telecamera registra solo quando il movimento e l'ingresso di allarme vengono attivati

contemporaneamente.

Evento: registrazione di tutti gli eventi intelligenti (ad es. tripwire).

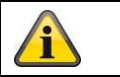

Si noti che l'ingresso di allarme è disponibile solo in alcuni modelli.

Per accettare le modifiche, selezionare "OK", per annullarle cliccare su "Annulla".

# 8.7.2 Cattura / immagine singola

| Liveansicht W                             |   | edergabe              | Konfiguration           | Protok       | oll            | 💄 admin   🛶 Abmelde |  |  |
|-------------------------------------------|---|-----------------------|-------------------------|--------------|----------------|---------------------|--|--|
| Lokale Konfiguration Lokale Konfiguration | • | Aufzeichnungszeitplan | Speicherverwaltung      | NAS Schnapps | chuss          |                     |  |  |
| Basiskonfiguration                        | ^ | Zeitablauf            |                         |              |                |                     |  |  |
| Weiterf. Konfiguration                    | ~ | Timing-Schnap         | pschuss aktivieren      |              |                |                     |  |  |
| System                                    |   | Format                | JPEG                    | ,            | ~              |                     |  |  |
| Netzwerk                                  |   | Auflösung             | 1280*1280               |              | ~              |                     |  |  |
| Video/Audio                               |   | Qualität              | Hoch                    | ,            | ~              |                     |  |  |
| Bild                                      |   | Intervall             | 0                       |              | Millisekunde V |                     |  |  |
| Sicherheit                                |   |                       |                         |              |                |                     |  |  |
| Ereignisse                                |   | Ereignisgesteuert     |                         |              |                |                     |  |  |
| Speicherung                               |   | Ereignisgesteu        | erten Schnappschuss akt | livieren     |                |                     |  |  |
|                                           |   | Format                | JPEG                    |              | ~              |                     |  |  |
|                                           |   | Auflösung             | 1280*1280               |              | ~              |                     |  |  |
|                                           |   | Qualität              | Hoch                    | ,            | ~              |                     |  |  |
|                                           |   | Intervall             | 0                       |              | Millisekunde 🗸 |                     |  |  |
|                                           |   | Erfassungsnumme       | 4                       |              |                |                     |  |  |

Qui è possibile configurare istantanee controllate da tempo ed eventi per caricarle su un server FTP.

## Lasso di tempo

## Attivare l'istantanea dei tempi

Attivare questa funzione per salvare le immagini a intervalli di tempo specifici.

#### Formato

Il formato delle immagini è preconfigurato in JPEG.

#### Risoluzione

Impostare qui la risoluzione dell'immagine.

#### qualità

Selezionare la qualità delle immagini salvate.

## Intervallo

Impostare qui l'intervallo di tempo tra due immagini salvate.

## Controllato dagli eventi

# Attivare l'istantanea controllata dagli eventi

Attivare questa funzione per salvare le immagini controllate dagli eventi.

### Formato

Il formato delle immagini è preconfigurato in JPEG.

#### Risoluzione

Impostare qui la risoluzione dell'immagine.

#### qualità

Selezionare la qualità delle immagini salvate.

#### Intervallo

Impostare qui l'intervallo di tempo tra due immagini salvate.

## 8.7.3 Gestione della memoria

| Koningulation         |        |              |              |                |          |                 |       |              |               |             |
|-----------------------|--------|--------------|--------------|----------------|----------|-----------------|-------|--------------|---------------|-------------|
| ABUS                  | (ອ) ແ  | VE-ANSICHT   | ⊳            | WIEDERGABE     | <b>a</b> | ILD             | 💥 KON | FIGURATION   |               |             |
| 🖵 LOKAL               | HDD-VE | RWALTUNG     | NETZLAUFW    | TERK           |          |                 |       |              |               |             |
| SYSTEM                | н      | IDD-Verwalt  | ung          |                |          |                 |       | Verschlüssel | Parität       | Format      |
| TO NETZWERK           |        | HDD-Nr.      | Kapazität    | Verf. Speicher | Status   | Verschlüsselu   | Тур   | Formatierung | Eigenschaften | Fortschritt |
| UIDEO & AUDIO         |        | 1            | 3.71GB       | 2.00GB         | Dauer    | Unverschlüsselt | Lokal | EXT4         | Lesen/Schrei  |             |
| BILD                  |        |              |              |                |          |                 |       |              |               |             |
|                       |        |              |              |                |          |                 |       |              |               |             |
|                       |        |              |              |                |          |                 |       |              |               |             |
|                       |        |              |              |                |          |                 |       |              |               |             |
| ZEITPLANEINSTELLUNGEN |        |              |              |                |          |                 |       |              |               |             |
| SPEICHERVERWALTUNG    |        |              |              |                |          |                 |       |              |               |             |
| STRABENVERKEHR        |        |              |              |                |          |                 |       |              |               |             |
|                       |        |              |              |                |          |                 |       |              |               |             |
|                       | Q      | luote        |              |                |          |                 |       |              |               |             |
|                       | M      | 1ax. Speiche | er Kapazit 🚺 | .50GB          |          |                 |       |              |               |             |
|                       | F      | reie Größe f | ür Bild 0    | .25GB          |          |                 |       |              |               |             |
|                       | ٢      | lax. Speiche | er Kapazit 2 | .25GB          |          |                 |       |              |               |             |
|                       | F      | reie Größe f | ür Aufnah 1  | .75GB          |          |                 |       |              |               |             |
|                       | Р      | rozentsatz v | von Bild 2   | 5              |          | %               |       |              |               |             |
|                       | P      | rozentsatz   | on Aufna 7   | 5              |          | %               |       |              |               |             |

Qui è possibile formattare la scheda microSD inserita e visualizzarne le proprietà. I dati sul supporto di memorizzazione possono anche essere crittografati. È inoltre possibile impostare una percentuale di distribuzione dello spazio di archiviazione per i dati video e le singole immagini.

Impostare prima tutte le opzioni e i parametri desiderati e poi formattare il supporto di memorizzazione.

# 8.7.4 NAS

In questo menu è possibile impostare le posizioni di memorizzazione NAS, che sono poi disponibili nella fotocamera come unità (HDD) per la memorizzazione.

Indirizzo del server Percorso del file: Indirizzo IP dell'unità NAS Percorso dell'unità NAS

# 9. Manutenzione e pulizia

# 9.1 Manutenzione

Controllare regolarmente la sicurezza tecnica del prodotto, ad esempio i danni all'involucro.

Se si ritiene che non sia più possibile un funzionamento sicuro, il prodotto deve essere messo fuori servizio e protetto da un funzionamento involontario.

Si può ritenere che il funzionamento sicuro non sia più possibile se

- il dispositivo presenta danni visibili,
- il dispositivo non funziona più

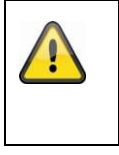

# Si prega di notare:

Il prodotto non richiede manutenzione. All'interno del prodotto non ci sono componenti da controllare o manutenere, non bisogna mai aprirlo.

## 9.2 Pulizia

Pulire il prodotto con un panno pulito e asciutto. In caso di sporco più intenso, il panno può essere leggermente inumidito con acqua tiepida.

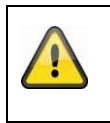

Assicurarsi che non entrino liquidi nell'apparecchio. Non utilizzare detergenti chimici per non danneggiare la superficie dell'alloggiamento e dello schermo (scolorimento).

# 10. Smaltimento dei rifiuti

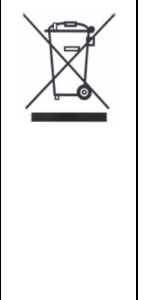

Attenzione: la direttiva UE 2002/96/CE regolamenta la restituzione, il trattamento e il riciclaggio corretto dei dispositivi elettronici usati. Questo simbolo significa che, nell'interesse della tutela dell'ambiente, l'apparecchio deve essere smaltito al termine della sua vita utile in conformità alle norme di legge vigenti e separatamente dai rifiuti domestici o commerciali. Il vecchio apparecchio può essere smaltito presso i centri di raccolta ufficiali del vostro Paese. Per lo smaltimento dei materiali, attenersi alle norme locali. Per ulteriori dettagli sul ritiro (anche per i Paesi non appartenenti all'UE), contattare l'amministrazione locale. La raccolta differenziata e il riciclaggio preservano le risorse naturali e garantiscono il rispetto di tutte le norme per la tutela della salute e dell'ambiente durante il riciclaggio del prodotto.

# 11. Dati tecnici

I dati tecnici delle singole telecamere sono disponibili sul sito www.abus.com tramite la ricerca prodotti.

# 12. Informazioni sulla licenza open source

Desideriamo inoltre sottolineare che la telecamera di sorveglianza di rete contiene, tra l'altro, software open source. Si prega di leggere le informazioni sulla licenza open source allegate al prodotto.